### Zotero Curso de Actualización Profesional

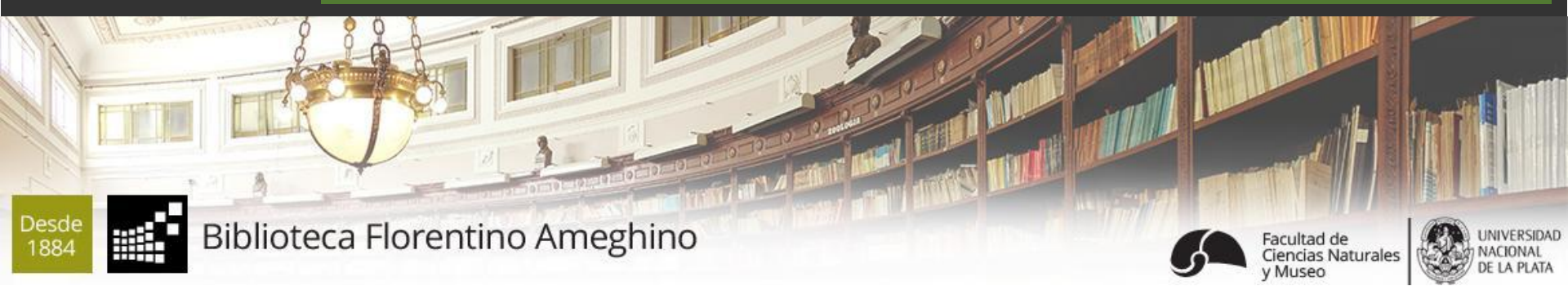

### Israel Jorquera

ijorquera@fcnym.unlp.edu.ar

### Paula Arroyo

parroyo@fcnym.unlp.edu.ar

Melina Luceri

mluceri@fcnym.unlp.edu.ar

www.bfa.fcnym.unlp.edu.ar | La Plata, Marzo de 2018

# USO DE SOFTWARE DE ADMINISTRACIÓN BIBLIOGRÁFICA: ZOTERO

### Curso de Actualización Profesional

Facultad de Ciencias Naturales y Museo

### UNLP

Biblioteca Florentino Ameghino FCNyM-UNLP

### Licencia

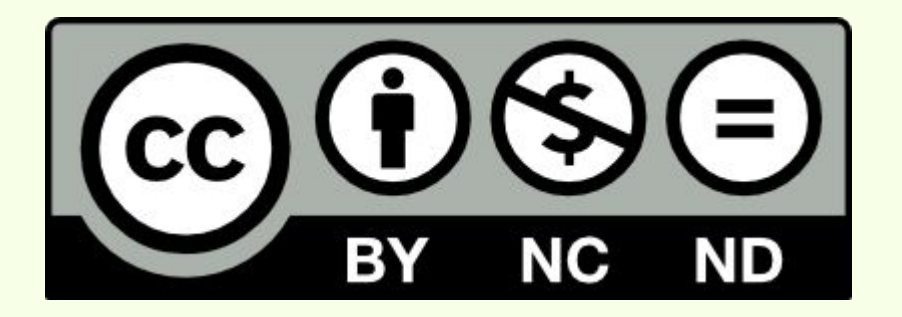

### Licencia Creative Commons para este trabajo:

Reconocimiento NoComercial SinObraDerivada http://creativecommons.org/licenses/by-nc-nd/4.0/deed.es

### Comparativa

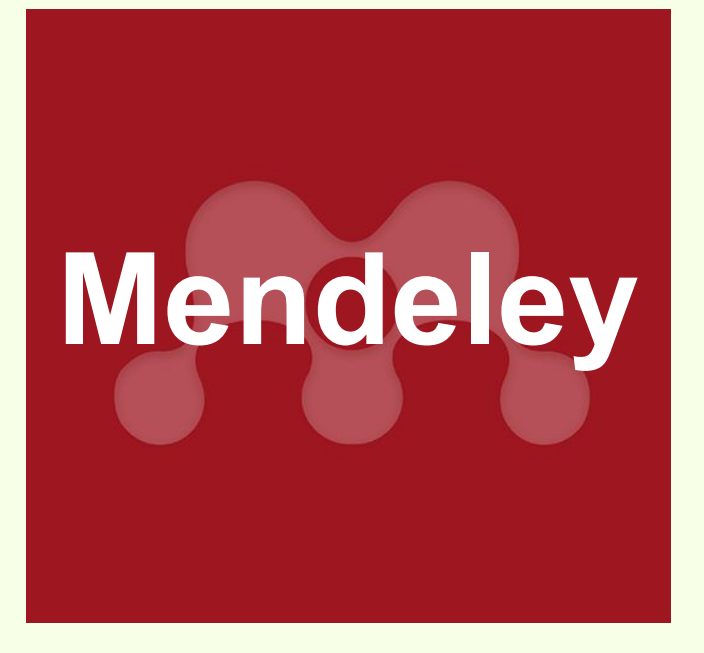

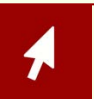

www.mendeley.com

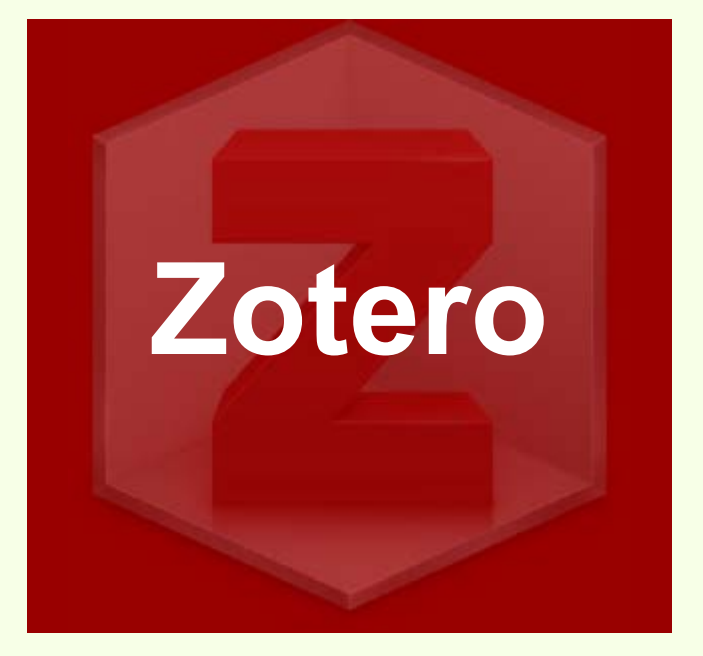

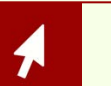

www.zotero.org

|--|

### Comparativa

| Mendeley                                                               |                   | Zotero                                                                   |  |  |
|------------------------------------------------------------------------|-------------------|--------------------------------------------------------------------------|--|--|
| Gratis                                                                 | Licencia          | Gratis                                                                   |  |  |
| Propietario                                                            | Software          | Código abierto                                                           |  |  |
| Si                                                                     | Standalone        | Si                                                                       |  |  |
| Windows, MacOS, Linux                                                  | Sistema operativo | Windows, MacOS y Linux                                                   |  |  |
| FireFox, Chrome, Safari,<br>Internet Explorer<br>MS Word y LibreOffice | Conectores        | FireFox, Chrome, Opera,<br>Safari<br>MS Word y LibreOffice               |  |  |
| Elsevier                                                               | Desarrollador     | Center for History<br>and New Media<br>de la<br>Universidad George Mason |  |  |
|                                                                        |                   |                                                                          |  |  |

### Comparativa

| Mendeley |                                                                  | Zotero                             |
|----------|------------------------------------------------------------------|------------------------------------|
| Si       | Plataforma Web                                                   | Si                                 |
| 2GB      | Almacenaje Web                                                   | 300MB                              |
|          |                                                                  | Hasta 10GB con WebDAV<br>gratuitos |
| 100MB    | Para compartir                                                   | 100MB                              |
| Sí       | Red de usuarios                                                  | Sí                                 |
| Si       | Sincronización                                                   | Si                                 |
| MySQLite | Base de datos<br>(instalada en la<br>computadora del<br>usuario) | MySQLite                           |

### ¿Por qué usar Zotero?

### Código Abierto

Desarrollado por una Universidad Conector para navegador y procesador de texto

### Gratis

### Sincronización

Trabajo en red con otros usuarios

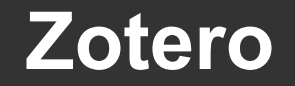

**Características de Zotero** 

### Hay dos formas de usar Zotero

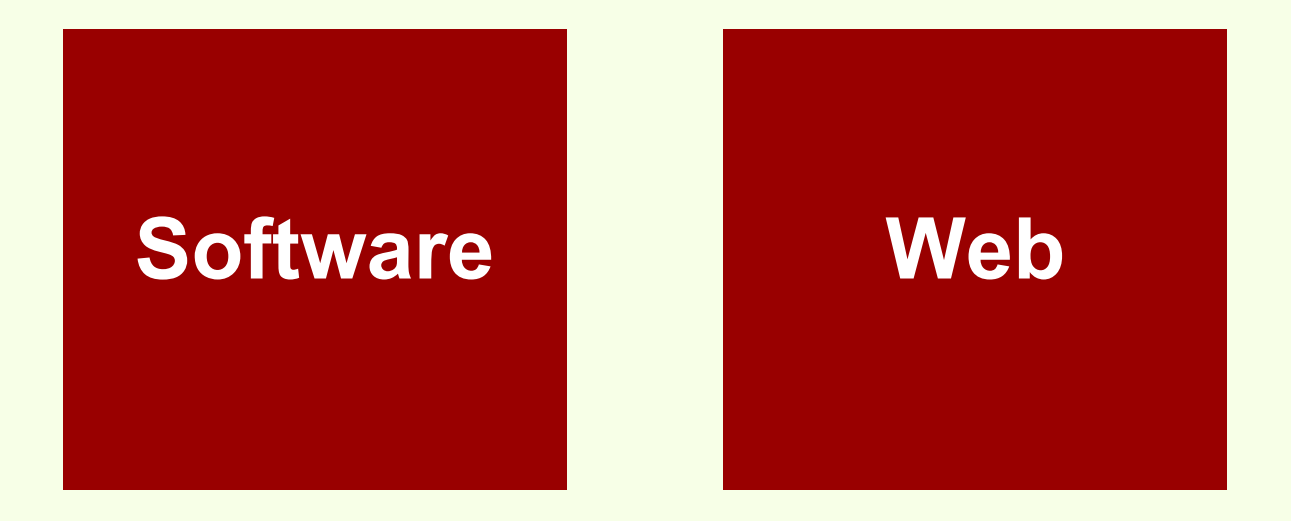

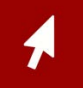

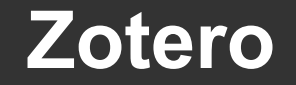

**Características de Zotero** 

### Hay dos formas de usar Zotero

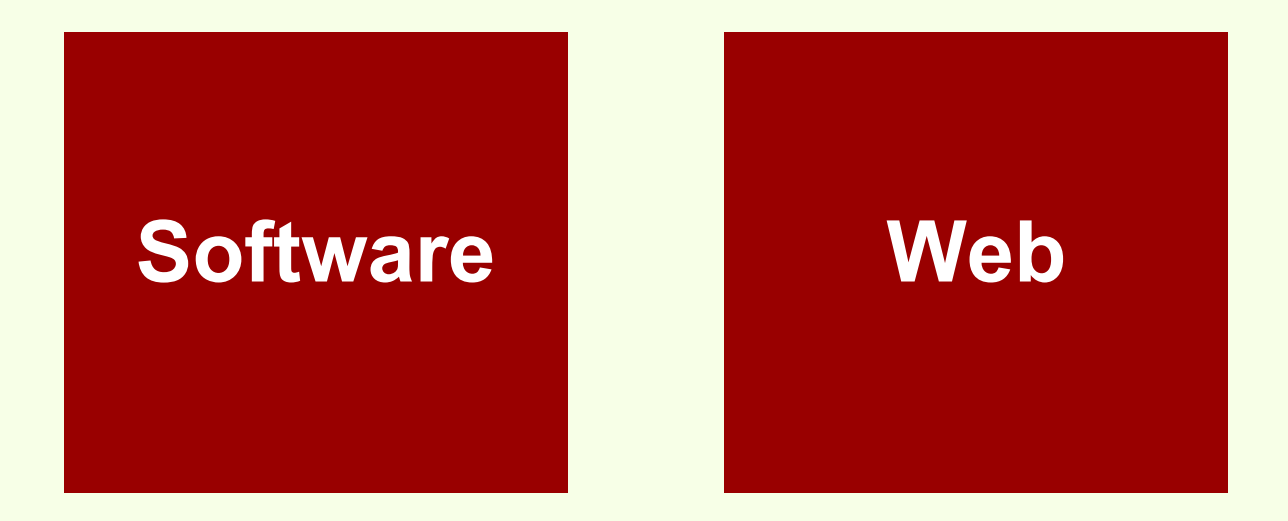

### Ambas se pueden sincronizar

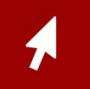

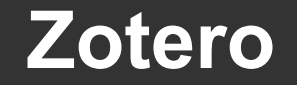

**Características de Zotero** 

### Hay dos formas de usar Zotero

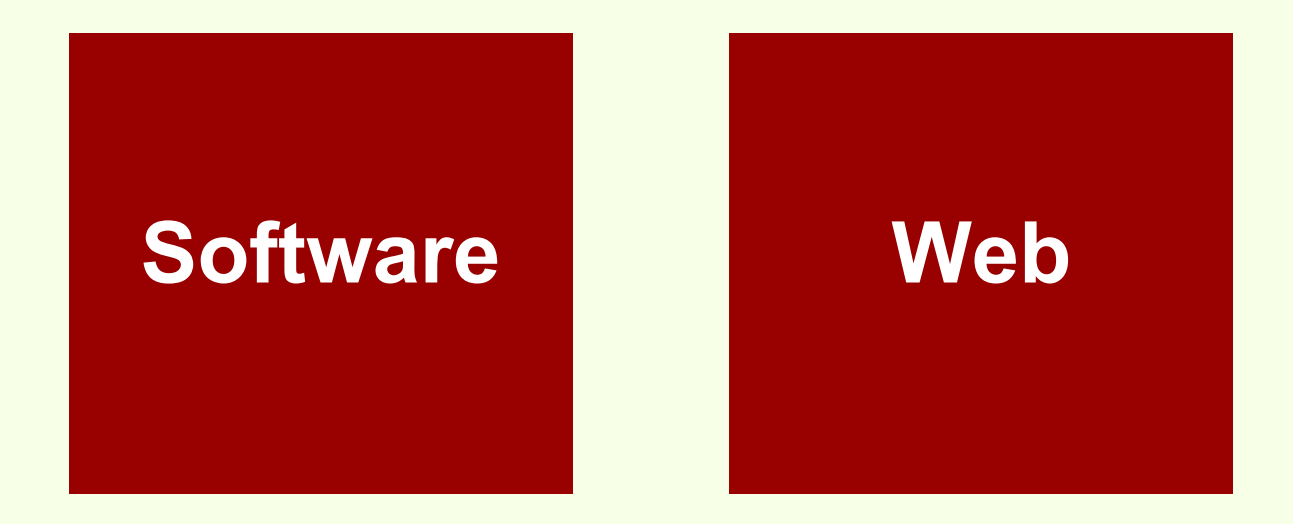

### Usan servicios web para capturar datos

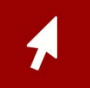

# Plug-in

Descontinuado en favor del conector para navegador. Zotero nace en 2006 como una extensión para FireFox. Actualmente se puede instalar además en los navegadores Google Chrome, Opera y Safari.

# Conector para navegador

Permite capturar datos de manera automática desde páginas web.

Es la versión de escritorio de Zotero, no es necesario abrir un navegador para usarlo.

Puede capturar datos bibliográficos solamente a través de la búsqueda por el número ISBN, DOI y PMID

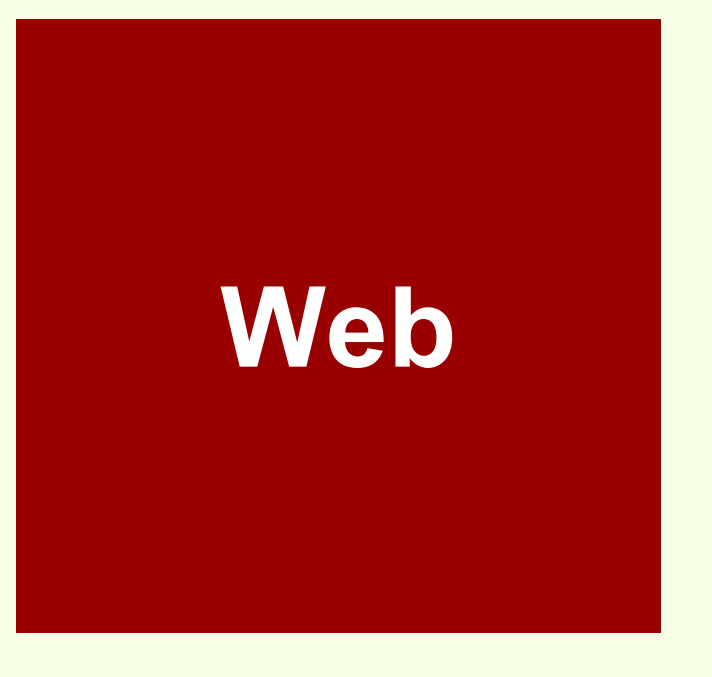

Los usuarios registrados en Zotero.org pueden administrar sus bibliográfias en la Web.

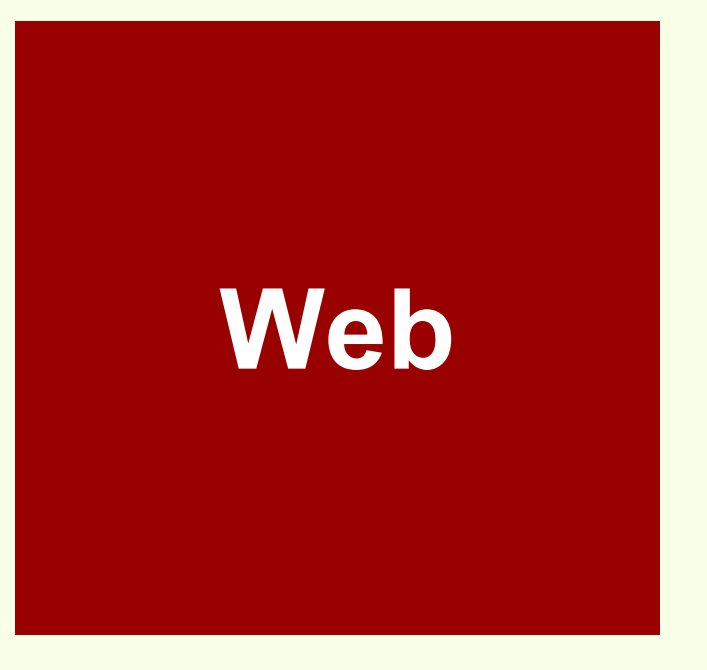

Se pueden sincronizar con Zotero Standalone

# Web

Permite compartir bibliografía, crear grupos de usuarios y "seguir" a otros usuarios de Zotero.

# Plug-in procesador de texto

MS Word Windows y Mac

LibreOffice

# Plug-in procesador de texto

Instala una barra de herramientas en el procesador de texto para el uso de Zotero.

# Plug-in procesador de texto

Permite insertar citas, notas al pie y bibliografías desde el procesador de texto.

# Tipos de registros bibliográficos

33 tipos distintos, que van desde libro hasta entrada en un foro, e-mail, programa de TV, entre otros.

# Estilos de citas

El repositorio de estilos de citas bibliográficas de Zotero registra más de 8880, todas descargables.

### Zotero 5.0

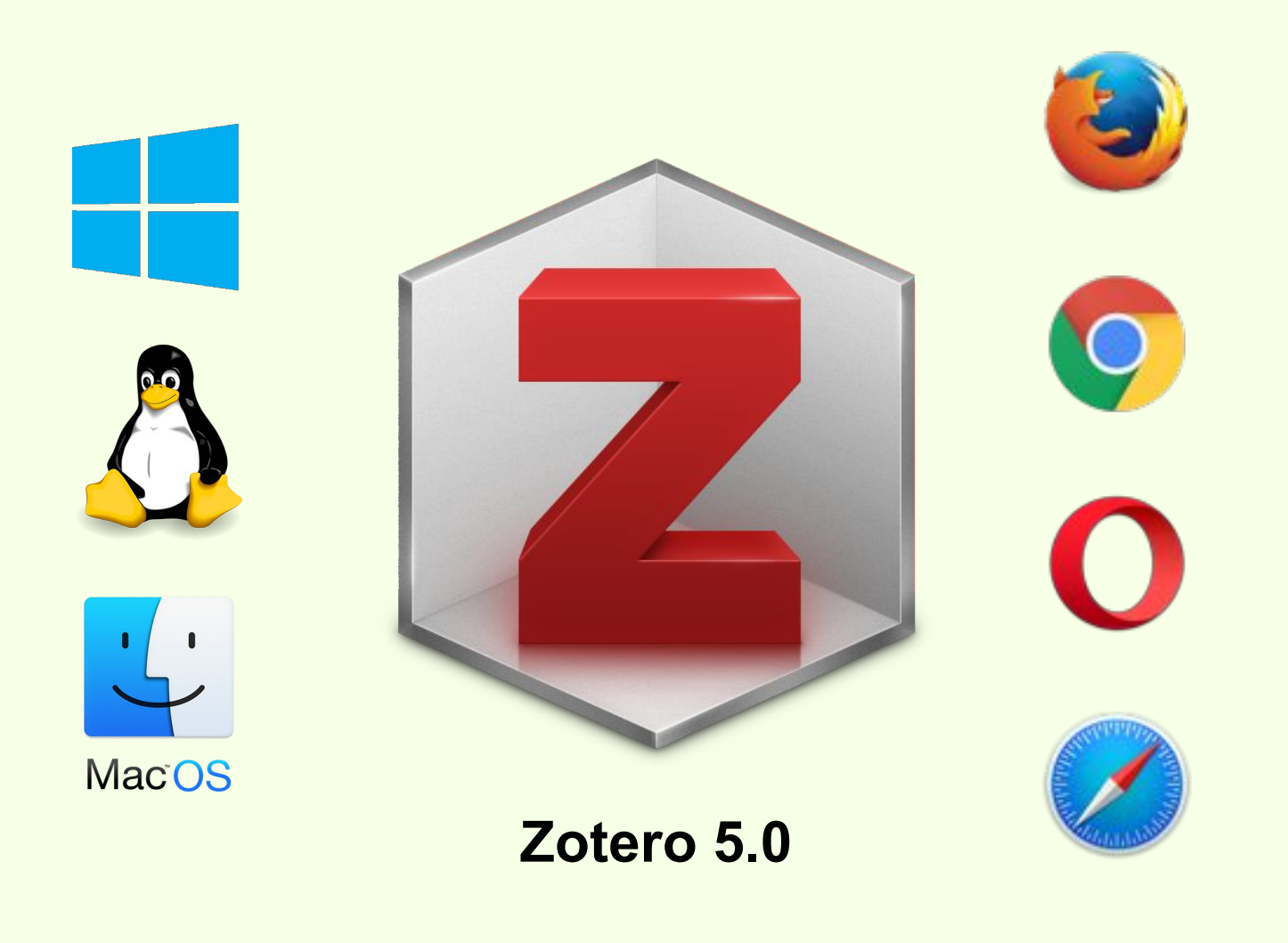

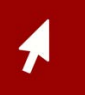

### Zotero 5.0

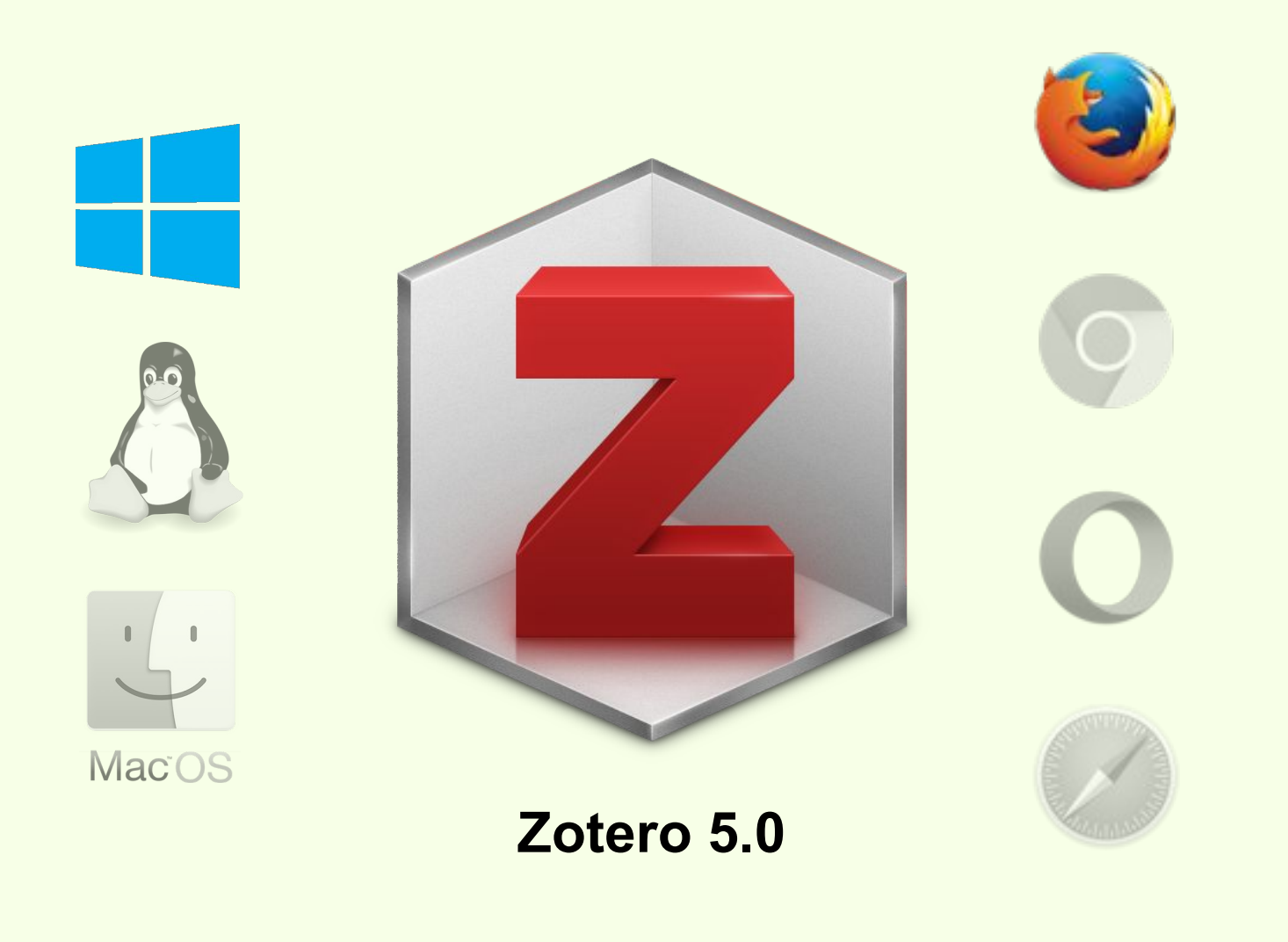

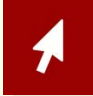

### Zotero 5.0

### Instalación

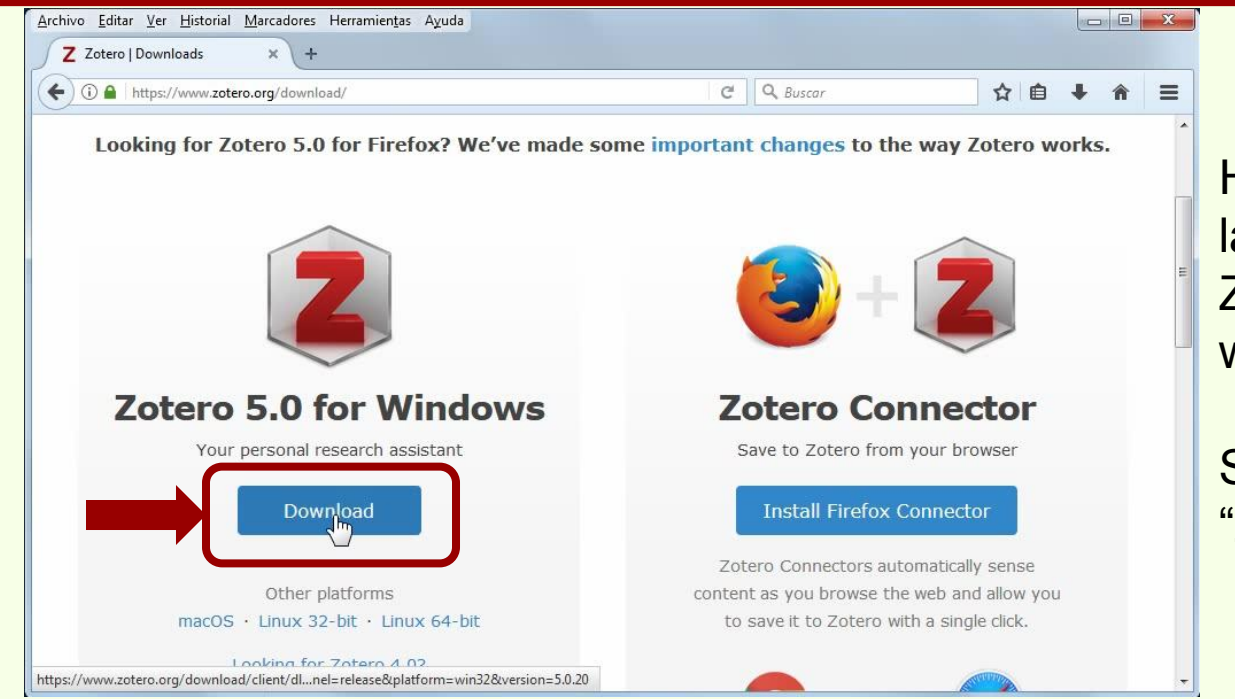

Hay que abrir FireFox e ir a la página de descarga de Zotero: www.zotero.org/download/

Se debe hacer click en "Zotero 5.0 for Windows"

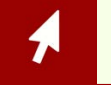

Zotero Download | www.zotero.org/download/

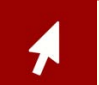

FireFox | www.mozilla.org/es-AR/firefox/desktop/

### Instalación

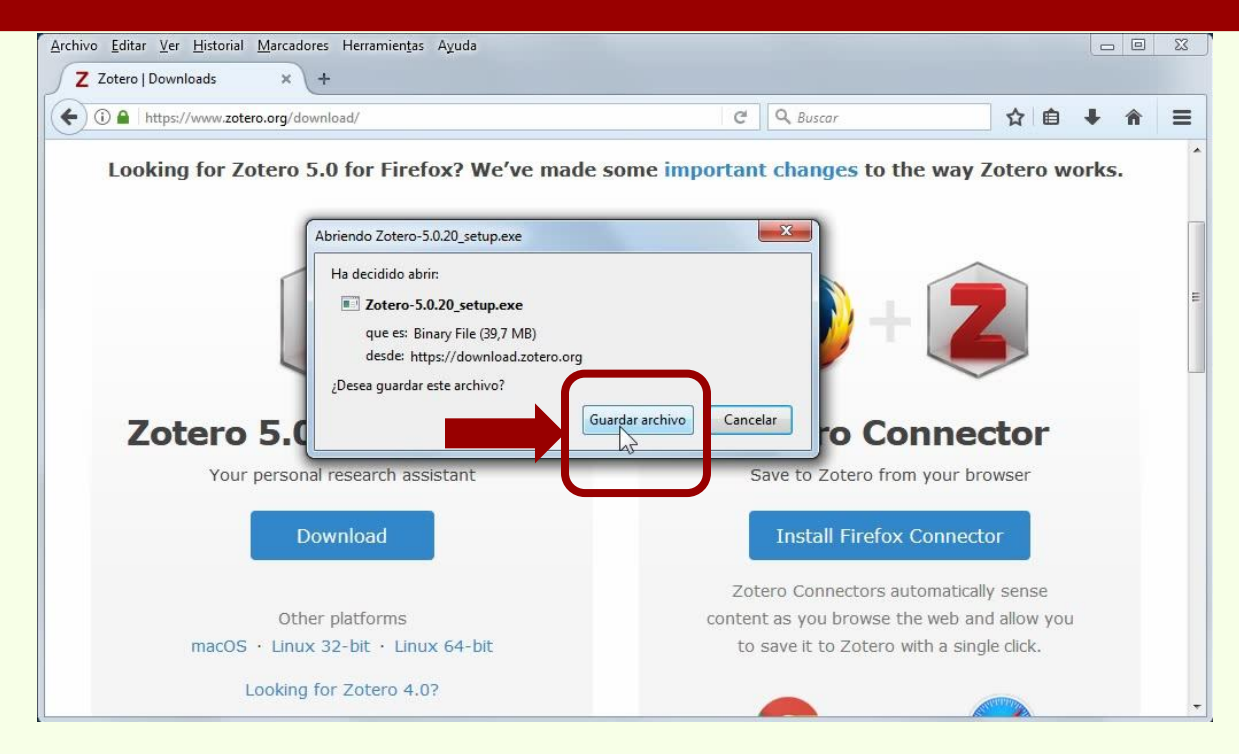

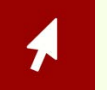

Zotero Download | www.zotero.org/download/

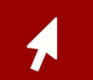

FireFox | www.mozilla.org/es-AR/firefox/desktop/

### Zotero 5.0

### Instalación

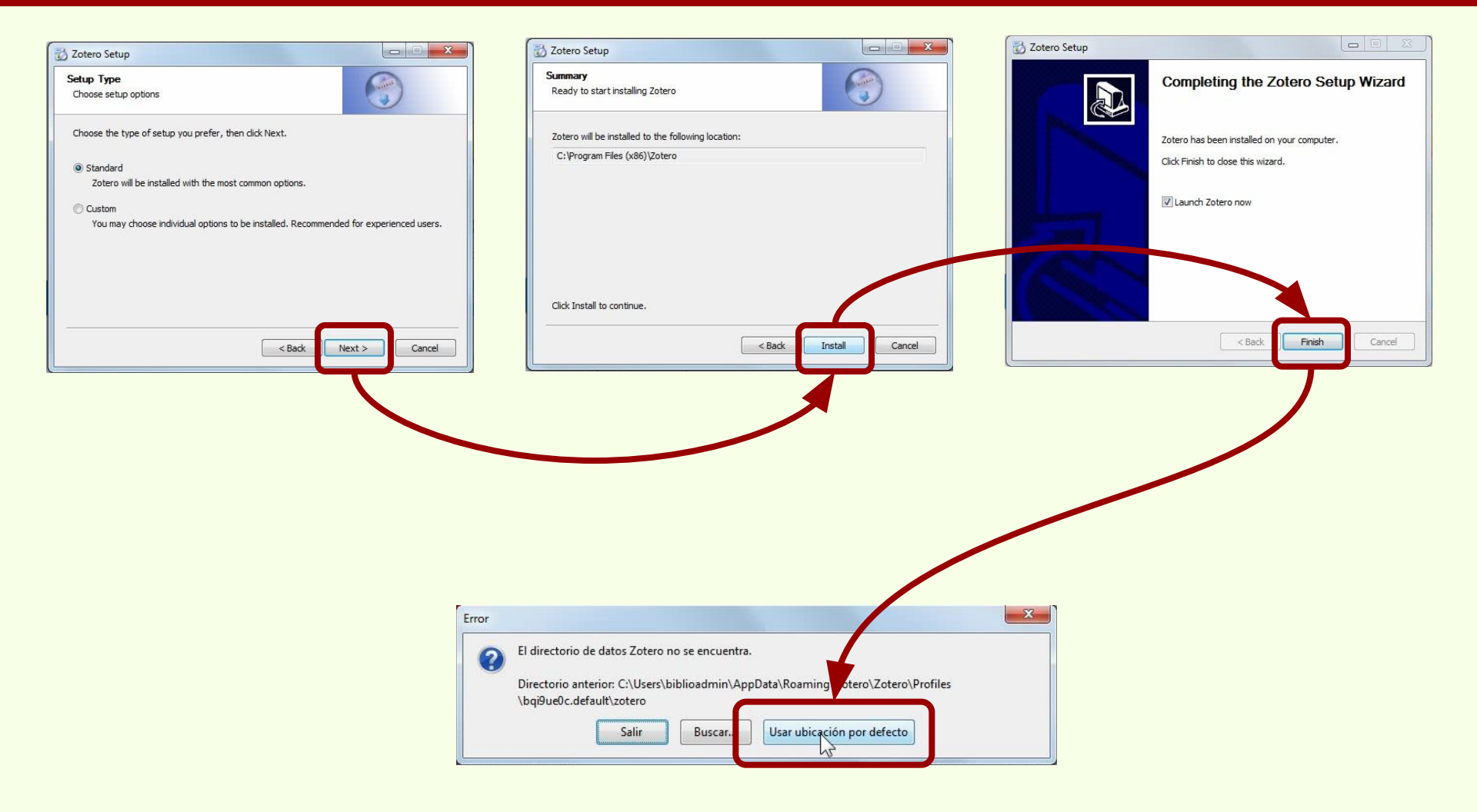

### Zotero 5.0

### Instalación

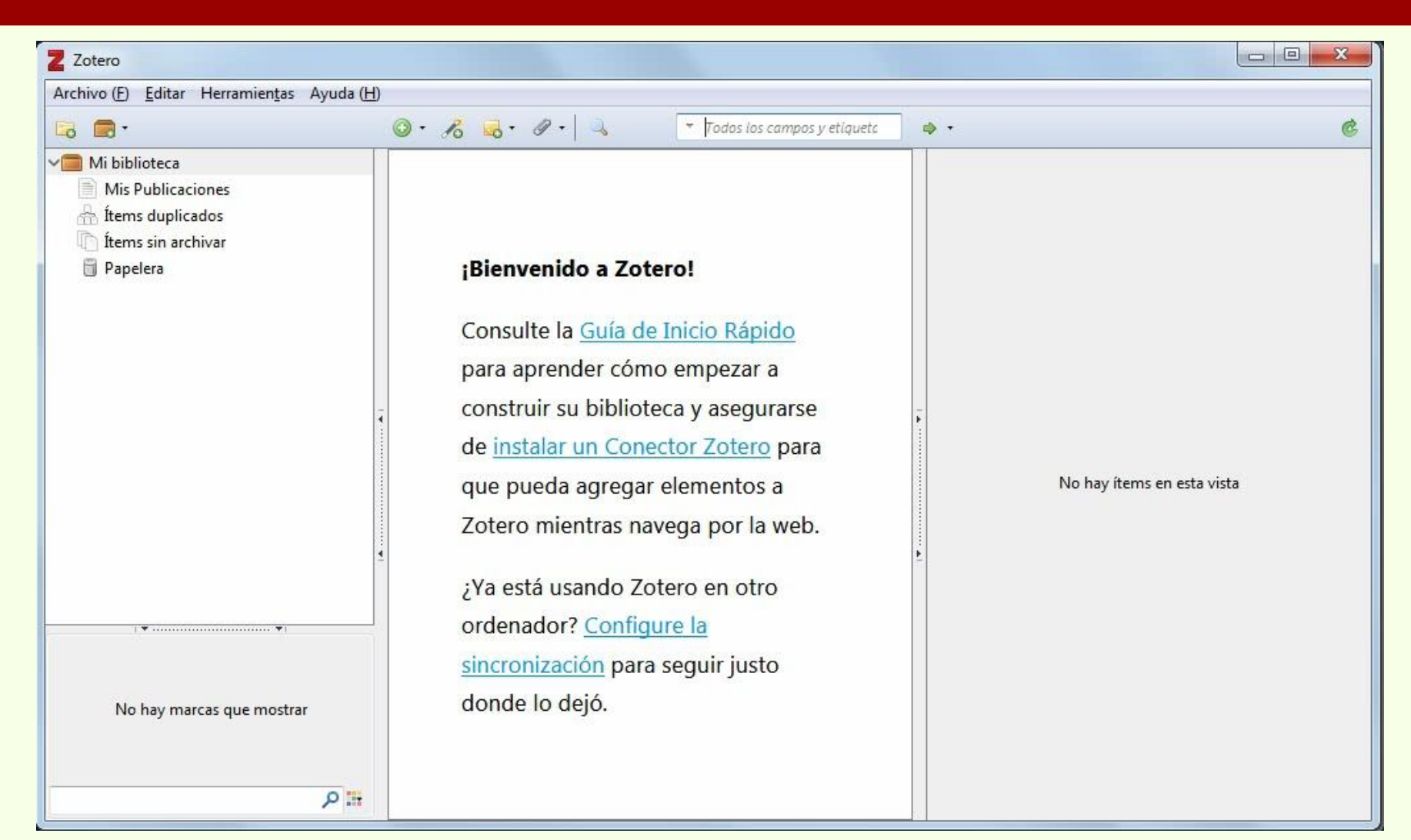

### Zotero 5.0

### Instalación

| <u>A</u> rchivo <u>E</u> ditar <u>V</u> er <u>H</u> istorial <u>M</u> arcadores Herramien <u>t</u> as Ayuda |                                     |                      |     |      | x |                           |
|----------------------------------------------------------------------------------------------------|-------------------------------------|----------------------|-----|------|---|---------------------------|
| Z Zotero   Downloads X Z Zotero   Start X                                                                   | +                                   |                      |     |      |   |                           |
| ( ) I https://www.zotero.org/start_standalone                                                               | C C                                 | Q Buscar             | ☆ 自 | ∔ ∩̂ | ≡ |                           |
| 2. Register to take                                                                                         | full advant                         | age of Zot           | ero |      | - |                           |
| If you haven't already created a                                                                            | Zotero account, please (            | take a few moments   | to  |      |   | Una vez instalado Zotero  |
| register now. It's a <b>free</b> way to sy                                                                  | nc and access your libra            | ary from anywhere, a | and |      |   | 5.0 nos invita a crear un |
| it lets you join groups                                                                                     | and back up all your at             | tacheu mes.          |     |      |   |                           |
|                                                                                                    |                                     |                      |     |      |   | cuenta de usuario en      |
| Usernam                                                                                                    | ie                                  |                      |     |      | _ | Zotero ora                |
| https://ww                                                                                                  | w.zotero.org/ <username></username> |                      |     |      | 2 | 2010101019                |
| Email                                                                                                    |                                     |                      |     |      |   |                           |
|                                                                                                    |                                     |                      |     |      |   | Las cuentas de usuario la |
| Confirm                                                                                                    | Email                               |                      |     |      |   | veremos más adelante.     |
|                                                                                                    |                                     |                      |     |      |   |                           |
| Passwor                                                                                                    | 3                                   |                      |     |      |   |                           |
| Verify Pa                                                                                                   | issword                             |                      |     |      |   |                           |
| Jointy Pe                                                                                                   |                                     |                      |     |      | + |                           |

nvita a crear una e usuario en g tas de usuario las más adelante.

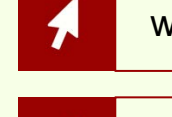

www.zotero.org/start\_standalone

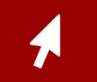

### Instalación de indexador para PDFs

| Z Zotero    |                                |                    |                            |                                                 |          |                            | Ŋ                            |  |  |  |
|-------------|--------------------------------|--------------------|----------------------------|-------------------------------------------------|----------|----------------------------|------------------------------|--|--|--|
| Archivo (E) | ditar Herramien <u>t</u> as    | Ayuda ( <u>H</u> ) | 1.                         |                                                 |          |                            |                              |  |  |  |
| 🗟 📾 •       | Deshacer                       | Ctrl+Z             | 10 00 00 00                | <ul> <li>Todos los campos y etiqueto</li> </ul> | ي - ھ    | ¢                          | <b></b> ,                    |  |  |  |
| <b>√</b>    | Rehacer                        | Ctrl+Shift+Z       |                            |                                                 |          |                            | Zotero puede realizar        |  |  |  |
| Mis F       | Cortar                         | Ctrl+X             |                            |                                                 |          |                            |                              |  |  |  |
| fitem       | <u>C</u> opiar                 | Ctrl+C             |                            |                                                 |          |                            | l búsquedas en el contenido  |  |  |  |
| Pape        | Copiar cita                    | Ctrl+Shift+A       | Bienvenido a Zote          | ero!                                            |          |                            |                              |  |  |  |
|             | Copiar bibliografia            | Ctrl+V             |                            |                                                 |          |                            | l de los PDFs                |  |  |  |
|             | Eliminar                       | Del                | Consulte la Guía de        | Inicio Rápido                                   |          |                            |                              |  |  |  |
|             | -<br>Seleccion <u>a</u> r todo | Ctrl+A             | para aprender cóm          | o empezar a                                     |          |                            |                              |  |  |  |
|             | Buscar                         | Ctrl+F             | construir su bibliote      | eca v asegurarse                                | -        |                            |                              |  |  |  |
|             | Búsqueda avanzad               | la                 | de instalar un Cone        | ctor Zotero para                                |          |                            | El programa que permite      |  |  |  |
|             | Prefere <u>n</u> cias          |                    | ac <u>instalar an conc</u> | elemente e                                      |          | No hav íteme en esta vista |                              |  |  |  |
| -           | ali altar                      |                    | u que pueda agregar        | elementos a                                     |          | No hay items of esta vista | esto no siempre se instala   |  |  |  |
|             |                                |                    | Zotero mientras nav        | vega por la web.                                |          |                            |                              |  |  |  |
|             |                                | 4                  | V 1/ 1 7                   |                                                 | <u>}</u> |                            | por defecto.                 |  |  |  |
|             |                                |                    | ¿Ya esta usando Zo         | tero en otro                                    |          |                            |                              |  |  |  |
|             | •••                            |                    | ordenador? Configu         | <u>ure la</u>                                   |          |                            |                              |  |  |  |
|             |                                |                    | sincronización para        | seguir justo                                    |          |                            | l                            |  |  |  |
| No ha       | av marcas que mostrar          |                    | donde lo dejó.             |                                                 |          |                            | Hay que comprobar su         |  |  |  |
|             |                                |                    | 120                        |                                                 |          |                            |                              |  |  |  |
|             |                                |                    |                            |                                                 |          |                            | I Instalacion en "Editar" -> |  |  |  |
|             |                                | P :::              |                            |                                                 |          |                            |                              |  |  |  |
|             |                                |                    |                            |                                                 |          |                            | "Preterencias"               |  |  |  |

### Instalación de indexador para PDFs

| Zotero                                                    |                                                     | and the second second                                                                                                    |                                                                                                    |
|-----------------------------------------------------------|-----------------------------------------------------|----------------------------------------------------------------------------------------------------|----------------------------------------------------------------------------------------------------|
| archivo (E) Editar Herramientas                           | Ayuda ( <u>H</u> )                                  |                                                                                                    |                                                                                                    |
| Image: Contar     Deshacer       Image: Contar     Contar | Ctrl+Z<br>Ctrl+Shift+Z<br>Ctrl+X                    | 🛃 • 🖉 • 🔍 💌 Todos los campos y etiquetc 🔹 •                                                                                                    | ¢                                                                                                    |
| Étem Copiar cita     Pape Copiar bibliografii             | Ctrl+C<br>Ctrl+Shift+A<br>ia Ctrl+Shift+C<br>Ctrl+V | Preferencias de Zotero                                                                                                    |                                                                                                    |
| <u>Eliminar</u><br>Seleccion <u>a</u> r todo              | Ctrl+A Pi                                           |                                                                                                    |                                                                                                    |
| <u>B</u> uscar<br>Búsqueda avanzar                        | Ctrl+F CC                                           | General Sincronizar Buscar Exportar                                                                                                    | Citar Avanzadas                                                                                                |
| Preferencias                                              | a di                                                | Becaute in factor                                                                                                    | Maniso al faultar                                                                                              |
| No hay marcas que mostrar                                 |                                                     | pdftotext-Win32.exe NO está instalado<br>pdfinfo-Win32.exe NO está instalado<br>El indizado de PDF require las utilidades pdftotext y pdf<br>instalar automáticamente estas aplicaciones desde zote<br>Comprobar si hi | finfo del proyecto <u>Xpdf</u> , Zotero puede descargar e<br>ero.org en ciertas plataformas.<br>nay instalador |
|                                                           |                                                     | Usuarios avanzados: véase el <u>documentación</u> para in tr<br>Estadísticas de indexación<br>Indexado: 0<br>Parciales: 0                                                                                              | rucciones de instalación manual.                                                                               |

# Para instalar el indexador de PDFs

### Instalación de indexador para PDFs

| Z Zotero    |                                   |                                                                                                    |                                                                     |
|-------------|-----------------------------------|----------------------------------------------------------------------------------------------------|---------------------------------------------------------------------|
| Archivo (F) | ditar Herramien <u>t</u> as Ayuda |                                                                                                    |                                                                     |
| 🗟 📾 •       | Deshacer Ctrl-                    | -Z 🔏 🚜 · Ø · 🔍 🔹 Todos los compos y etiqueta 🗼 · 🎯                                                                                                    |                                                                     |
| V Mi bibl   | Rehace <u>r</u> Ctrl-             | -Shift+Z                                                                                                    |                                                                     |
| Mis F       | Cortar Ctrl+                      | X I I I I I I I I I I I I I I I I I I I                                                                                                    |                                                                     |
| n ítem      | <u>C</u> opiar Ctrl+              |                                                                                                    |                                                                     |
| 🗒 Pape      | Copiar cita Ctri-                 | Shift+C Bienvenido a Zoterol                                                                                                    |                                                                     |
|             | Pegar Ctrl+                       | v Preferencias de Zotero                                                                                                    |                                                                     |
|             | <u>E</u> liminar Del              |                                                                                                    |                                                                     |
|             | Seleccionar todo Ctrl-            | A pa 🕼 🖾 🔍 🖵 🛣                                                                                                    |                                                                     |
|             | Buscar Ctrl+                      | F CC General Sincronizar Buscar Exportar Citar Avanzadas                                                                                                    |                                                                     |
|             | Búsqueda avanzada                 | de Catilater Mandelater de                                                                                                    |                                                                     |
|             | Prefere <u>n</u> cias             | Copia local para busquedas a texto completo                                                                                                    |                                                                     |
|             |                                   | Que Reconstruir índice Vaciar el índice                                                                                                    |                                                                     |
| No ha       | ay marcas que mostrar             | Máximo de caracteres indexados por archivo: 500000 (Predeterminado: 500000)         Indexación de PDF         gdi         pdftotext-Win32.exe NO está instalado         pdfinfo-Win32.exe NO está instalado         El indizado de PDF require las utilidades pdftotext y pdfinfo del proyecto Xpdf. Zotero puede descargar e instalar automáticamente estas aplicaciones desde zotero.org en ciertas plataformas.         Comprobar si hay instalador         Usuarios avanzados: véase el documentación para in trucciones de instalación manual. |                                                                     |
|             |                                   | Estadísticas de indexación Confirm                                                                                                    | ×                                                                   |
|             |                                   | Indexado: 0                                                                                                    | nibler nara Win32 en zotero orgi                                    |
|             |                                   | Parciales: 0                                                                                                    | nibles para wilisz eli zotelo.org.                                  |
|             |                                   | No indexados: 0 - pdftotext version                                                                                                    | ón 3.02a                                                            |
|             |                                   | Palabras: 0 - pdfinfo versión                                                                                                    | n 3.02a                                                             |
|             |                                   | Zotero puede in<br>OK Cancel                                                                                                    | stalar automáticamente esas aplicaciones en su directorio de datos. |

### Instalación de indexador para PDFs

| Z Zotero    |                           |                    |               |                |               |                |              |              |                        |     | Ĩ    |          |             |
|-------------|---------------------------|--------------------|---------------|----------------|---------------|----------------|--------------|--------------|------------------------|-----|------|----------|-------------|
| Archivo (E) | ditar Herramientas        | Ayuda ( <u>H</u> ) |               |                |               |                |              |              |                        |     |      |          |             |
| 🕞 🝙 - 🗍     | Deshacer                  | Ctrl+Z             | 16 0. 0       | - 0            | ▼ Todos los   | campos y etiqu | ietc 🧆 🔹     |              |                        | ¢   |      |          |             |
| V Mi bibl   | Rehace <u>r</u>           | Ctrl+Shift+Z       |               | 1              |               |                |              |              |                        |     |      |          |             |
| Mis F       | Cortar                    | Ctrl+X             |               |                |               |                |              |              |                        |     |      |          |             |
| 🚠 Ítem      | <u>C</u> opiar            | Ctrl+C             |               |                |               |                |              |              |                        |     |      |          |             |
| 1 İtem      | Copiar cita               | Ctrl+Shift+A       |               |                |               |                |              |              |                        |     |      |          |             |
| 🗍 Раре      | Copiar bibliografía       | Ctrl+Shift+C       | iBienven      |                |               |                |              |              |                        |     |      |          |             |
|             | <u>P</u> egar             | Ctrl+V             | Pre           | eferencias de  | e Zotero      |                |              |              |                        |     |      |          |             |
|             | Eliminar                  | Del                | 2             | 3              |               |                | r            |              | 2l                     |     |      |          |             |
|             | Seleccion <u>a</u> r todo | Ctrl+A             | pa 2          | 1. A           |               |                |              |              |                        |     |      |          |             |
|             | <u>B</u> uscar            | Ctrl+F             | cc Ge         | eneral Sin     | ncronizar     | Buscar         | Exportar     | Citar        | Avanzadas              |     |      |          |             |
|             | Búsqueda avanzad          | a                  | de Co         | pia local para | a búsqueda:   | s a texto co   | mpleto       |              |                        |     |      |          |             |
|             | Preferencias              |                    |               |                | ,             |                |              |              | Marine I fault         | 221 |      |          |             |
|             |                           |                    |               |                | Reconstru     | ir indice      |              |              | vaciar ei indi         | се  |      |          |             |
|             | · · · · · ·               | 4                  | 24            |                |               |                |              |              |                        |     |      |          |             |
|             |                           |                    | :N Má         | áximo de cara  | acteres inde  | xados por a    | rchivo: 5000 | 000          | (Predeterminado: 50000 | 00) |      |          |             |
|             |                           |                    |               | lauratión da D | 000           |                |              |              |                        |     |      |          |             |
|             | •                         |                    |               |                | - UF          |                |              |              |                        |     |      |          |             |
|             |                           |                    | <u>sii</u> pa | itotext versio | on 3.02a esta | a instalado    |              |              |                        |     |      |          |             |
| No ha       | ay marcas que mostrar     |                    | de pdi        | finfo versión  | 3.02a está i  | nstalado       |              |              |                        |     |      |          |             |
|             |                           |                    |               |                |               |                | -            | a generation | (4)                    |     |      |          |             |
|             |                           |                    |               |                |               |                | Buscar ac    | tualizacion  | 25                     |     |      |          |             |
|             |                           | P                  |               |                |               |                |              |              |                        |     |      | El prog  | rama        |
| 1           |                           |                    | Ma            | aximo de pag   | ginas indexa  | das por arc    | hivo: 100    | (Predet      | erminado: 100)         |     |      | indexa   | dor de PDFs |
|             |                           |                    | Esta          | adísticas de i | indexación    |                |              |              |                        |     |      |          |             |
|             |                           |                    |               | Indexado:      | 0             |                |              |              |                        |     |      | se na ii | nstalado    |
|             |                           |                    |               | Darcialer      | 0             |                |              |              |                        |     |      | correct  | amente      |
|             |                           |                    |               | Parciales:     | 0             |                |              |              |                        |     |      | 0011000  |             |
|             |                           |                    | No            | indexados:     | 0             |                |              |              |                        |     |      |          |             |
|             |                           |                    |               | Palabras:      | 0             |                |              |              |                        |     |      |          |             |
|             |                           |                    |               |                |               |                |              |              |                        |     |      |          |             |
|             |                           |                    |               |                |               |                |              |              |                        |     |      |          |             |
|             |                           |                    |               |                |               |                |              |              |                        |     |      |          |             |
|             |                           |                    |               |                |               |                |              |              |                        |     |      |          |             |
|             |                           |                    |               |                |               |                |              |              | OK Canc                |     | Help |          |             |

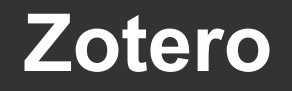

### Menús

### Nueva colección

| Zotero                                                                                 |                                                                          |
|----------------------------------------------------------------------------------------|--------------------------------------------------------------------------|
| chivo (E) Editar Herramientas Ayuda (H                                                 | D                                                                        |
| 3 <b>3</b> ·                                                                           | ○ • β     -     →     ▼     €                                            |
| Mi biblioteca<br>Mis Publicaciones<br>fems duplicados<br>fems sin archivar<br>Papelera | ¡Bienvenido a Zotero!                                                    |
|                                                                                        | Consulte la <u>Guía de</u><br>para aprender cóm<br>construir su bibliote |
|                                                                                        | de instales un Conse                                                     |
|                                                                                        |                                                                          |
|                                                                                        | Zotero mientras na                                                       |
| ۱¥                                                                                     | ¿Ya está usando Zotero en otro<br>ordenador? <u>Configure la</u>         |
|                                                                                        |                                                                          |
| No nay marcas que mostrar                                                              | Curso Zotero                                                             |
| ۳. ۹                                                                                   | 😓 Ítems duplicados                                                       |
|                                                                                        | 1 Ítems sin archivar                                                     |
|                                                                                        | (1) Papelera                                                             |

Agrega una nueva colección o bibliografía.

Se le da un nombre, por ejemplo "Curso Zotero" y se hace click en aceptar.

La nueva colección se ubica dentro de "Mi biblioteca"

### Menús

Película «Podcast» Presentación

Programa informático Sección de un libro Tesis

### Nuevo ítem

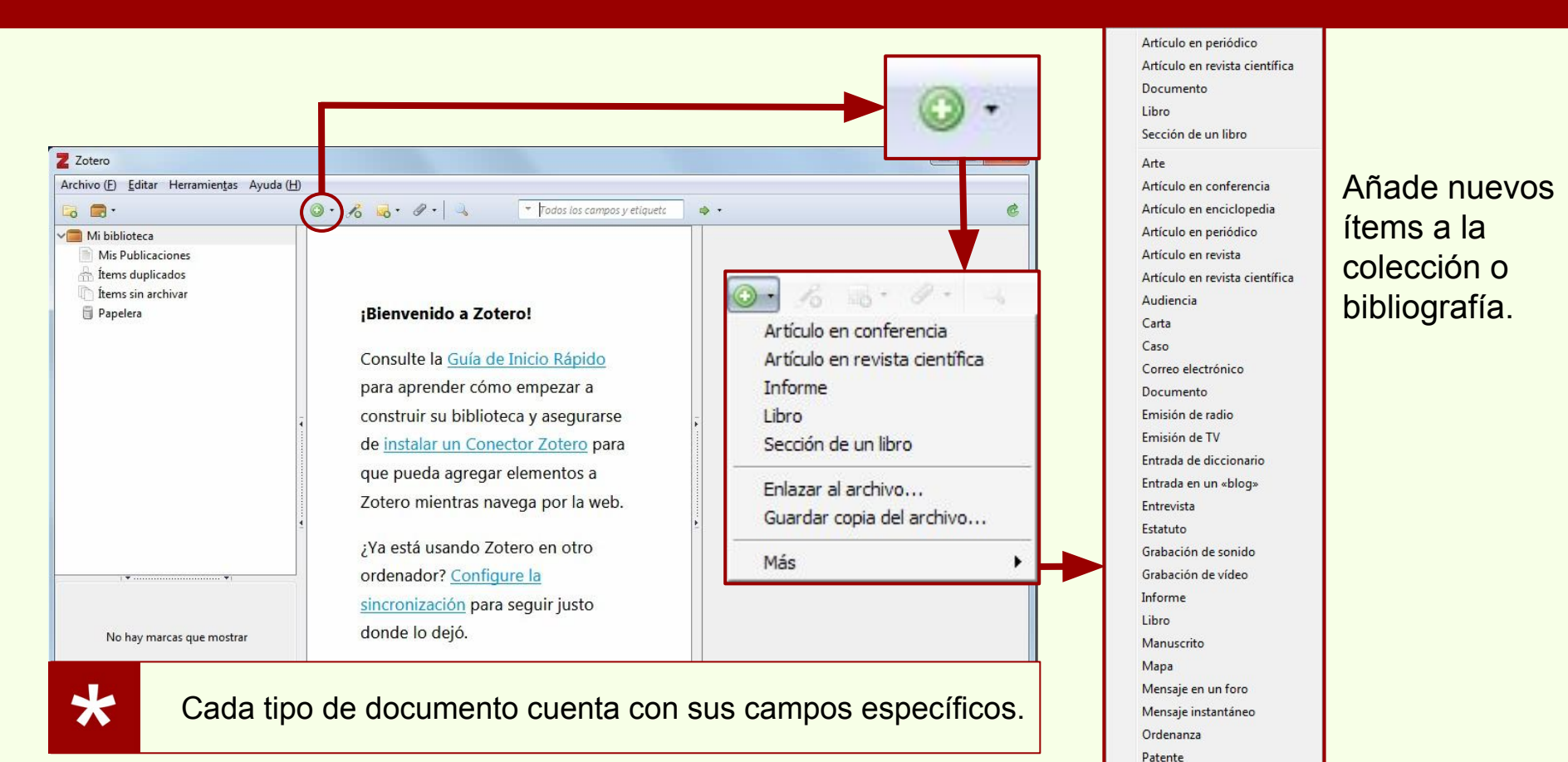

"Sección de un libro" es el equivalente a capítulo de un libro.

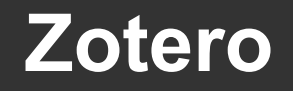

### Menús

### Añadir ítem por identificador

|                                                                                             |                                                                                                    | - 86                                                                               |
|---------------------------------------------------------------------------------------------|----------------------------------------------------------------------------------------------------|------------------------------------------------------------------------------------|
| Z Zotero                                                                                    |                                                                                                    |                                                                                    |
| Archivo (E) Editar Herramientas Ayuda (H)                                                   |                                                                                                    |                                                                                    |
| 🗔 🚍 ·                                                                                       | A · A · Todos los campos y etiqueta     A · Todos los campos y etiqueta                                                                          | ¢۰ .                                                                               |
| Mi biblioteca<br>Mi S Publicaciones<br>fitems duplicados<br>fitems sin archivar<br>Papelera | iBienver<br>Consulte<br>para apresa<br>construit<br>de instal<br>que pue<br>Zotero mientras navega por la web.<br>¿Ya está usando Zotero en otro | Todos los campos y etiquet      Creador      PMID para buscar en la caja de abajo. |
| · · · · · · · · · · · · · · · · · · ·                                                       | ordenador? Configure la                                                                                                    |                                                                                    |
| No hay marcas que mostrar                                                                   | sincronización para seguir justo donde lo dejó.                                                                                                  |                                                                                    |
| <del>۱</del> ۹                                                                              |                                                                                                    |                                                                                    |

Si el ítem cuenta con un número ISBN, DOI o PMID, Zotero puede buscar los datos del ítem y cargarlos automáticamente.

De todos modos es recomendable revisar los datos.
## Zotero

# Menús

#### Nueva nota

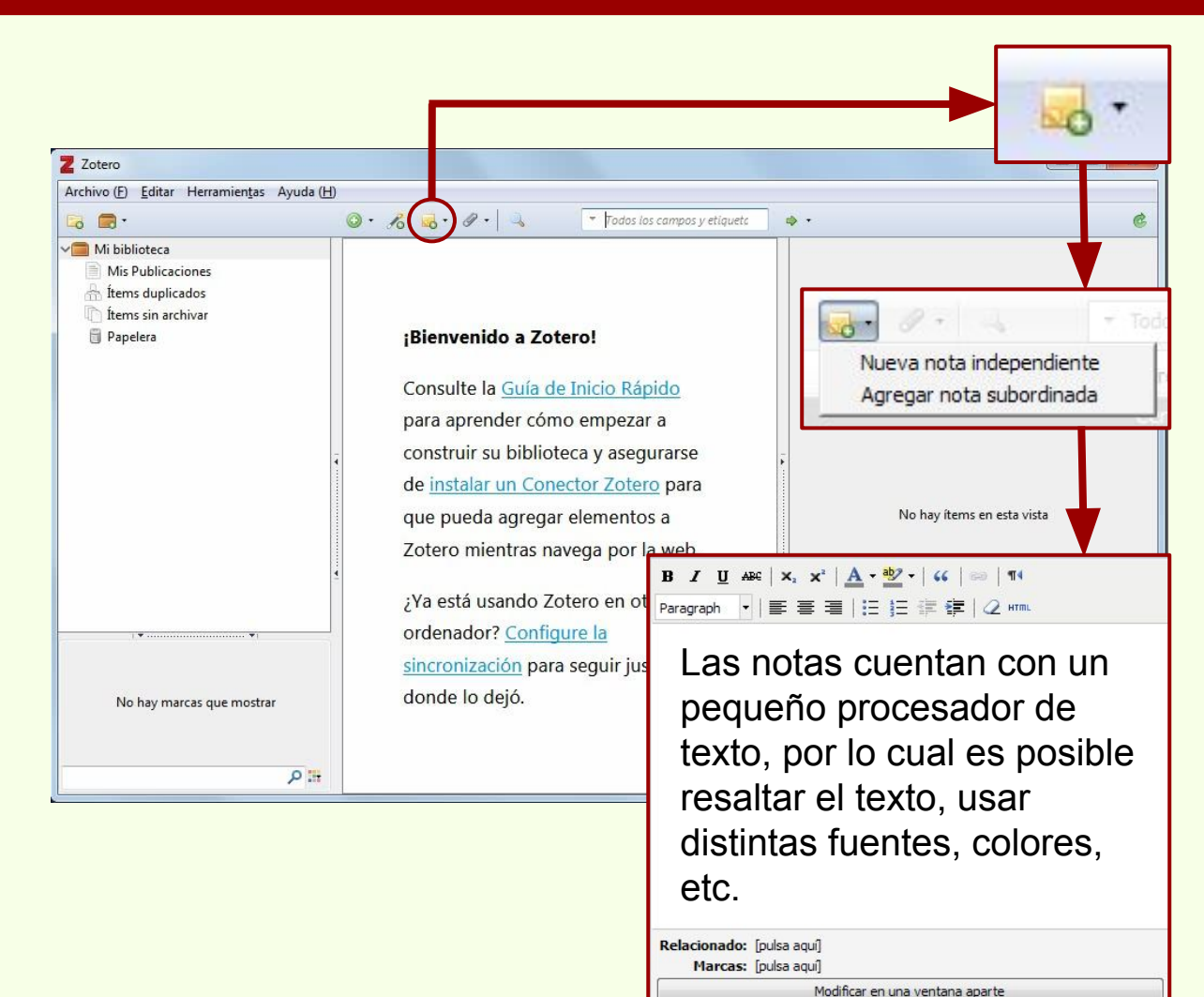

"Nueva nota independiente" es aquella que se agrega a la colección. Se ubican al mismo nivel que los ítems.

"Agregar nota subordinada" le añade una nota a un ítem en particular.

## Zotero

# Menús

# Añadir adjunto

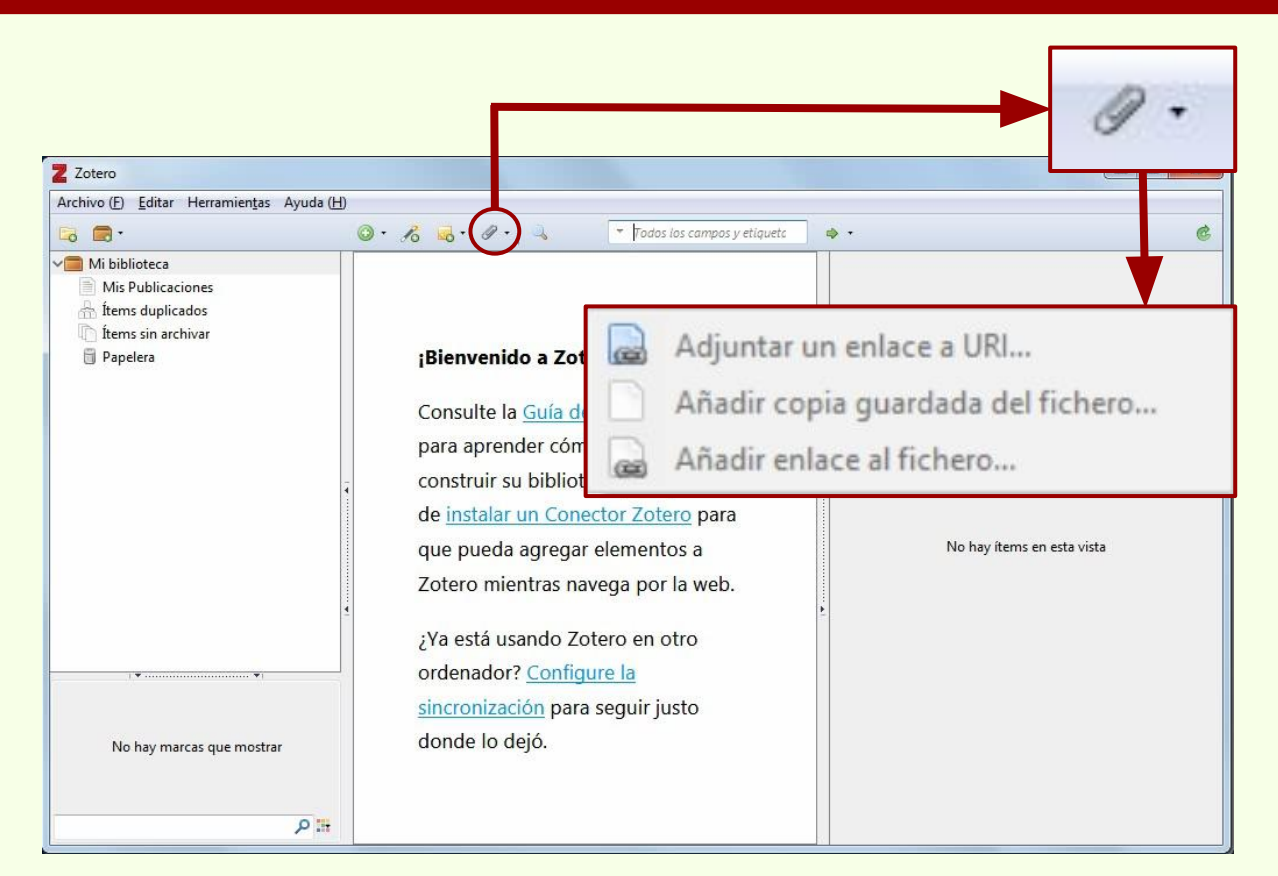

Cada ítem pueden tener adjuntos, estos pueden ser el archivo con el texto completo, imágenes, URLs, capturas de pantalla, la ruta hacia el archivo dentro de nuestro equipo.

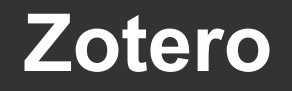

## Añadir adjunto

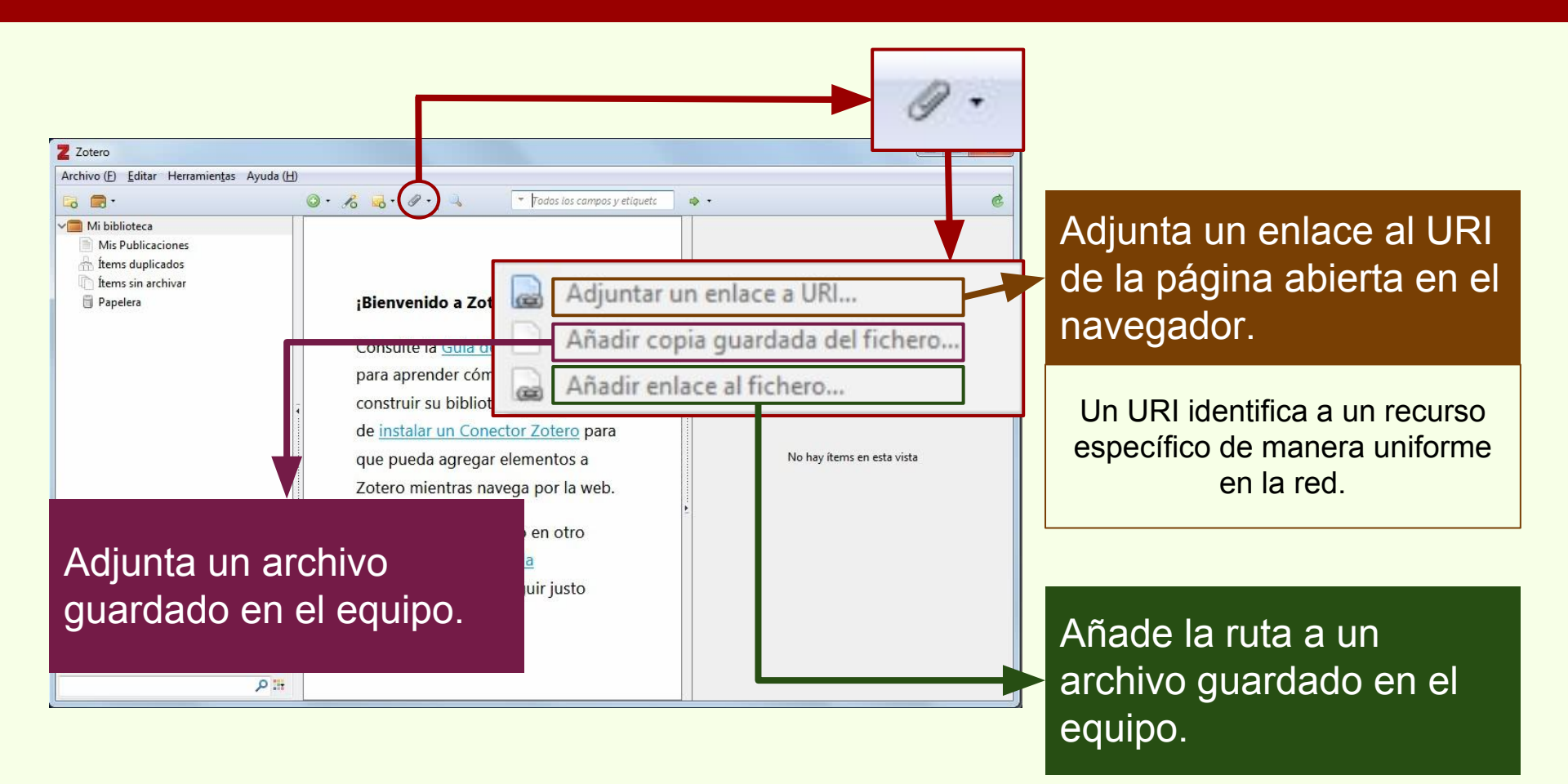

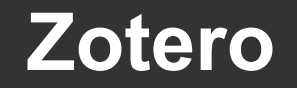

# Añadir adjunto > URI

- URI: http://naturalis.fcnym.unlp.edu.ar/id/20140204012783#textocompleto
- URL: http://naturalis.fcnym.unlp.edu.ar/id/20140204012783
- URN: naturalis.fcnym.unlp.edu.ar/id/20140204012783

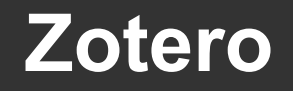

# Búsqueda avanzada

| Z Zotero<br>Archivo (E) Editar Herramienţas Ayuda (l<br>co co -<br>ministrica de la constructional de la constructional de | H)<br>③ • B 🔥 • P • 🔍 * Fodos ios campos y etiquete                                                                                                    |                                                                                                    |         |
|----------------------------------------------------------------------------------------------------|----------------------------------------------------------------------------------------------------|----------------------------------------------------------------------------------------------------|---------|
| <ul> <li>Mis Publicaciones</li> <li>Items duplicados</li> <li>Items sin archivar</li> <li>Papelera</li> </ul>                                                                                                    | ¡Bienvenido a Zotero!<br>Consulte la <u>Guía de Inicio Rápido</u><br>para aprender cómo empezar a<br>construir su biblioteca y asegurarse<br>de <u>instalar un Conector Zotero</u> para<br>que pueda agregar elementos a | Búsqueda avanzada         Buscar en biblioteca:         Mi biblioteca:         Patrón         todos         todos         Contiene         Buscar en subcarpetas         Mostrar sólo los ítems de primer nivel |         |
| Permite realiz<br>dentro de tod<br>o una en par<br>realizar búsq<br>específicos.                                                                                                    | zar búsquedas<br>las las colecciones<br>ticular. Se pueden<br>uedas con criterios                                                                                                    | Buscar Borrar Guardar búsqueda<br>Título                                                                                                    | Creador |
| Permite realiz<br>dentro de tod<br>o una en part<br>realizar búsq<br>específicos.                                                                                                    | zar búsquedas<br>las las colecciones<br>ticular. Se pueden<br>uedas con criterios                                                                                                    | Buscar Borrar Guardar búsqueda                                                                                                    | Creador |

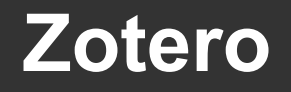

## Nueva colección

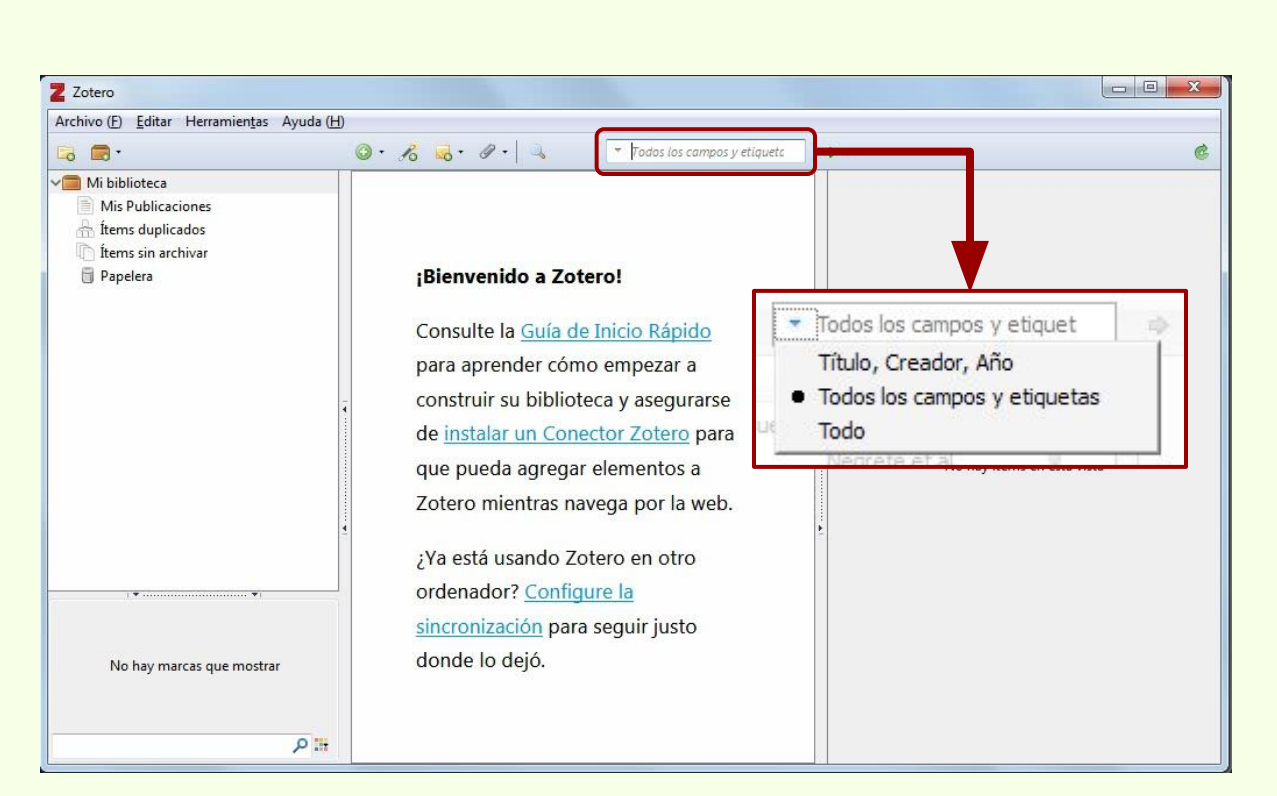

Permite realizar una búsqueda rápida en la colección.

Cuenta con tres alternativas para realizar la búsqueda.

- Título, Creador, Año.
- Todos los campos y etiquetas.
- Todo.

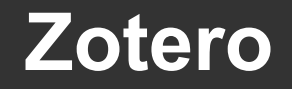

#### Localizar: sin ítem seleccionado

| ivo () Edital Henamientas Ayuda                                                                                                    | а (Н)                                                                                                    | $\sim$                                                       |
|----------------------------------------------------------------------------------------------------|----------------------------------------------------------------------------------------------------|--------------------------------------------------------------|
| <b>.</b> •                                                                                                    | 🎯 • 🔏 • 🖉 • 🔍 🔹 🔽 Todos los campos y etiqueto                                                                                                    |                                                              |
| Mi biblioteca Mis Publicaciones fitems duplicados fitems sin archivar                                                                                                    |                                                                                                    |                                                              |
| 🗒 Papelera                                                                                                    | ¡Bienvenido a                                                                                                    | 2 M22 CON M22                                                |
|                                                                                                    | Ningún í                                                                                                    | tem seleccionado                                             |
|                                                                                                    | Consulte la <u>Gu</u>                                                                                                    |                                                              |
|                                                                                                    | para aprender Gestional                                                                                                    | r motores de búsqueda                                        |
|                                                                                                    | construir su bi                                                                                                    | motores de busqueuu                                          |
|                                                                                                    | de <u>instalar un <del>Conector Zotero</del> para</u>                                                                                                    |                                                              |
|                                                                                                    | que pueda agregar elementos a                                                                                                    | No hay ítems en esta vis <mark>a</mark>                      |
|                                                                                                    | Zotero mientras navega por la web                                                                                                    |                                                              |
| Administrador de motor de l                                                                                                    | búsqueda de artículo                                                                                                    |                                                              |
| Administrador de motor de l<br>Un motor de búsqueda amplía la<br>motores de búsqueda a la lista de<br>de su biblioteca en la red.<br>Nombre                                                 | búsqueda de artículo<br>capacidad de la lista desplegable Localizar en el panel de inform.<br>abajo, éstas se agregarán a la lista desplegable y se pueden utiliz<br>Descripción                                                                                          | ación. Habilitando dichos<br>lar para localizar los recursos |
| Administrador de motor de l<br>Un motor de búsqueda amplía la<br>motores de búsqueda a la lista de<br>de su biblioteca en la red.<br>Nombre<br>V CrossRef Lookup                            | búsqueda de artículo<br>capacidad de la lista desplegable Localizar en el panel de inform<br>abajo, éstas se agregarán a la lista desplegable y se pueden utiliz<br>Descripción<br>CrossRef Search Engine                                                                 | ación. Habilitando dichos<br>sar para localizar los recursos |
| Administrador de motor de l<br>Un motor de búsqueda amplía la<br>motores de búsqueda a la lista de<br>de su biblioteca en la red.<br>Nombre<br>✓ CrossRef Lookup<br>✓ Google Scholar Search | búsqueda de artículo<br>capacidad de la lista desplegable Localizar en el panel de inform.<br>: abajo, éstas se agregarán a la lista desplegable y se pueden utiliz<br>Descripción<br>CrossRef Search Engine<br>Google Scholar Search                                     | ación. Habilitando dichos<br>tar para localizar los recursos |
| Administrador de motor de l<br>Un motor de búsqueda amplía la<br>motores de búsqueda a la lista de<br>de su biblioteca en la red.<br>Nombre                                                 | búsqueda de artículo<br>capacidad de la lista desplegable Localizar en el panel de inform<br>abajo, éstas se agregarán a la lista desplegable y se pueden utiliz<br>Descripción<br>CrossRef Search Engine<br>Google Scholar Search<br>Restaurar configuración por omisión | ación. Habilitando dichos<br>lar para localizar los recursos |
| Administrador de motor de l<br>Un motor de búsqueda amplía la<br>motores de búsqueda a la lista de<br>de su biblioteca en la red.<br>Nombre                                                 | búsqueda de artículo<br>capacidad de la lista desplegable Localizar en el panel de inform<br>abajo, éstas se agregarán a la lista desplegable y se pueden utiliz<br>Descripción<br>CrossRef Search Engine<br>Google Scholar Search<br>Restaurar configuración por omisión | ación. Habilitando dichos<br>iar para localizar los recursos |

Permite realizar una búsqueda en servicios externos de un ítem en particular de nuestra colección.

### Localizar: con ítem seleccionado

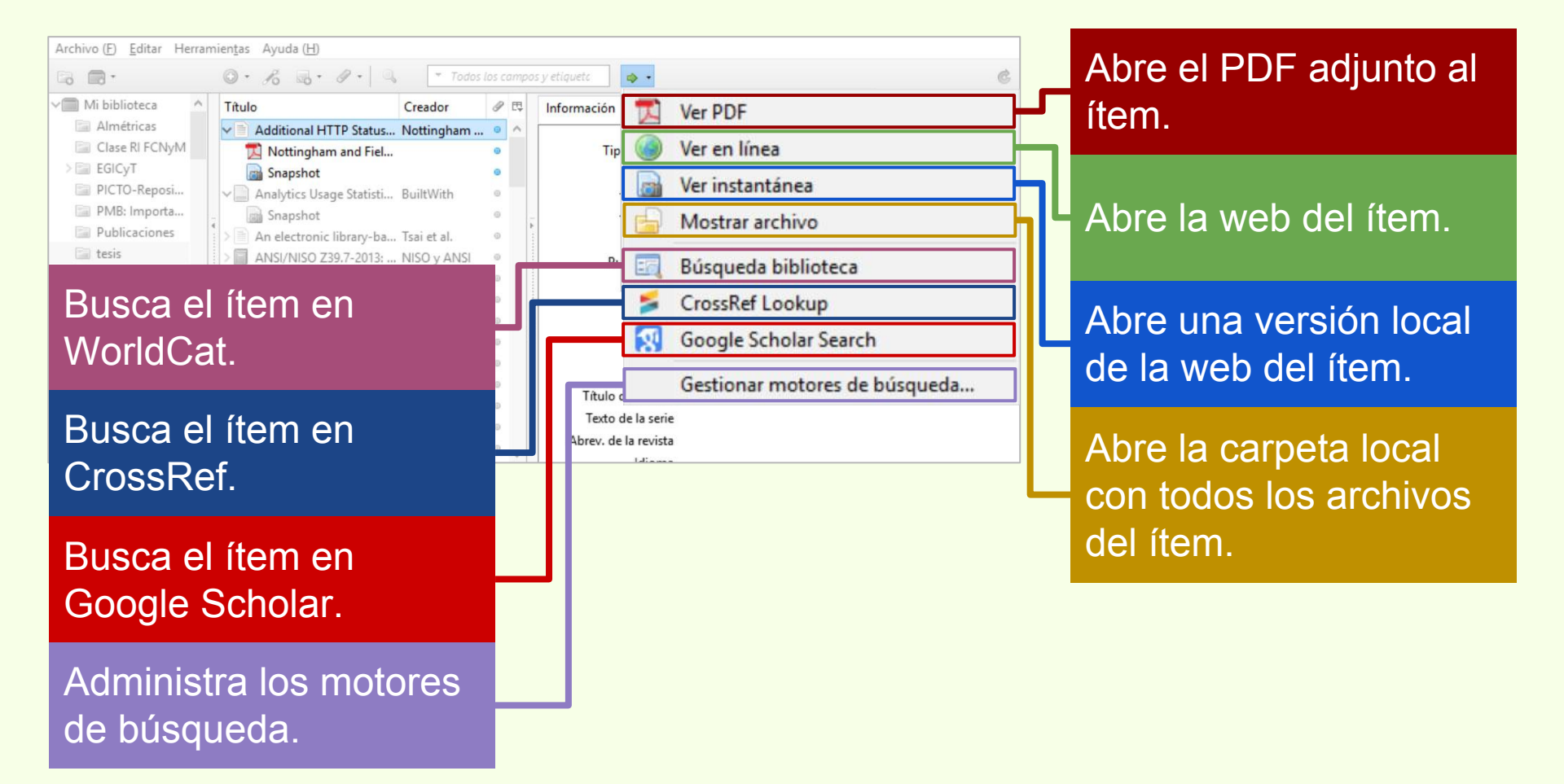

#### Localizar: con ítem seleccionado

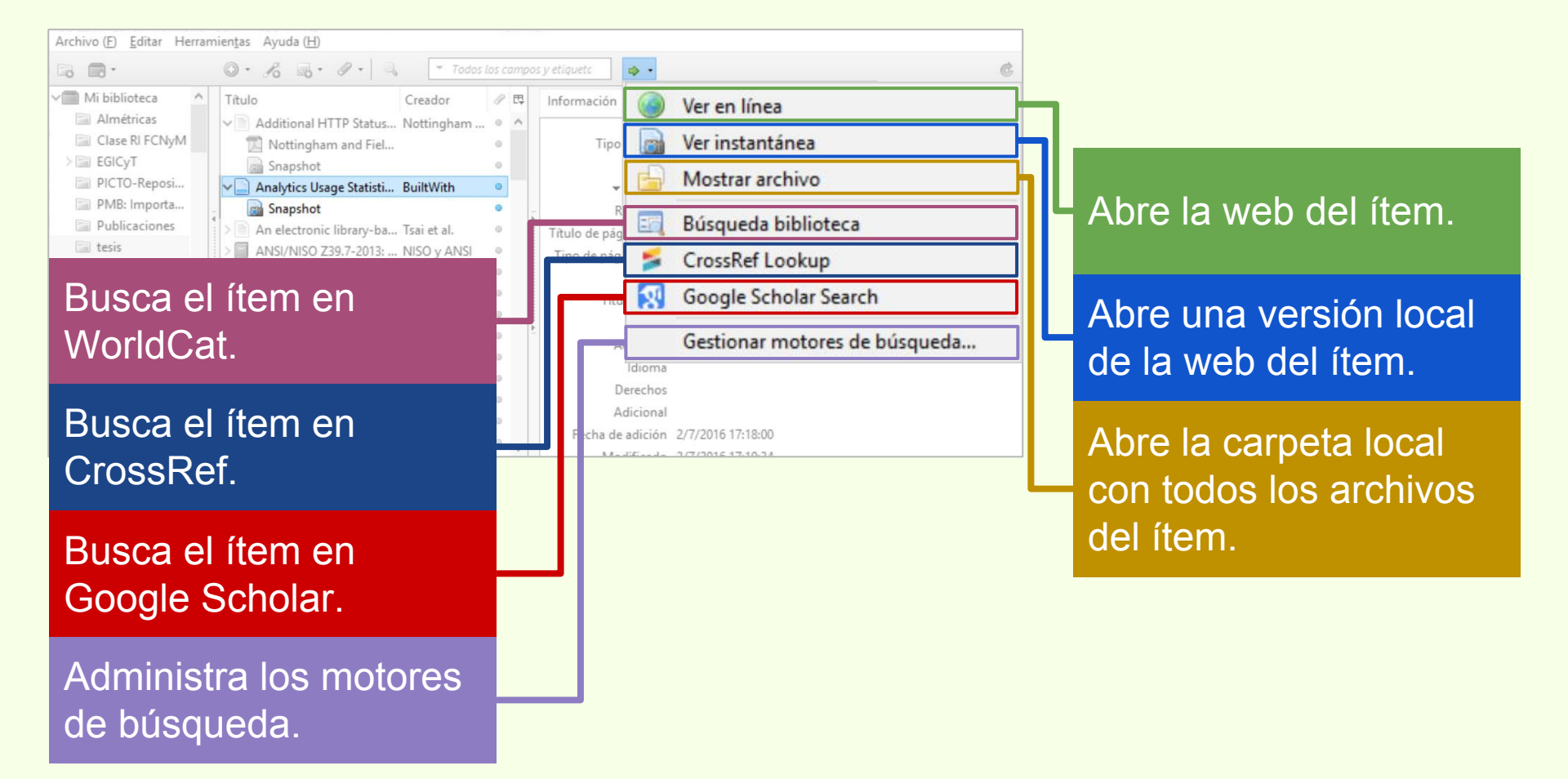

#### Localizar: con ítem seleccionado

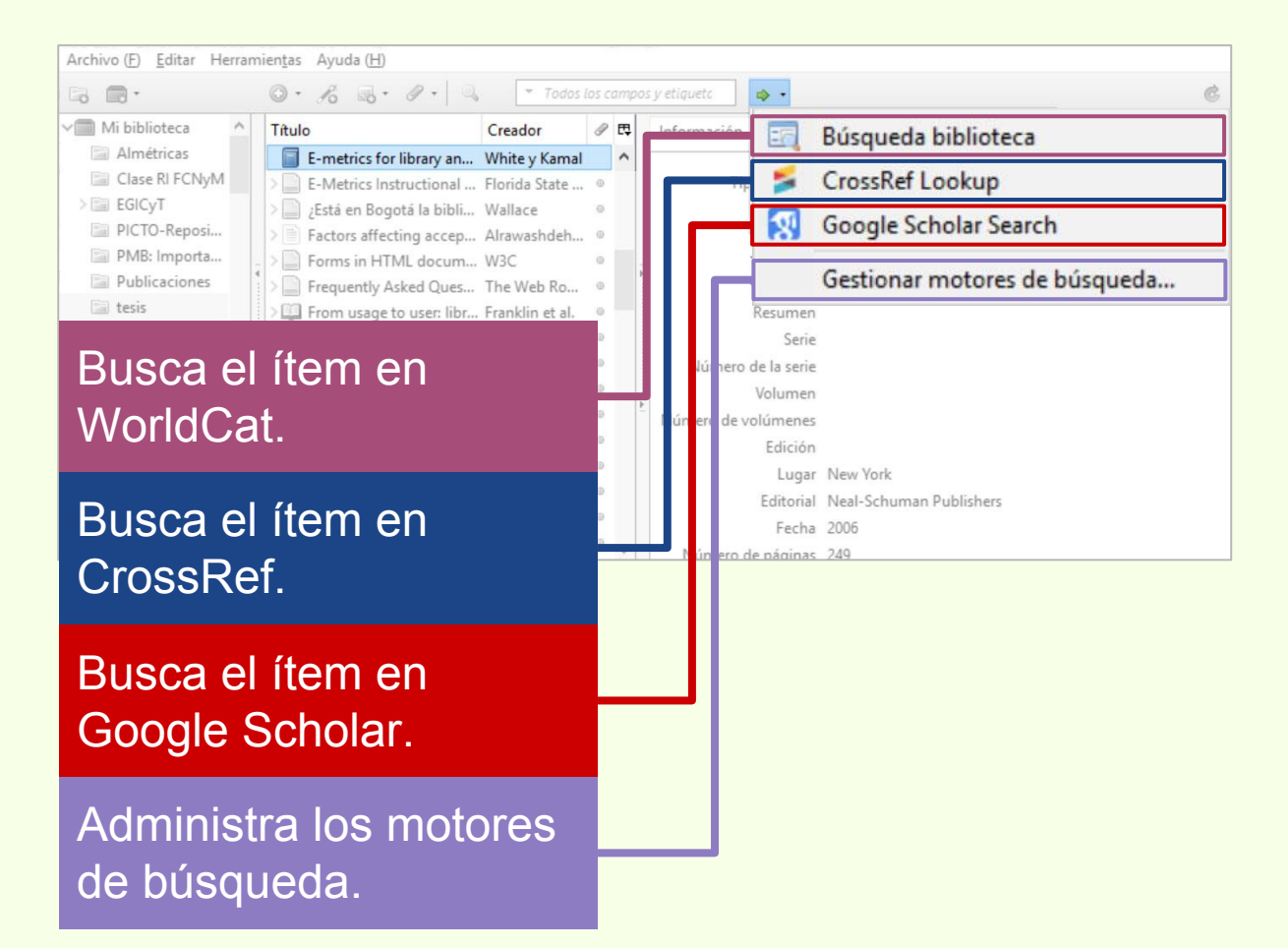

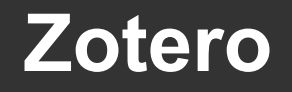

## Sincronizar

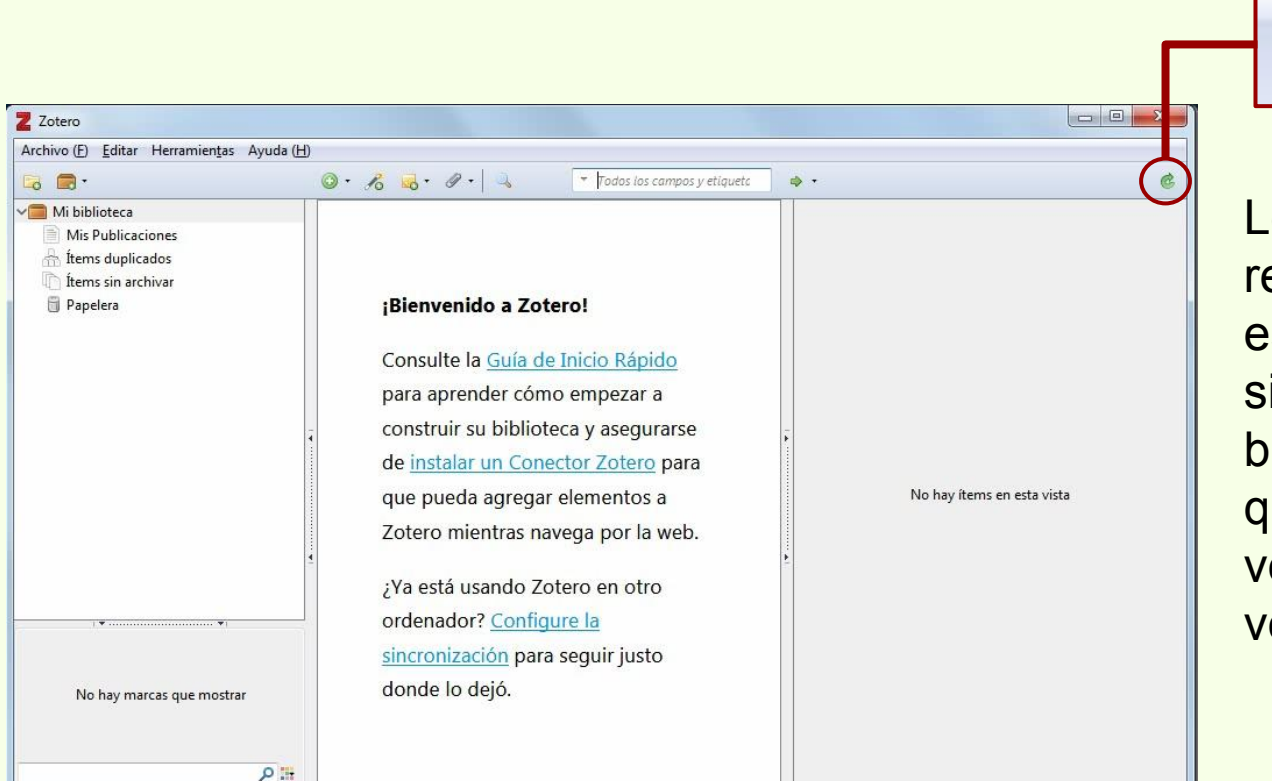

Los usuarios se pueden registrar en Zotero.org, esto les permite sincronizar las bibliografías de Zotero que utilicen con la versión Web y vice versa. Zotero

#### Menús

#### **Barras laterales**

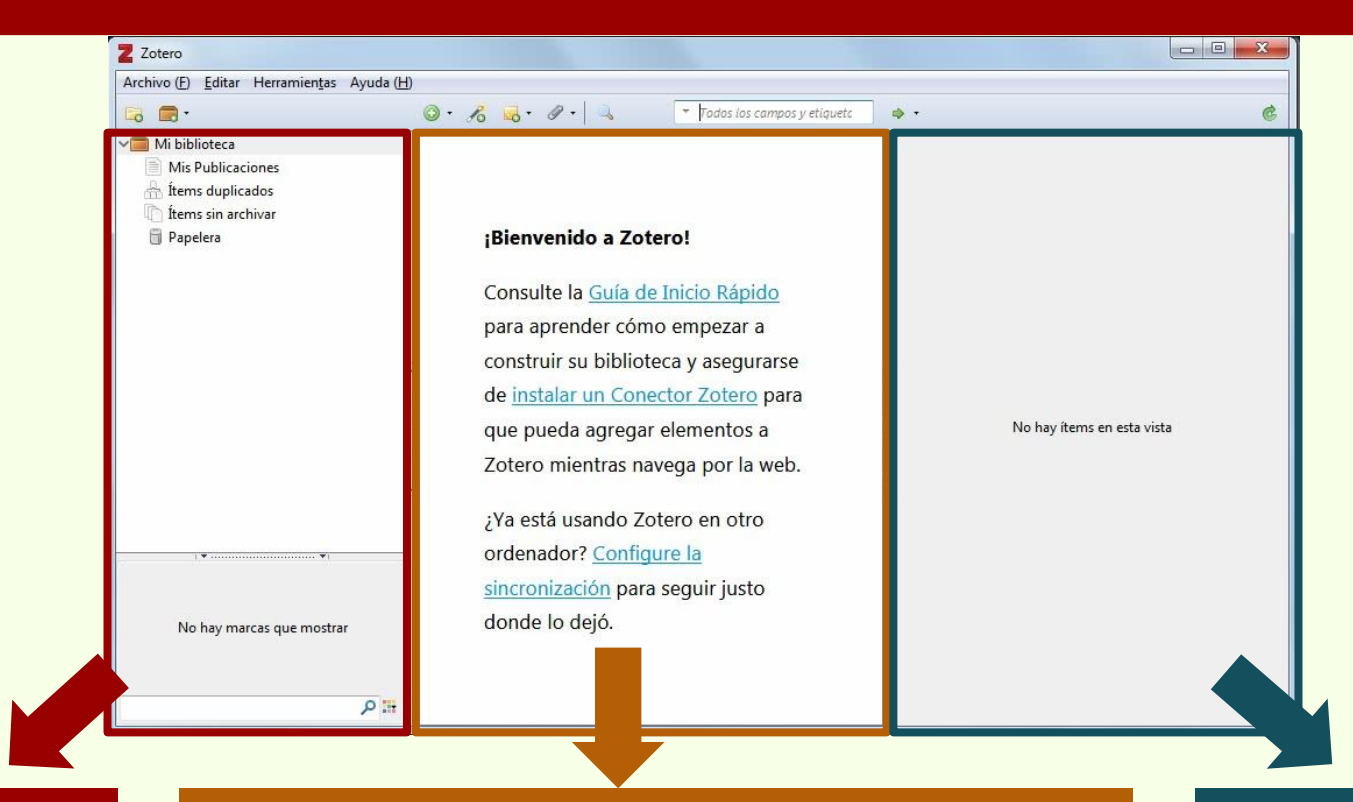

Muestra las colecciones cargadas. Muestra los ítems cargados, de acuerdo a la colección seleccionada, sino muestra todos los ítems de todas las colecciones.

Muestra los campos del ítem seleccionado.

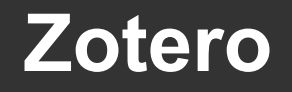

# Archivo (F)

| Z Zotero                                                                            | D                                                                       |                                                                                                    |     |                            |
|-------------------------------------------------------------------------------------|-------------------------------------------------------------------------|----------------------------------------------------------------------------------------------------|-----|----------------------------|
| Nuevo ítem<br>Nueva nota<br>Nueva colección                                         | •                                                                       | P • 🔍 Todos los campos y etiquete                                                                                                    | ф • | ¢                          |
| <u>C</u> errar<br>Importar<br>Importar desde el portapapeles<br>Exportar biblioteca | Ctrl+W<br>Ctrl+Shift+I<br>Ctrl+Shift+Alt+I                              | nido a Zotero!<br>e la <u>Guía de Inicio Rápido</u><br>render cómo empezar a                                                                                                    |     |                            |
| Salida<br>No hay marcas que mostrar                                                 | de ins<br>que pu<br>Zotero<br>¿Ya es<br>orden<br><u>sincro</u><br>donde | r su biblioteca y asegurarse<br>talar un <u>Conector Zotero</u> para<br>ueda agregar elementos a<br>o mientras navega por la web.<br>tá usando Zotero en otro<br>ador? <u>Configure la</u><br><u>nización</u> para seguir justo<br>lo dejó. | A   | No hay ítems en esta vista |

# Archivo (F) > Nuevo ítem

| Z  | Zotero                                                |        |                 |
|----|-------------------------------------------------------|--------|-----------------|
| Ar | chivo (F) Editar Herramientas Ayuda (                 | H)     |                 |
|    | Nuevo ítem                                            |        | •               |
|    | Nueva nota<br>Nueva colección                         |        |                 |
|    | <u>C</u> errar                                        | Ctrl+\ | N               |
|    | Importar                                              | Ctrl+S | ihift+I         |
|    | Importar desde el portapapeles<br>Exportar biblioteca | Ctrl+9 | Shift+Alt+I     |
|    | Salida                                                |        |                 |
|    |                                                       |        | de <u>insta</u> |
|    |                                                       |        | que pu          |
|    |                                                       | 1      | Zotero          |
|    |                                                       |        | ¿Ya esta        |
| -  | · · · · · · · · · · · · · · · · · · ·                 | 3      | ordena          |
|    |                                                       |        | sincron         |
|    | No hay marcas que mostrar                             |        | donde           |
| -  | #: م                                                  |        |                 |

| Documento<br>Libro<br>Sección de un libro |         |          |                            |
|-------------------------------------------|---------|----------|----------------------------|
| Arte                                      |         |          |                            |
| Artículo en conferencia                   |         |          |                            |
| Artículo en enciclopedia                  | tiquetc | ф •      | (                          |
| Artículo en periódico                     |         |          |                            |
| Artículo en revista                       |         |          |                            |
| Artículo en revista científica            |         |          |                            |
| Audiencia                                 |         |          |                            |
| Carta                                     |         |          |                            |
| Caso                                      |         |          |                            |
| Correo electrónico                        |         |          |                            |
| Documento                                 |         |          |                            |
| Emisión de radio                          |         |          |                            |
| Emisión de TV                             |         |          |                            |
| Entrada de diccionario                    |         |          | No hav ítems en esta vista |
| Entrada en un «blog»                      |         |          | no naj neno er este hate   |
| Entrevista                                |         |          |                            |
| Estatuto                                  |         | <u>*</u> |                            |
| Grabación de sonido                       |         |          |                            |
| Grabación de vídeo                        |         |          |                            |
| Informe                                   |         |          |                            |
| Libro                                     |         |          |                            |
| Manuscrito                                |         |          |                            |
| Mapa                                      |         |          |                            |
| Mensaje en un foro                        |         |          |                            |
| Mensaje instantáneo                       |         |          |                            |
| Ordenanza                                 |         |          |                            |
| Patente                                   |         |          |                            |
| Película                                  |         |          |                            |
| «Podcast»                                 |         |          |                            |
| Presentación                              |         |          |                            |

Programa informático Sección de un libro Tesis

Artículo en periódico Artículo en revista científica

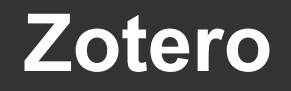

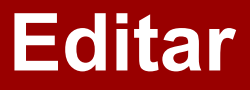

| chivo (E) <u>E</u> d       | litar Herramien <u>t</u> as Ayuda ( <u>H</u> )                                                                                                 |                                                                                                    |                                        |   |                            |
|----------------------------|----------------------------------------------------------------------------------------------------|----------------------------------------------------------------------------------------------------|----------------------------------------|---|----------------------------|
| Mi bi<br>Mi<br>fter<br>Par | Deshacer<br>Rehace <u>r</u><br>Cortar<br>Copiar<br>Copiar cita<br>Copiar bibliografía<br><b>Degar</b><br>Eliminar<br>Seleccion <u>a</u> r todo | Ctrl+Z<br>Ctrl+Shift+Z<br>Ctrl+X<br>Ctrl+C<br>Ctrl+Shift+A<br>Ctrl+Shift+C<br>Ctrl+Shift+C<br>Del<br>Ctrl+A | Configure la     ión para seguir justo | • | No hay ítems en esta vista |
|                            | <u>B</u> uscar<br>Búsqueda avanzada<br>Prefere <u>n</u> cias                                                                                   | Ctrl+F                                                                                                    |                                        |   |                            |
| No hay                     | y marcas que mostrar                                                                                                    | donde lo                                                                                                    | dejó.                                  |   |                            |

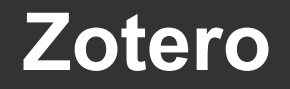

|                      |                                                                                                    |                                                                                             |                                                                                                    | Preferencias de Zotero                                                                                                    |
|----------------------|----------------------------------------------------------------------------------------------------|---------------------------------------------------------------------------------------------|----------------------------------------------------------------------------------------------------|----------------------------------------------------------------------------------------------------|
| 7 Zotero             |                                                                                                    |                                                                                             |                                                                                                    | General Sincronizar Buscar Exportar Citar Avanzadas                                                                                                    |
| Archivo (E) Ed       | itar Herramientas Ayuda ( <u>H</u> )                                                                                                    |                                                                                             |                                                                                                    | Interfaz de usuario                                                                                                    |
| Mi bil<br>Mi<br>fter | <u>D</u> eshacer<br>Rehace <u>r</u><br>Cortar                                                                                                    | Ctrl+Z<br>Ctrl+Shift+Z<br>Ctrl+X                                                            | Todos los campos y etiqueta 🕬                                                                                                    | Diseño: <ul> <li>Estándar</li> <li>Acumulados</li> </ul> Tamaño de letra: <ul> <li>Pequeña</li> <li>Mediana</li> <li>Grande</li> <li>Super grand</li> </ul>                                                                                                    |
| Par                  | <u>C</u> opiar<br>Copiar cita<br>Copiar bibliografía<br><u>P</u> egar<br><u>E</u> liminar<br>Seleccion <u>a</u> r todo<br><u>B</u> uscar<br>Búsqueda avanzada | Ctrl+C<br>Ctrl+Shift+A<br>Ctrl+Shift+C<br>Ctrl+Shift+C<br>Ctrl+V<br>Del<br>Ctrl+A<br>Ctrl+F | lo a Zotero!<br>Guía de Inicio Rápido<br>der cómo empezar a<br>u biblioteca y asegurarse<br>un Conector Zotero para<br>agregar elementos a<br>ntras navega por la web<br>ando Zotero en otro | Tamaño de letra en las notas:       12       Los cambios tendrán efecto después de reiniciar         Miscelánea       Informar de fallos en los traductores y estilos actualizados       Actualizarlo         Informar de fallos en los traductores de página       Informar instantáneas automáticamente al crear elementos a partir de páginas Web         Adjuntar automáticamente los archivos PDF y de otros tipos al guardar elementos       Image: Marcar elementos automáticamente con palabras clave y cabeceras de asunto         Eliminar automáticamente elementos de la papelera que se eliminaron hace más de       30       días |
| No hay               | Preferencias                                                                                                    | donde lo                                                                                    | r <u>Configure la</u>                                                                                                    | Al copiar elementos entre bibliotecas, incluir:<br>v notas subordinadas<br>v capturas subordinadas y ficheros importados<br>v enlaces subordinados<br>v etiquetas                                                                                                    |

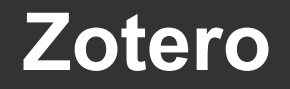

| E Edi    | Herramien <u>t</u> as Ayuda (H)<br>Deshacer | Ctrl+Z           | Todos los campos y etiqueto                    | <b>⇒</b> • | Sincronizand | o datos  |               |       |         |                      |  |
|----------|---------------------------------------------|------------------|------------------------------------------------|------------|--------------|----------|---------------|-------|---------|----------------------|--|
| Mis      | Rehacer                                     | Ctrl+Shift+Z     |                                                |            | Usuario:     |          |               |       | Crear o | <u>uenta</u>         |  |
| er<br>er | Cor <u>t</u> ar<br><u>C</u> opiar           | Ctrl+X<br>Ctrl+C | lo a Zotero!                                   |            | Contraseña:  | Configur | ar sincroniza | ación | Acerca  | de la sincronización |  |
|          | Copiar cita                                 | Ctrl+Shift+A     | <u>Guía de Inicio Rápido</u>                   |            |              |          |               |       |         |                      |  |
|          | Copiar bibliografía                         | Ctrl+Shift+C     | der cómo empezar a                             |            |              |          |               |       |         |                      |  |
|          | <u>P</u> egar                               | Ctrl+V           | u biblioteca y asegurarse                      | -          |              |          |               |       |         |                      |  |
|          | Eliminar                                    | Del              | un Conector Zotero para                        |            |              |          |               |       |         |                      |  |
|          | Seleccion <u>a</u> r todo                   | Ctrl+A           | agregar elementos a<br>ntras navega por la web |            |              |          |               |       |         |                      |  |
|          | <u>B</u> uscar                              | Ctrl+F           | ando Zotero en otro                            | 1<br>1     |              |          |               |       |         |                      |  |
|          | Búsqueda avanzada                           | 9                | ? Configure la                                 |            |              |          |               |       |         |                      |  |
|          | Prefere <u>n</u> cias                       |                  | ión pura seguir justo                          |            |              |          |               |       |         |                      |  |
| o hay    | marcas que mostrar                          | donde lo         | dejó.                                          |            |              |          |               |       |         |                      |  |
|          |                                             |                  |                                                |            |              |          |               |       |         |                      |  |
|          | 0 14                                        |                  |                                                |            |              |          |               |       |         |                      |  |

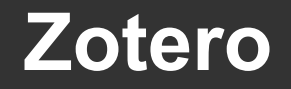

| Zotero                             | itar Herramien <u>t</u> as Ayuda (H)                                                                                                    |                                                                                                    |                                                                                                    | General Sincronizar Buscar Exportar Citar Avanzadas Copia local para búsquedas a texto completo                                                                                                    |
|------------------------------------|----------------------------------------------------------------------------------------------------|----------------------------------------------------------------------------------------------------|----------------------------------------------------------------------------------------------------|----------------------------------------------------------------------------------------------------|
| Mi bi<br>Mi<br>fter<br>fter<br>Pap | Deshacer         Rehacer         Rehacer         Cortar         Copiar         Copiar cita         Copiar bibliografía         Pegar         Eliminar         Seleccionar todo         Buscar         Búsqueda avanzada | Ctrl+Z<br>Ctrl+Shift+Z<br>Ctrl+X<br>Ctrl+C<br>Ctrl+Shift+A<br>Ctrl+Shift+C<br>Ctrl+V<br>Del<br>Ctrl+A<br>Ctrl+A<br>Ctrl+F | ↓       Todos los campos y etiquets       ↓ •         Io a Zotero!       ↓         ↓       Guía de Inicio Rápido         der cómo empezar a       ↓         ↓       biblioteca y asegurarse         un Conector Zotero para         agregar elementos a         ntras navega por la web         ando Zotero en otro         2         Configure la | Reconstruir índice       Vaciar el índice         Máximo de caracteres indexados por archivo:       500000       (Predeterminado: 500000)         Indexación de PDF       pdftotext versión 3.02a está instalado       pdfinfo versión 3.02a está instalado         Máximo de páginas indexadas por archivo:       100       (Predeterminado: 100)         Estadísticas de indexación       Indexado:       0         Parciales:       0       No indexados:       0 |
| No hay                             | Prefere <u>n</u> cias<br>marcas que mostrar<br>ho It                                                                                                    | donde lo                                                                                                    | dejó.                                                                                                    | Palabras: 0<br>OK Cancel Help                                                                                                    |

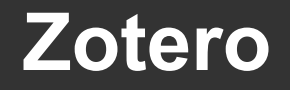

|                |                                                |                        |                                                 | Preferencias de Zotero                                                                                                    |
|----------------|------------------------------------------------|------------------------|-------------------------------------------------|----------------------------------------------------------------------------------------------------|
|                |                                                |                        |                                                 | General Sincronizar Buscar Exportar Citar Avanzadas                                                                                                    |
| Archivo (E) Ec | litar Herramien <u>t</u> as Ayuda ( <u>H</u> ) |                        |                                                 | Copia rápida                                                                                                    |
| Mi bil         | <u>D</u> eshacer<br>Rehace <u>r</u>            | Ctrl+Z<br>Ctrl+Shift+Z | ▼ Todos ios campos y etiquetc                   | La Copia Rápida le permite exportar rápidamente elementos en un formato determinado. Puede copiar los<br>elementos seleccionados al portapapeles pulsando Ctrl+Shift+C o arrastrar elementos directamente a un campo<br>de texto en otro programa. |
| iter<br>iter   | Cor <u>t</u> ar<br><u>C</u> opiar              | Ctrl+X<br>Ctrl+C       | lo a Zotero!                                    | Para estilos de citación, puede copiar citas o notas a pie de página pulsando Ctrl+Shift+A o manteniendo pulsada<br>la tecla Mayús antes de arrastrar elementos.<br>Formato predefinido:                                                           |
|                | Copiar cita                                    | Ctrl+Shift+A           | Guía de Inicio Rápido                           | Chicago Manual of Style 16th edition (note)                                                                                                    |
|                | Copiar bibliografía<br><u>P</u> egar           | Ctrl+Shift+C<br>Ctrl+V | der cómo empezar a<br>u biblioteca y asegurarse | Idioma: Español (España)  Copiar como HTML Ajustes específicos del sitio:                                                                                                    |
|                | Eliminar                                       | Del                    | un Conector Zotero para                         | Dominio/ruta Formato Idioma HTML                                                                                                    |
|                | Seleccion <u>a</u> r todo                      | Ctrl+A                 | ntras navega por la web                         |                                                                                                    |
|                | <u>B</u> uscar<br>Búsqueda avanzada            | Ctrl+F                 | ando Zotero en otro<br>? Configure la           |                                                                                                    |
|                | Prefere <u>n</u> cias                          |                        | tón para seguir justo                           |                                                                                                    |
| No ha          | y marcas que mostrar                           | donde lo               | dejó.                                           | Editar +                                                                                                    |
|                |                                                |                        |                                                 | Desactivar Copia rápida cuando arrastre más de 50 elementos                                                                                                    |
|                | मा २,                                          |                        |                                                 | Codificación de caracteres                                                                                                    |
| C              |                                                |                        |                                                 | Importar codificación de caracteres: (autodetectar)                                                                                                    |
|                |                                                |                        |                                                 | OK Cancel <u>H</u> elp                                                                                                    |

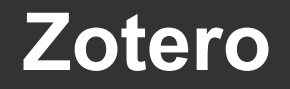

- De familie de Zeter

| rchivo (E) Edi | tar <sup>terramiențas</sup> Ayuda (H)<br><u>D</u> eshacer<br>Rehace <u>r</u><br>Cor <u>t</u> ar<br><u>C</u> opiar<br>Copiar cita<br>Copiar bibliografia<br><u>P</u> egar<br><u>E</u> liminar<br>Seleccion <u>a</u> r todo<br>Buscar | Ctrl+Z<br>Ctrl+Shift+Z<br>Ctrl+X<br>Ctrl+C<br>Ctrl+Shift+A<br>Ctrl+Shift+C<br>Ctrl+Shift+C<br>Ctrl+V<br>Del<br>Ctrl+A<br>Ctrl+F | Io a Zotero!         Guía de Inicio Rápido         der cómo empezar a         a biblioteca y asegurarse         un Conector Zotero para         agregar elementos a         ntras navega por la web | Estilos       Procesadores de texto         Administrador de estilo         Título         American Anthropological Association         American Psychological Association 6th edition         Cell         Chicago Manual of Style 16th edition (author-date)         Chicago Manual of Style 16th edition (note)         Elsevier - Harvard (with titles)         IEEE         Modern Humanities Research Association 3rd edition (note with bibliography)         Modern Language Association 7th edition         Nature | Actualizado<br>30/4/2014<br>5/9/2017<br>6/9/2014<br>28/3/2017<br>15/1/2017<br>15/1/2017<br>18/5/2017<br>6/10/2016<br>28/1/2017<br>27/4/2017<br>30/5/2017 |
|----------------|----------------------------------------------------------------------------------------------------|----------------------------------------------------------------------------------------------------|----------------------------------------------------------------------------------------------------|----------------------------------------------------------------------------------------------------|----------------------------------------------------------------------------------------------------|
| No hay         | Búsqueda avanzada Prefere <u>n</u> cias marcas que mostrar                                                                                                    | donde lo                                                                                                    | ando Zotero en otro                                                                                                    | Opciones de citas                                                                                                    | ene un intervalo de páginas                                                                                                    |

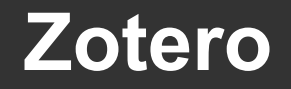

|                                      |                                                                                                    |                                                                                                    |                                                                                                    | Preferencias de Zotero                                                                                                    |    |
|--------------------------------------|----------------------------------------------------------------------------------------------------|----------------------------------------------------------------------------------------------------|----------------------------------------------------------------------------------------------------|----------------------------------------------------------------------------------------------------|----|
| tero                                 |                                                                                                    |                                                                                                    |                                                                                                    | General Sincronizar Buscar Exportar Citar Avanzadas                                                                                                    |    |
| /∘ (E) <u>E</u> d                    | itar <sup>l</sup> erramien <u>t</u> as Ayuda ( <u>H</u> )                                                                                 |                                                                                                    |                                                                                                    | Estilos Procesadores de texto                                                                                                    |    |
| Ai bil<br>Mis<br>Íter<br>Íter<br>Pap | Deshacer<br>Rehacer<br>Cortar<br>Copiar<br>Copiar cita<br>Copiar bibliografía<br>Pegar<br>Eliminar<br>Seleccion <u>a</u> r todo<br>Buscar | Ctrl+Z<br>Ctrl+Shift+Z<br>Ctrl+X<br>Ctrl+C<br>Ctrl+Shift+A<br>Ctrl+Shift+C<br>Ctrl+V<br>Del<br>Ctrl+A<br>Ctrl+A<br>Ctrl+F | Io a Zotero!         Guía de Inicio Rápido         der cómo empezar a         J biblioteca y asegurarse         un Conector Zotero para         agregar elementos a         ntras navega por la web         ando Zotero en otro | Microsoft Word<br>El complemento Microsoft Word no está actualmente instalado,<br>Instalar complemento Microsoft Word<br>LibreOffice<br>El complemento LibreOffice no está actualmente instalado.<br>Instalar complemento LibreOffice<br>Utilizar el cuadro de diálogo clásico Agregar cita |    |
| _                                    | Búsqueda avanzada                                                                                                    | 3                                                                                                    | ? <u>Configure la</u>                                                                                                    |                                                                                                    |    |
|                                      | Prefere <u>n</u> cias                                                                                                    |                                                                                                    | ión para seguir jusio                                                                                                    |                                                                                                    |    |
| No hay                               | marcas que mostrar                                                                                                    | donde lo                                                                                                    | dejó.                                                                                                    |                                                                                                    |    |
|                                      | <del>ب</del> ا م                                                                                                    |                                                                                                    |                                                                                                    |                                                                                                    |    |
|                                      |                                                                                                    |                                                                                                    |                                                                                                    |                                                                                                    |    |
|                                      |                                                                                                    |                                                                                                    |                                                                                                    | OK Cancel                                                                                                    | He |

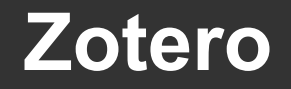

|                                      |                                                                                                    |                                                                                                    |                                                                                                    | Preferencias de Zotero                                                                                                    |
|--------------------------------------|----------------------------------------------------------------------------------------------------|----------------------------------------------------------------------------------------------------|----------------------------------------------------------------------------------------------------|----------------------------------------------------------------------------------------------------|
| 7 Zotero                             |                                                                                                    |                                                                                                    |                                                                                                    | General Sincronizar Buscar Exportar Citar Avanzadas                                                                                                    |
| Archivo (E) Edi                      | itar Herramien <u>t</u> as Ayuda ( <u>H</u> )                                                                                                    |                                                                                                    |                                                                                                    | General Archivos y carpetas Atajos Fuentes                                                                                                    |
| Mi bil<br>Mia<br>fter<br>fter<br>Pap | Deshacer<br>Rehace <u>r</u><br>Cortar<br>Copiar<br>Copiar cita<br>Copiar bibliografía<br>Pegar<br>Eliminar<br>Seleccion <u>a</u> r todo<br>Buscar<br>Búsqueda avanzada | Ctrl+Z<br>Ctrl+Shift+Z<br>Ctrl+X<br>Ctrl+C<br>Ctrl+Shift+A<br>Ctrl+Shift+C<br>Ctrl+Shift+C<br>Ctrl+V<br>Del<br>Ctrl+A<br>Ctrl+F | Io a Zotero!       Guía de Inicio Rápido       der cómo empezar a       J biblioteca y asegurarse       un Conector Zotero para       agregar elementos a       ntras navega por la web       ando Zotero en otro       2 Configuro la | Miscelánea<br>Idioma: Automático (Español)<br>OpenURL<br>Personalizar<br>Servidor: http://worldcatlibraries.org/registry/gateway<br>Versión: 1.0<br>Configuración avanzada<br>Configurar editor |
|                                      | Prefere <u>n</u> cias                                                                                                    |                                                                                                    | <u>ión</u> para seguir justo                                                                                                    |                                                                                                    |
| No hay                               | marcas que mostrar                                                                                                    | donde lo                                                                                                    | dejó.                                                                                                    |                                                                                                    |
|                                      |                                                                                                    |                                                                                                    |                                                                                                    | OK Cancel <u>H</u> elp                                                                                                    |

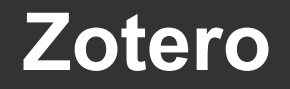

| otero                                          | · Herromientos Aurola (H)                                                                                                    |                                                                                                    |                                                                                                    | General Archivos y carpetas Atains Fuentes                                                                                                    |
|------------------------------------------------|----------------------------------------------------------------------------------------------------|----------------------------------------------------------------------------------------------------|----------------------------------------------------------------------------------------------------|----------------------------------------------------------------------------------------------------|
| Mi bil<br>Mi bil<br>Mir<br>fter<br>fter<br>Pag | Deshacer       Rehacer       Cortar       Copiar       Copiar cita       Copiar bibliografía       Pegar       Eliminar       Seleccionar todo       Buscar       Búsqueda avanzada | Ctrl+Z<br>Ctrl+Shift+Z<br>Ctrl+X<br>Ctrl+C<br>Ctrl+Shift+A<br>Ctrl+Shift+C<br>Ctrl+V<br>Del<br>Ctrl+A<br>Ctrl+A<br>Ctrl+F | ▼ Todas los campos y etiquets       ● •         Io a Zotero!          Guía de Inicio Rápido          der cómo empezar a          J biblioteca y asegurarse       ,         un Conector Zotero para          agregar elementos a       ,         ntras navega por la web       ,         ando Zotero en otro       ,         Configure la       , | Directorio base de adjuntos enlazados<br>Zotero usará caminos relativos para los archivos adjuntos enlazados dentro del directorio base, permitiénde<br>acceder a los archivos desde diferentes ordenadores, siempre que la estructura de archivos dentro del<br>directorio base se mantenga igual.<br>Directorio base:<br>Revertir a caminos absolutos<br>Lugar del directorio de almacenamiento<br>Predeterminado (C:\Users\procesos\Zotero)<br>Presonalizar: C:\Users\procesos\Zotero<br>Personalizar: C:\Users\procesos\Google Drive\zotero<br>Mostrar el directorio de datos<br>Mantenimiento de la base de datos<br>Comprobar la integridad de la base de datos<br>Reiniciar traductores<br>Reiniciar estilos |
| No hay                                         | Prefere <u>n</u> cias                                                                                                    | donde lo                                                                                                    | dejó.                                                                                                    |                                                                                                    |

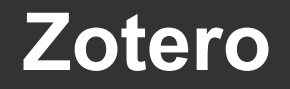

|                              |                                                                                                    |                                                                                                    |                                                                                                    | Preferencias de Zotero                                                                                                    |                                                                                                    |
|------------------------------|----------------------------------------------------------------------------------------------------|----------------------------------------------------------------------------------------------------|----------------------------------------------------------------------------------------------------|----------------------------------------------------------------------------------------------------|----------------------------------------------------------------------------------------------------|
| Totoro                       |                                                                                                    |                                                                                                    |                                                                                                    | General Sincronizar Buscar Exportar Citar Avanzadas                                                                                                    |                                                                                                    |
| Archivo (E) Ed               | itar Herramien <u>t</u> as Ayuda ( <u>H</u> )                                                                                                    |                                                                                                    |                                                                                                    | General Archivos y carpetas Atajos Fuentes                                                                                                    |                                                                                                    |
| Mi bil<br>Mis<br>fter<br>Pap | Deshacer<br>Rehacer<br>Cortar<br>Copiar<br>Copiar cita<br>Copiar bibliografía<br>Pegar<br>Eliminar<br>Seleccion <u>a</u> r todo<br>Buscar<br>Búsqueda avanzada | Ctrl+Z<br>Ctrl+Shift+Z<br>Ctrl+X<br>Ctrl+C<br>Ctrl+Shift+A<br>Ctrl+Shift+C<br>Ctrl+V<br>Del<br>Ctrl+A<br>Ctrl+F | Fodos los campos y etiquets      O a Zotero!      Guía de Inicio Rápido     der cómo empezar a     u biblioteca y asegurarse     un Conector Zotero para     agregar elementos a     ntras navega por la web     ando Zotero en otro     Conector Jo | General       Archivos y carpetas       Atajos       Fuentes         Crear un nuevo elemento       Crear una Nueva nota       Enfocar el panel de bibliotecas         Búsqueda rápida       Copiar las citas para los elementos seleccionados al portapapeles         Copiar los elementos seleccionados al portapapeles         Conmutar el selector de etiquetas         Marcar todos los elementos de las Fuentes como leídos/no leídos         Los cambios tendrán efecto después de reiniciar | Ctrl+Shift+ N<br>Ctrl+Shift+ O<br>Ctrl+Shift+ L<br>Ctrl+Shift+ K<br>Ctrl+Shift+ A<br>Ctrl+Shift+ C<br>Ctrl+Shift+ T<br>Ctrl+Shift+ R |
| No hay                       | Prefere <u>n</u> cias<br>marcas que mostrar<br>ho II <del>I</del>                                                                                              | donde lo                                                                                                    | dejó.                                                                                                    | ОК                                                                                                    | Cancel <u>H</u> elp                                                                                                    |

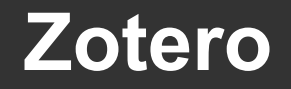

|                             |                                                                                                    |                                                                                                    |                                                                                                    | Preferencias de Zotero                                                                                                    |
|-----------------------------|----------------------------------------------------------------------------------------------------|----------------------------------------------------------------------------------------------------|----------------------------------------------------------------------------------------------------|----------------------------------------------------------------------------------------------------|
| Totoro                      |                                                                                                    |                                                                                                    |                                                                                                    | General Sincronizar Buscar Exportar Citar Avanzadas                                                                                                    |
| Archivo (E) Ed              | itar Herramientas Ayuda ( <u>H</u> )                                                                                                    |                                                                                                    |                                                                                                    | General Archivos y carpetas Atajos Fuentes                                                                                                    |
| Mi bil<br>Mi<br>fter<br>Par | Deshacer<br>Rehace <u>r</u><br>Cortar<br>Copiar<br>Copiar cita<br>Copiar bibliografía<br><u>P</u> egar<br><u>E</u> liminar<br>Seleccion <u>a</u> r todo | Ctrl+Z<br>Ctrl+Shift+Z<br>Ctrl+X<br>Ctrl+C<br>Ctrl+Shift+A<br>Ctrl+Shift+C<br>Ctrl+V<br>Del<br>Ctrl+A | Io a Zotero!         Guía de Inicio Rápido         der cómo empezar a         J biblioteca y asegurarse         un Conector Zotero para         agregar elementos a         ntras navega por la web | Ordenando:       Elementos más nuevos primeros         Predeterminados de las Fuentes         Actualizar fuente cada       1 () hora(s)         Eliminar elementos leídos después de       3 () día(s)         Eliminar elementos no leídos después de       30 () día(s) |
|                             | <u>B</u> uscar<br>Búsqueda avanzada                                                                                                    | Ctrl+F<br>a                                                                                           | ando Zotero en otro<br>? Configure la                                                                                                    |                                                                                                    |
|                             | Prefere <u>n</u> cias                                                                                                    |                                                                                                    | ión para seguir justo                                                                                                    |                                                                                                    |
| No hay                      | marcas que mostrar                                                                                                    | donde lo                                                                                              | dejó.                                                                                                    |                                                                                                    |
|                             |                                                                                                    |                                                                                                    |                                                                                                    | OK Cancel <u>H</u> elp                                                                                                    |

## Herramientas > Crear una cronografía

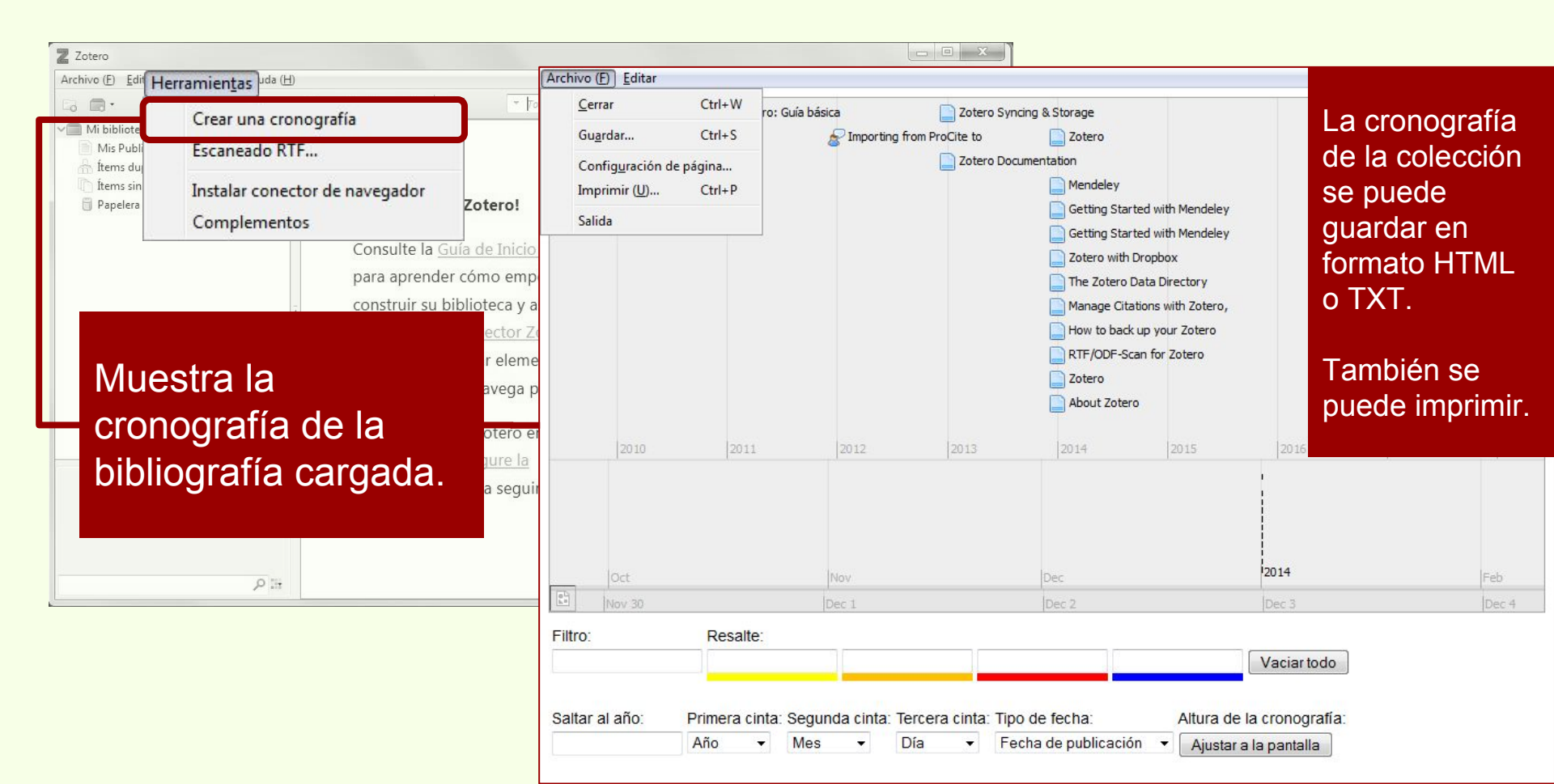

## Herramientas > Escaneado RTF...

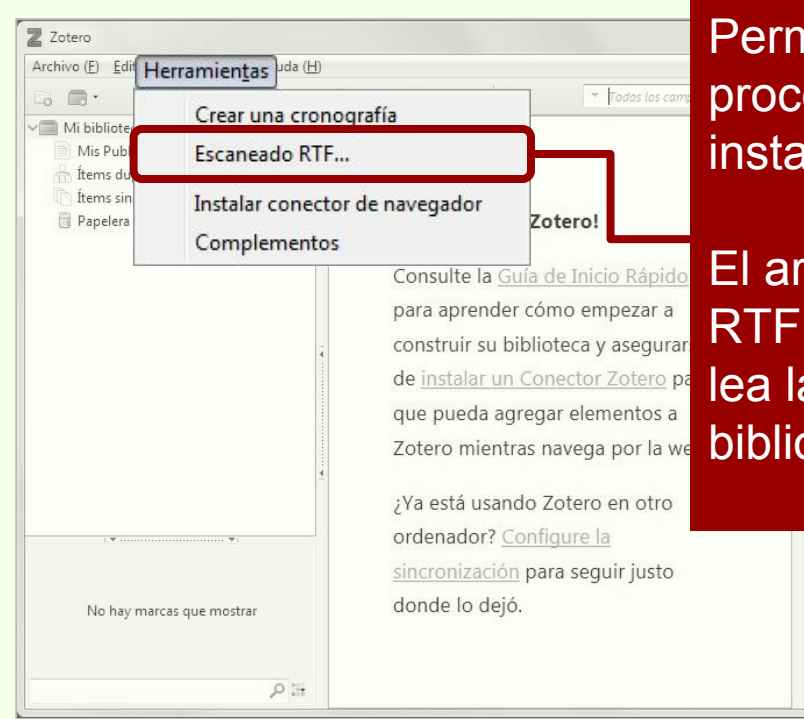

Permite insertar citas en un procesador de texto que no tiene instalado el plug-in de Zotero.

El archivo debe tener extensión RTF para que Zotero StanAlone lea las citas e inserte la bibliografía.

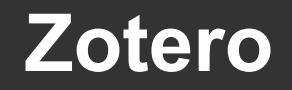

#### Herramientas > Escaneado RTF...

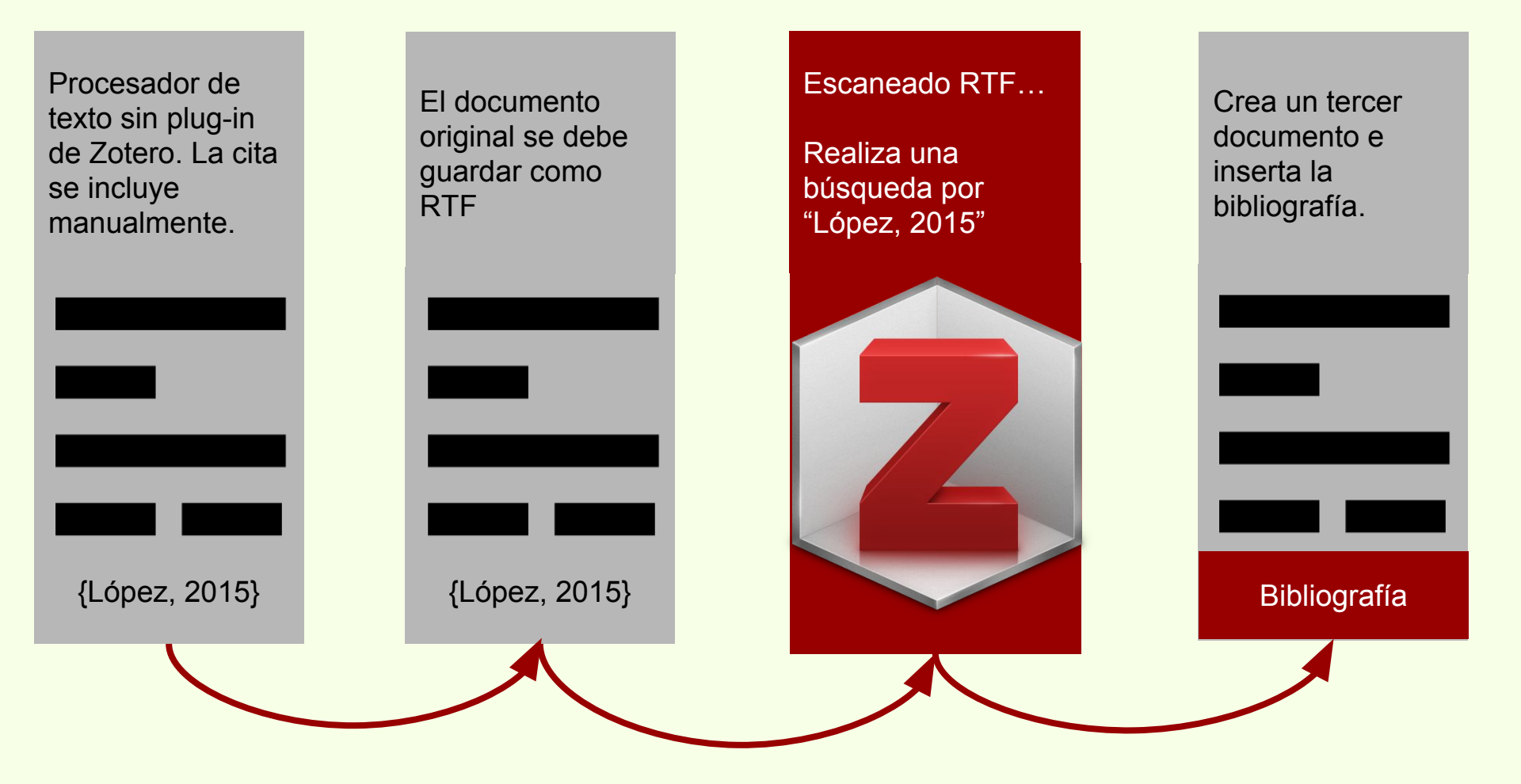

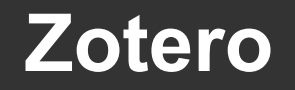

## Herramientas > Instalar conector de navegador

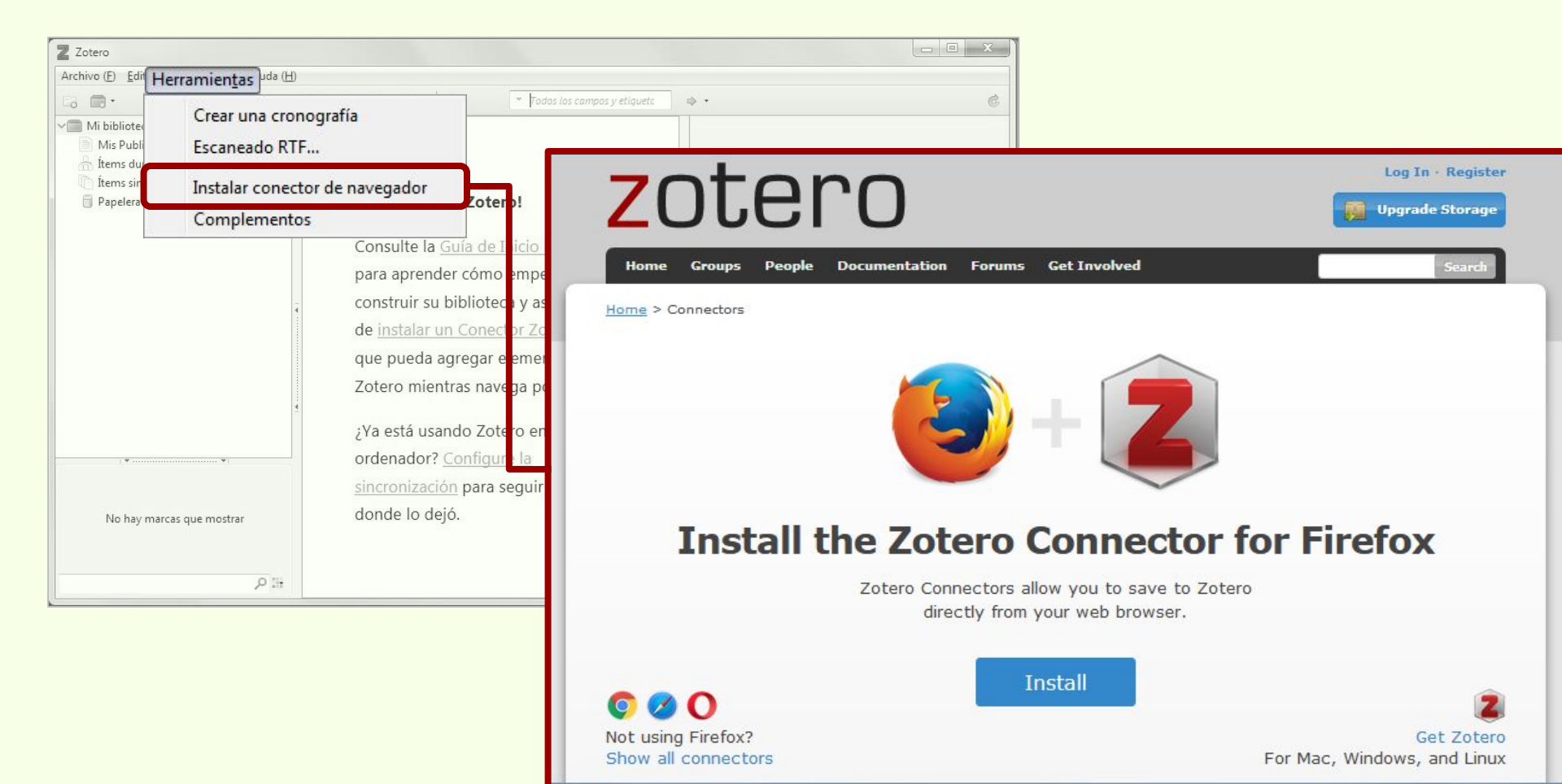

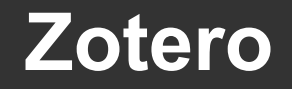

#### **Herramientas > Complementos**

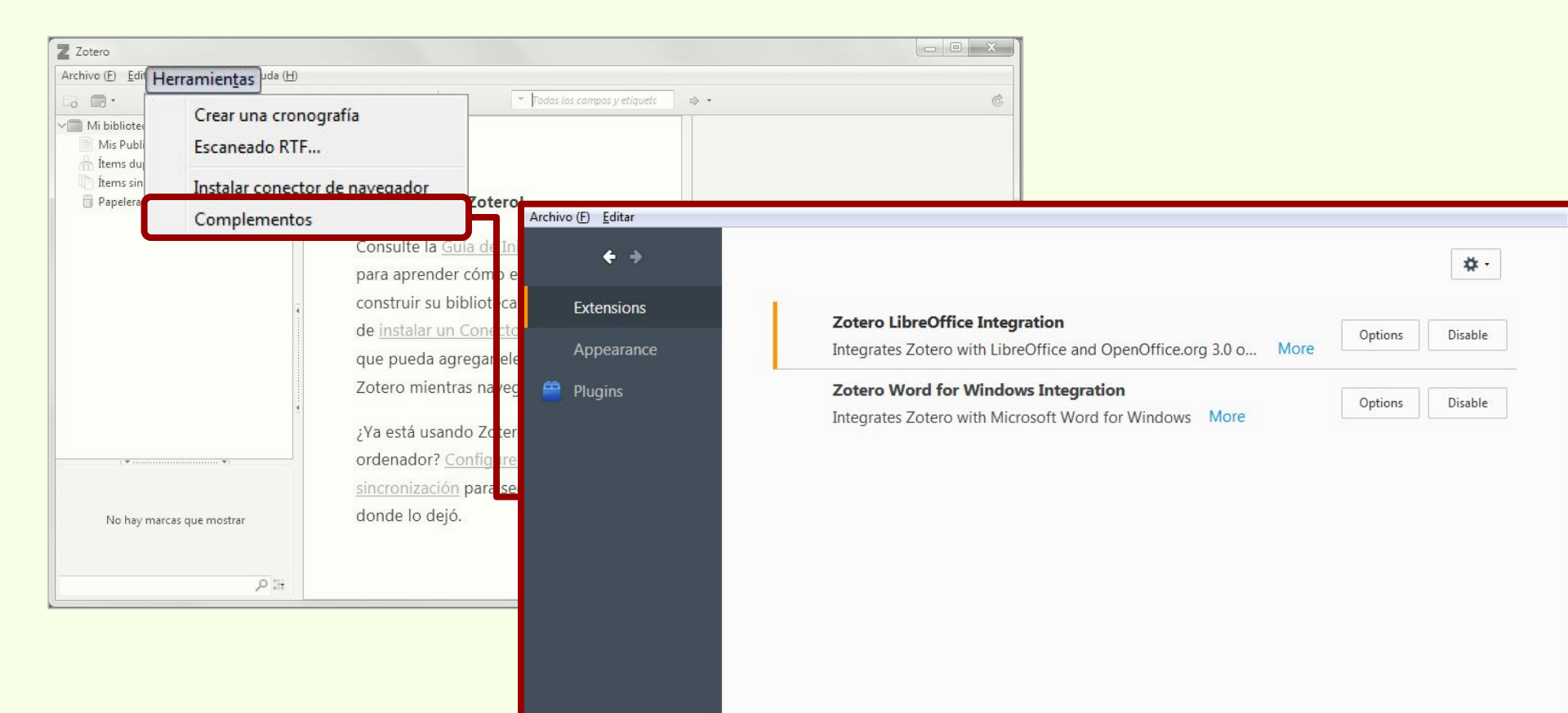

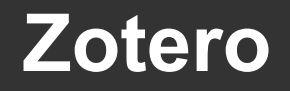

# Ayuda

| Z Zotero                                                                       |                                                                                                    |   |      |                            |
|--------------------------------------------------------------------------------|----------------------------------------------------------------------------------------------------|---|------|----------------------------|
| Archivo (E) Editar Herramientas                                                | Ayuda (H)                                                                                                    |   |      |                            |
| Mi biblioteca<br>Mis Publicaciones<br>fitems duplicados<br>fitems sin archivar | Soporte y documentación ( <u>H</u> )<br>Información de resolución de problemas ( <u>T</u> )<br><u>F</u> oros de discusión                                                                            |   | \$ • | ć                          |
| Papelera                                                                       | Info <u>r</u> ma de errores<br>Registro de resu <u>l</u> tados de depuración                                                                                                    | • |      |                            |
|                                                                                | Comprobar act <u>u</u> alizaciones<br><u>A</u> cerca de Zotero                                                                                                    |   |      |                            |
|                                                                                | que pueda agregar elementos a<br>Zotero mientras navega por la web.<br>¿Ya está usando Zotero en otro<br>ordenador? <u>Configure la</u><br><u>sincronización</u> para seguir justo<br>donde lo dejó. |   |      | No hay ítems en esta vista |
| No hay marcas que mostrar                                                      |                                                                                                    |   |      |                            |
| م                                                                              | 11+                                                                                                    |   |      |                            |

### Crear nueva colección

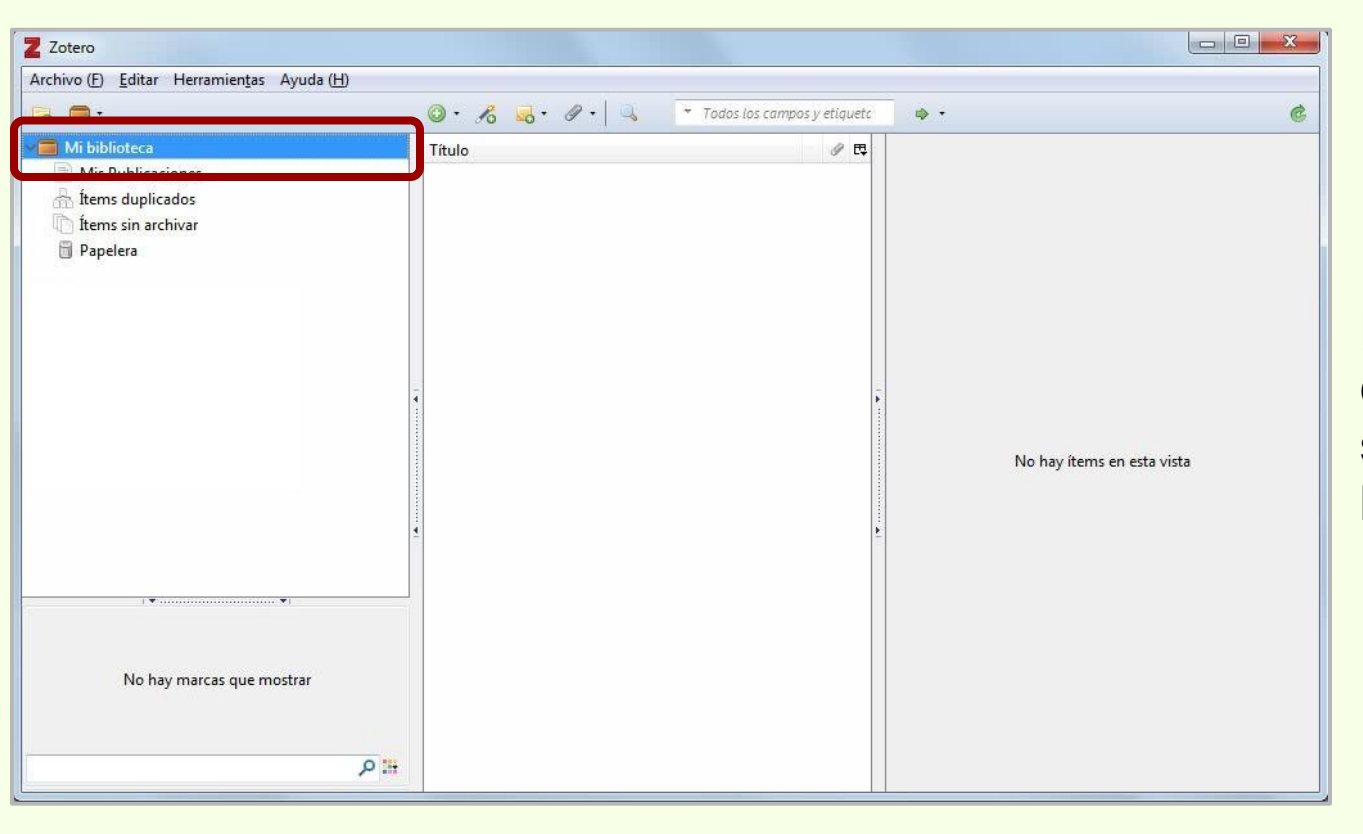

Zotero

Para crear una nueva colección, hay que seleccionar "Mi biblioteca".

#### Crear nueva colección

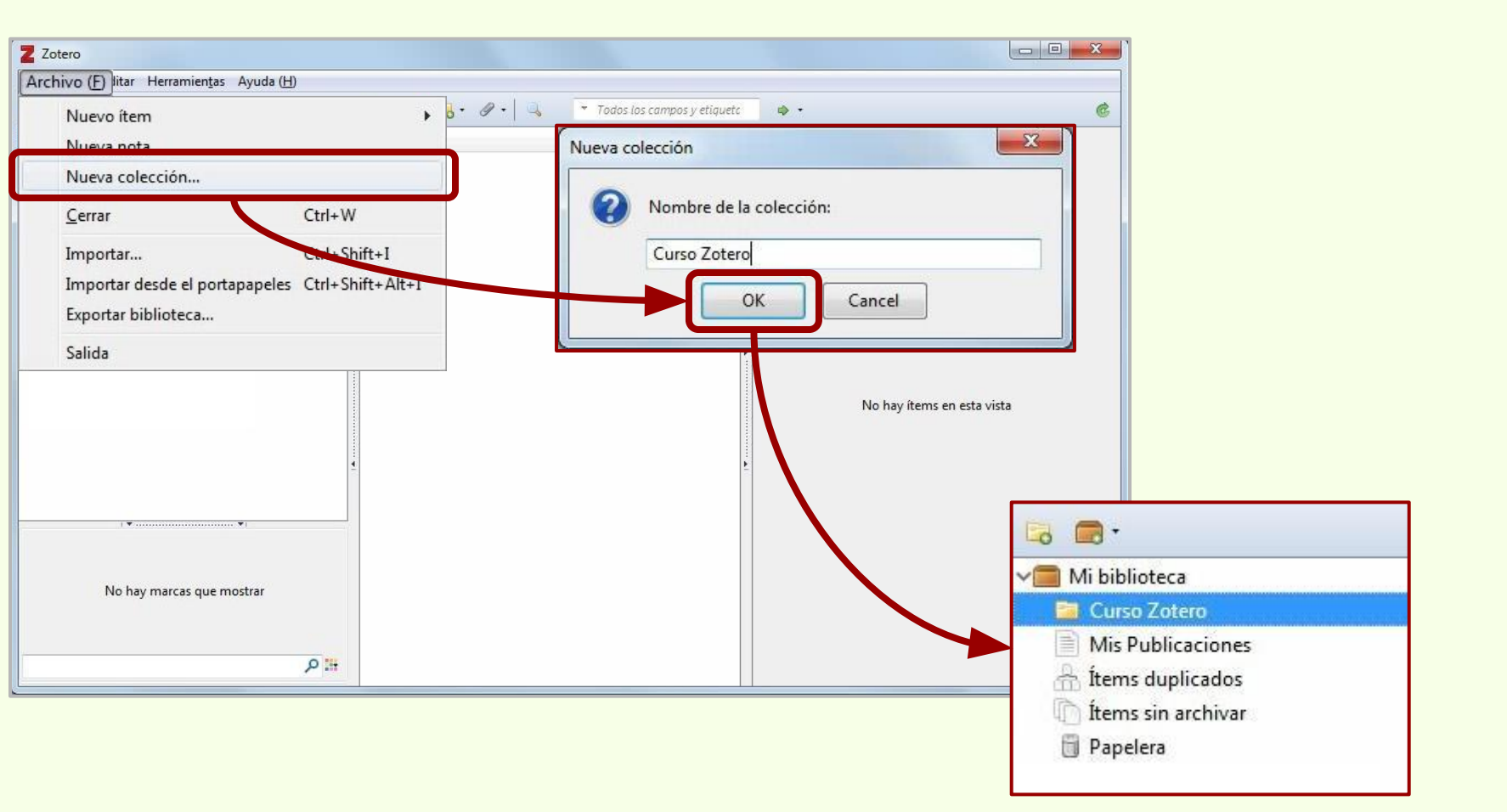

Zotero

#### Zotero

# Crear registro de libro

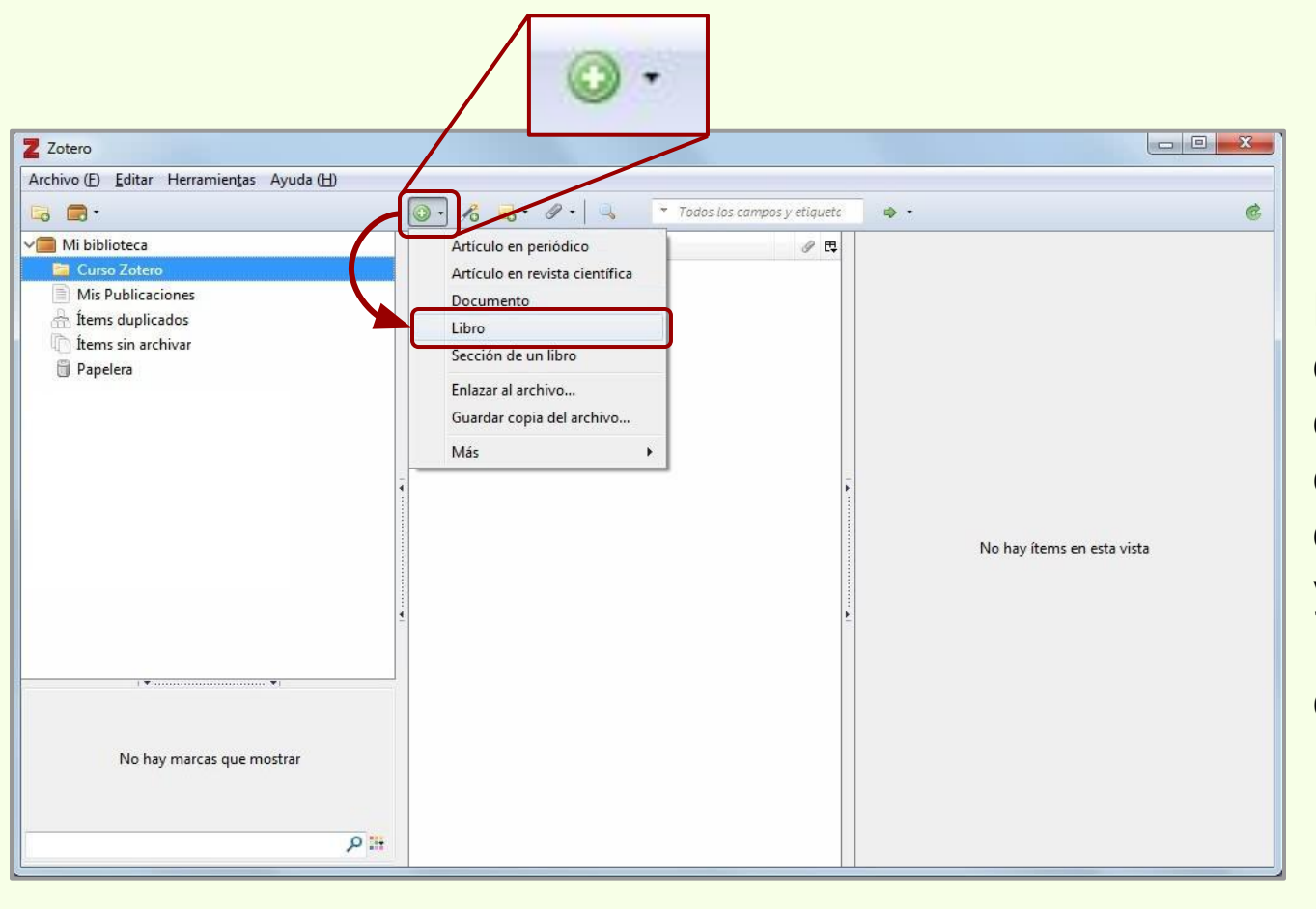

Para crear un registro dentro de "Curso Zotero" debe estar seleccionada esta colección, luego se despliega el símbolo más y se selecciona el tipo de ítem a ingresar, en este caso "Libro".

## Crear registro de libro

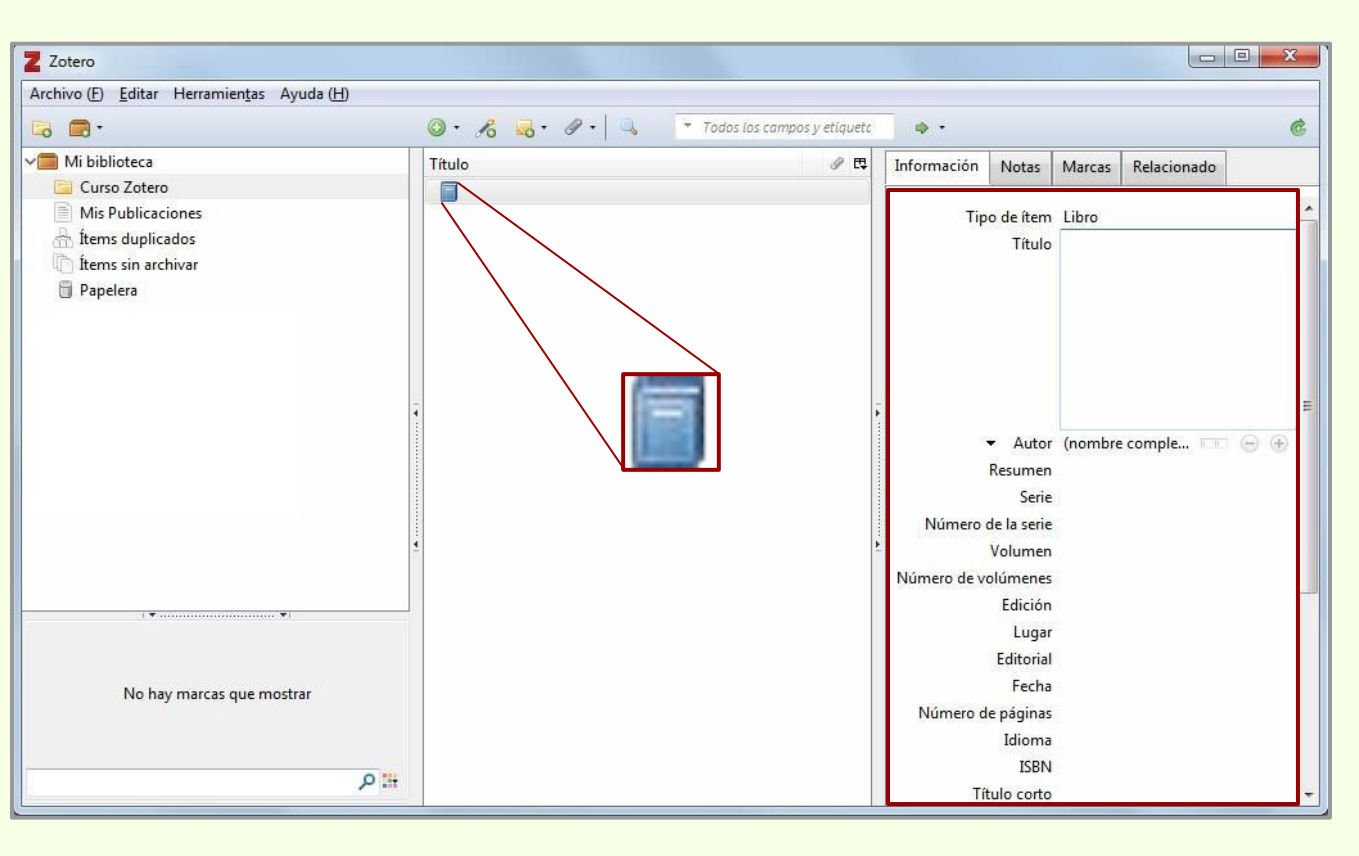

Zotero

Una vez seleccionado el tipo de ítem aparecen los campos de carga de datos y el ícono, en la columna central, del ítem en cuestión.

## Crear registro de libro

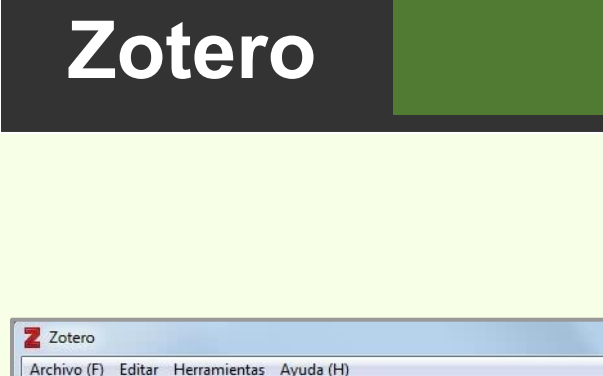

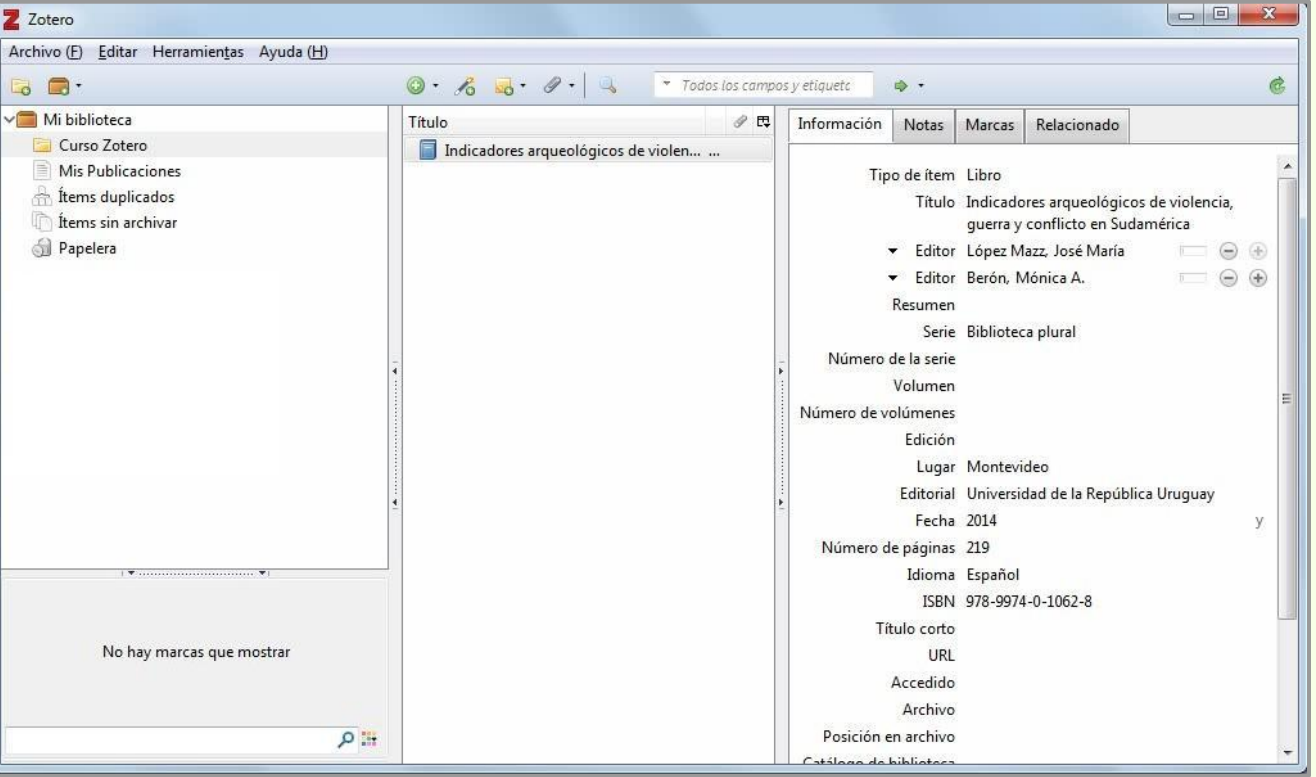

Los datos del Libro son cargados manualmente.
## Crear registro de capítulo de libro

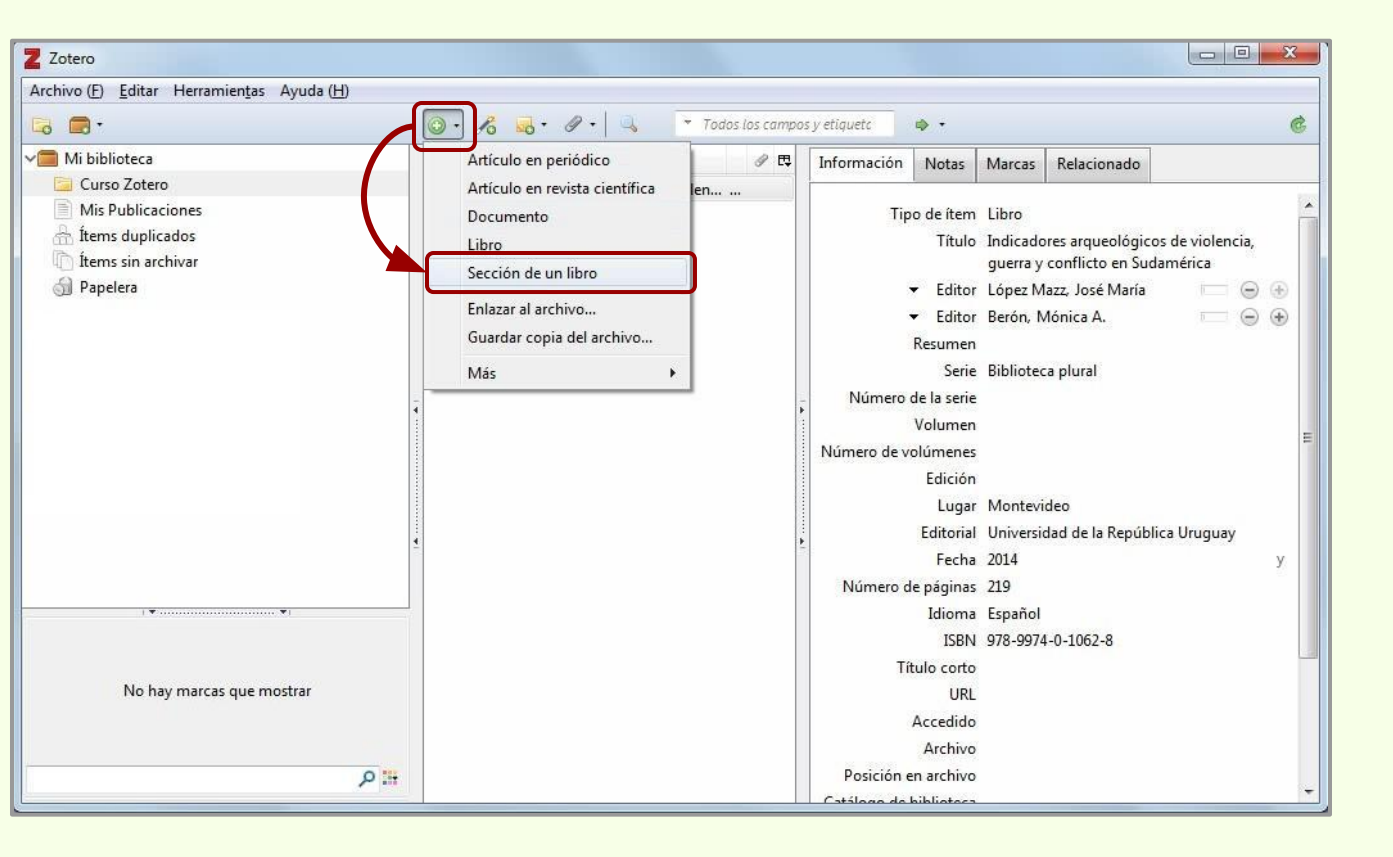

Zotero

## Crear registro de capítulo de libro

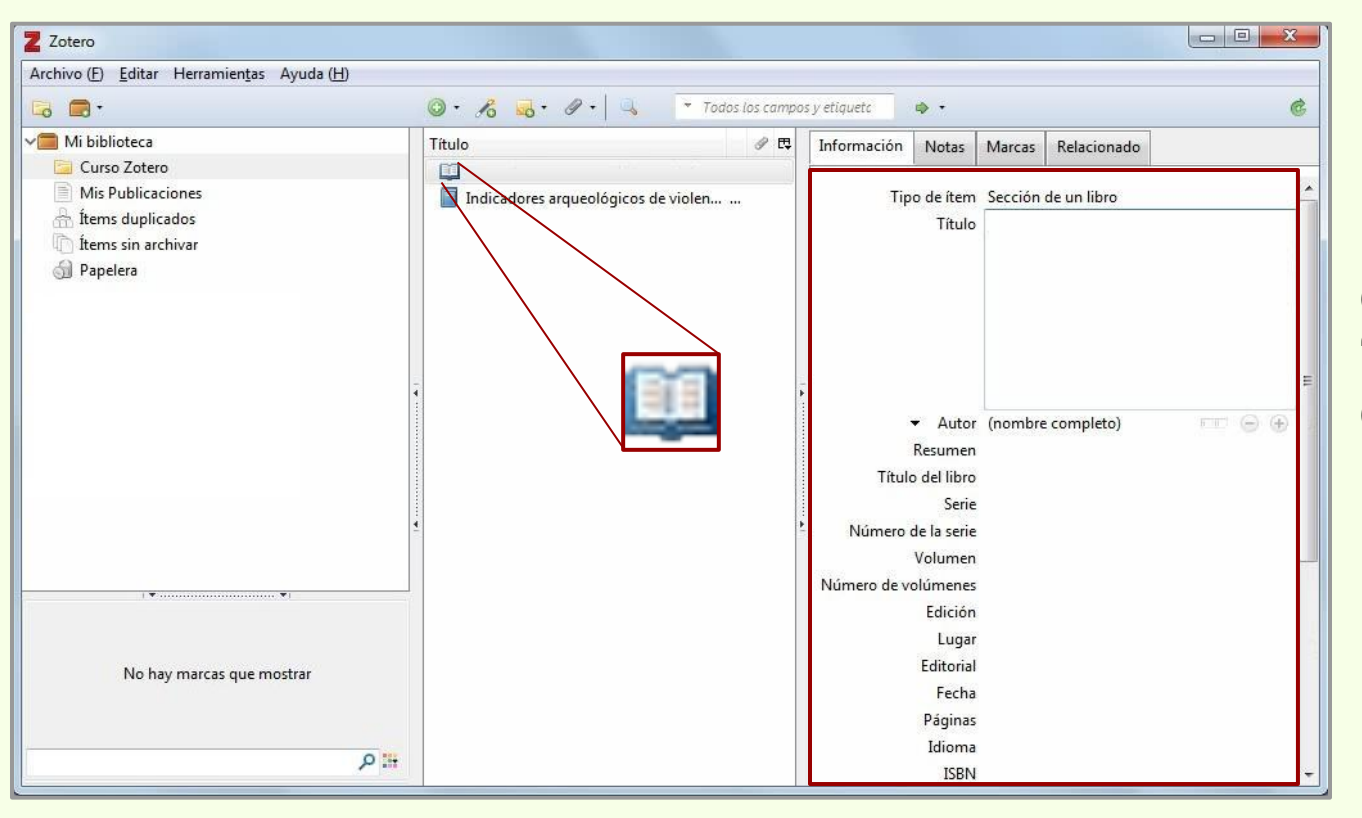

Zotero

Nuevamente los datos correspondientes al ítem "Sección de Libro" son cargados manualmente. La columna central muestra el ícono representativo del Item.

## Crear registro de capítulo de libro

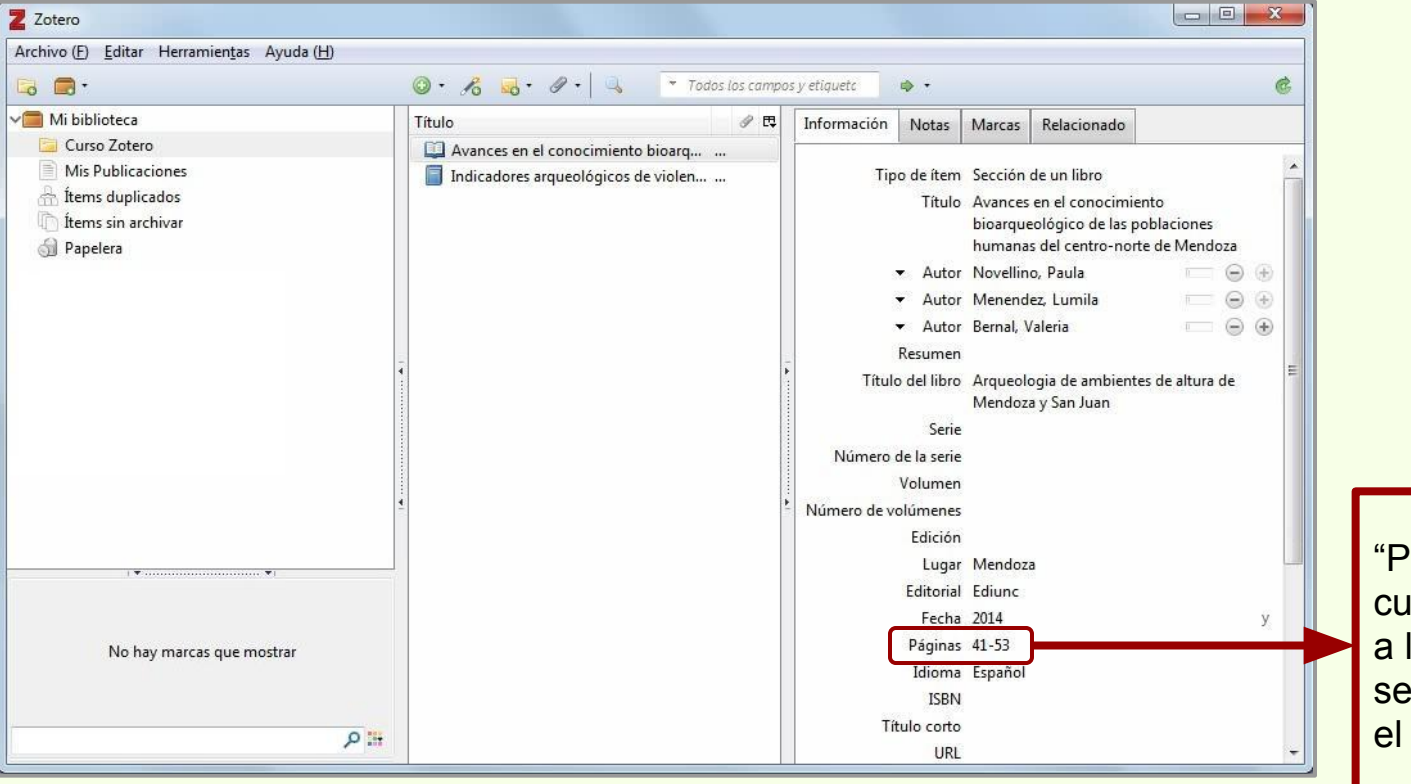

Zotero

"Páginas": Se refiere, cuando se carga un capítulo, a las páginas en las cuales se encuentra el capítulo en el libro.

## Crear registro de artículo científico

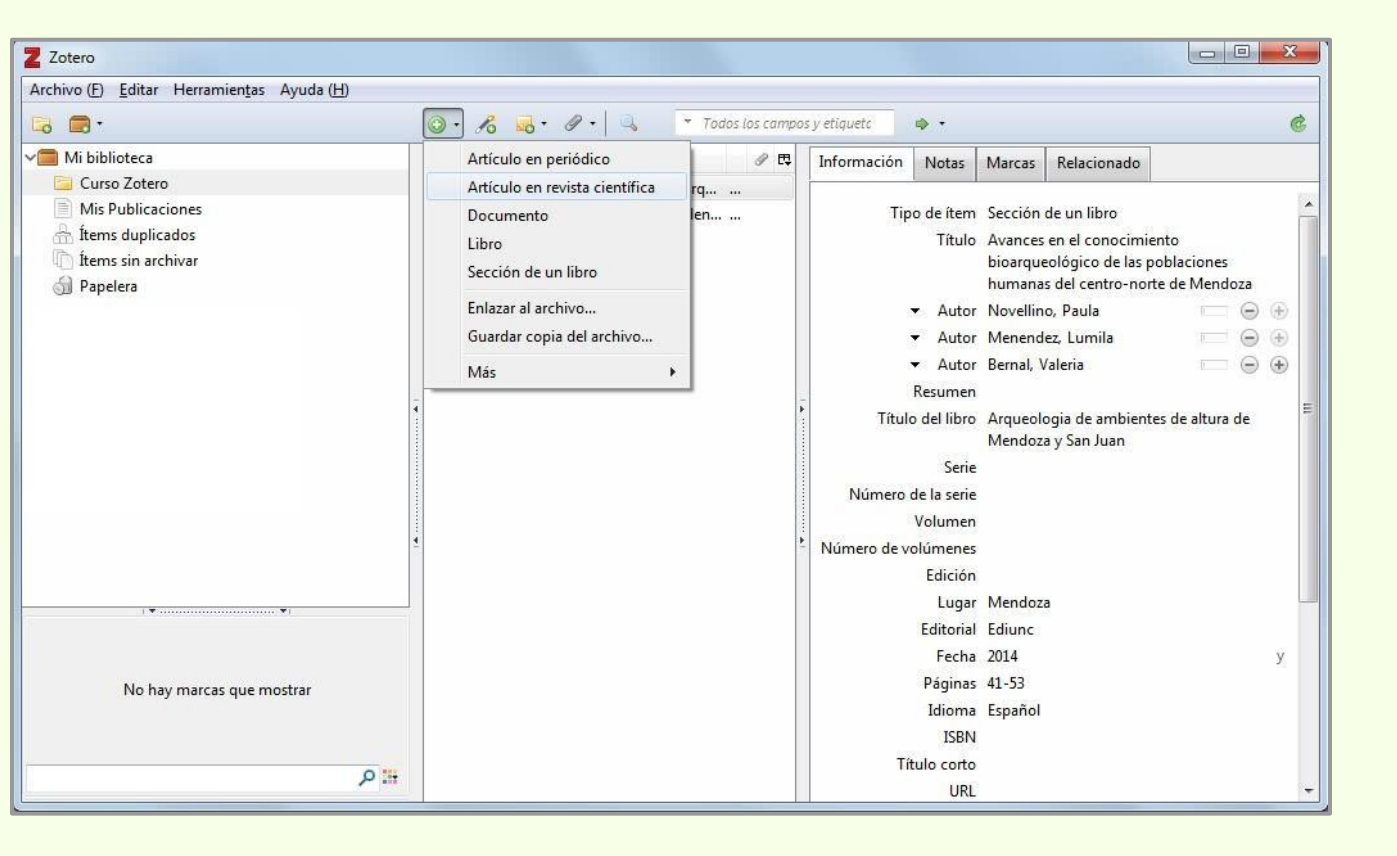

Zotero

## Zotero Crear registro de artículo científico

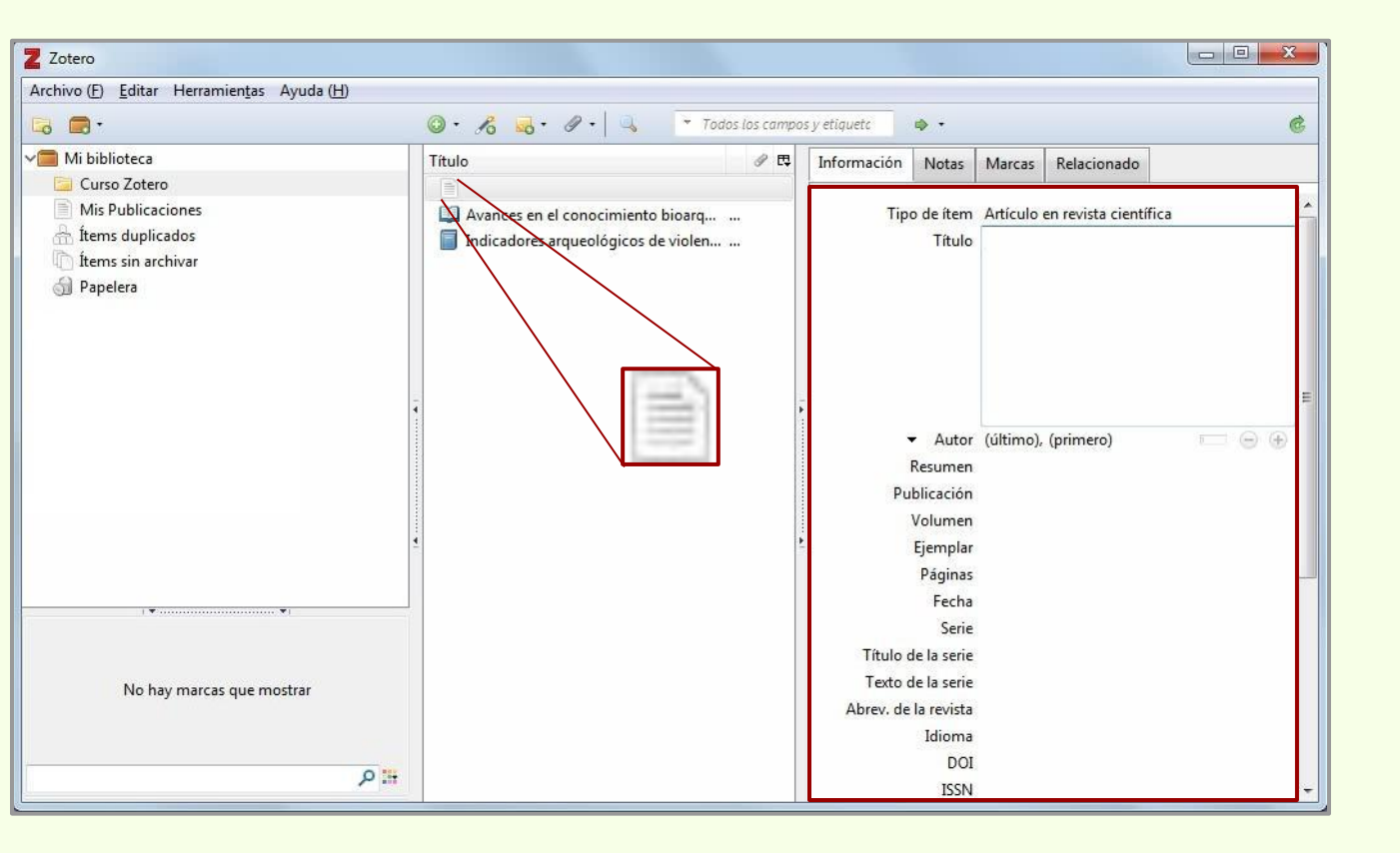

## Crear registro de artículo científico

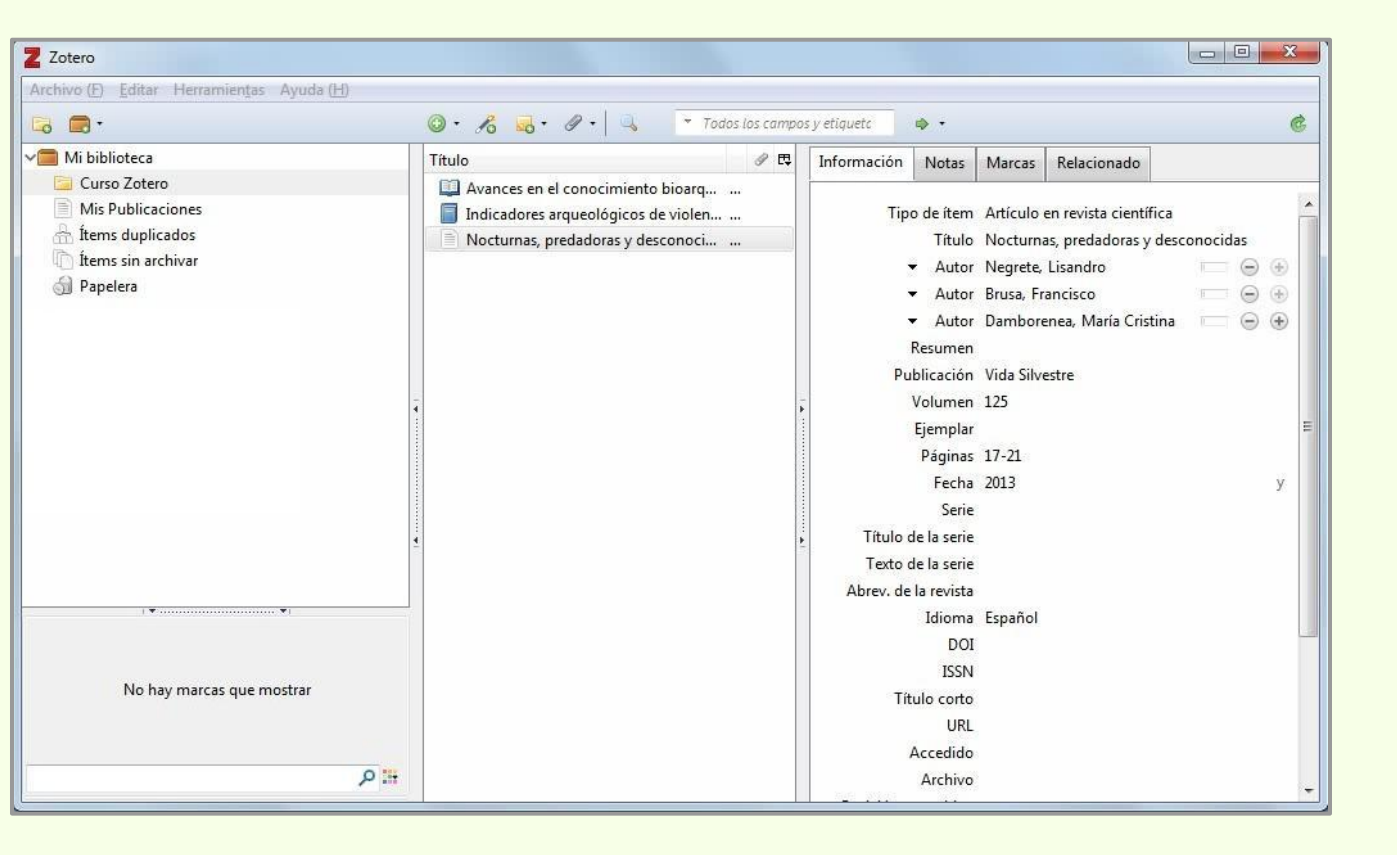

Zotero

## Adjuntar un archivo al ítem

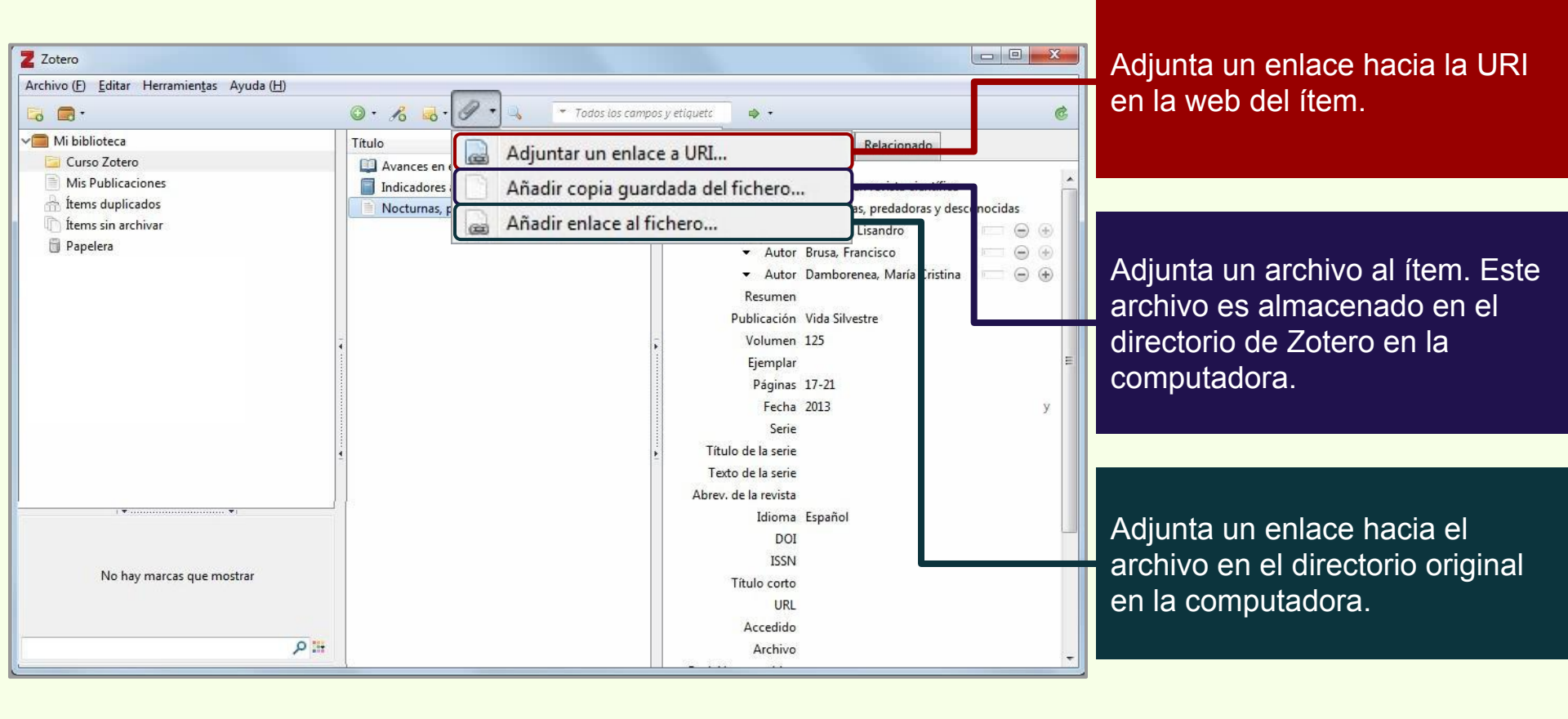

# Añadir copia guardada del fichero...

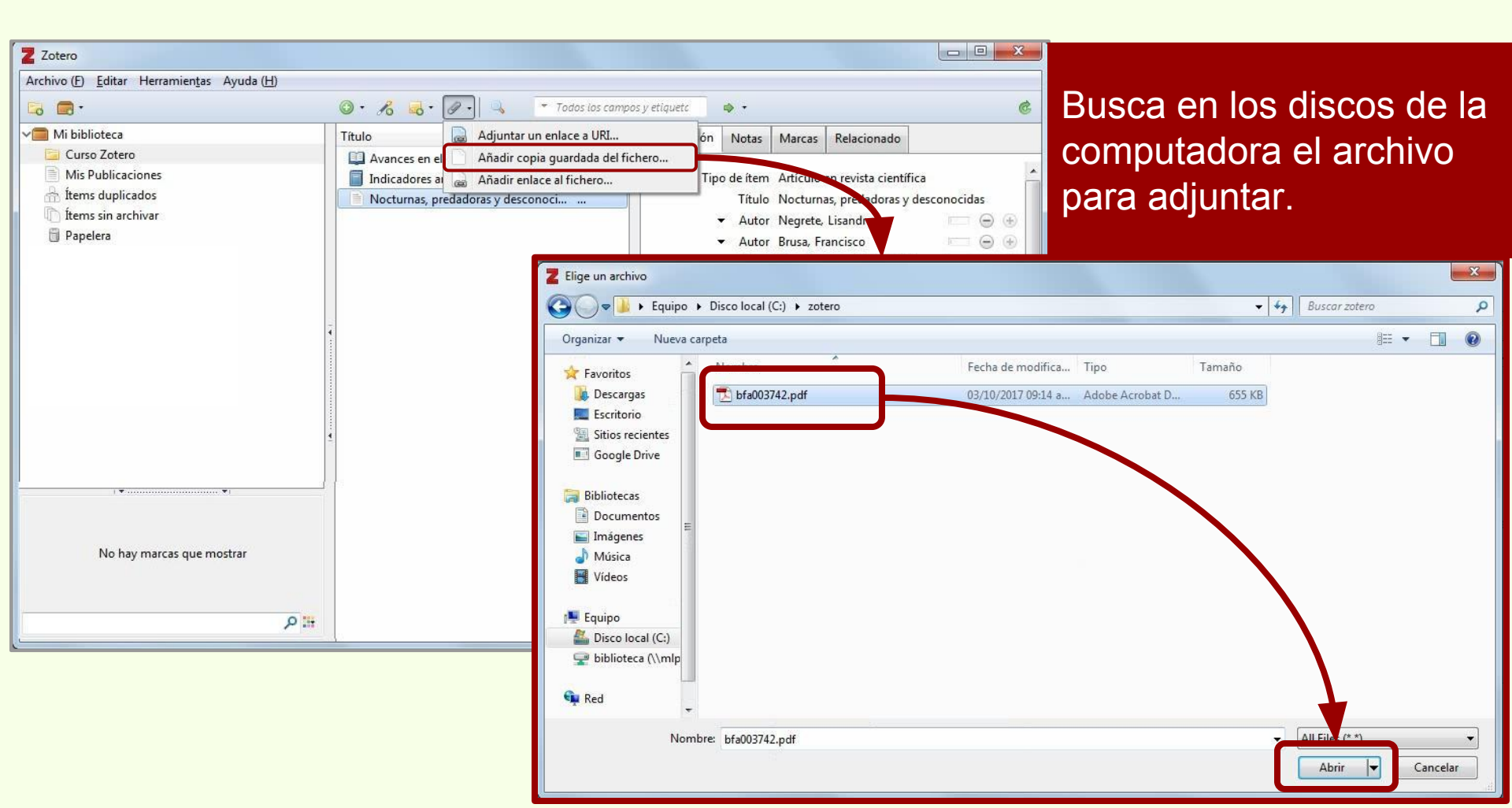

# Archivo adjunto > Menú contextual

| Z Zotero                                                                                                    |               |                                                                                                    |      |  | Abre el archivo adjunto.                      |  |
|----------------------------------------------------------------------------------------------------|---------------|----------------------------------------------------------------------------------------------------|------|--|-----------------------------------------------|--|
| Archivo (E) Editar Herramientas Ayuda (H)                                                                                                    | Q. 2 Q. A.    | Tadar lar camp                                                                                                    |      |  |                                               |  |
| Image: Second second second |               | Todos los campos y etiquetc       Image: Todos los campos y etiquetc       Image: Todos los campos y etiquetc |      |  | Abre el directorio de<br>Zotero en donde está |  |
|                                                                                                    | 1 //          | Mostrar arc                                                                                                    | hivo |  | almacenado el archivo.                        |  |
| y el nombre del adjunto<br>seleccionado.                                                                                                    |               | <ul> <li>Mover ítem a la papelera</li> <li>Exportar el ítem seleccionado</li> <li>Crear una bibliografía a partir del ítem seleccionado</li> <li>Producir un informe a partir del ítem seleccionado</li> <li>Poner nombre al fichero a partir de los metadatos del contenedor</li> </ul>                                                                                                    |      |  | Borra el archivo.                             |  |
| Cambia el nombre<br>adjunto por los dat                                                                                                    | del<br>tos de | Reindizar ít                                                                                                    | em   |  | Exporta el ítem y los adjuntos.               |  |
| autor y título del íte                                                                                                    | em.           |                                                                                                    |      |  | Crea una bibliografía del                     |  |
| Actualiza los datos<br>ítem en el motor d                                                                                                    | s del<br>e    |                                                                                                    |      |  | ítem. No siempre<br>funciona con el adjunto.  |  |

#### Poner nombre al fichero a partir de...

| Archivo (F) Editar Herramientas Ayuda (H)                                                        |                                                                                                    |                                                   |                                                                                                   |   |
|--------------------------------------------------------------------------------------------------|----------------------------------------------------------------------------------------------------|---------------------------------------------------|---------------------------------------------------------------------------------------------------|---|
| 🗔 🚍 ·                                                                                            | ◎ · 18 3 · 0 · 4                                                                                                    | <ul> <li>Todos los campo</li> </ul>               | os y etiqueto 🌼 🔹                                                                                 | Ċ |
| V Mi biblioteca<br>Curso Zotero<br>Mis Publicaciones<br>fitems duplicados<br>fitems sin archivar | Título     Image: Constraints     Image: Constraints |                                                   | bfa003742.pdf<br>Nombre de archivo: bfa003742.pdf<br>Páginas: 6<br>Modificado: 3/10/2017 09:14:36 |   |
| 🗍 Papelera                                                                                       | Ver PDF                                                                                                    |                                                   | hivo                                                                                              |   |
|                                                                                                  |                                                                                                    | 🗊 Mover ítem                                      | a la papelera                                                                                     |   |
|                                                                                                  |                                                                                                    | 1 Exportar el í                                   | ítem seleccionado                                                                                 |   |
|                                                                                                  |                                                                                                    | <ul><li>Crear una b</li><li>Producir un</li></ul> | ibliografía a partir del ítem seleccionado<br>1 informe a partir del ítem seleccionado            |   |
|                                                                                                  | Poner nombre al fichero a partir de l                                                                                                    |                                                   | bre al fichero a partir de los metadatos del contenedor                                           |   |
|                                                                                                  | 1                                                                                                    | 🔊 Reindizar íte                                   | em                                                                                                |   |
| Cambia el nombre<br>adjunto por los da<br>autor y título del ít                                  | e del<br>tos de<br>em.                                                                                                    |                                                   |                                                                                                   |   |

Zotero

# Adjuntar un archivo al ítem

## Poner nombre al fichero a partir de...

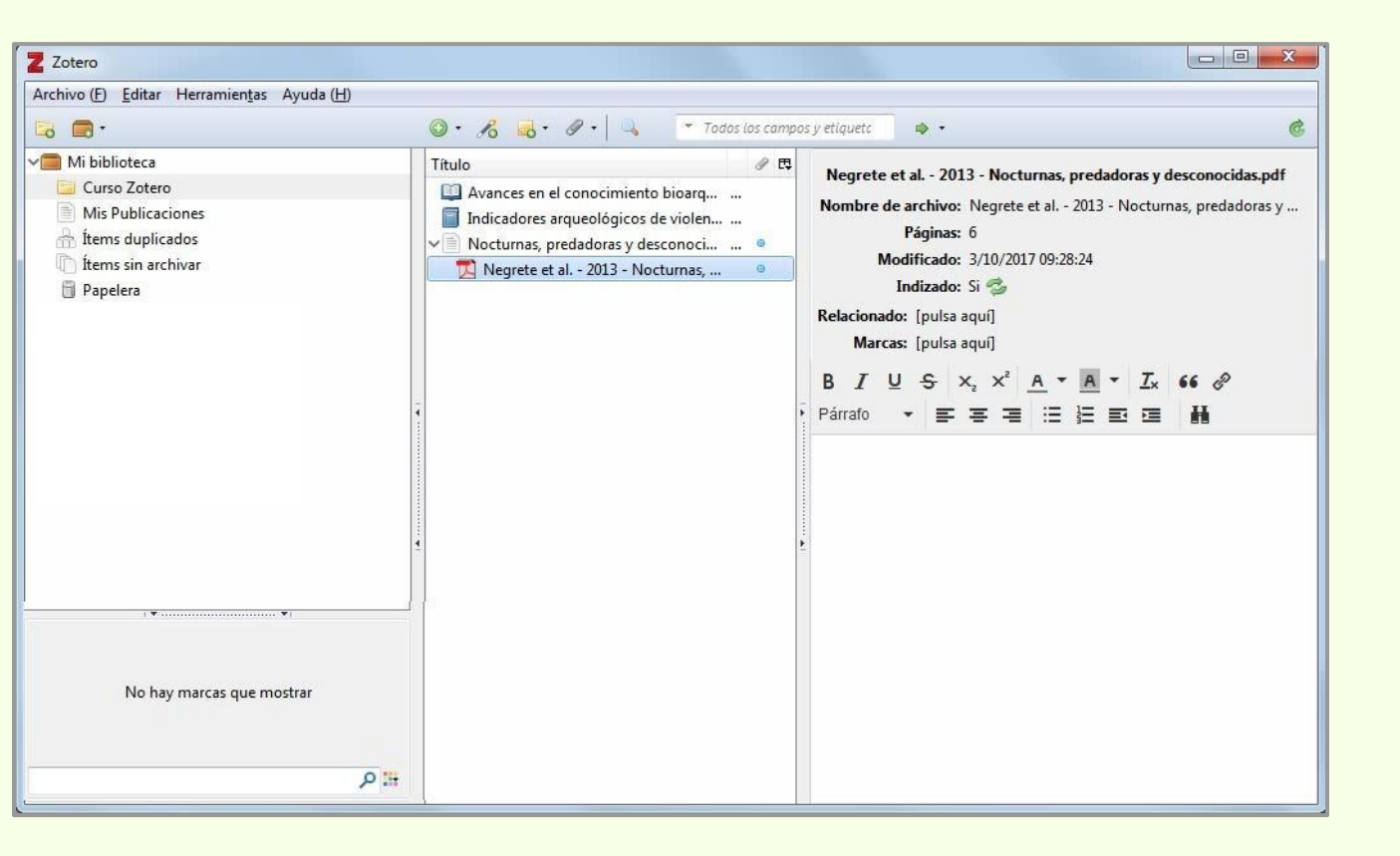

Zotero

# Adjuntar un archivo al ítem

### Adjuntar un enlace a URI...

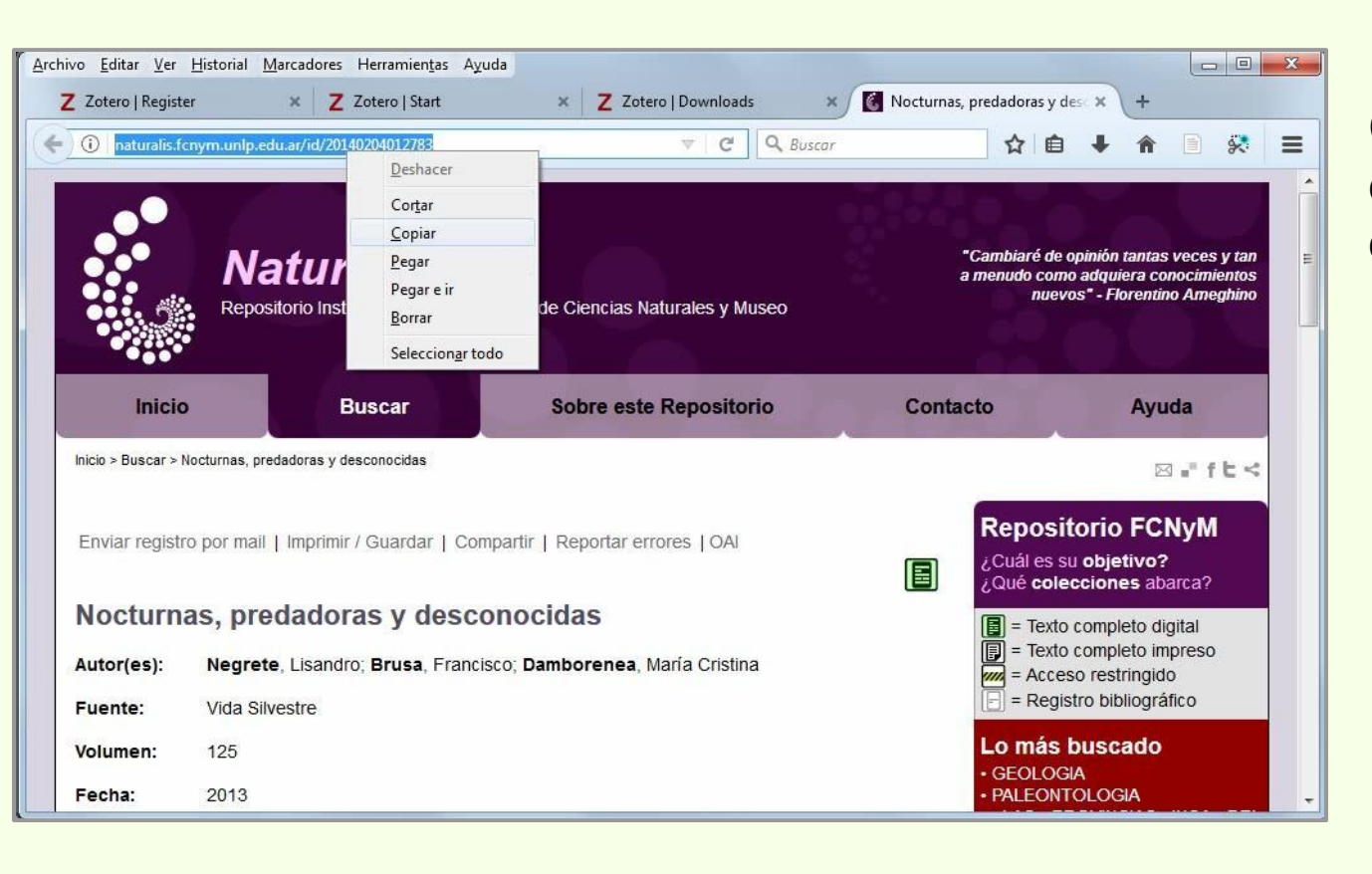

Copiamos la dirección electrónica que queremos adjuntar al ítem.

## Adjuntar un archivo al ítem

### Adjuntar un enlace a URI...

| Z Zotero                                                                                                   |                                                                                                    |                                                                                                    |                                                                                           | ×           |                                                  |  |
|----------------------------------------------------------------------------------------------------|----------------------------------------------------------------------------------------------------|----------------------------------------------------------------------------------------------------|-------------------------------------------------------------------------------------------|-------------|--------------------------------------------------|--|
| Archivo (E) Editar Herramientas Ayu                                                                        | da ( <u>H</u> )                                                                                                    |                                                                                                    |                                                                                           |             |                                                  |  |
| 🔓 🚍 ·                                                                                                    | 🔘 • 🔏 • 🖉 • 🔍 🔹 🔹 Todos l                                                                                                    | os campos y etiqueta                                                                                                    |                                                                                           | Pegar       | nos la dirección                                 |  |
| Mi biblioteca<br>Curso Zotero<br>Mis Publicaciones<br>fitems duplicados<br>fitems sin archivar<br>Papelera | Título       Adjuntar un enlace a URI         Avances en el       Añadir copia guardada del ficl         Indicadores a       Añadir enlace al fichero         Nocturnas, predadoras y desconocidas         Negrete et al 2013 - Nocturnas, predadoras y c | un enlace a URI<br>niace al Gichero<br>No<br>ilace al fichero<br>onocidas<br>ve<br>onocidas<br>ve<br>Ne<br>Ne |                                                                                           |             | electrónica que<br>queremos adjuntar al<br>ítem. |  |
| El título que le as<br>enlace es el nom<br>va a aparecer jun<br>enlaces, este can<br>obligatorio.          | signemos al<br>Ibre con el que<br>Into a los otros<br>mpo no es                                                                                                    | Enlace: htt<br>Título: (Óp                                                                                                    | p://naturalis.fcnym.unlp.edu.ar/id/2014<br>(Docional)<br>OK<br>URL<br>Accedido<br>Archivo | 40204012783 |                                                  |  |

URI: http://naturalis.fcnym.unlp.edu.ar/id/20140204012783#textocompleto
URL: http://naturalis.fcnym.unlp.edu.ar/id/20140204012783
URN: naturalis.fcnym.unlp.edu.ar/id/20140204012783

Fuente: Stack Overflow

## Adjuntar un archivo al ítem

#### Adjuntar un enlace a URI...

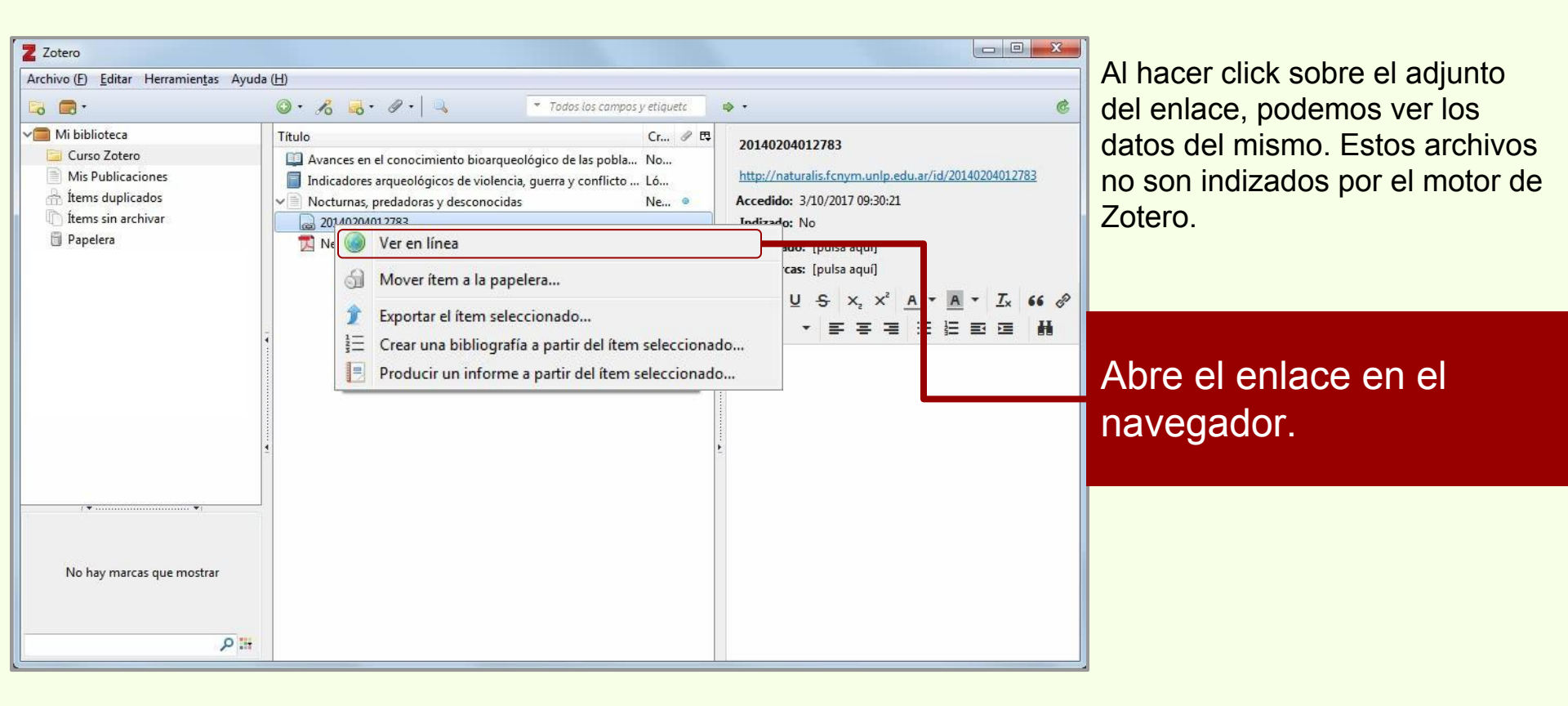

## Adjuntar un archivo al ítem

### Añadir enlace al fichero...

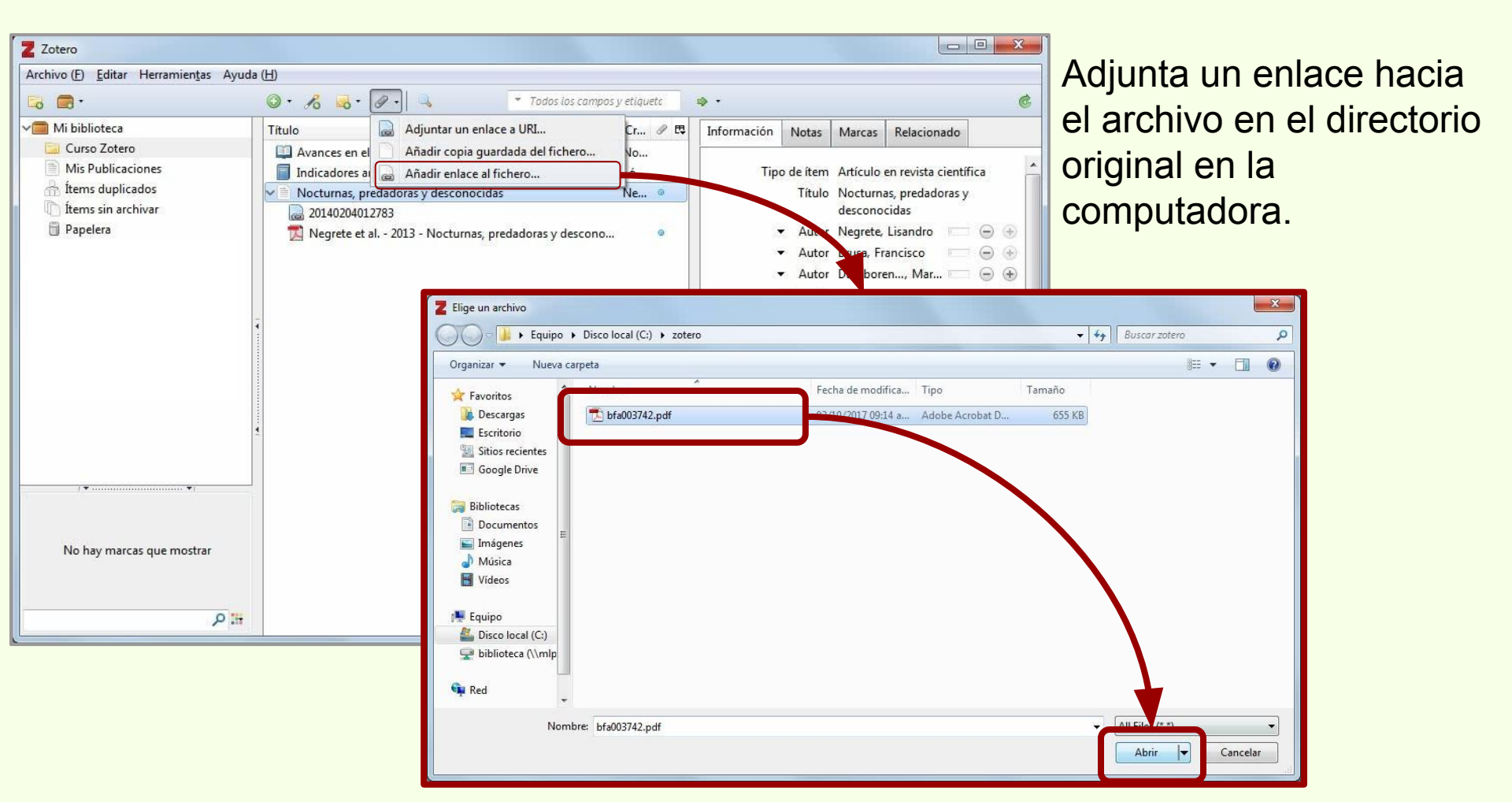

## Adjuntar un archivo al ítem

### Añadir enlace al fichero...

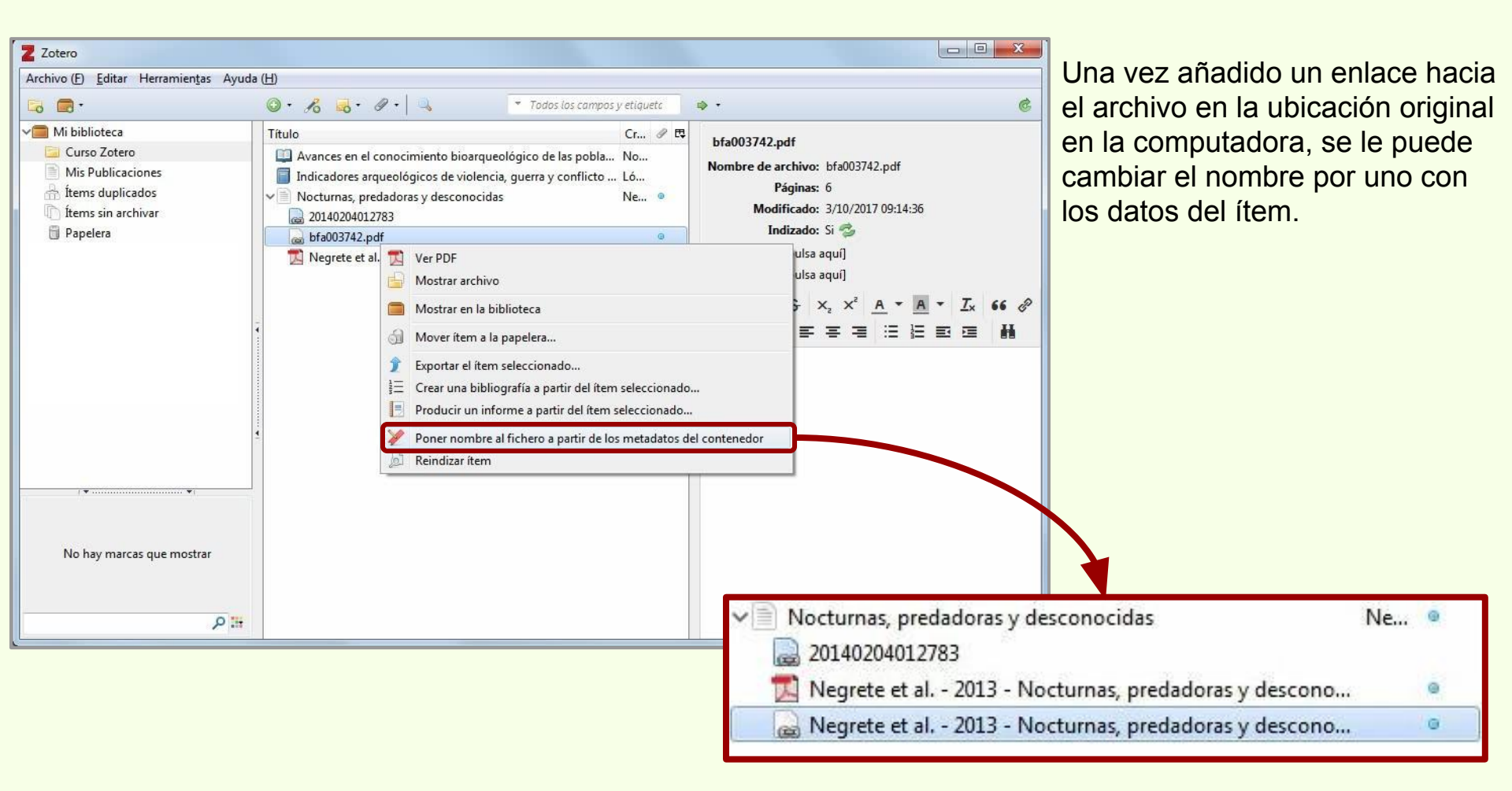

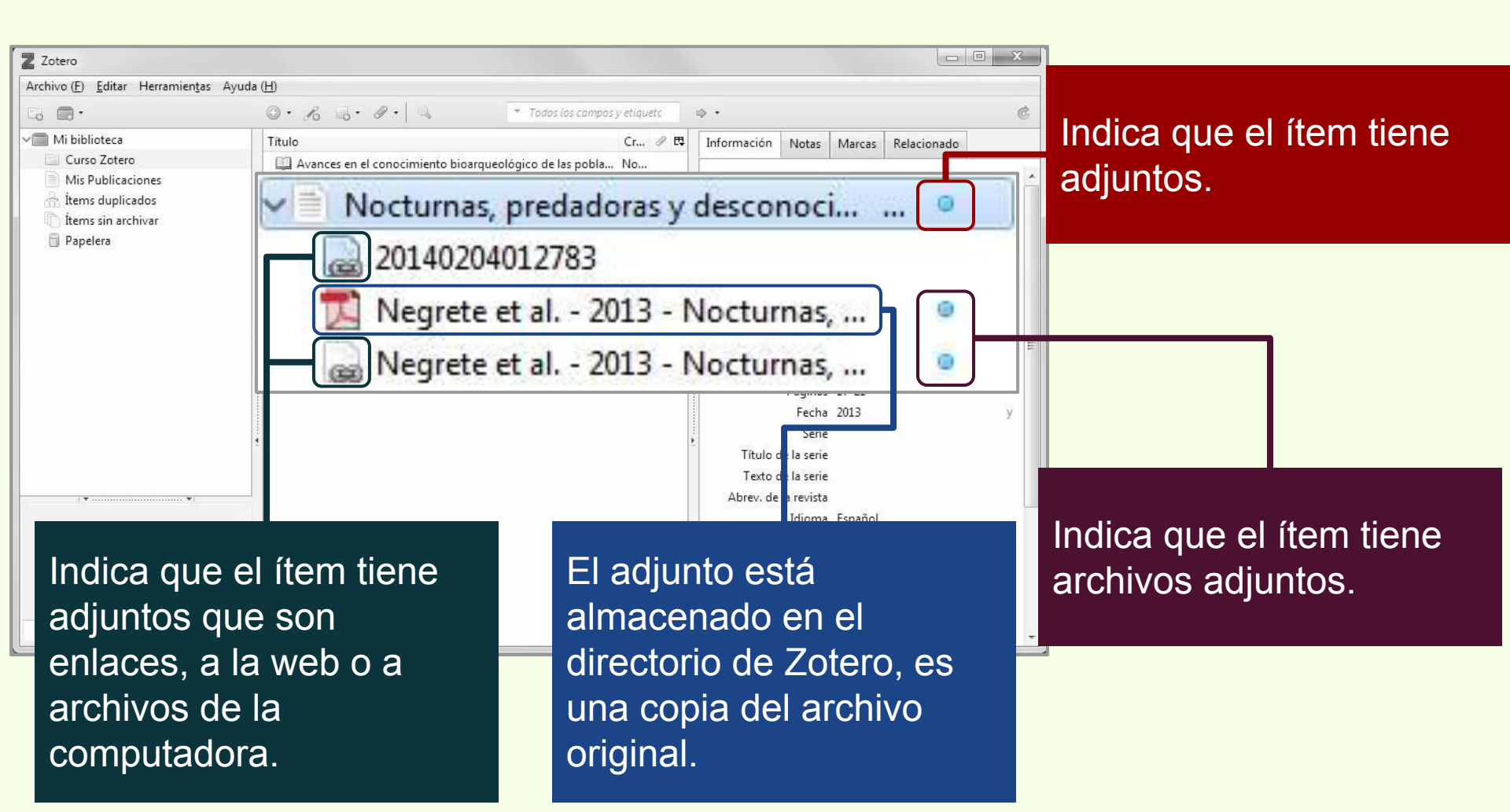

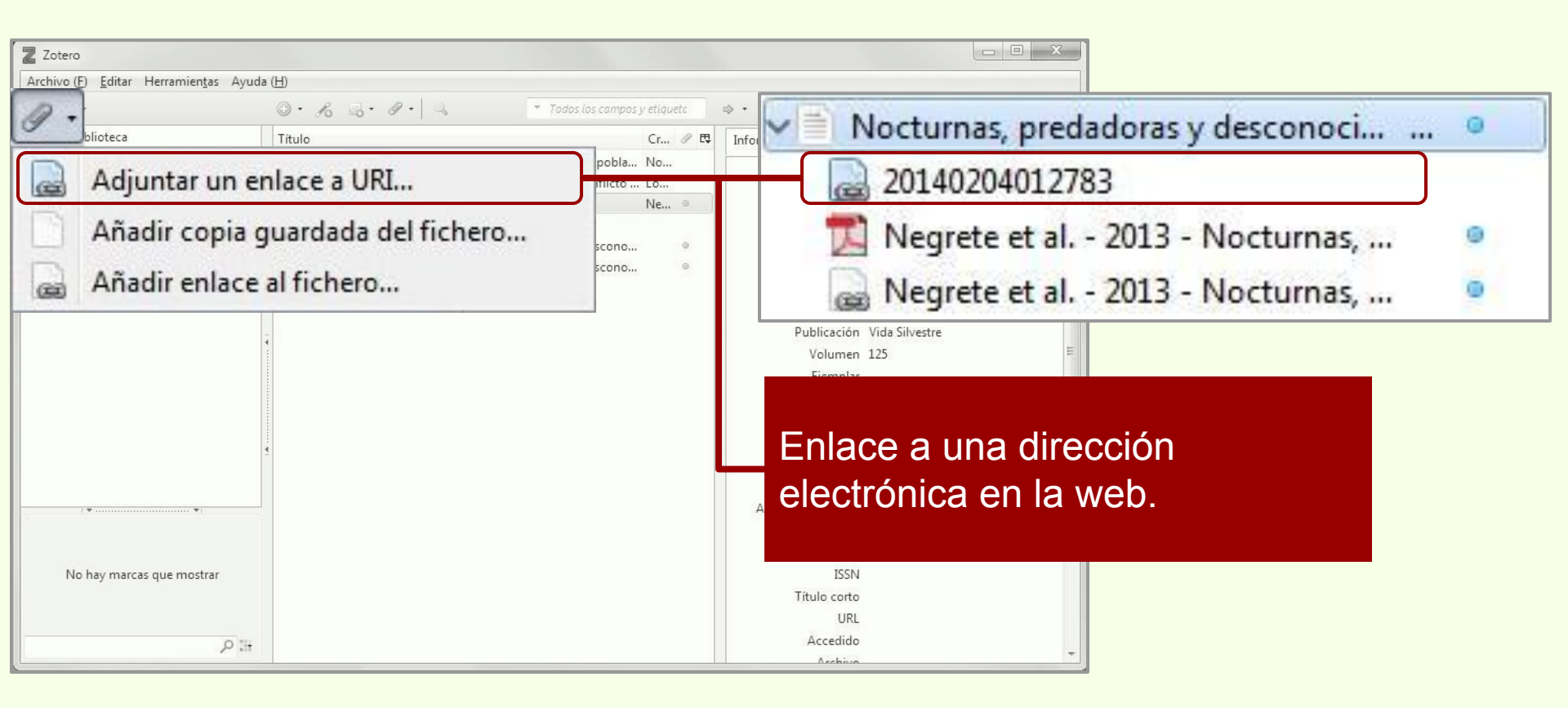

| Zotero                                                                                                    |                                                                                                    |
|----------------------------------------------------------------------------------------------------|----------------------------------------------------------------------------------------------------|
| Convo (r)     goitar     Herramiensas     Ayuda (n)       Image: Solution of the solution of the solution of | dos los campos y etiquete                                                                                                    |
| Adjuntar un enlace a URI                                                                                                    | pobla No<br>flicto Ló                                                                                                    |
| Añadir copia guardada del fichero                                                                                                    | negrete et al 2013 - Nocturnas,                                                                                                    |
| Añadir enlace al fichero                                                                                                    | Negrete et al 2013 - Nocturnas,                                                                                                    |
| No hay marcas que mostrar                                                                                                    | Paginas 17-21<br>Fecha 2013 y<br>Serie<br>Titulo de la serie<br>Abrev. de la revista<br>Idioma Español<br>DOI<br>ISSN<br>Titulo conto<br>IDI<br>Computadora. |

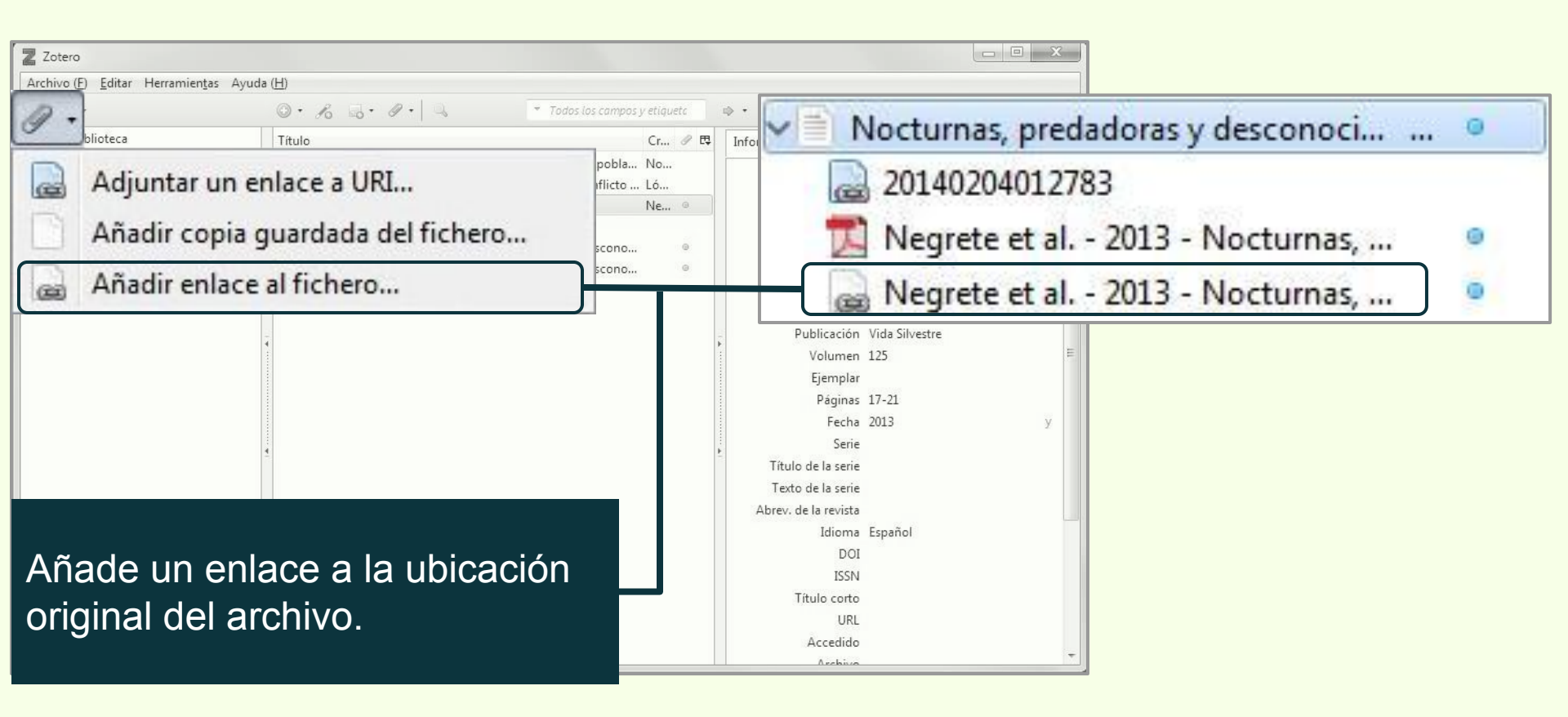

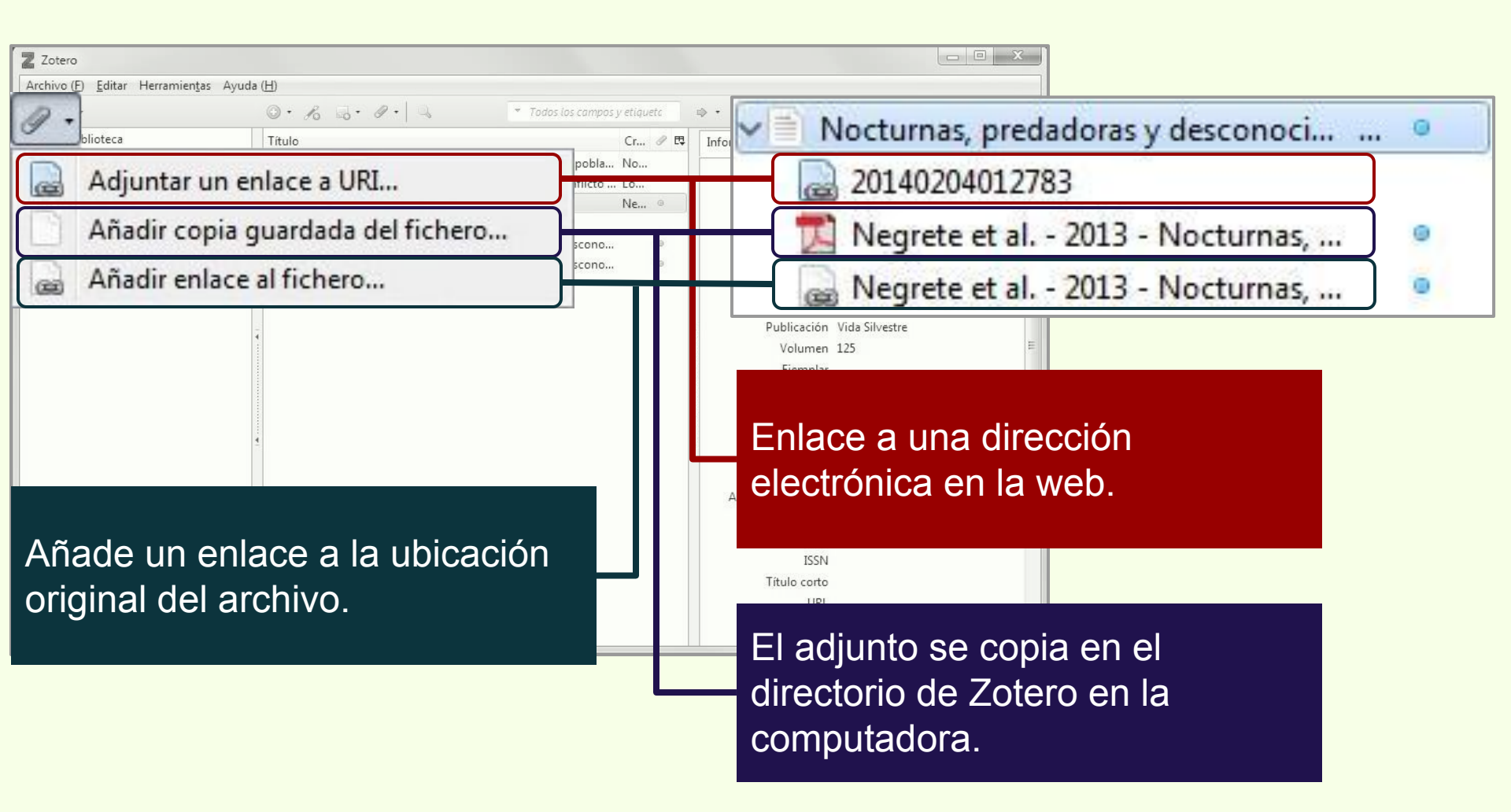

Las marcas cumplen las función de las palabras clave.

Para añadir marcas a un ítem, hay que seleccionarlo y luego, en la pestaña "Marcas", hacer click en "Añadir".

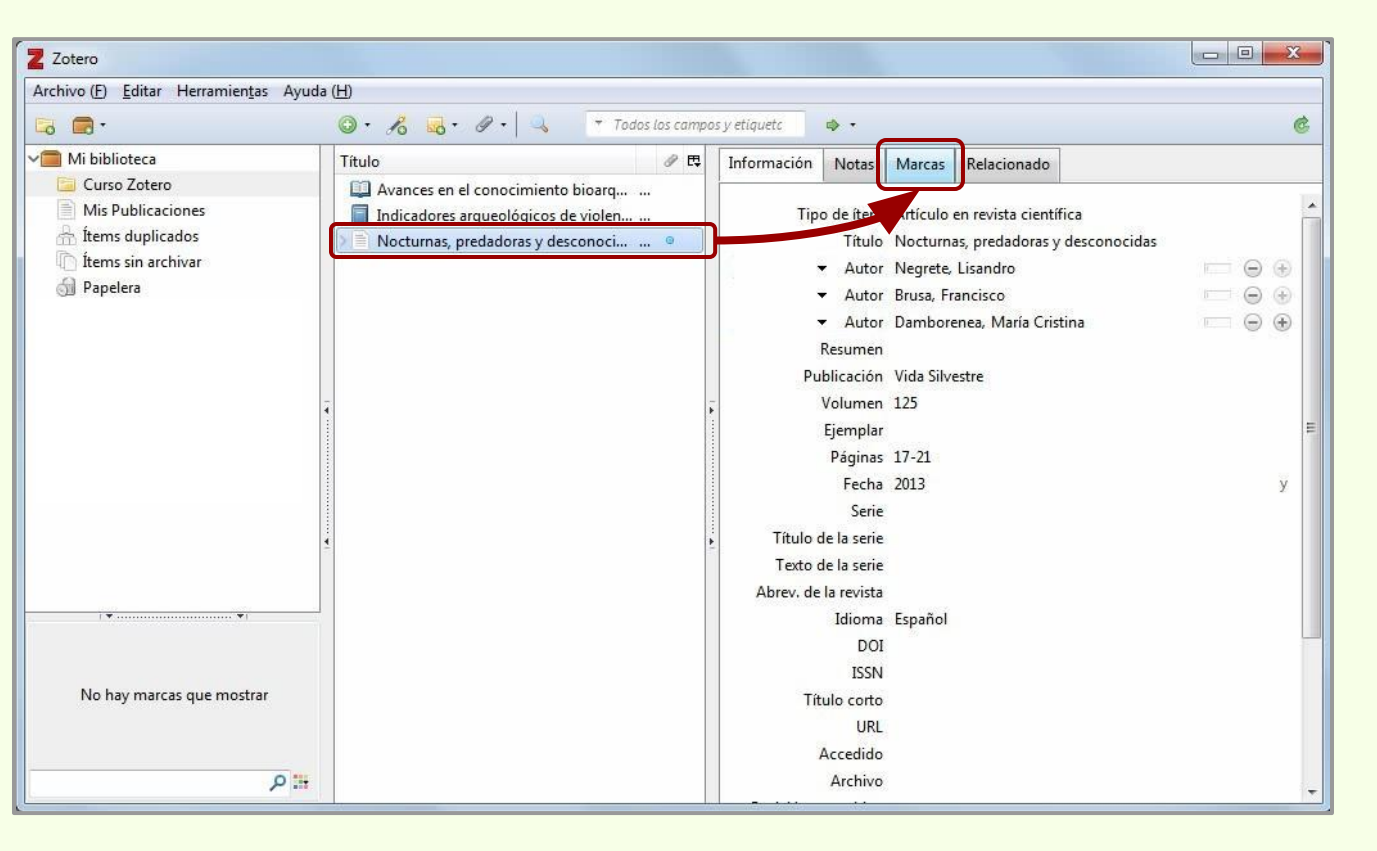

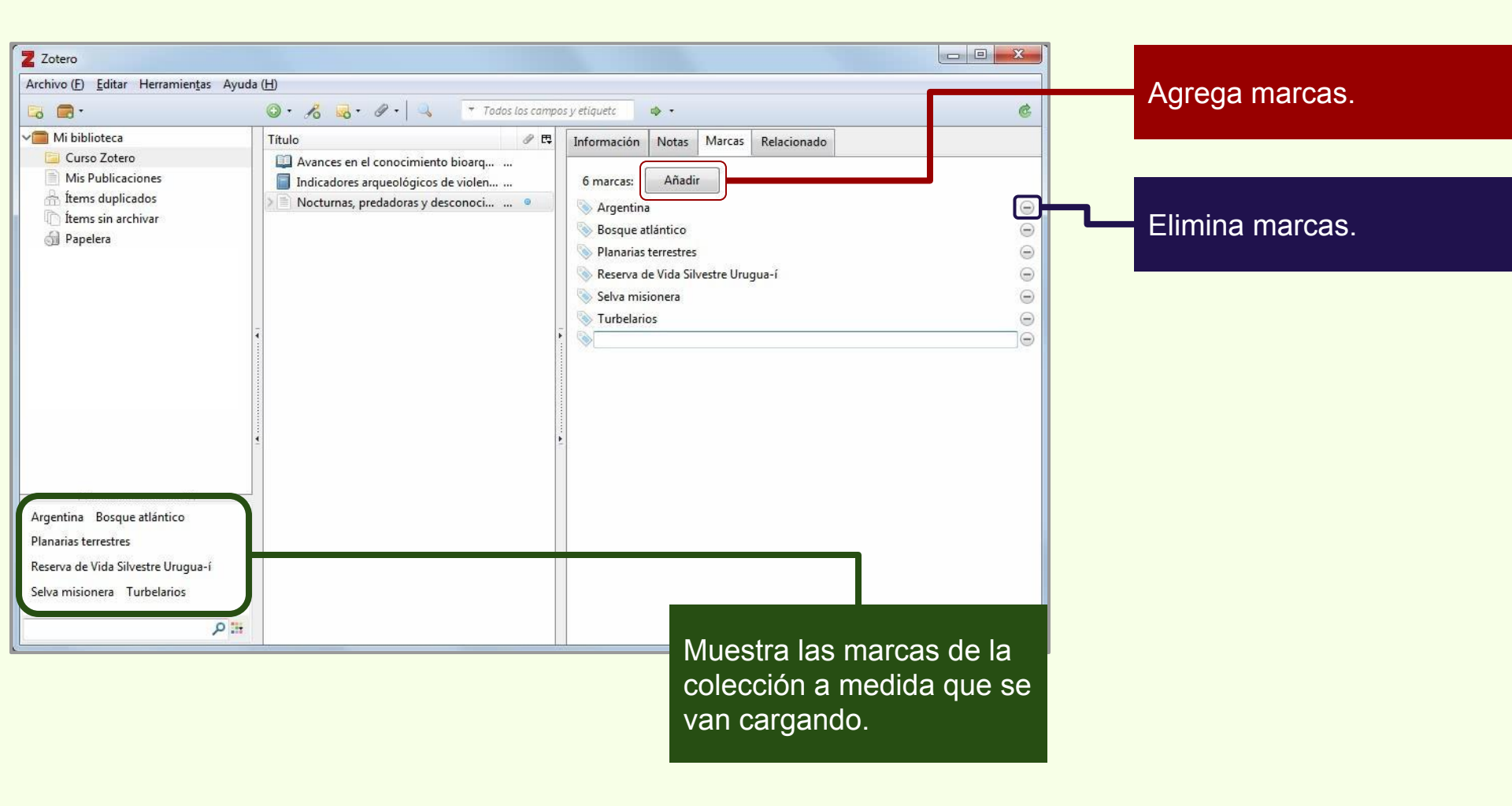

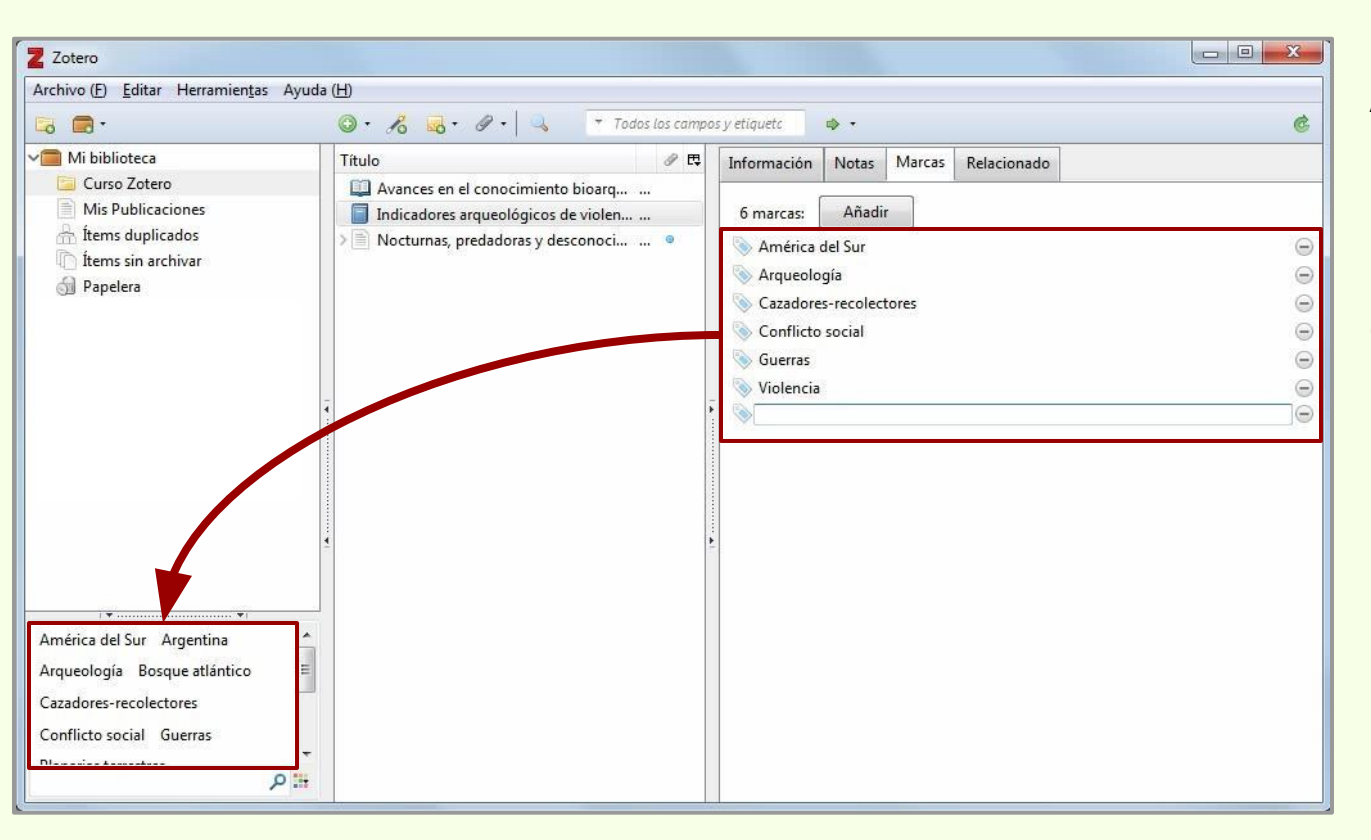

A medida que se van cargando las marcas de un ítem, van apareciendo en la lista general de la colección.

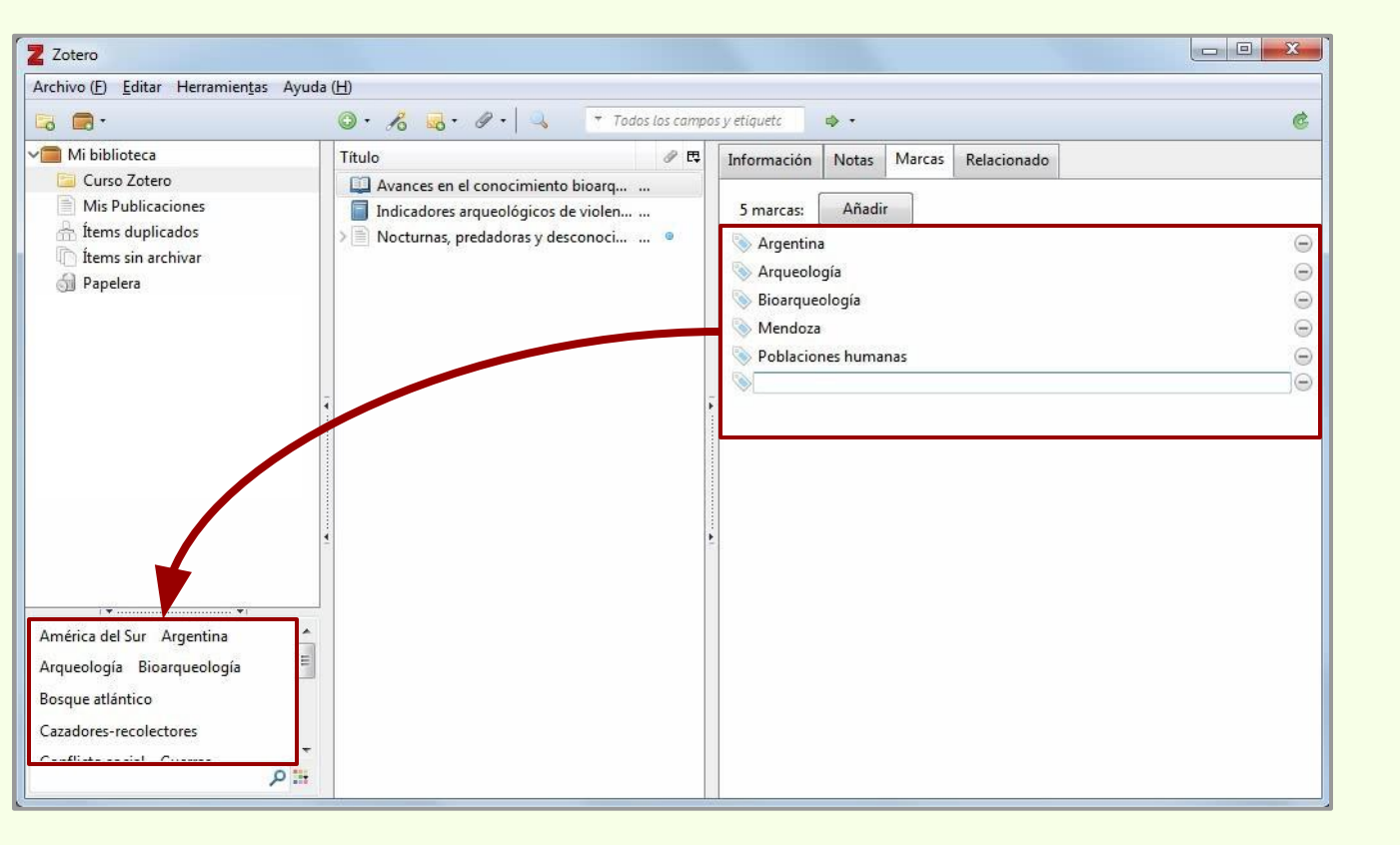

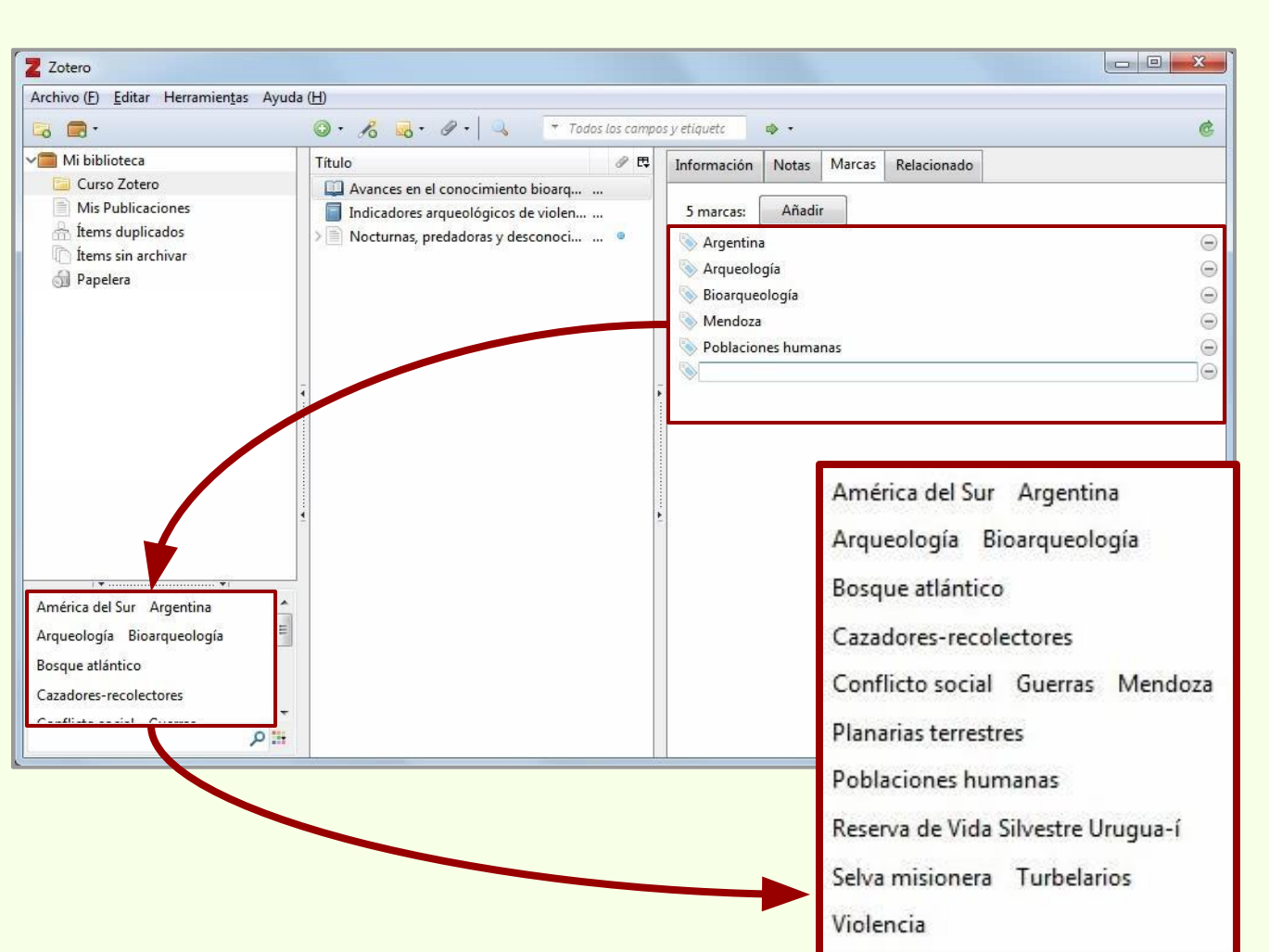

Con las marcas de la colección (Curso Zotero) o de toda la biblioteca (Mi biblioteca), se pueden filtrar ítems.

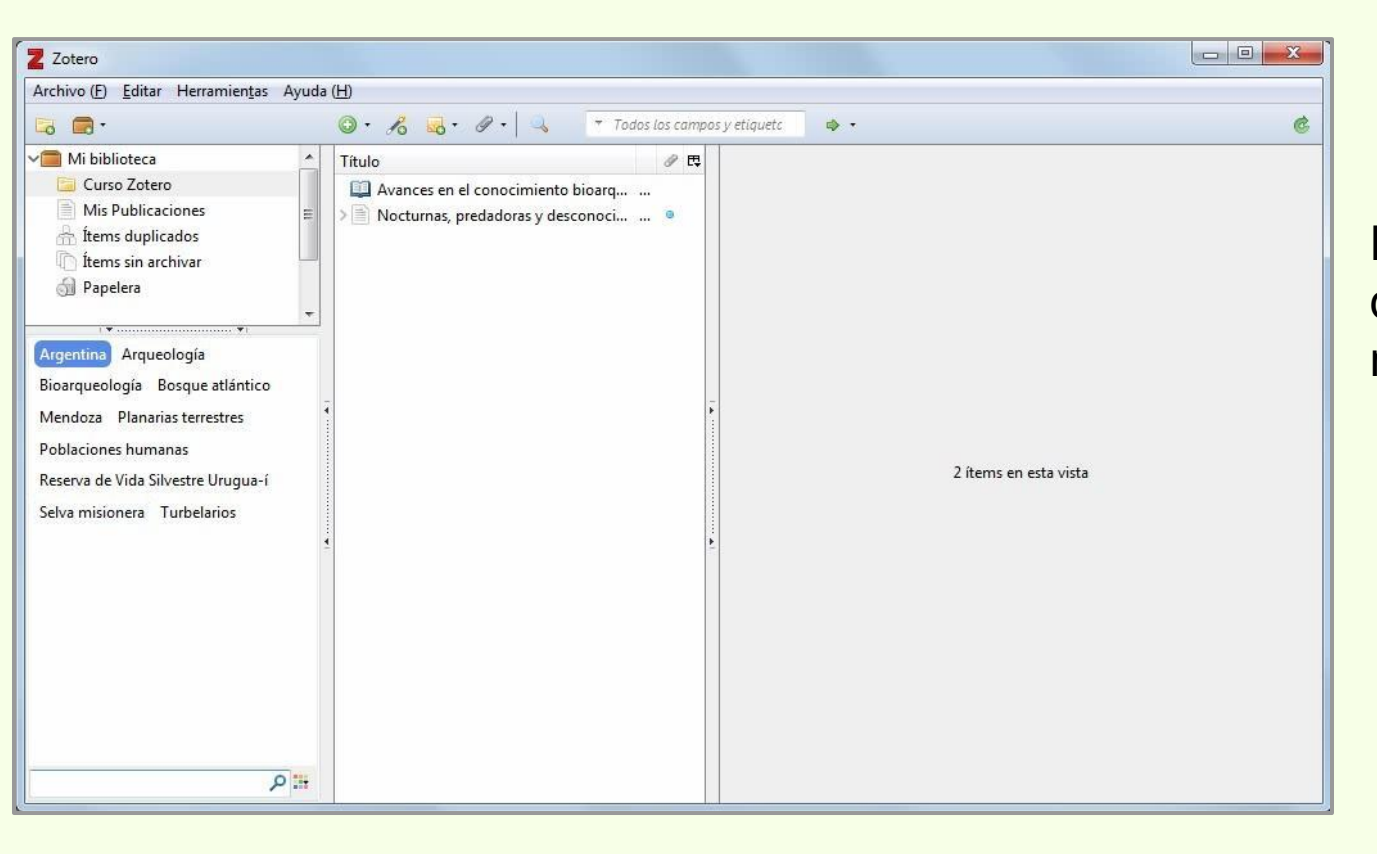

En este ejemplo, hay dos ítems que tienen la marca "Argentina"

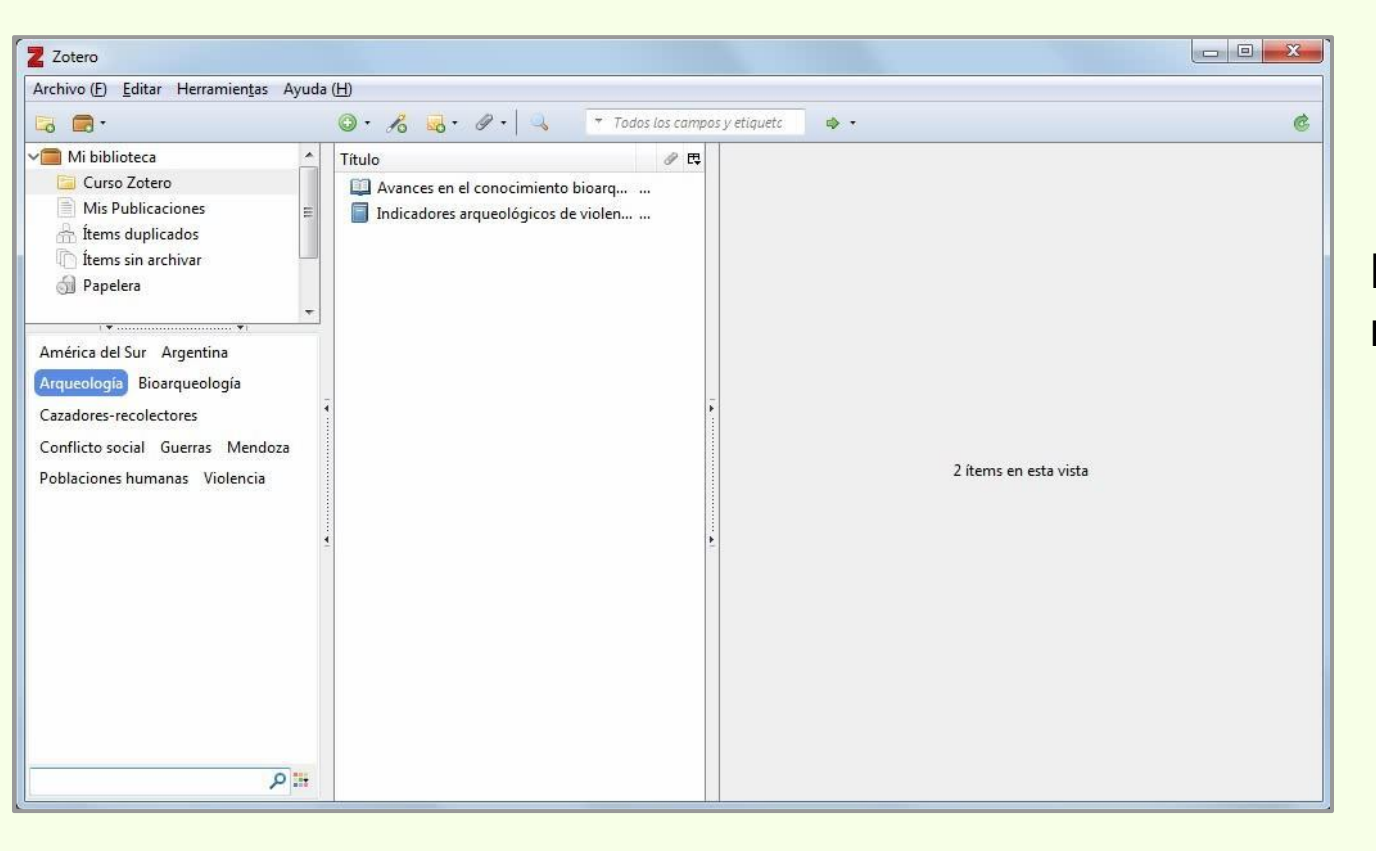

Dos ítems que tienen la marca "Arqueología"

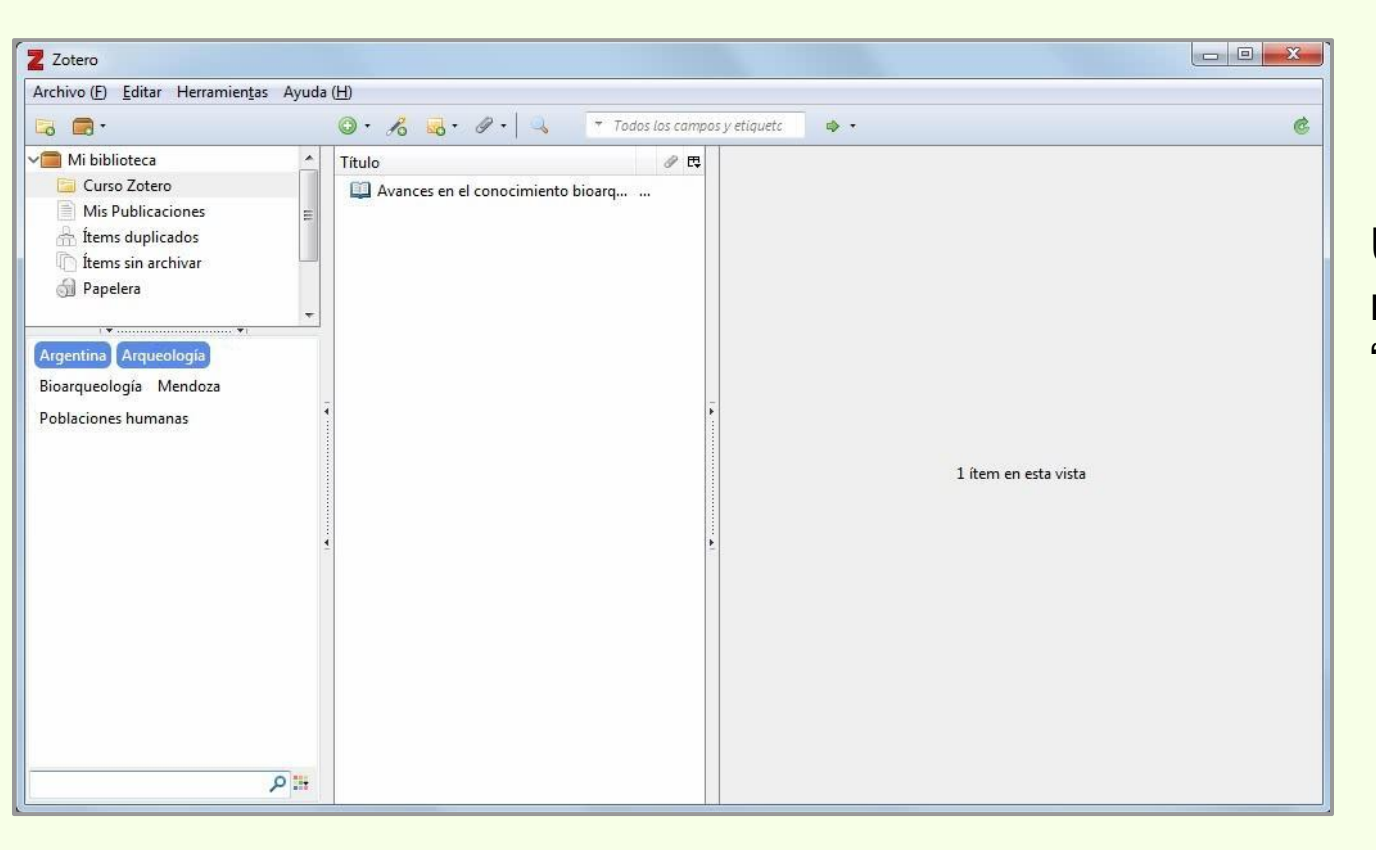

Un ítem que tiene las marcas "Argentina" y "Arqueología"

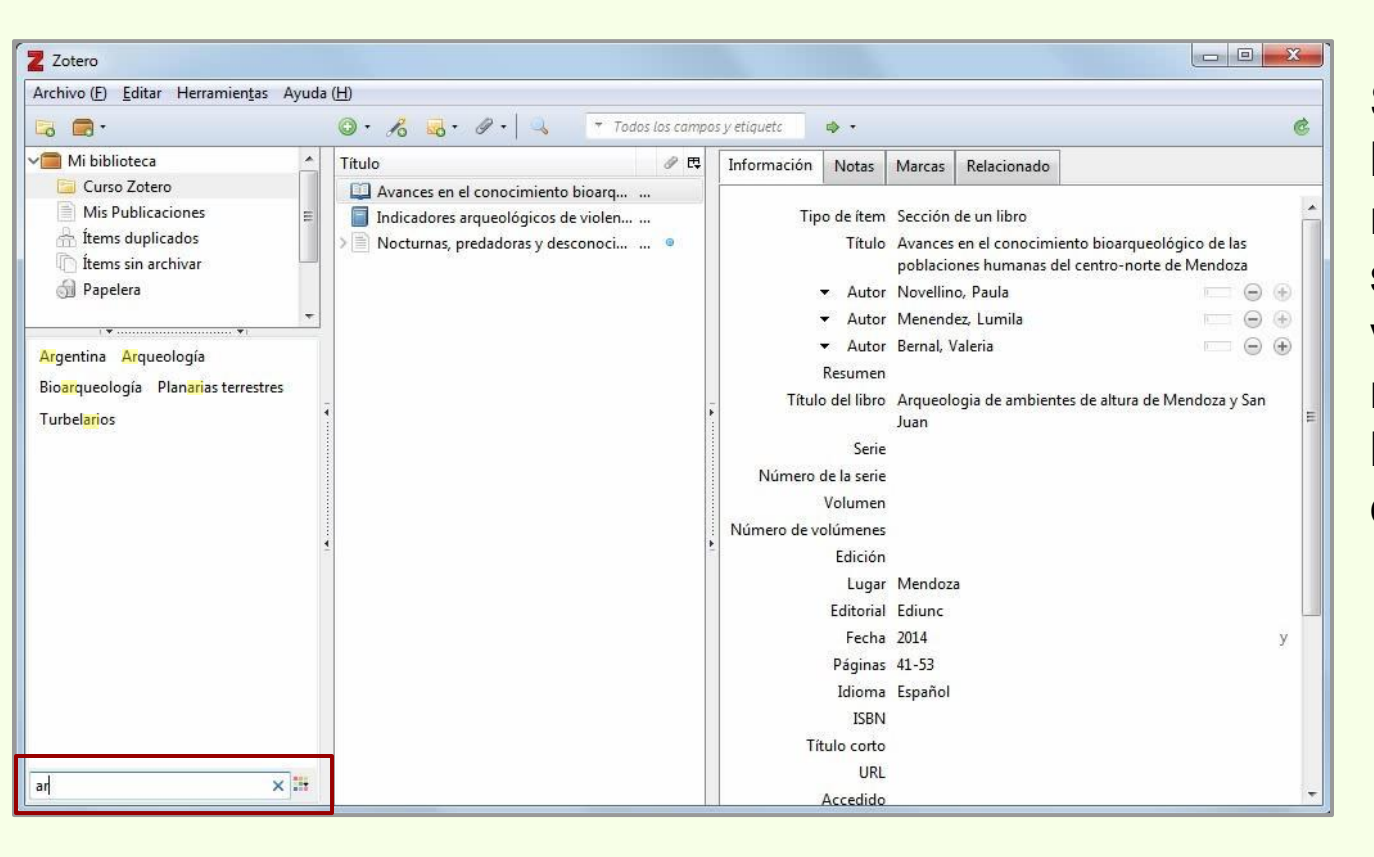

Se pueden hacer búsquedas en las marcas, a medida que se escribe se pueden ir viendo cuales responden a la búsqueda y los ítems que tienen las marcas.

# Añadir marcas al ítem

\*

Las marcas también pueden ser cargadas de manera automática al descargar ítems

| Archivo (E) Editar Herramientas Ayuda (H)<br>Carchivo (E) Editar Herramientas Ayuda (H)<br>Carchivo (E) Editar Herramientas Antiación Notas (Marcas Relacionado)<br>Información Notas Marcas Relacionado<br>6 marcas: Añadir<br>Sosque atlántico<br>Planarias terrestres<br>Reserva de Vida Silvestre Urugua-í<br>Argentina Antiguities Collection and preservation | Z Zotero                                                                                                    |                                                                                                    |                                                                                                    |  |
|----------------------------------------------------------------------------------------------------|----------------------------------------------------------------------------------------------------|----------------------------------------------------------------------------------------------------|----------------------------------------------------------------------------------------------------|--|
| Información     Nis biblioteca     Indicadores arqueológicos de violen     Indicadores arqueológicos de violen     Indicadores arqueológicos de violen     Indicadores arqueológicos de violen     Indicadores arqueológicos de violen                                                                                                    | Archivo (E) Editar Herramientas Ayuda (H)                                                                                                    |                                                                                                    |                                                                                                    |  |
| Mi biblioteca   Avances en el conocimiento bioarq   Mis Publicaciones   Información Notas Marcas Relacionado   Información Notas Marcas Relacionado   Mis Publicadores arqueológicos de violen   Nocturnas, predadoras y desconoci   Nocturnas, predadoras y desconoci     Argentina   Reserva de Vida Silvestre Urugua-í     Argentina Antiquities Collection and presentation                                                                                                    | 🗔 🚍 - 💿 - 🔏 😓 - Ø - 🔍 👻 Todos los campo                                                                                                    | os y etiquete 🔹 🔹 🔹                                                                                                    | e                                                                                                    |  |
| Arqueología Bioarqueología<br>Bosque atántico<br>Cazadores recolectores<br>Conflicto social Guerras Mendoza<br>Planarias terrestres<br>Poblaciones humanas<br>Reserva de Vida Silvestre Urugua-í<br>Selva misionera Turbelarios<br>Violencia                                                                                                    | Mi biblioteca<br>Curso Zotero<br>Mis Publicaciones<br>fitems duplicados<br>fitems sin archivar<br>Papelera<br>América del Sur Argentina<br>Arqueología Bioarqueología<br>Bosque atlántico<br>Cazadores-recolectores<br>Conflicto social Guerras Mendoza<br>Planarias terrestres<br>Poblaciones humanas<br>Reserva de Vida Silvestre Urugua-í<br>Selva misionera Turbelarios<br>Violencia | Información Notas Marcas Relacionado<br>6 marcas: Añadir<br>Argentina<br>Bosque atlántico<br>Planarias terrestres<br>Reserva de Vida Silvestre Urugua-í<br>Selva misionera<br>Turbelarios | Información       Notas       Marcas       Relacionado         8 marcas:       Añadir         Image: Argentina       Image: Argentina Antiquities Collection and preservation.         Image: Argentina Antiquities Collection and preservation.         Image: Argentina Antiquities Collection and preservation.         Image: Argentina Antiquities Collection and preservation.         Image: Argentina Antiquities Collection and preservation.         Image: Argentina Antiquities Collection and preservation.         Image: Museo de La Plata         Image: Museo de La Plata Administration.         Image: Museo de La Plata History.         Image: Museo de La Plata History.         Image: Museo de La Plata. |  |

Color de las marcas ingresadas manualmente.

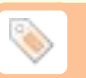

Color de las marcas ingresadas automáticamente.

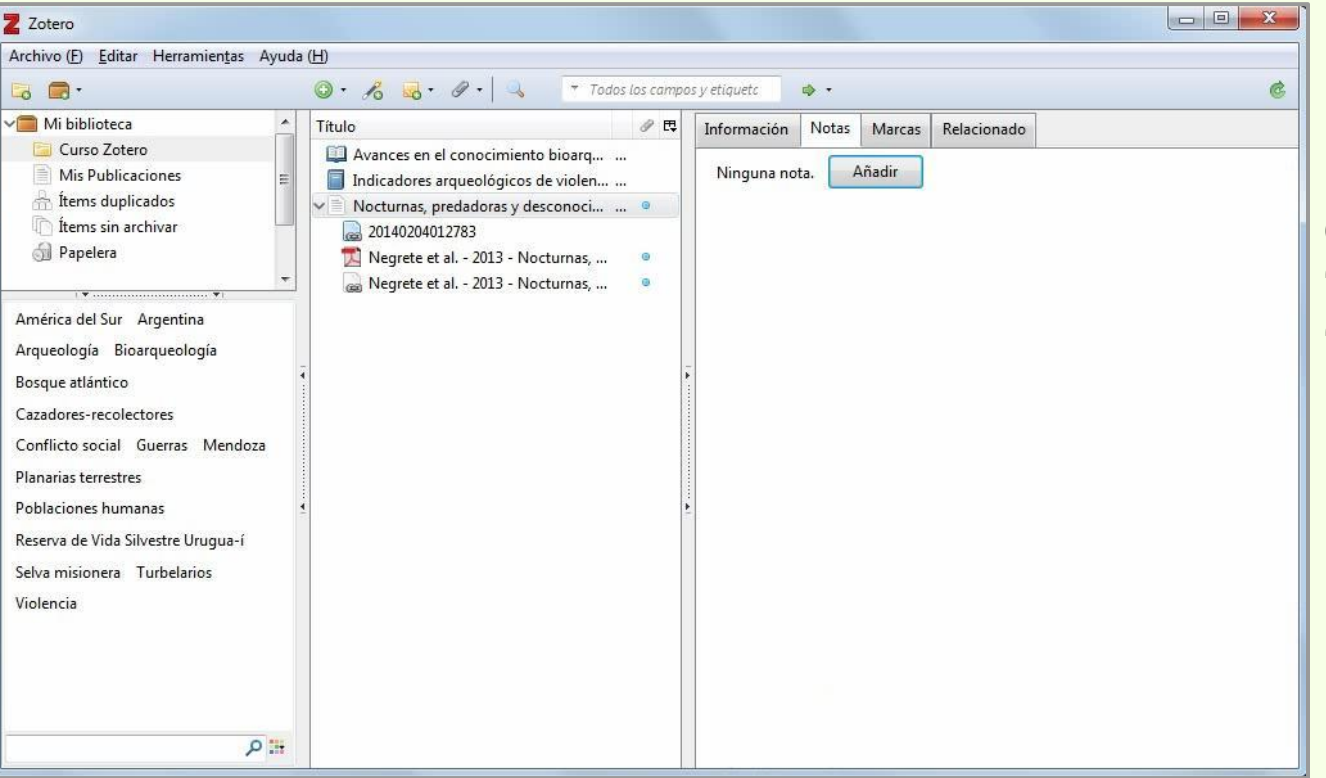

Los ítems pueden tener notas de cualquier índole. Para agregar una hay que ir a la pestaña "Notas" y hacer click en "Añadir" Registro al que se le le está añadiendo una nota.

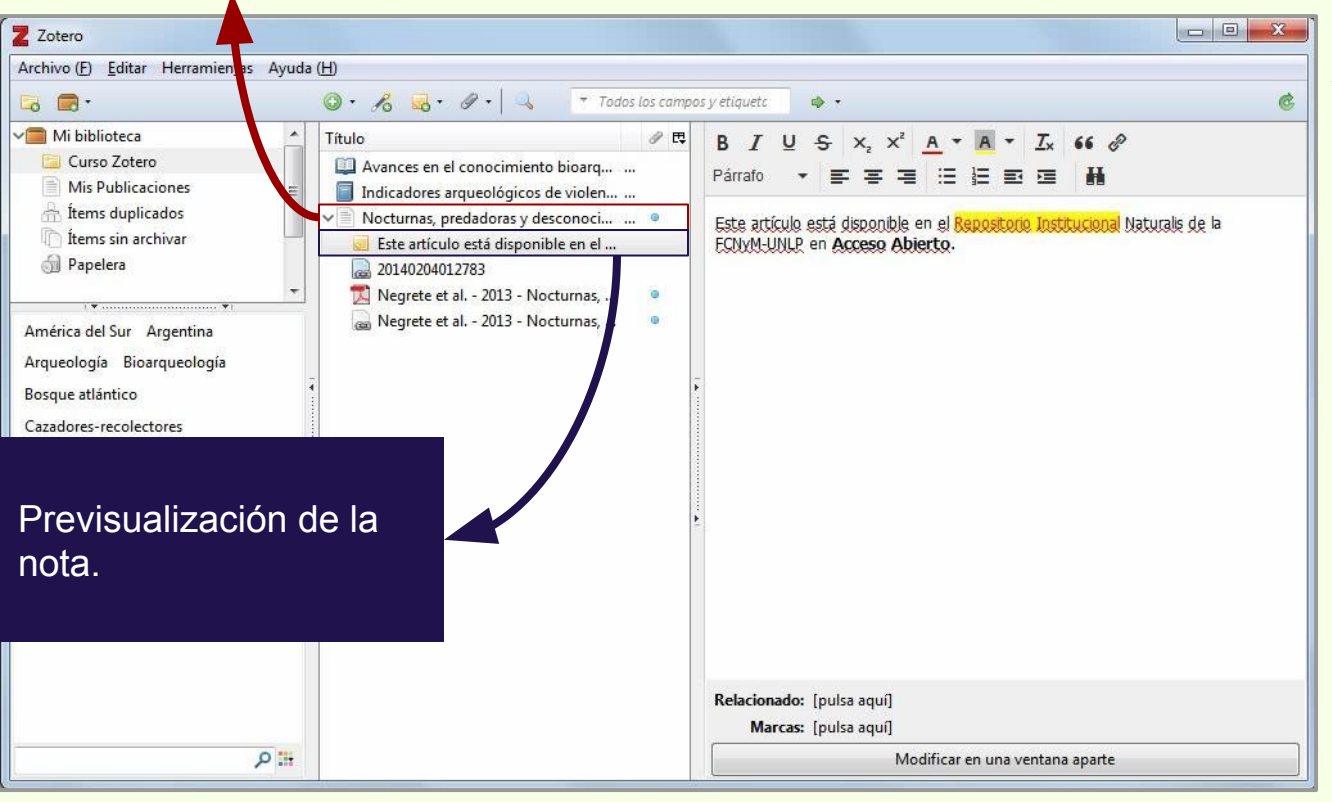

A las notas se les puede agregar diseño.

## Añadir una nota al ítem

#### Menú contextual de la nota

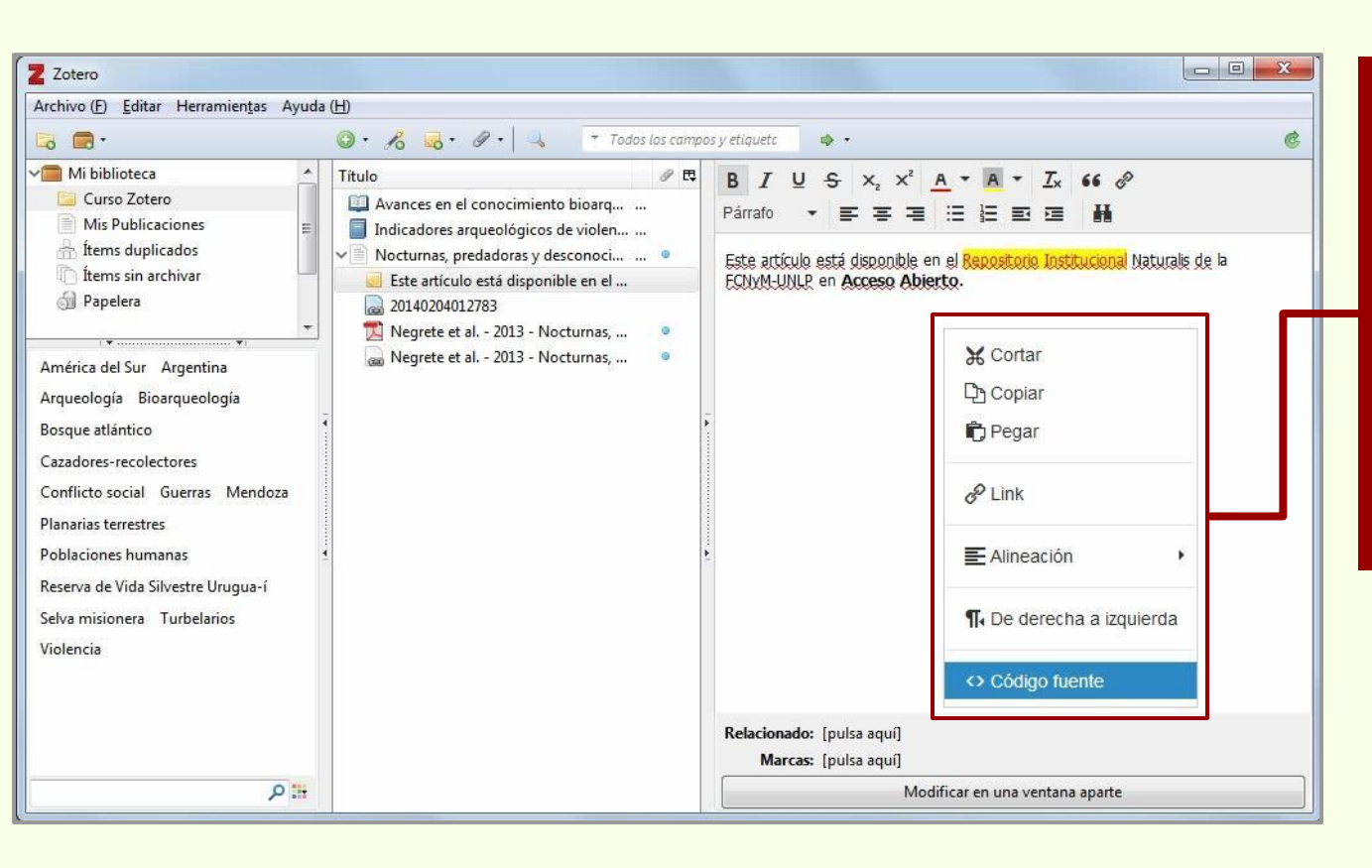

El menú contextual tiene las opciones de cortar, copiar, pegar, incluir un enlace, ajustar la alineación del contenido, sangría y código fuente para editar la nota con HTML.

## Añadir una nota al ítem

## Código fuente de la nota

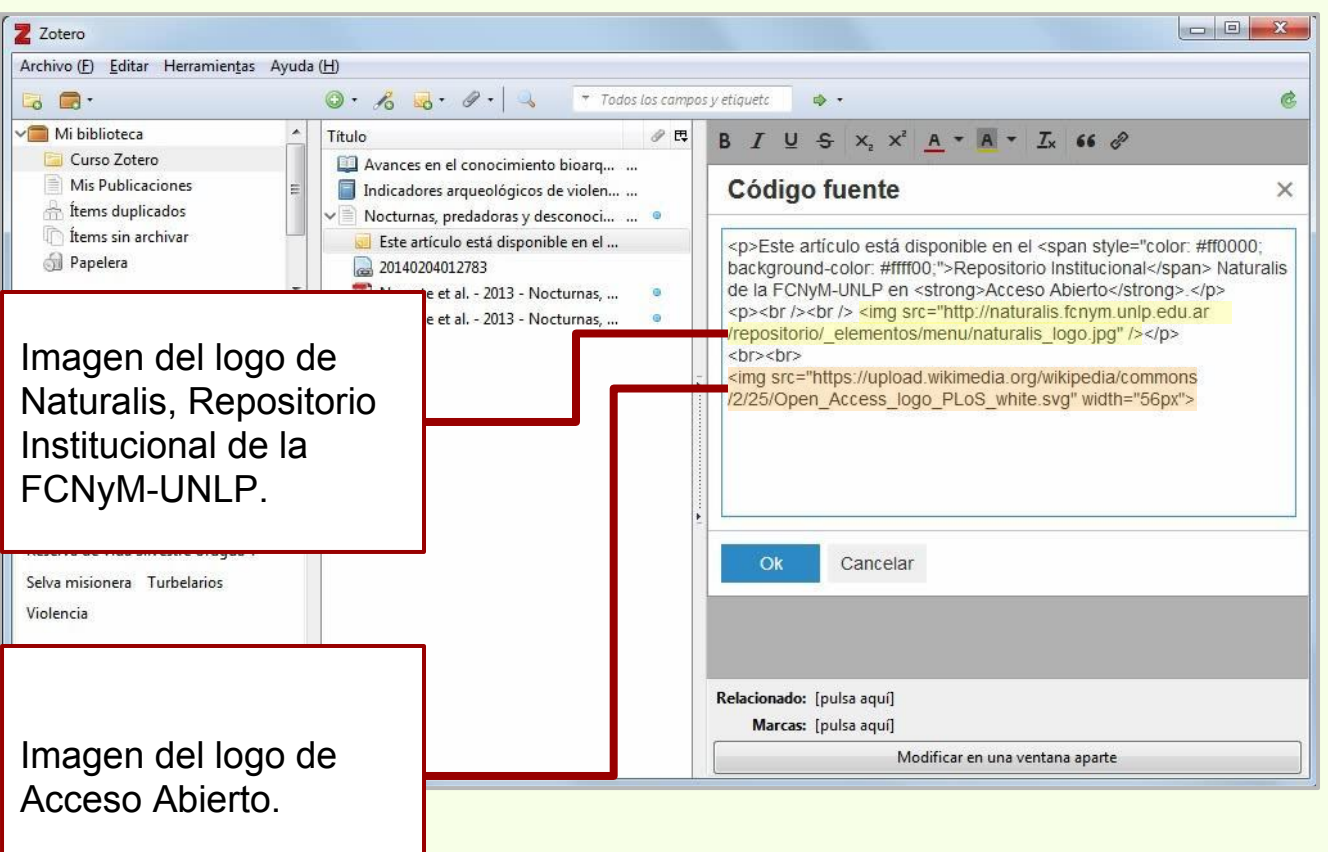

Zotero no cuenta con un editor de HTML para las notas.

Es necesario que el usuario tenga nociones básicas de HTML.

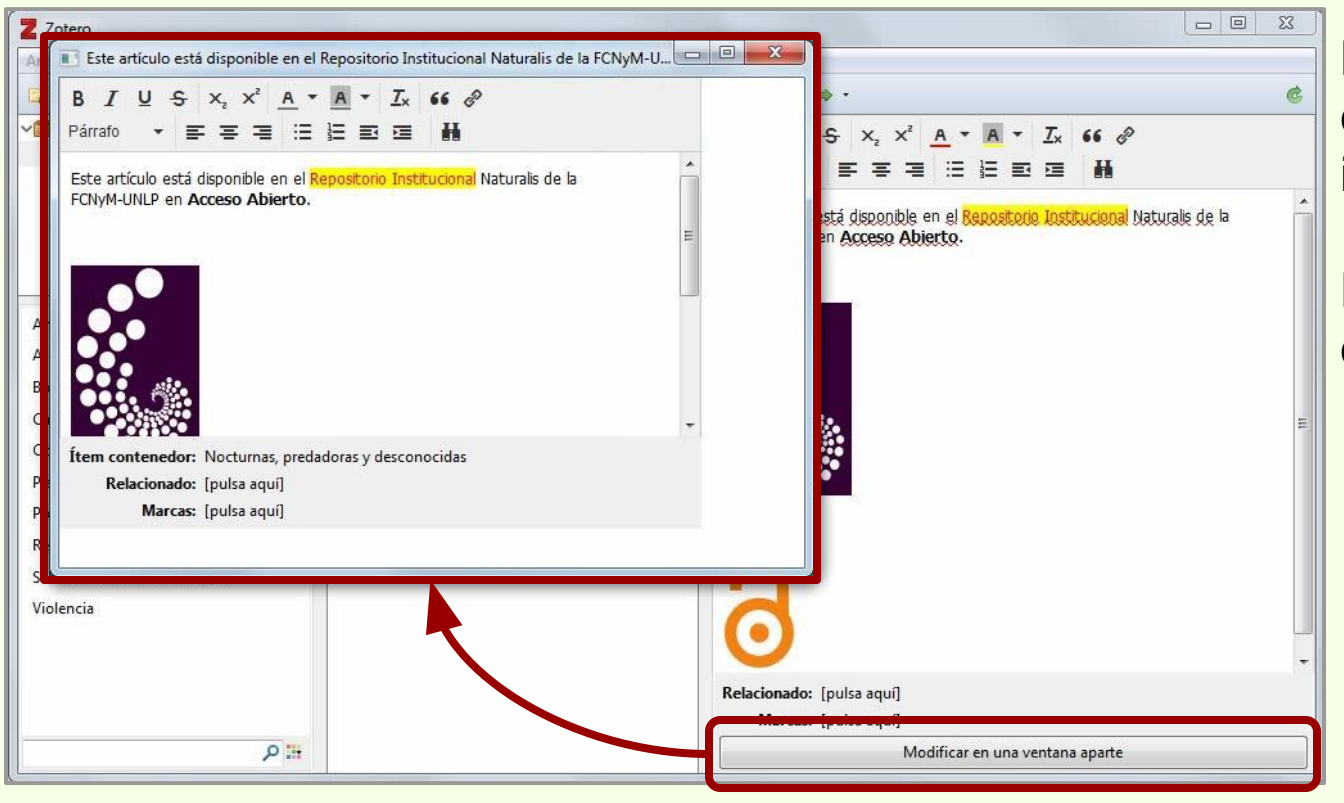

Las notas se pueden editar en una ventana independiente.

El tamaño de la ventana es ajustable.
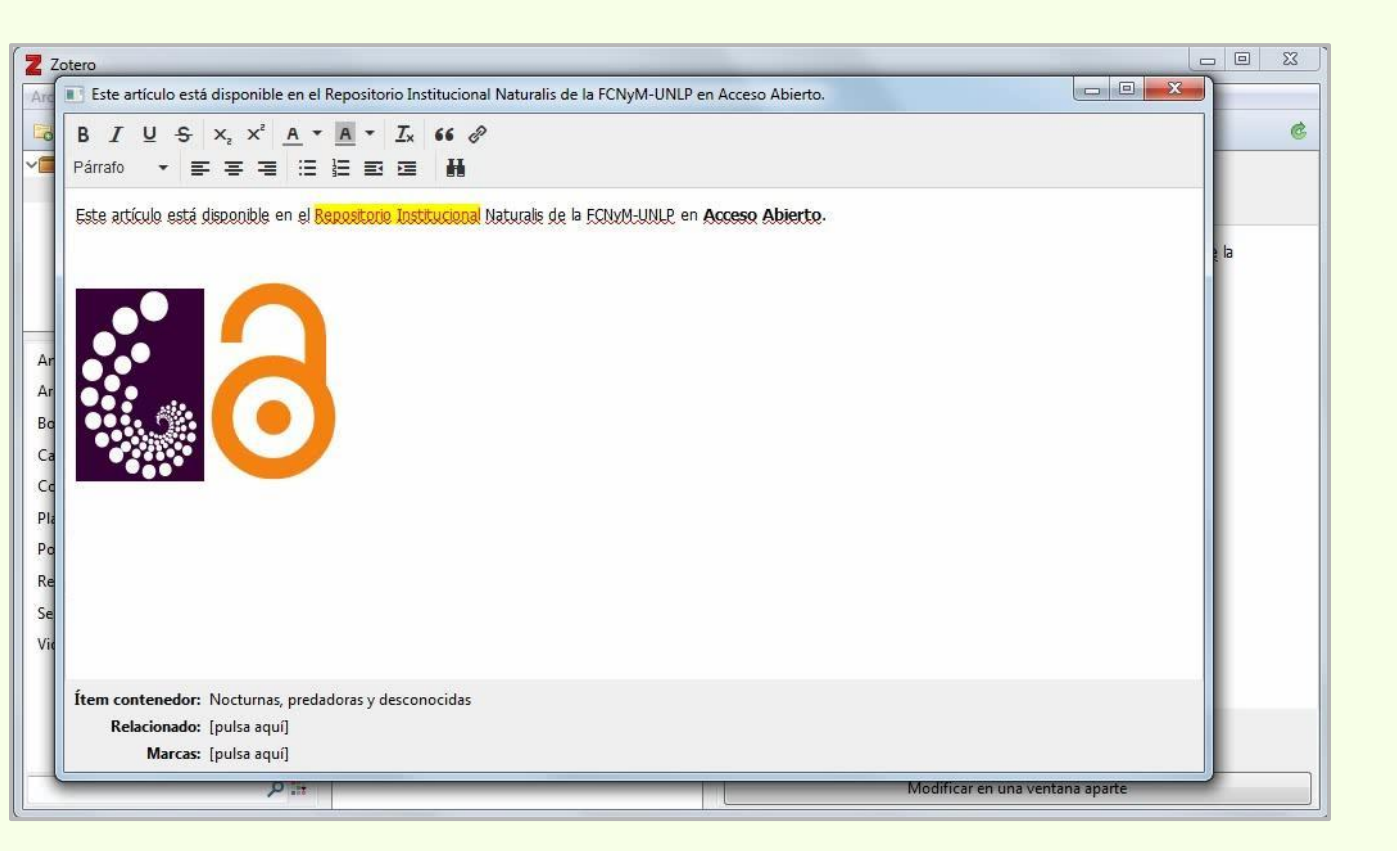

Las colecciones también pueden tener notas. Para agregar una nota a la colección hay que hacer click en el ícono solution y luego en "Nueva nota independiente".

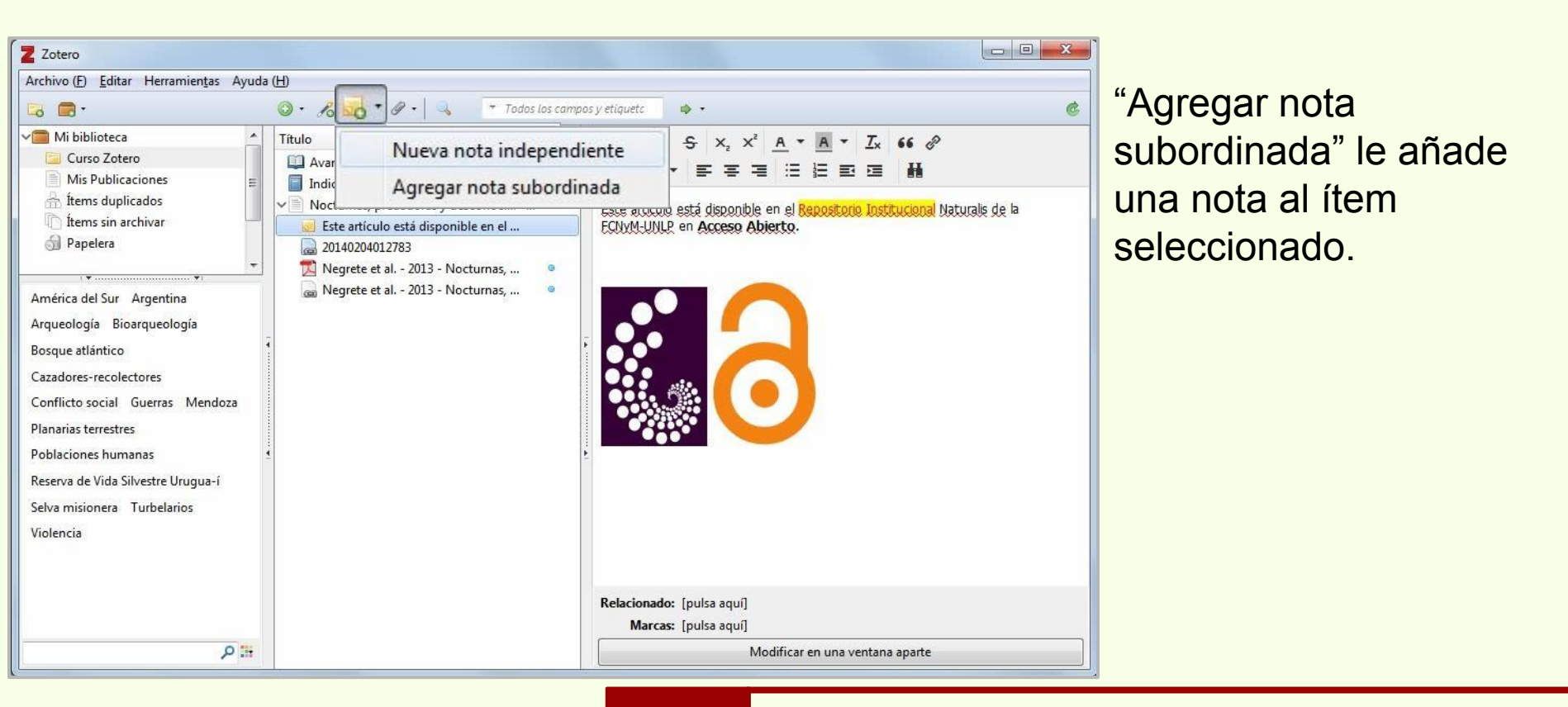

\*

Al generar la bibliografía de la colección, las notas independientes aparecen junto con los ítems.

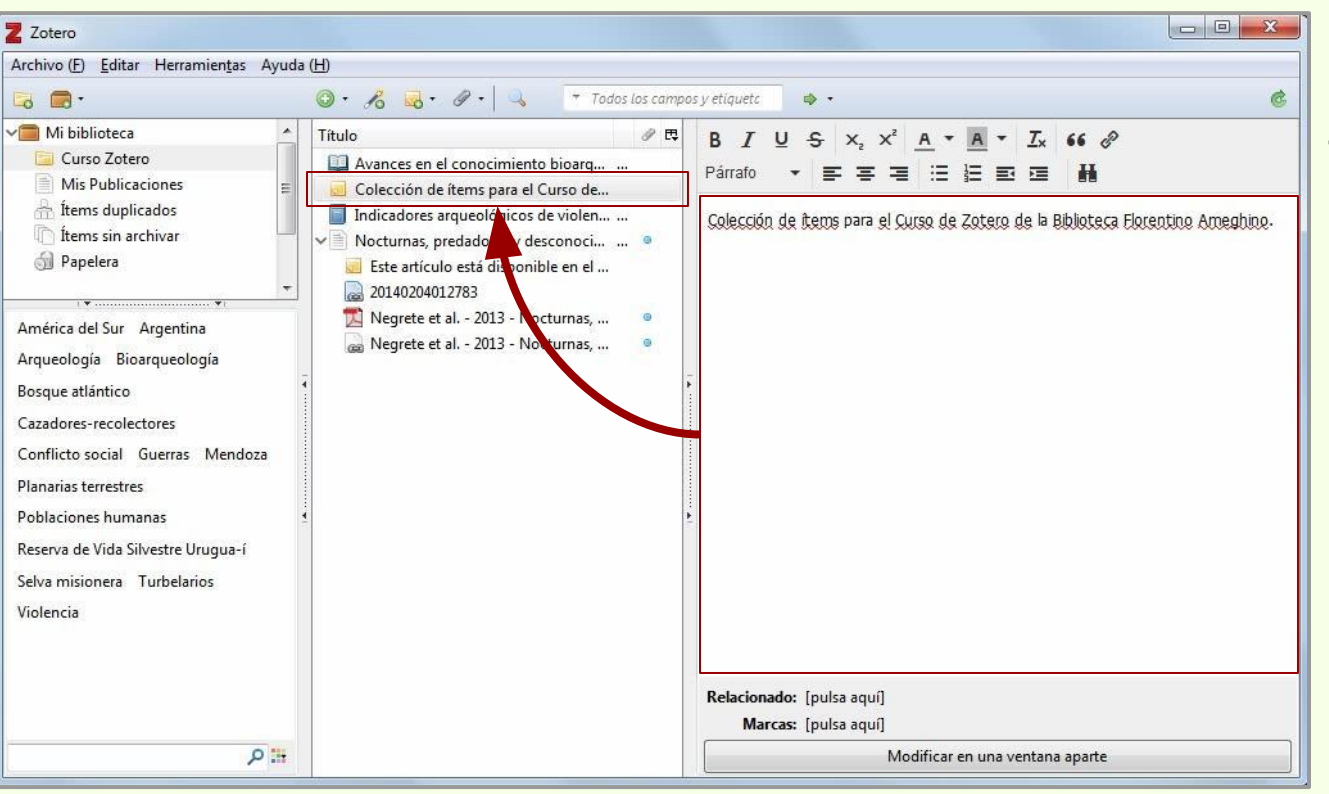

Las notas no cuentan con título, el texto de la nota conforma lo que podría llamarse "título".

## Añadir una nota a la colección

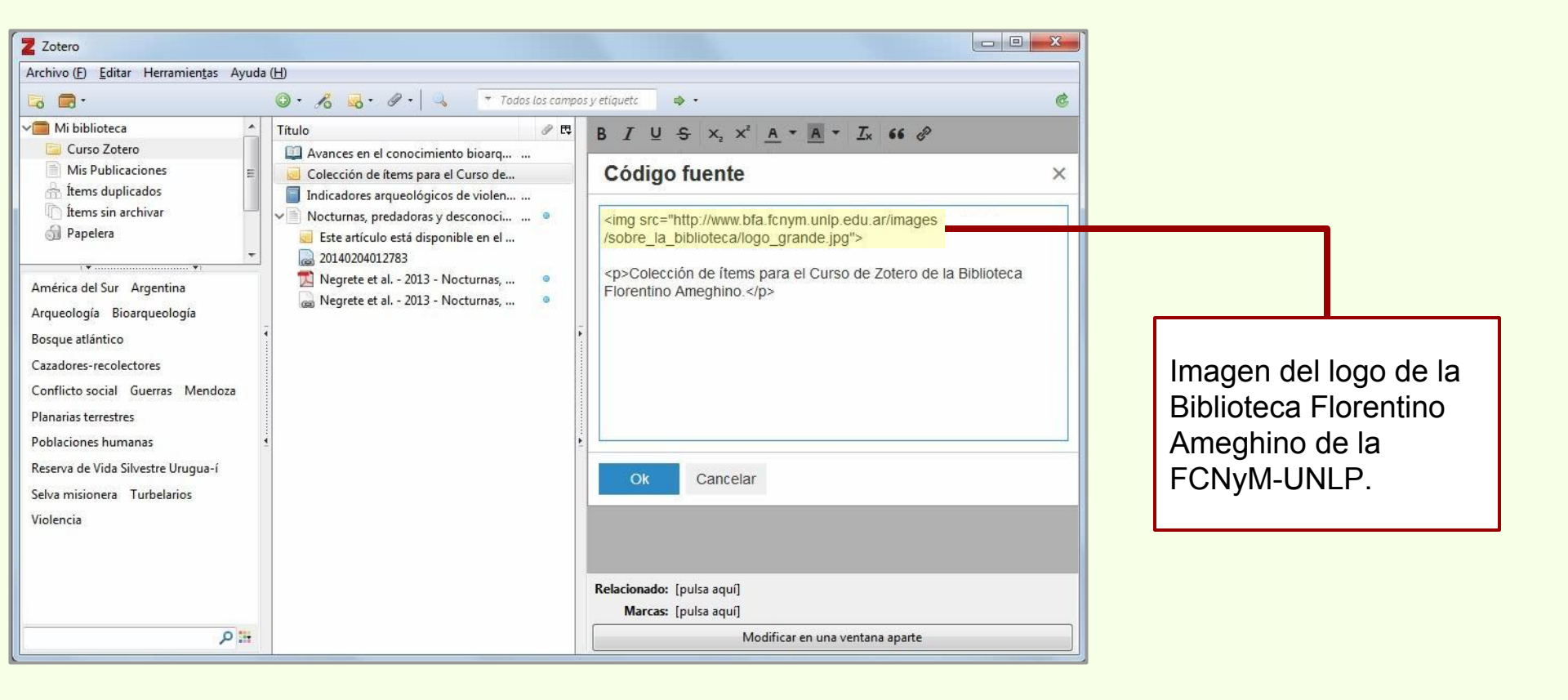

# Añadir una nota a la colección

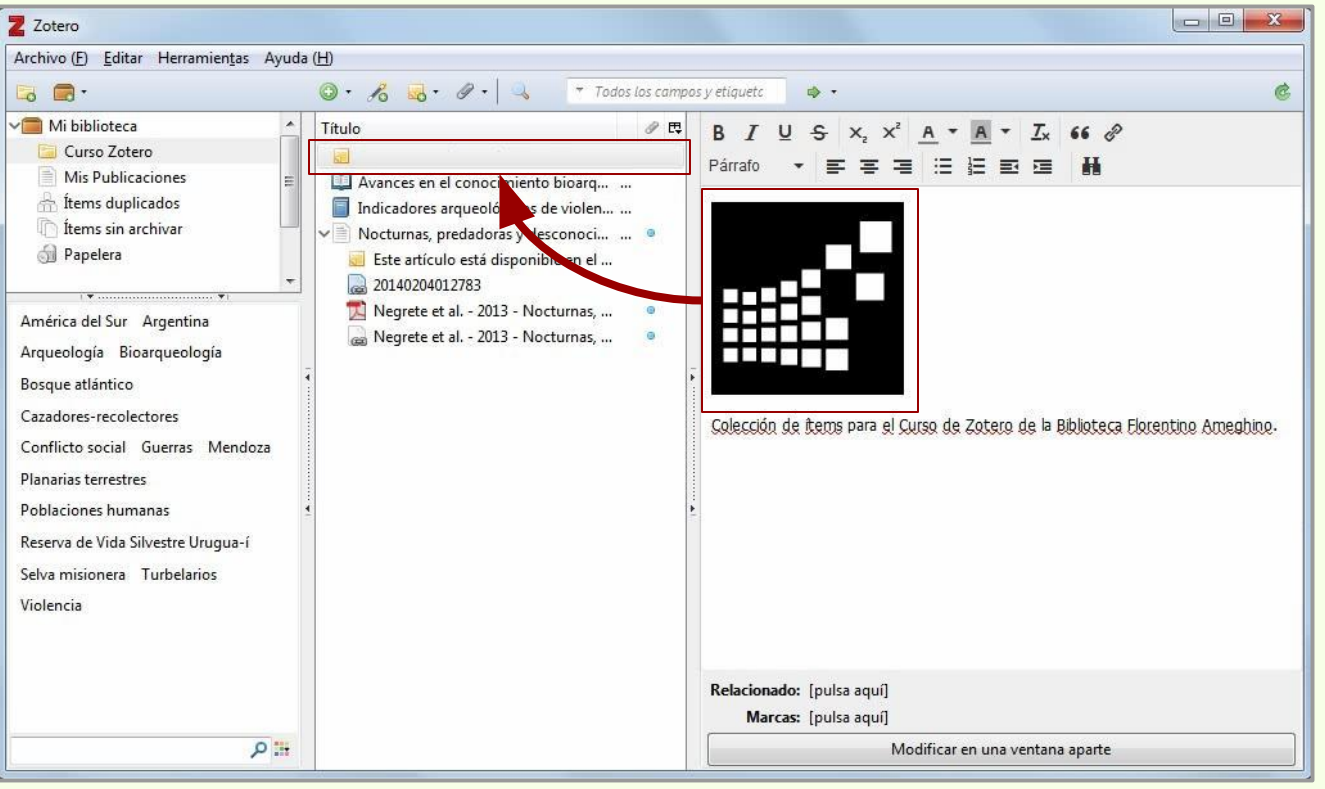

Debido a que hay una imagen en primer lugar, no hay referencia en el "título" de la nota.

# Añadir una nota a la colección

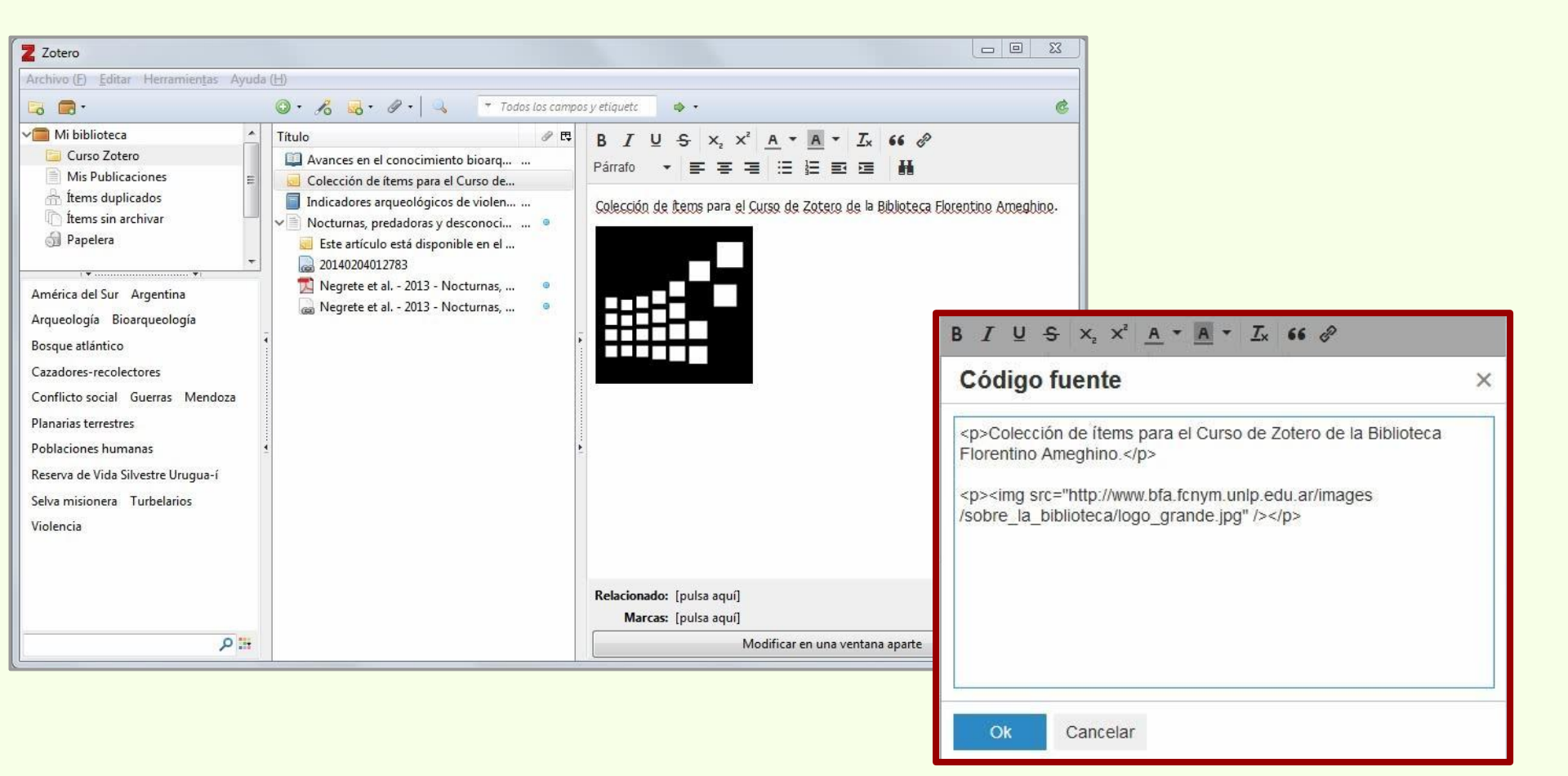

# **Relacionar registros**

Los ítems se pueden relacionar con otros por diversas razones, una de ellas es que sea un capítulo de un libro presente en la misma colección o en otra.

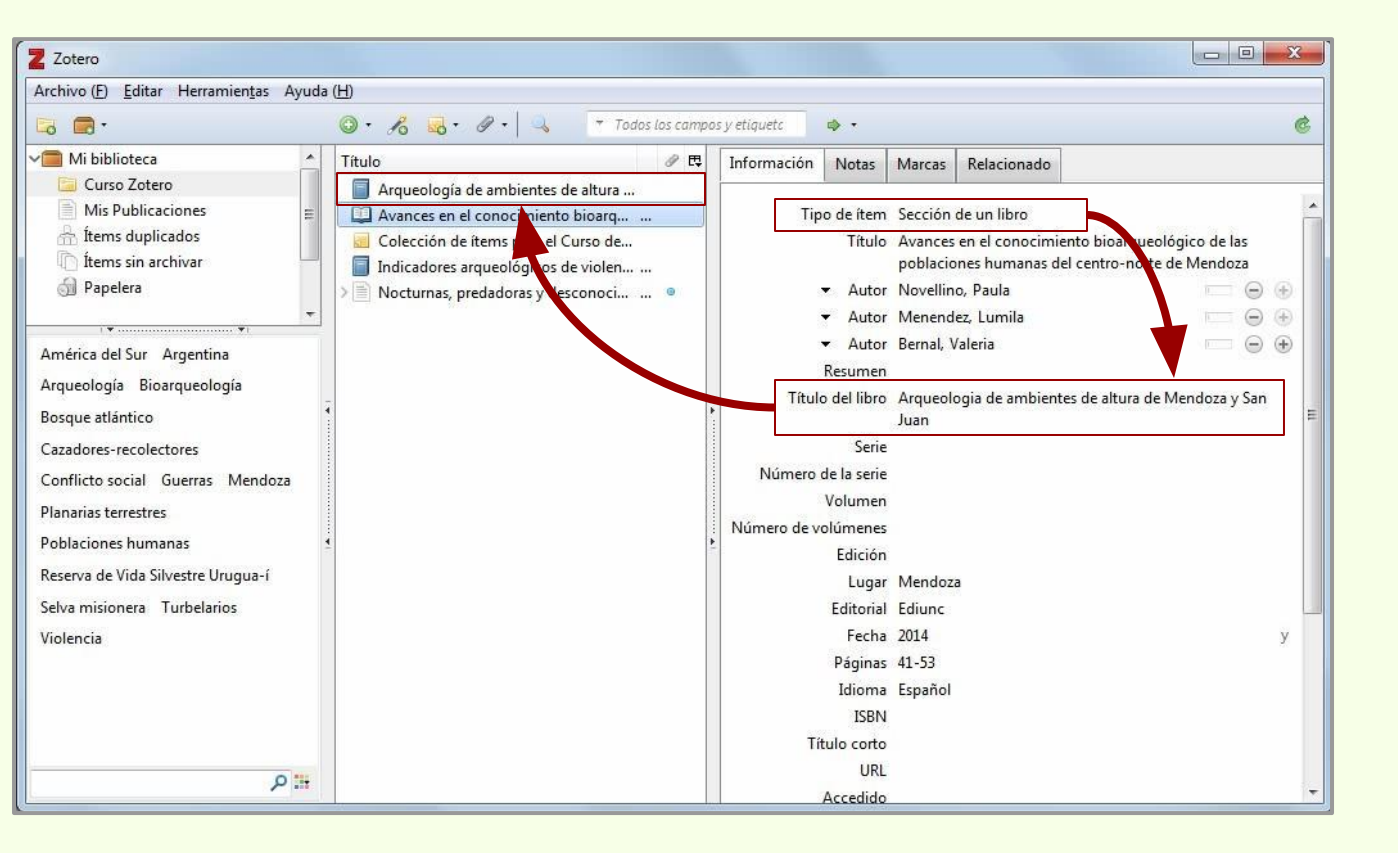

# **Relacionar registros**

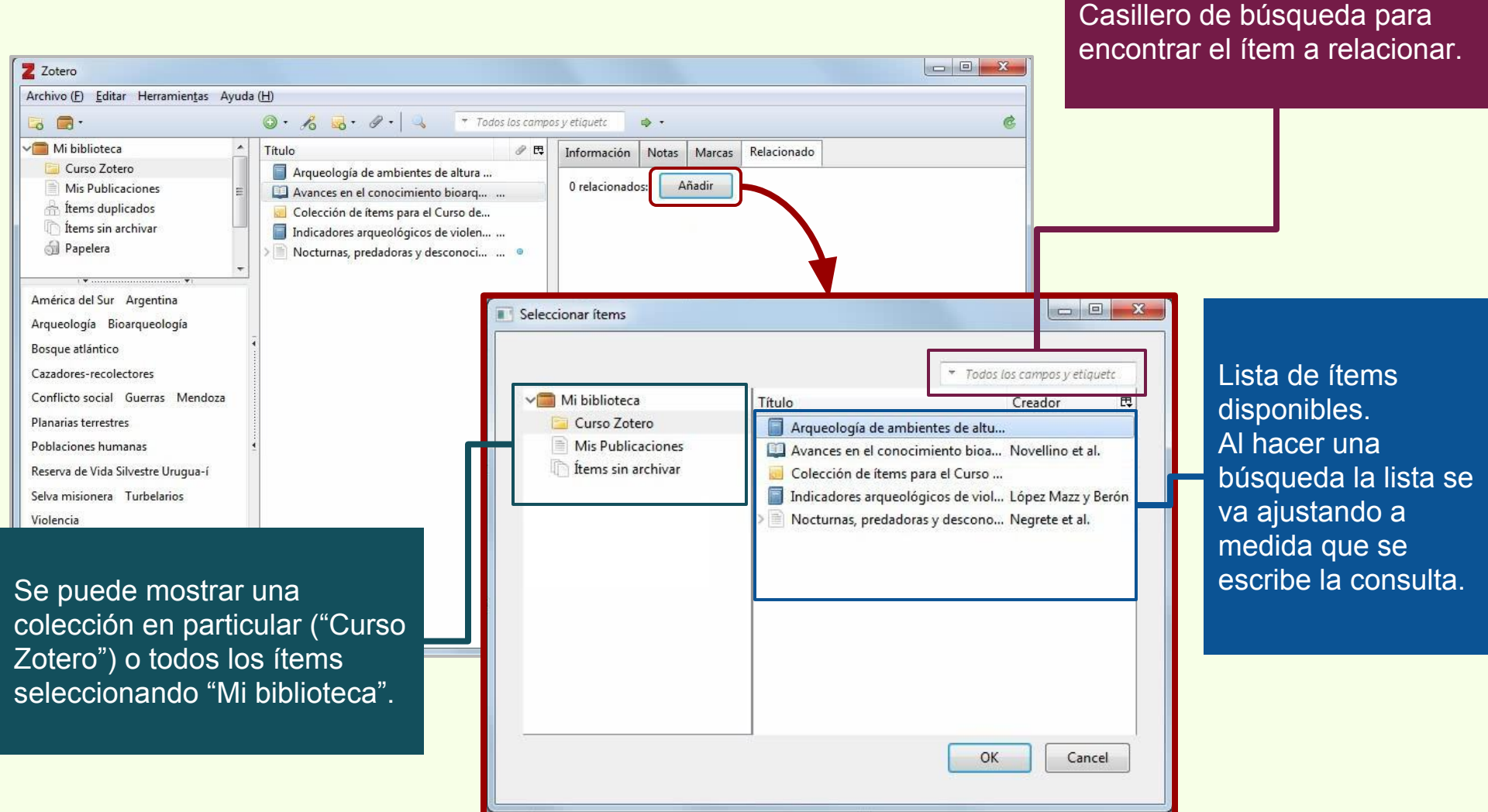

| Z Zotero                                                                                                    |                                                                                                    |                                                                                                    | × |
|----------------------------------------------------------------------------------------------------|----------------------------------------------------------------------------------------------------|----------------------------------------------------------------------------------------------------|---|
| Archivo ( <u>F</u> ) <u>E</u> ditar Herramien <u>t</u> as Ayuda ( <u>H</u>                                                                                                    | H)                                                                                                    |                                                                                                    |   |
| 🗟 🚍 ·                                                                                                    | 🎯 • 🧏 🔜 • 🖉 • 🔍 📑 Todos los campos                                                                                                    | iy etiquetc 🔹 🔹                                                                                                    | Ċ |
| Mi biblioteca<br>Curso Zotero<br>Mis Publicaciones<br>fitems duplicados<br>fitems sin archivar<br>Papelera<br>América del Sur Argentina<br>Arqueología Bioarqueología<br>Bosque atlántico<br>Cazadores-recolectores<br>Conflicto social Guerras Mendoza<br>Planarias terrestres<br>Poblaciones humanas<br>Reserva de Vida Silvestre Urugua-í<br>Selva misionera Turbelarios<br>Violencia | Título   Arqueología de ambientes de altura  Avances en el conocimiento bioarq  Colección de items para el Curso de  Indicadores arqueologicos de violen  Nocturnas, predadoras y desconoci | Información Notas Marcas Relacionado 1 relacionado: Añadir Arqueología de ambientes de altura de Mendoza y San Juan (Argentina) | 0 |
|                                                                                                    |                                                                                                    |                                                                                                    |   |

Así queda establecida la relación entre ambos ítems.

# **Relacionar registros**

| Z Zotero                                                                                                    |                                                                 |
|----------------------------------------------------------------------------------------------------|-----------------------------------------------------------------|
| Archivo (E) Editar Herramientas Ayuda (H)                                                                                                    | Elimina la ralación antra                                       |
| 🔁 🚍 - 💿 - 🔏 🛃 - 🖉 - 🔍 🕆 Todos los campos y etiquetc 🔹 - 🎯                                                                                                    |                                                                 |
| Mi biblioteca   Curso Zotero   Mis publicaciones   Hems sin archivar   Papelera   América del Sur Argentina Arqueología Bioarqueología Bosque atlántico Cazadores-recolectores Conflicto social Guerras Mendoza Planarias terrestres Poblaciones humanas Poblaciones humanas Reserva de Vida Silvestre Urugua-í Selva misionera Turbelarios Violencia | los ítems.<br>Se pueden seguir añadiendo<br>ítems relacionados. |
|                                                                                                    |                                                                 |

# Añadir un PDF a la colección

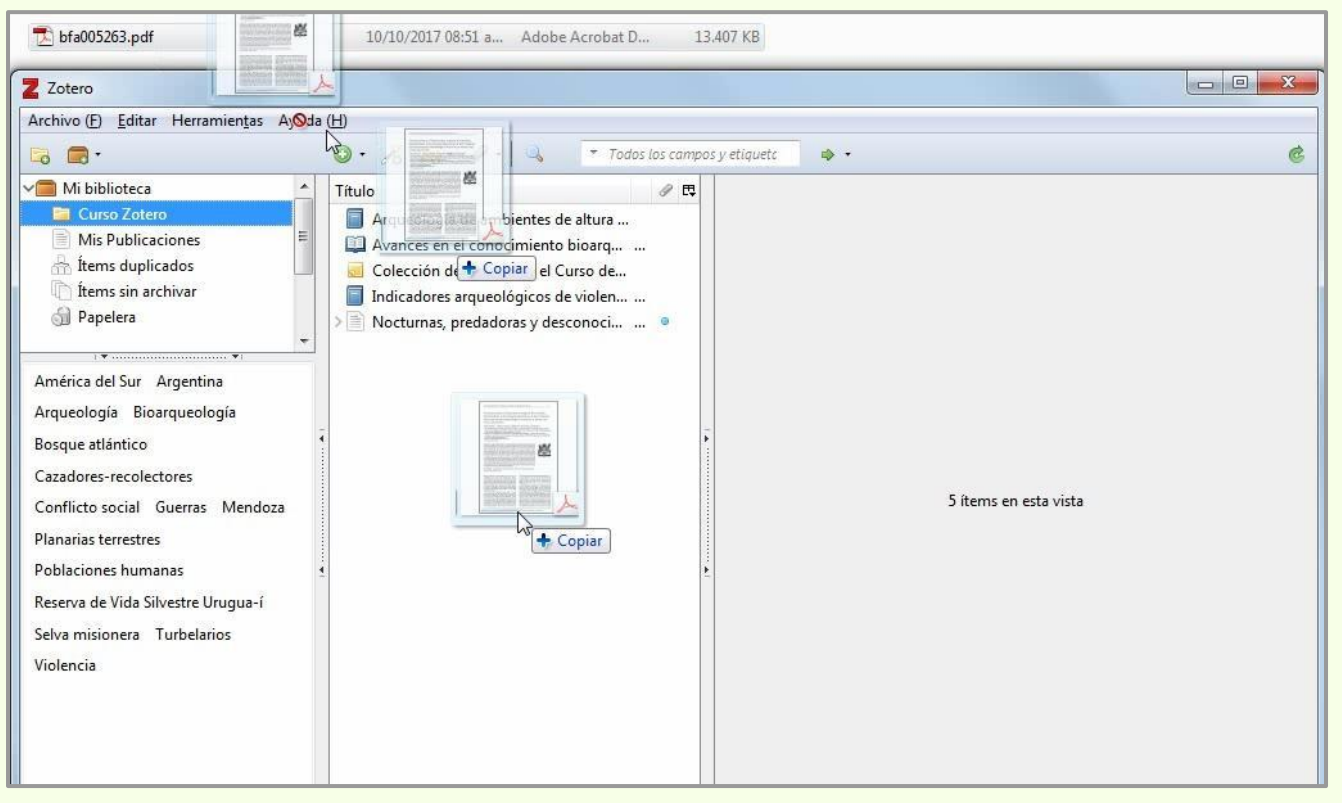

Los PDFs guardados en la computadora se pueden cargar en Zotero simplemente arrastrando el archivo hacia la colección.

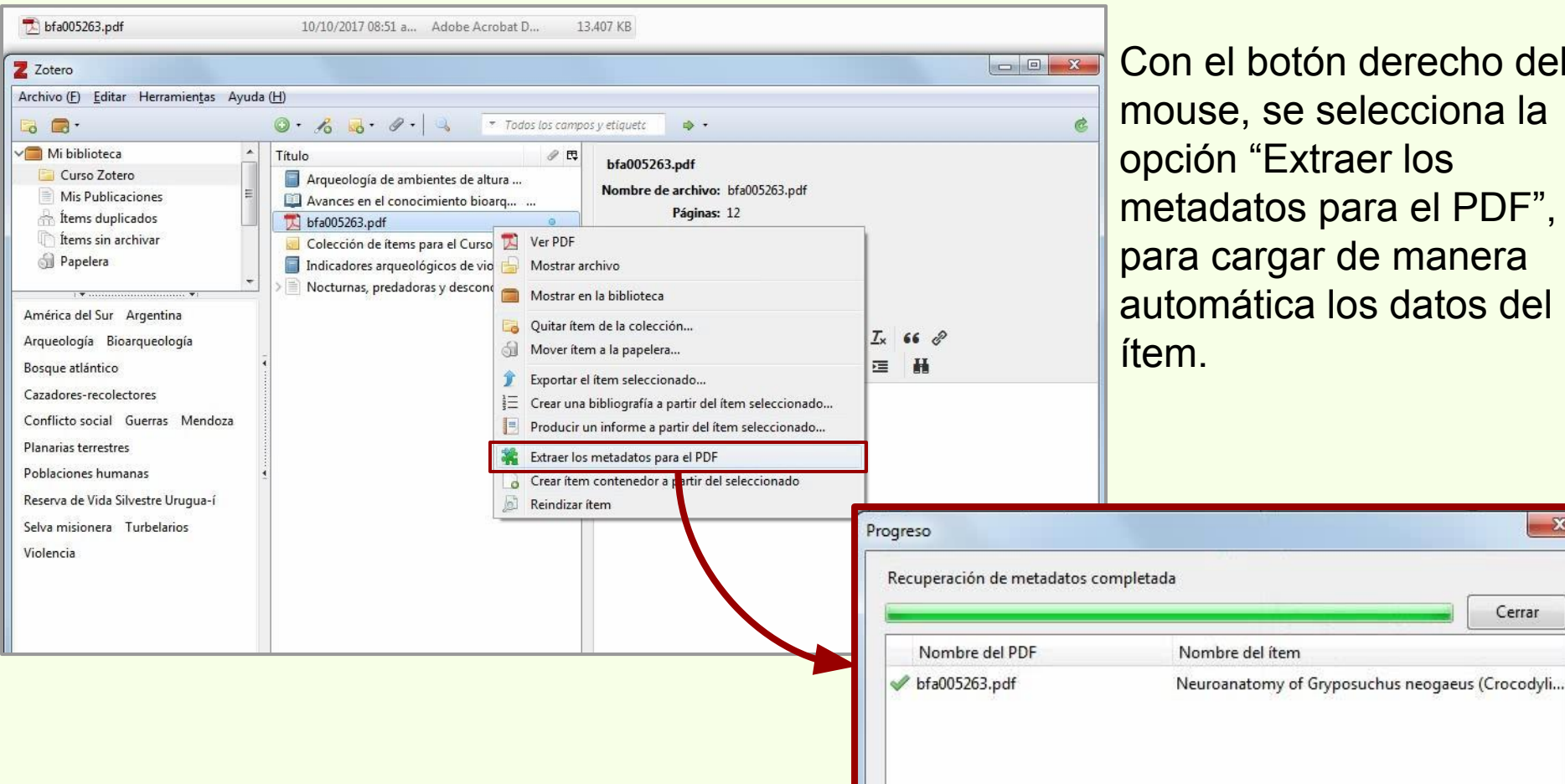

Con el botón derecho del mouse, se selecciona la opción "Extraer los metadatos para el PDF", para cargar de manera automática los datos del

23

Cerrar

# Añadir un PDF a la colección

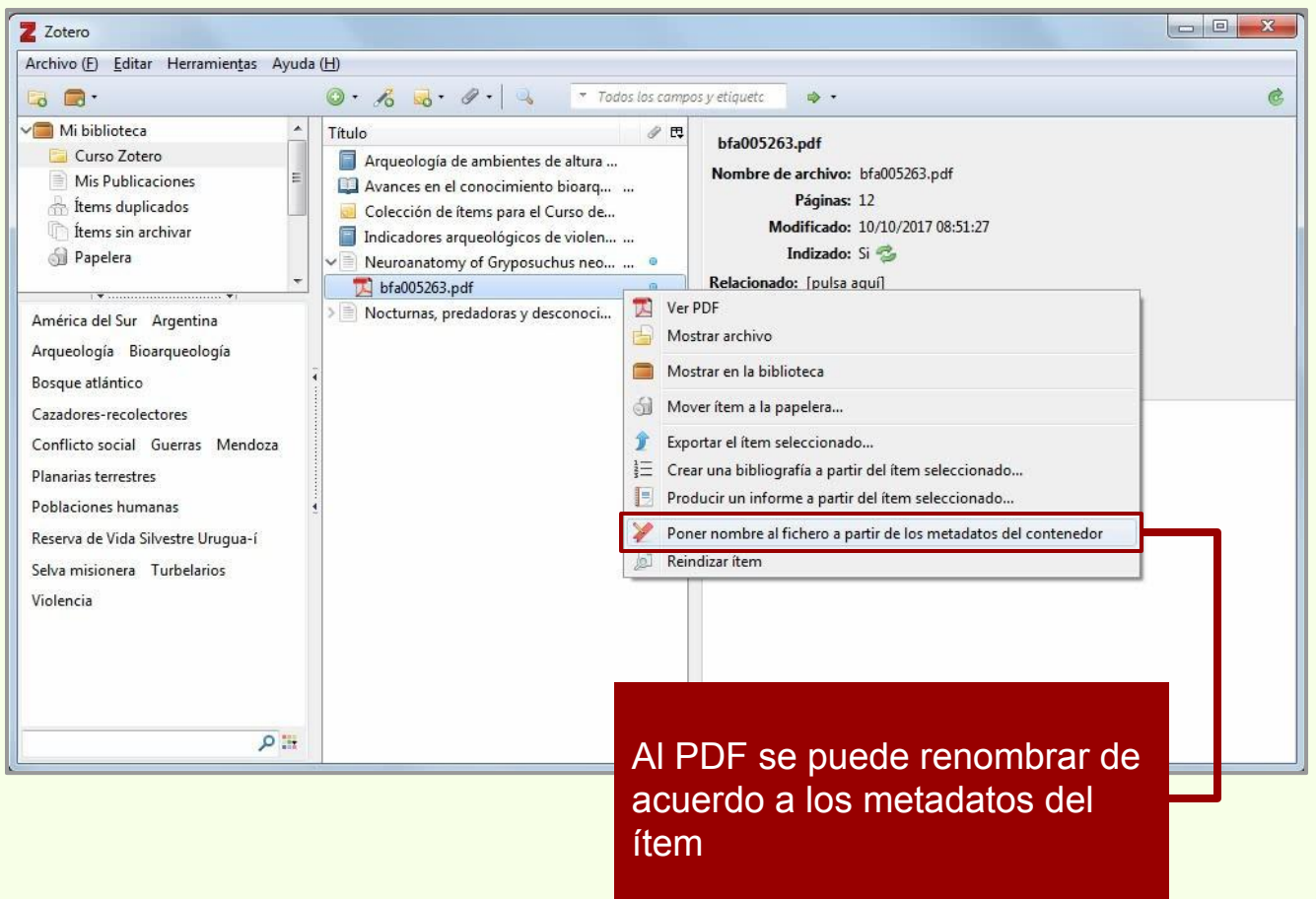

En este caso, los datos fueron recuperados y cargados automáticamente a la colección de Zotero.

Se crea el registro del ítem a partir de los metadatos del PDF.

#### Agregar ítem por identificador

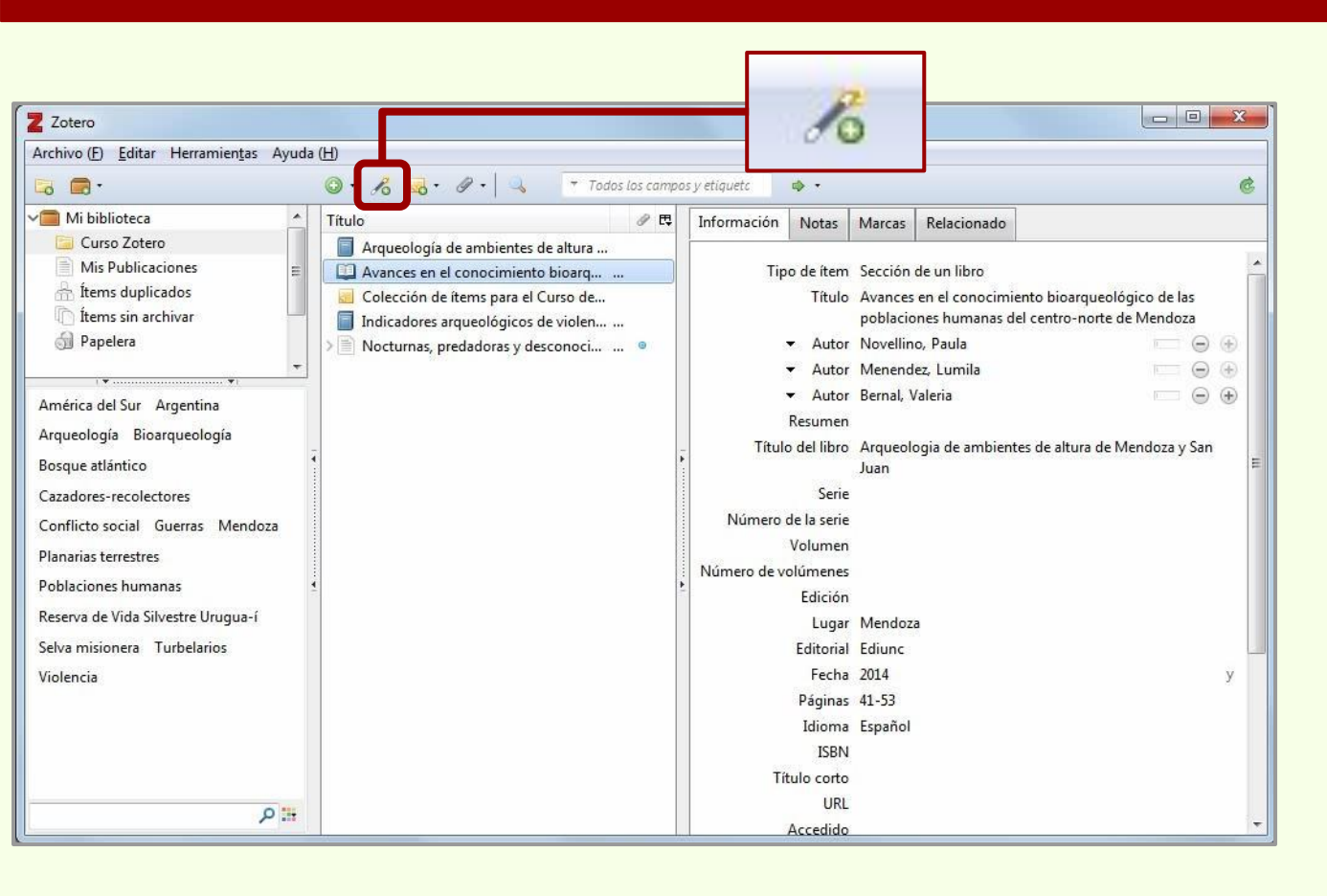

Zotero

Permite descargar automáticamente los datos bibliográficos de un ítem por medio del número ISBN, DOI o PMID.

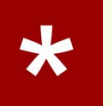

# Agregar ítem por identificador > ISBN

| Z Zotero                                                                                                    |                                                                                                    |   |
|----------------------------------------------------------------------------------------------------|----------------------------------------------------------------------------------------------------|---|
| Archivo ( <u>F</u> ) <u>E</u> ditar Herramien <u>t</u> as Ayuda                                                                                                    | da (H)                                                                                                    |   |
| 🕞 🚍 ·                                                                                                    | 🔘 + 🔏 - 🖉 + 🔍 👘 Todos los campos y etiquetc 🛛 🔿 +                                                                                                    | ٢ |
| Mi biblioteca<br>Curso Zotero<br>Mis Publicaciones<br>ftems duplicados<br>ftems sin archivar<br>Papelera<br>América del Sur Argentina<br>Arqueología Bioarqueología<br>Bosque atlántico<br>Cazadores-recolectores<br>Conflicto social Guerras Mendoza<br>Planarias terrestres<br>Poblaciones humanas<br>Reserva de Vida Silvestre Urugua-í<br>Selva misionera Turbelarios<br>Violencia | Título       Título         A       Introduce el ISBN, DOI o PMID para buscar en la caja de abajo.         978-950-982402-7       Indicadores arqueológicos de violen         Neuroanatomy of Gryposuchus neo •       •         Nocturnas, predadoras y desconoci •       •         Indicadores arqueológicos de violen •       •         Indicadores arqueológicos de violen •       •         Nocturnas, predadoras y desconoci •       •         Indicadores arqueológicos de violen •       •         Nocturnas, predadoras y desconoci •       •         Indicadores arqueológicos de violen ···· •       •         Indicadores arqueológicos de violen ··· •       •         Nocturnas, predadoras y desconoci ··· •       •         Indicadores arqueológicos de violen ··· •       •         Indicadores arqueológicos de violen ··· •       •         Indicadores arqueológicos de violen ··· •       •         Indicadores arqueológicos de violen ··· •       •         Indicadores arqueológicos de violen ··· •       •         Indicadores arqueológicos de violen ··· •       •         Indicadores arqueológicos de violen ··· •       •         Indicadores arqueológicos de violen ··· •       •         Indicadores |   |

Zotero

Una vez ingresado el número ISBN (Número Internacional Estándar de Libro), la búsqueda se ejecuta al hacer "Enter".

## Agregar ítem por identificador > ISBN

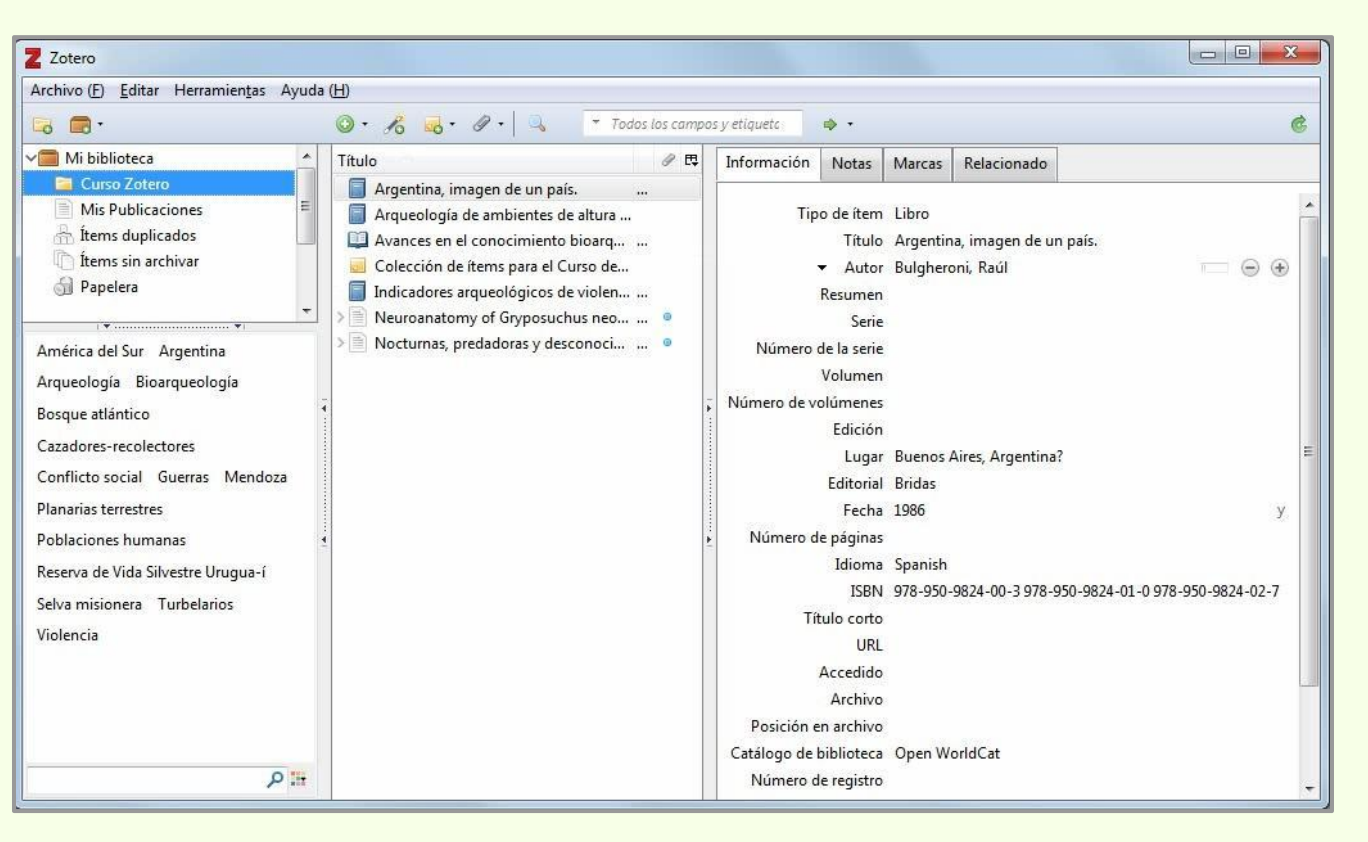

Zotero

Si el ISBN es correcto, Zotero crea un nuevo ítem con los datos correspondientes al ISBN.

## Agregar ítem por identificador > ISBN

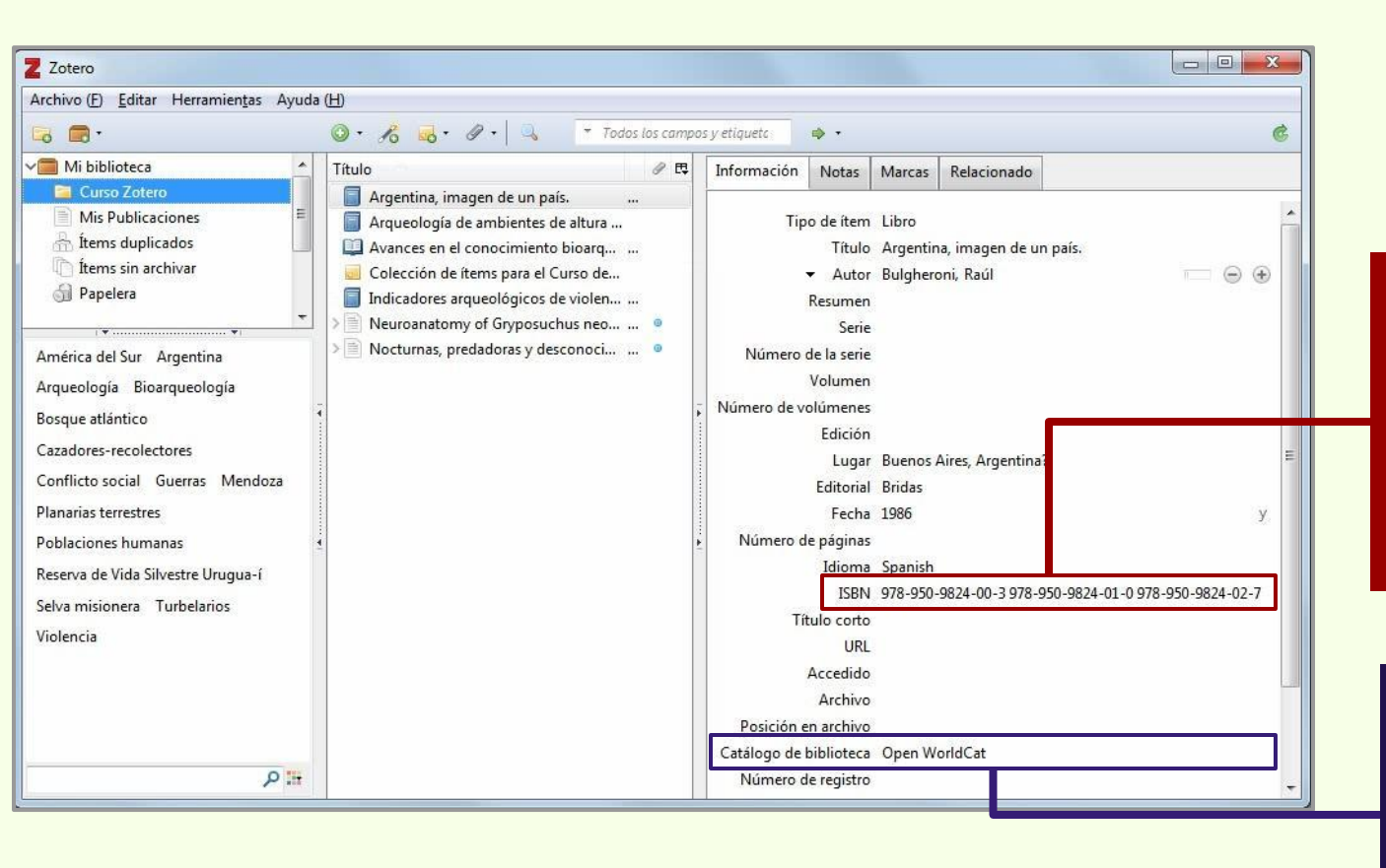

Zotero

Los títulos de libros pueden tener más de un ISBN, porque el ISBN refleja el formato (soporte) y no al contenido.

"Catálogo de Biblioteca" indica desde donde fueron extraído los datos del ítem.

# Agregar ítem por identificador > DOI

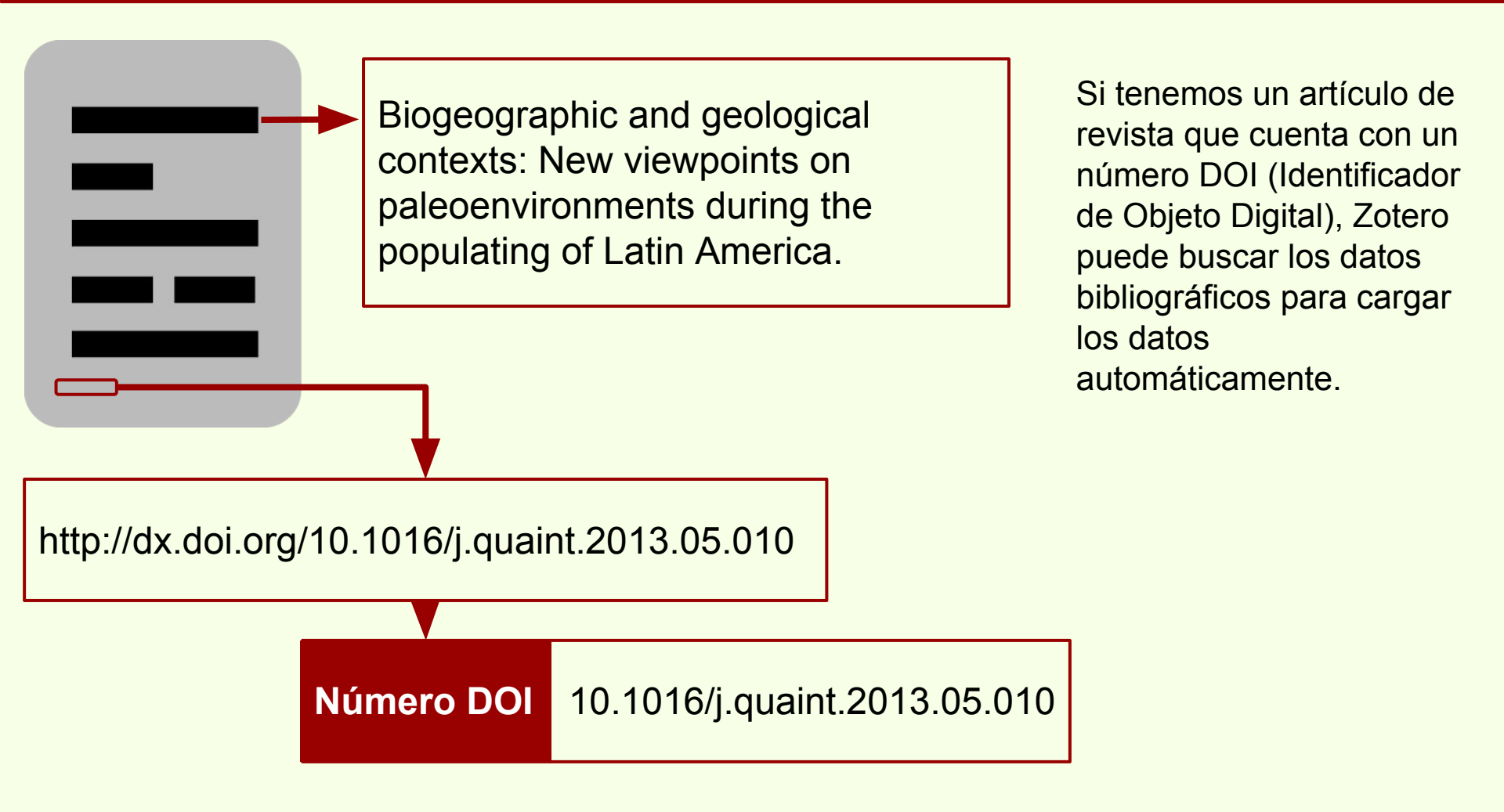

## Agregar ítem por identificador > DOI

#### http://dx.doi.org/10.1016/j.quaint.2013.05.010

Zotero

| Z Zotero                                                                                                    |                                                                                                    | -                                       |  |  |  |  |  |  |
|----------------------------------------------------------------------------------------------------|----------------------------------------------------------------------------------------------------|-----------------------------------------|--|--|--|--|--|--|
| Archivo (F) Editar Herramientas Aluda (H)                                                                                                    |                                                                                                    |                                         |  |  |  |  |  |  |
| 🕞 🚍 ·                                                                                                    | 🔕 • 🔏 • 🖉 • 🔍 • Todos los campos y etiqueto: 🐟 •                                                                                                    |                                         |  |  |  |  |  |  |
| Mi biblioteca<br>Curso Zotero<br>Mis Publicaciones<br>fitems duplicados<br>fitems sin archivar<br>Papelera<br>América del Sur Argentina<br>Arqueología Bioarqueología<br>Bosque atlántico<br>Cazadores-recolectores<br>Conflicto social Guerras Mendoza<br>Planarias terrestres<br>Poblaciones humanas<br>Reserva de Vida Silvestre Urugua-í<br>Selva misionera Turbelarios<br>Violencia | tulo Informarión Notas Marcas Relacionado Introduce el ISBN, DOI o PMID para buscar en la caja de abajo. Introduce el ISBN, DOI o PMID para buscar en la caja de abajo. Introduce el ISBN, DOI o PMID para buscar en la caja de abajo. Introduce el ISBN, DOI o PMID para buscar en la caja de abajo. Introduce el ISBN, DOI o PMID para buscar en la caja de abajo. Introduce el ISBN, DOI o PMID para buscar en la caja de abajo. Introduce el ISBN, DOI o PMID para buscar en la caja de abajo. Introduce el ISBN, DOI o PMID para buscar en la caja de abajo. Introduce el ISBN, DOI o PMID para buscar en la caja de abajo. Introduce el ISBN, DOI o PMID para buscar en la caja de abajo. Introduce el ISBN, DOI o PMID para buscar en la caja de abajo. Introduce el ISBN, DOI o PMID para buscar en la caja de abajo. Introduce el ISBN, PROFONDAL, INTRODUCE EN CONTRACT, INTRODUCE EN CONTRACT, | m · · · · · · · · · · · · · · · · · · · |  |  |  |  |  |  |
| ۳: ۹                                                                                                    | Número de registro                                                                                                    | -                                       |  |  |  |  |  |  |

En este caso se puede usar la URL del DOI (http://dx.doi.org/10.1016/j.quaint.2013.05.010) o el número DOI propiamente dicho (10.1016/j.quaint.2013.05.010)

#### Agregar ítem por identificador > DOI

| Z Zotero<br>Archivo (E) Editar Herramiențas Ayuda (H)<br>S = · O · A S - O · S · Todos los camp                                                                                                    | pos y etiqueta                                                                                                    | Tipo de ítem<br>Título                                                                                                    | Artículo en revista científica<br>Biogeographic and geological contexts: New viewpoints<br>on paleoenvironments during the populating of Latin<br>America                                                                                                    |
|----------------------------------------------------------------------------------------------------|----------------------------------------------------------------------------------------------------|----------------------------------------------------------------------------------------------------|----------------------------------------------------------------------------------------------------|
| Mi biblioteca<br>Curso Zotero<br>Mis Publicaciones<br>fitems duplicados<br>fitems sin archivar<br>Papelera<br>América del Sur<br>Arqueología Bic<br>Bosque atlántico<br>Cazadores-recolectores                                                                                                    | Información         Notas         Marcas         Relacionado           Tipo de ítem         Artículo en revista científica         Título         Biogeographic and geological contexts: Ne on paleoenvironments during the populati America           ✓         Autor         Salemme, Mónica C.         ✓           ✓         Autor         Salemme, Mónica C.         ✓           ✓         Autor         Motti, Laura L.         Nessmen           Publicación         Quaternary International         Volumen         299           Ejemplar         Désicar 1, 2         2 | <ul> <li>Autor</li> <li>Autor</li> <li>Resumen</li> <li>Publicación</li> <li>Volumen</li> <li>Ejemplar</li> <li>Páginas</li> <li>Fecha</li> <li>Serie</li> <li>Título de la serie</li> <li>Texto de la serie</li> </ul> | Automatical C. Mionica C. Mionica |
| Conflicto social       Número ISSN de la revista, pueden tener más de un ISSN.         Poblaciones hum       Pueden tener más de un ISSN.         Reserva de Vida S       Violencia         Violencia       URL de accesso a los datos del artículo y al texto completo, dependiendo de las condiciones de la revista y del sitio web de la URL, puede a poetár ap Accesso | Paginas 1-2<br>Fecha 6/2013<br>Serie<br>Título de la serie<br>Abrev. de la serie<br>Abrev. de la revista<br>Idioma en<br>DOI 10.1016/j.quaint.2013.05.010<br>ISSN 10406182<br>Título corto Biogeographic and geological conte s<br>URL http://linkinghub.elsevier.com/retrie e/pii<br>Accedido 12/10/2017 11:28:33<br>Archivo                                                                                                    | Abrev. de la revista<br>Idioma<br>DOI<br>ISSN<br>Título corto<br>URL<br>Accedido<br>Archivo<br>Posición en archivo<br>Catálogo de biblioteca<br>Número de registro<br>Derechos<br>Adicional                             | en<br>10.1016/j.quaint.2013.05.010<br>10406182<br>Biogeographic and geological contexts<br>http://linkinghub.elsevier.com/retrieve/pii/S1040618213<br>12/10/2017 11:28:33<br>CrossRef                                                                                                    |
| Abierto.                                                                                                    |                                                                                                    | Fecha de adición<br>Modificado                                                                                                    | 12/10/2017 11:28:33<br>12/10/2017 11:28:33                                                                                                    |

# Descarga automática

# Agregar ítem por identificador > PMID

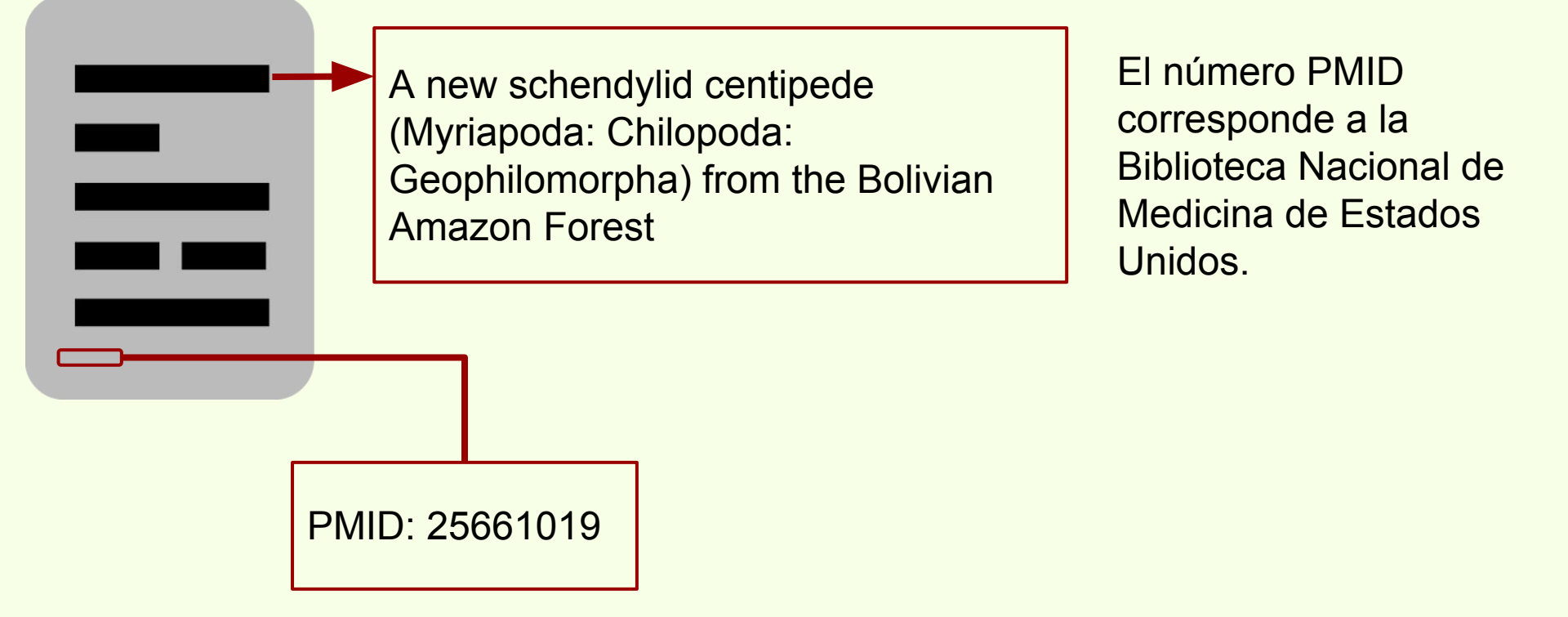

## Agregar ítem por identificador > PMID

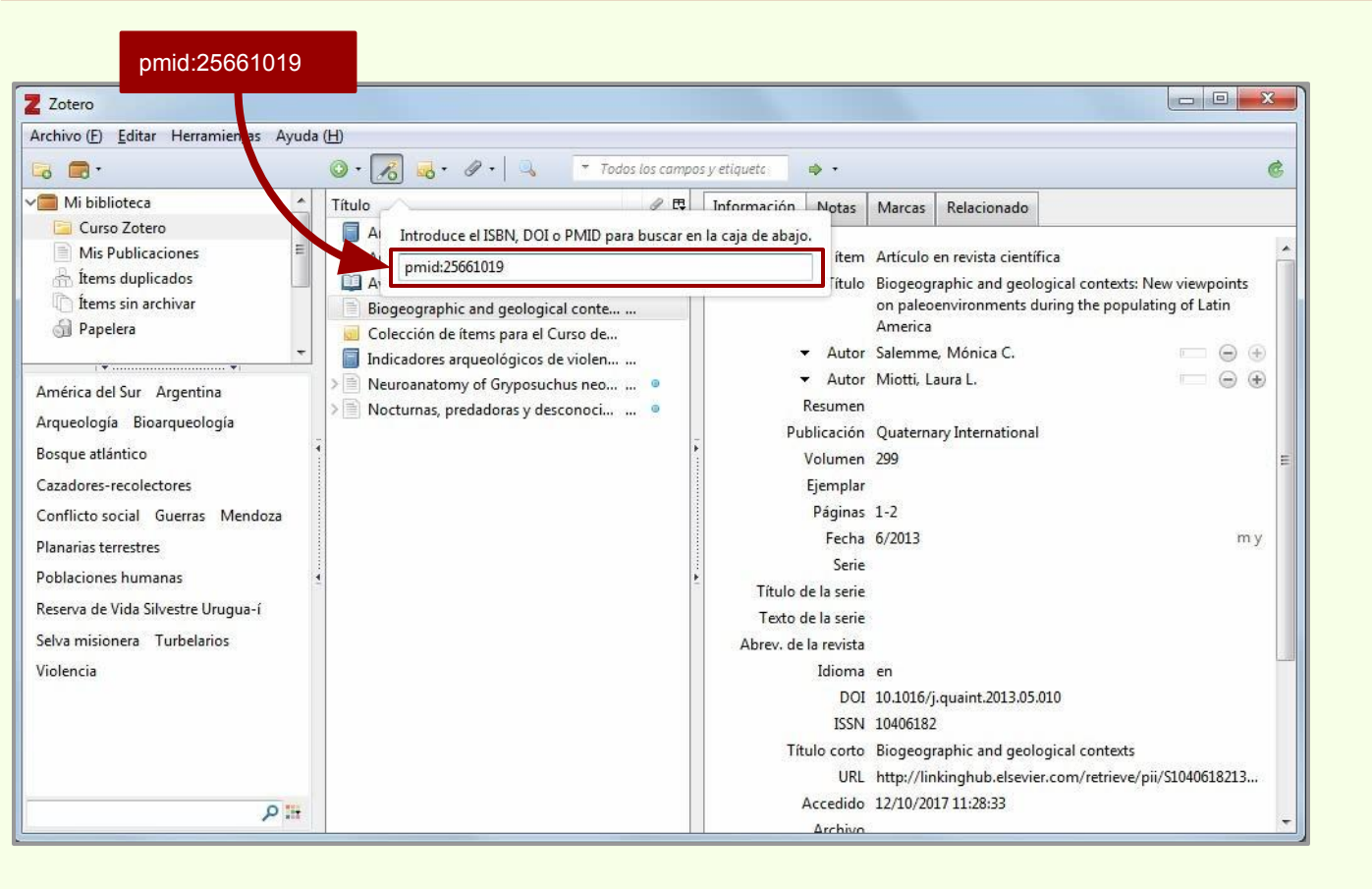

# Agregar ítem por identificador > PMID

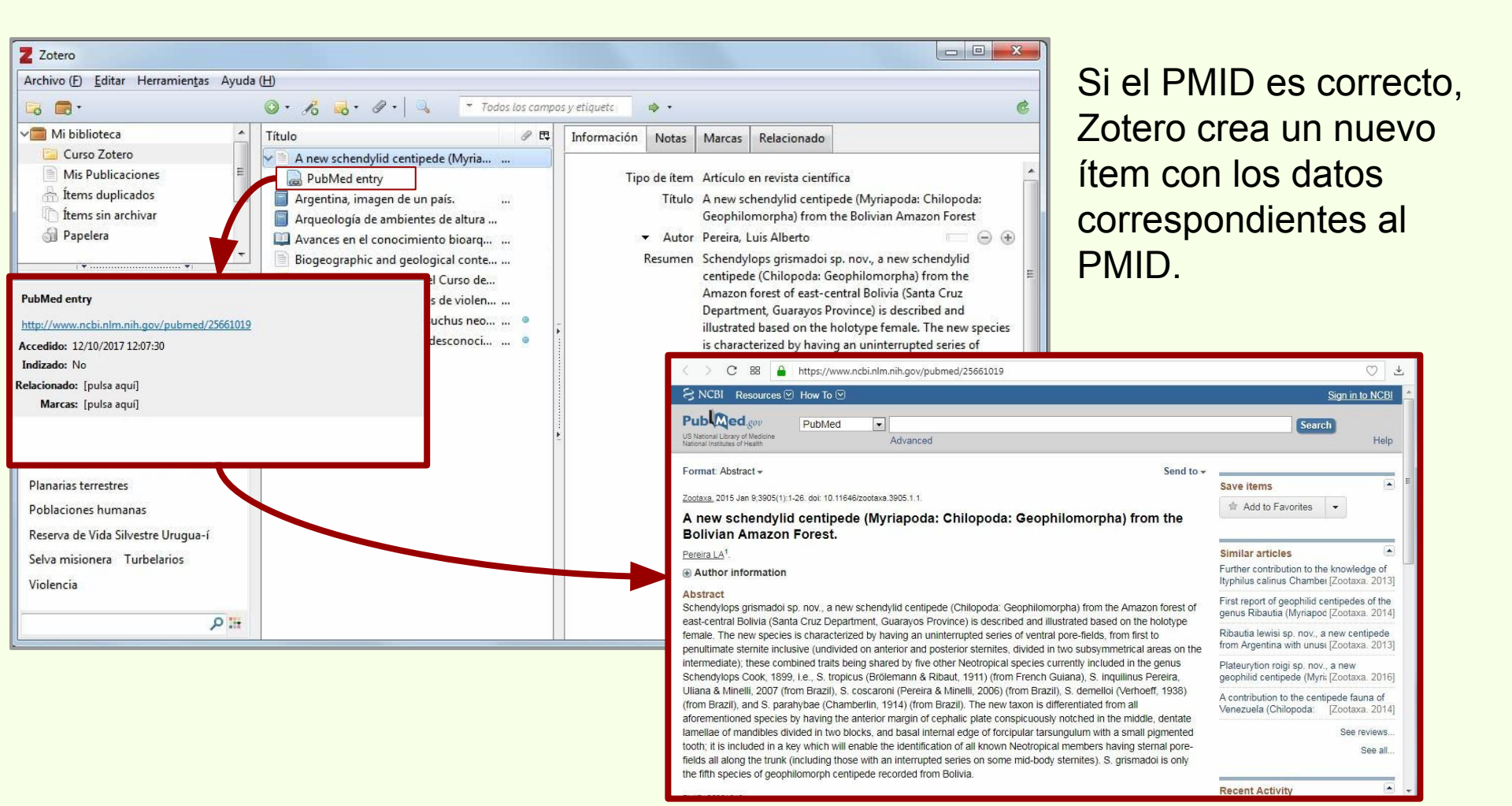

## Instalar el conector en FireFox

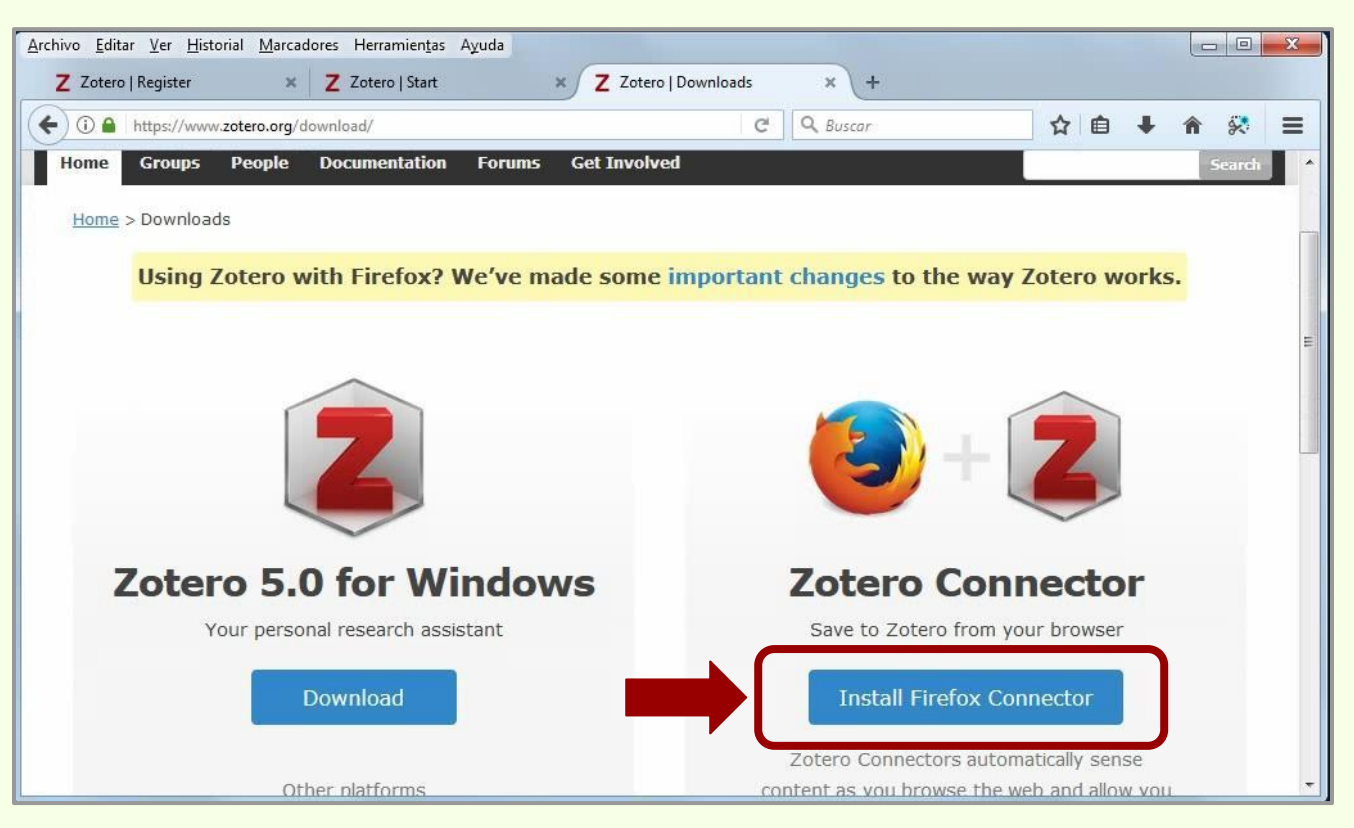

Zotero

El conector le permite a Zotero capturar bibliografía de manera automática desde sitios web, catálogos de bibliotecas, repositorios institucionales, bases de datos, etc.

En necesario comprobar que se estemos usando la última versión de FireFox.

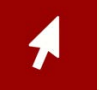

## Instalar el conector en FireFox

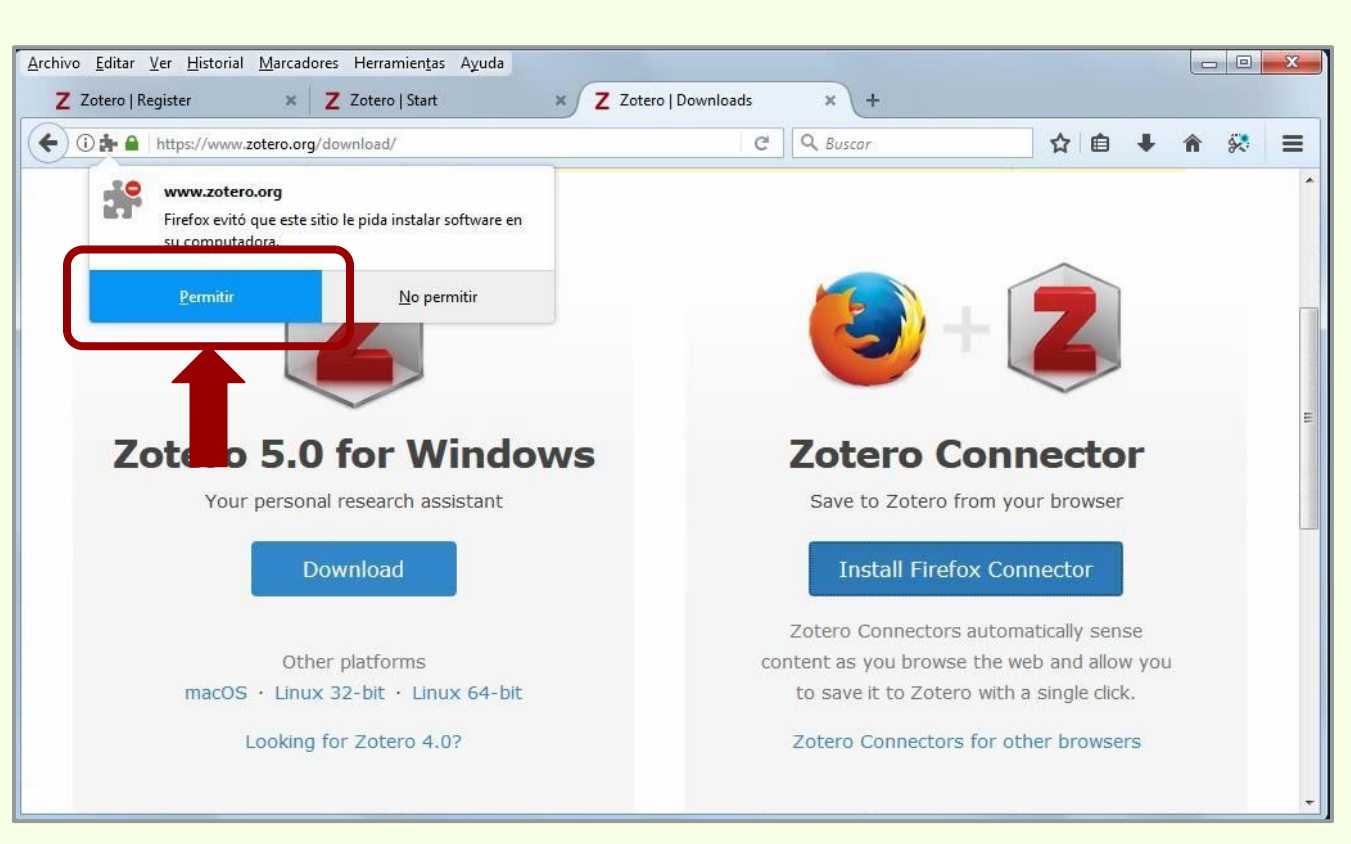

Zotero

Las medidas de seguridad de FireFox evitan que se instale por sí sola cualquier aplicación.

Así que solamente debemos hacer click en "Permitir" para comenzar a instalar el conector de Zotero.

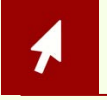

### Instalar el conector en FireFox

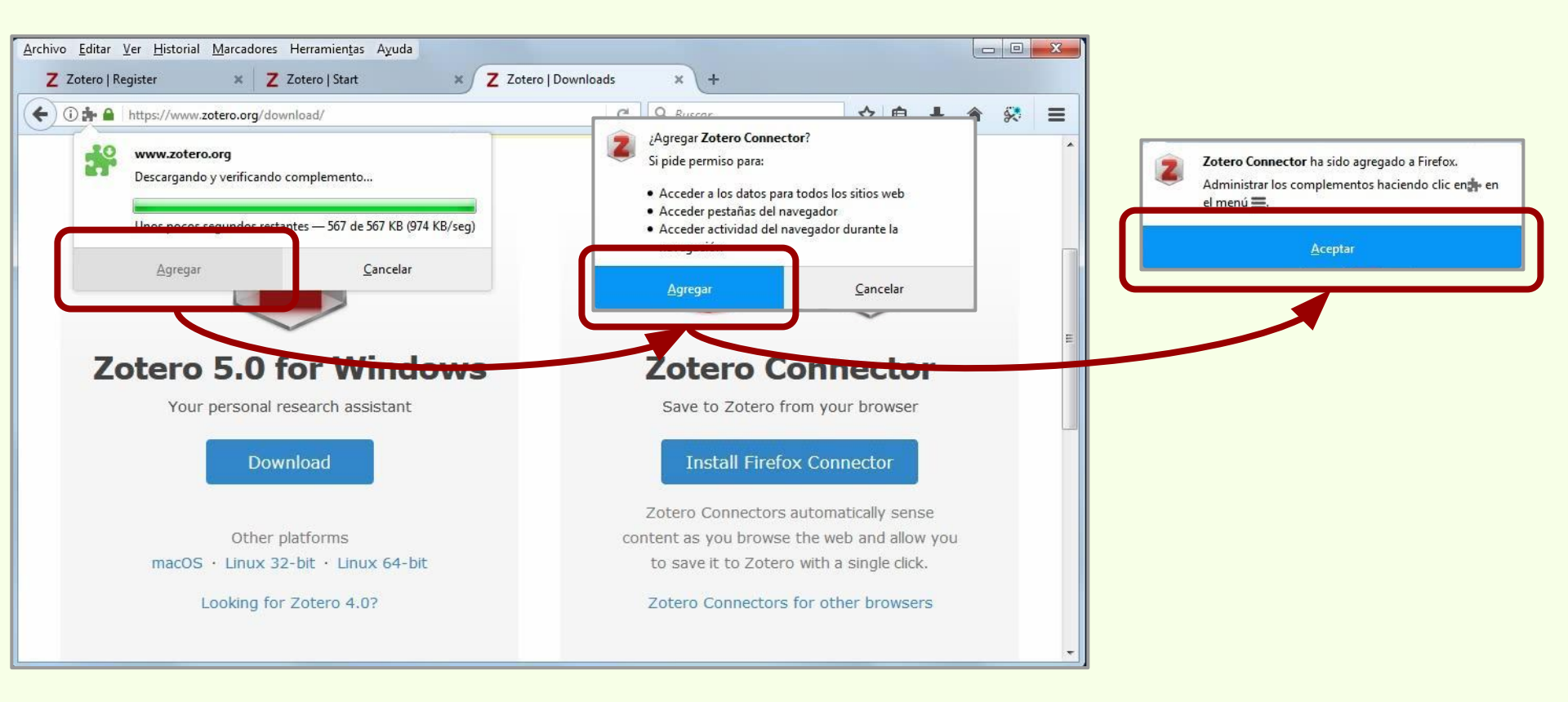

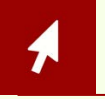

## Instalar el conector en FireFox

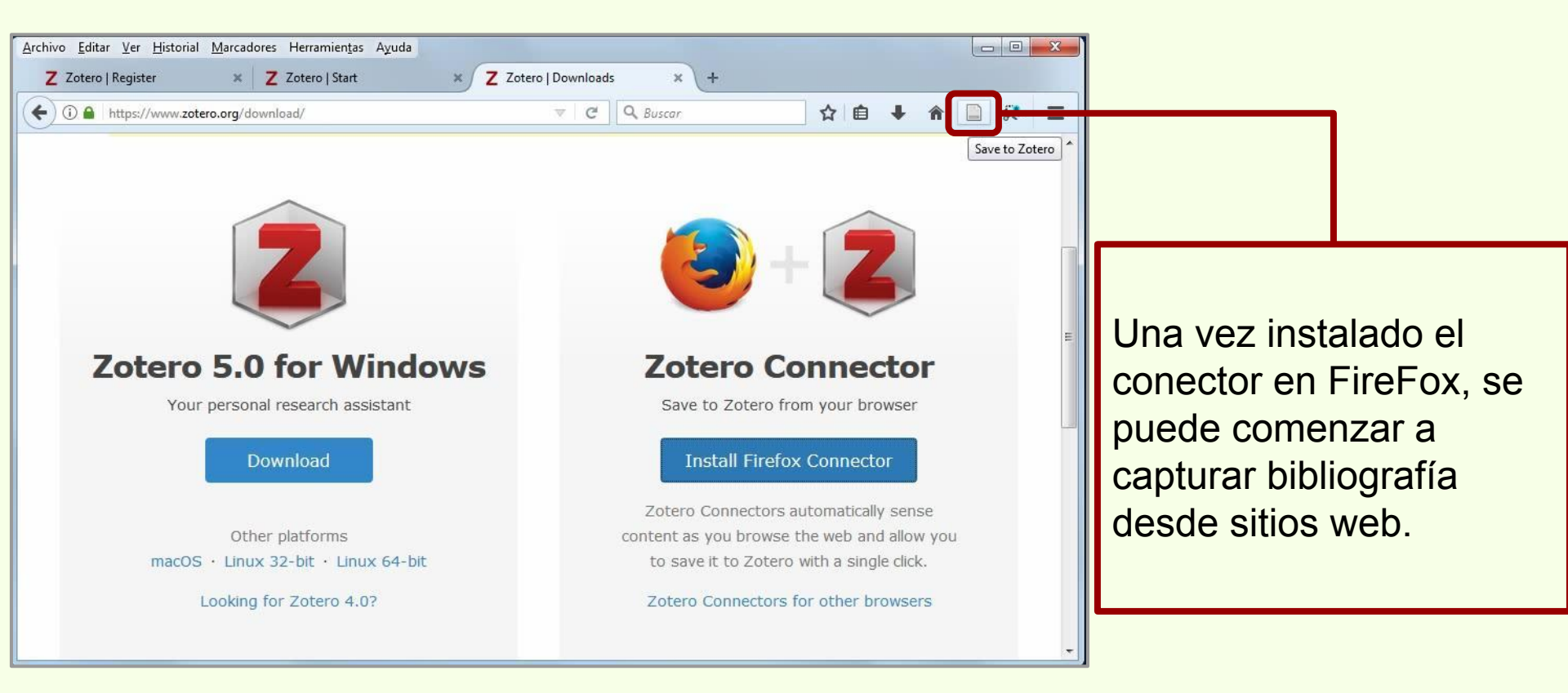

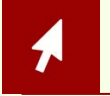

## Hay que tener abierto Zotero Standalone

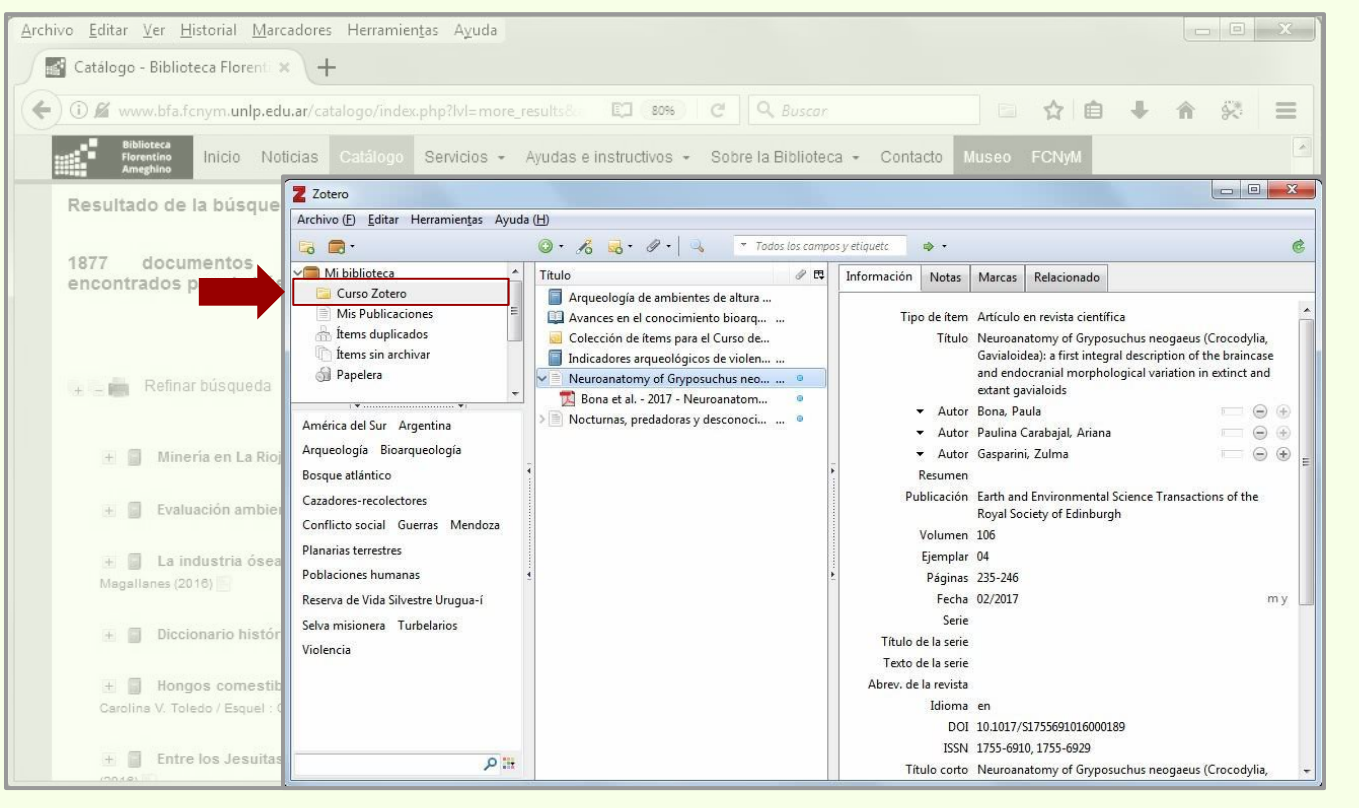

Zotero

Para descargar registros desde la web es necesario tener abierto Zotero Standalone.

Además hay que tener seleccionada la colección en la que se van a descargar los datos bibliográficos, en este caso "Curso Zotero".

#### Desde catálogos de bibliotecas

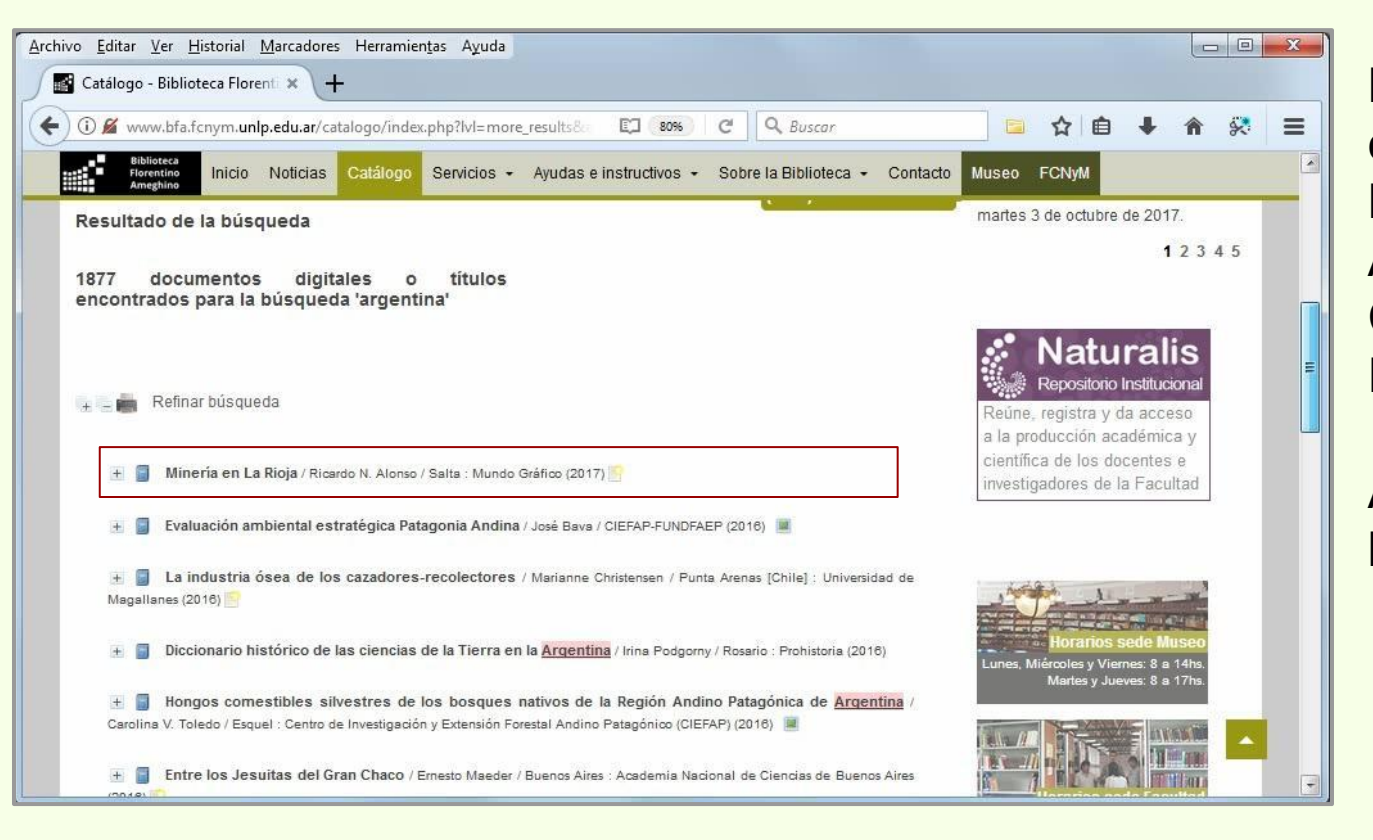

Zotero

Buscamos "argentina" en el catálogo de la Biblioteca Florentino Ameghino (Biblioteca Central de la FCNyM-UNLP).

Abrimos un registro de los resultados.

#### Desde catálogos de bibliotecas

Zotero

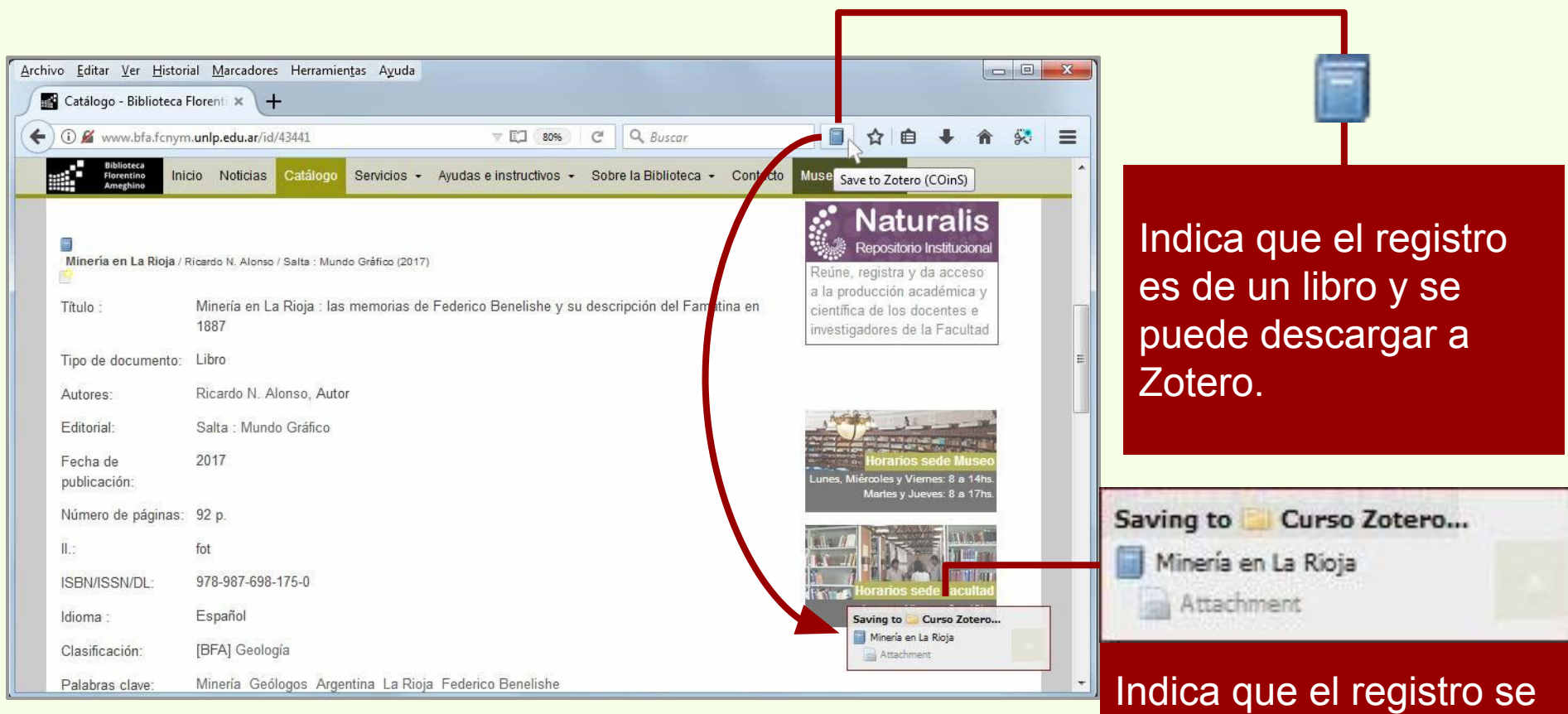

Indica que el registro se está descargando en Zotero.

# Descarga automática

#### Desde catálogos de bibliotecas

| Archivo Editar Ver Histo                | rial <u>M</u> arcadores Herramien <u>t</u> as A <u>v</u> uda                                                                                  |                                                                                                    |                                          |
|-----------------------------------------|----------------------------------------------------------------------------------------------------|----------------------------------------------------------------------------------------------------|------------------------------------------|
| Catálogo - Biblioteca                   | Florent: × +                                                                                                    |                                                                                                    |                                          |
| 🗲 🛈 💋 www.bfa.fcnyr                     | n.unlp.edu.ar/id/43441 🗢 🖾 😵 C 🔍 Buscar                                                                                                    |                                                                                                    | Al registro del ítem se le               |
| Biblioteca<br>Florentino In<br>Ameghino | icio Noticias <mark>Catálogo</mark> Servicios - Ayudas e instructivos - Sobre la Biblioteca - Convecto                                        | Muse Save to Zotero (COinS)                                                                                             | va a añadir un adjunto                   |
| Minería en La Rioja /                   | Ricardo N. Alonso / Salta : Mundo Gráfico (2017)<br>Minería en La Rioja : las memorias de Federico Benelishe y su descripción del Familina en | Repositorio Institucional<br>Reúne, registra y da acceso<br>a la producción académica y<br>científica de los docentes e | con la URL del origen de<br>la descarga. |
| and a                                   | 1887                                                                                                    | investigadores de la Facultad                                                                                           |                                          |
| Tipo de documento:                      | Libro                                                                                                    | E                                                                                                    |                                          |
| Autores:                                | Ricardo N. Alonso, Autor                                                                                                    |                                                                                                    |                                          |
| Editorial:                              | Salta : Mundo Gráfico                                                                                                    |                                                                                                    |                                          |
| Fecha de<br>publicación:                | 2017                                                                                                    | Horarios sede Museo<br>Lunes, Miércoles y Viernes: 8 a 14hs.<br>Martes y Lueves: 8 a 17hs                               | Saving to 🤤 Curso Zotero                 |
| Número de páginas:                      | 92 p.                                                                                                    |                                                                                                    | 📑 Minería en La Rioja                    |
| II.:                                    | fot                                                                                                    |                                                                                                    | Attachment                               |
| ISBN/ISSN/DL:                           | 978-987-698-175-0                                                                                                    | Horarios sede Facultad                                                                                                  |                                          |
| Idioma :                                | Español                                                                                                    | Saving to Curso Zotero                                                                                                  |                                          |
| Clasificación:                          | [BFA] Geología                                                                                                    | Minería en La Rioja                                                                                                    |                                          |
| Palabras clave:                         | Minería Geólogos Argentina La Rioja Federico Benelishe                                                                                        |                                                                                                    |                                          |

## Desde catálogos de bibliotecas

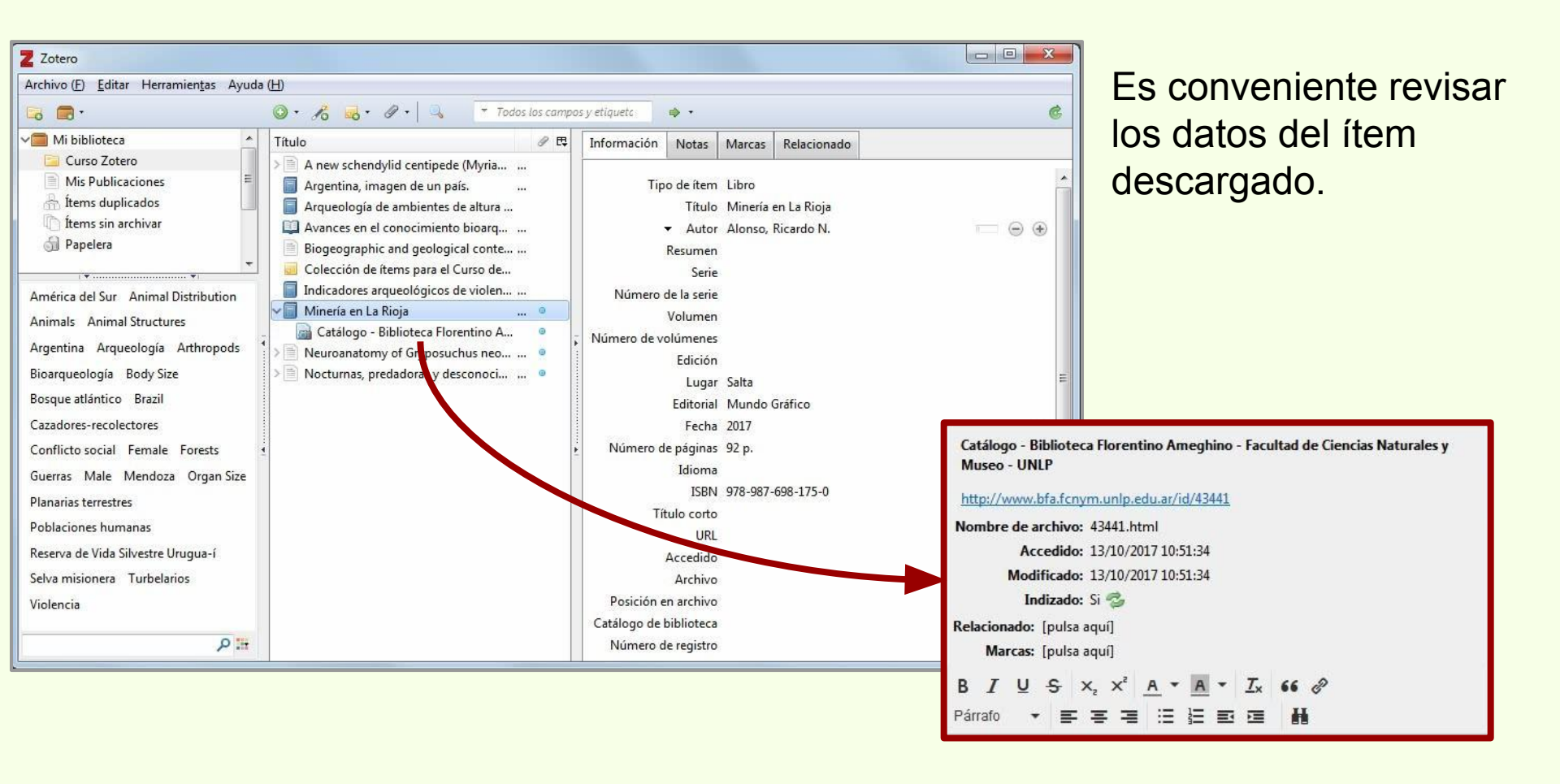

#### **Desde repositorio Naturalis**

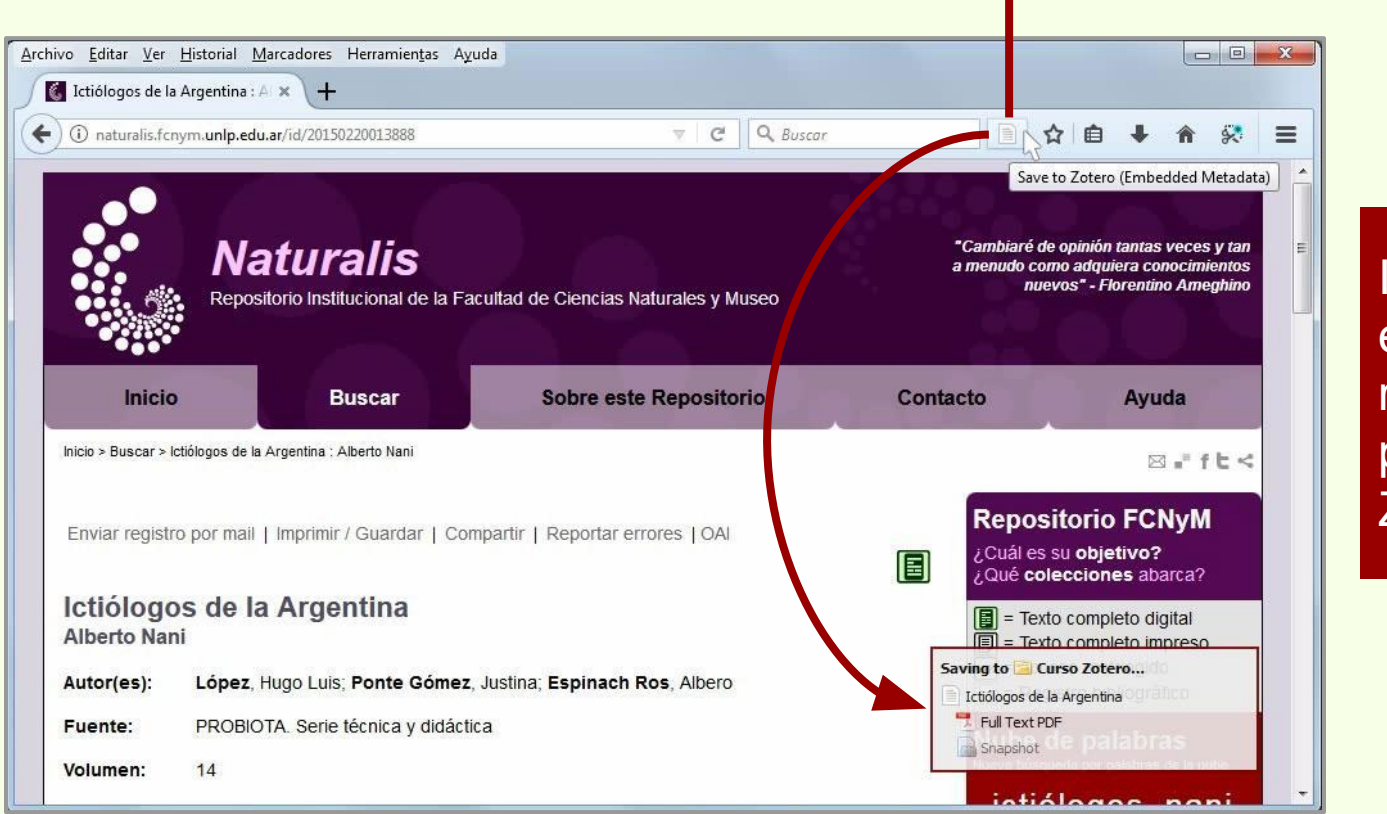

Zotero

Indica que el registro es de un artículo de revista científica y se puede descargar a Zotero.

# Descarga automática

## **Desde repositorio Naturalis**

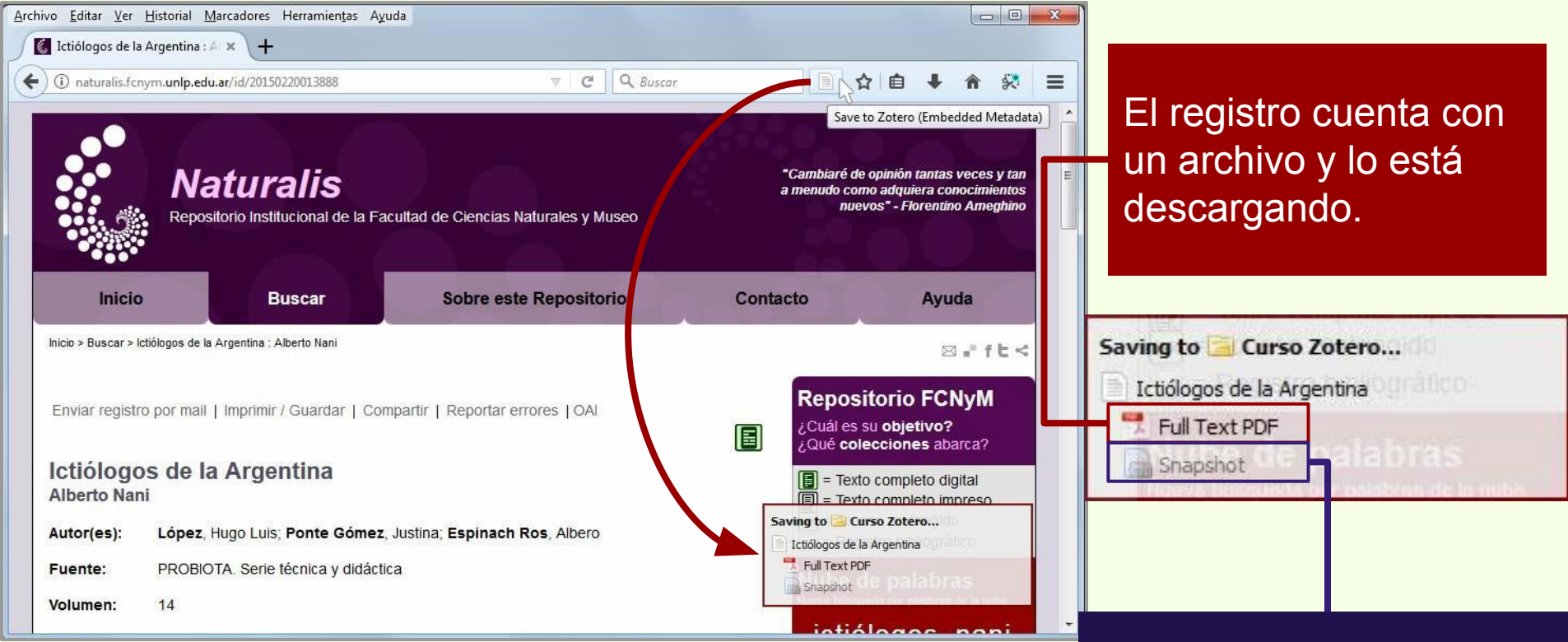

Incluye una captura de la página web desde donde se descargaron los datos.

#### **Desde repositorio Naturalis**

| Archivo (f)       gidtar Herramientas Ayuda (f)         Image: Structure field of the structure field of the structur | Z Zotero                                                                                                    |                                                                                                    |               |                                                                               |                                                                                                    |                                                                                                    |                                                                                                    |                                                                                                    |                                                                                                    |
|----------------------------------------------------------------------------------------------------|----------------------------------------------------------------------------------------------------|----------------------------------------------------------------------------------------------------|---------------|-------------------------------------------------------------------------------|----------------------------------------------------------------------------------------------------|----------------------------------------------------------------------------------------------------|----------------------------------------------------------------------------------------------------|----------------------------------------------------------------------------------------------------|----------------------------------------------------------------------------------------------------|
| Mi biblioteca   Mi biblioteca   Curso Zotero   Mi biblioteca   Mi biblioteca   Mi broblicaciones   hems duplicados   Arqueologia de ambientes de altura   Arqueologia de ambientes de altura   Biogeographic and geological conte   Colección de fiems para el Curso de   Minería en La Rioja   Indicadores arqueológicos de violen   Minería en La Rioja   Neturaas Male Mendoza Organ Size   Planarias terrestres   Poblaciones Vidaslistere Urugua-í   Seiva misionera Turbelarios   Violencia                                                                                                    | Archivo (E) Editar Herramientas Ayuda (H)                                                                                                    |                                                                                                    |               |                                                                               |                                                                                                    |                                                                                                    |                                                                                                    |                                                                                                    |                                                                                                    |
| Mi biblioteca Ttulo Ttulo Información Notas Relacionado   Mis publicaciones A new schendylid centipede (Myria A new schendylid centipede (Myria Información Notas Relacionado   Mis publicaciones A new schendylid centipede (Myria A new schendylid centipede (Myria Información Notas Relacionado   Mis publicaciones A new schendylid centipede (Myria                                                                                                    | 🕞 💼 ·                                                                                                    | ⊙ • 18 0 • Ø • Q • Q • Tod                                                                                                    | los los campo | s y etiquetc                                                                  | • •                                                                                                    |                                                                                                    |                                                                                                    |                                                                                                    | ¢                                                                                                    |
| Violencia DOI<br>ISSN                                                                                                    | Mi biblioteca     Curso Zotero     Mis Publicaciones     Mis Publicaciones     Items duplicados     Items sin archivar     Papelera      América del Sur Animal Distribution     Animals Animal Structures     Argentina Arqueología Arthropods     Bioarqueología Body Size     Bosque atlántico Brazil     Cazadores-recolectores     Conflicto social Female Forests     Guerras Male Mendoza Organ Size     Planarias terrestres     Poblaciones humanas     Reserva de Vida Silvestre Urugua-í     Selva misionera Turbelarios | <ul> <li>* 20 • 20 • 20 • 20 • 700</li> <li>Titulo</li> <li>A new schendylid centipede (Myria</li> <li>Argentina, imagen de un país.</li> <li>Arqueología de ambientes de altura</li> <li>Avances en el conocimiento bioarq</li> <li>Biogeographic and geological conte</li> <li>Colección de ítems para el Curso de</li> <li>Colección de ítems para el Curso de</li> <li>Ictiólogos de la Argentina</li> <li>Full Text PDF</li> <li>Snapshot</li> <li>Indicadores arqueológicos de violen</li> <li>Catálogo - Biblioteca Florentino A</li> <li>Neuroanatomy of Gryposuchus neo</li> <li>Nocturnas, predadoras y desconoci</li> </ul> | ios los campo | sy etiquetc<br>Información<br>Tipo<br>Pul<br>Título d<br>Texto d<br>Abrev. de | Notas      Notas      de (tem     Título     Autor     Autor     Autor     Autor     Autor     Casumen      blicación Volumen Ejemplar Páginas     Fecha     Serie le la serie la revista     Idioma | Marcas<br>Artículo<br>Ictiólogo<br>López, H<br>Gómez, -<br>Ros, Alb-<br>López, H<br>Albero. F<br>Reposito<br>Naturale<br>Argentin<br>PROBIOT<br>14<br>59<br>2015<br>es | Relacionado<br>en revista científica<br>s de la Argentina<br>lugo Luis<br>lustina Ponte<br>ero Espinach<br>ugo Luis; Ponte Gór<br>ROBIOTA. Serie técr<br>rio Institucional de l<br>s y Museo de la Univ<br>a.<br>'A. Serie técnica y di | nez, Justina; Espinach Ro<br>nica y didáctica. 2015, 14<br>a Facultad de Ciencias<br>rersidad Nacional de La I<br>dáctica | <ul> <li>€</li> <li>→</li> <li>→</li></ul> |
|                                                                                                    | Violencia                                                                                                    |                                                                                                    |               | T#                                                                            | DOI<br>ISSN                                                                                                    |                                                                                                    |                                                                                                    |                                                                                                    |                                                                                                    |

#### **Desde repositorio Naturalis**

|                                                                                                    |                                                                                                    |                                                                                                    | Full Text PDF                                                                                                    |  |  |
|----------------------------------------------------------------------------------------------------|----------------------------------------------------------------------------------------------------|----------------------------------------------------------------------------------------------------|----------------------------------------------------------------------------------------------------|--|--|
| Z Zotero                                                                                                    |                                                                                                    |                                                                                                    | http://naturalis.fcnym.unlp.edu.ar/repositorio/ documentos/sipcyt/bfa004135.pdf                                                                                                    |  |  |
| Archivo ( <u>F</u> ) <u>E</u> ditar Herramien <u>t</u> as Ayuda (                                                                                                    | Ш                                                                                                    | Nombre de archivo: López et al 2015 - Ictiólogos de la Argentina.pdf                                                                                                    |                                                                                                    |  |  |
| 🕞 💼 ·                                                                                                    | 🔘 • 🎜 🔜 • Ø • 🔍 📑 Todos los campos                                                                                                    | s y etiqueto 🔹 🔹                                                                                                    | Accedido: 13/10/2017 10:56:47                                                                                                    |  |  |
| Mi biblioteca<br>Curso Zotero<br>Mis Publicaciones<br>fitems duplicados<br>fitems sin archivar<br>Papelera<br>América del Sur Animal Distribution<br>Animals Animal Structures<br>Argentina Arqueología Arthropods<br>Bioarqueología Body Size<br>Bosque atlántico Brazil<br>Cazadores-recolectores<br>Conflicto social Female Forests<br>Guerras Male Mendoza Organ Size<br>Planarias terrestres<br>Poblaciones humanas<br>Reserva de Vida Silvestre Urugua-f<br>Selva misionera Turbelarios<br>Violencia | Título       Image: Cast Construction of Cast Construction of Cast Constru | Información Notas Marcas Relacionad<br>Información Notas Marcas Relacionad<br>Info de item Anticulo en revista ciel<br>Título Ictiólogos de la Argen<br>• Autor López, Hugo Luis<br>• Autor Gómez, Justina Ponte<br>• Autor Ros, Albero Espinach<br>Resumen López, Hugo Luis, Por<br>Albero. PROBIOTA. Se<br>Repositorio Institucion<br>Naturales y Museo de<br>Argentina.<br>Publicación PROBIOTA. Serie técn<br>Volumen 14<br>Ejemplar 59<br>Páginas<br>Fecha 2015<br>Serie<br>Título de la serie<br>Fexto de la serie<br>At ev. de la revista<br>Idioma es<br>DOI<br>ISSN<br>Título de la serie | Páginas: 28<br>Modificado: 13/10/2017 10:56:46<br>Indizado: Si $\textcircled{a}$<br>Relacionado: [pulsa aqui]<br>Marcas: [pulsa aqui]<br>B $I \ \square \ \square \ \square \ \square \ \square \ \square \ \square \ \square \ \square \ $ |  |  |
#### **Desde repositorio Naturalis**

|                                                                                                    |                                                                                                    | Full Text PDF                                                                                                    |
|----------------------------------------------------------------------------------------------------|----------------------------------------------------------------------------------------------------|----------------------------------------------------------------------------------------------------|
| Z Zotero                                                                                                    |                                                                                                    | http://naturalis.fcnym.unlp.edu.ar/repositorio/ documentos/sipcyt/bfa004135.pdf                                                                                                    |
| Archivo (E) Editar Herramientas Ayuda (H)<br>Archivo (E) Editar Herramientas Ayuda (H)<br>Curso Zotero<br>Mis Publicaciones<br>I tems duplicados<br>I tems sin archivar<br>Papelera<br>Argueología de ambientes de altura<br>Argueología de ambientes de altura<br>Avances en el conocimiento bioarq<br>Biogeographic and geological conte<br>Argueología de ambientes de altura<br>Avances en el conocimiento bioarq<br>Argueología de ambientes de altura<br>Avances en el conocimiento bioarq<br>Argueología de ambientes de altura<br>Avances en el conocimiento bioarq<br>Argueología de ambientes de altura<br>Argueología de ambientes de altura<br>Argueología de ambientes de altura<br>Argueología de ambientes de altura<br>Argueología de ambientes de altura<br>Argueología de ambientes de altura<br>Avances en el conocimiento bioarq<br>Argueología de ambientes de altura<br>Argueología de ambientes de altura | npos y etiquets<br>Información Notas Marcas Relacionado<br>Tipo de ítem Artículo en revista cient<br>Título Ictiólogos de u orgene<br>→ Autor López, Hugo Luis<br>→ Autor Gómez, Justi a Ponte<br>→ Autor Ros, Albero Epinach<br>Resumen López, Hugo Luis; Ponte<br>→ Autor Ros, Albero Epinach<br>Resumen López, Hugo Luis; Ponte<br>→ Autor Ros, Albero Epinach<br>Resumen López, Hugo Luis; Ponte<br>→ Autor Ros, Albero Epinach<br>Repositorio I stituciona<br>Naturales y Nuseo de la<br>Argentina.<br>Publicación PROBIOTA. Serie técnice<br>Volumen 14<br>Ejemplar 59<br>Páginas<br>Erecho 2015 | Nombre de archivo: López et al 2015 - Ictiólogos de la Argentina.pdf<br>Accedido: 13/10/2017 10:56:47<br>Páginas: 28<br>Modificado: 13/10/2017 10:56:46<br>Indizado: Si<br>Relacionado: [pulsa aquí]<br>Marcas: [pulsa aquí]<br>B $I \ \square \ \ \ \ \ \ \ \ \ \ \ \ \ \ \ \ \ $                 |
| Violencia<br>Violencia<br>Violencia                                                                                                    | Serie<br>Serie<br>to de la serie<br>de la revista<br>Idioma es<br>DOI<br>ISSN<br>Título corto                                                                                                    | Snapshot           http://naturalis.fcnym.unlp.edu.ar/id/20150220013888           Nombre de archivo:         20150220013888.html           Accedido:         13/10/2017 10:56:56           Modificado:         13/10/2017 10:56:56           Indizado:         Si 🐲                                |
|                                                                                                    |                                                                                                    | Relacionado:       [pulsa aquí]         Marcas:       [pulsa aquí]         B       I       U       S $\chi_z$ $X^z$ A $\overline{I}$ $\overline{I}$ $\overline{I}$ $\overline{I}$ Párrafo $\overline{I}$ $\overline{I}$ $\overline{I}$ $\overline{I}$ $\overline{I}$ $\overline{I}$ $\overline{I}$ |

## **Desde repositorio Naturalis**

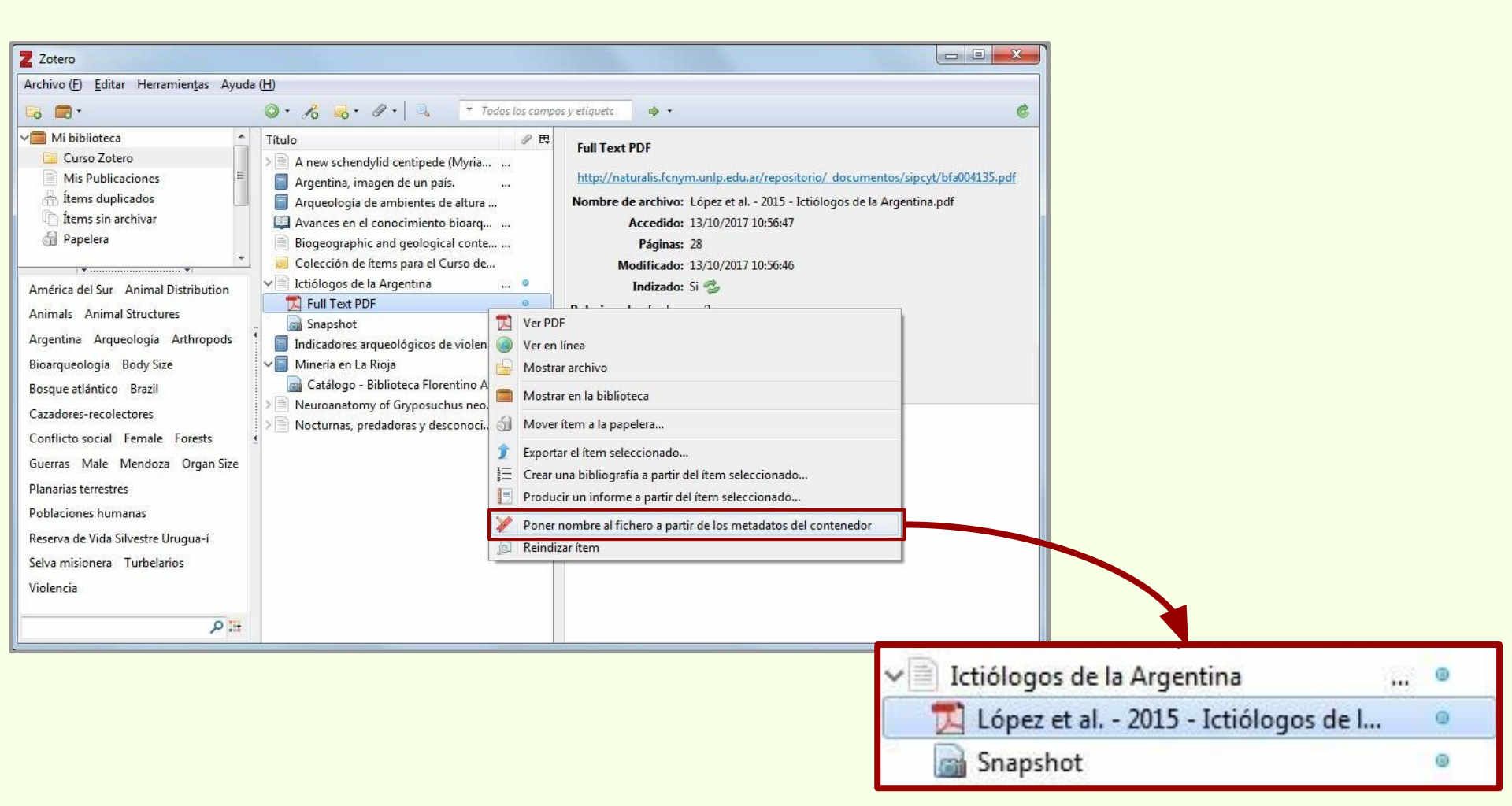

#### **Desde Science Direct**

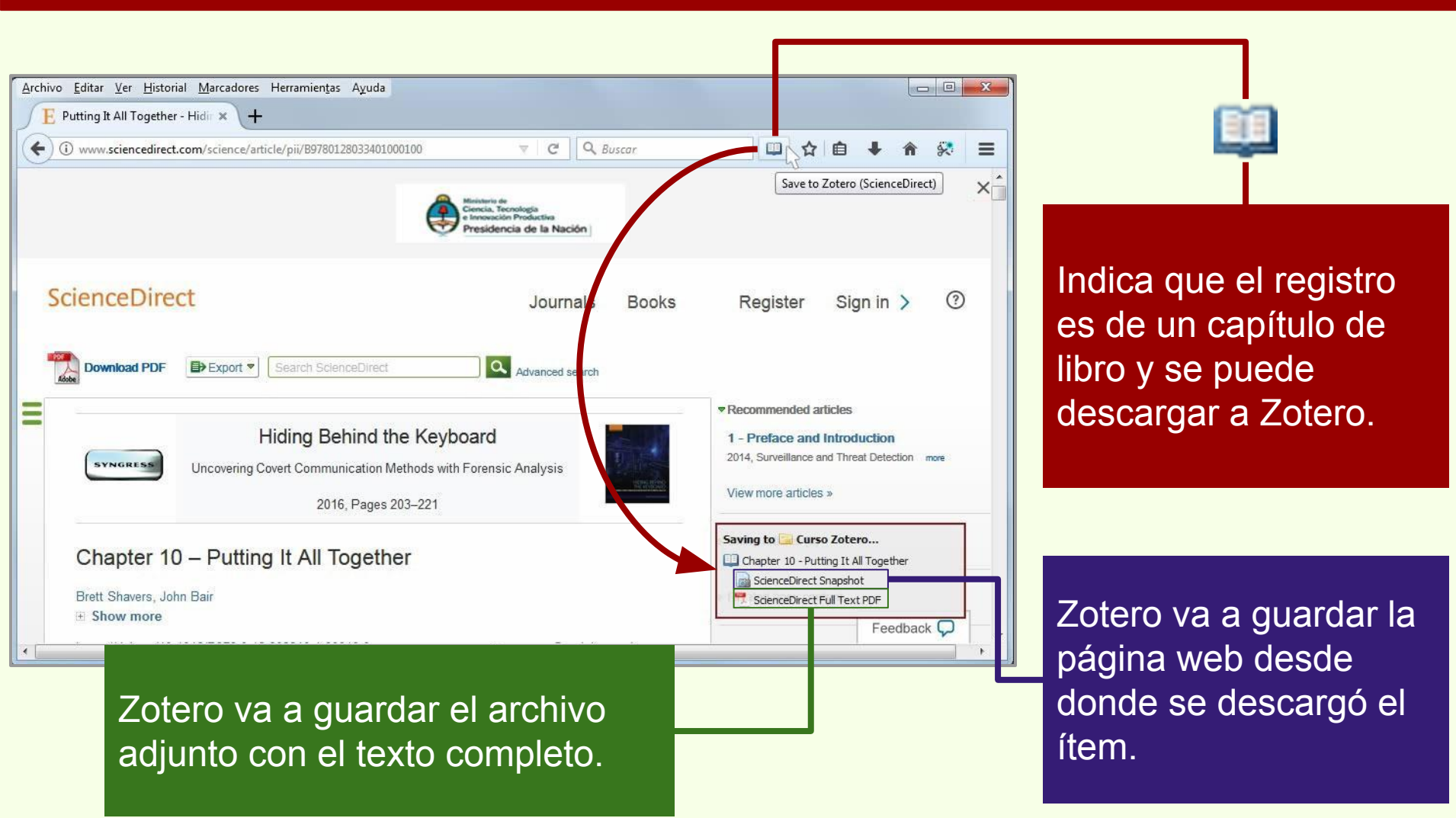

## Descarga automática

## **Desde Science Direct**

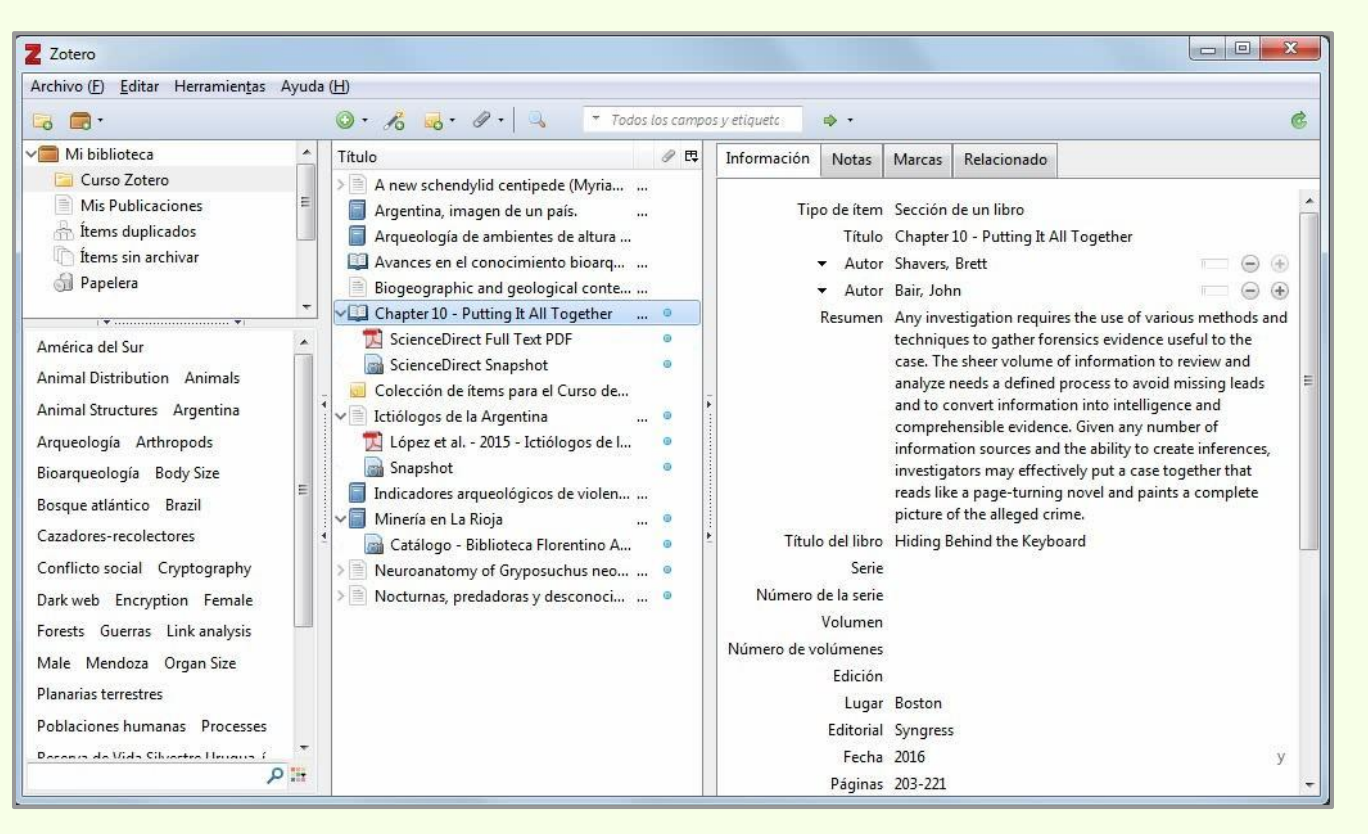

Los datos, la captura y el PDF del texto completo del capítulo de libro han sido descargados a Zotero.

## Descarga automática

## **Desde Science Direct**

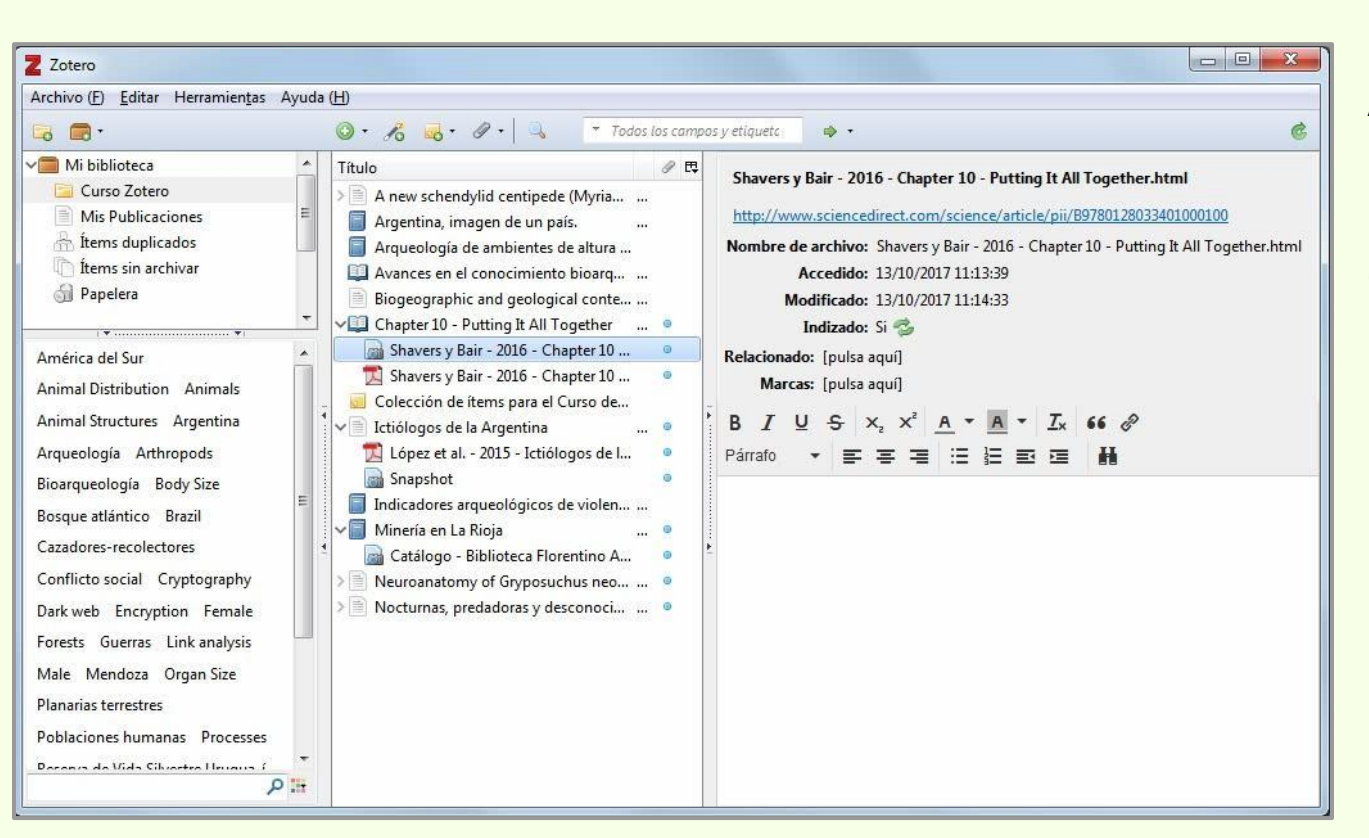

A los adjuntos se les puede cambiar el nombre por los datos del ítem contenedor.

## Descarga automática

## Por grupo de registros

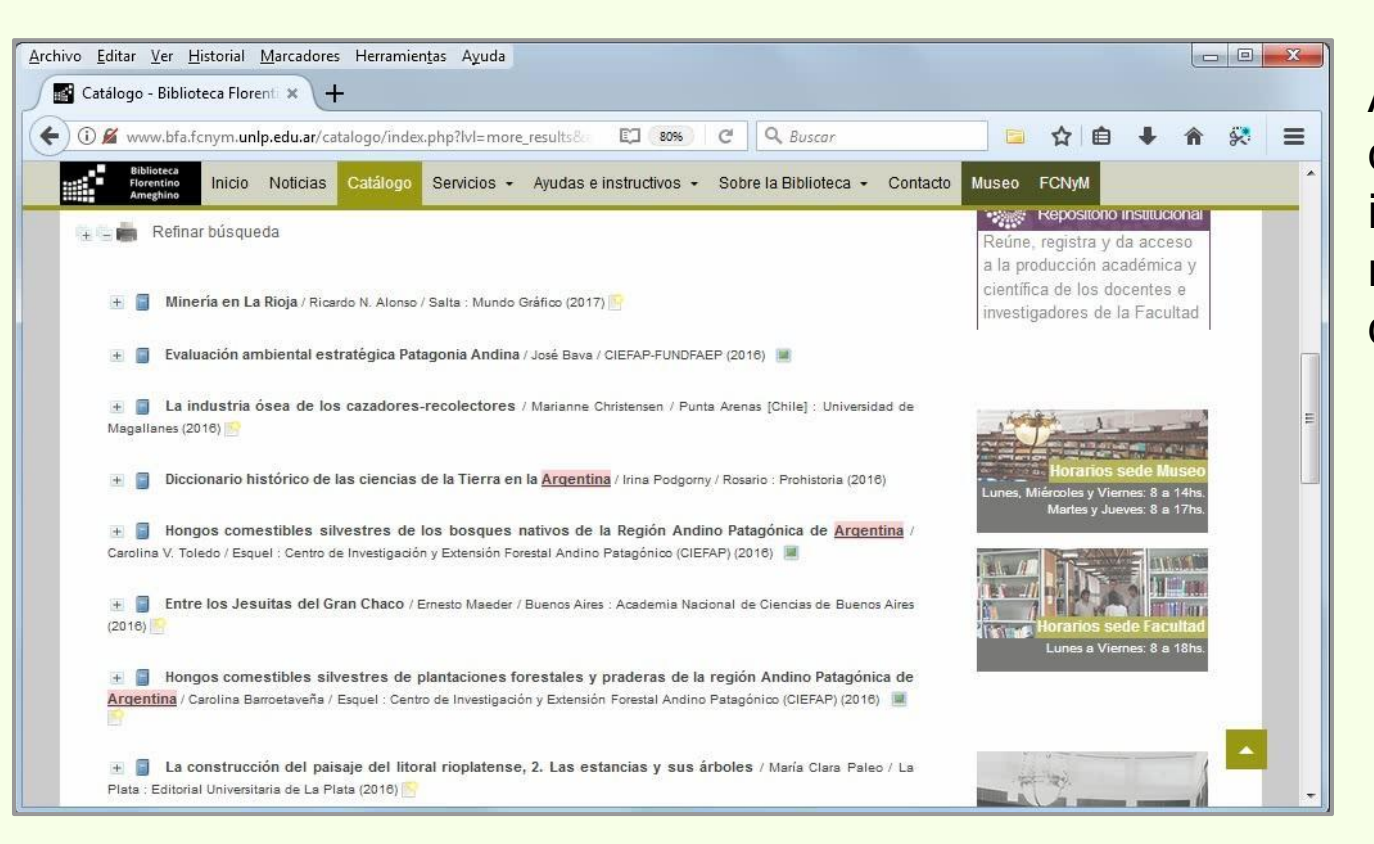

Además de la descarga automática individual de ítems, los registros se pueden descargar en grupo.

## Por grupo de registros

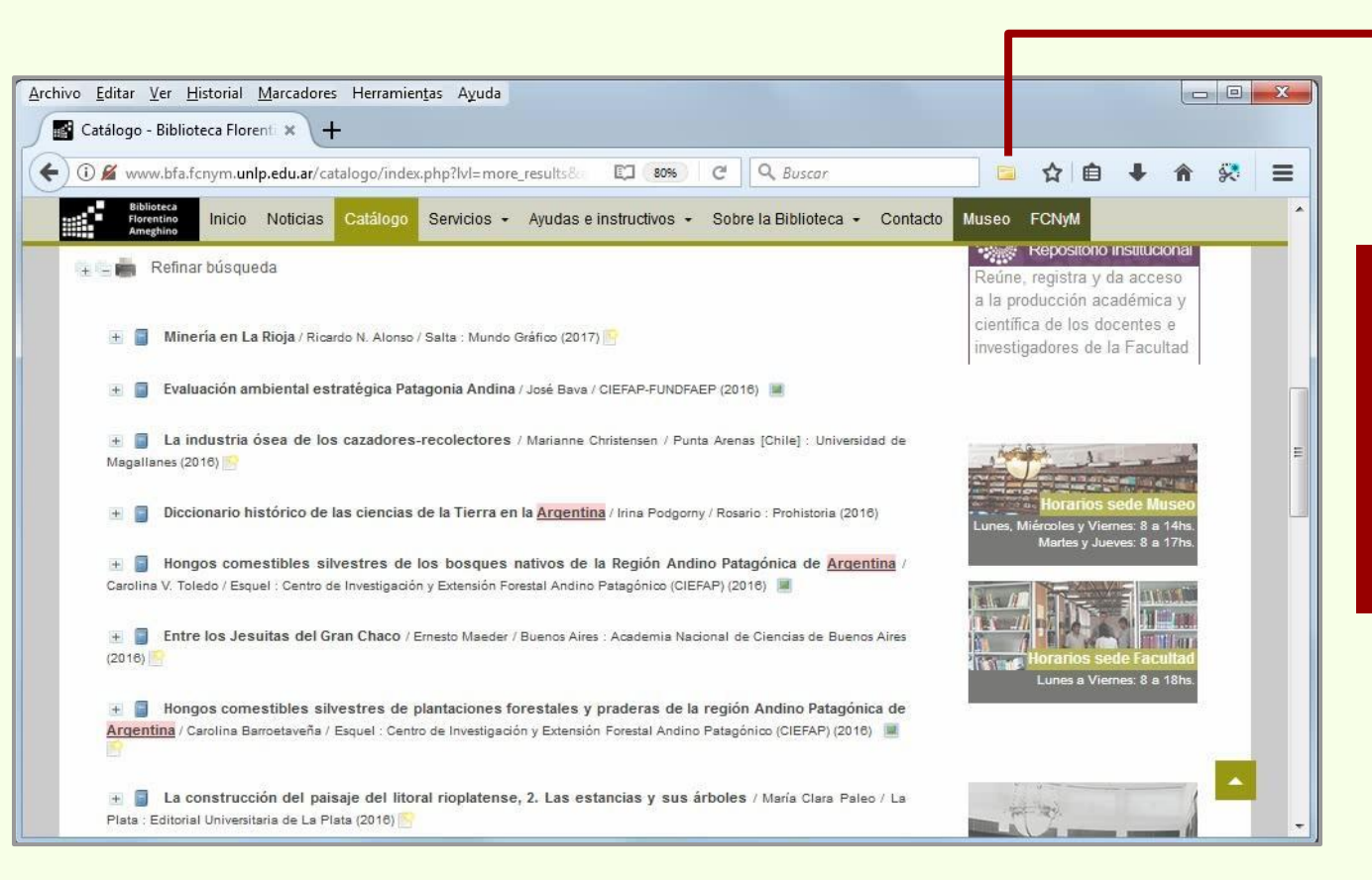

Zotero

Indica que los registros de esta página de resultados se pueden descargar.

#### Zotero De

## Descarga automática

# Por grupo de registros

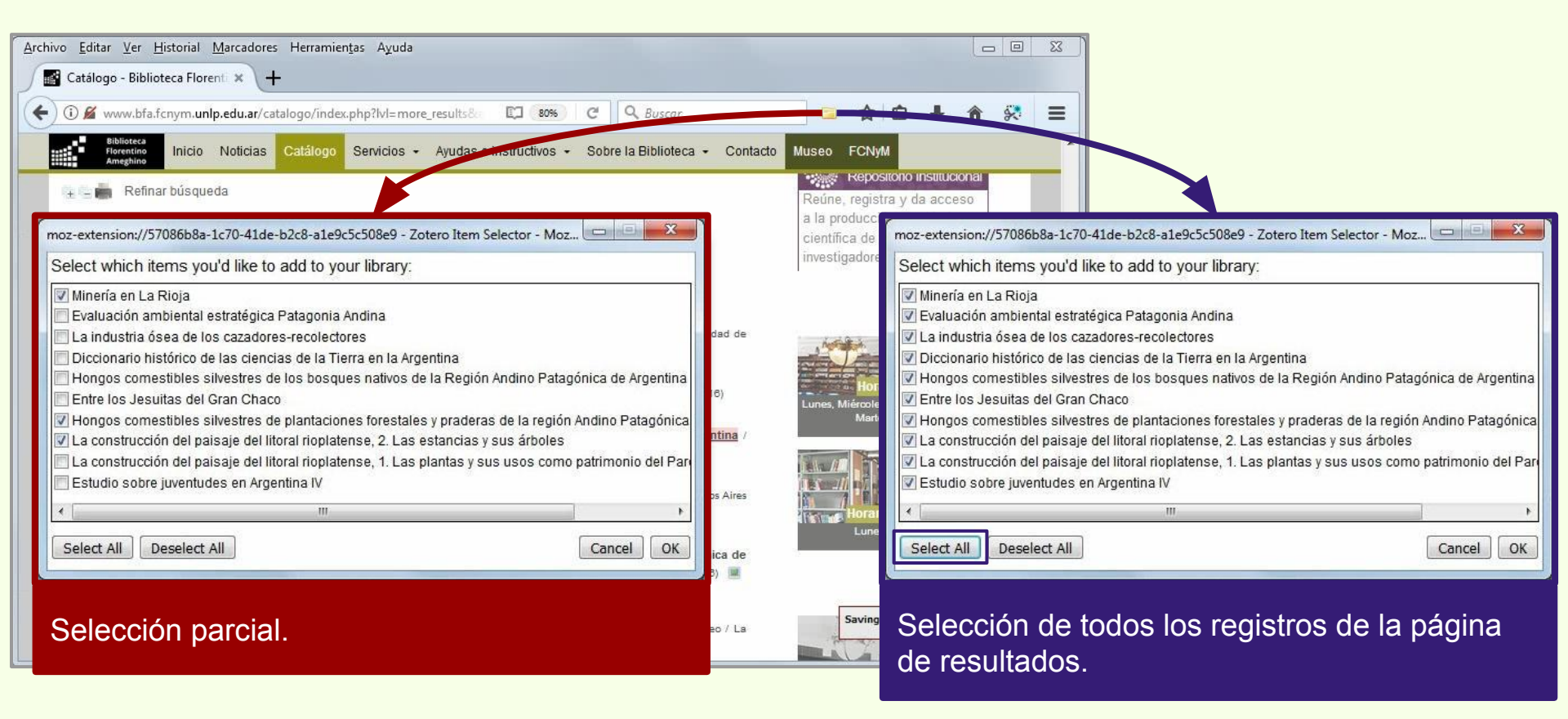

## Descarga automática

## Por grupo de registros

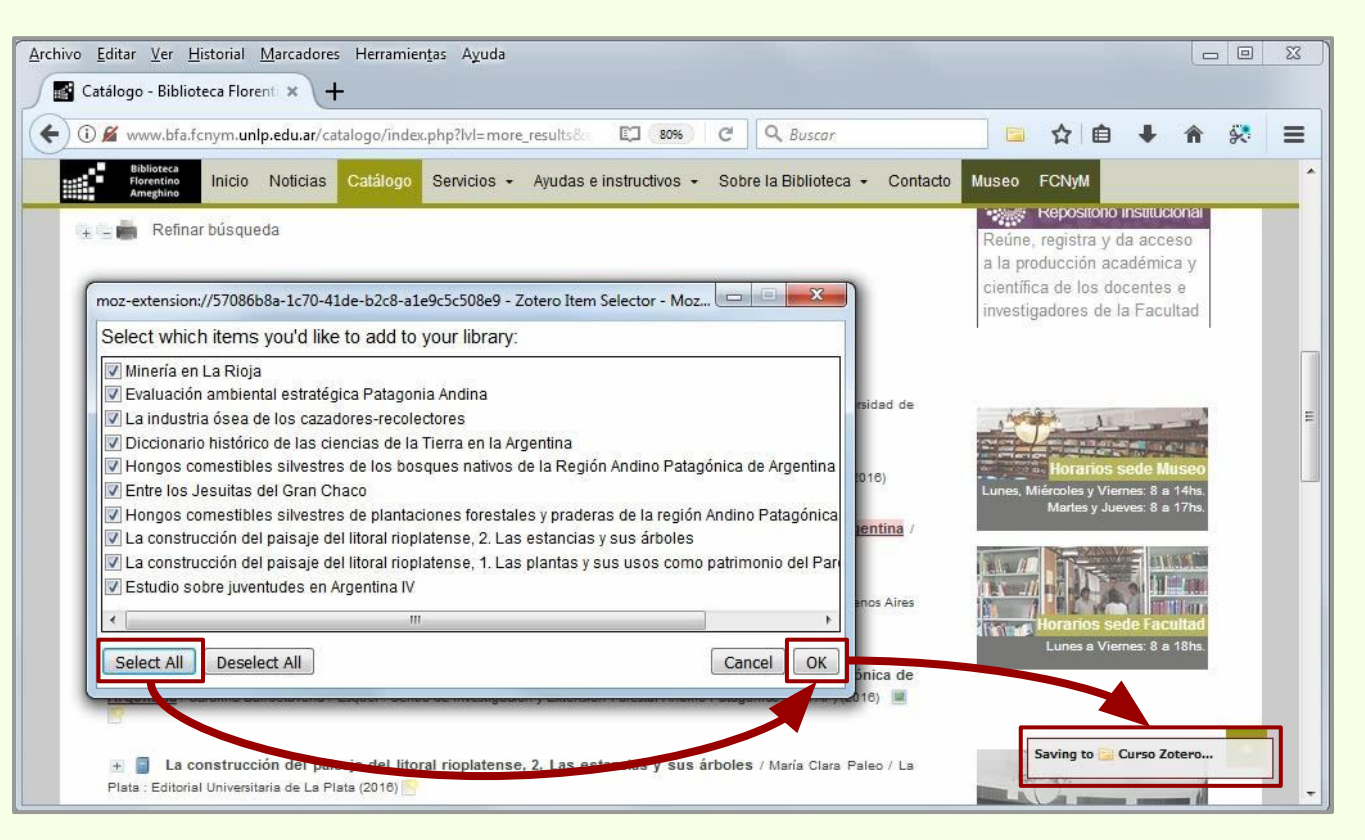

"Select All" selecciona todos los registros de la página de resultados.

Al oprimir "OK" se comienzan a descargar en la colección "Curso Zotero", en este caso.

# Por grupo de registros

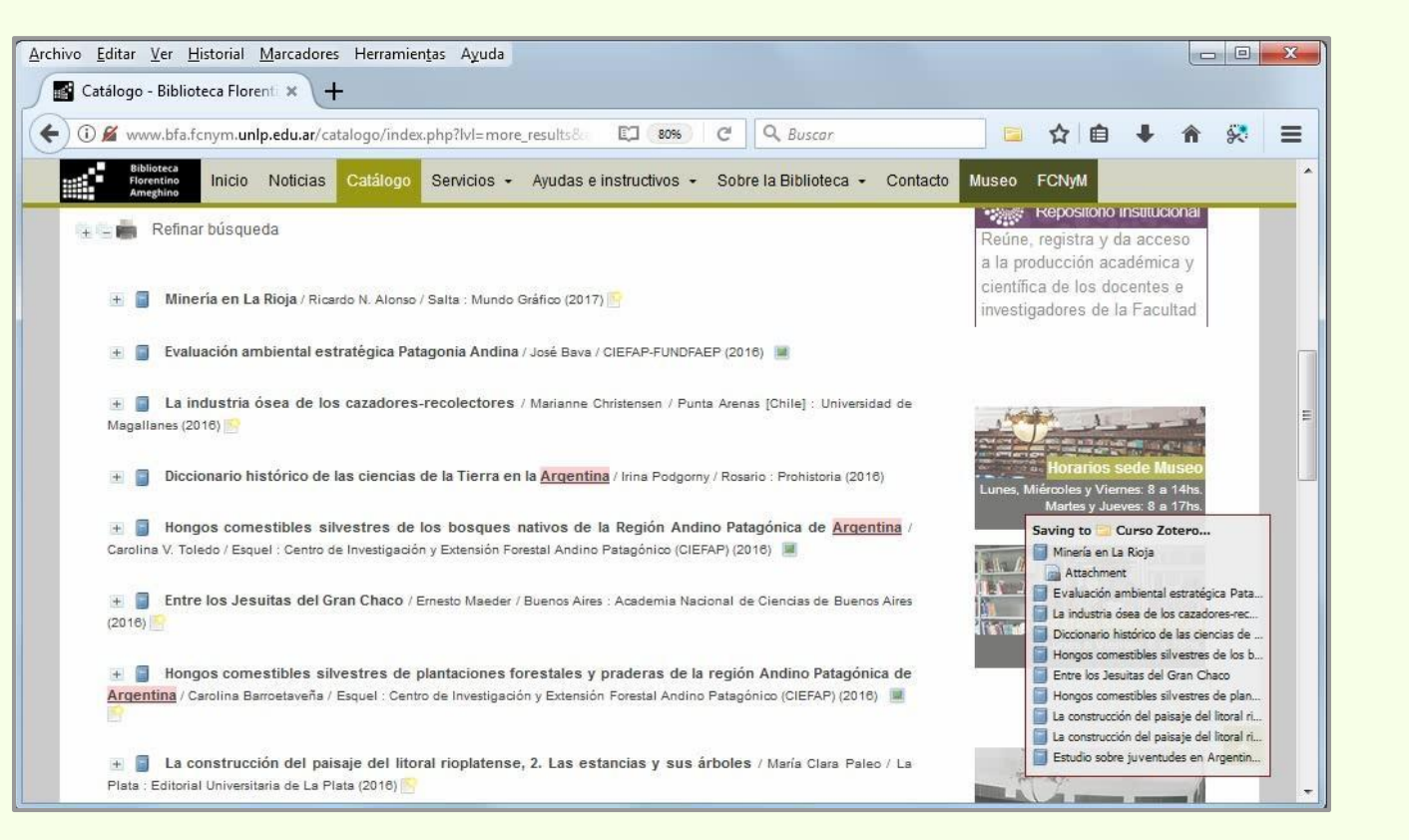

## Descarga automática

## Por grupo de registros

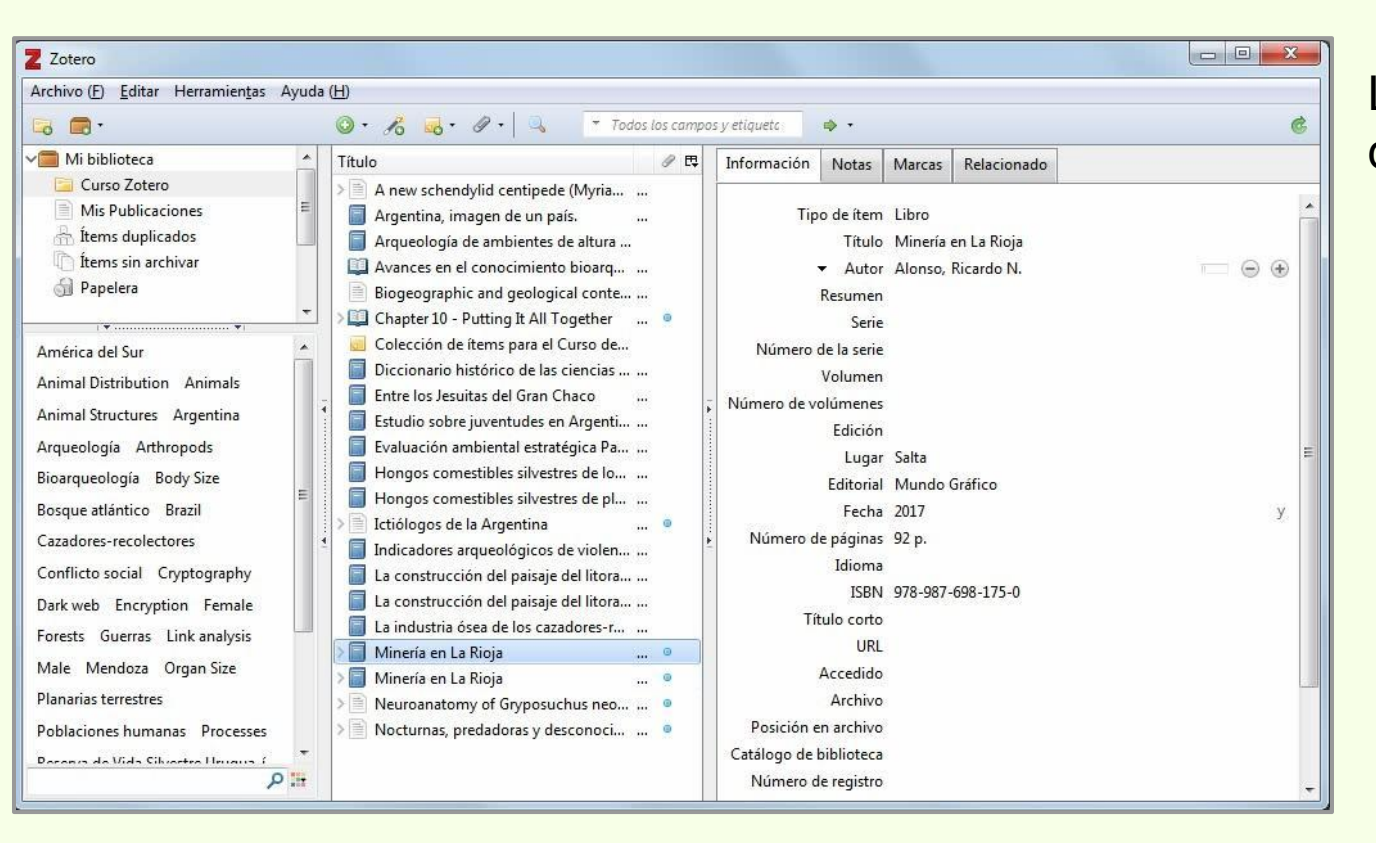

Los registros se han descargado a Zotero.

## Datos de páginas web

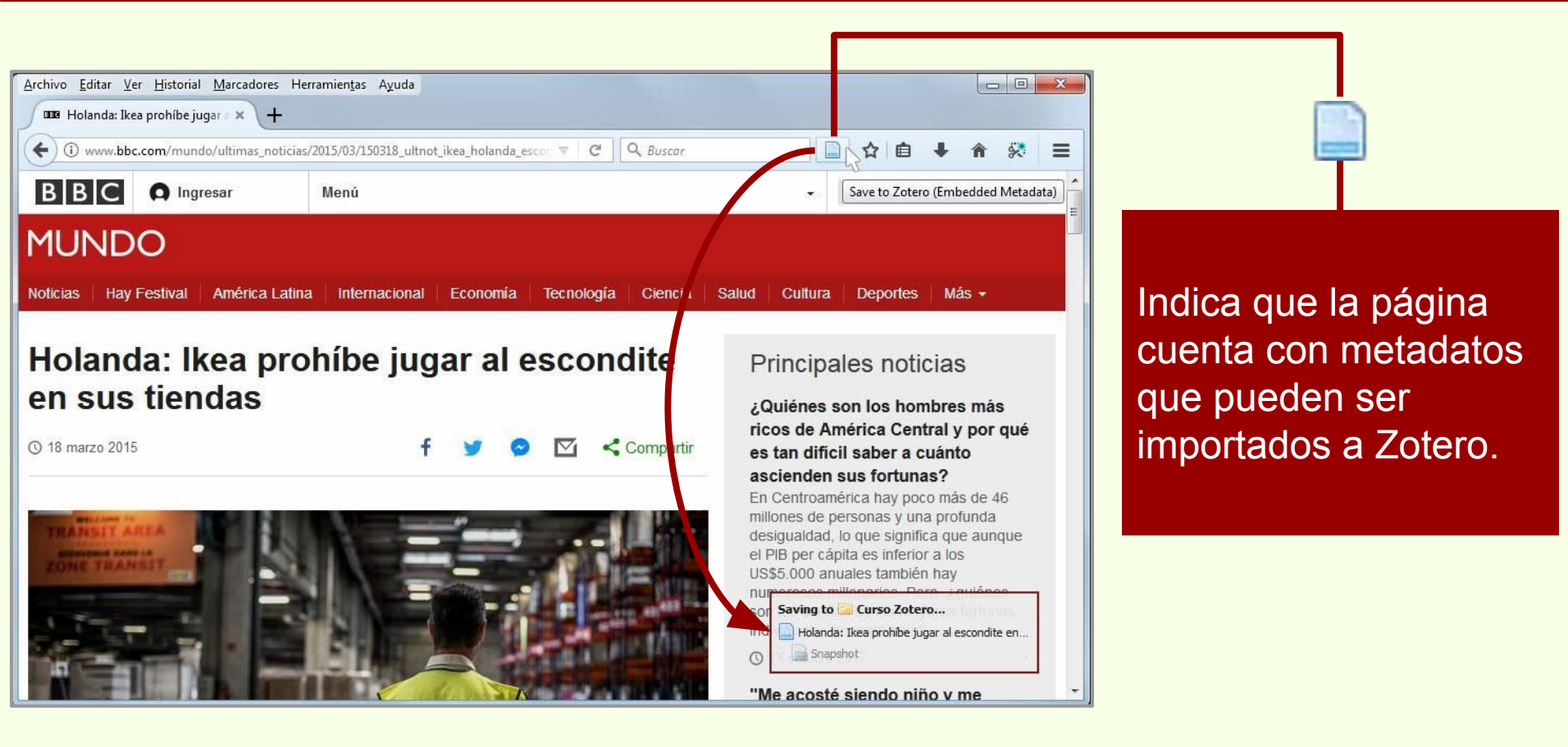

## Descarga automática

## Datos de páginas web

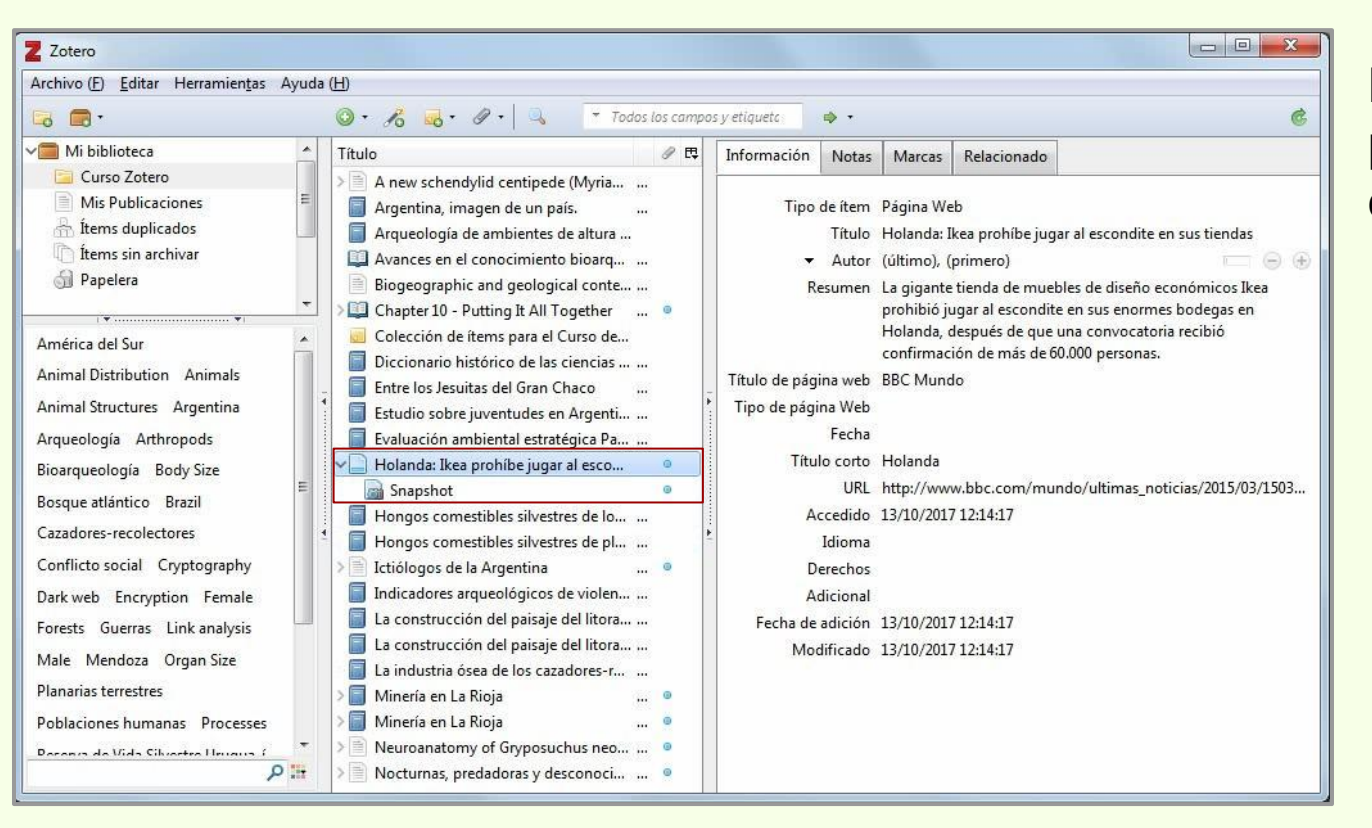

Datos y captura de la página web guardados en Zotero.

## Datos de páginas web

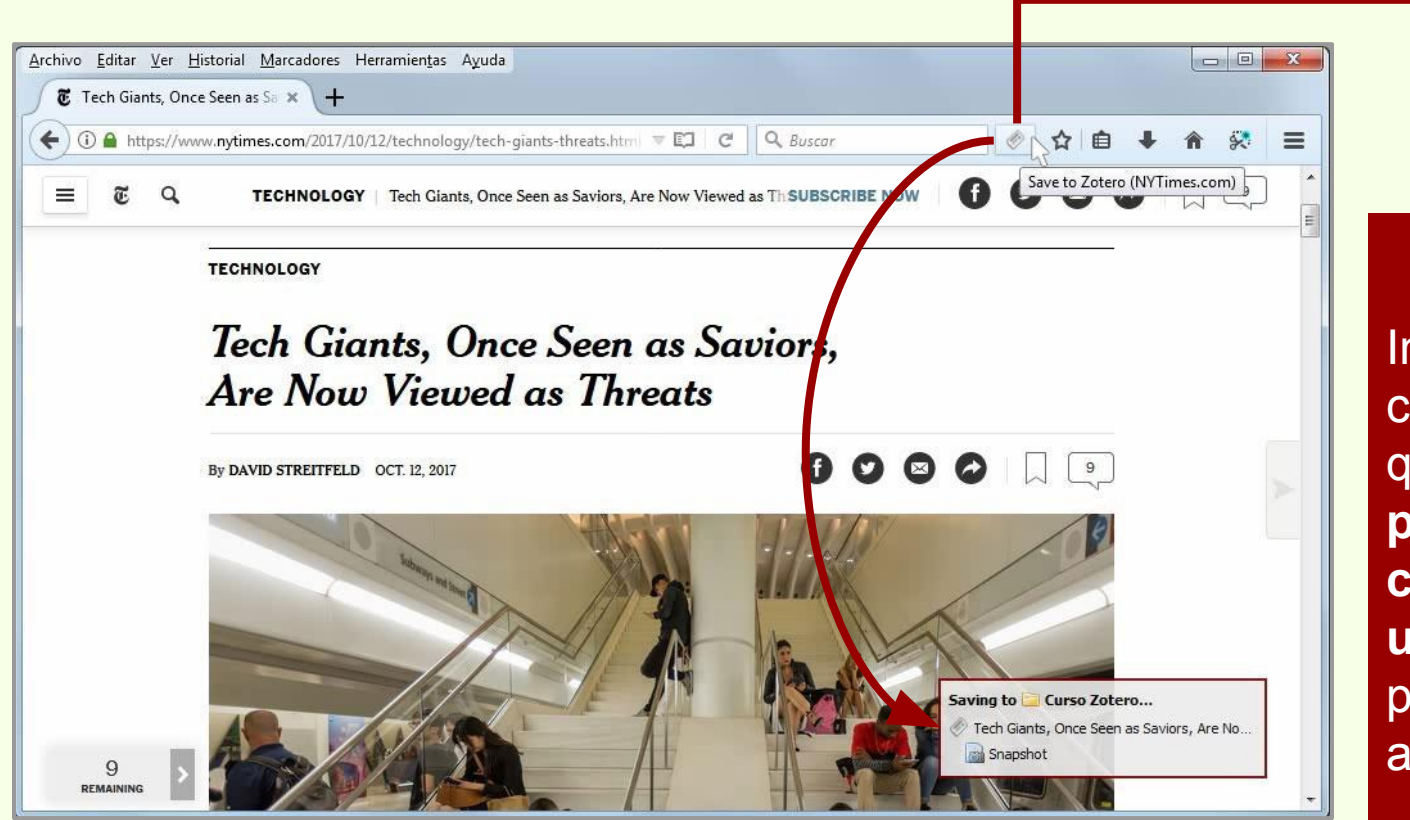

Zotero

Indica que la página cuenta con metadatos que **identifican a esta página en particular como un artículo de un periódico** que pueden ser importados a Zotero.

## Descarga automática

## Datos de páginas web

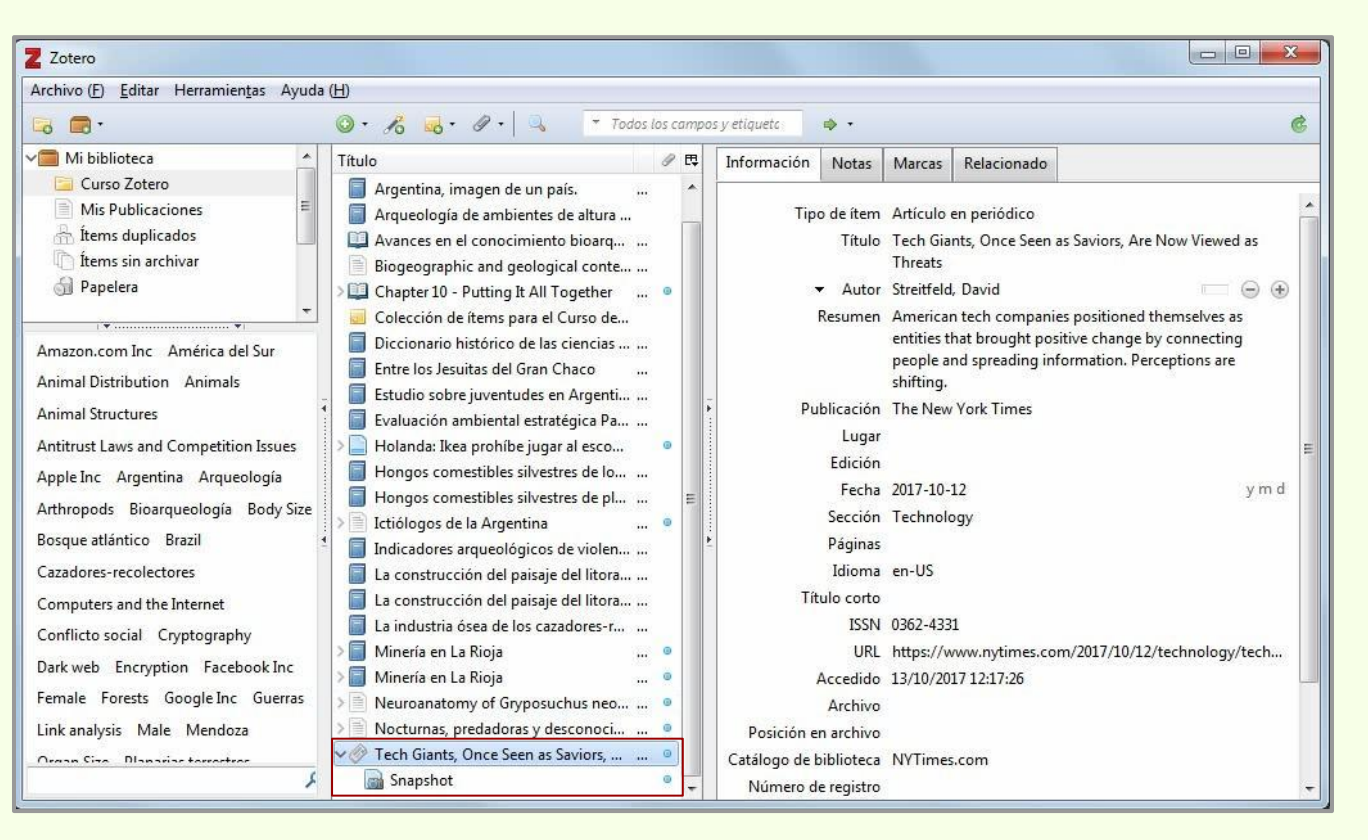

Datos y captura de la página web guardados en Zotero.

En este caso los metadatos declaraban que se trataba de un artículo de un periódico, así que Zotero le asigna el ícono correspondiente y no el genérico para página web..

## Iconos para recursos basados en la web

Dependiendo de los metadatos de las páginas web, estas pueden tener distintos iconos para señalar su tipo de contenido.

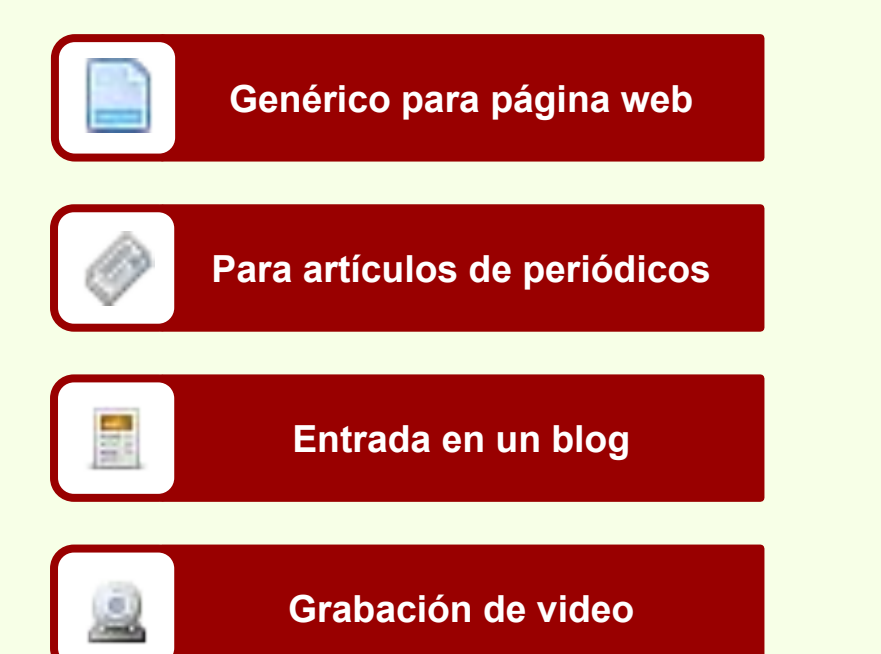

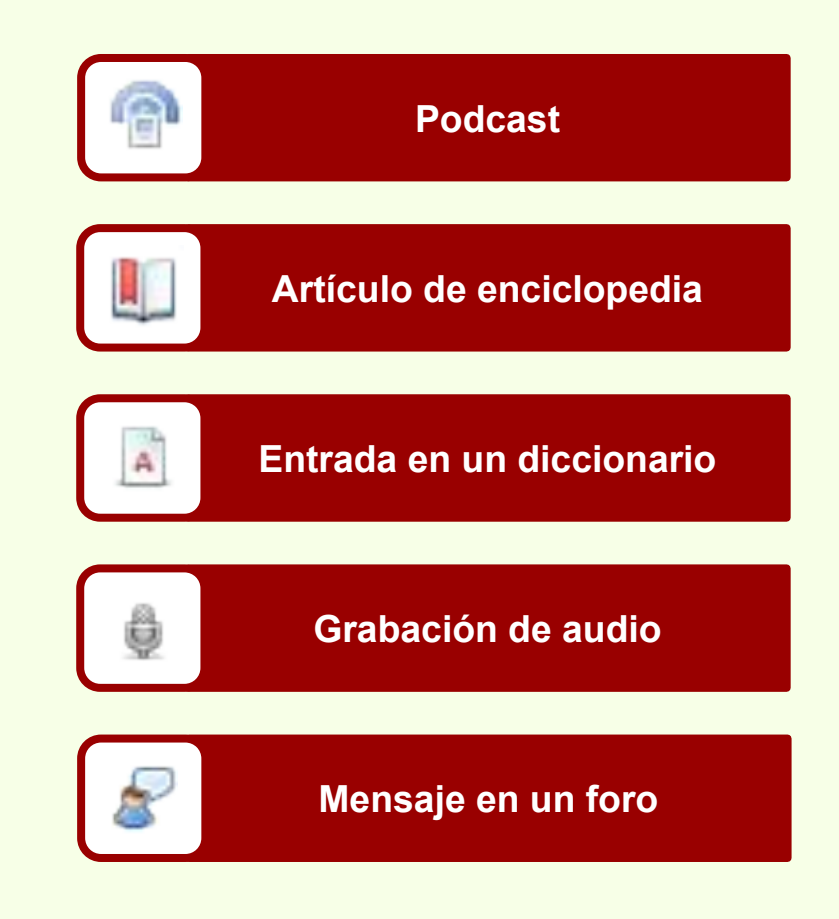

#### Datos de videos

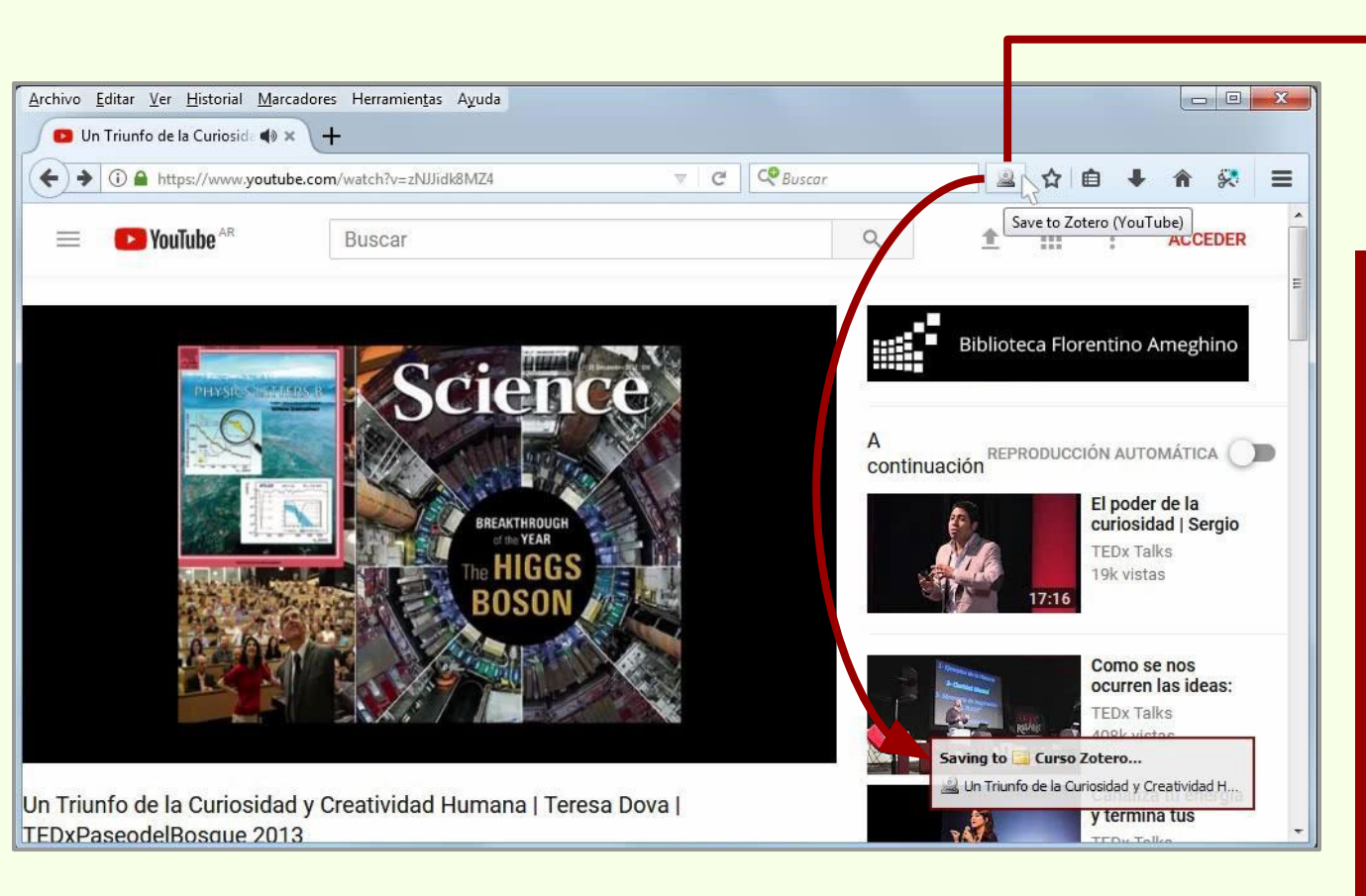

Zotero

Indica que la página cuenta con metadatos que **identifican a esta página en particular como un video** que pueden ser importados a Zotero.

El video no es descargado, solamente los metadatos y su URL.

## Descarga automática

#### Datos de videos

| Zotero                                                                                                    |                                                                                                    |                                                                                                    |     |                          |                                                                                                    |                                                                                                    |                                                                                                    | - 0 ×                                  |
|----------------------------------------------------------------------------------------------------|----------------------------------------------------------------------------------------------------|----------------------------------------------------------------------------------------------------|-----|--------------------------|----------------------------------------------------------------------------------------------------|----------------------------------------------------------------------------------------------------|----------------------------------------------------------------------------------------------------|----------------------------------------|
| Archivo ( <u>F) E</u> ditar Herramien <u>t</u> as Ayuda                                                                                                    | ) (H)                                                                                                    |                                                                                                    |     |                          |                                                                                                    |                                                                                                    |                                                                                                    |                                        |
| 🗔 🚍 ·                                                                                                    | 🔘 • 🔏 • Ø • 🔍 🔻 Todos los                                                                                                    | campos y etiqu                                                                                                    | etc |                          |                                                                                                    |                                                                                                    |                                                                                                    | ¢                                      |
| 📹 Mi biblioteca 📃                                                                                                    | Título                                                                                                    | Creador                                                                                                    | ∂ ₽ | Información              | Notas                                                                                                    | Marcas                                                                                                  | Relacionado                                                                                                    |                                        |
| Curso Zotero<br>Curso Zotero<br>Mis Publicaciones<br>fitems duplicados<br>fitems sin archivar<br>Papelera<br>Amazon.com Inc América del Sur<br>Animal Distribution Animals<br>Animal Distribution Animals<br>Animal Structures<br>Antitrust Laws and Competition Issues<br>Apple Inc Argentina Arqueología<br>Arthropods Bioarqueología Body Size<br>Bosque atlántico Brazil<br>Cazadores-recolectores CERN Ciencia<br>Ciudad de La Plata<br>Colisionador de hadrones<br>Computers and the Internet<br>Conflicto social Cryptography | Argentina, imagen de un país.     Arqueología de ambientes de altura de Mendo     Avances en el conocimiento bioarqueológico     Biogeographic and geological contexts: New v     Chapter 10 - Putting It All Together     Colección de ítems para el Curso de Zotero de     Diccionario histórico de las ciencias de la Tierr     Entre los Jesuitas del Gran Chaco     Estudio sobre juventudes en Argentina IV     Evaluación ambiental estratégica Patagonia A     Holanda: Ikea prohíbe jugar al escondite en su     Hongos comestibles silvestres de los bosques     Ictiólogos de la Argentina     Indicadores arqueológicos de violencia, guerra     La construcción del paisaje del litoral rioplaten     La industria ósea de los cazadores-recolectores     Minería en La Rioja     Neuroanatomy of Gryposuchus neogaeus (Cr     Nocturnas, predadoras y desconocidas | Reador<br>Bulgheroni<br>Salemme y<br>Shavers y B<br>Podgorny<br>Maeder et al.<br>Rovacio et<br>Bava et al.<br>Toledo et al.<br>Barroetave<br>López et al.<br>López Maz<br>Pochettino<br>Paleo et al.<br>Christensen<br>Alonso<br>Bona et al.<br>Negrete et |     | Título c<br>Número de vo | viotas<br>o de ítem<br>Título<br>Directori<br>Resumen<br>Formato<br>de la serie<br>Volumen<br>blúmenes<br>Lugar<br>Estudio<br>Fecha<br>Duración<br>Idioma<br>ISBN<br>ulo corto<br>URL<br>Accedido<br>Archivo | Marcas<br>Grabacić<br>Un Triun<br>Creativic<br>TEDxPas<br>TEDx Tal<br>1289 sec<br>https://v<br>13/10/20 | relacionado<br>in de vídeo<br>ifo de la Curiosii<br>lad Humana   T<br>eodelBosque 20<br>ks<br>onds<br>vvvv.youtube.cc<br>17 12:24:10 | dad y<br>eresa Dova  <br>13<br>m @ (*) |
| Northweb Dous Encountion Econodial                                                                                                    | > @ Tech Giants. Once Seen as Saviors. Are Now Vi                                                                                                    | Streitfeld                                                                                                    | 0   | Posición e               | n archivo                                                                                                    | VauTuk                                                                                                  | 2).                                                                                                    |                                        |
| ۶                                                                                                    | 📓 Un Triunfo de la Curiosidad y Creatividad Hu                                                                                                    | TEDx Talks                                                                                                    | -   | Número d                 | e registro                                                                                                    | TOUTUDE                                                                                                 | 50                                                                                                    |                                        |

En este caso no hay metadatos que hagan referencia a Teresa Dova, quien es la que está a cargo de la charla. Se la puede agregar.

## Descarga automática

## Adjuntos > Notas

| Z Zotero                                                                                                    |                                                                                                    |                                                                                                    |         |                                                                                                    |
|----------------------------------------------------------------------------------------------------|----------------------------------------------------------------------------------------------------|----------------------------------------------------------------------------------------------------|---------|----------------------------------------------------------------------------------------------------|
| Archivo ( <u>F</u> ) <u>E</u> ditar Herramien <u>t</u> as Ayuda                                                                                                    | (H)                                                                                                    |                                                                                                    |         |                                                                                                    |
| 🕞 💼 ·                                                                                                    | ◎ • 🔏 • Ø • 🔍 🔹 Todos los                                                                                                    | campos y etique                                                                                                    | etc     | ¢۰ . 6                                                                                                    |
| Mi biblioteca<br>Curso Zotero<br>Mis Publicaciones<br>tems duplicados<br>tems sin archivar<br>Papelera<br>Amazon.com Inc América del Sur                                                                                                    | Título      A new schendylid centipede (Myriapoda: Chil     Argentina, imagen de un país.     Arqueología de ambientes de altura de Mendo     Avances en el conocimiento bioarqueológico     Biogeographic and geological contexts: New v     Chapter 10 - Putting It All Together     Shavers y Bair - 2016 - Chapter 10 - Putting I     Shavers y Bair - 2016 - Chapter 10 - Putting I                                                                                                    | Creador<br>Pereira<br>Bulgheroni<br>Novellino<br>Salemme y<br>Shavers y B                                                                                                    | 9 E     | Shavers y Bair - 2016 - Chapter 10 - Putting It All<br>Together.html<br>http://www.sciencedirect.com/science/article/pii/B97801280<br>Nombre de archivo: Shavers y Bair - 2016 - Chapter 10 - Putti<br>Accedido: 13/10/2017 11:13:39<br>Modificado: 13/10/2017 11:14:33<br>Indizado: Si 🐲                                                                                                    |
| Animal Distribution Animals<br>Animal Structures<br>Antitrust Laws and Competition Issues<br>Apple Inc Argentina Arqueología<br>Arthropods Bioarqueología Body Size<br>Boson Boson de Higgs Bosque<br>Bosque atlántico Brazil<br>Cazadores-recolectores CERN Ciencia<br>Ciudad de La Plata<br>Colisionador de hadrones<br>Computers and the Internet<br>Conflicto social Cryptography<br>Dathweb Data Economica Económica | <ul> <li>Shaversy bait - 2016 - Chapter 10 - Putting Im.</li> <li>Colección de ítems para el Curso de Zotero de</li> <li>Diccionario histórico de las ciencias de la Tierr</li> <li>Entre los Jesuitas del Gran Chaco</li> <li>Estudio sobre juventudes en Argentina IV</li> <li>Evaluación ambiental estratégica Patagonia A</li> <li>Holanda: Ikea prohíbe jugar al escondite en su</li> <li>Hongos comestibles silvestres de los bosques</li> <li>Hongos comestibles silvestres de plantaciones</li> <li>Itciólogos de la Argentina</li> <li>Indicadores arqueológicos de violencia, guerra</li> <li>La construcción del paisaje del litoral rioplaten</li> <li>La industria ósea de los cazadores-recolectores</li> <li>Minería en La Rioja</li> <li>Muería en La Rioja</li> <li>Neuroanatomy of Gryposuchus neogaeus (Cr</li> </ul> | Podgorny<br>Maeder et al.<br>Rovacio et<br>Bava et al.<br>Toledo et al.<br>Barroetave<br>López et al.<br>López Maz<br>Pochettino<br>Paleo et al.<br>Christensen<br>Alonso<br>Bona et al. | • • • • | Relationado: [puisa aqui]<br>Marcas: [puisa aqui]<br>B $I \ \cup \ \Rightarrow \ \times_{z} \times^{z} \ A \ A \ J_{x} \ 66 \ @$<br>Párrafo $\ = \ \equiv \ \equiv \ \equiv \ \equiv \ \equiv \ \blacksquare \ \blacksquare$<br>Any investigation requires the use of various methods and<br>techniques to gather forensics evidence useful to the case.<br>The sheer volume of information to review and analyze needs<br>a defined process to avoid missing leads and to convert<br>information into intelligence and comprehensible evidence.<br>Given any number of information sources and the ability to<br>create inferences, investigators may effectively put a case<br>together that reads like a page-turning novel and paints a<br>complete picture of the alleged crime. |

A los adjuntos se les pueden añadir notas.

## Descarga automática

## Adjuntos > Notas

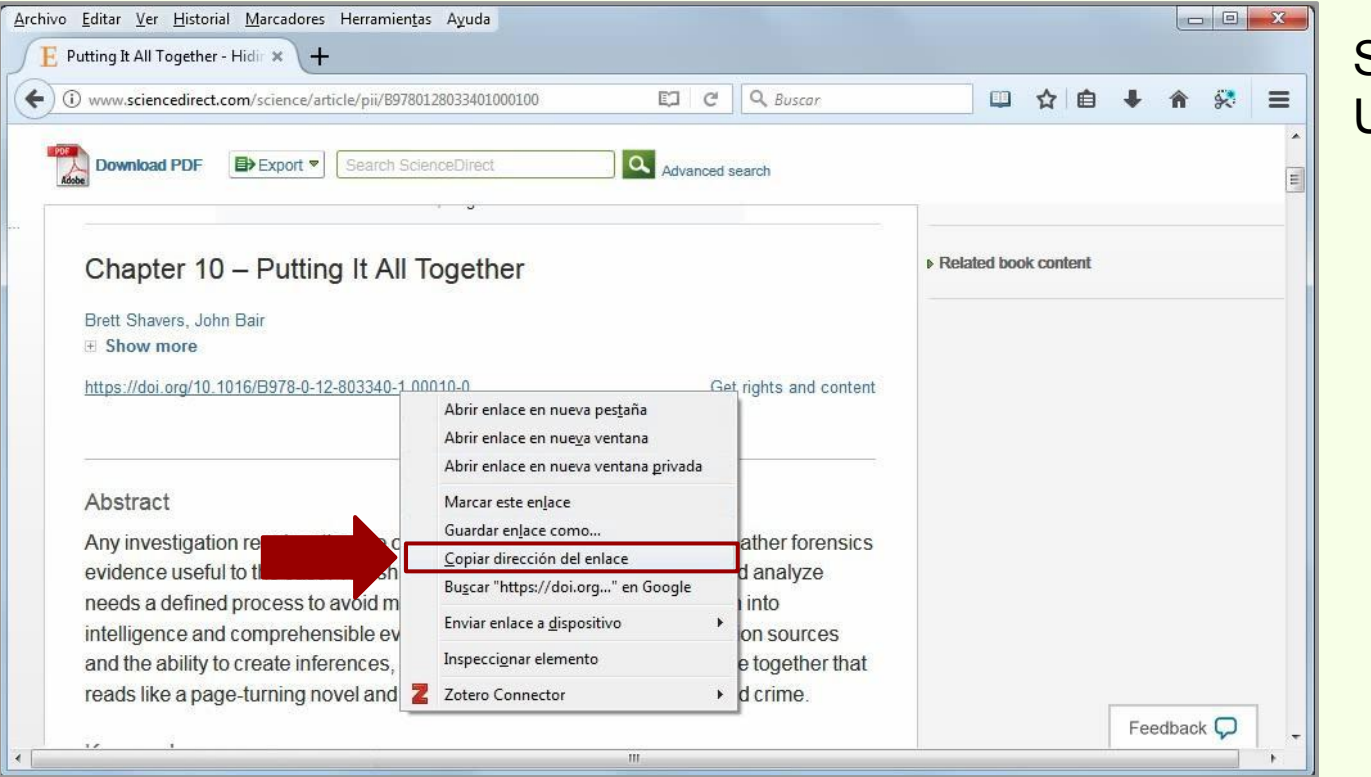

Se puede copiar la URL del DOI.

## Adjuntos > Notas

| Co 🚍 •                                                                                                    | 💿 • 🔏 🤜 • 🖉 • 🔍 🔹 Todos los                                                                                                    | : campos y etiquet                                        | tc  | ¢ • (6                                                                                                    |
|----------------------------------------------------------------------------------------------------|----------------------------------------------------------------------------------------------------|-----------------------------------------------------------|-----|----------------------------------------------------------------------------------------------------|
| ✓ Mi biblioteca 🔨                                                                                          | Título                                                                                                    | Creador                                                   | 1 E | Character Bain 2016 Character 10 Bratine It All                                                                                                    |
| Curso Zotero<br>Mis Publicaciones<br>fitems duplicados<br>fitems sin archivar<br>Papelera                  | A new schendylid centipede (Myriapoda: Chil     Argentina, imagen de un país.     Arqueología de ambientes de altura de Mendo     Avances en el conocimiento bioarqueológico     Biogeographic and geological contexts: New v | Pereira<br>Bulgheroni<br>Novellino<br>Salemme y           |     | Nombre de archivo: Shavers y Bair - 2016 - Chapter 10 - Putting it All<br>Nombre de archivo: Shavers y Bair - 2016 - Chapter 10 - Putti<br>Accedido: 13/10/2017 11:13:46 |
| ♣ Bibliotecas de grupo<br>>                                                                                | Chapter 10 - Putting if All Together  Shavers y Bair - 2016 - Chapter 10 - Putting I  Shavers y Bair - 2016 - Chapter 10 - Putting I  Shavers y Bair - 2016 - Chapter 10 - Putting I                                          | Shavers y B                                               | 0   | Modificado: 13/10/2017 11:13:46                                                                                                    |
| Amazon.com Inc América del Sur                                                                             | Colección de ítems para el Curso de Zotero de     Diccionario histórico de las ciencias de la Tierr                                                                                                    | Podgorny                                                  |     | Relacionado: [pulsa aquí]<br>Marcas: [pulsa aquí]                                                                                                    |
| Animal Distribution Animals<br>Animal Structures                                                           | <ul> <li>Entre los Jesuitas del Gran Chaco</li> <li>Estudio sobre juventudes en Argentina IV</li> <li>Evaluación ambiental estratégica Patagonia A</li> </ul>                                                                 | Maeder et al.<br>Rovacio et<br>Bava et al.                |     | BIUS×,×A·A·III//<br>Párrafo → E E E E E E                                                                                                    |
| Antitrust Laws and Competition Issues<br>Apple Inc Argentina Arqueología                                   | <ul> <li>Holanda: Ikea prohíbe jugar al escondite en su</li> <li>Hongos comestibles silvestres de los bosques</li> </ul>                                                                                                    | Toledo et al.                                             |     | Insertar enlace ×                                                                                                    |
| Arthropods Bioarqueología Body Size <sup>4</sup><br>Boson Boson de Higgs Bosque<br>Bosque atlántico Brazil | <ul> <li>Hongos comestibles silvestres de plantaciones</li> <li>Ictiólogos de la Argentina</li> <li>Indicadores arqueológicos de violencia, guerra</li> <li>La construcción del paisais del litoral rioplaten</li> </ul>      | . Barroetave<br>López et al.<br>. López Maz<br>Pochettino | 0   | URL<br>Itps://doi.org/10.1016/B978-0-12-803340-1.00010-0                                                                                                    |
| Cazadores-recolectores CERN Ciencia<br>Ciudad de La Plata<br>Colicionador de badrones                      | <ul> <li>La construcción del paísaje del litoral rioplaten</li> <li>La industria ósea de los cazadores-recolectores</li> <li>Minería en La Rioja</li> </ul>                                                                   | . Paleo et al.<br>Christensen<br>Alonso                   |     | Texto para mostrar<br>https://doi.org/10.1016/B978-0-12-803340-1.00010-<br>Título                                                                                        |
| Computers and the Internet<br>Conflicto social Cryptography                                                | <ul> <li>Minería en La Rioja</li> <li>Neuroanatomy of Gryposuchus neogaeus (Cr</li> <li>Nocturnas, predadoras y desconocidas</li> </ul>                                                                                       | Alonso<br>Bona et al.<br>Negrete et                       | 0   | DOI                                                                                                    |
| Darkwah Dava Encountian Ecnañal<br>\$                                                                      | > Tech Giants, Once Seen as Saviors, Are Now Vi Un Triunfo de la Curiosidad y Creatividad Hu                                                                                                    | Streitfeld<br>TEDx Talks                                  | 0   | Ok Cancelar                                                                                                    |

Se añade la URL del DOI como nota al adjunto del PDF, en este caso.

## Descarga automática

## Adjuntos > Notas

| Z Zotero                                                                                                    |                                                                                                    |                                                                                                    |                  |                                                                                                    |
|----------------------------------------------------------------------------------------------------|----------------------------------------------------------------------------------------------------|----------------------------------------------------------------------------------------------------|------------------|----------------------------------------------------------------------------------------------------|
| Archivo (E) Editar Herramientas Ayuda                                                                                                    | (H)                                                                                                    |                                                                                                    |                  |                                                                                                    |
| 🗟 🚍 •                                                                                                    | ◎ • 𝔥 🔜 • 𝔄 •   ч, Todos los                                                                                                    | campos y etique                                                                                                    | to               | ۰ . 6                                                                                                    |
| Mi biblioteca                                                                                                    | Título  A new schendylid centipede (Myriapoda: Chil  Argentina, imagen de un país.  Arqueología de ambientes de altura de Mendo  Avances en el conocimiento bioarqueológico Biogeographic and geological contexts: New v  Chapter 10 - Putting It All Together Shavers y Bair - 2016 - Chapter 10 - Putting I Shavers y Bair - 2016 - Chapter 10 - Putting I                                                                                                    | Creador<br>Pereira<br>Bulgheroni<br>Novellino<br>Salemme y<br>Shavers y B                                                                                                    | 9 E              | Shavers y Bair - 2016 - Chapter 10 - Putting It All<br>Together.pdf<br>https://ac.els-cdn.com/B9780128033401000100/3-s2.0-B97801<br>Nombre de archivo: Shavers y Bair - 2016 - Chapter 10 - Putti<br>Accedido: 13/10/2017 11:13:46<br>Páginas: 19<br>Modificado: 13/10/2017 11:13:46<br>Indizado: Si 🐲                                                                                                    |
| Animal Structures Anitrust Laws and Competition Issues<br>Apple Inc Argentina Arqueología<br>Arthropods Bioarqueología Body Size<br>Boson Boson de Higgs Bosque<br>Bosque atlántico Brazil<br>Cazadores-recolectores CERN Ciencia<br>Ciudad de La Plata<br>Colisionador de hadrones<br>Computers and the Internet<br>Conflicto social Cryptography | <ul> <li>Colección de ítems para el Curso de Zotero de</li> <li>Diccionario histórico de las ciencias de la Tierr</li> <li>Entre los Jesuitas del Gran Chaco</li> <li>Estudio sobre juventudes en Argentina IV</li> <li>Evaluación ambiental estratégica Patagonia A</li> <li>Holanda: Ikea prohíbe jugar al escondite en su</li> <li>Hongos comestibles silvestres de los bosques</li> <li>Indicadores arqueológicos de violencia, guerra</li> <li>La construcción del paisaje del litoral rioplaten</li> <li>La industria ósea de los cazadores-recolectores</li> <li>Minería en La Rioja</li> <li>Neuroanatomy of Gryposuchus neogaeus (Cr)</li> </ul> | Podgorny<br>Maeder et al.<br>Rovacio et<br>Bava et al.<br>Toledo et al.<br>Barroetave<br>López et al.<br>López Maz<br>Pochettino<br>Paleo et al.<br>Christensen<br>Alonso<br>Bona et al. | 0<br>0<br>0<br>0 | Relacionado:       [pulsa aqui]         Marcas:       [pulsa aqui]         B       I       U       S       ×       ×       A       A       Ix       66       Ø         Párrafo       *       =       =       =       IE       IE </td |

## Descarga automática

## Adjuntos > Notas

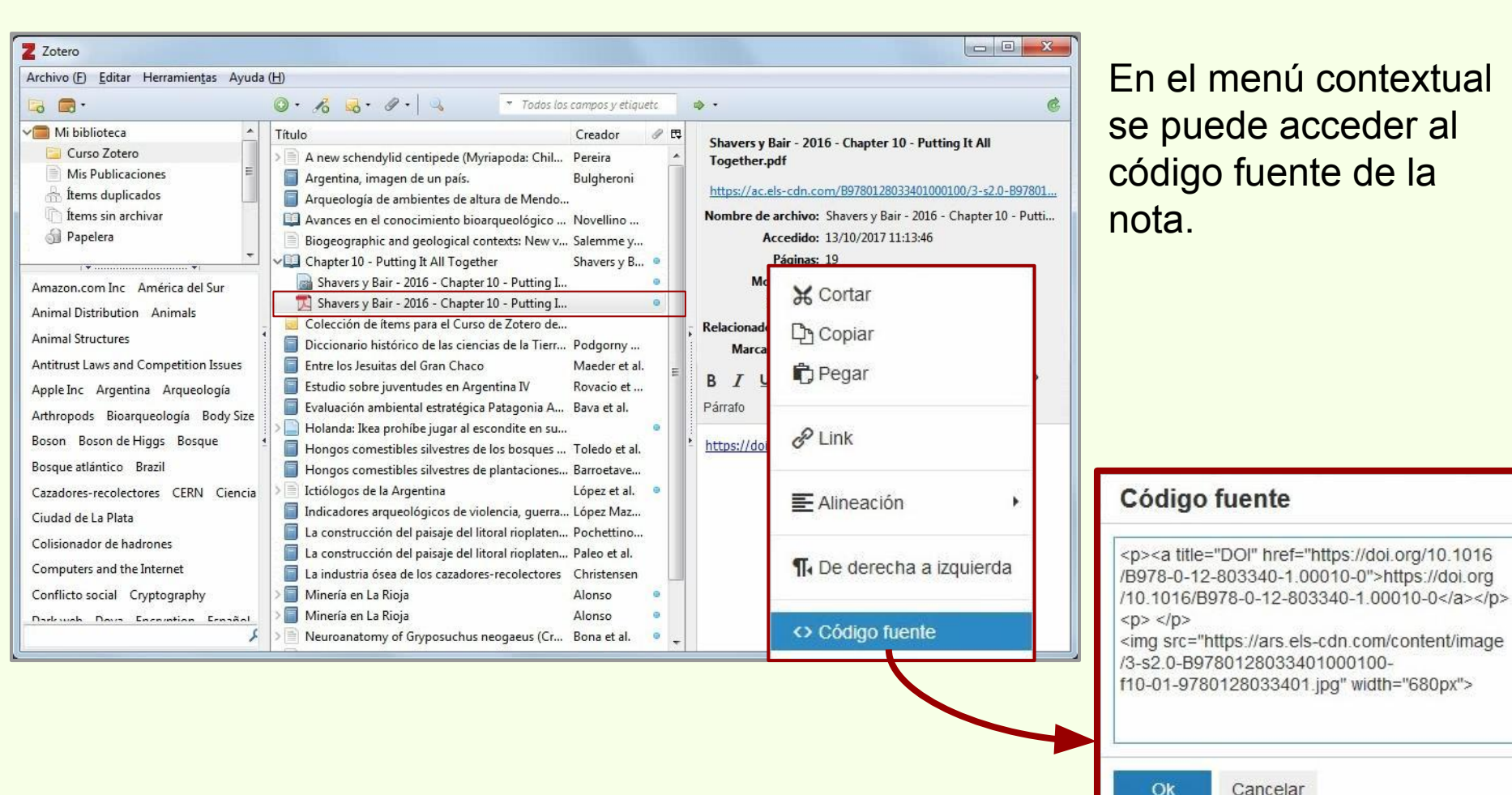

Cancelar

×

## Descarga automática

## Adjuntos > Notas

| Z Zotero                                                                                                    |                                                                                                    |                                                                                                    |
|----------------------------------------------------------------------------------------------------|----------------------------------------------------------------------------------------------------|----------------------------------------------------------------------------------------------------|
| Archivo (E) Editar Herramientas Ayuda                                                                                                    | (H)                                                                                                    |                                                                                                    |
| 🗟 🚍 ·                                                                                                    | ◎ • 𝔥     𝔅     𝔅     𝔅     𝔅       ▼ Todos los campos y etiquetc                                                                                                    | ¢ ·                                                                                                    |
| Mi biblioteca<br>Curso Zotero<br>Mis Publicaciones<br>tems duplicados<br>tems sin archivar<br>Papelera<br>Amazon.com Inc América del Sur<br>Animal Distribution Animals<br>Animal Distribution Animals<br>Animal Structures<br>Antitrust Laws and Competition Issues<br>Apple Inc Argentina Arqueología<br>Arthropods Bioarqueología Body Size<br>Boson Boson de Higgs Bosque<br>Bosque atlántico Brazil<br>Cazadores-recolectores CERN Ciencia<br>Ciudad de La Plata<br>Colisionador de hadrones<br>Computers and the Internet<br>Conflicto social Cryptography<br>Darkweb Dava Encentrion Eropéal | Título       Creador       Creador       Creador         À Anew schendylid centipede (Myriapoda: Chil       Pereira       Bulgheroni         À Argentina, imagen de un país.       Bulgheroni       Bulgheroni         À Arqueología de ambientes de altura de Mendo       Novellino       Bulgheroni         À Arqueología de ambientes de altura de Mendo       Novellino       Sulgheroni         À Avances en el conocimiento bioarqueológico       Novellino       Salemme y         Chapter 10 - Putting It All Together       Shavers y B       Shavers y B       Shavers y B         Chapter 10 - Putting It All Together       Shavers y B       Shavers y B       Shavers y B       Shavers y B         Colección de ítems para el Curso de Zotero de       Diccionario histórico de las ciencias de la Tierr       Podgorny         Entre los Jesuitas del Gran Chaco       Maeder et al.       E         Evaluación ambiental estratégica Patagonia A       Bava et al.       Shorges comestibles silvestres de plantaciones       Barroet         Holanda: Ikea prohíbe jugar al escondite en su       Hongos comestibles silvestres de plantaciones       Cóoc         I Latiólogos de la Argentina       López e       Indicadores arqueológicos de violencia, guerra       Cípez N         I La construcción del paisaje del litoral rioplaten. | Shavers y Bair - 2016 - Chapter 10 - Putting It All<br>Together.pdf<br>https://ac.els-cdn.com/B9780128033401000100/3-s2.0-B97801<br>Nombre de archivo: Shavers y Bair - 2016 - Chapter 10 - Putti<br>Accedido: 13/10/2017 11:13:46<br>Páginas: 19<br>Modificado: 13/10/2017 11:13:46<br>Indizado: Si $\checkmark$<br>Relacionado: [pulsa aqui]<br>Marcas: [pulsa aqui]<br>Marcas: [pulsa aqui]<br>B I U S $\times_2 \times^2 A - A - I_{\times}$ 66 $\checkmark$<br>Párrafo $- = = = = = = = = = = = = =$<br>Higo fuente<br>a title="DOI" href="https://doi.org/10.1016<br>B-0-12-803340-1.00010-0">https://doi.org/10.1016<br>B-0-12-803340-1.00010-0">https://doi.org/10.1016<br>B-0-12-803340-1.00010-0">https://doi.org/10.1016<br>B-0-12-803340-1.00010-0<br>Sc="https://ars.els-cdn.com/content/image<br>0-B9780128033401000100-<br>1-9780128033401.jpg" width="680px"> |

#### Código fuente de una imagen.

Cancelar

Ok

## Descarga automática

## Adjuntos > Notas

| Zotero                                                                                                    |                                                                                                    |                                                                                                    |           |                                                                                                    |
|----------------------------------------------------------------------------------------------------|----------------------------------------------------------------------------------------------------|----------------------------------------------------------------------------------------------------|-----------|----------------------------------------------------------------------------------------------------|
| Archivo ( <u>F) E</u> ditar Herramien <u>t</u> as Ayuda                                                                                                    | (H)                                                                                                    |                                                                                                    |           |                                                                                                    |
| 🗔 🚍 •                                                                                                    | 🔘 • 🔏 💀 • 🖉 • 🔍 📑 Todos los                                                                                                    | campos y etiquet                                                                                                    | 6         | ۰ . 6                                                                                                    |
| 🔎 Mi biblioteca 📃                                                                                                    | Título                                                                                                    | Creador                                                                                                    | ∥ ₽       | Shavers y Bair - 2016 - Chapter 10 - Putting It All                                                                                                    |
| Curso Zotero<br>Mis Publicaciones<br>fitems duplicados<br>fitems sin archivar<br>Papelera<br>Amazon.com Inc América del Sur<br>Animal Distribution Animals<br>Animal Structures<br>Antitrust Laws and Competition Issues<br>Apple Inc Argentina Arqueología<br>Arthropods Bioarqueología Body Size<br>Boron Boron de Higgs Boggue | A new schendylid centipede (Myriapoda: Chil     Argentina, imagen de un país.     Arqueología de ambientes de altura de Mendo     Avances en el conocimiento bioarqueológico     Biogeographic and geological contexts: New v     Chapter 10 - Putting It All Together     Shavers y Bair - 2016 - Chapter 10 - Putting I     Shavers y Bair - 2016 - Chapter 10 - Putting I     Colección de ítems para el Curso de Zotero de     Diccionario histórico de las ciencias de la Tierr     Entre los Jesuitas del Gran Chaco     Estudio sobre juventudes en Argentina IV     Evaluación ambiental estratégica Patagonia A     Holanda: Ikea prohíbe jugar al escondite en su | Pereira<br>Bulgheroni<br>Novellino<br>Salemme y<br>Shavers y B<br>Podgorny<br>Maeder et al.<br>Rovacio et<br>Bava et al. | 0 0 0 III | Shavers y Bair - 2016 - Chapter 10 - Putting It All<br>Together.pdf<br>https://ac.els-cdn.com/B9780128033401000100/3-s2.0-B97801<br>Nombre de archivo: Shavers y Bair - 2016 - Chapter 10 - Putti<br>Accedido: 13/10/2017 11:13:46<br>Páginas: 19<br>Modificado: 13/10/2017 11:13:46<br>Indizado: Si $\bigcirc$<br>Relacionado: [pulsa aquí]<br>Marcas: [pulsa aquí]<br>B I U S $\times_z \times^z A \cdot A \cdot I_X$ 66 $\bigcirc$<br>Párrafo $\cdot \equiv \equiv \equiv \equiv \equiv \equiv \equiv \equiv$ |
| Boson Boson de Higgs Bosque                                                                                                    | 📒 📋 Hongos comestibles silvestres de los bosques                                                                                                    | Toledo et al.                                                                                                    |           | ¥                                                                                                    |
| Bosque atlántico Brazil                                                                                                    | Hongos comestibles silvestres de plantaciones                                                                                                    | Barroetave                                                                                                    |           | CASEY ANTHONY TELEPHONE TOLLS                                                                                                    |
| Cazadores-recolectores CERN Ciencia                                                                                                    | > 📄 Ictiólogos de la Argentina                                                                                                    | López et al.                                                                                                    | 0         | JUNE 15-20, 2008                                                                                                    |
| Ciudad de La Plata                                                                                                    | Indicadores arqueológicos de violencia, guerra                                                                                                    | . López Maz                                                                                                    |           | CASEY ANTHONY TOLLS JUNE                                                                                                    |
| Colisionador de hadrones                                                                                                    | La construcción del paisaje del litoral rioplaten                                                                                                    | Pochettino                                                                                                    |           | The DURATION RECORD TYPE DIRECTION IN<br>7) 619-9286 6/15/2008 0:13:00 0:12:00 Unknown INCOMING                                                                                                    |
| Computers and the Internet                                                                                                    | La construcción del paisaje del litoral rioplaten                                                                                                    | Paleo et al.<br>Christensen                                                                                              |           | I7) 619-9286         6/15/2008         6.33.00         0.01:00         Unknown         OUTGOING           7) 619-9286         6/15/2008         8.56.00         0.01:00         Unknown         OUTGOING           7) 619-9286         6/15/2008         9.15.00         0.01:00         Unknown         OUTGOING           7) 619-9286         6/15/2008         9.15.00         0.01:00         Unknown         OUTGOING                                                                                       |
| Conflicto social Cryptography                                                                                                    | > 🗐 Minería en La Rioja                                                                                                    | Alonso                                                                                                    | •         | 7) 619-9286 6/15/2008 12:51:00 0:10:00 Unknown OUTGOING<br>7) 619-9286 6/15/2008 13:01:00 0:01:00 Unknown OUTGOING                                                                                                    |
| Darkwoh Dova Encountion Ecoañol                                                                                                    | > 🗐 Minería en La Rioja                                                                                                    | Alonso                                                                                                    | 0         | 07)         619-9286         6/15/2008         14:44:00         0:01:00         Unknown         OUTGOING           07)         619-9286         6/15/2008         17:05:00         0:04:00         Unknown         OUTGOING                                                                                                    |
| ۶                                                                                                    | > Neuroanatomy of Gryposuchus neogaeus (Cr                                                                                                    | Bona et al.                                                                                                    | • +       |                                                                                                    |

Las imágenes añadidas en el código fuente no son guardadas en Zotero, dependen de la disponibilidad en el origen (Web o local).

El adjunto como "Snapshot" guarda toda la web de origen.

Imagen añadida en el código fuente.

## Adjuntos > Notas > Video embebido

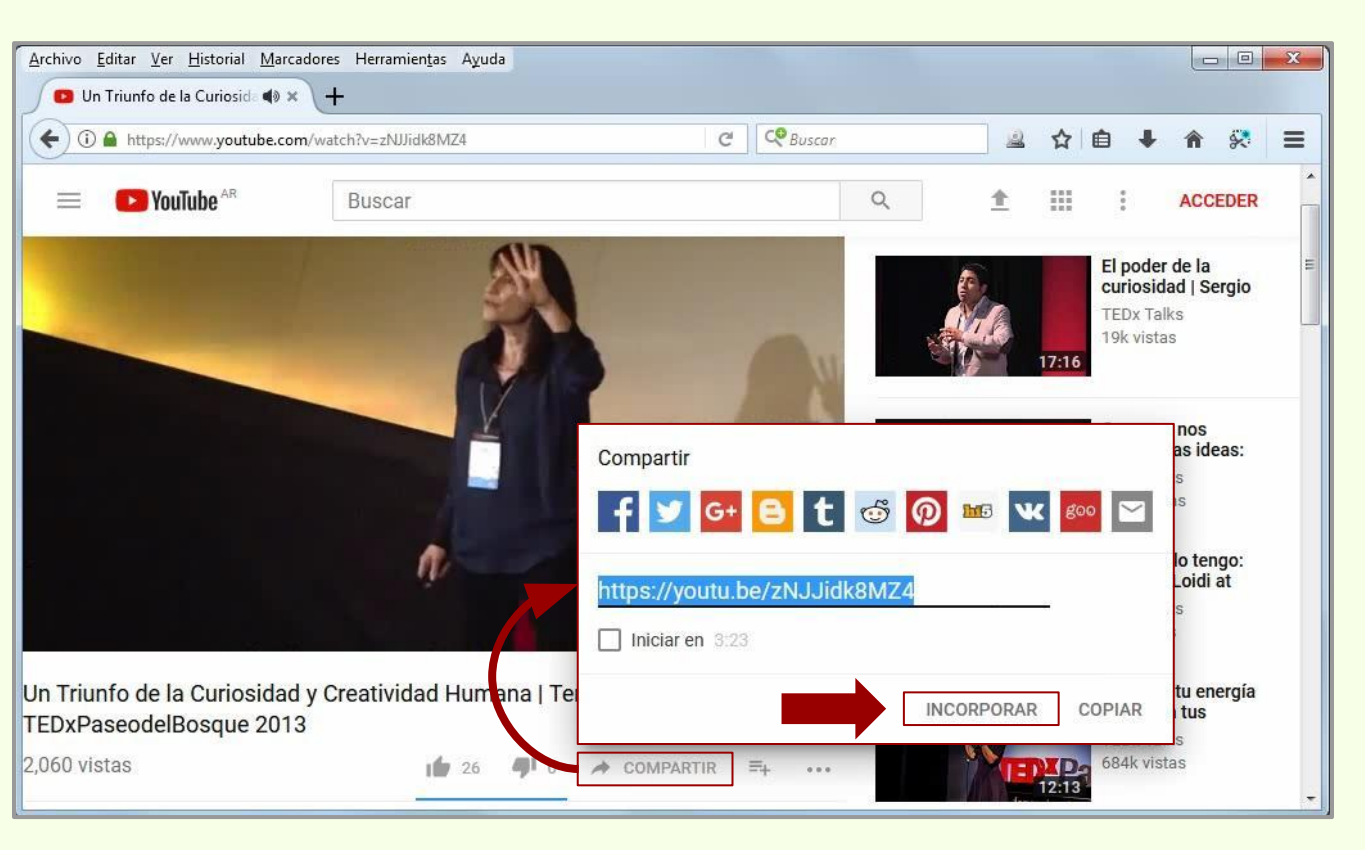

Zotero

YouTube permite que sus videos sean embebidos en otros sitios.

Gracias a que Zotero permite código HTML en las notas, se puede insertar un video en la nota. El video no se descarga, se accede por medio de Zotero.

Hay que hacer click en "Compartir" y luego en "Incorporar".

## Adjuntos > Notas > Video embebido

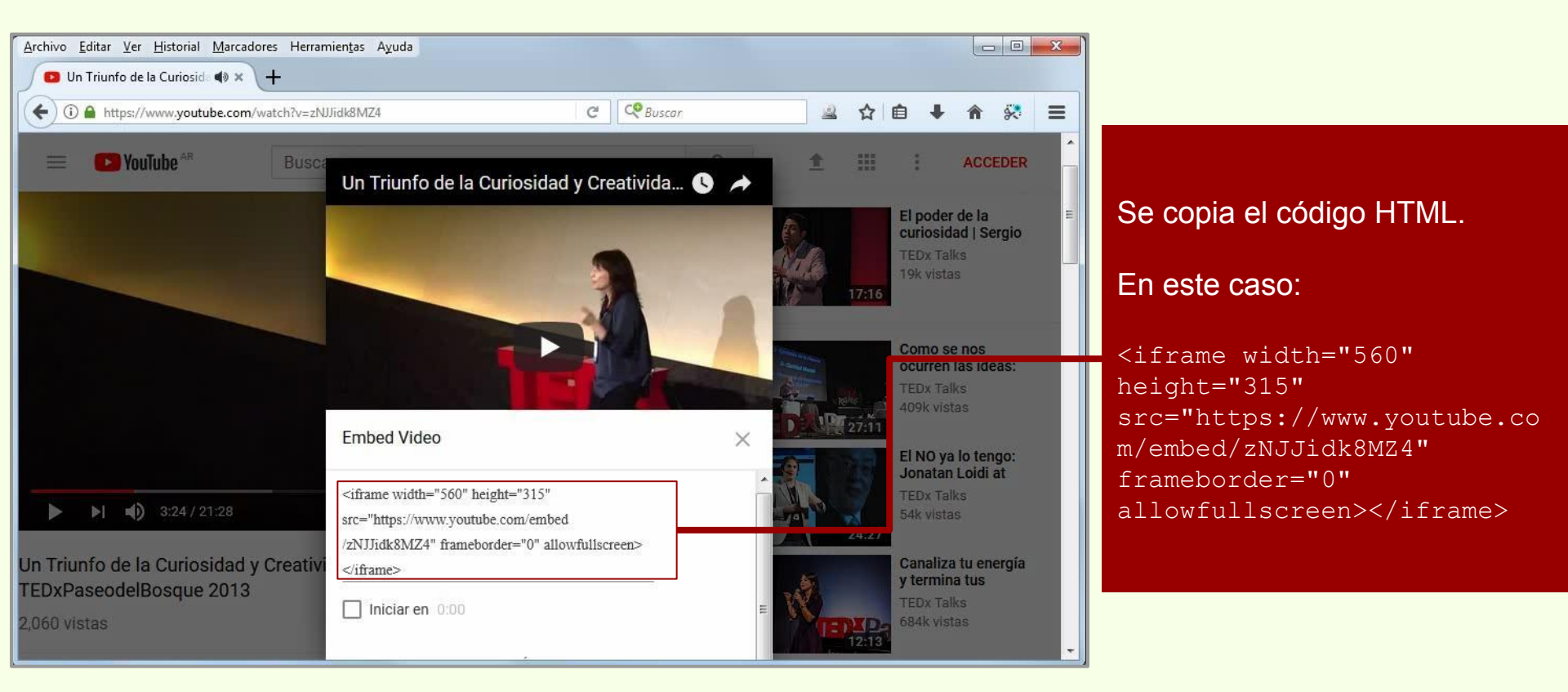

## Adjuntos > Notas > Video embebido

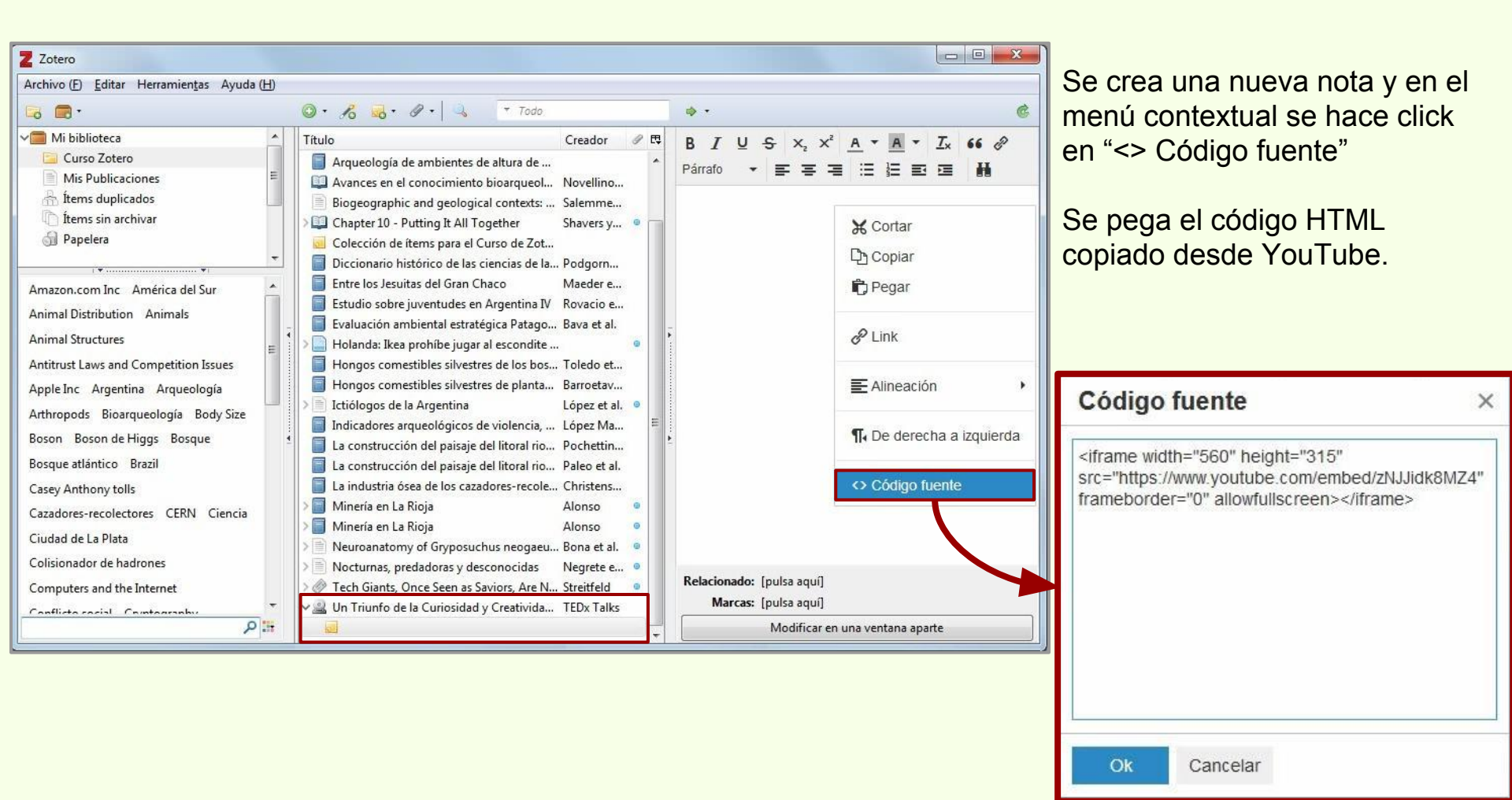

## Adjuntos > Notas > Video embebido

| Z Zotero                                                                                                    |                                                                                                    |                                                                                                    |                      |                                                                                                    |                                      |   | × |
|----------------------------------------------------------------------------------------------------|----------------------------------------------------------------------------------------------------|----------------------------------------------------------------------------------------------------|----------------------|----------------------------------------------------------------------------------------------------|--------------------------------------|---|---|
| Archivo (E) Editar Herramientas Ayuda (H)                                                                                                    |                                                                                                    |                                                                                                    |                      |                                                                                                    |                                      |   |   |
| 🗟 📾 ·                                                                                                    | ◎ • 🔏 🔜 • Ø • 🔍 🔻 Todo                                                                                                    |                                                                                                    | ¢۰                   |                                                                                                    |                                      |   | ¢ |
| Mi biblioteca     Curso Zotero     Mis Publicaciones     ftems duplicados     ftems sin archivar     Papelera  Amazon.com Inc América del Sur Animal Distribution Animals Animal Structures Antitrust Laws and Competition Issues Apple Inc Argentina Arqueología Arthropods Bioarqueología Body Size | Título         Arqueología de ambientes de altura de         Avances en el conocimiento bioarqueol         Biogeographic and geological contexts:         Chapter 10 - Putting It All Together         Colección de ítems para el Curso de Zot         Diccionario histórico de las ciencias de la         Entre los Jesuitas del Gran Chaco         Estudio sobre juventudes en Argentina IV         Holanda: Ikea prohíbe jugar al escondite         Hongos comestibles silvestres de los bos         Hongos comestibles silvestres de planta         Ictiólogos de la Argentina         Indicadores arqueológicos de violencia, | Creador<br>Novellino<br>Salemme<br>Shavers y<br>Podgorn<br>Maeder e<br>Rovacio e<br>Bava et al.<br>Toledo et<br>Barroetav<br>López et al. | B I Párrato<br>Un Tr | U S x <sub>2</sub> x <sup>2</sup> A<br>→ E E E E<br>riunfo de la Cur<br>TED×Paseode<br>x-evento TED erganizado de fi | iosi ()<br>Bosque<br>ma Independente |   | 9 |
| Boson Boson de Higgs Bosque<br>Bosque atlántico Brazil<br>Casey Anthony tolls<br>Cazadores-recolectores CERN Ciencia<br>Ciudad de La Plata<br>Colisionador de hadrones<br>Computers and the Internet                                                                                                  | <ul> <li>La construcción del paisaje del litoral rio</li> <li>La construcción del paisaje del litoral rio</li> <li>La industria ósea de los cazadores-recole</li> <li>Minería en La Rioja</li> <li>Minería en La Rioja</li> <li>Minería en La Rioja</li> <li>Neuroanatomy of Gryposuchus neogaeu</li> <li>Nocturnas, predadoras y desconocidas</li> <li>Tech Giants, Once Seen as Saviors, Are N</li> <li>Un Triunfo de la Curiosidad y Creativida</li> </ul>                                                                                                    | Pochettin<br>Paleo et al.<br>Christens<br>Alonso<br>Alonso<br>Bona et al.<br>Negrete e<br>Streitfeld<br>TEDx Talks                        | Relaciona<br>Marc    | <b>do:</b> [pulsa aquí]<br><b>as:</b> [pulsa aquí]<br>Modificar en una                                               | ventana apart                        | e |   |

## Adjuntos > Notas > Video embebido

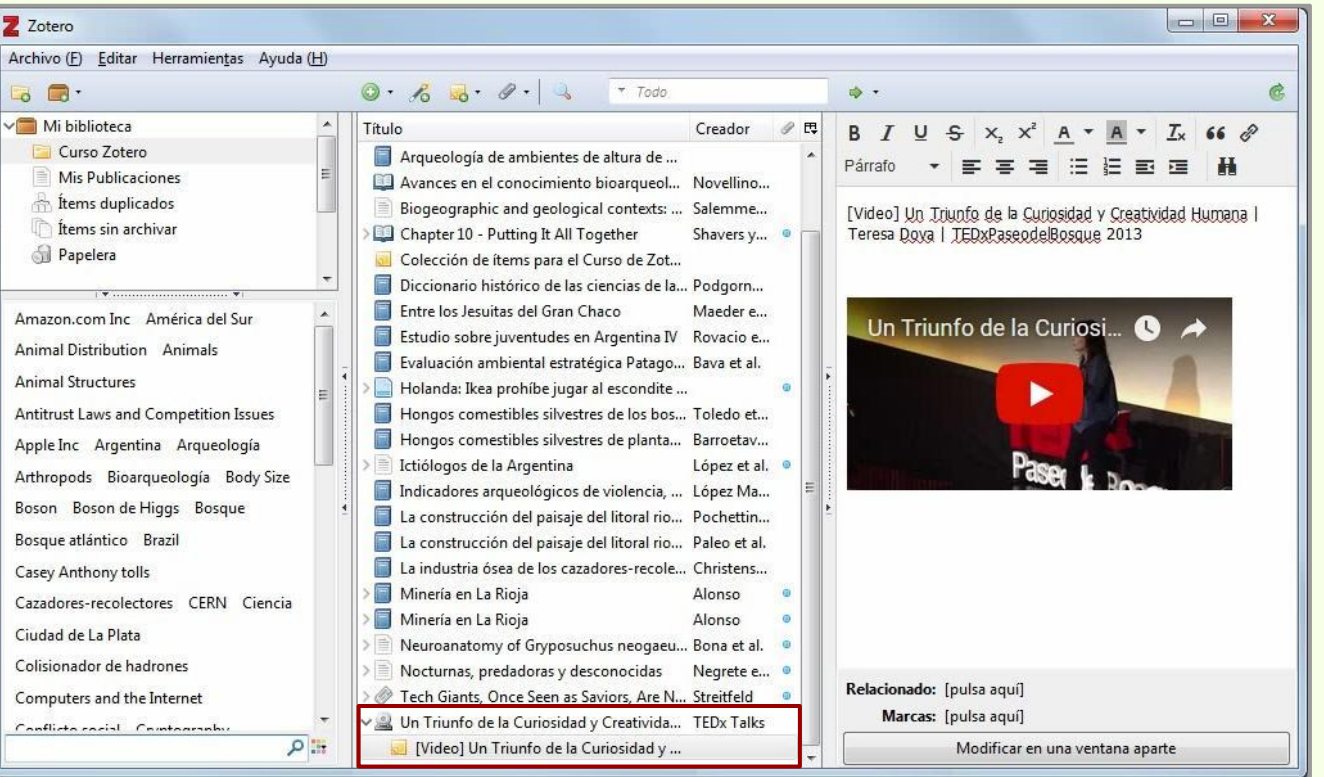

Zotero

Además del video, se puede seguir agregando texto. En este ejemplo, el nombre del video antecedido por "[Video]" para una mejor identificación de la nota.

## Descarga automática

## Adjuntos > Marcas

| Z Zotero                                                                                                    |                                                                                                    |                                                                                                    |                                                                                                    |
|----------------------------------------------------------------------------------------------------|----------------------------------------------------------------------------------------------------|----------------------------------------------------------------------------------------------------|----------------------------------------------------------------------------------------------------|
| Archivo (E) Editar Herramientas Ayuda                                                                                                    | (H)                                                                                                    |                                                                                                    | A los adjuntos se les                                                                                                    |
| 🗟 🚍 •                                                                                                    | ③ • 🔏 💀 · Ø • 🔍 🔹 Todos los campos y etiquetc                                                                                                    | ۰ . 6                                                                                                    |                                                                                                    |
| Mi biblioteca<br>Curso Zotero<br>Mis Publicaciones<br>fitems duplicados<br>fitems sin archivar<br>Papelera<br>Amazon.com Inc América del Sur<br>Animal Distribution Animals<br>Animal Structures<br>Antitrust Laws and Competition Issues<br>Apple Inc Argentina Arqueología<br>Arthropods Bioarqueología Body Size<br>Boson Boson de Higgs Bosque | Título       Creador       PE         À new schendylid centipede (Myriapoda: Chil       Pereira         À Argentina, imagen de un país.       Bulgheroni         À Arqueología de ambientes de altura de Mendo       Bulgheroni         À Arqueología de ambientes de altura de Mendo       Bulgheroni         À Arqueología de ambientes de altura de Mendo       Bulgheroni         À Arqueología de ambientes de altura de Mendo       Bulgheroni         À Avances en el conocimiento bioarqueológico       Novellino         Biogeographic and geological contexts: New v Salemme y       Salemme y         Chapter 10 - Putting It All Together       Shavers y B •         Shavers y Bair - 2016 - Chapter 10 - Putting I •       •         Colección de items para el Curso de Zotero de       •         Diccionario histórico de las ciencias de la Tierr Podgorny       •         Entre los Jesuitas del Gran Chaco       Maeder et al.         Estudio sobre juventudes en Argentina IV       Rovacio et         Evaluación ambiental estratégica Patagonia A Bava et al.       •         Holanda: Ikea prohíbe jugar al escondite en su       •         Hongos comestibles silvestres de los bosques Toledo et al.       • | Shavers y Bair - 2016 - Chapter 10 - Putting It All<br>Together.pdf<br>https://ac.els-cdn.com/B9780128033401000100/3-s2.0-B97801<br>Nombre de archivo: Shavers y Bair - 2016 - Chapter 10 - Putti<br>Accedido: 13/10/2017 11:13:46<br>Páginas: 19<br>Modificado: 13/10/2017 11:13:46<br>Indizado: Si $\bigcirc$<br>Relacionado: [pulsa aquí]<br>Marcas: [pulsa aquí]<br>B I U S $\times_z \times^z A = A = I_X 66 \bigcirc$<br>Párrafo $= \Xi = \Xi :: \frac{1}{2} \equiv \Xi = \Xi$                                                                                                    | pueden anadır marcas<br>(palabras clave).                                                                                                    |
| Bosque atlántico Brazil<br>Cazadores-recolectores CERN Ciencia<br>Ciudad de La Plata<br>Colisionador de hadrones<br>Computers and the Internet<br>Conflicto social Cryptography<br>Dadeurah Dava Econotion Econôci                                                                                                    | <ul> <li>Hongos comestibles silvestres de los losques Foreto et al.</li> <li>Hongos comestibles silvestres de plantaciones Barroetave</li> <li>Ictiólogos de la Argentina</li> <li>López et al.</li> <li>Indicadores arqueológicos de violencia, guerra López Maz</li> <li>La construcción del paisaje del litoral rioplaten Pochettino</li> <li>La construcción del paisaje del litoral rioplaten Paleo et al.</li> <li>La industria ósea de los cazadores-recolectores</li> <li>Minería en La Rioja</li> <li>Alonso</li> <li>Neuroanatomy of Gryposuchus neogaeus (Cr Bona et al.</li> </ul>                                                                                                    | CASEY ANTHONY TELEPHONE TOLLS<br>JUNE 15-20, 2008           CASEY ANTHONY TOLLS JUNE 15-20, 2008           TE TIME DURATION RECORD TYPE DIRECTION NUMBER DIALED           2006         0-13:00         0-12:00         Unknown         NOCOMING         631) 902-5443         N           2006         6-33:00         001:00         Unknown         NOUTGOING         (407) 619-9265         C           2006         8-56:00         001:00         Unknown         OUTGOING         (54) 328-9214         AI           2006         8-15:00         0:10:00         Unknown         OUTGOING         (54) 328-9214         AI           2008         12:51:00         0:10:00         Unknown         OUTGOING         (54) 328-9214         AI           4         III         +         III         +         III         + | 2 marcas: Añadir<br>Casey Anthony tolls<br>Record type<br>Duration<br>The second second se |

## Descarga automática

## Adjuntos > Marcas

| Z Zotero                                                        |                                                     |                 |     |                                                                                                    |
|-----------------------------------------------------------------|-----------------------------------------------------|-----------------|-----|----------------------------------------------------------------------------------------------------|
| Archivo ( <u>F</u> ) <u>E</u> ditar Herramien <u>t</u> as Ayuda | Ш                                                   |                 |     |                                                                                                    |
| 🗟 🚍 •                                                           | ◎ • 🔏 • Ø • 🔍 🔹 Todos los                           | campos y etique | to  | ٠. 6                                                                                                    |
| V Mi biblioteca                                                 | Título                                              | Creador         | ∥ ₽ | Shavers y Bair - 2016 - Chapter 10 - Putting It All                                                                                                    |
| 📴 Curso Zotero                                                  | > A new schendylid centipede (Myriapoda: Chil       | Pereira         |     | Together.pdf                                                                                                    |
| Mis Publicaciones                                               | Argentina, imagen de un país.                       | Bulgheroni      |     | 3                                                                                                    |
| 🚠 Ítems duplicados                                              | Arqueología de ambientes de altura de Mendo         |                 |     | https://ac.els-cdn.com/B9780128033401000100/3-s2.0-B97801                                                                                                    |
| n Ítems sin archivar                                            | Avances en el conocimiento bioarqueológico          | Novellino       |     | Nombre de archivo: Shavers y Bair - 2016 - Chapter 10 - Putti                                                                                                    |
| 🗊 Papelera                                                      | Biogeographic and geological contexts: New v        | . Salemme y     |     | Accedido: 13/10/2017 11:13:46                                                                                                    |
| · · · · · · · · · ·                                             | ✓□ Chapter 10 - Putting It All Together             | Shavers y B     | •   | Páginas: 19                                                                                                    |
| Amazon com Inc. América del Sur                                 | Shavers y Bair - 2016 - Chapter 10 - Putting I      | 6 - E           | 0   | Modificado: 13/10/2017 11:13:46                                                                                                    |
| Asiast Distribution Asiast                                      | 🗾 Shavers y Bair - 2016 - Chapter 10 - Putting I    |                 | 0   | Indizado: Si 🤧                                                                                                    |
| Animal Distribution Animais                                     | . 🧧 Colección de ítems para el Curso de Zotero de   |                 |     | Relacionado: [pulsa aquí]                                                                                                    |
| Animal Structures                                               | 📋 Diccionario histórico de las ciencias de la Tierr | Podgorny        |     | Marcas: Casey Anthony tolls, Duration, Record type                                                                                                    |
| Antitrust Laws and Competition Issues                           | 🗐 Entre los Jesuitas del Gran Chaco                 | Maeder et al.   | =   |                                                                                                    |
| Apple Inc Argentina Arqueología                                 | 🗐 Estudio sobre juventudes en Argentina IV          | Rovacio et      |     | $\mathbf{B} \ I \ \underline{\mathbf{U}} \ \underline{\mathbf{S}} \ \mathbf{x}_{2} \ \mathbf{x}^{*} \ \underline{\mathbf{A}}^{*} \ \underline{\mathbf{A}}^{*} \ \mathbf$ |
| Arthropods Bioarqueología Body Size                             | 📋 Evaluación ambiental estratégica Patagonia A      | Bava et al.     |     | Párrafo 🔻 🗐 🐺 🐺 🖽 🖽                                                                                                    |
| Anthropous bioarqueologia body size                             | > 📄 Holanda: Ikea prohíbe jugar al escondite en su  |                 | •   |                                                                                                    |
| Boson Boson de Higgs Bosque                                     | Hongos comestibles silvestres de los bosques        | Toledo et al.   | 2   | 303340-1.00010-0                                                                                                    |
| Bosque atlántico Brazil                                         | Hongos comestibles silvestres de plantaciones       | Barroetave      |     | _                                                                                                    |
| Casey Anthony tolls                                             | Ictiólogos de la Argentina                          | López et al.    | 0   |                                                                                                    |
| Cazadores-recolectores CERN Ciencia                             | Indicadores arqueológicos de violencia, guerra      | . López Maz     |     | CASEY ANTHONY TELEPHONE TOLLS                                                                                                    |
| Ciudad da La Plata                                              | La construcción del paisaje del litoral rioplaten   | . Pochettino    |     | JUNE 15-20, 2008                                                                                                    |
|                                                                 | La construcción del paisaje del litoral rioplaten   | . Paleo et al.  |     | CASEY ANTHONY TOLLS JUNE 15-20, 2008                                                                                                    |
| Colisionador de hadrones                                        | La industria ósea de los cazadores-recolectores     | Christensen     |     | TE TIME DURATION RECORD TYPE DIRECTION NUMBER DIALED                                                                                                    |
| Computers and the Internet                                      | Minería en La Rioja                                 | Alonso          | •   | 2008 6-33:00 0:01:00 Unknown OUTGOING (407) 619-9286 C/<br>2008 8:56:00 0:01:00 Unknown OUTGOING (954) 328-9214 At                                                                                                    |
| Conflicto cocial Countography                                   | > 🗐 Minería en La Rioja                             | Alonso          | 0   | 2008 9:15:00 0:01:00 Unknown OUTGOING (631) 902-5443 AP                                                                                                    |
| ۶                                                               | > Neuroanatomy of Gryposuchus neogaeus (Cr          | Bona et al.     | • + |                                                                                                    |

## Descarga automática

## Adjuntos > Notas

| Z Zotero                                                                                                    |                                                                                                    |                                                                                                    |                                                                                                    |
|----------------------------------------------------------------------------------------------------|----------------------------------------------------------------------------------------------------|----------------------------------------------------------------------------------------------------|----------------------------------------------------------------------------------------------------|
| Archivo ( <u>F)</u> <u>E</u> ditar Herramien <u>t</u> as Ayuda                                                                                                    | (H)                                                                                                    |                                                                                                    |                                                                                                    |
| 🗟 🚍 •                                                                                                    | 💿 • 🔏 😽 🖉 • 🔍 👘 Todos los ca                                                                                                    | ampos y etiquetc                                                                                                    | ¢٠ .                                                                                                    |
| Curso Zotero<br>Curso Zotero<br>Mis Publicaciones<br>Items duplicados<br>Items sin archivar<br>Papelera<br>Amazon.com Inc América del Sur<br>Animal Distribution Animals<br>Animal Structures<br>Antitrust Laws and Competition Issues<br>Apple Inc Argentina Arqueología<br>Arthropods Bioarqueología Body Size<br>Bosque atlántico Brazil<br>Cazadores-recolectores CERN Ciencia<br>Ciudad de La Plata | Itulo       Todos los co         Título       C         A new schendylid centipede (Myriapoda: Chil P       Argentina, imagen de un país.         Arqueología de ambientes de altura de Mendo       Avances en el conocimiento bioarqueológico N         Biogeographic and geological contexts: New v S         Chapter 10 - Putting It All Together         Shavers y Bair - 2016 - Chapter 10 - Putting I         Shavers y Bair - 2016 - Chapter 10 - Putting I         Colección de ítems para el Curso de Zotero de         Diccionario histórico de las ciencias de la Tierr P         Entre los Jesuitas del Gran Chaco         Holanda: Ikea prohíbe jugar al escondite en su         Hongos comestibles silvestres de los bosques T         Hongos comestibles silvestres de plantaciones         Ittiólogos de la Argentina       L         Litiólogos de la Argentina       L         La construcción del paísaje del litoral rioplaten P | Ampos y etiquetc<br>Creador P E<br>Pereira<br>Bulgheroni<br>Bulgheroni<br>Bu | <ul> <li>Shavers y Bair - 2016 - Chapter 10 - Putting It All<br/>Together.pdf</li> <li>https://ac.els-cdn.com/B9780128033401000100/3-s2.0-B97801</li> <li>Nombre de archivo: Shavers y Bair - 2016 - Chapter 10 - Putti<br/>Accedido: 13/10/2017 11:13:46<br/>Páginas: 19<br/>Modificado: 13/10/2017 11:13:46<br/>Indizado: Si </li> <li>Relacionado: [pulsa aqui]<br/>Marcas: [pulsa aqui]<br/>B I U S X<sub>2</sub> X<sup>2</sup> A · A · I X · 66 S<br/>Párrafo · E E E E E E E E</li> <li>https://doi.org/10.1016/B978-0-12-803340-1.00010-0</li> </ul> |
| Computers and the Internet<br>Conflicto social Cryptography                                                                                                    | La construcción del paísaje del litoral noplaten P<br>La industria ósea de los cazadores-recolectores O<br>Minería en La Rioja                                                                                                    | Valeo et al.<br>Christensen                                                                                                    |                                                                                                    |
| Darkwah Dava Encountion Ernañol                                                                                                    | Neuroanatomy of Gryposuchus neogaeus (Cr B                                                                                                    | Bona et al. 🧧 💂                                                                                                    |                                                                                                    |

En el menú contextual se puede acceder al código fuente de la nota.

## **Búsqueda simple**

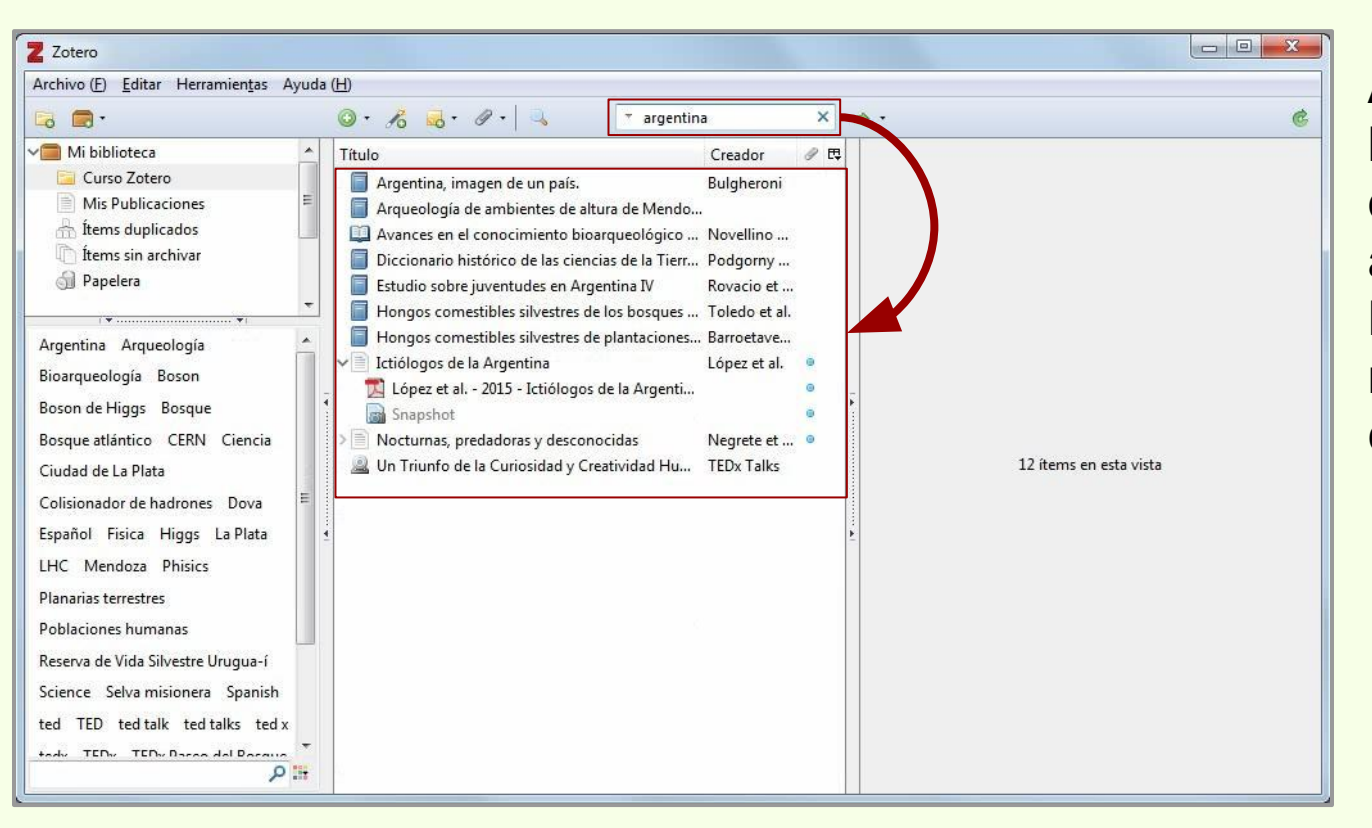

Al escribir una búsqueda los ítems que coinciden aparecen en la lista. La búsqueda se realiza en todos los campos.

#### Búsqueda por marcas

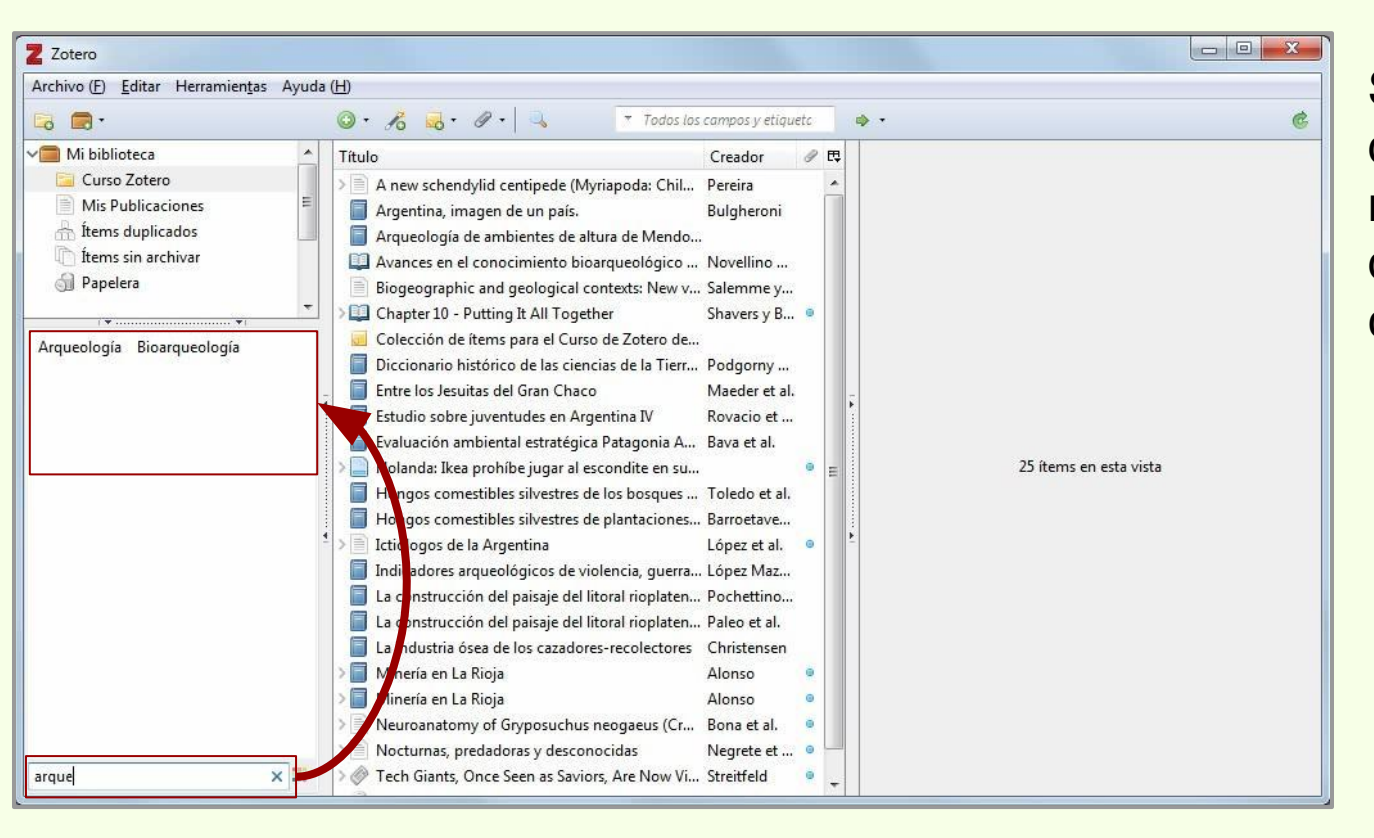

Se escribe el término de búsqueda y se muestran las marcas de los ítems que se corresponden.

#### Búsqueda por marcas

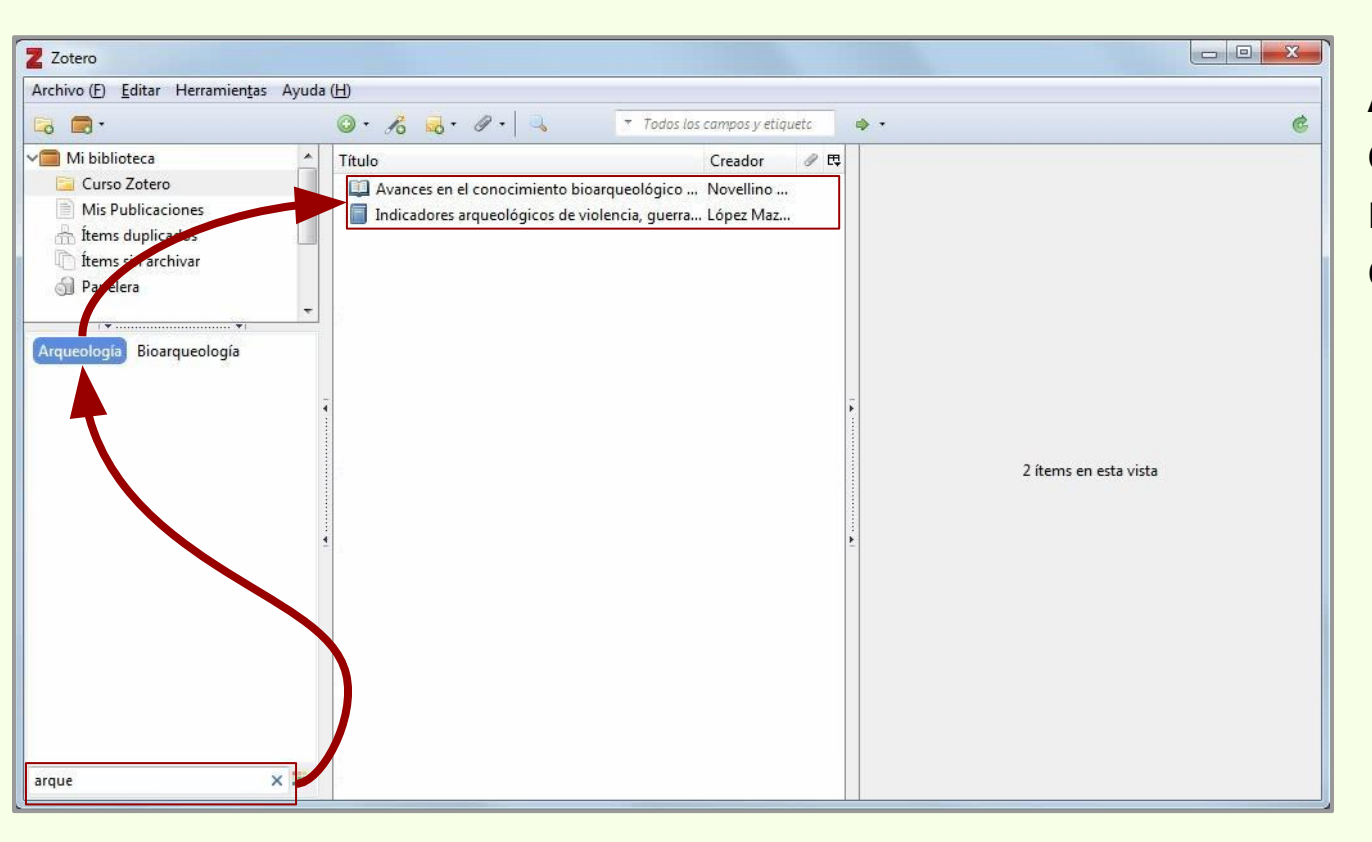

Al hacer click en una de las marcas, muestra los ítems que contienen esa marca.
### Búsqueda en colecciones

#### Búsqueda por marcas

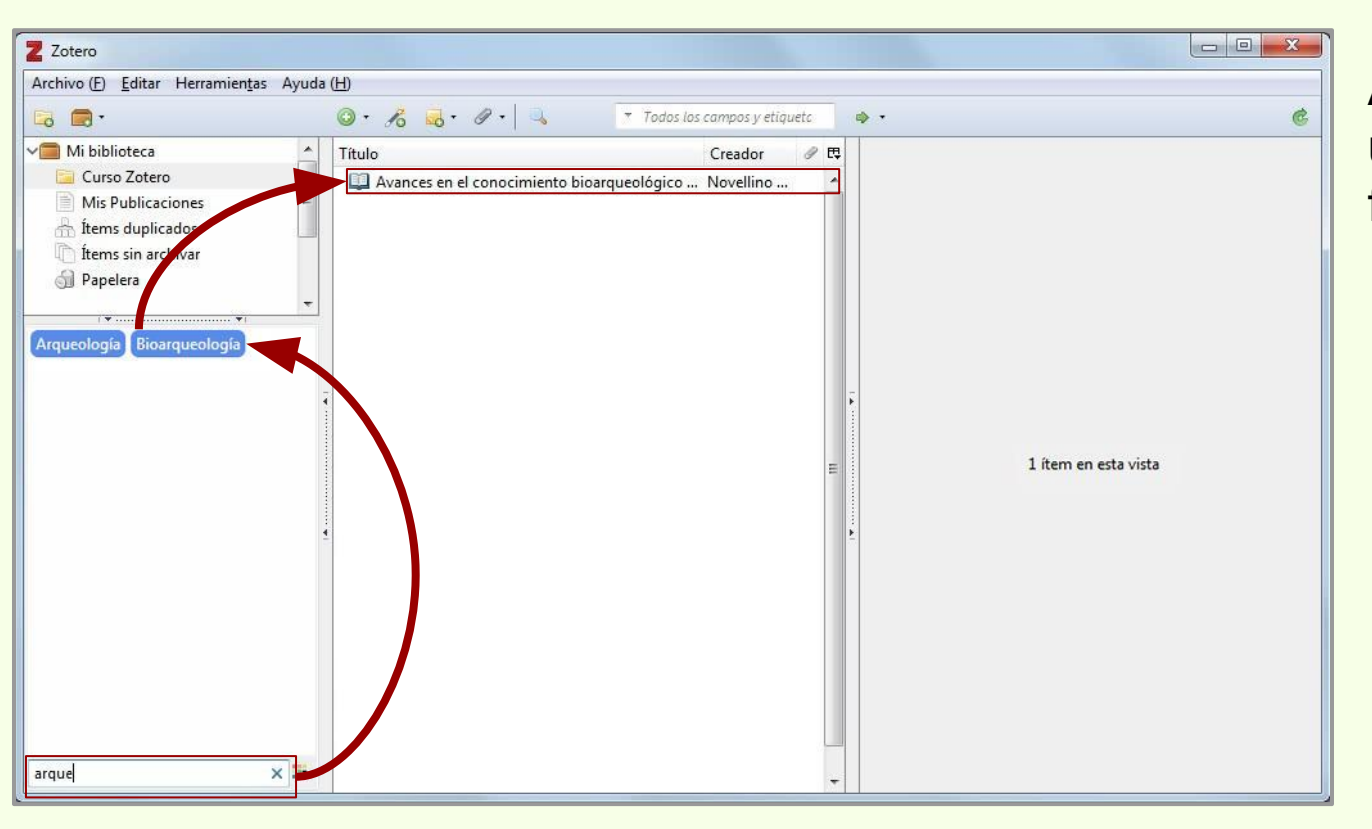

Al seleccionar más de una marca se van filtrando los ítems.

#### Búsqueda por marcas

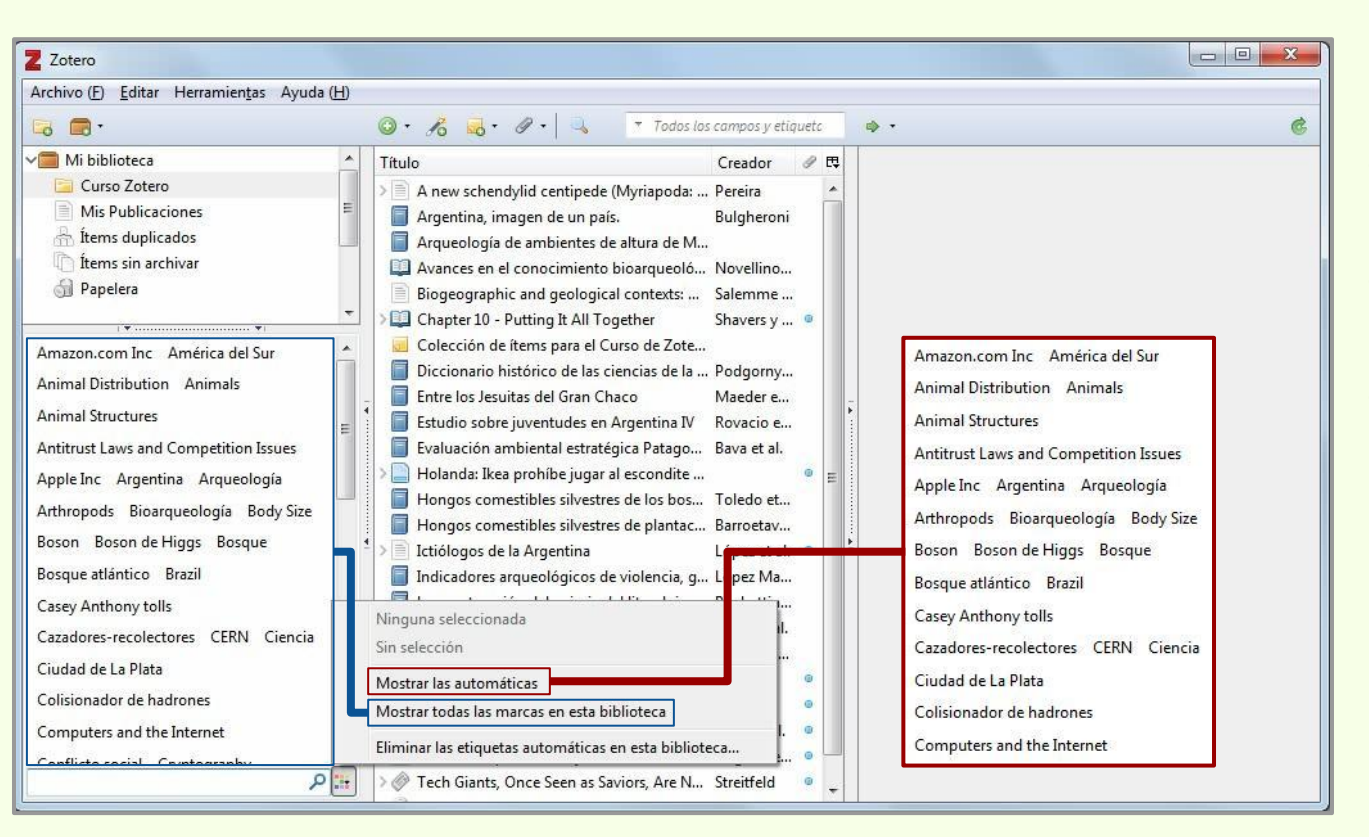

Las marcas automáticas, las que cargan al descargar automáticamente un ítem, se pueden activar o desactivar.

### Búsqueda en colecciones

### Búsqueda avanzada

| Z Zotero                                                                                                    |                                                                                                    |                                                                                                    |                   |
|----------------------------------------------------------------------------------------------------|----------------------------------------------------------------------------------------------------|----------------------------------------------------------------------------------------------------|-------------------|
| Archivo (E) Editar Herramientas Ayuda (H)                                                                                                    |                                                                                                    |                                                                                                    |                   |
| 🗟 💼 ·                                                                                                    | 💿 • 🔏 • 🖉 • 🔍 🔹 Todos la                                                                                                    | s los campos y etiquetc 🔹 🎯                                                                                                    |                   |
| Mi biblioteca<br>Curso Zotero<br>Mis Publicaciones<br>fitems duplicados<br>fitems sin archivar<br>Papelera<br>Amazon.com Inc América del Sur<br>Animal Distribution Animals<br>Animal Structures<br>Antirust Laws and Competition Issues<br>Apple Inc Argentina Arqueología<br>Arthropods Bioarqueología Body Size<br>Boson Boson de Higgs Bosque<br>Bosque atlántico Brazil<br>Casey Anthony tolls<br>Cazadores-recolectores CERN Ciencia<br>Ciudad de La Plata<br>Colisionador de hadrones<br>Computers and the Internet<br>Conflicte social Counterambur | Título         À new schendylid centipede (Myriapoda: .         À Argentina, imagen de un país.         À Arqueología de ambientes de altura de M.         À Avances en el conocimiento bioarqueolo.         Biogeographic and geological contexts:         Chapter 10 - Putting It All Together         Colección de Items para el Curso de Zote.         Diccionario histórico de las ciencias de la .         Entre los Jesuitas del Gran Chaco         Estudio sobre juventudes en Argentina IV         Evaluación ambiental estratégica Patago         Holanda: Ikea prohíbe jugar al escondite         Hongos comestibles silvestres de los bos         Hongos comestibles silvestres de plantac.         Itciólogos de la Argentina         Indicadores arqueológicos de violencia, g.         La construcción del paisaje del litoral riop.         La industria ósea de los cazadores-recole         Minería en La Rioja         Minería en La Rioja         Neuroanatomy of Gryposuchus neogaeu         Nocturnas, predadoras y desconocidas         I Tech Giants, Once Seen as Saviors, Are N | Creador Creador<br>Pereira<br>Bulgheroni<br>A<br>Salemme<br>Salemme<br>Shavers y<br>E<br>E<br>E<br>Bava et a<br>López et<br>g<br>López et<br>g<br>López et<br>López et<br>López et<br>López et<br>López et<br>López et<br>Lónsen<br>Alonso<br>Alonso<br>Alonso<br>Los Streittela<br>Streittela<br>López et<br>Suscar en subcarpetas<br>Mostrar sólo los ítems de primer nivel<br>Buscar Borrar<br>Guardar búsqueda<br>Título<br>López et<br>Suscar<br>Borrar<br>Contiene<br>Título<br>López et<br>Suscar<br>Borrar<br>Cuardar búsqueda<br>Suscar<br>Buscar<br>Borrar<br>Cuardar búsqueda<br>Contiene<br>Contiene<br>Contien | ☐<br>×<br>Creador |
|                                                                                                    |                                                                                                    |                                                                                                    |                   |

### Búsqueda avanzada

| Búsqueda a /anzada                                                                                                    |                                                                                 |
|----------------------------------------------------------------------------------------------------|---------------------------------------------------------------------------------|
| Buscar en biblioteca: Mi biblioteca  Patrón todos Ide los siguientes: Título Ide contiene Ide contiene Ide co | Busca en todas las<br>colecciones "Mi<br>biblioteca" o en una en<br>particular. |
| <ul> <li>Buscar en subcarpetas</li> <li>Mostrar sólo los items de primer nivel</li> <li>Incluir los ítems padres e hijos de los ítems en contrados</li> <li>Buscar</li> <li>Borrar</li> <li>Guardar búsque da</li> </ul>                                                                                                    | Los resultados deben<br>tener "todos" o                                         |
| Título                                                                                                    | Creador<br>Creador<br>Creador<br>Criterios de búsqueda.                         |
| Campo en el que                                                                                                    | Agrega o elimina<br>campos de búsqueda.                                         |
| ejecutar la búsqueda.<br>Se puede buscar en "contiene", "contier                                                                                                    | ne"                                                                             |
| los ítems, los adjuntos,<br>colecciones, etc.                                                                                                    |                                                                                 |

### Búsqueda avanzada

| Z Zotero                                                                                                    |                                                             |
|----------------------------------------------------------------------------------------------------|-------------------------------------------------------------|
| Archivo (E) Editar Herramientas Ayuda (H)                                                                                                    |                                                             |
| 🕞 🚍 • 💿 • 🔏 🗟 • 🖉 • 🔍 🔻 Todos los campos y etiquetc 🔹 •                                                                                                    | La búsqueda se va                                           |
| Mi biblioteca<br>Curso Zotero<br>Mis Publicacio<br>Patrón todos de los siguientes:<br>Itens sin archi<br>Papelera<br>Amazon.com Inc A<br>Animal Distribution<br>Animal Distribution<br>Animal Structures<br>Anitrust Laws and CC<br>Apple Inc Argentina<br>Attropods Bioarqu<br>Boson Boson de Hi<br>Bosque atlántico Br<br>Casadores-recolector<br>Ciudad de La Plata<br>Constituenta de hadr<br>Computers and the Internet<br>Patro Saved Saved Saved Saved Saved Savers, Are N Streitfeld @<br>Tech Giantz, Once Seen as Saviors, Are N Streitfeld @<br>Tech Giantz, Once Seen as Saviors, Are N Streitfeld @<br>Tech Giantz, Once Seen as Saviors, Are N Streitfeld @<br>Tech Giantz, Once Seen as Saviors, Are N Streitfeld @ | autocompletando con<br>los datos del campo<br>seleccionado. |

| Z Zotero                                                                                                    |                                                                                                    |                                             |                                                              |
|----------------------------------------------------------------------------------------------------|----------------------------------------------------------------------------------------------------|---------------------------------------------|--------------------------------------------------------------|
| Archivo ( <u>F</u> ) <u>E</u> ditar H                                                                                                    | ferramientas Ayuda ( <u>H</u> )                                                                                                    |                                             | Los resultados de la                                         |
| 🕞 🚍 •                                                                                                    | 🎯 🔹 🔏 🗧 🖉 🔹 🦉 🔻 Todos los campos y etiqueta 🔹 🔹                                                                                                    | ¢                                           |                                                              |
| Mi biblioteca<br>Curso Zotero<br>Mis Publicacio<br>fitems duplicad<br>fitems sin archi<br>Papelera<br>Amazon.com Inc A<br>Animal Distribution<br>Animal Structures<br>Antitrust Laws and Co<br>Apple Inc Argentina<br>Arthropods Bioarqu<br>Boson Boson de Hii<br>Bosque atlántico Br<br>Casey Anthony tolls<br>Cazadores-recolector<br>Ciudad de La Plata<br>Colisionador de hadr | Búsqueda avanzada   Buscar en biblioteca: Mi biblioteca   Patrón todos   todos de los siguientes:   Título contiene   Argentina, imagen de un país.   Buscar en subcarpetas in Mostrar sólo los ítems de primer nivel   Incluir los ítems padres e hijos de los ítems encontrados   Buscar Borrar   Guardar búsqueda   Título   Crea   Argentina, imagen de un país.   Bulg                                                                                                    | ano<br>gheroni<br>Nueva carpeta de búsqueda | busqueda se pueden<br>guardar para su<br>consulta posterior. |
| Conflicto cocial Con                                                                                                    | Internet       Image: Construction of Gryposuchus neogaeu       Bona et al.       Image: Construction of Gryposuchus neogaeu       Bona et al.       Image: Construction of Gryposuchus neogaeu       Image: Construction of Gryposuchus neogaeu       Bona et al.       Image: Construction of Gryposuchus neogaeu       Image: Construction of Gryposuchus neogaeu       Image: Construction of Gryposuchus neogaeu       Image: Construction of Gryposuchus neogaeu       Image: Construction of Gryposuchus neogaeu       Image: Construction of Gryposuchus neogaeu       Image: Construction of Gryposuchus neogaeu       Image: | Argentina<br>OK Canc                        | el                                                           |
|                                                                                                    |                                                                                                    | L                                           |                                                              |

| Icono                                                                                                    | que distingue las carpetas de búsquedas                                               |
|----------------------------------------------------------------------------------------------------|---------------------------------------------------------------------------------------|
| Z Z tero                                                                                                    |                                                                                       |
|                                                                                                    | <ul> <li>O • B → O • </li> <li>Todos los campos y etiquetc</li> <li>O • • </li> </ul> |
| Vi biblioteca<br>Curso Zotero<br>Argentina<br>Mis Publicaciones<br>fitems duplicados<br>(fitems sin archivar<br>Papelera | Título     Creador       Argentina, imagen de un país.     Bulgheroni                 |
| No hay marcas que mostrar                                                                                                | 1 îtem en esta vista                                                                  |
| 0.00                                                                                                    | Ítems contenidos en<br>la carpeta de<br>búsqueda guardada.                            |
| # م                                                                                                    | busqueda guardada.                                                                    |

| Z Zotero              |                                                                                                    |                           |       |
|-----------------------|----------------------------------------------------------------------------------------------------|---------------------------|-------|
| Archivo (E) Editar He | erramientas Ayuda (H)                                                                                                    |                           |       |
| 🕞 🚍 ·                 | 🕥 + 🥖 - 🥥 - 🔍 🔻 Todos los campos y etiquetc 🛛 👄 -                                                                                                    | 6                         |       |
| ✓                     | 🖪 Búsqueda avanzada                                                                                                    |                           |       |
| Curso Zotero          | Buscar en biblioteca: Mi biblioteca 🔻                                                                                                    |                           |       |
| Mis Publicacio        | Patrón todos 🔻 de los siguientes:                                                                                                    |                           |       |
| 🕋 Ítems duplicad      | Marca   Contiene  Argueología                                                                                                    |                           |       |
| D Papelera            |                                                                                                    |                           |       |
| Amazon.com Inc A      | Buscar en subcarpetas     Mostrar solo los items de primer nivel     Incluir los items padros o bijos de los items encentrados                                                           |                           |       |
| Animal Distribution   |                                                                                                    |                           |       |
| Animal Structures     | Buscar Borrar Guardar busqueda                                                                                                    |                           |       |
| Antitrust Laws and Co | Titulo Create                                                                                                    |                           |       |
| Apple Inc Argentina   | Avances en el conocimiento bioarqueológico de las poblaciones humanas del centro-norte de Novellino et al.     Indicadores argueológicos de violencia, querra y conflicto en Sudamérica. | rista                     |       |
| Arthropods Bioarqu    |                                                                                                    |                           |       |
| Boson Boson de Hie    |                                                                                                    |                           |       |
| Bosque atlántico Br   |                                                                                                    |                           |       |
| Casey Anthony tolls   |                                                                                                    | (                         | X     |
| Ciudad de La Plata    | Nueva carpeta de bu                                                                                                    | usqueda                   |       |
| Colisionador de hadn  | A Nombra                                                                                                    | aara arta carnata da búca | undau |
| Computers and the Int | ernet > Neuroanatomy of Gryposuchus neogaeu Bona et al. • Normbre p                                                                                                    | oara esta carpeta de busq | ueda: |
| Conflicto cocial Com  | tography > Nocturnas, predadoras y desconocidas Negrete e • Arqueolo                                                                                                    | gía                       |       |
|                       | P at P W Tech Giants, Unce Seen as Saviors, Are N Streitfeld                                                                                                    |                           |       |
|                       |                                                                                                    | OK Cancel                 |       |
|                       |                                                                                                    |                           |       |

### Búsqueda en colecciones

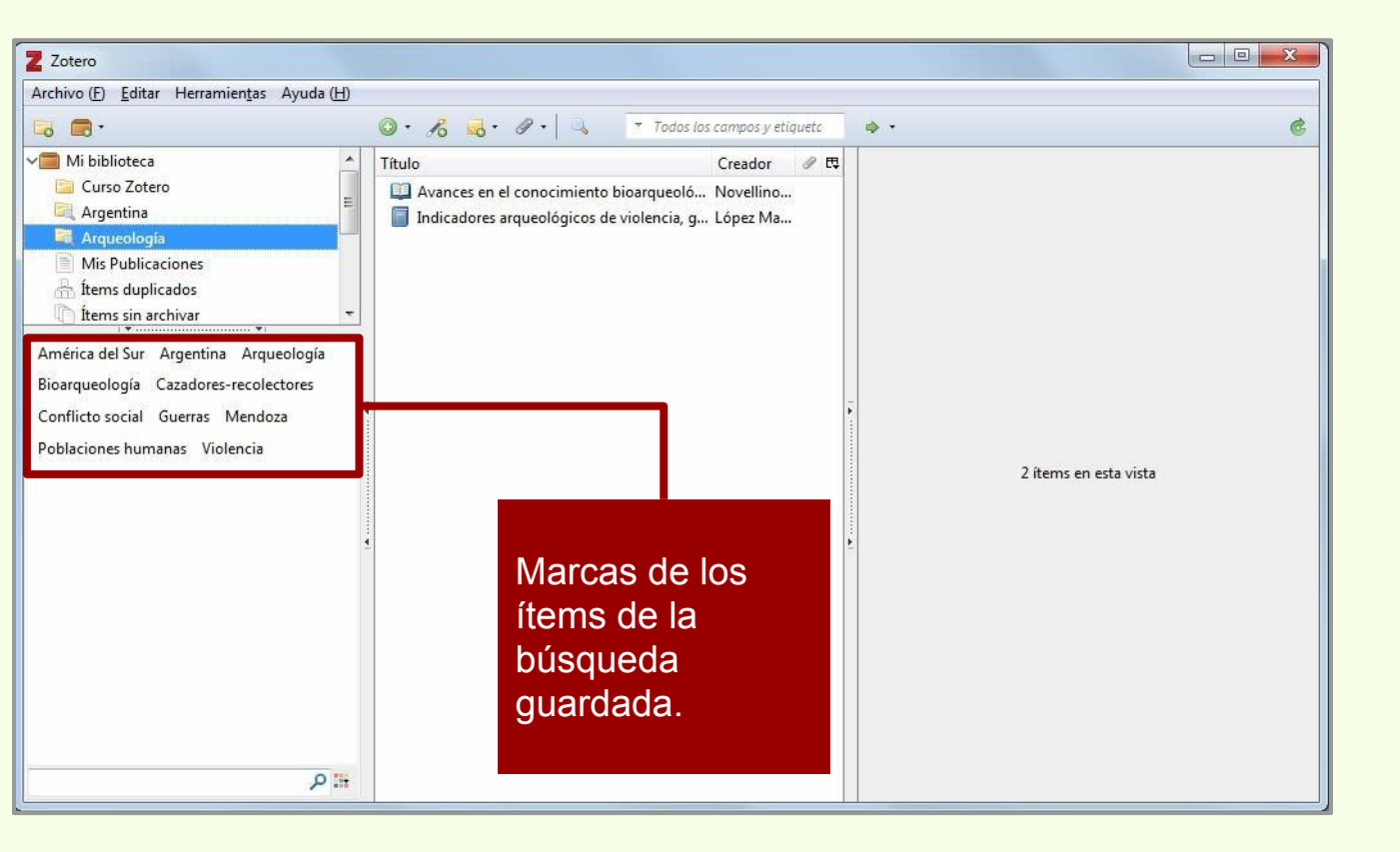

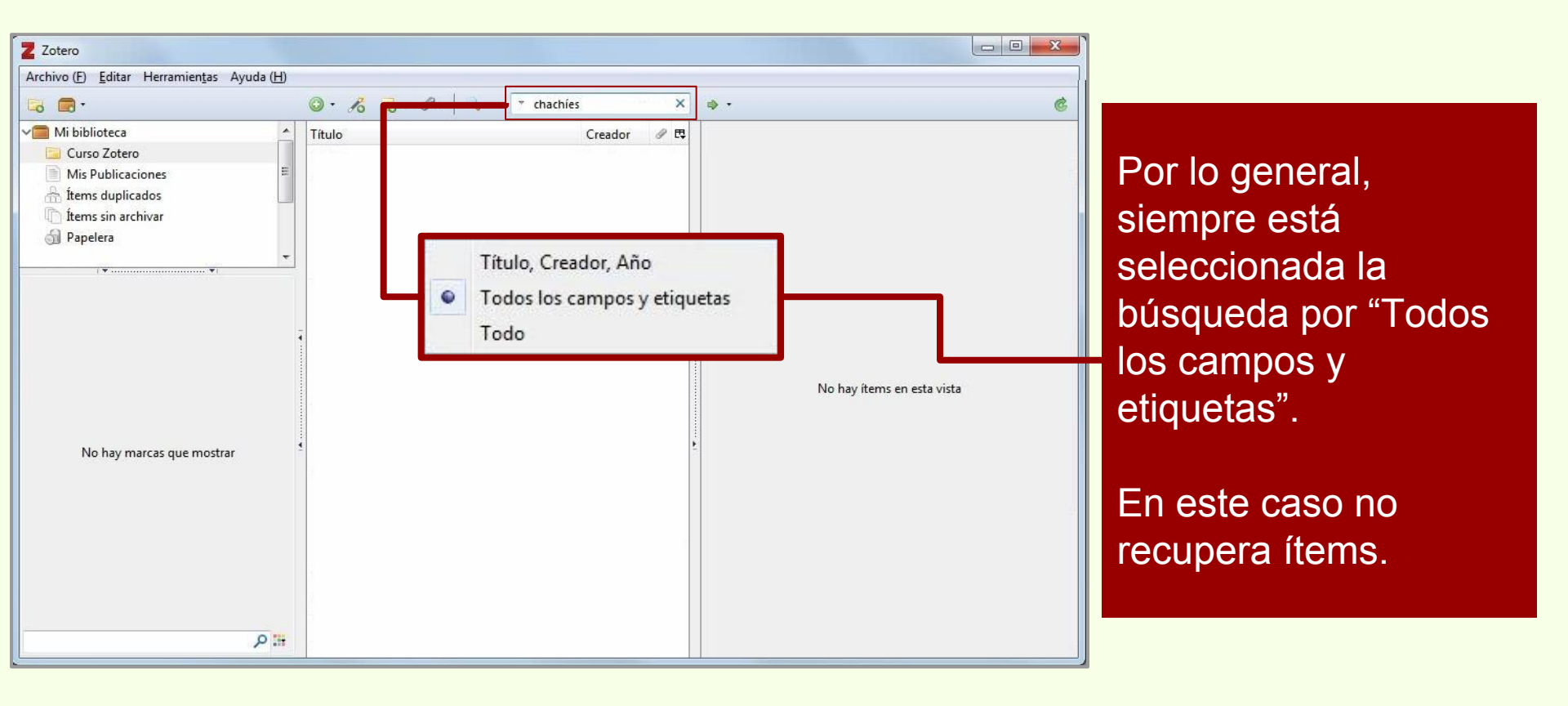

### Búsqueda en colecciones

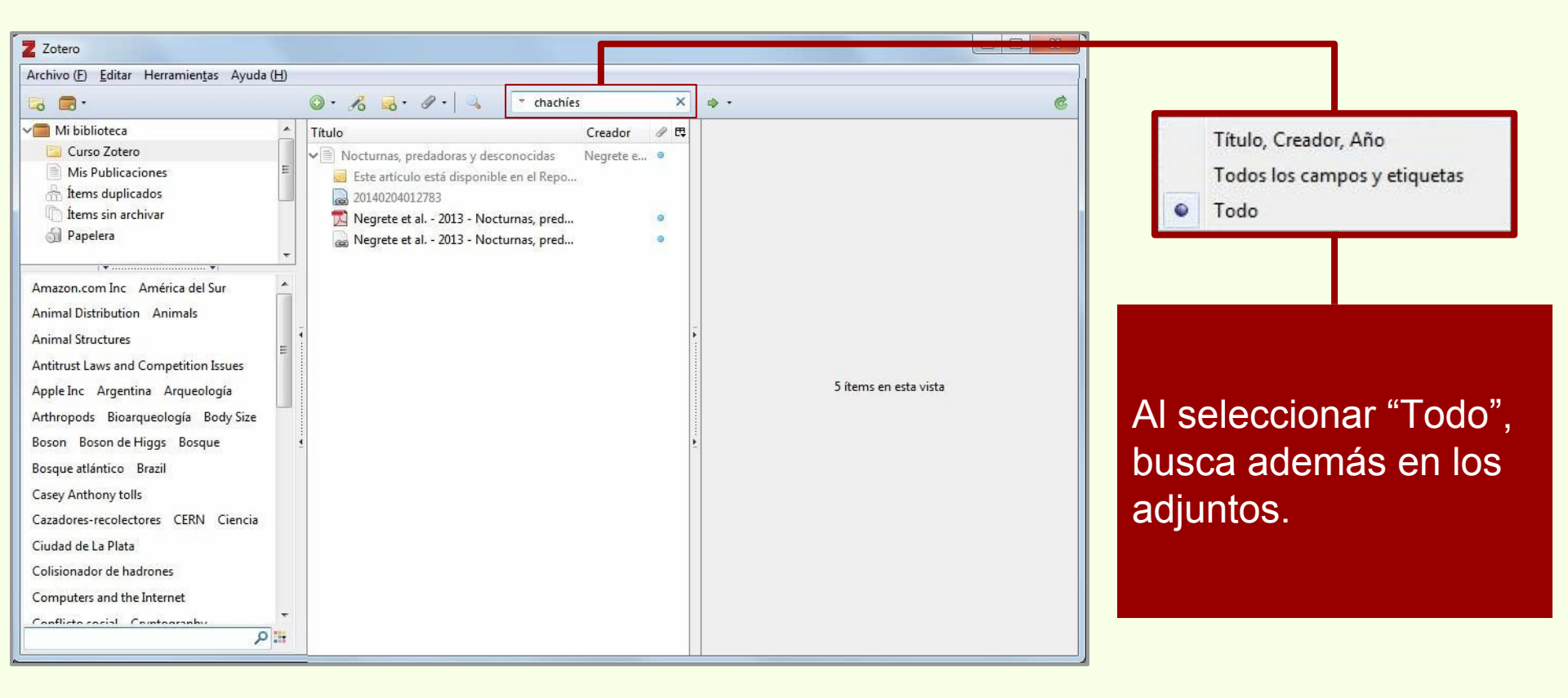

### Búsqueda en colecciones

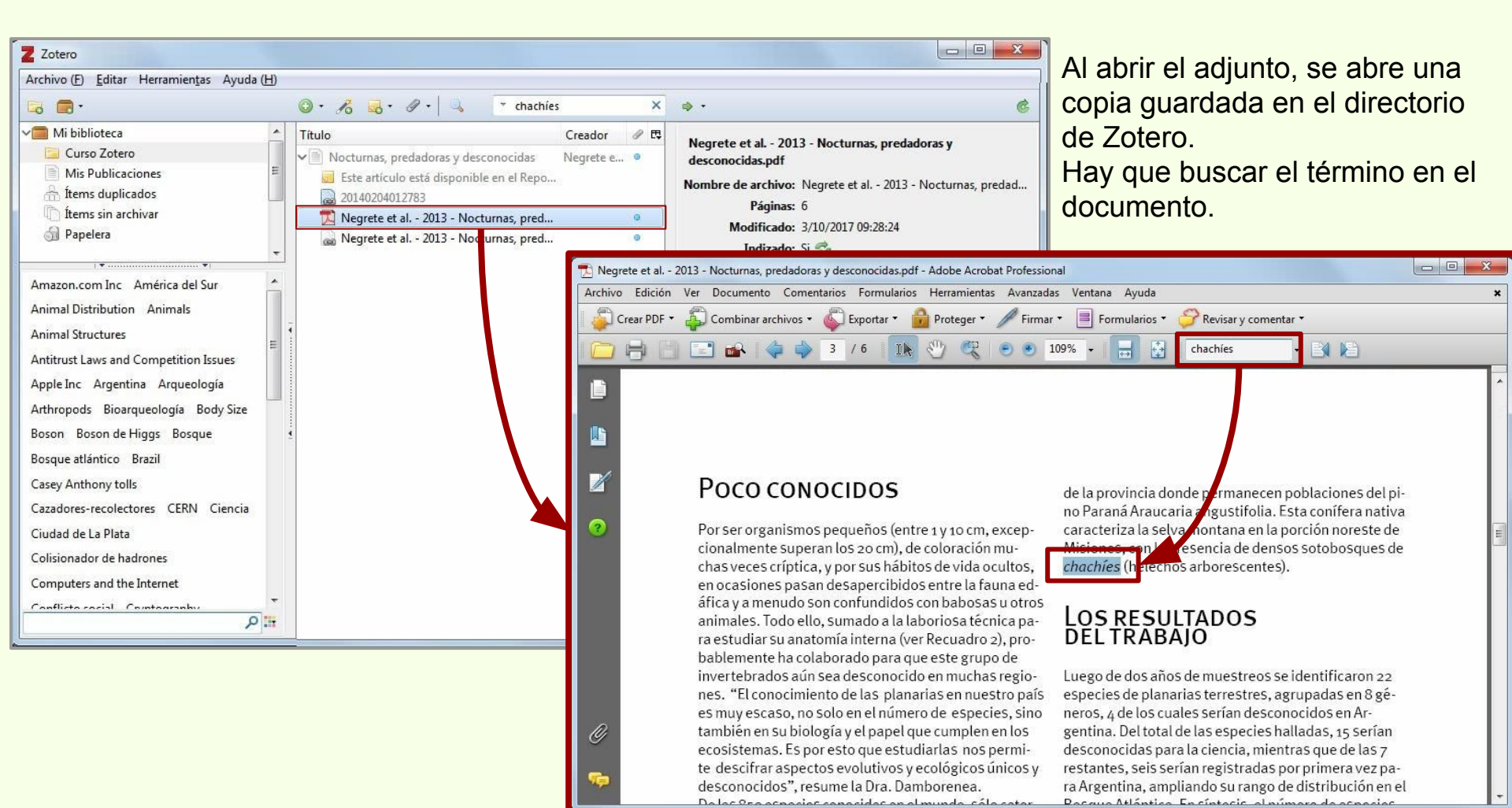

### Búsqueda en colecciones

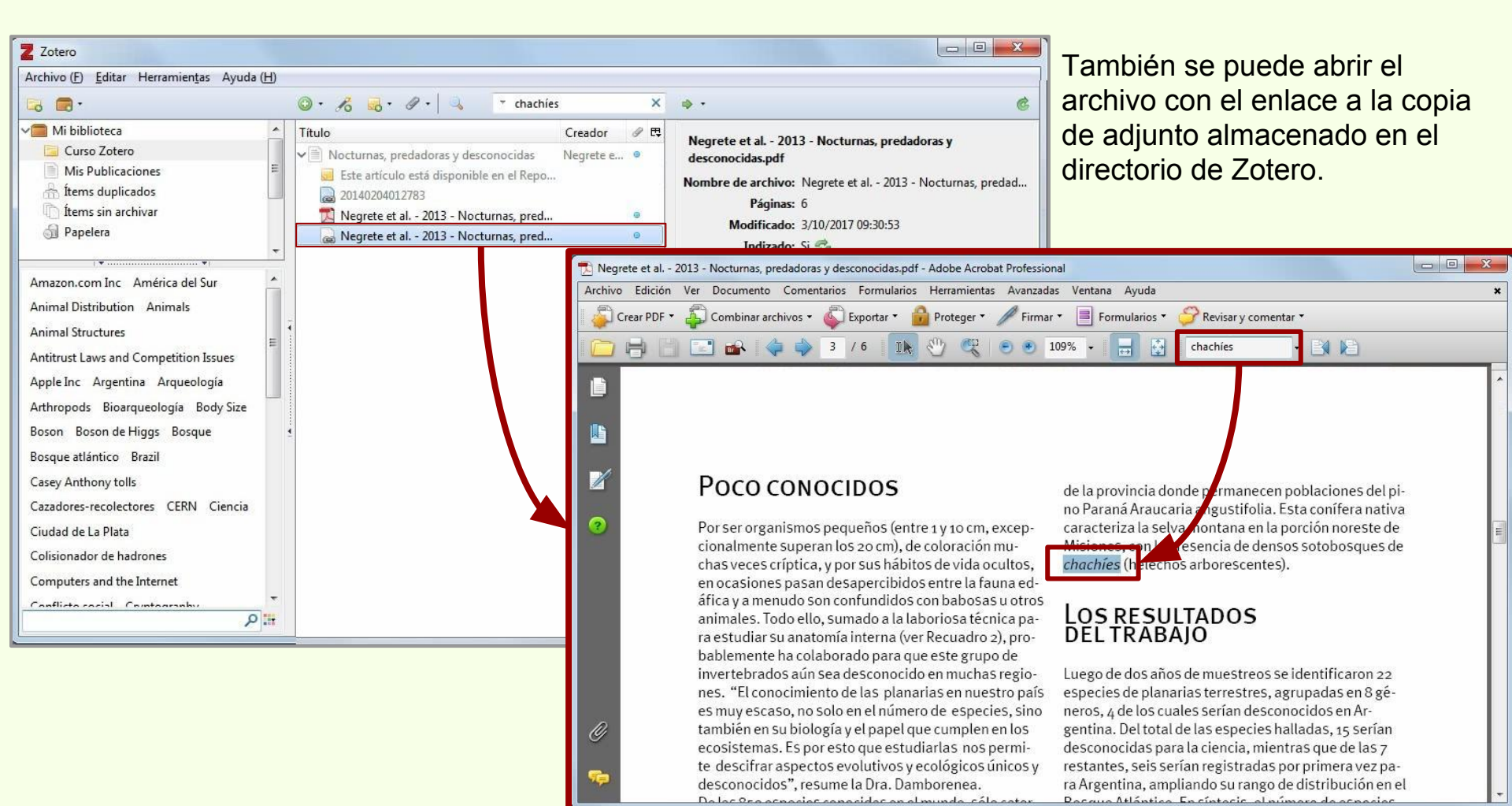

### Búsqueda en los adjuntos

| Z Zotero                                                                                                    |                                                                                                    |
|----------------------------------------------------------------------------------------------------|----------------------------------------------------------------------------------------------------|
| Archivo ( <u>F)</u> <u>E</u> ditar Herramien <u>t</u> as Ayuda ( <u>H</u>                                                                                                    |                                                                                                    |
| 🗟 🚍 ·                                                                                                    |                                                                                                    |
| Mi biblioteca     Curso Zotero     Mis Publicaciones     Átems duplicados     Ítems sin archivar     Papelera     Euse Búsquee                                                                                                    | Título       Creador       Creador         A new schendylid centipede (Myriapoda: Penira         Argentina, imagen de un país.       Bulghroni         Arqueología de ambientes de altura de M         Avances en el conocimiento bioarqueoló         Novellin         Avancada            |
| Amazon.com Inc     América       Animal Distribution     Anima       Animal Distribution     Anima       Animal Structures     Patrón       Antitrust Laws and Competit     Contenior       Apple Inc     Arguntina       Arthropods     Bioarqueología       Boson     Boson de Higgs       Bosque atlántico     Brazil       Casey Anthony tolls     Buscar                                                                                                    | biblioteca  de los siguientes: do del adjunto  contiene  chachíes   en subcarpetas  Mostrar sólo los ítems de primer nivel los ítems padres e hijos de los ítems encontrados Borrar Guardar búsqueda                                                                                       |
| Cazadores-recolectores CEI                                                                                                    | Creador                                                                                                    |
| Ciudad de La Plata<br>Colisionador de hadrones<br>Computers and the Internet<br>Conflicto cocisi. Comtours<br>Regulario de la Plata<br>Conflicto cocisi. Comtours<br>Regulario de la Plata<br>Conflicto cocisi. Comtours<br>Regulario de la Plata<br>Conflicto cocisi. Comtours<br>Regulario de la Plata<br>Conflicto cocisi. Comtours<br>Regulario de la Plata<br>Conflicto cocisi. Comtours<br>Regulario de la Plata<br>Conflicto cocisi. Comtours<br>Regulario de la Plata<br>Conflicto cocisi. Comtours<br>Regulario de la Plata<br>Conflicto cocisi. Comtours<br>Regulario de la Plata<br>Conflicto cocisi. Comtours<br>Regulario de la Plata<br>Regulario de la Plata<br>Conflicto cocisi. Comtours<br>Regulario de la Plata<br>Regulario de la Plata<br>Regula | urnas, predadoras y desconocidas Negrete et al.<br>e artículo está disponible en el Repositorio Institucional Naturalis de la FCNyM-UNLP en A<br>40204012783<br>grete et al 2013 - Nocturnas, predadoras y desconocidas.pdf<br>grete et al 2013 - Nocturnas, predadoras y desconocidas.pdf |

Para buscar en los adjuntos desde la búsqueda avanzada, hay que seleccionar el campo "Contenido del adjunto".

Es recomendable usar el criterio "contiene".

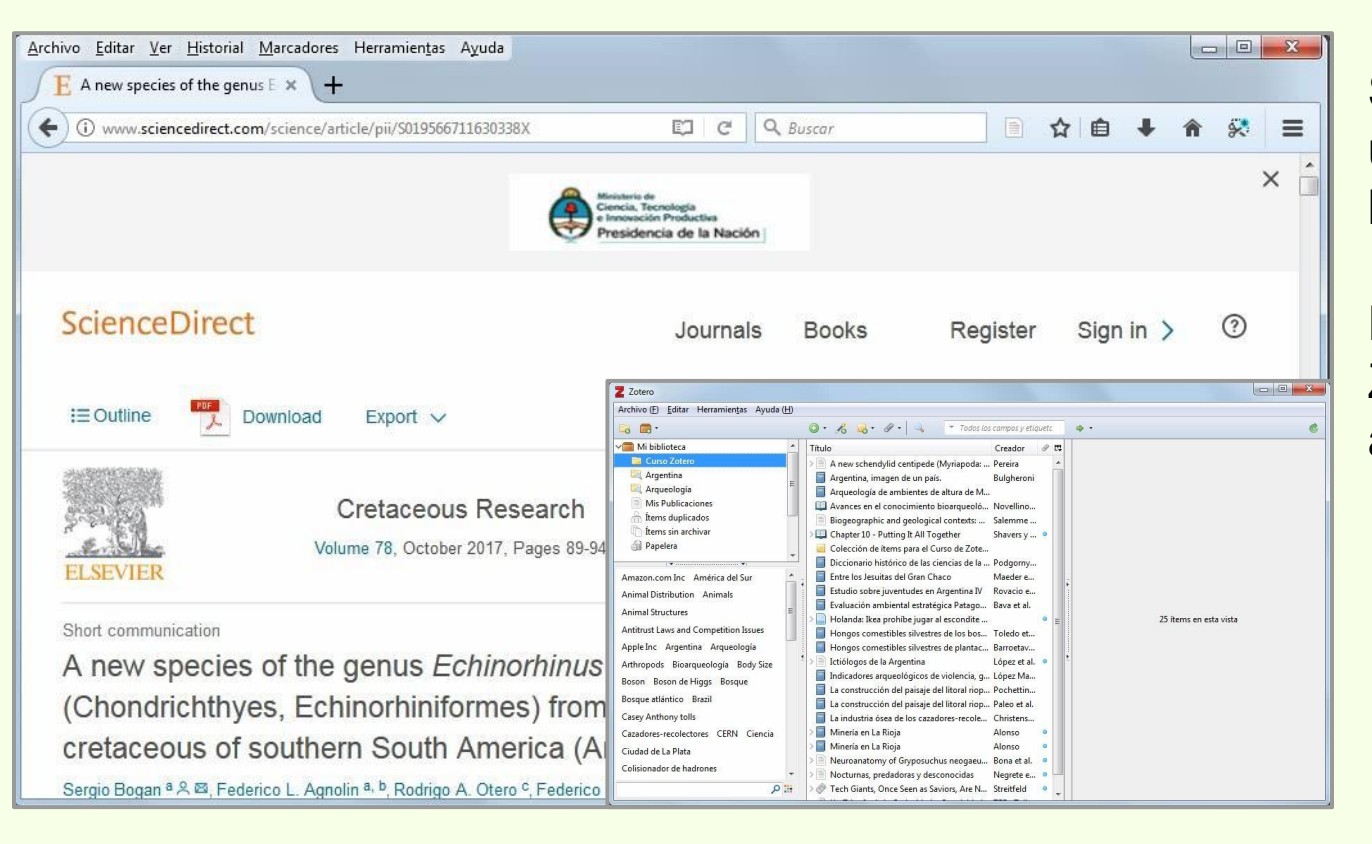

Se puede descargar un PDF directamente a la colección de Zotero.

Es necesario tener Zotero Standalone abierto.

| <u>Archivo</u> <u>E</u> ditar <u>V</u> er <u>H</u> istorial <u>M</u> arcadores                                                              | Herramientas Ayuda                                                                                                    |
|----------------------------------------------------------------------------------------------------|----------------------------------------------------------------------------------------------------|
| $\mathbf{E}$ A new species of the genus $\mathbb{E} 	imes \mathbf{A}$ n                                                                     | ew species of the genus Echin 🗙 🕂                                                                                                    |
| () A https://ac.els-cdn.com/S0195667                                                                                                    | 11630338X/1-s2.0-5019566711630338X-main.pd 🔻 🧟 🔍 Q. Buscar                                                                                                    |
|                                                                                                    | 👚 📭 🚯 (1 de 6) — 🕂 Zoom automi co 💠 Save to Zotero (PDF) 📑 🔳 »                                                                                                    |
| ▼ A new species of the genus<br>Echinorhinus<br>(Chondrichthyes,<br>Echinorhinformes) from the<br>upper cretaceous of<br>southern South Ame | Cretaceous Research 78 (20 / 89-94                                                                                                    |
| 1. Introduction                                                                                                    | Contents ists avanable it ScienceDirect                                                                                                    |
| 2. Material and methods                                                                                                    | Cretaceous Research                                                                                                    |
| 2.1. Locality and<br>horizon—Argentina                                                                                                    | ELSEVIER journal homepage: www.els vier.com/locate/CretRes                                                                                                    |
| 2.2. Chile                                                                                                    |                                                                                                    |
| 2.3. Sampling method                                                                                                    | Short communication                                                                                                    |
| 2.4. Anatomical<br>terminology and<br>taxonomical<br>nomenclature                                                                           | A new species of the genus <i>Echinorhinus</i> (Lhondrichthyes,<br>Echinorhiniformes) from the upper cretacious of southern South<br>America (Argentina-Chile)                                                                                                    |
| 2.5. Institutional<br>abbreviations                                                                                                    | Sergio Bogan <sup>a,*</sup> , Federico L. Agnolin <sup>a, b</sup> , Rodrigo A. Otero <sup>c</sup> , Federico Brissón Egli <sup>b, d</sup> ,<br>Mario E. Suárez <sup>c</sup> , Sergio Soto-Acuña <sup>c</sup> , Fernando E. Novas <sup>b, d</sup>                                                                                                    |
| 3. Systematic<br>paleontology                                                                                                    | * Årea Paleontología, Fundación de Historia Natural Télix de Azara", Departamento de Ciencias Naturales y Antropología, Universidad Maimónides,<br>Hidadgo 775 pios (C14050B0), Buenos Aires, Argentina<br>* Laboratorio de Anatomia Companda y Evolución de los Vertebrados, Museo Argentino de Ciencias Naturales 'Bernardino Rivadavia', Av. Ángel Gallardo, |
| 4. Discussion                                                                                                    | 470 (C14050R), Buenos Aires, Argentina<br><sup>6</sup> Red Puleontológica U-Chile, Laboratorio de Ontogenia y Filogenia, Departamento de Biología, Facultad de Oncios, Universidad do Chile, Los Bulancos<br>1005 Entre Chile                                                                                                    |
| 5. Conclusion                                                                                                    | 4 Comisión Nacional de Investigaciones Científicas y Técnicas, Argentina                                                                                                    |
| Acknowledgments                                                                                                    | 7. A new species of the genus Echinorhinus (C                                                                                                    |
| References                                                                                                    | ARTICLEINEO ARSTRACT                                                                                                    |

Indica que Zotero ha detectado que es un PDF y que se puede descargar en la colección.

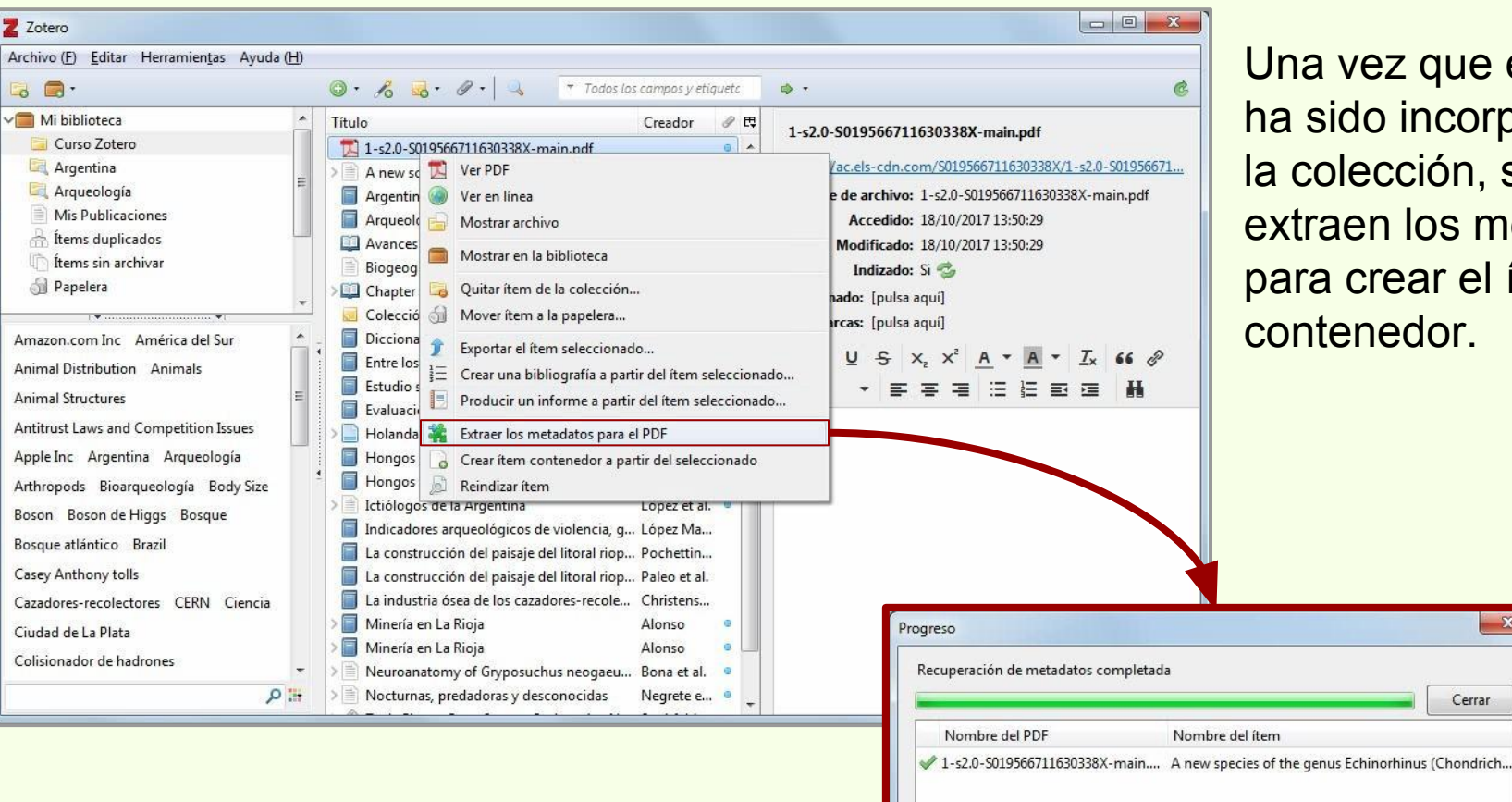

Una vez que el PDF ha sido incorporado a la colección, se extraen los metadatos para crear el ítem contenedor.

X

Cerrar

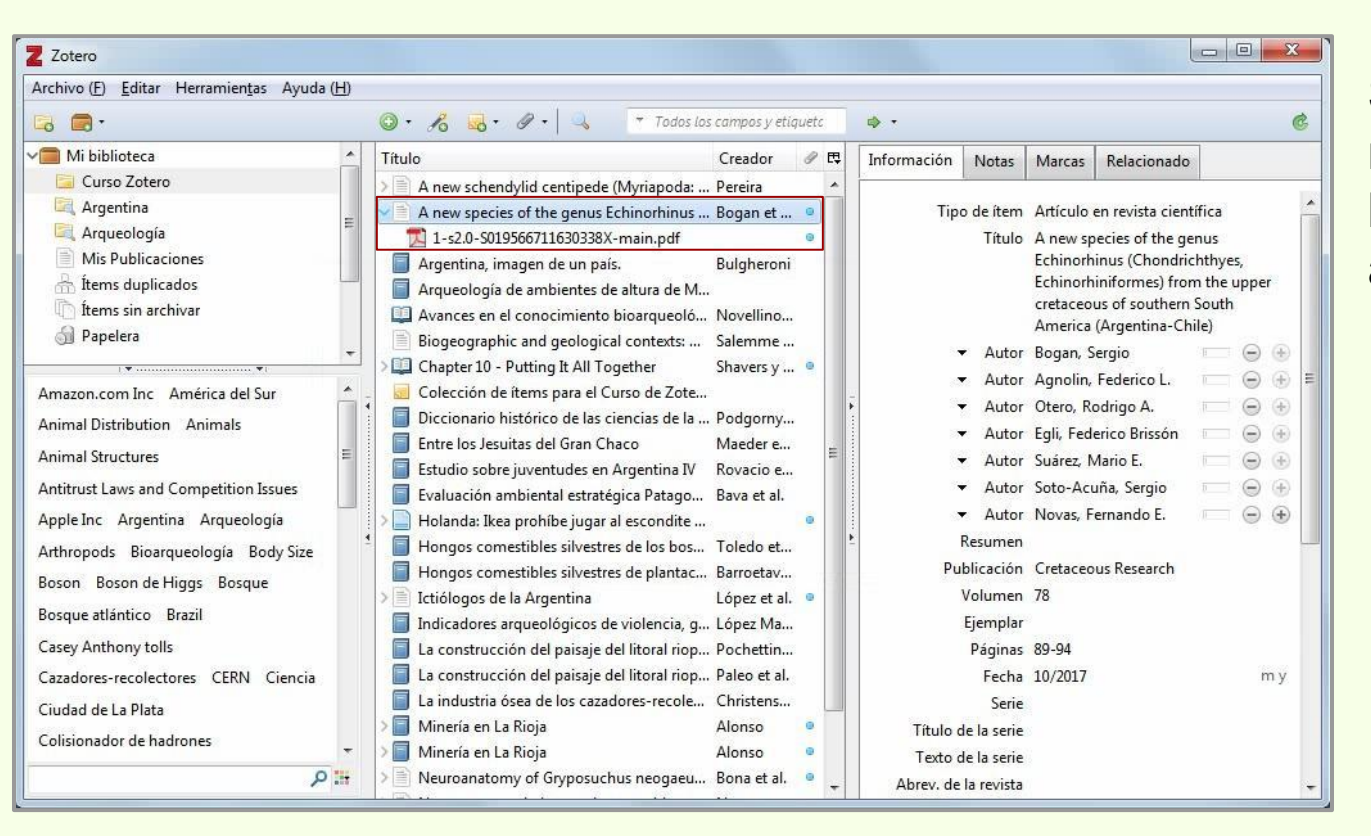

Siempre es recomendable revisar los datos cargados automáticamente.

0

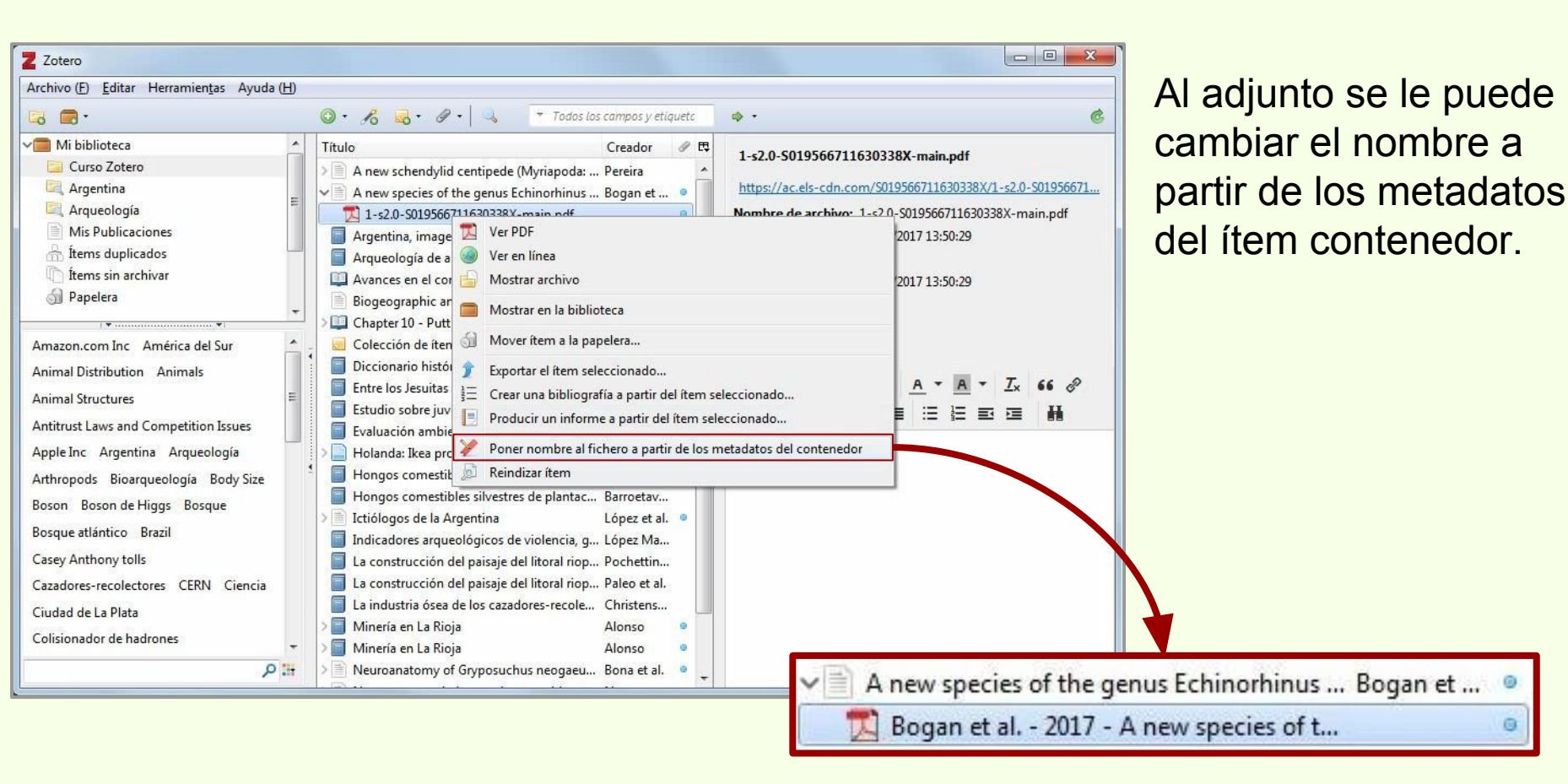

### Cuenta de usuario en Zotero.org

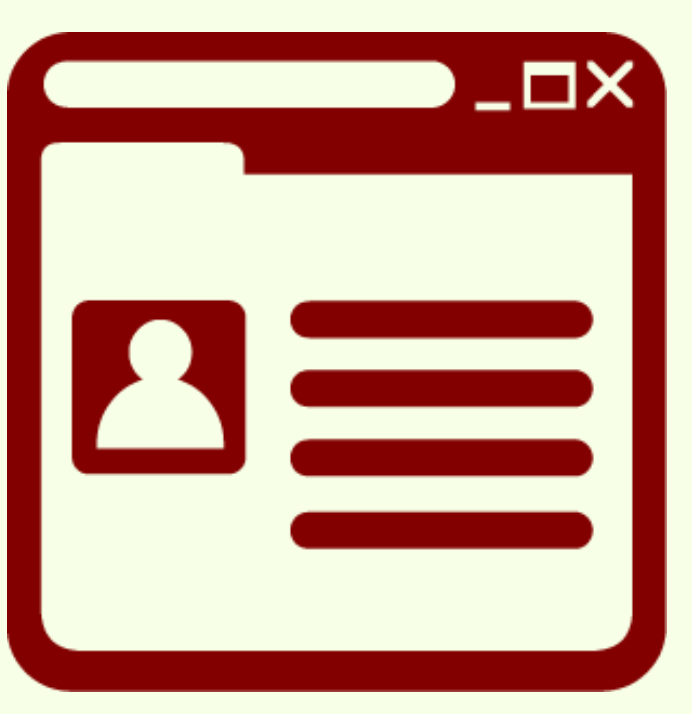

Zotero

#### Es gratis.

300MB de almacenamiento en línea.

100MB de almacenamiento para colecciones compartidas.

Permite compartir bibliografía de manera pública o privada, trabajar en grupo con otros usuarios y crear redes con otros usuarios de Zotero.org

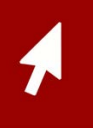

### Cuenta de usuario en Zotero.org

Seguir a otros usuarios para recibir sus novedades.

Participar en grupos y compartir bibliografía
 de manera pública o privada.

Zotero

Compartir bibliografía con otros usuarios de Zotero y con el público en general.

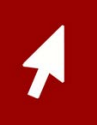

### Cuenta de usuario en Zotero.org

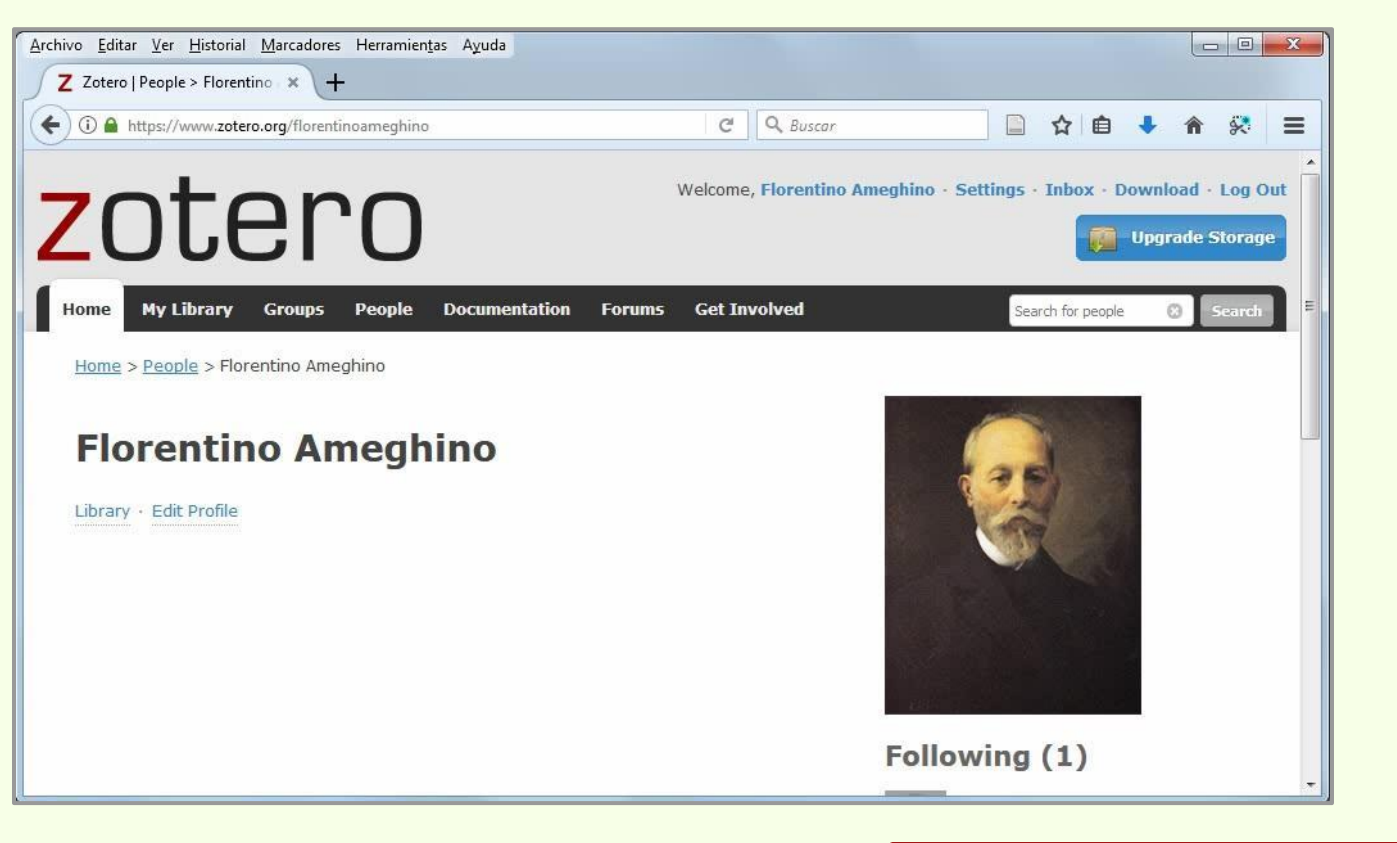

Zotero

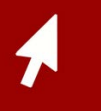

### Cuenta de usuario en Zotero.org

### Sincronización

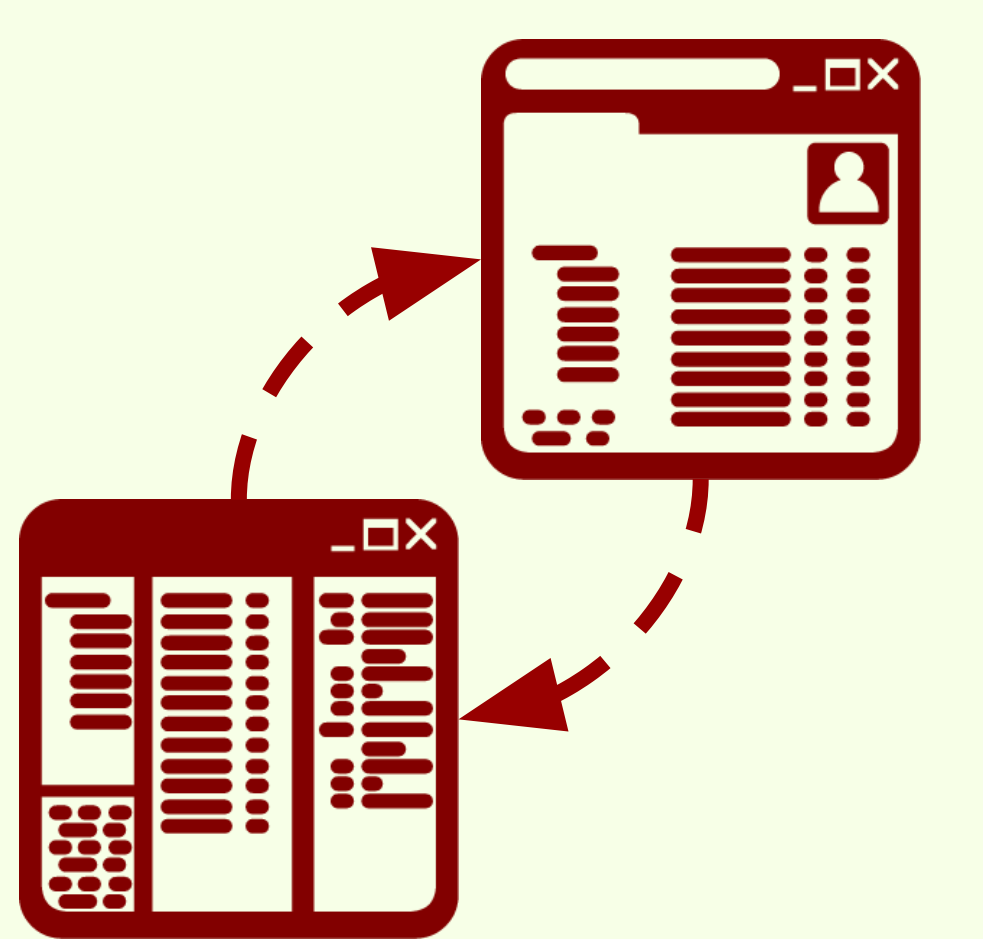

Permite mantener actualizadas las colecciones (ítems y sus adjuntos) y las búsquedas guardadas en el servidor de Zotero y en los distintos equipos en los que pueda estar instalado Zotero.

## Sincronización

# Configuración

| Z Zotero                                                                                                    |                                                                                                    |                                                                                                    |                                                                                                    |                                                                                                    |
|----------------------------------------------------------------------------------------------------|----------------------------------------------------------------------------------------------------|----------------------------------------------------------------------------------------------------|----------------------------------------------------------------------------------------------------|----------------------------------------------------------------------------------------------------|
| Archivo (F)                                                                                                    | ditar Herramien <u>t</u> as A                                                                                                    | Ayuda ( <u>H</u> )                                                                                                    |                                                                                                    |                                                                                                    |
| Mi bibli                                                                                                    | Deshacer<br>Rehace <u>r</u>                                                                                                    | Ctrl+Z<br>Ctrl+Shift+Z                                                                                                | · 10 0 · 0                                                                                                    | Preferencias de Zotero                                                                                                    |
| Mi bibli<br>Cursc<br>Mis P<br>ftems<br>Tems<br>Papel<br>Mazon.cor<br>Alimal Distru                                                                       | Rehacer<br>Cortar<br>Copiar<br>Copiar cita<br>Copiar bibliografía<br>Pegar<br>Eliminar<br>Seleccionar todo<br>Buscar<br>Búsqueda avanzada                        | Ctrl+Shift+Z<br>Ctrl+X<br>Ctrl+C<br>Ctrl+Shift+A<br>Ctrl+Shift+C<br>Ctrl+Shift+C<br>Ctrl+V<br>Del<br>Ctrl+A<br>Ctrl+F | lo<br>Arqueología de an<br>J Avances en el con<br>Biogeographic ano<br>Chapter 10 - Puttir<br>Colección de ítem<br>Diccionario históri<br>Entre los Jesuitas o<br>Estudio sobre juve<br>Evaluación ambier<br>Holanda: Ikea prof                                  | e an<br>con<br>con<br>cane<br>deneral Sincronizar Buscar Exportar Citar Avanzadas<br>Preferencias Reestablecer<br>Sincronizando datos<br>Usuario: biblio@fcnym.unlp.edu.ar<br>contraseña:<br>Contraseña:<br>Contraseña:<br>Contraseña: |
| Apple Inc Inc<br>Arthropods B<br>Boson Boson<br>Bosque atlántic<br>Casey Anthony<br>Cazadores-reco<br>Ciudad de La P<br>Colisionador de<br>Computers and | Preferencias<br>bioarqueología Body<br>de Higgs Bosque<br>co Brazil<br>r tolls<br>blectores CERN Cier<br>lata<br>e hadrones<br>d the Internet<br>la Countecrophy | ncia                                                                                                    | Hongos comestibl<br>Ictiólogos de la Ar<br>Indicadores arque<br>La construction de<br>La construction de<br>La industria ósea c<br>Minería en La Rioja<br>Minería en La Rioja<br>Neuroanatomy of<br>Nocturnas, predad<br>Tech Giants, Once<br>Un Triunfo de la C | stible Configurar sincronizacion<br>a An<br>que<br>in d<br>in d<br>in d<br>isea c<br>Rioji<br>Rioji<br>y of<br>edad<br>Donce<br>Ita C<br>Triur                                                                                         |
|                                                                                                    |                                                                                                    |                                                                                                    |                                                                                                    | OK Cancel <u>H</u> elp                                                                                                    |

Se escriben el nombre de usuario o e-mail y la contraseña de la cuenta de usuario en Zotero.org

Y luego se hace click en "Configurar sincronización"

### Sincronización

## Configuración

| Z Zotero          |                            |                    |                  |                |                 |               |                |             |               |                         |                    |
|-------------------|----------------------------|--------------------|------------------|----------------|-----------------|---------------|----------------|-------------|---------------|-------------------------|--------------------|
| Archivo (F)       | ar Herramien <u>t</u> as A | Ayuda ( <u>H</u> ) | _                |                |                 |               |                |             |               |                         |                    |
| G a.              | <u>D</u> eshacer           | Ctrl+Z             | · 10 00.         | Preferencias d | le Zotero       |               |                |             |               |                         |                    |
| V Mi bibli        | Rehacer                    | Ctrl+Shift+Z       | lo               | ~~             |                 | (1997)        | r@3            |             | .5.0          |                         |                    |
| Cursc             | Cortar                     | Ctrl+X             | Arqueología      | 5.03           | 13              | Q             |                |             | X             |                         |                    |
| Mis P             | <u>C</u> opiar             | Ctrl+C             | Avances en e     | General S      | incronizar      | Buscar        | Exportar       | Citar       | Avanzadas     |                         |                    |
| 💮 Items           | Copiar cita                | Ctrl+Shift+A       | Biogeograph      |                |                 |               |                |             |               |                         |                    |
| Items             | Copiar bibliografía        | Ctrl+Shift+C       | Chapter 10 -     | Preferencias R | eestablecer     |               |                |             |               |                         |                    |
| Ji rapei          | <u>P</u> egar              | Ctrl+V             | Colección de     |                | 8 N.            |               |                |             |               |                         |                    |
|                   | <u>E</u> liminar           | Del                | Entre los lesi   | Sincronizano   | do datos        | -             |                |             |               |                         |                    |
| Amazon.com        | Seleccion <u>a</u> r todo  | Ctrl+A             | Estudio sobre    | Usuario: flo   | orentinoameg    | hino Des      | vincular cuen  | ta          |               |                         |                    |
| Animai Disti      | Buscar                     | Ctrl+F             | Evaluación a     | l r            | e               |               |                | 0.0245      |               |                         |                    |
| Animal Stru       | Búsqueda avanzada          | 3                  | Holanda: Ike     |                | Escoger biblio  | otecas        |                |             |               |                         |                    |
| Antit             | Preferencias               |                    | Hongos com       |                | Sincroniza      | automátic     | amente         |             |               |                         |                    |
| Apple Inc         |                            |                    | Ictiólogos de    |                |                 |               |                |             |               |                         |                    |
| Arthropods Bio    | arqueología Body           | ize                | Indicadores a    |                | Sincronizai     | r el texto co | mpleto del co  | ntenido     |               |                         |                    |
| Boson Boson de    | e Higgs Bosque             |                    | La contrucc      | Ac             | erca de la sino | cronización   |                |             |               |                         |                    |
| Bosque atlántico  | Brazil                     |                    | La construcc     | Sincronizaci   | ón de archivo   | -             |                |             |               |                         |                    |
| Casey Anthony to  | olls                       |                    | 📕 La industria ( | Sincronizaci   | on de archivo   | 3             |                |             |               |                         |                    |
| Cazadores-recole  | ctores CERN Cien           | icia               | Mineria en Li    | Sincroni       | zar los archiv  | os adjuntos   | en Mi bibliot  | eca usando  | Zotero        | •                       |                    |
| Ciudad de La Plat | ta                         |                    | Neuroanator      | Desc           | argar archivo   | s en el mo    | omento de sin  | cronizar •  | -             |                         |                    |
| Colisionador de h | nadrones                   |                    | Nocturnas, p     | 1000-00        |                 |               |                |             |               |                         |                    |
| Computers and t   | he Internet                | > <                | Tech Giants,     | Sincroni       | izar los archiv | os en biblio  | tecas de grup  | o usando el | almacenaje d  | e Zotero                |                    |
| Conflicto cocial  | Cointegraphy               | · ·                | 🗟 Un Triunfo d   | Desc           | argar archivo   | s en el mo    | mento de sin   | cronizar .  | -             |                         |                    |
|                   |                            | , <b>Р</b> III     | 🛃 [Video] Un     |                | inger branne    |               |                | cronizar    |               |                         |                    |
|                   |                            |                    |                  | Mediante el u  | iso de almacei  | namiento pr   | ovisto por Zot | ero, acepta | quedar obliga | do por su <u>térmir</u> | nos y condiciones, |
|                   |                            |                    |                  |                |                 |               |                |             |               |                         |                    |
|                   |                            |                    |                  | h              |                 |               |                |             |               |                         |                    |
|                   |                            |                    |                  |                |                 |               |                | 2           |               |                         |                    |
|                   |                            |                    |                  |                |                 |               |                |             | -             |                         |                    |
|                   |                            |                    |                  |                |                 |               |                |             | ОК            | Cance                   | al <u>H</u> elp    |

## Sincronización

## Configuración

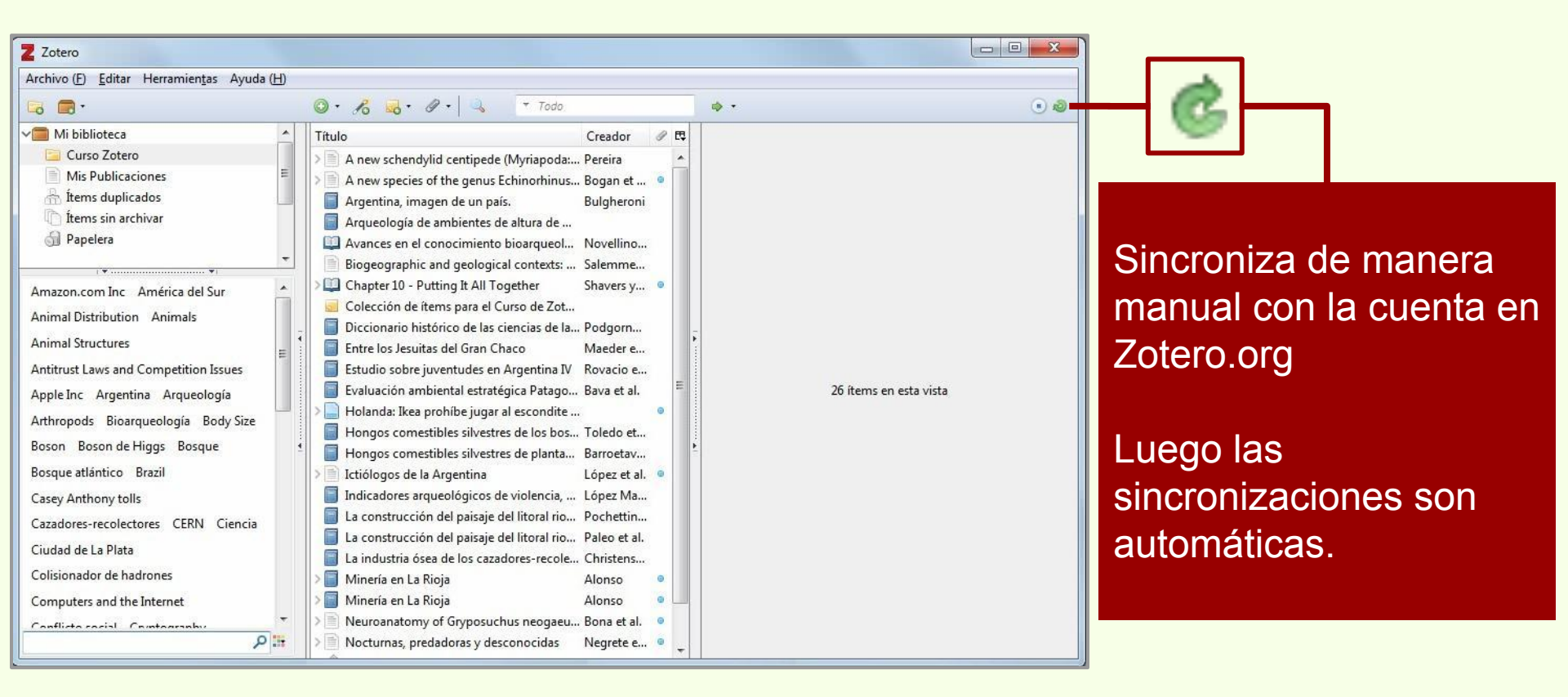

## Cuenta de usuario en Zotero.org

# **Grupos en Zotero**

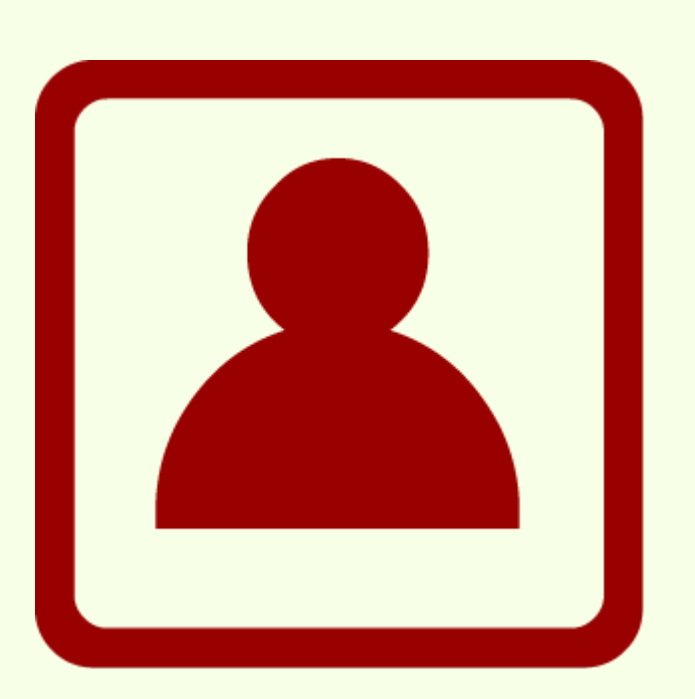

En un grupo, los miembros pueden tener tres roles:

Propietario (Owner): El creador del grupo.

**Miembro (Member):** Dependiendo del tipo de grupo, puede o no editar ítems de la colección.

Administrador (Admin): Puede editar ítems del grupo.

Los distintos roles pueden ser editados por el dueño o por los administradores.

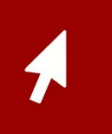

### **Grupos en Zotero**

#### Crear un grupo

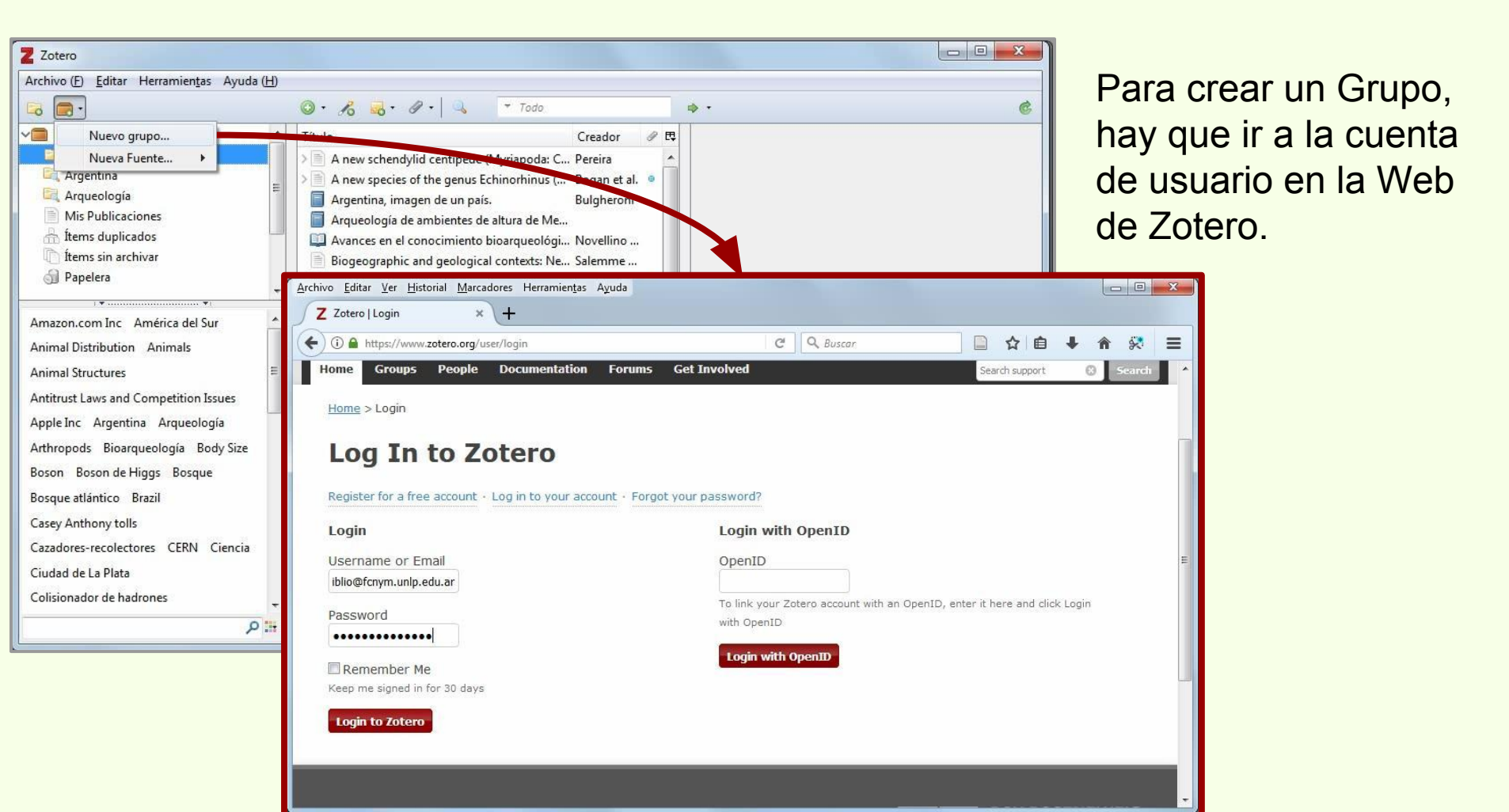

### **Grupos en Zotero**

### Crear un grupo

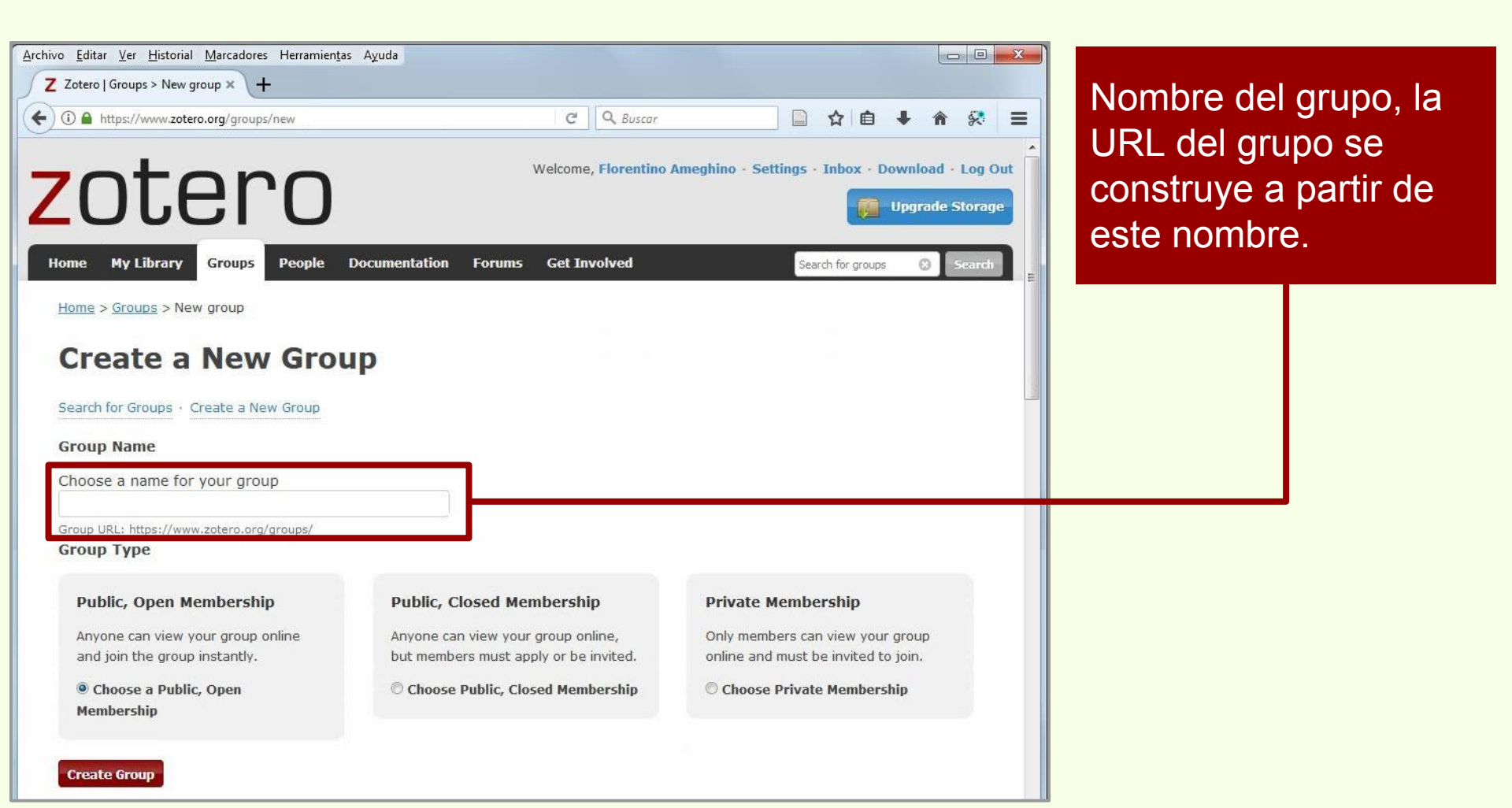

**Create Group** 

### **Grupos en Zotero**

### Crear un grupo

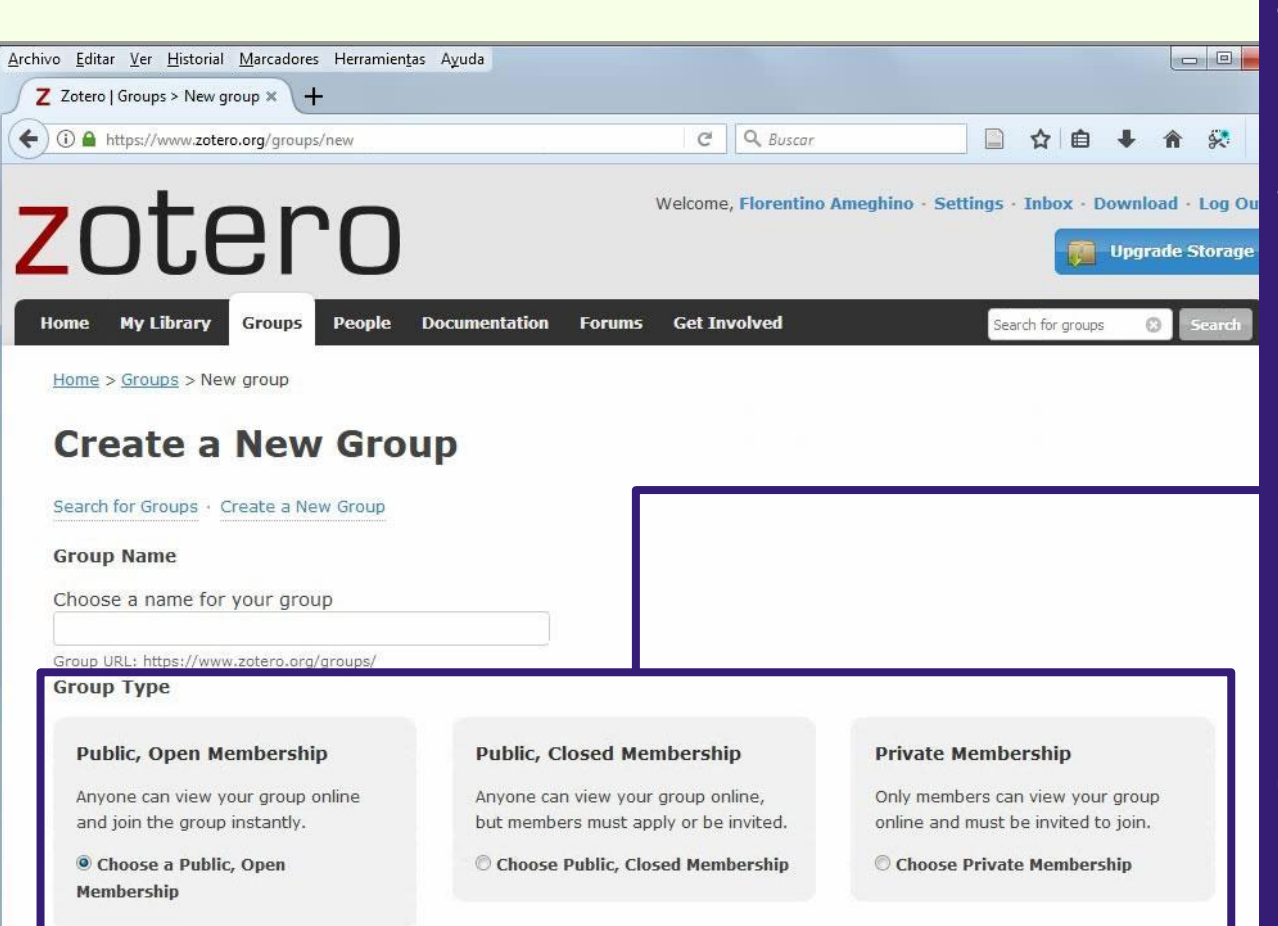

Tipo de grupo: **Público, membresía abierta**: el grupo es público y cualquiera se puede unir.

Público, membresía cerrada: el grupo es público pero los miembros deben solicitar unirse o ser invitados.

**Membresía privada**: Sólo los miembros pueden ver el grupo y deben ser invitados a unirse.

\* puede ser modificado.

### **Grupos en Zotero**

### Crear un grupo

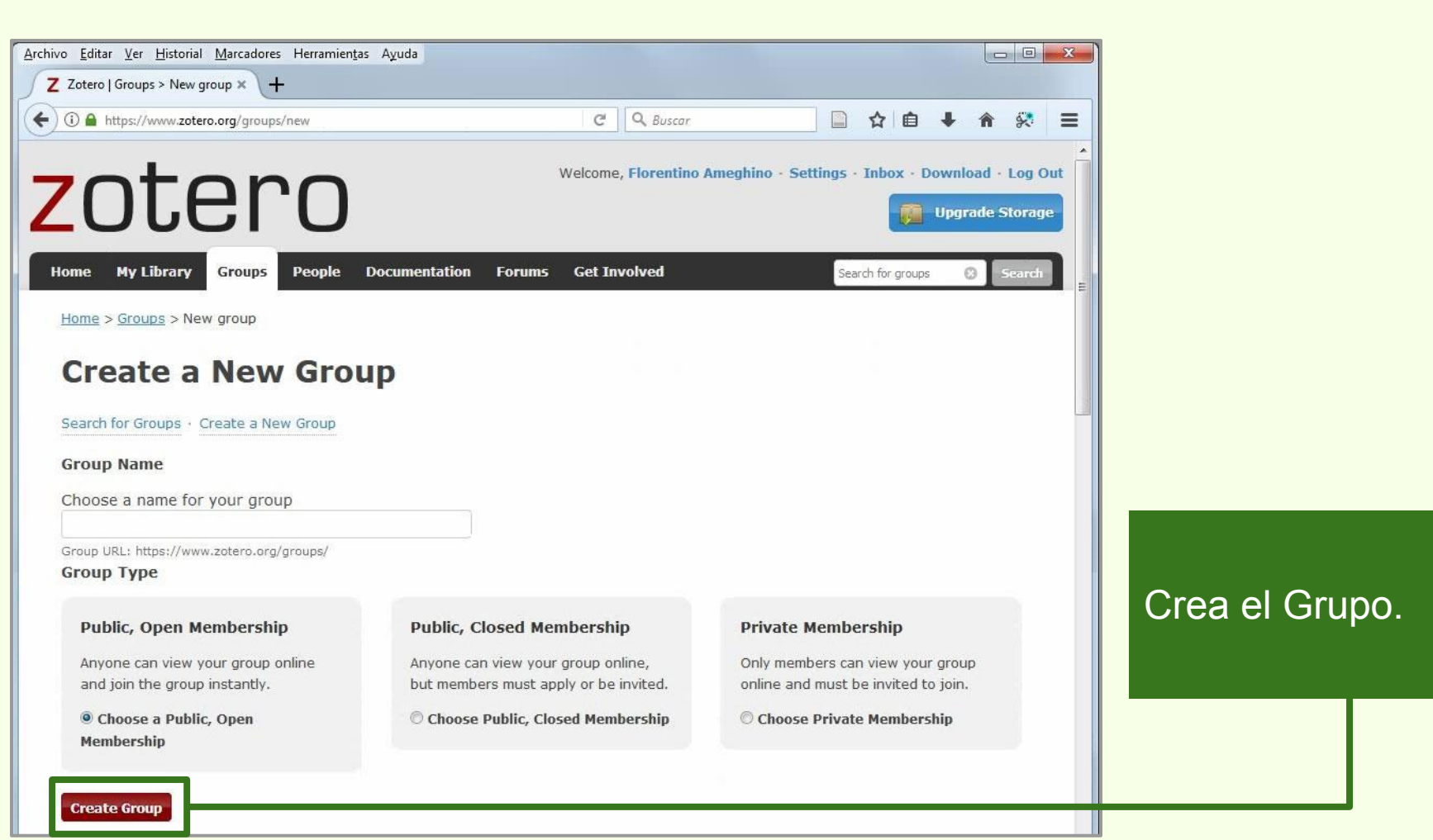

# Grupos en Zotero

### Crear un grupo

| Z Zotero                                                                                                    |                |             |              |                           |                          |
|----------------------------------------------------------------------------------------------------|----------------|-------------|--------------|---------------------------|--------------------------|
| Archivo ( <u>F</u> ) <u>E</u> ditar Herramien <u>t</u> as Ayuda ( <u>H</u> )                                                                                                |                |             |              |                           |                          |
| 🗔 🚍 ·                                                                                                    | ◎· % 3· @·   4 | ▼ Todo      |              | ¢                         |                          |
| <ul> <li>Curso Zotero</li> <li>Argentina</li> <li>Arqueología</li> <li>Mis Publicaciones</li> <li>Ítems duplicados</li> <li>Ítems sin archivar</li> <li>Papelera</li> </ul> | Título         | Creador 🖉 🛱 |              |                           |                          |
| Bibliotecas de grupo<br>curso BFA<br>fitems duplicados<br>fitems sin archivar<br>Papelera                                                                                   |                |             | No hay ítem: | Un vez cre<br>grupo, la c | eado el<br>colección del |
| No hay marcas que mostrar                                                                                                    | <u>4</u>       |             |              | desde Zot<br>Standalon    | ero<br>e.                |
| ٣٩                                                                                                    |                |             |              |                           |                          |

### **Grupos en Zotero**

# Administrar grupo > Group Settings

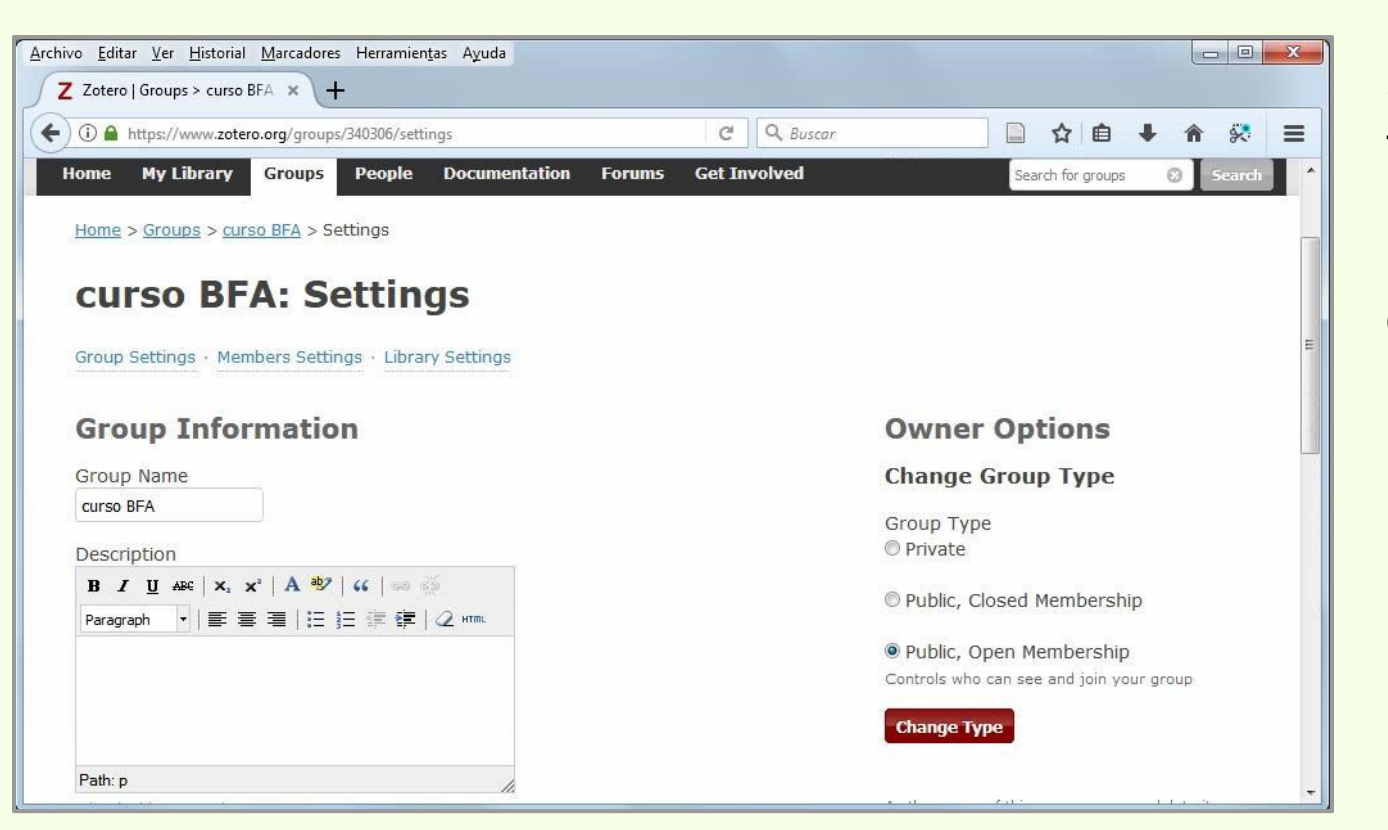

Zotero

Se puede cambiar el tipo de grupo, agregar una descripción, elegir una disciplina del grupo, etc.

### Administrar grupo > Members Settings

| Zotero   Groups > curso BF | A × +                         | , Tuda      |                    |                   |       | miembro.                        |
|----------------------------|-------------------------------|-------------|--------------------|-------------------|-------|---------------------------------|
| 🕽 🔒 https://www.zotero.    | .org/groups/340306/settings/m | nembers     | C Q Buscar         | 📄 🏠 🗎 🖡           | n 🕺 😑 |                                 |
| Jsername                   | Full Nam                      | ie          | Member Since       | Role              |       |                                 |
| <u>jorquera</u>            | Israel Jor                    | quera Vidal | 2013-07-31 21:46:4 | 4                 |       | Nuestra al propletario (owner)  |
|                            |                               |             |                    | Member            | -     | del grupo.                      |
| lorentinoameghino          | Florenting                    | o Ameghino  | 2015-02-09 15:01:4 | 9 Owner           |       |                                 |
|                            |                               |             |                    |                   |       | Invitaciones enviadas a usuario |
| Update Roles               |                               |             |                    |                   |       |                                 |
| demoken Trevi              | itation o                     |             | <u> </u>           |                   | [     | para annee ar grape.            |
| 1emper Invi                | Itations                      |             |                    |                   |       |                                 |
| Jsername                   | Full Name                     | Invited On  |                    | Cancel Invitation |       | Invitar a más usuarios a unirse |
|                            | mhidalgo                      | 2016-06-22  | 15:48:01           | Cancel            |       | arupo                           |
| mhidalgo                   | innidaige                     |             |                    |                   |       |                                 |

#### **Grupos en Zotero**

### Administrar grupo > Invitar miembros

Zotero

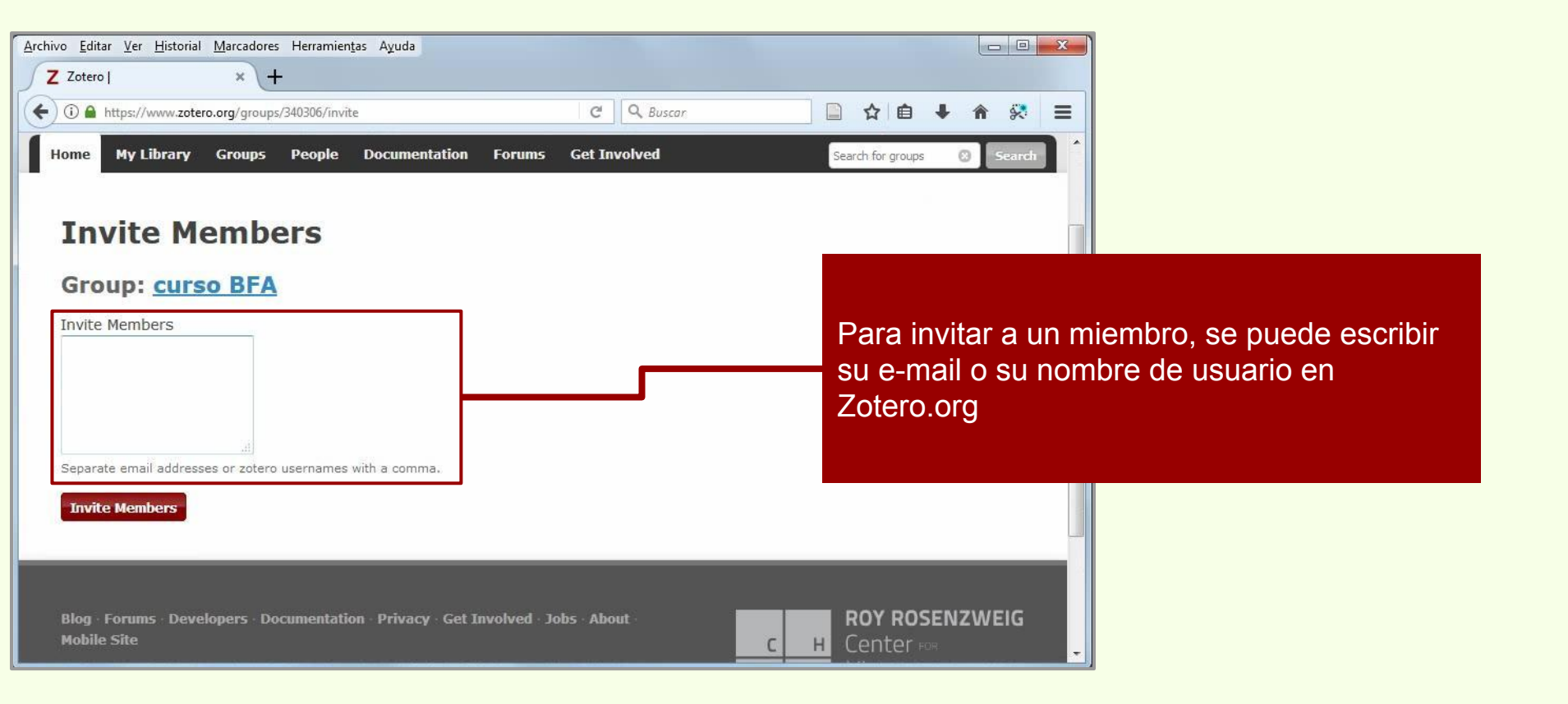

# **Grupos en Zotero**

# Administrar grupo > Buscar usuarios

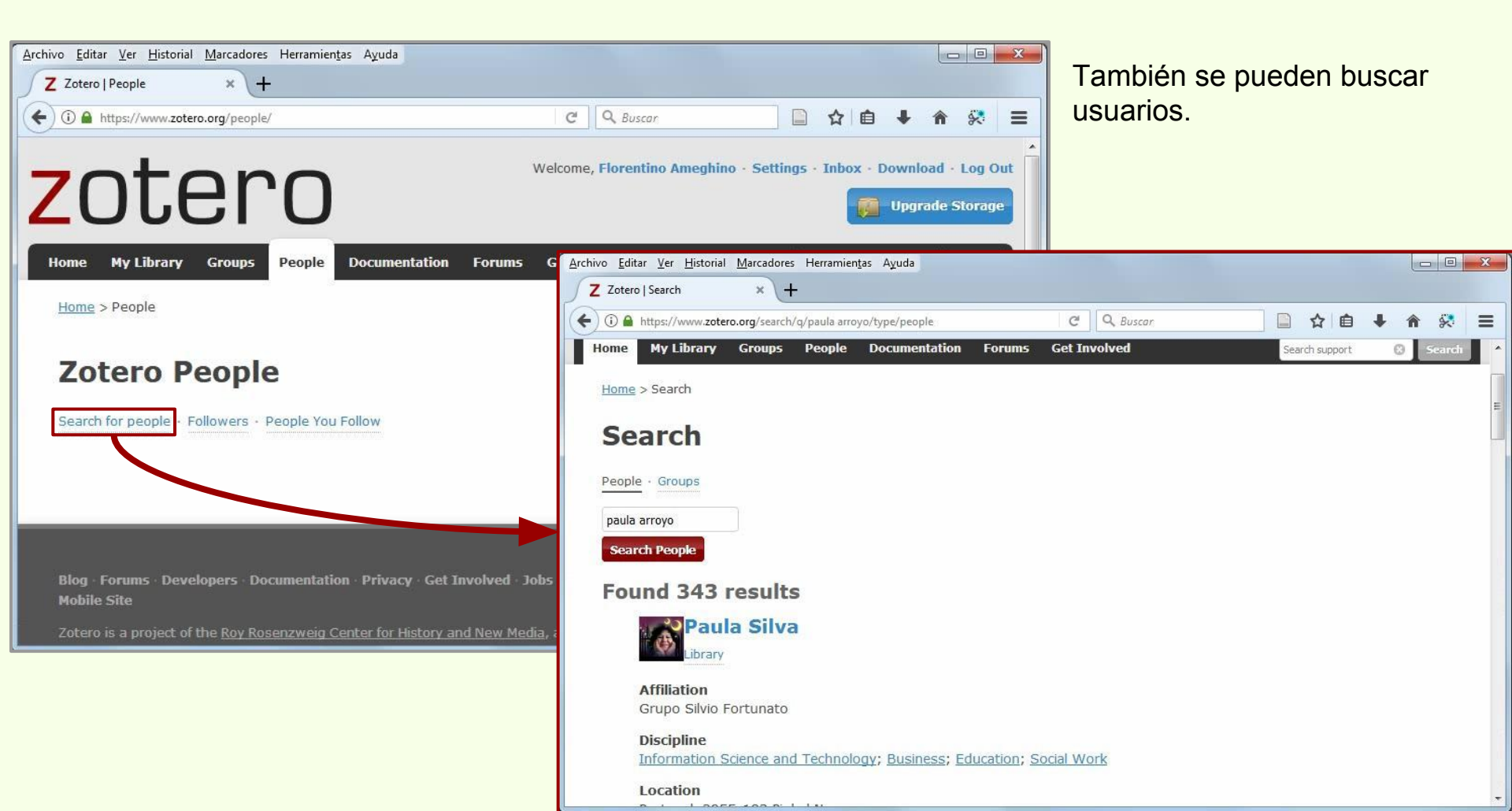
## Grupos en Zotero

## Añadir ítems

| Archivo (E)       Éditar       Herramiențas       Ayuda (H)         Image: Curso Zotero       Image: Curso Zotero       Image: Curso Zotero         Image: Argentina       Image: Curso Zotero       Image: Curso Zotero         Image: Argentina       Image: Curso Zotero       Image: Cu                                                                                                    | ▼ Todo       ◆ ▼         Creador       ♥ ℝ         (Myriapoda: C Pereira       ▲         Echinorhinus ( Bogan et al. ●       ▲         fs.       Bulgheroni         e altura de Me       ▼ Autor         bioarqueológi Novellino       → Autor         al contexts: Ne Salemme       ▼ Autor                                                                                                    |
|----------------------------------------------------------------------------------------------------|----------------------------------------------------------------------------------------------------|
| Curso Zotero     Curso Zotero     Argentina     Arqueología     Mis Publicaciones     frems duplicados     frems sin archivar     Panelera                                                                                                    | ▼ Todo       ♥ ▼       Información       Notas       Marcas       Relacionado         (Myriapoda: C Pereira       ▲       ▲       Tipo de ítem       Artículo en revista científica       ▲         ts.       Bulgheroni       ■       ▲       ▲       ▲       ▲       ▲       ↓       ↓       ↓       ↓       ↓       ↓       ↓       ↓       ↓       ↓       ↓       ↓       ↓       ↓       ↓       ↓       ↓       ↓       ↓       ↓       ↓       ↓       ↓       ↓       ↓       ↓       ↓       ↓       ↓       ↓       ↓       ↓       ↓       ↓       ↓       ↓       ↓       ↓       ↓       ↓       ↓       ↓       ↓       ↓       ↓       ↓       ↓       ↓       ↓       ↓       ↓       ↓       ↓       ↓       ↓       ↓       ↓       ↓       ↓       ↓       ↓       ↓       ↓       ↓       ↓       ↓       ↓       ↓       ↓       ↓       ↓       ↓       ↓       ↓       ↓       ↓       ↓       ↓       ↓       ↓       ↓       ↓       ↓       ↓       ↓       ↓       ↓       ↓       ↓       ↓ |
| Curso Zotero     Argentina     Arqueología     Mis Publicaciones     ftems sin archivar     Panelera                                                                                                    | Creador       P       Información       Notas       Marcas       Relacionado         (Myriapoda: C Pereira          Tipo de ítem       Artículo en revista científica         fís.       Bulgheroni         Típo de ítem       Artículo en revista científica         éaltura de Me          Autor       López, Hugo Luis           al contexts: Ne       Salemme         Autor       Robert Espinach                                                                                                    |
| Argentina         Arqueología         Mis Publicaciones         Ítems duplicados         Ítems sin archivar         Panelera                                                                                                    | (Myriapoda: C Pereira<br>Echinorhinus ( Bogan et al. ●<br>fís. Bulgheroni<br>le altura de Me<br>bioarqueológi Novellino<br>al contexts: Ne Salemme                                                                                                    |
| Bibliotecas de grupo<br>Service de grupo<br>Service | ogether Shavers y ● Resumen López, Hugo Luis; Ponte Gómez,<br>Jusso de Zoter<br>ciencias de la T Podgorny<br>haco Maeder et<br>Argentina IV Rovacio e<br>égica Patagoni Bava et al. E Ciencias Naturales y Museo de la<br>Universidad Nacional de La Plata,                                                                                                    |
| Amazon.com Inc América del Sur<br>Animal Distribution Animals                                                                                                    | al escondite e  es de los bosq Toledo et es de plantacio Barroetav                                                                                                    |
| Animal Structures Antitrust Laws and Competition Issues Apple Inc Argentina Arqueología Arthropods Bioarqueología Body Size Boson Boson de Higgs Bosque Bosque atlántico Brazil Casev Anthony tolls                                                                                                    | López et al.     Volumen     14       le violencia, gu     López Ma     Ejemplar     59       del litoral riopl     Pochettin     Páginas       del litoral riopl     Paleo et al.     Fecha     2015     y       dores-recolect     Christensen     Serie       Alonso     Título de la serie       Alonso     Texto de la serie       Abrev. de la revista                                                                                                    |

Para agregar ítems a la colección compartida, simplemente hay que arrastrar los registros.

#### **Grupos en Zotero**

### Añadir ítems

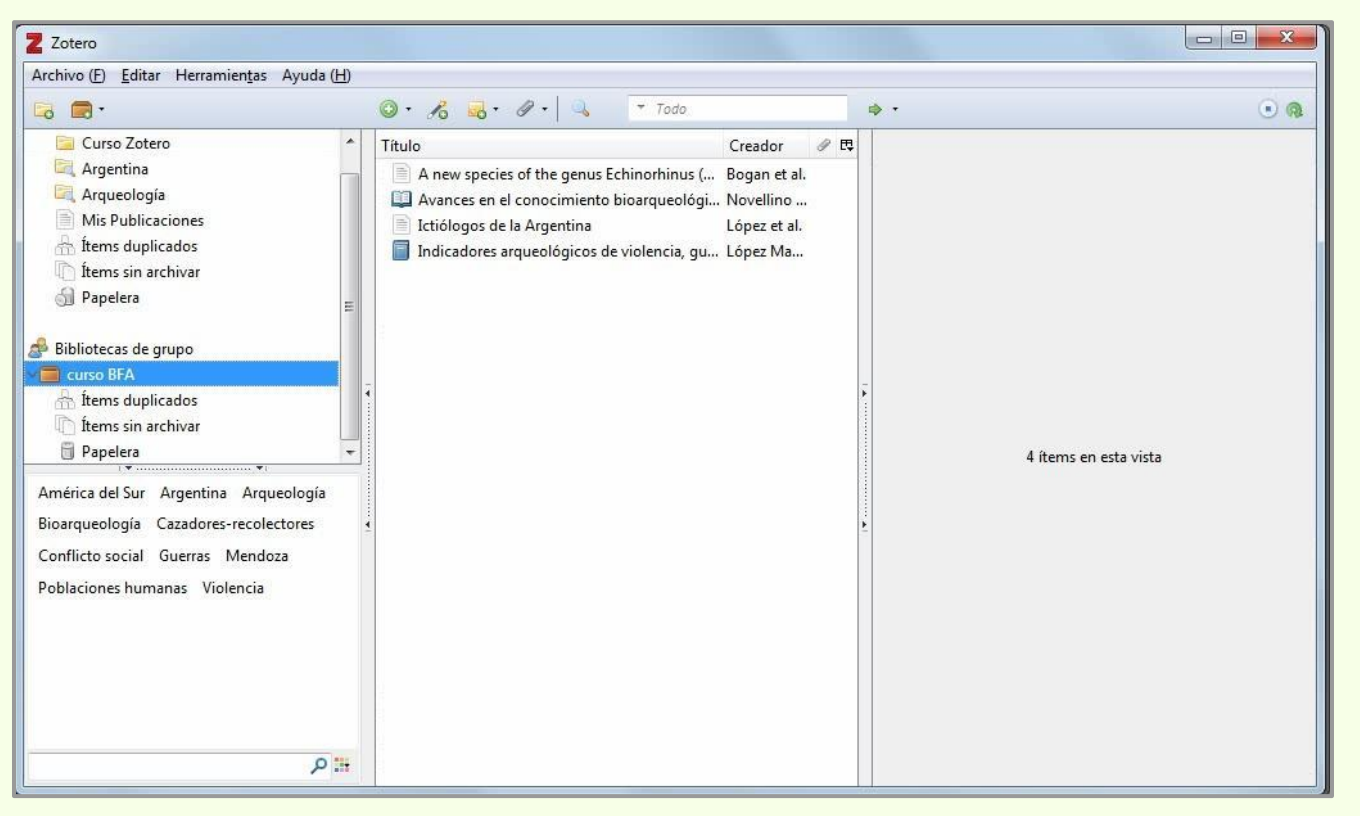

Los registros de los ítems pueden ser arrastrados desde cualquier tipo de ubicación en Zotero.

## **Grupos en Zotero**

# Añadir ítems

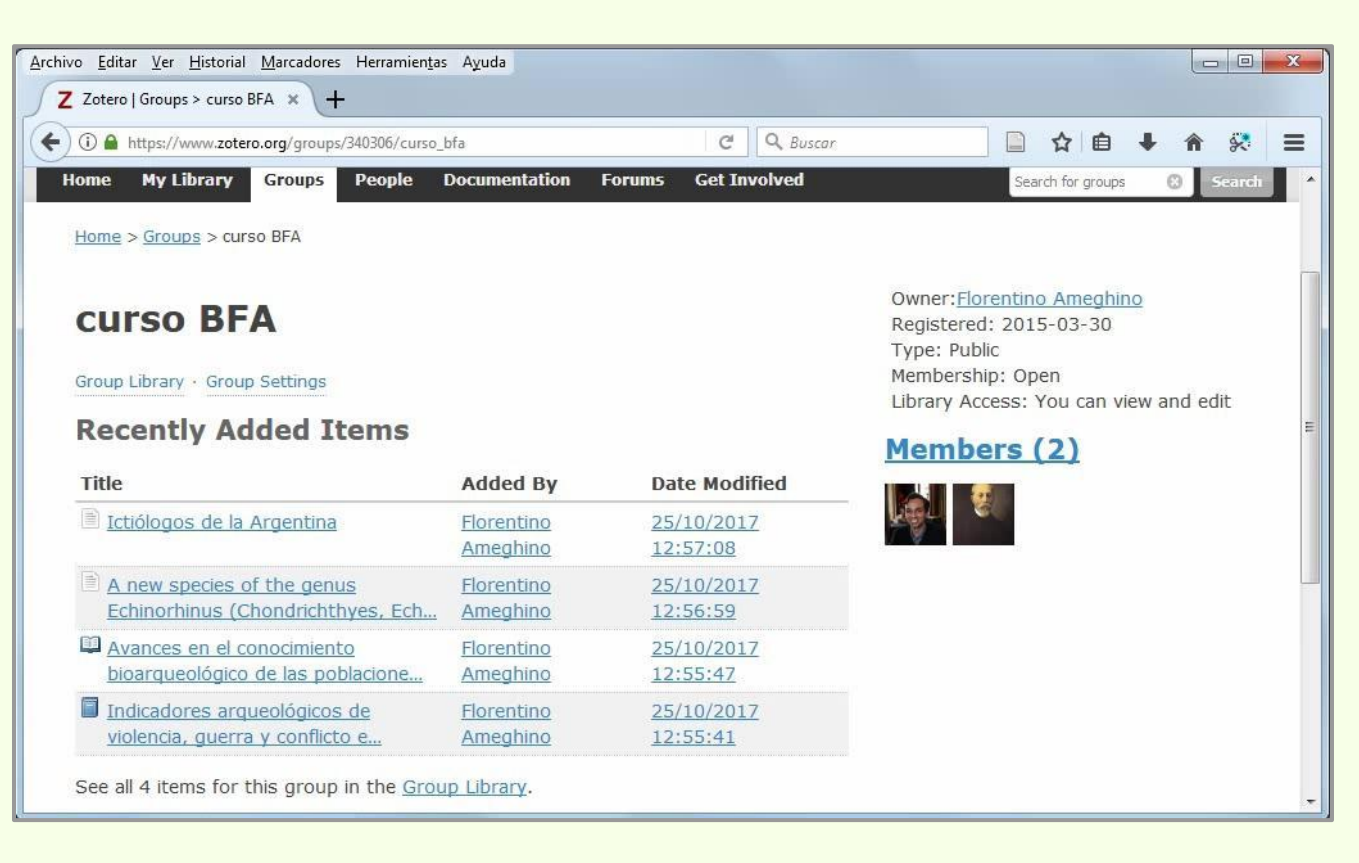

Los ítems de la colección del grupo quedan disponibles una vez sincronizado Zotero, de manera manual o automática.

Los ítems compartidos son accesibles por los usuarios desde las versiones Standalone de cada uno de ellos o desde la Web.

## **Grupos en Zotero**

# Añadir ítems

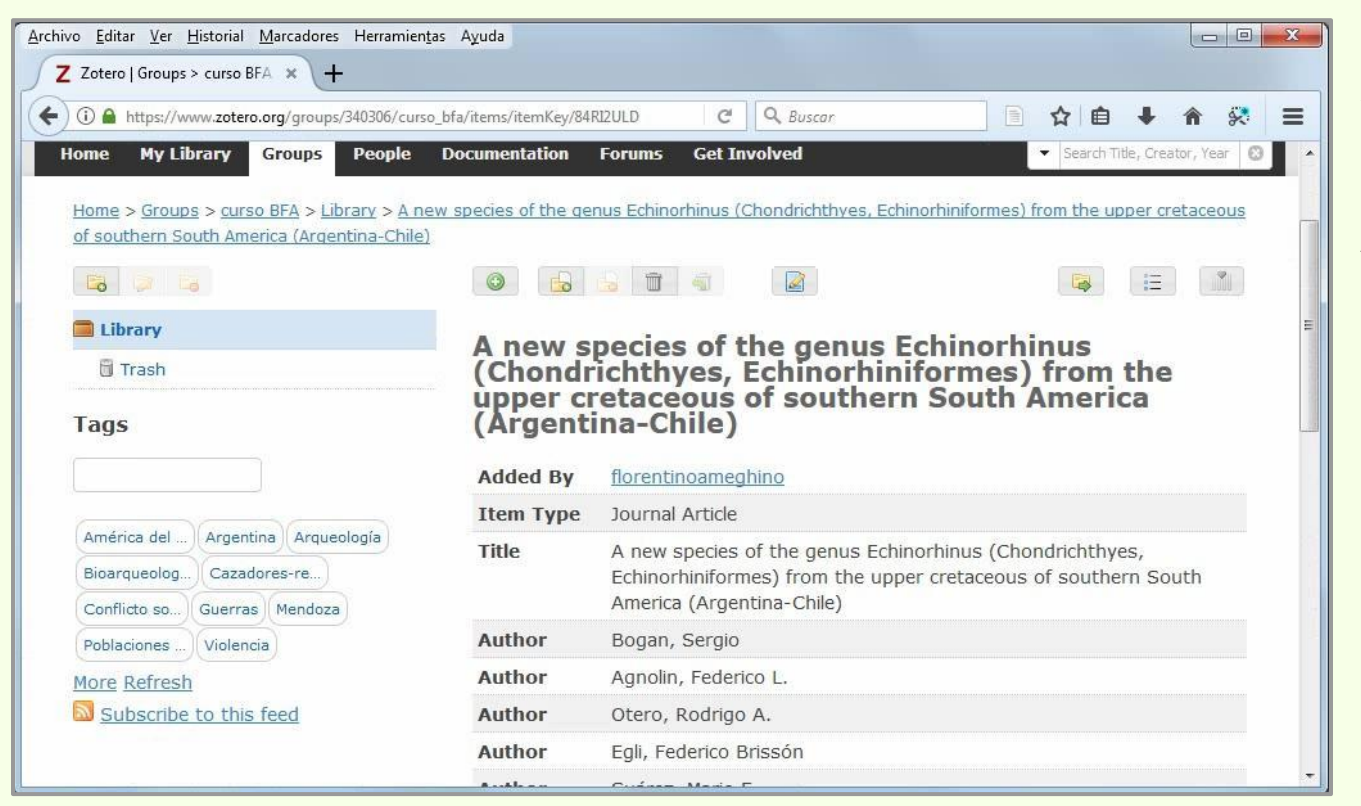

En la web, al igual que en la versión Standalone, es posible consultar y editar el ítem.

Además indica el usuario lo añadió a la colección.

## Añadir ítems > Adjuntos

| Curso BFA Settings<br>Group Settings · Members Settings · Library Settings<br>Group Type<br>Private<br>Public, Closed Membership                                                                     | Para que los ítems la colección puedan incluir adjuntos, hay que seleccionar una de estas dos opciones.                                          |
|----------------------------------------------------------------------------------------------------|----------------------------------------------------------------------------------------------------|
| <ul> <li>Public, Open Membership<br/>Controls who can see and join your group</li> <li>Library Reading         <ul> <li>Anyone on the internet</li> <li>Any group member</li> </ul> </li> </ul>      | Quienes van a tener acceso a consultar la colección del grupo.                                                                                   |
| Who can see items in this group's library?  Library Editing  Any group member  Only group admins  Who can add, edit, and remove items from this group's library?                                     | Quienes van a poder editar la colección.                                                                                                    |
| File Editing<br>Any group member<br>Only group admins<br>No group file storage<br>Who can work with files stored in the group? Public Open groups cannot have file storage enabled.<br>Save Settings | Dependiendo del tipo de grupo<br>(Privado o Público, miembros por<br>invitación), se puede elegir la<br>forma de añadir adjuntos a los<br>ítems. |

#### Grupos en Zotero

#### Añadir ítems > Adjuntos

| Z Zotero                                                                                                    |   |                                                                                                    |                                                                                                    |        |                    |                                                      |                                                                                                    |                                                                                                    |                                                                                                    |
|----------------------------------------------------------------------------------------------------|---|----------------------------------------------------------------------------------------------------|----------------------------------------------------------------------------------------------------|--------|--------------------|------------------------------------------------------|----------------------------------------------------------------------------------------------------|----------------------------------------------------------------------------------------------------|----------------------------------------------------------------------------------------------------|
| Archivo (F) Editar Herramientas Ayuda (H                                                                                                    | 1 |                                                                                                    |                                                                                                    |        |                    |                                                      |                                                                                                    |                                                                                                    |                                                                                                    |
| 🗟 📾 •                                                                                                    | ( | 🔘 • 🔏 👼 • 🖉 • 🔍 🔹 Todo                                                                                                    |                                                                                                    |        |                    |                                                      |                                                                                                    |                                                                                                    | ¢                                                                                                    |
| ✓                                                                                                    | • | Título                                                                                                    | Creador                                                                                                    |        | Información        | Notas                                                | Marcas                                                                                                    | Relacionado                                                                                                    |                                                                                                    |
| <ul> <li>Curso Zotero</li> <li>Argentina</li> <li>Arqueología</li> <li>Mis Publicaciones</li> <li>Ítems duplicados</li> <li>Ítems sin archivar</li> <li>Papelera</li> <li>Bibliotecas de grups</li> <li>Cincatesa de grups</li> </ul>                                                                                            |   | <ul> <li>A new schendylid centipede (Myriapoda:</li> <li>A new species of the genus Echinorhinus (</li> <li>Argentina, imagen de un país.</li> <li>Arqueología de ambientes de altura de Me</li> <li>Avances en el conocimiento bioarqueológ</li> <li>Biogeographic and geological contexts: N</li> <li>Chapter 10 - Putting It All Together</li> <li>Shavers y Bair - 2016 - Chapter 10 - Putti</li> <li>Shavers y Bair - 2016 - Chapter 10 - Putti</li> </ul>                                                                                                    | Pereira<br>Bogan et al.<br>Bulgheroni<br>Novellino<br>Salemme<br>Shavers y                                                                                                  | 0      | Tip                | o de ítem<br>Título<br>• Autor<br>• Autor<br>Resumen | Sección<br>Chapter<br>Shavers,<br>Bair, Joh<br>Any inve<br>various r<br>gather fo<br>the case<br>informat                               | de un libro<br>10 - Putting It /<br>Brett<br>n<br>stigation requi<br>methods and te<br>orensics eviden<br>The sheer volu<br>ion to review a                                                                       | All Together                                                                                                    |
| ftems duplicados<br>ftems sin archivar<br>Amazon.com Inc América del Sur<br>Animal Distribution Animals<br>Animal Structures<br>Antitrust Laws and Competition Issues<br>Apple Inc Argentina Arqueología<br>Arthropods Bioarqueología Body Size<br>Boson Boson de Higgs Bosque<br>Bosque atlántico Brazil<br>Cacev Anthony tollc |   | <ul> <li>Diccionario histórico de las ciencias de la T</li> <li>Diccionario histórico de las ciencias de la T</li> <li>Entre los Jesuitas del Gran Chaco</li> <li>Estudio de las ocupaciones indígenas preh</li> <li>Estudio sobre juventudes en Argentina IV</li> <li>Evaluación ambiental estratégica Patagoni</li> <li>Holanda: Ikea prohíbe jugar al escondite e</li> <li>Hongos comestibles silvestres de los bosq</li> <li>Ictiólogos de la Argentina</li> <li>Indicadores arqueológicos de violencia, gu</li> <li>La construcción del paisaje del litoral riopl</li> <li>La industria ósea de los cazadores-recolect</li> <li>Minería en La Rioja</li> </ul> | Podgorny<br>Maeder et<br>Capparelli<br>Rovacio e<br>Bava et al,<br>Toledo et<br>Barroetav<br>López et al.<br>López Ma<br>Pochettin<br>Paleo et al.<br>Christensen<br>Alonso | 0<br>0 | Título<br>Número c | o del libro<br>Serie<br>de la serie<br>Volumen       | needs a<br>missing<br>informat<br>compret<br>number<br>the abilit<br>investiga<br>case tog<br>page-tur<br>complet<br>crime.<br>Hiding B | defined process<br>leads and to co<br>ion into intellio;<br>ensnible eviden<br>of information<br>y to create infe<br>tors may effect<br>ether that reads<br>ning novel and<br>e picture of the<br>lehind the Keyb | s to avoid<br>invert<br>gence and<br>cce. Given any<br>sources and<br>trences,<br>tively put a<br>s like a<br>l paints a<br>s alleged<br>board |

Zotero

#### **Grupos en Zotero**

#### Añadir ítems > Adjuntos

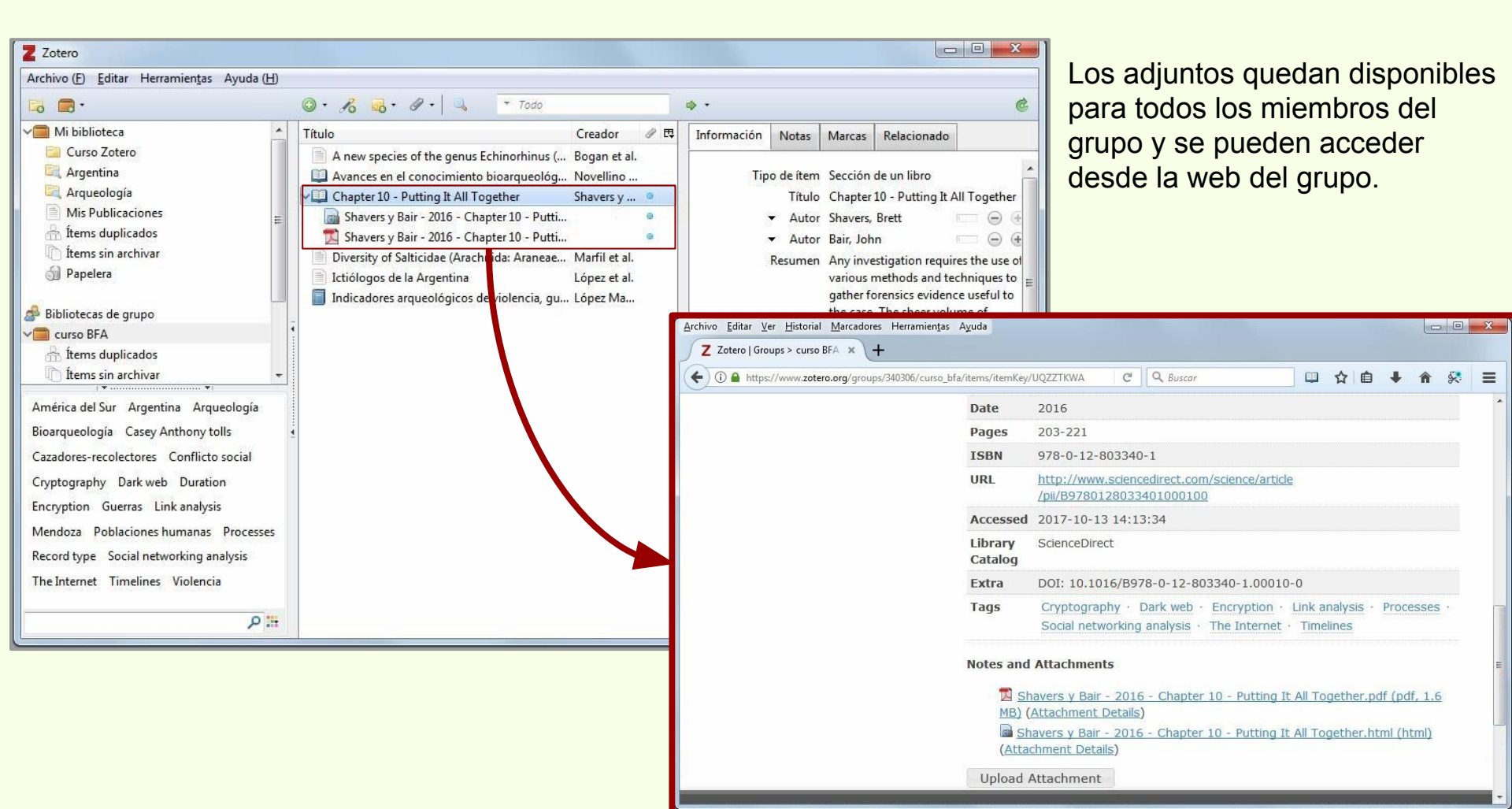

## **Fuentes RSS**

## Añadir una fuente RSS

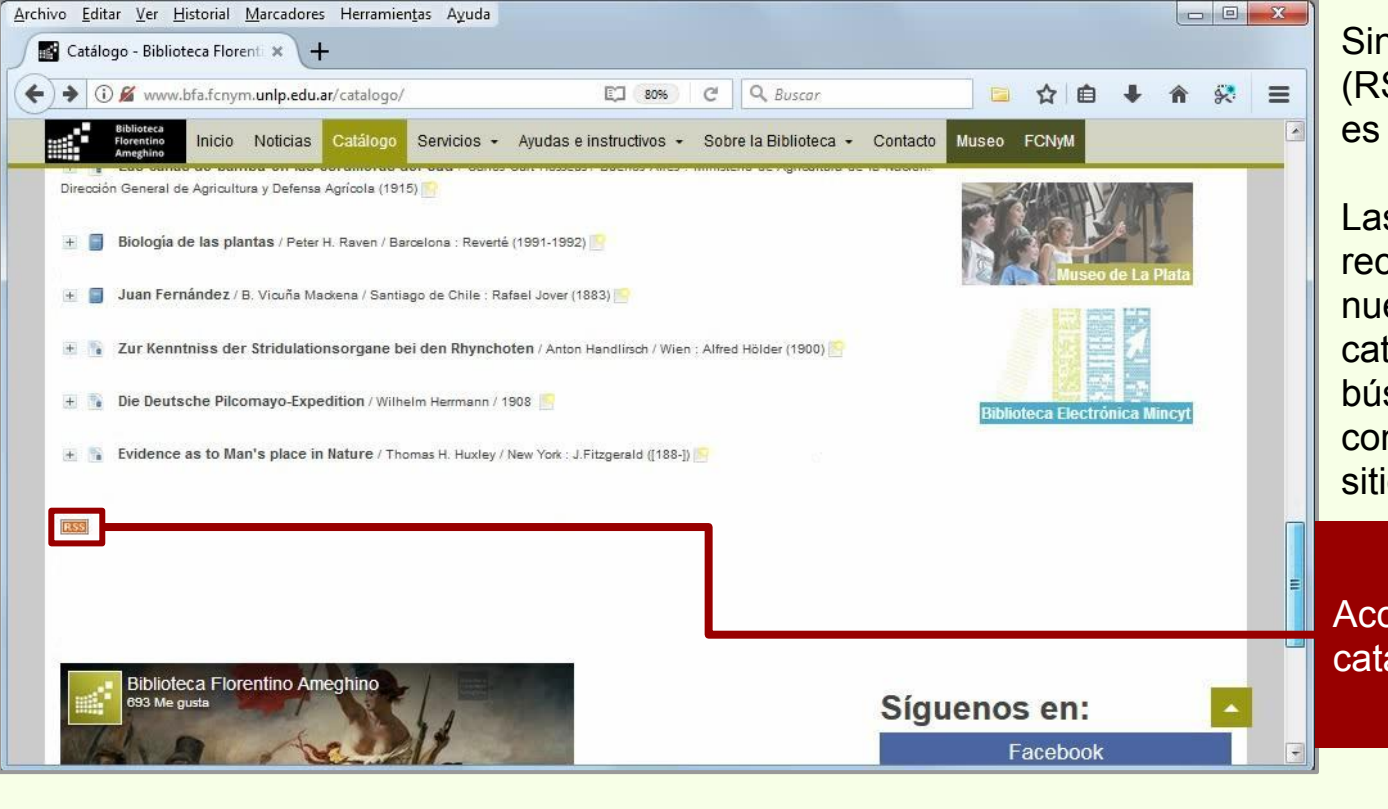

Sindicación Realmente Simple (RSS, por sus siglas en inglés) es un lenguaje XML.

Las fuentes RSS permiten recibir notificaciones sobre nuevas incorporaciones a un catálogo, base de datos o búsquedas, sin la necesidad de consultar periódicamente esos sitios web.

Acceso a las fuentes RSS del catálogo de la Biblioteca.

Íconos más comunes para fuentes RSS

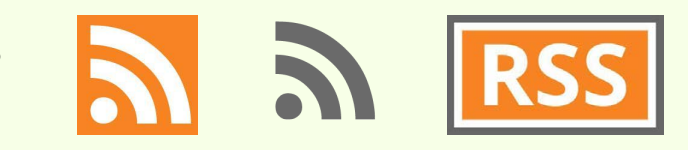

## **Fuentes RSS**

# Añadir una fuente RSS > Catálogo de Biblioteca

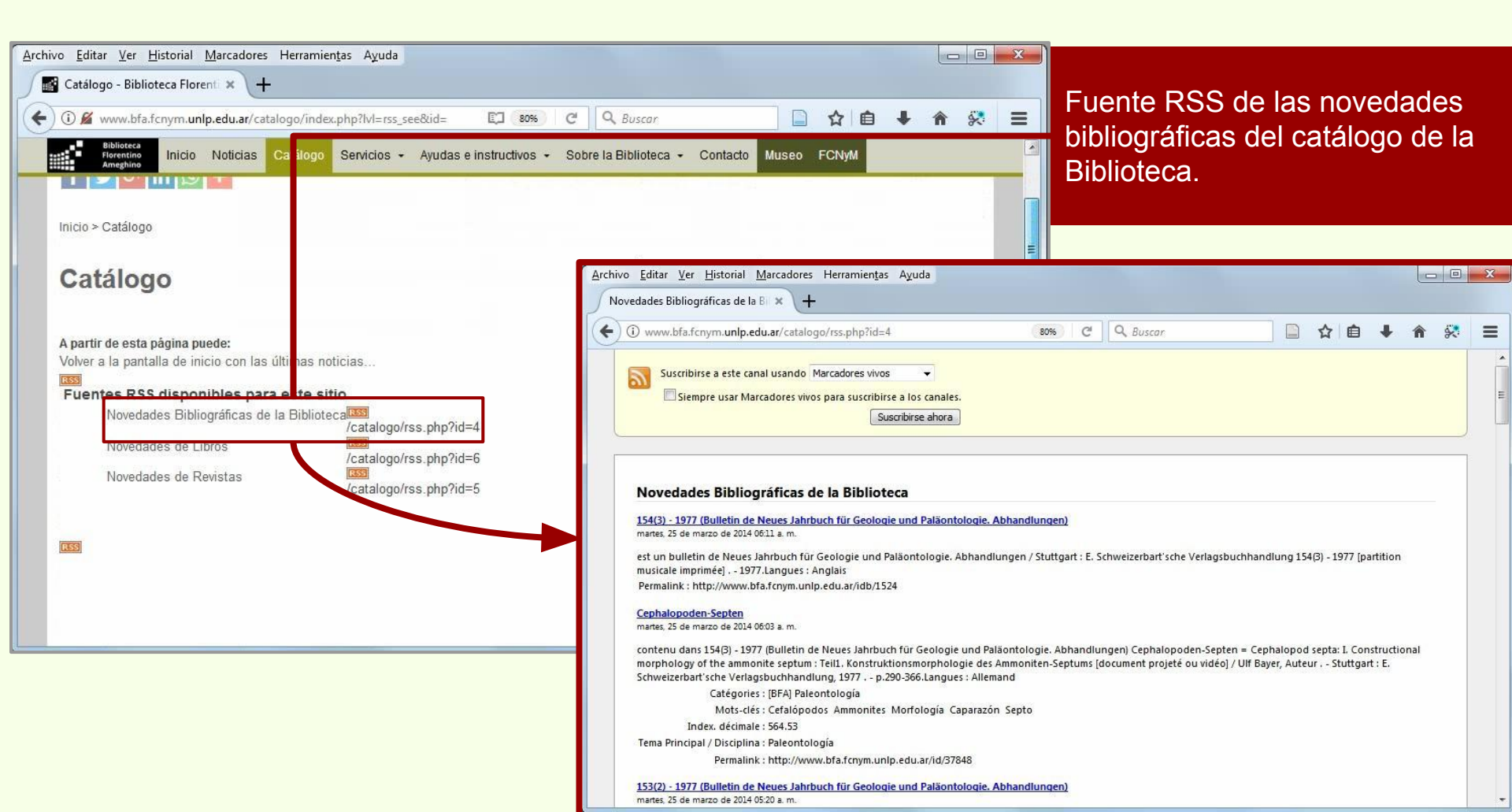

# **Fuentes RSS**

# Añadir una fuente RSS > Catálogo de Biblioteca

| Z Zotero                                                                                                    |                                                                                                    |   |
|----------------------------------------------------------------------------------------------------|----------------------------------------------------------------------------------------------------|---|
| Archivo (E) Editar Herramiențas Ayuda (E)<br>Nuevo grupo<br>Nuevo grupo<br>Nueva Fuente<br>Desde la<br>Desde el<br>Argentina<br>Desde el<br>Arqueología<br>Mis Publicaciones<br>fitems duplicados<br>fitems duplicados<br>fitems sin archivar<br>Papelera<br>Bibliotecas de grupo<br>curso BFA<br>fitems duplicados<br>fitems sin archivar<br>América del Sur Argentina Arqueología<br>Bioarqueología Cazadores-recolectores<br>Conflicto social Guerras Mendoza<br>Poblaciones humanas Violencia | <ul> <li>Título</li> <li>Título</li> <li>Creador P B</li> <li>JRL prete site some Echinorhinus ( Bogan et al. DPML es en el conocimiento bioarqueologan Novellino</li> <li>Etitologos de la Argentina</li> <li>López</li> <li>Ajustes de Fuente</li> <li>URL: http://www.bfa.fcnym.unlp.edu.ar/catalogo/rss.php?id=4</li> <li>Título: Novedades Bibliográficas de la Biblioteca</li> <li>Opciones avanzadas</li> <li>Actualizar fuente cada 1 * hora(s)</li> <li>Eliminar elementos leídos después de 3 * día(s)</li> <li>Eliminar elementos no leídos después de 30 * día(s)</li> <li>Guardar Cancel</li> </ul> | d |
| <u>الا</u> م                                                                                                    |                                                                                                    |   |

Se pega la dirección electrónica de la fuente RSS.

# **Fuentes RSS**

# Añadir una fuente RSS > Catálogo de Biblioteca

| Z Zotero                                                                                                    |                                                                                                    |                                                                                                    |                                                                                                    |                                                                                                    |                                                                                                    |
|----------------------------------------------------------------------------------------------------|----------------------------------------------------------------------------------------------------|----------------------------------------------------------------------------------------------------|----------------------------------------------------------------------------------------------------|----------------------------------------------------------------------------------------------------|----------------------------------------------------------------------------------------------------|
| Archivo (E) Editar Herramientas Ayuda (H)                                                                                                    |                                                                                                    |                                                                                                    |                                                                                                    |                                                                                                    |                                                                                                    |
| 🕞 🚍 ·                                                                                                    | ◎ - 🔏 👼 - Ø -   🔍 🔻 Todo                                                                                                    |                                                                                                    |                                                                                                    |                                                                                                    | ¢                                                                                                    |
| Mis Publicaciones<br>ftems duplicados<br>ftems sin archivar<br>Papelera<br>Bibliotecas de grupo<br>Curso BFA<br>ftems duplicados<br>ftems sin archivar<br>Papelera<br>Fuentes<br>Novedades Bibliográficas de la Bibli | Título         154(3) - 1977 (Bulletin de Neues Jahrbuch         Cephalopoden-Septen         153(2) - 1977 (Bulletin de Neues Jahrbuch         Arachnidium jurassicum n. sp., (Bryoz         133(3) - 1969 (Bulletin de Neues Jahrbuch         Euaptetoceras und Eudmetoceras (Am         18(2) - 1964 (Bulletin de Pacific Science)         New records of New Caledonian nonm         16(3) - 1962 (Bulletin de Pacific Science)         Bacterial flora of seven species of fish         6(1) - 1952 (Bulletin de Pacific Science)         A new genus of seed-infesting Microp         41(3) - 1981 (Bulletin de Revista brasil         Revisao do Genero Belocaulus Hoffma         41(2) - 1981 (Bulletin de Revista brasil         Ocorrência de Littoridina piscium (Orbi         39(3) - 1979 (Bulletin de Revista brasil)         Redescriçao de Mycetopoda legumen (         Mycetopoda legumen (Martens, 1888)         34(4) - 1974 (Bulletin de Revista brasil)         38(3) - 1978 (Bulletin de Revista brasil)         B(3) - 1978 (Bulletin de Revista brasil)         B(3) - 1978 (Bulletin de Revista brasil)         B(3) - 1978 (Bulletin de Revista brasil)         B(3) - 1978 (Bulletin de Revista brasil) | Creador<br>biblio@fc<br>biblio@fc<br>biblio@f<br>biblio@f<br>biblio@f<br>biblio@f<br>biblio@f<br>biblio@f<br>biblio@f<br>biblio@f<br>biblio@f<br>biblio@f<br>biblio@f<br>biblio@f<br>biblio@f<br>biblio@f<br>biblio@f<br>biblio@f<br>biblio@f | Fe F3<br>25/3/2<br>25/3/2<br>25/3/<br>25/3/<br>25/3/<br>25/3/<br>21/3/<br>21/3/<br>21/3/<br>21/3/<br>21/3/<br>21/3/<br>21/3/<br>21/3/<br>21/3/<br>21/3/<br>21/3/<br>21/3/<br>21/3/<br>21/3/ | Marcar como no leída<br>Tipo Artículo en re<br>Título 153(2) - 1977<br>Geologie und<br>Autor biblio@fcnym<br>Resumen est un bulletir<br>Palaontologie<br>Schweizerbart<br>1977 [partitior<br>: AnglaisPerm<br>:http://www.b<br>Fecha 25/3/2014 05::<br>Idioma es<br>URL http://www.b | Agregar a "Mi biblioteca" •<br>vista científica<br>(Bulletin de Neues Jahrbuch für<br>Paläontologie. Abhandlungen)<br>unlp.edu.ar<br>de Neues Jahrbuch für Geologie und<br>. Abhandlungen / Stuttgart : E.<br>'sche Verlagsbuchhandlung 153(2) -<br>n musicale imprimée] 1977.Langues<br>alink<br>ifa.fcnym.unlp.edu.ar/idb/1523<br>20:30<br>fa.fcnym.unlp.edu.ar/id/37847 |
| #: 2                                                                                                    |                                                                                                    |                                                                                                    |                                                                                                    |                                                                                                    |                                                                                                    |

Cada registro del catálogo cuenta con su entrada independiente en la fuente RSS.

Se pueden recorrer los registros y ver el resumen de los datos.

# **Fuentes RSS**

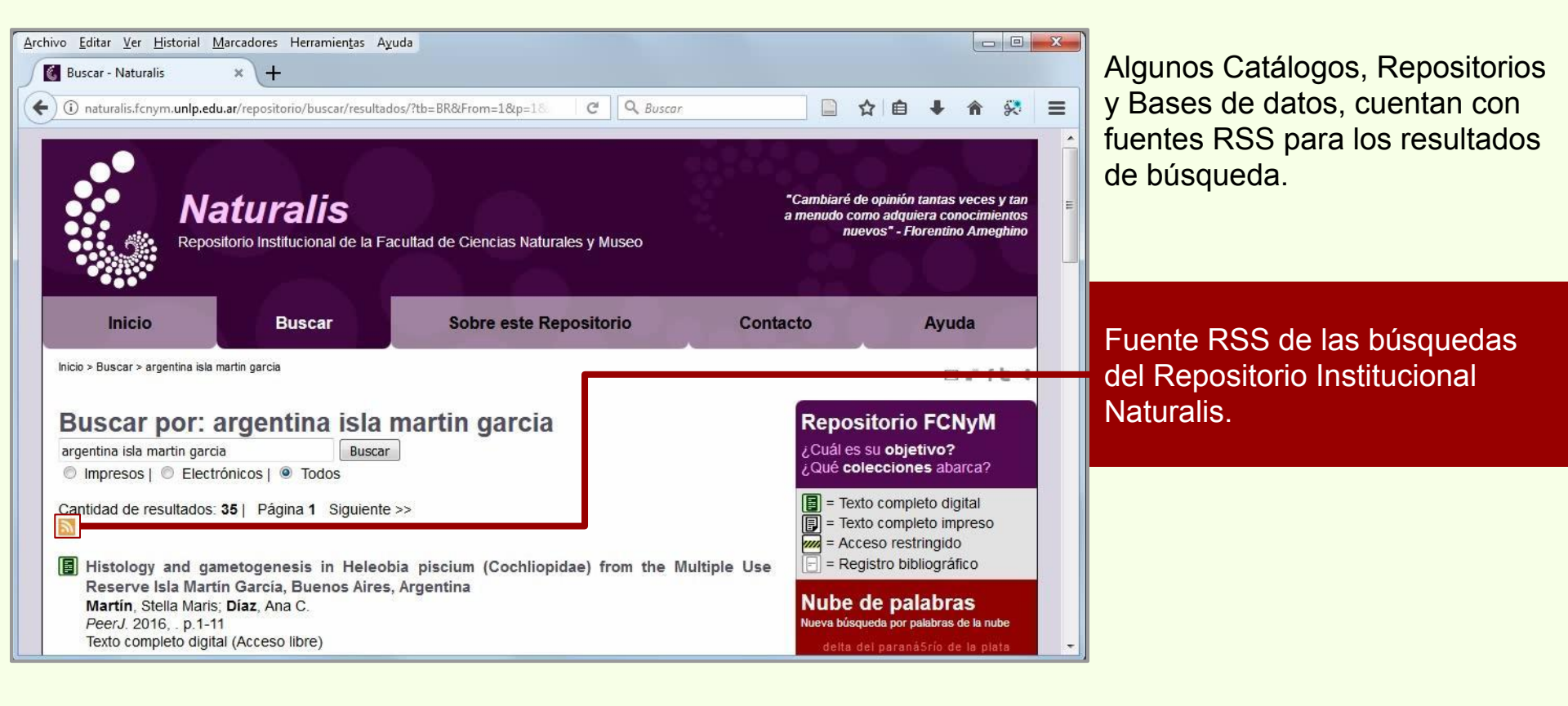

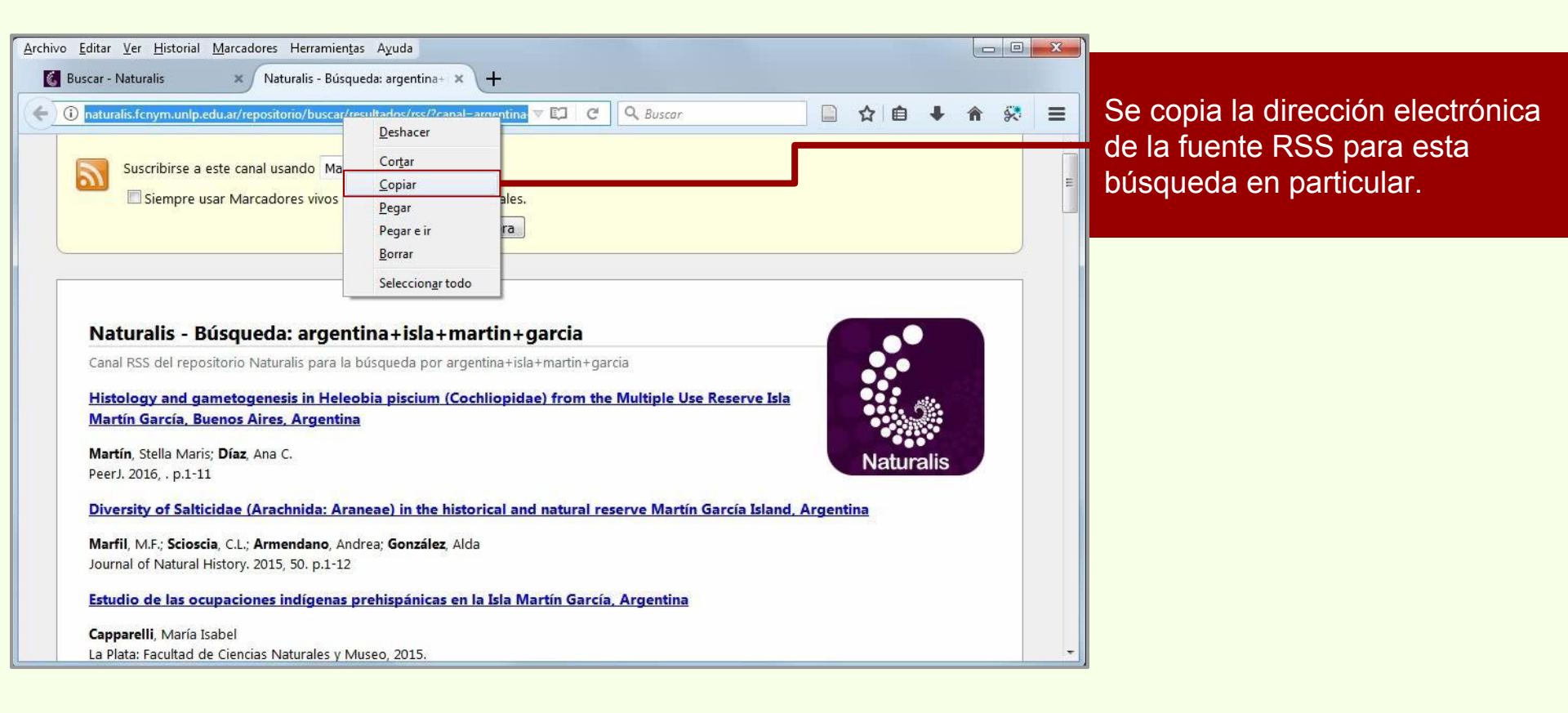

## **Fuentes RSS**

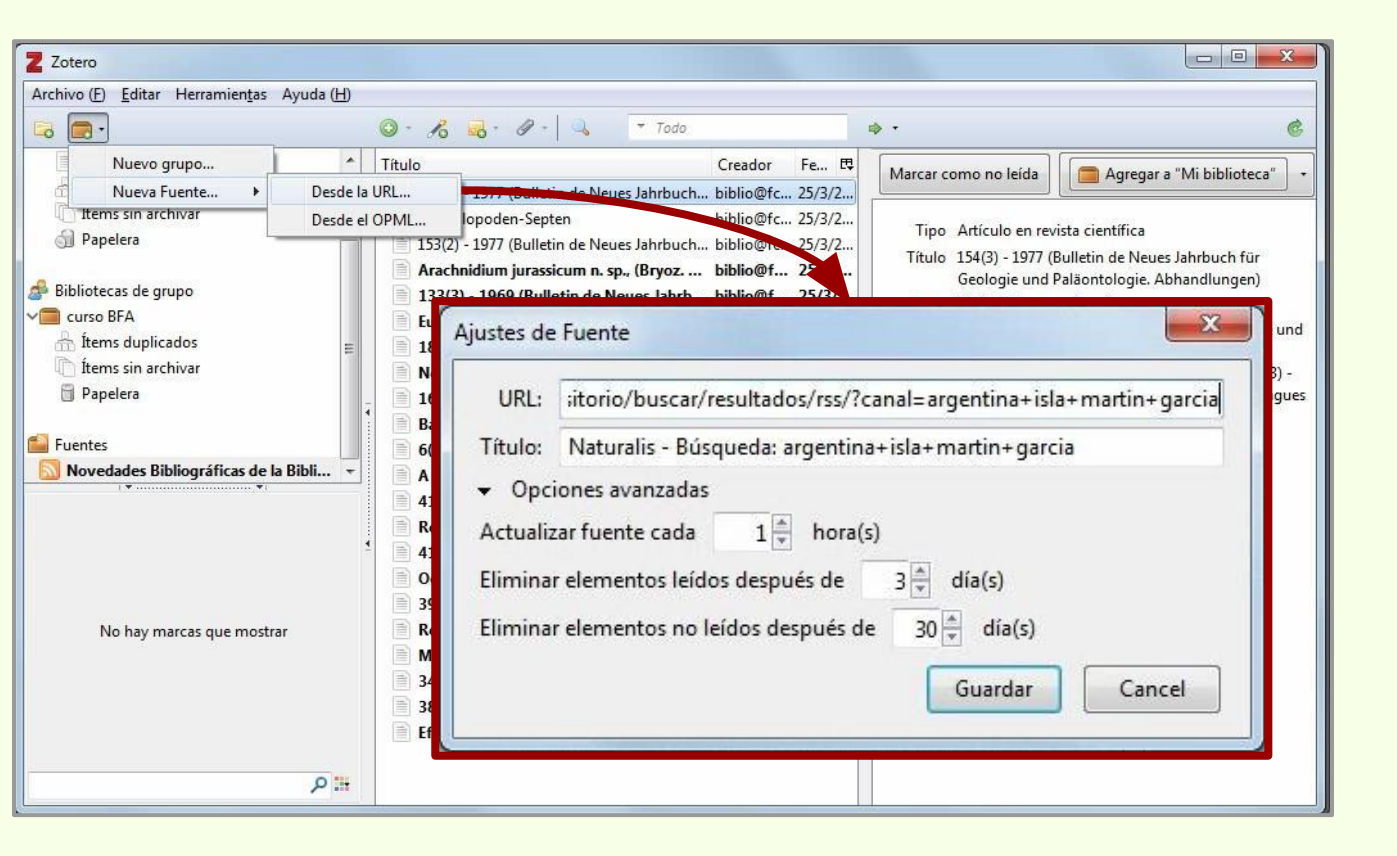

## Fuentes RSS

| Z Zotero                                                                                                    |                                                                                                    |
|----------------------------------------------------------------------------------------------------|----------------------------------------------------------------------------------------------------|
| Archivo (E) Editar Herramientas Ayuda (H)                                                                                                    |                                                                                                    |
|                                                                                                    | ◎ · 2 3 · 2 · 3 · Todo                                                                                                    |
| <ul> <li>ftems duplicados</li> <li>ftems sin archivar</li> <li>Papelera</li> <li>Bibliotecas de grupo</li> <li>curso BFA</li> <li>ftems duplicados</li> <li>ftems sin archivar</li> <li>Papelera</li> </ul> | Título       Creador       Fe       Fe         Histology and gametogenesis in Heleobi       Image: Agregar a "Mi biblioteca"       Image: Agregar a "Mi biblioteca"         Diversity of Salticidae (Arachnida: Aranea       Image: Agregar a "Mi biblioteca"       Image: Agregar a "Mi biblioteca"         Estudio de las ocupaciones indígenas pre       Tipo       Artículo en revista científica         Título       Estudio de las ocupaciones indígenas prehispánicas en la Isla Martín García, Argentina         A geoarchaeological study about the u       Resumen         Population structure of Uncancylus co       Biting midges (Diptera: Ceratopogonid)         Huertos familiares periurbanos de las c       URL         huertos familiares periurbanos de las las       E |
| Naturalis - Búsqueda: argentina+isla                                                                                                    | Mygalomorph spiders of the natural an Distribution of Deroceras reticulatum                                                                                                    |
| No hay marcas que mostrar                                                                                                    | Biodiversity and ecology of Hirudinea (         Description of the immatures of the p         Hortalizas: Verduras y legumbres         Individual growth of Heleobia piscium         Plantas aromáticas condimenticias         Dicotiledóneas herbáceas 1: Nativas y         Monocotiledóneas herbáceas nativas y         Arbustos 2: Nativos y exóticos         Plantas de la costa: Las plantas nativas         Arboles rioplatenses: Arboles nativos y         Plantas nativas y naturalizadas utilizada                                                                                                    |
| #: ٩                                                                                                    | The distribution and ecology of littoral                                                                                                    |

## **Fuentes RSS**

## Añadir ítem a colección desde fuente RSS

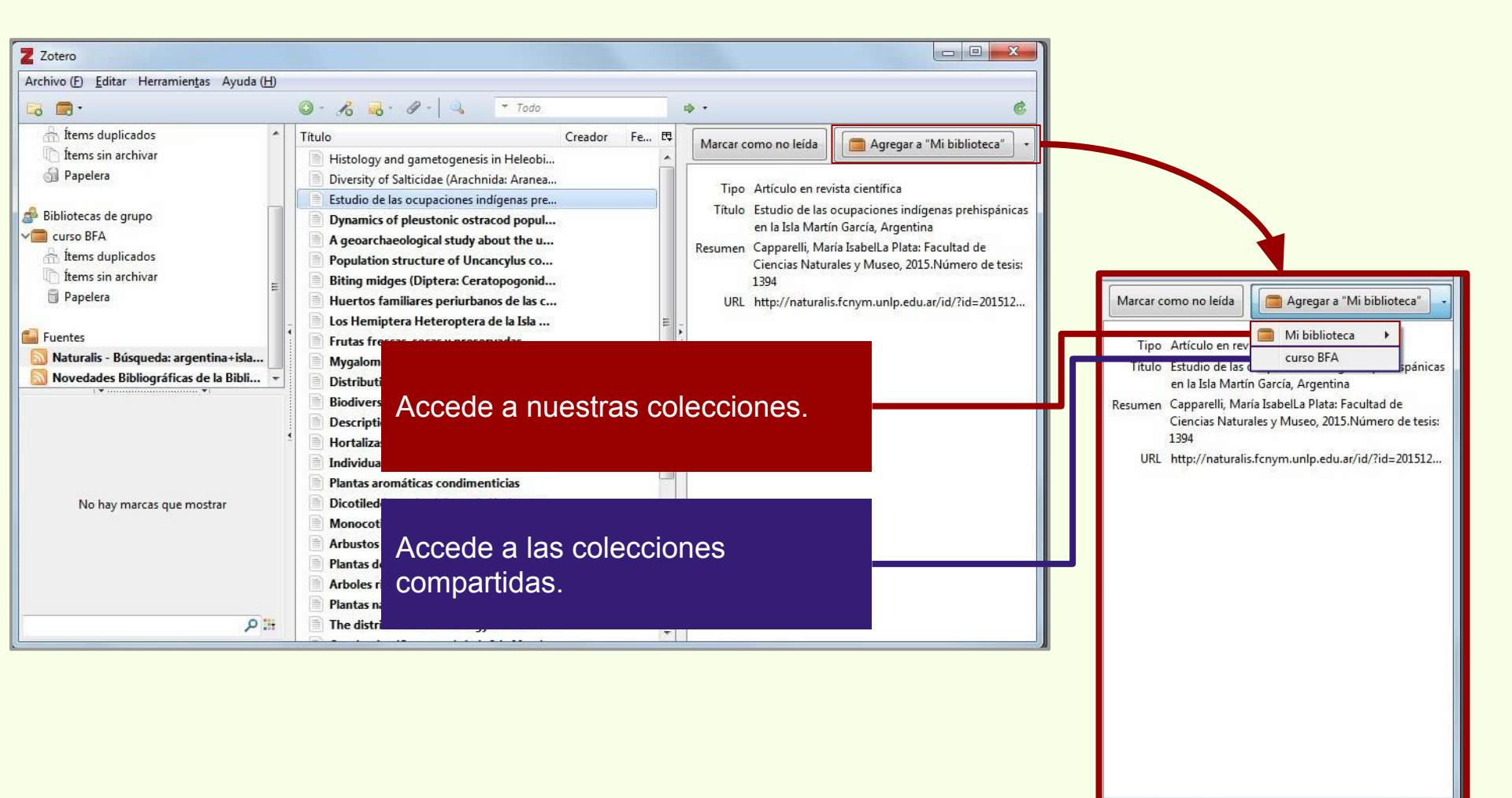

## **Fuentes RSS**

#### Añadir ítem a colección desde fuente RSS

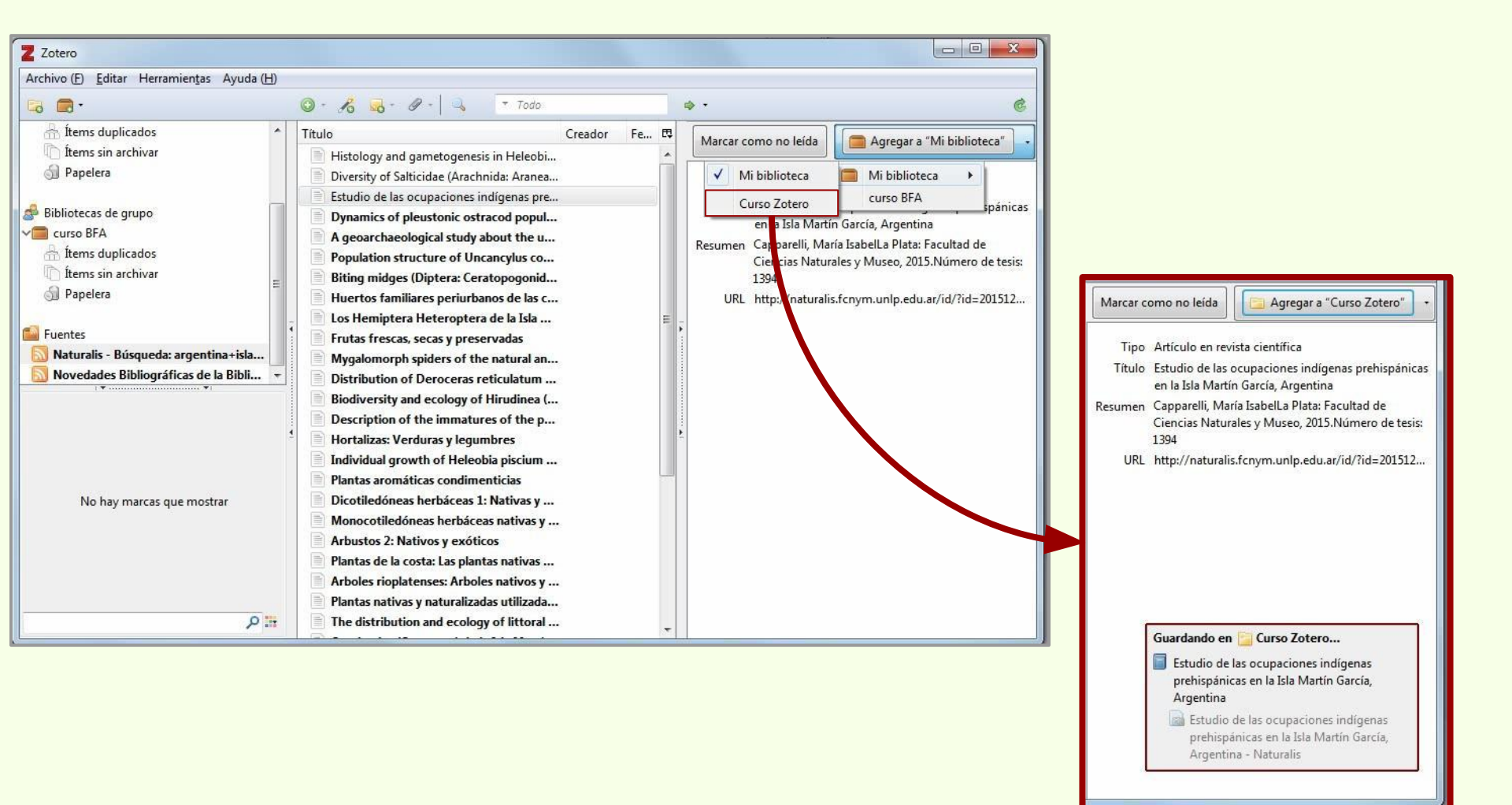

## **Fuentes RSS**

# Añadir ítem a colección desde fuente RSS

| Z Zotero                                                                                                    |                                                                                                    |                                                                           |                 |                                                                                           |                                                                                              |
|----------------------------------------------------------------------------------------------------|----------------------------------------------------------------------------------------------------|---------------------------------------------------------------------------|-----------------|-------------------------------------------------------------------------------------------|----------------------------------------------------------------------------------------------|
| Archivo (E) Editar Herramientas Ayuda (H)                                                                                                    |                                                                                                    |                                                                           |                 |                                                                                           |                                                                                              |
| 🗔 🚍 ·                                                                                                    | ◎ • 🔏 🔜 • Ø •   🔍 🔹 Todo                                                                                                    |                                                                           | ¢٠              |                                                                                           | ¢                                                                                            |
| V Mi biblioteca                                                                                                    | Título                                                                                                    | Creador 🥒 🛱                                                               | Información N   | otas Marcas                                                                               | Relacionado                                                                                  |
| Curso Zotero Curso Zotero Curso | A new schendylid centipede (Myriapoda:     A new species of the genus Echinorhinus (     Argentina, imagen de un país.     Arqueología de ambientes de altura de Me     Avances en el conocimiento bioarqueológ     Biogeographic and geological contexts: N     Chapter 10 - Putting It All Together     Colección de ítems para el Curso de Zoter | Pereira A<br>Bogan et al. Bulgheroni<br>Novellino<br>Salemme<br>Shavers y | Tipo de<br>Res  | e ítem Libro<br>Título Estudio<br>indígena<br>Martín C<br>Autor Cappare<br>sumen<br>Serie | de las ocupaciones<br>as prehispánicas en la Isla<br>barcía, Argentina<br>Ili, María I 💿 🕤 🕣 |
| Bibliotecas de grupo                                                                                                    | Diccionario histórico de las ciencias de la T                                                                                                    | Podgorny                                                                  | Número de la    | a serie                                                                                   |                                                                                              |
| Curso BFA                                                                                                    | Entre los lesuitas del Gran Chaco                                                                                                    | Maeder et                                                                 | Vol             | lumen                                                                                     | 314<br>1                                                                                     |
| Items duplicados                                                                                                    | Estudio de las ocupaciones indígenas preh                                                                                                    | Capparelli 🔍 🗐                                                            | Número de volúr | menes                                                                                     |                                                                                              |
| Items sin archivar                                                                                                    | Estudio de las ocupaciones indígenas pr                                                                                                    | 0                                                                         | E               | dición                                                                                    |                                                                                              |
| Amazon.com Inc América del Sur 🔶                                                                                                    | Estudio sobre juventudes en Argentina IV                                                                                                    | Rovacio e                                                                 |                 | Lugar La Plata                                                                            |                                                                                              |
| Animal Distribution Animals                                                                                                    | <ul> <li>Evaluación ambiental estratégica Patagoni</li> <li>Holanda: Ikea prohíbe jugar al escondite e</li> </ul>                                                                                                    | Bava et al.                                                               | Ed              | litorial Facultad<br>Museo                                                                | l de Ciencias Naturales y                                                                    |
| Animal Structures                                                                                                    | Hongos comestibles silvestres de los bosq                                                                                                    | Toledo et                                                                 |                 | Fecha 2015                                                                                | у                                                                                            |
| Antitrust Laws and Competition Issues                                                                                                    | Hongos comestibles silvestres de plantaci                                                                                                    | Barroetav                                                                 | Número de pá    | áginas                                                                                    | 54                                                                                           |
| Apple Inc Argentina Argueología                                                                                                    | > 📄 Ictiólogos de la Argentina                                                                                                    | López et al. 💿                                                            | Ic              | dioma es                                                                                  |                                                                                              |
|                                                                                                    | Indicadores arqueológicos de violencia, gu                                                                                                    | López Ma                                                                  |                 | ISBN                                                                                      |                                                                                              |
| Arthropods Bioarqueologia Body Size                                                                                                    | 📕 La construcción del paisaje del litoral riopl                                                                                                    | Pochettin                                                                 | Título          | corto                                                                                     |                                                                                              |
| Boson Boson de Higgs Bosque                                                                                                    | 📕 📕 La construcción del paisaje del litoral riopl                                                                                                    | Paleo et al.                                                              | 0.1000          | URL                                                                                       |                                                                                              |
| Bosque atlántico Brazil                                                                                                    | 📄 La industria ósea de los cazadores-recolect                                                                                                    | Christensen                                                               | Acc             | edido                                                                                     |                                                                                              |
| Casey Anthony tolls                                                                                                    | > 🗐 Minería en La Rioja                                                                                                    | Alonso 😐                                                                  | Ar              | rchivo                                                                                    |                                                                                              |
| # ٩                                                                                                    | > 🧾 Minería en La Rioja                                                                                                    | Alonso 🔹 💂                                                                | Posición en ar  | rchivo                                                                                    | -                                                                                            |

Ítem añadido a la colección "Curso Zotero" desde fuente RSS.

# Añadir ítem a grupo desde fuente RSS

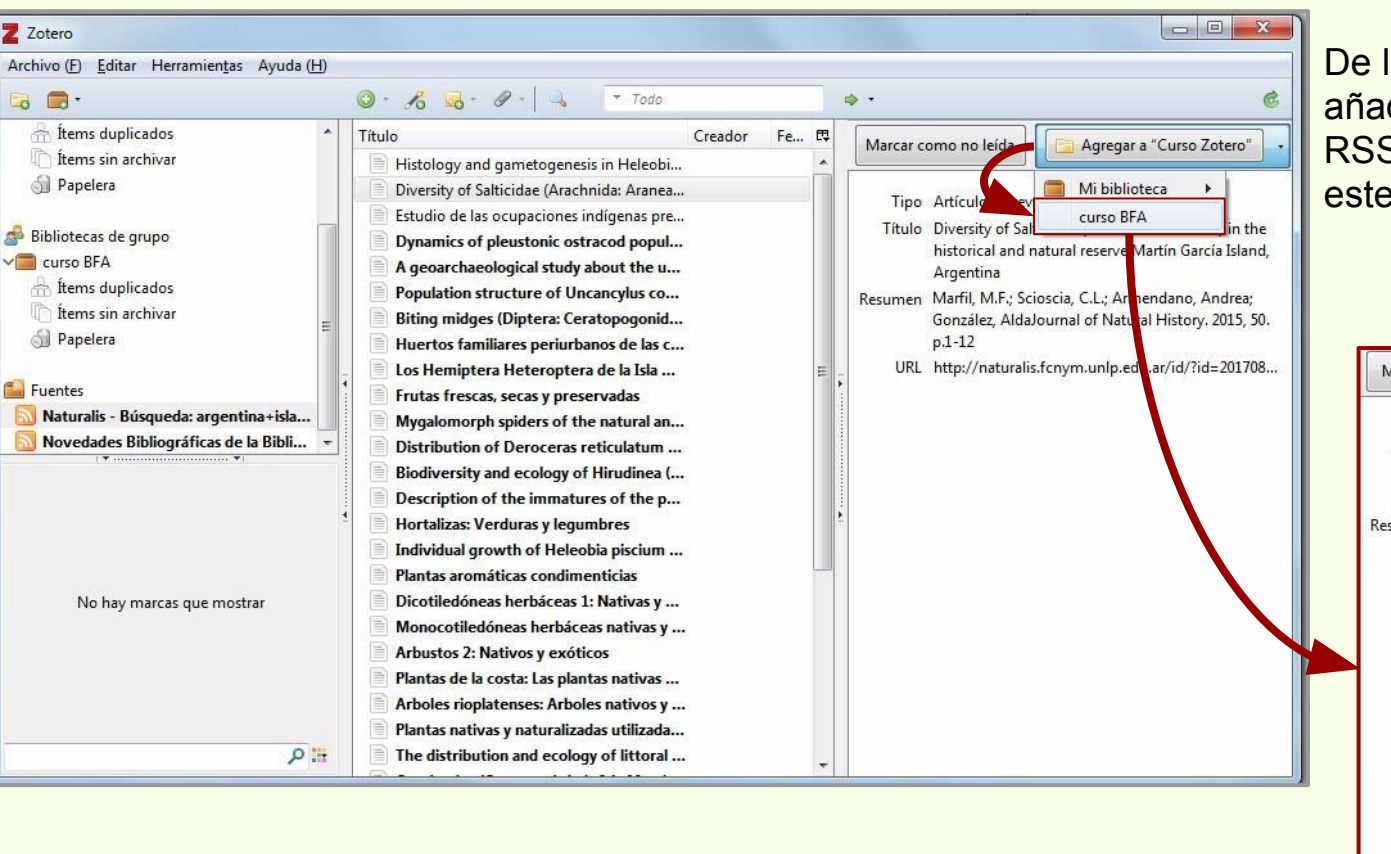

De la misma manera, es posible añadir un ítem desde una fuente RSS a la colección del grupo, en este caso "Curso BFA"

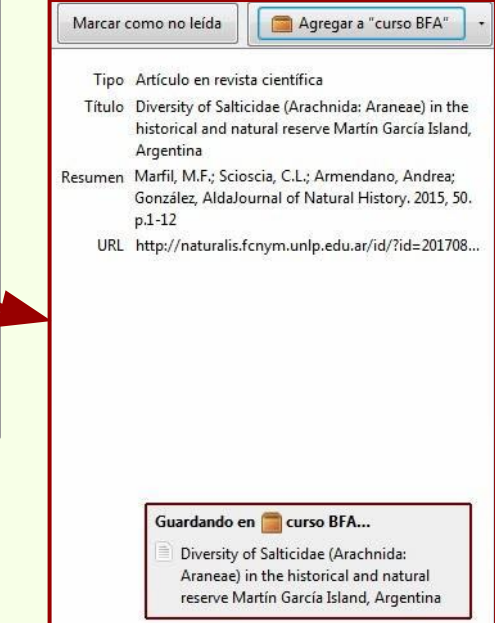

# **Fuentes RSS**

# Añadir ítem a grupo desde fuente RSS

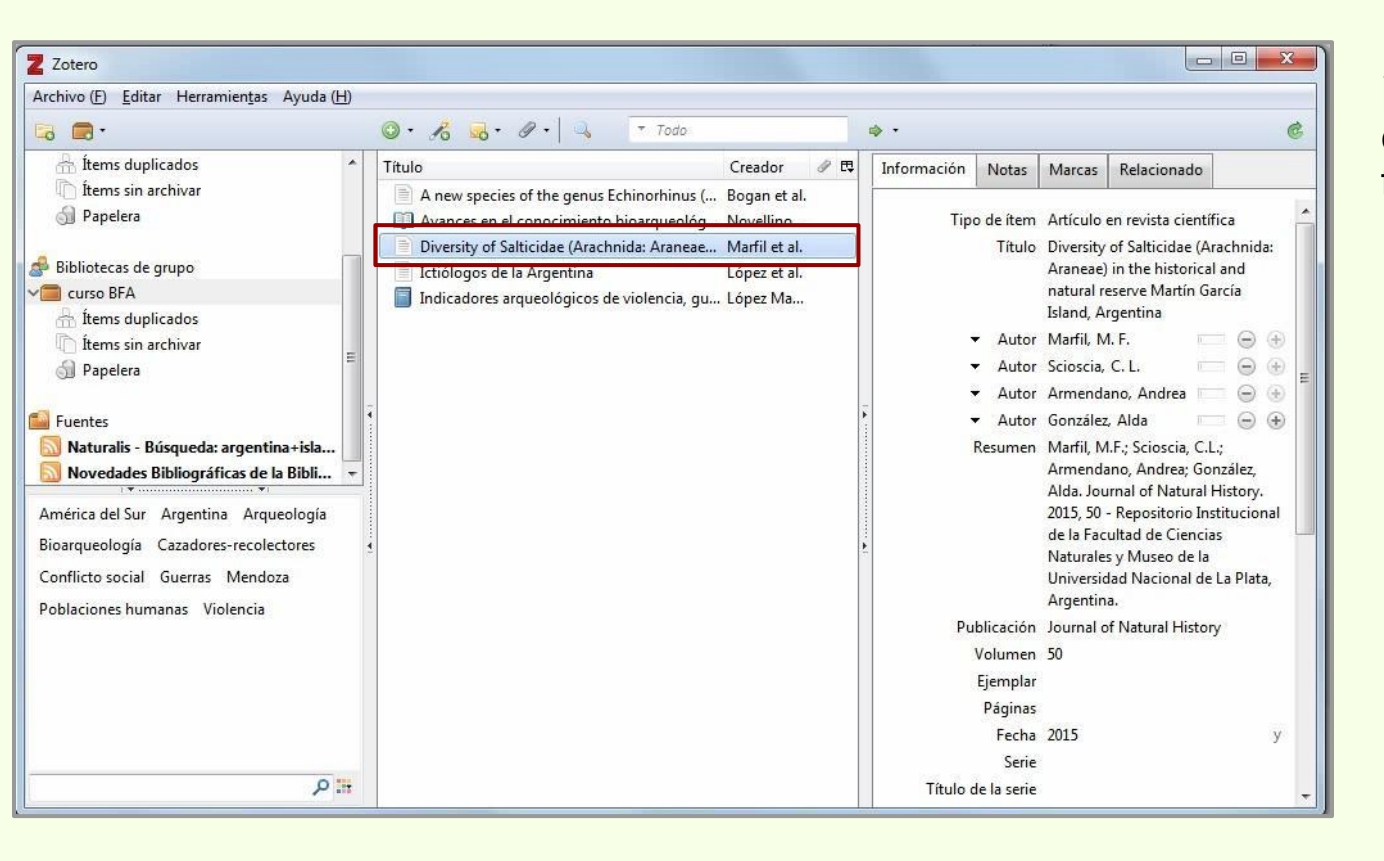

Ítem añadido a la colección compartida "Curso BFA" desde fuente RSS.

## **Fuentes RSS**

### **Editar fuente RSS**

| Z Zotero                                                                                                    |                                                                                                    |              |                       |                                 |  |  |
|----------------------------------------------------------------------------------------------------|----------------------------------------------------------------------------------------------------|--------------|-----------------------|---------------------------------|--|--|
| Archivo (E) Editar Herramientas Ayuda (H)                                                                                                    | Sobre el nombre de la fuente,                                                                                                    |              |                       |                                 |  |  |
| 🕞 🚍 ·                                                                                                    | 🔘 - 🔏 🗔 - 🖉 - 🔍 🔻 Todo                                                                                                    | ¢ ۰          | ¢                     | con el botón derecho del mouse. |  |  |
| A Ítems duplicados<br>() Ítems sin archivar<br>() Papelera                                                                                                    | Título<br>Histology and gametogenesis in Heleobi<br>Diversity of Salticidae (Arachnida: Aranea<br>Estudio de las ocupaciones indigenas pre                                                                                                    | Creador Fe 🖪 |                       | se abre el menú contextual.     |  |  |
| <ul> <li> <sup>AB</sup> Bibliotecas de grupo         <ul> <li></li></ul></li></ul>                                                                                                    | <ul> <li>Dynamics of pleustonic ostracod popul</li> <li>A geoarchaeological study about the u</li> <li>Population structure of Uncancylus co</li> <li>Biting midges (Diptera: Ceratopogonid</li> <li>Huertos familiares periurbanos de las c</li> <li>Los Hemiptera Heteroptera de la Isla</li> </ul> | = .          | - Actualiza la fuente | e de manera manual.             |  |  |
| Supervisional States States St | Frutas frescas, secas y preservadas                                                                                                    |              |                       |                                 |  |  |
| Novedades Bibliográficas de la Bibli                                                                                                    |                                                                                                    |              | Marca todas las e     | entradas de la fuente           |  |  |
| ······································                                                                                                    | Marcar Fuente RSS como leída tirudinea (<br>Editar Fuente so tine p<br>Desuscribirse de la Fuente                                                                                                    |              | como leídas.          |                                 |  |  |
| No hay marcas que mostrar                                                                                                    | Individual growth of Heleobia piscium Plantas aromáticas condimenticias Dicotiledóneas herbáceas 1: Nativas y Monocotiledóneas herbáceas nativas y Arbustos 2: Nativos y exóticos Plantas de la costa: Las plantas nativas                                                                            |              | Edita la configura    | ción de la fuente.              |  |  |
| ۳ م                                                                                                    | <ul> <li>Arboles rioplatenses: Arboles nativos y</li> <li>Plantas nativas y naturalizadas utilizada</li> <li>The distribution and ecology of littoral</li> </ul>                                                                                                    |              | Elimina la fuente d   | de Zotero.                      |  |  |

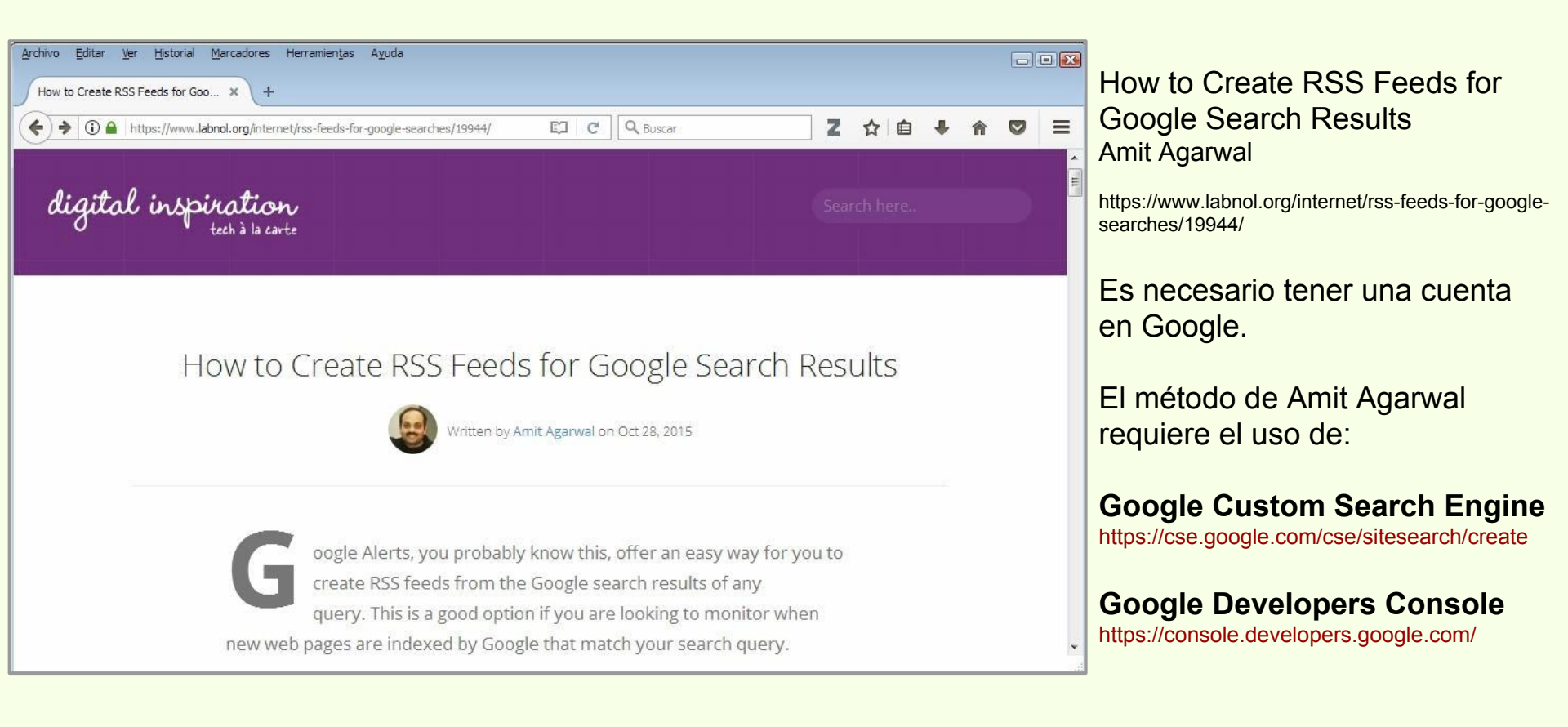

| Archivo Editar Ver<br>How to Create RSS F          | Historial Marcadores Herramientas Ayuda<br>Feeds for Goo × G Búsqueda personalizada - Cre × +                                                                                                    | Google Custom Search Engine                                                     |     |          |   |                                                        |
|----------------------------------------------------|----------------------------------------------------------------------------------------------------|---------------------------------------------------------------------------------|-----|----------|---|--------------------------------------------------------|
| 🗲 🛈 🚔 https://                                     | (cse.google.com/cse/sitesearch/create C                                                                                                    | Q Buscar Z                                                                      | ☆自♣ | <b>⋒</b> | Ξ | (CSE)                                                  |
| Google                                             | Search in CSE home                                                                                                    | ٩                                                                               |     | 0 🌍      |   |                                                        |
| Búsqueda pers                                      | onalizada                                                                                                    |                                                                                 |     |          |   | Se ingresa las URLs de los sitios                      |
| Nuevo motor<br>de búsqueda                         | El 1 de abril de 2017, Google suspenderá las ventas de Google Site Search, la<br>Motor de búsqueda personalizado. Todas las compras y renovaciones deben re<br>fecha. Este producto dejará de estar disponible el 1 de abril de 2018. Esta not<br>búsqueda personalizado. | la versión de pago del<br>realizarse antes de esta<br>ota no afecta al Motor de | _   |          | ш | en los que se va a ejecutar la búsqueda personalizada. |
| <ul> <li>Editar motor de<br/>búsqueda</li> </ul>   | Introduce el nombre del sitio y haz clic en Crear para crear un motor de búsque información                                                                                                    | ueda para tu sitio. Más                                                         |     |          |   | Para efectos de este ejemplo,                          |
| <ul> <li>Ayuda</li> <li>Centro de ayuda</li> </ul> | Sitios en los que buscar                                                                                                    |                                                                                 |     |          |   | usaremos un solo sitio.                                |
| Foro de ayuda<br>Asistencia<br>Blog                | www.example.com                                                                                                    |                                                                                 |     |          |   |                                                        |
| Documentación                                      | Puedes añadir cualquiera de los elementos siguientes:                                                                                                    |                                                                                 |     |          |   |                                                        |
| Condiciones de<br>Servicio                         | Páginas sueltas: www.example.com/page.html<br>Todo un sitio: www.misitio.com/*                                                                                                    |                                                                                 |     |          |   |                                                        |
| Danos tu opinión                                   | Partes de un sitio: www.example.com/docs/* o www.example.com/docs/<br>Todo un dominio: *.example.com                                                                                                    |                                                                                 |     |          |   |                                                        |
|                                                    | Si quieres buscar páginas en toda la Web que contengan un marcado especific<br>elio en la ención de "avanzada" a continuación                                                                                                    | ífico de schema.org, haz                                                        |     |          | • |                                                        |

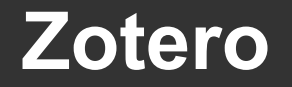

#### **Fuentes RSS**

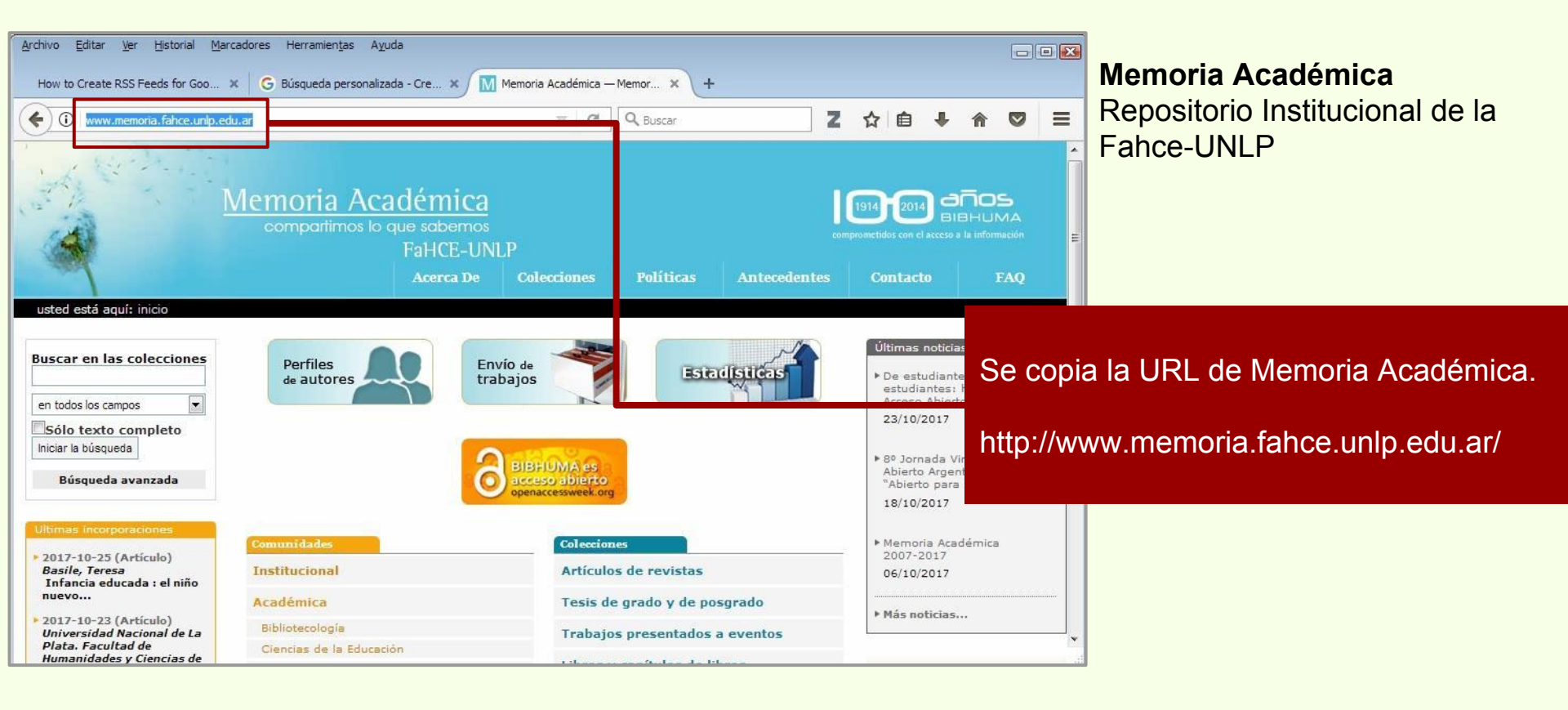

| Archivo Editar Ver<br>How to Create RSS F | Historial Marcadores Herramiențas Ayuda<br>Feeds for Goo × G Búsqueda personalizada - Cre × M Memoria Académica — Memor × +                                                            | Memoria Académica |         |   |    |      |      |                                 |
|-------------------------------------------|----------------------------------------------------------------------------------------------------|-------------------|---------|---|----|------|------|---------------------------------|
| () 🔒 https://                             | /cse.google.com/cse/sitesearch/create C DQ, Buscar                                                                                                    | Z                 | ☆∣₫     | • | Â  |      | ≡    | Repositorio Institucional de la |
| búsqueda                                  | Información                                                                                                    | 112 1102          | South A |   |    |      | ^    | Fahce-UNLP                      |
| ▼ Ayuda                                   |                                                                                                    |                   |         |   |    |      |      |                                 |
| Centro de ayuda                           | Sitios en los que buscar                                                                                                    |                   |         |   |    |      |      |                                 |
| Foro de ayuda<br>Asistencia               | www.memoria.fahce.unlp.edu.ar                                                                                                    |                   |         |   |    |      |      |                                 |
| Blog<br>Documentación<br>Condiciones de   | www.example.com                                                                                                    |                   |         |   |    |      |      |                                 |
| Servicio                                  | Puedes añadir cualquiera de los elementos siguientes:                                                                                                    |                   |         |   |    |      |      |                                 |
| Danos tu opinión                          | Páginas sueltas: www.example.com/page.html<br>Todo un sitio: www.misitio.com/*<br>Partes de un sitio: www.example.com/docs/* o www.example.com/docs/<br>Todo un dominio: *.example.com |                   |         |   | S  | e p  | ega  | a la URL de Memoria Académica   |
|                                           | Si quieres buscar páginas en toda la Web que contengan un marcado específico de schema.org, haz<br>clic en la opción de "avanzado" a continuación.                                     |                   |         |   | Si | in e | l pi | rotocolo HTTP                   |
|                                           | Idioma<br>inglés 💠                                                                                                    |                   |         |   | W  | /WW  | .m   | emoria.fahce.unlp.edu.ar        |
|                                           | Nombre del motor de búsqueda<br>Memoria.fahce.unlp.edu.ar                                                                                                    |                   |         |   |    |      |      |                                 |

| Archivo Editar Ver Historial Marcadores Herramientas Ayuda                                                                                                    |                                               |
|----------------------------------------------------------------------------------------------------|-----------------------------------------------|
| How to Create RSS Feeds for Goo 🗴 💪 Búsqueda personalizada - Cre 🗴 🕅 Memoria Académica — Memor 🗴 🕂                                                                                                    |                                               |
| C Duscar                                                                                                    | ldioma: Todos los idiomas                     |
| Danos tu opinión       Páginas sueltas: www.example.com/page.html         Todo un sitio: www.misitio.com/*       Partes de un sitio: www.example.com/docs/* o www.example.com/docs/         Todo un dominio: *.example.com       Si quieres buscar páginas en toda la Web que contengan un marcado específico de scl ema.org, haz |                                               |
| clic en la opcion de "avanzado" a continuación.<br>Idioma<br>Todos los idiomas 🗘                                                                                                    | Se le puede asignar un nombre a este motor de |
| Nombre del motor de búsqueda                                                                                                    | búsqueda personalizado.                       |
| Fuente RSS Memoria<br>→ Opciones avanzadas                                                                                                    | E                                             |
| Al hacer clic en Crear, aceptas las Condiciones de Servicio.<br>CREAR<br>© 2017 Google - Página principal de Google - Acerca de Google - Política de Privacidad                                                                                                    | Se crea el motor<br>personalizado.            |

| Archivo Editar Ver His<br>How to Create RSS Feeds | storial Marcadores Herramientas Ayuda<br>s for Goo × O Búsqueda personalizada - C | o × M Memoria Académica — Memor ×                           | +                                                |                  |            |     | Una vez creado el motor                   |
|---------------------------------------------------|-----------------------------------------------------------------------------------|-------------------------------------------------------------|--------------------------------------------------|------------------|------------|-----|-------------------------------------------|
| ( https://cse.g                                   | google.com/cse/                                                                   | X Q, Buscar                                                 | 2<br>2                                           | 2 ☆ 自            | <b>↓</b> ♠ |     | personalizado, nay que obtener            |
| Google                                            | Search in CSE home                                                                |                                                             |                                                  | ٩                |            |     | el 1D de motor de busqueda                |
| Búsqueda pers                                     | onalizada                                                                         |                                                             |                                                  |                  |            |     | E                                         |
| <ul> <li>Editar motor de</li> </ul>               | Aspectos básicos Obtener in<br>Proporciona datos básicos y prefe                  | gresos Admón. Opcione<br>erencias para tu motor de búsqueda | s avanzadas<br>a. Más informac <mark>i</mark> ól | n                | 8          | Goo |                                           |
| búsqueda                                          | Nombre del motor de búsqueda                                                      | į.                                                          |                                                  |                  |            |     |                                           |
| Fuente RSS M 🜲                                    | Fuente RSS Memoria                                                                |                                                             |                                                  |                  |            |     |                                           |
| Configuración                                     | Descripción del motor de búsqu                                                    | ueda                                                        |                                                  |                  |            | 1   |                                           |
| Apariencia<br>Funciones de                        | Descripción del motor de búsqu                                                    | eda.                                                        |                                                  |                  |            |     | Palar and other and characterized and the |
| búsqueda                                          | Palabras clave del motor de bú                                                    | squeda 😡                                                    | 2                                                |                  |            |     | ID de tu motor de búsqueda:               |
| Estadísticas y registros                          | Palabras clave de motores de b                                                    | úsqueda (p. ej., "calentamiento glot                        | nos casos con                                    | efecto invernad∈ |            |     | 0078451CSE0000CursoZotero:uhgtuyu         |
| Ayuda<br>Danos tu opinión                         | Edición<br>Gratis, con anuncios                                                   |                                                             |                                                  |                  |            |     |                                           |
|                                                   | Detalles                                                                          | ID de motor de búsqueda                                     | URL pública                                      | Obtener código   |            | E   | ste ID es de ejemplo, no es               |
|                                                   | Búsqueda de imágenes<br>©                                                         |                                                             |                                                  | NO               |            | Vá  | alido.                                    |

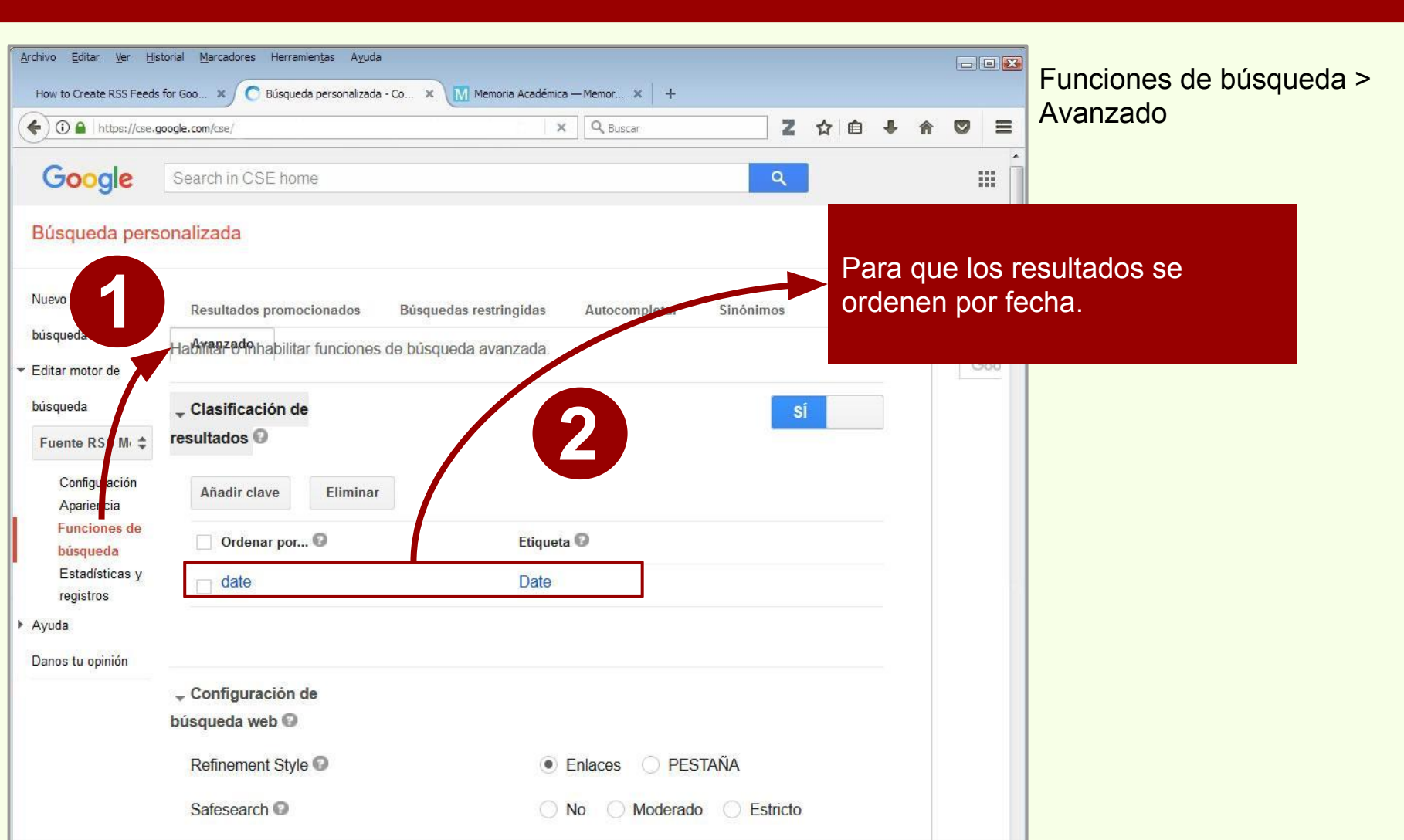

| O     O     Danos tu opinion | google.com/cse/                   | X Q, Buscar   |      | 2 ☆ 自   | • 1 | 0 | Ξ | húsquedas web                                                     |
|------------------------------|-----------------------------------|---------------|------|---------|-----|---|---|-------------------------------------------------------------------|
|                              | Configuración de                  |               |      |         |     |   |   |                                                                   |
|                              | búsqueda web 😡                    |               |      |         |     |   |   | Es conveniente que el motor                                       |
|                              | <sub>↓</sub> Restricciones de las |               |      |         |     |   | H | personalizado busque en todos                                     |
|                              | búsquedas web 🚱                   |               |      |         |     |   |   | ios idiomas.                                                      |
|                              | Language Restrict                 | All Languages | \$   |         |     |   |   | El número máximo de resultados                                    |
|                              | Country Restrict 😨                | All Countries | \$   |         |     |   |   | es 20.                                                            |
|                              | Boost Results By Locale 💿         | All Countries | \$   |         |     |   |   |                                                                   |
|                              | Result Size 💿                     | 20            |      |         |     |   |   | En "ordenado por" (Sort by) es<br>recomendable elegir fecha (date |
|                              | Sort By 😨                         | Date          | \$   |         |     |   |   |                                                                   |
|                              | As Sitesearch 💿                   |               |      |         |     |   |   | Habiendo hecho estos cambios a<br>la configuración por defecto.   |
|                              | Extra Query Terms 💿               |               |      |         |     |   |   | guardamos.                                                        |
|                              | Filter 😡                          | Verdadero I   | also |         |     |   |   |                                                                   |
|                              |                                   |               |      | Guardar |     |   |   |                                                                   |
|                              |                                   |               |      | Guardar |     |   |   |                                                                   |

| Archivo Editar Ver Historial Marci<br>How to Create RSS Feeds for Goo X                                                                                                    | adores Herramientas Ayuda<br>G Panel de control X G Búsqueda pe | El paso siguiente es ir a <b>Google</b> |                       |                             |                   |                               |
|----------------------------------------------------------------------------------------------------|-----------------------------------------------------------------|-----------------------------------------|-----------------------|-----------------------------|-------------------|-------------------------------|
| ( Intersection of the section of the | .google.com/apis/dashboard                                      | C Q Buscar                              | 2 1 1                 | ∔ ♠                         | ◙≡                | Developers Console y crear un |
| زTe gustan nuestras API? D información                                                                                                    | escubre nuestra infraestructura. Registrate y consigue un       | crédito de 300 USD para explorar Googl  | e Cloud Platform dura | ante 12 mese<br>A VERSIÓN G | s. Más<br>RATUITA | nuevo proyecto.               |
| <b>⊟ G<mark>oo</mark>gle</b> APIs Selec                                                                                                    | ciona un proyecto 🝷 🔍 🔍                                         |                                         | Ø                     | 0 🖡                         | :                 |                               |
| <b>API</b> APIs y servicios                                                                                                    | Panel de control 📑 HAB                                          | ILITAR APIS Y SERVICIOS                 |                       | ſ                           |                   | Crea un proyecto nuevo.       |
| 🂠 Panel de control                                                                                                    |                                                                 | las 10 vilas secisias babilitadas       |                       | 0                           |                   |                               |
| Ш Biblioteca                                                                                                    | a se necesita un proyecto para consultar                        | las APTy los servicios habilitados      |                       | crear proy                  | ecto              |                               |
| ov Credenciales                                                                                                    | API y servicios populares                                       |                                         |                       | VERTODAS                    | : (179) E         |                               |
|                                                                                                    | <b>A</b>                                                        | Μ                                       |                       |                             |                   |                               |
|                                                                                                    | Google Drive API                                                | Gmail API<br>Google                     |                       |                             |                   |                               |
| <1                                                                                                    | The Google Drive API allows clients                             | Flexible, RESTful access to the         |                       |                             |                   |                               |

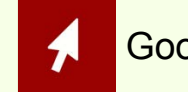

| Archivo | Editar Ver Historial Marcado                | ores Herramien <u>t</u> as A <u>y</u> uda |                                                         |                             |           | - 0 💽      | 3                |                |
|---------|---------------------------------------------|-------------------------------------------|---------------------------------------------------------|-----------------------------|-----------|------------|------------------|----------------|
| How t   | o Create RSS Feeds for Goo 🗴 $\int$         | G Google Cloud Platform                   | G Búsqueda personalizada - Co 🗴 🛛 Memoria               | Académica — Memor 🗙 🛛 H     | F         |            |                  |                |
| (•) (   | ) 🔒 https://console.developers.g            | oogle.com/projectcreate?previousPage      | =%2Fapis%2Fdash C Buscar                                | 2 ☆ 自                       | + 🏦       |            |                  |                |
| 1       | ¿Te gustan nuestras API? Des<br>información | cubre nuestra infraestructura. Regi       | strate y consigue un crédito de 300 USD para explorar l | Google Cloud Platform durai | nte 12 me | ses. Más   |                  |                |
|         |                                             |                                           | IGNORAR REGIS                                           | STRATE PARA PROBAR LA       | VERSIÓN   | I GRATUITA |                  |                |
| =       | Google APIs                                 | ۹                                         |                                                         | Ø                           | ) A       | : 🌍        | Nombre del prov  | ecto nuevo, en |
| Nue     | evo proyecto                                |                                           |                                                         |                             |           |            | este ejemplo: RS | SS Zotero      |
| 0       | Te quedan 12 proyectos en la c              | uota. Obtén más información.              |                                                         |                             |           |            |                  |                |
| Nomb    | re del proyecto 🔞                           |                                           |                                                         |                             |           |            |                  |                |
| RSS     | Zotero                                      |                                           |                                                         |                             |           |            |                  |                |
| Cre     | ar Cancelar                                 |                                           |                                                         |                             |           |            | Crea el provecto |                |
|         |                                             |                                           |                                                         |                             |           |            |                  |                |
|         |                                             |                                           |                                                         |                             |           |            |                  |                |
|         |                                             |                                           |                                                         |                             |           |            |                  |                |
|         |                                             |                                           |                                                         |                             |           |            |                  |                |

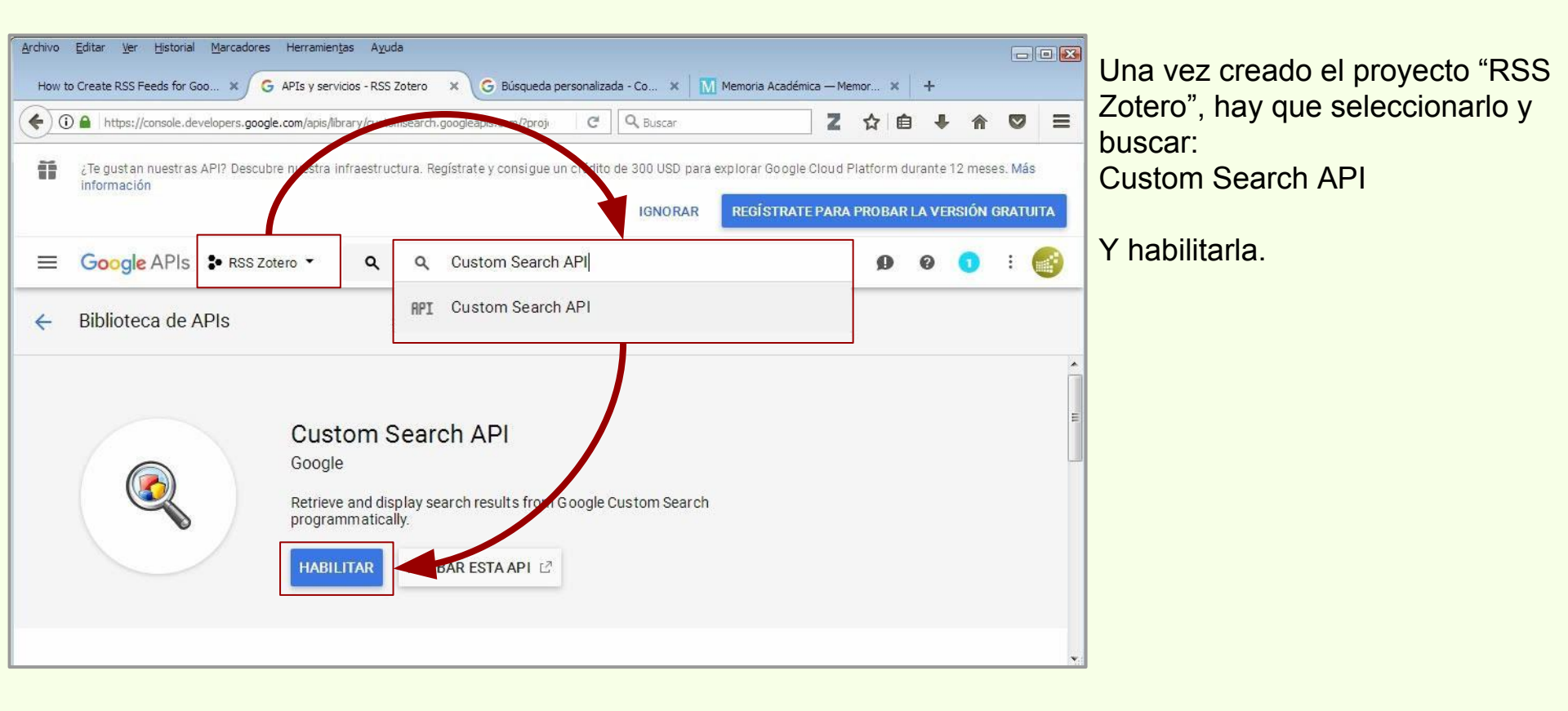

| 11 |                                               |                                                                                                    |                          |                  |
|----|-----------------------------------------------|----------------------------------------------------------------------------------------------------|--------------------------|------------------|
|    | ¿Te gustan nuestras API? Desci<br>información | ubre nuestra infraestructura. Registrate y consigue un crédito de 300 USD para explorar Google Clou                                | d Platform durante 12 me | ses. Más         |
|    |                                               | IGNURAR REGISTRATE PAR                                                                                                    | RA PROBAR LA VERSION     | IGRATUITA        |
|    | Google APIs S RSS 2                           | Zotero 🝷 🔍                                                                                                    | Ø Ø 🚺                    | : 🞯              |
| PI | APIs y servicios                              | ← Custom Search API ■ INHABILITAR                                                                                                  |                          |                  |
| 0  | Panel de control                              |                                                                                                    |                          |                  |
| Ш  | Biblioteca                                    | Es posible que necesites credenciales para usar esta API. Haz clic en Crear credenciale                                            | es para empezar.         |                  |
|    | Cradancialas                                  | Información general Cuotas                                                                                                    |                          |                  |
|    | oredenciales.                                 |                                                                                                    |                          |                  |
|    |                                               | Información sobre esta API                                                                                                    | Documentación            | Prueba la API en |
|    |                                               |                                                                                                    |                          |                  |
|    |                                               | Todas las versiones de API 👻 Todas las credenciales de API 👻 Todos los método                                                      | os de API 🔻              |                  |
| <1 |                                               | 1 hora         6 horas         12 horas         1 día         2 días         4 días         7 días         14 días         30 días |                          |                  |
|    |                                               |                                                                                                    |                          |                  |

Custom Search API está habilitada para el proyecto RSS Zotero

| <u>A</u> rchivo <u>E</u> ditar         | <u>V</u> er <u>H</u> istorial | Marcadores H      | Herramien <u>t</u> a | is A <u>y</u> u | ida       |                            |                                                                   |                                                                        |                                                                    |                                                                     |                                                                            |                                                                         |              |   |   |     | • |
|----------------------------------------|-------------------------------|-------------------|----------------------|-----------------|-----------|----------------------------|-------------------------------------------------------------------|------------------------------------------------------------------------|--------------------------------------------------------------------|---------------------------------------------------------------------|----------------------------------------------------------------------------|-------------------------------------------------------------------------|--------------|---|---|-----|---|
| How to Create                          | RSS Feeds for Go              | ₀ × G 0           | redenciales          | - RSS Zo        | otero     | ×G                         | Búsqueda                                                          | a personaliza                                                          | ada - Co                                                           | ×   M                                                               | Memoria Acad                                                               | démica — Me                                                             | emor 🗙       | + |   |     |   |
| 🗲 🛈 🔒 ht                               | ttps://console.dev            | elopers.google.co | om/apis/cre          | dentials?       | project=r | ss-zotero                  |                                                                   | G                                                                      | Q, Buse                                                            | ar                                                                  |                                                                            | Z                                                                       | ☆ 🖬          | • | Â | 0   | ≡ |
|                                        | ogle APIs                     | RSS Zoter         | o 🕶                  | ۹               |           |                            |                                                                   |                                                                        |                                                                    |                                                                     |                                                                            |                                                                         | ø            | 0 | 0 | : ( | 3 |
| API API:                               | s y servicio                  | s                 | Cred                 | encia           | les       |                            |                                                                   |                                                                        |                                                                    |                                                                     |                                                                            |                                                                         |              |   |   |     |   |
| <ul><li>Panel</li><li>Biblio</li></ul> | l de control<br>steca         |                   | Creden               | ciales          | Panta     | illa de auto               | torización                                                        | de OA uth                                                              | Verific                                                            | cación de (                                                         | Iominio                                                                    |                                                                         |              |   |   |     | - |
| O• Crede                               | enciales                      |                   |                      |                 |           |                            |                                                                   |                                                                        |                                                                    |                                                                     |                                                                            |                                                                         |              |   |   |     |   |
|                                        |                               |                   |                      |                 |           | AF<br>Cr                   | PIs<br>Credenci                                                   | ales                                                                   |                                                                    |                                                                     |                                                                            |                                                                         |              |   |   |     | ш |
|                                        |                               |                   |                      |                 |           | Ne<br>qu<br>qu<br>AF<br>ob | lecesitas c<br>ue tengas<br>ue se nece<br>Pl, una cu<br>btener má | credenciale<br>pensado i<br>esiten. Seg<br>ienta de se<br>ás detalles, | s para ac<br>usar y, a ci<br>ún Ia API,<br>rvicio o ur<br>consulta | ceder a las<br>ontinuació<br>puede que<br>n ID de clie<br>la docume | API. Habili<br>n, crea las d<br>necesites u<br>nte de OAut<br>entación sol | ta las API<br>credenciale<br>una clave c<br>th 2.0. Para<br>pre las API | s<br>le<br>a |   |   |     |   |
| ۲۱                                     |                               |                   |                      |                 |           |                            | Crear cred                                                        | denciales                                                              |                                                                    |                                                                     |                                                                            |                                                                         |              |   |   |     |   |

Siempre teniendo seleccionado el proyecto "RSS Zotero", vamos a "Credenciales".

En "Crear credenciales" obtenemos la "Clave de la API" que permitirá crear un canal RSS oara el RI Memoria Académica.

| <u>A</u> rchivo<br>How t | Editar Ver Historial Marcado     | ores Herramien<br>G Credencial | tas Ayuda<br>es - RSS Zotero 7 | Siempre teniendo seleccionado                                                |                                         |                  |                                                                                                    |
|--------------------------|----------------------------------|--------------------------------|--------------------------------|------------------------------------------------------------------------------|-----------------------------------------|------------------|----------------------------------------------------------------------------------------------------|
| <b>((</b> ) (            | ) 🔒 https://console.developers.g | joogle.com/apis/a              | redentials?project=rss-;       |                                                                              | e "Credenciales"                        |                  |                                                                                                    |
| =                        | Google APIs * RSS                | S Zotero 🔻                     | ۹                              |                                                                              | 0 0                                     | 0 : 👩            |                                                                                                    |
| API                      | APIs y servicios                 | Cre                            | denciales                      |                                                                              |                                         |                  | En "Crear credenciales"<br>obtenemos la "Clave de la API"                                                                                                    |
| <u>د</u> ي.              | Panel de control                 | Crede                          | anciales Pantalla              | , de autorización de OAuth Verificación de dom                               | ninio                                   |                  | que permitirá crear un canal RSS                                                                                                    |
| 끮                        | Biblioteca                       |                                |                                |                                                                              |                                         |                  | para el RI Memoria Académica.                                                                                                    |
| 0*                       | Credenciales                     |                                |                                |                                                                              |                                         |                  |                                                                                                    |
|                          |                                  |                                | X                              | Clave de API<br>Identifica tu proyecto con una simple clave                  | e de API para comprobar la cuota y el : | acceso           |                                                                                                    |
|                          |                                  |                                |                                | ID de cliente de OAuth<br>Solicita la autorización del usuario para que      | Je la aplicación pueda acceder a los da | atos del usuario | E                                                                                                    |
|                          |                                  |                                |                                | Clave de cuenta de servicio<br>Permite autenticar a nivel de aplicación y er | intre servidores mediante cuentas robo  | ot               |                                                                                                    |
|                          |                                  |                                |                                | Ayúdame a elegir<br>Te haremos unas preguntas para decidir qu                | ué tipo de credencial puedes usar       |                  | Clave de API creada                                                                                                    |
| <1                       |                                  |                                |                                | Crear credenciales 🔻                                                         |                                         |                  | Para usar esta clave en tu aplicación, transfiérela como un parámetro<br>key=API_KEY                                                                                       |
|                          |                                  | _                              |                                |                                                                              |                                         |                  | Tu clave de API                                                                                                    |
|                          |                                  |                                |                                | Esta Clave d                                                                 | le <u>A</u> PI es de eje                | mplo,            | UljushansjkUyrClaveAPIKSSZoteronynrmsayk         "LijushansjkUyrClaveAPIKSSZoteronynrmsayk           A Restringe la clave para impedir el uso no autorizado en producción. |

no es válida.

RESTRING IR CLAVE CERRAR

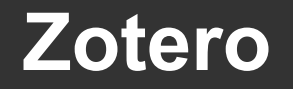

### **Fuentes RSS**

# Crear una fuente RSS para sitios sin RSS

#### ID del Motor de búsqueda 0078451CSE0000CursoZotero:uhgtuyu

Clave de la API UljushansjkUyrClaveAPIRSSZoterohyrirmsayk

Palabra de búsqueda Chivilcoy Ahora tenemos el ID del motor de búsqueda y la Clave de la API.

Siempre siguiendo el ejemplo de Amit Agarwal, copiamos la URL con la que se va a generar el canal RSS.

**URL de Amit Agarwal** 

https://www.googleapis.com/customsearch/v1?alt=atom&cx=<mark>ID\_del\_Motor\_de\_Búsqueda</mark>&key=<mark>Clave\_de\_la\_</mark> API&q=Palabra\_de\_búsqueda

Incluimos nuestros datos en la URL:

https://www.googleapis.com/customsearch/v1?alt=atom&cx=<mark>0078451CSE0000CursoZotero:uhgtuyu</mark>&key=<mark>Uljus</mark> hansjkUyrClaveAPIRSSZoterohyrirmsayk<mark>&q=</mark>Chivilcoy
## **Crear una fuente RSS para sitios sin RSS**

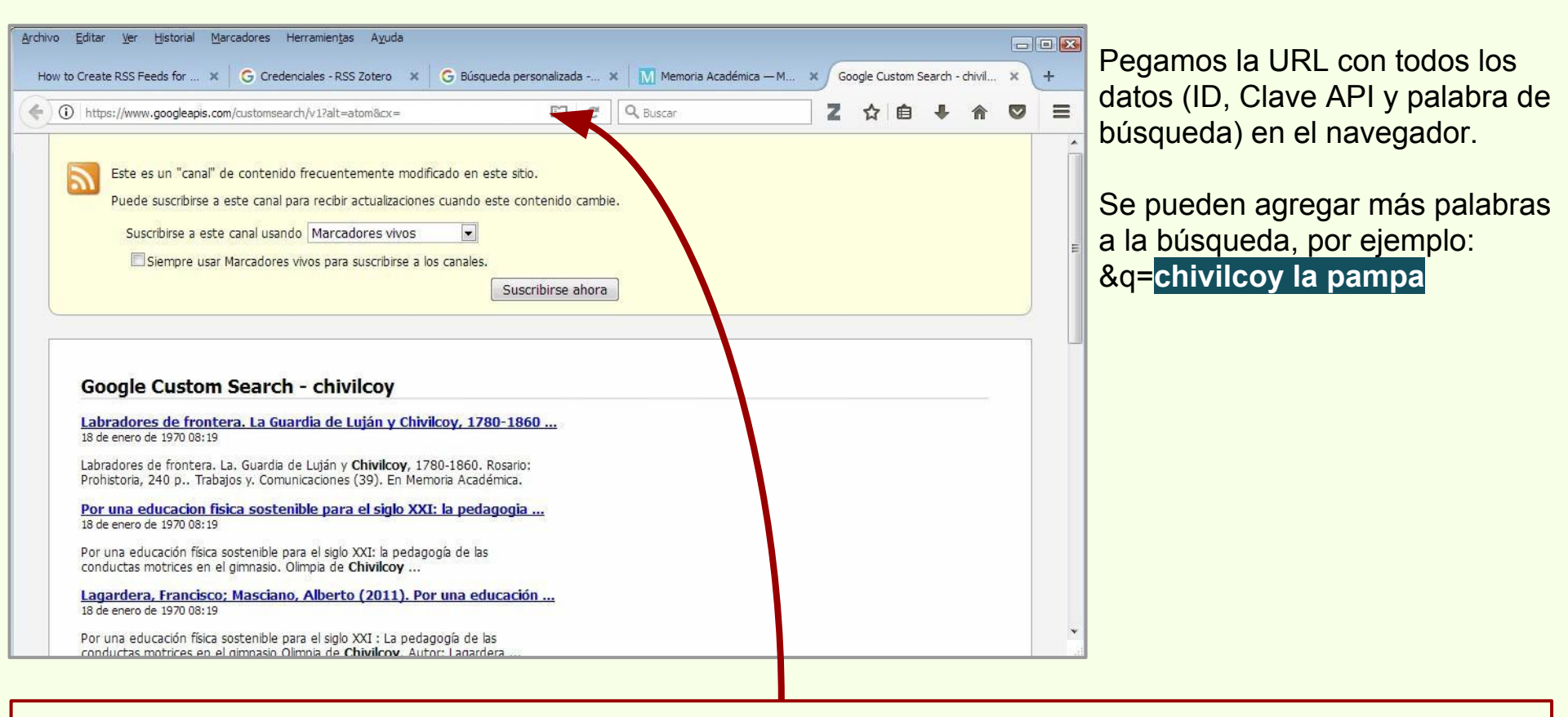

https://www.googleapis.com/customsearch/v1?alt=atom&cx=0078451CSE0000CursoZotero:uhgtuyu&key=UljushansjkUyrClaveAPIRSSZoterohyrirmsayk&q=Chivilcoy

# Crear una fuente RSS para sitios sin RSS

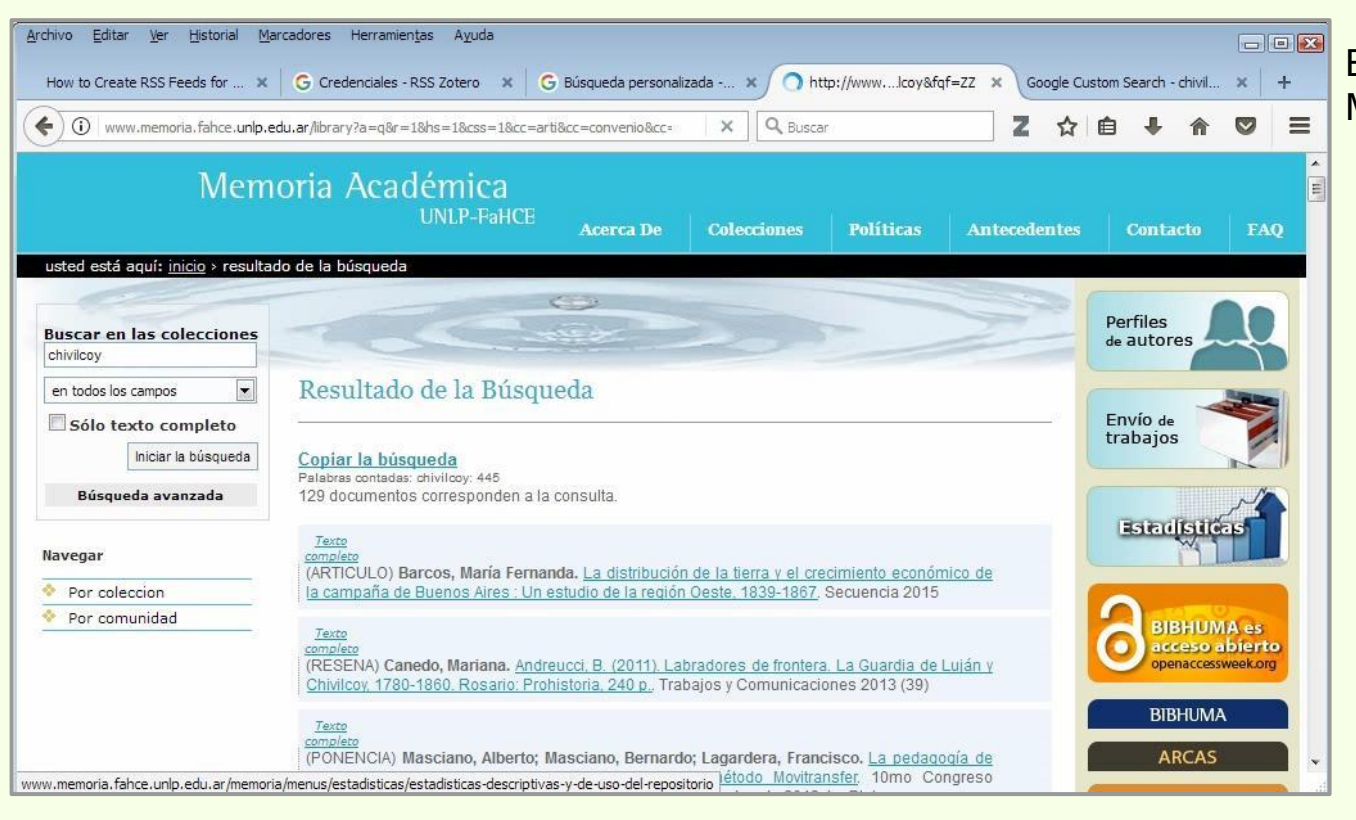

Búsqueda por Chivilcoy en Memoria Académica.

## **Fuentes RSS**

# **Crear una fuente RSS para sitios sin RSS**

| Z Zotero<br>Archivo (E) Editar Herramientas Ayuda (H)                                                                                                    |                                                                                                    |                                                                                                    |                                    |        | Añadimos la URL de la fuente                                                                                                    |
|----------------------------------------------------------------------------------------------------|----------------------------------------------------------------------------------------------------|----------------------------------------------------------------------------------------------------|------------------------------------|--------|----------------------------------------------------------------------------------------------------|
| Zotero<br>Archivo (E) Editar Herramientas Ayuda (H)<br>Mi biblioteca<br>Curso Zotero<br>Argentina<br>Arqueología<br>Mis Publicaciones<br>Arqueología<br>Mis Publicaciones<br>fitems duplicados<br>(Tems sin archivar<br>) Papelera<br>Bibliotecas de grupo | Image: Image: | ▼ Todos los campos y etiquet.     Creador                                                                                                  | <ul> <li>→ →</li> <li>3</li> </ul> | ¢<br>¢ | Añadimos la URL de la fuente<br>RSS para la búsqueda por<br>Chivilcoy en Memoria Académica<br>en Zotero.<br>Podemos cambiar el título<br>original del canal RSS, "Google |
| <ul> <li>Curso BFA</li> <li>Îtems duplicados</li> <li>Îtems sin archivar</li> <li>Papelera</li> <li>Fuentes</li> <li>Naturalis - Búsqueda: argentina + isl</li> <li>Novedades Bibliográficas de la Bibli</li> </ul>                                        | <ul> <li>En URL: '-UIJushansjkUyrCla</li> <li>Es Título: Memoria Académica - G</li> <li>Ev Opciones avanzadas</li> <li>Ev Actualizar fuente cada 1</li> <li>Ho</li> <li>Ho</li> <li>Ho</li> <li>Eliminar elementos no leidos des Inn</li> <li>La</li> </ul>                                                                                                    | veAPIRSSZoterohyrirmsayk&q=chi<br>hivilcoy                                                                                                 | vilcoy<br>27 ítems en esta vista   |        | "Custom Search - chivilcoy" por<br>"Memoria Académica - chivilcoy"                                                                                                    |
| Amazon.com Inc América del Sur<br>Animal Distribution Animals<br>Animal Structures<br>Antitrust Laws and Competition Issues<br>Apple Inc Argentina Arqueología                                                                                             | La industria ósea de los cazadores-reco     Minería en La Rioja     Minería en La Rioja     Minería en La Rioja     Neuroanatomy of Gryposuchus neoga     Nocturnas, predadoras y desconocida     Ø Tech Giants, Once Seen as Saviors, Ai     Lu Triunfo de la Curiosidad y Creativic                                                                                                    | colector Christensen<br>Alonso @<br>Alonso @<br>neus (Cr Bona et al. @<br>ns Negrete et al. @<br>re Now Streitfeld @<br>Iaad Hu TEDx Talks |                                    |        |                                                                                                    |

https://www.googleapis.com/customsearch/v1?alt=atom&cx=0078451CSE0000CursoZotero:uhgtuyu&key=UljushansjkUyrClaveAPIRSSZoterohyrirmsayk&q=Chivilcoy

## **Fuentes RSS**

# Crear una fuente RSS para sitios sin RSS

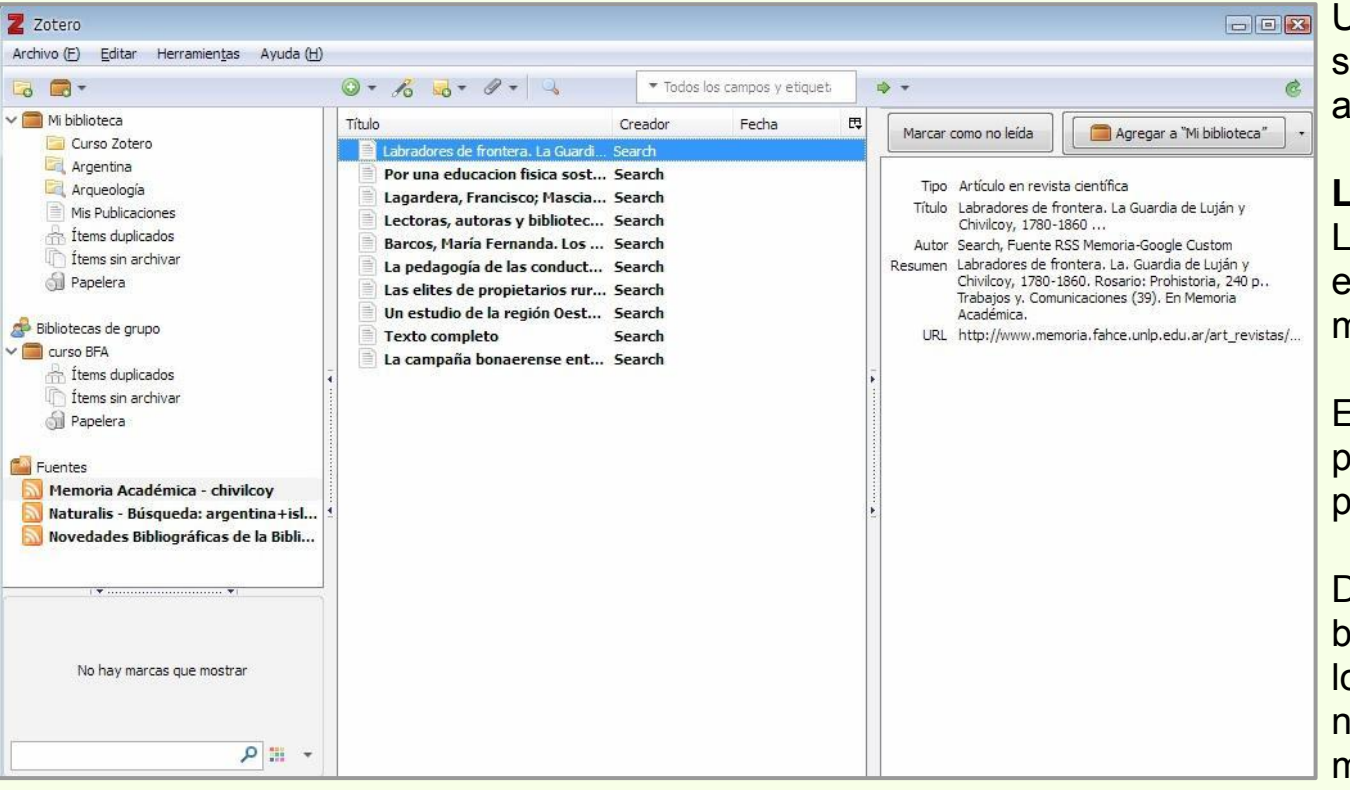

Una vez añadido el canal RSS, se pueden consultar los ítems y añadirlos a la colección.

#### Limitaciones:

Los canales RSS obtenidos de esta forma, solamente pueden mostrar 10 resultados.

Es recomendable crear un motor personalizado en Google CSE por sitio.

Debería hacerse primero una búsqueda en el sitio, seleccionar los ítems que se ajusten a nuestra necesidad y luego mantener el canal RSS para los nuevos materiales que respondan a la búsqueda, MA obtenía más de 400 resultados por Chivilcoy.

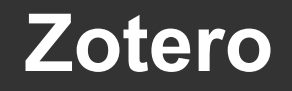

#### **Fuentes RSS**

#### Añadir fuente OPML

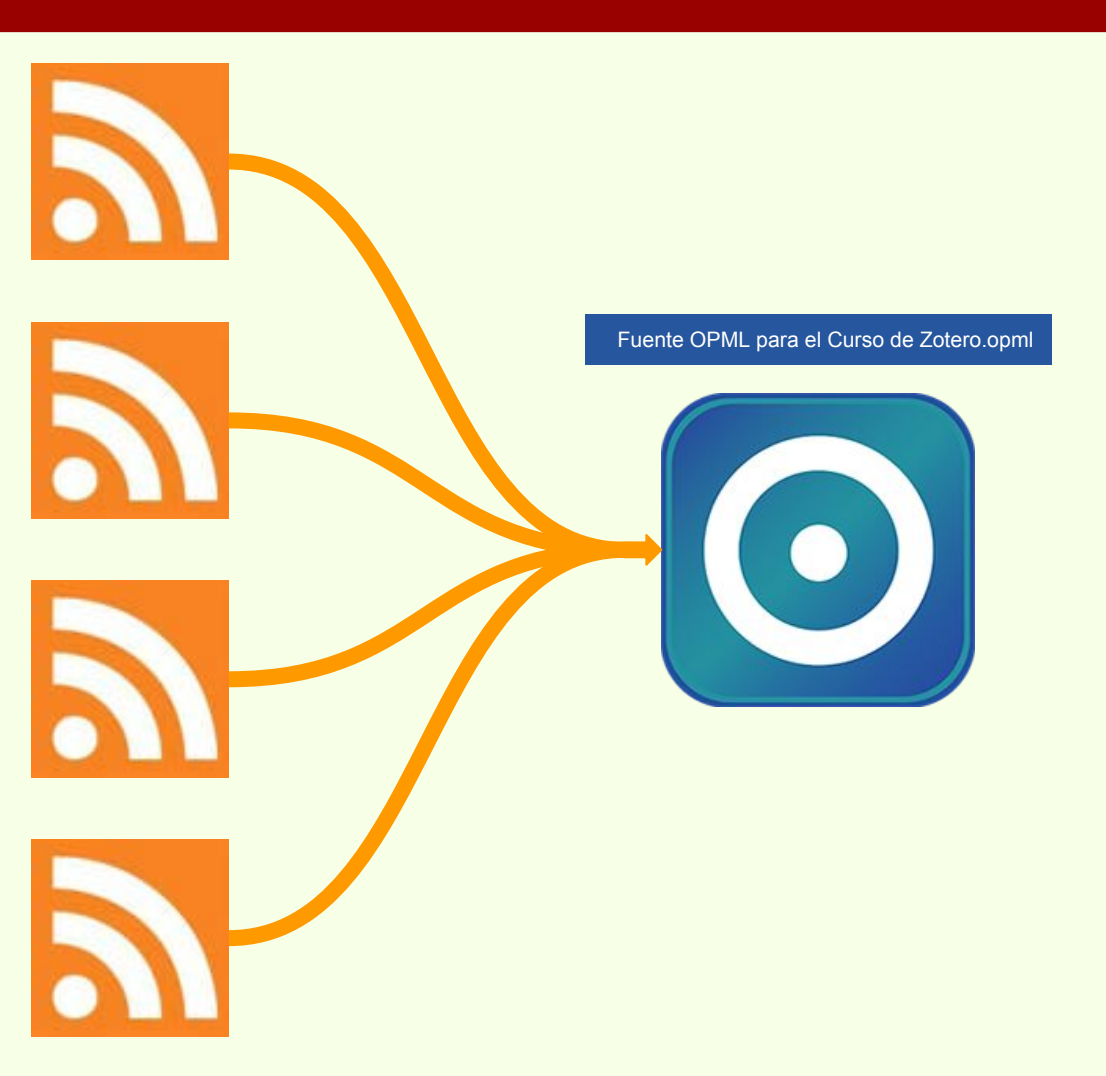

El Lenguaje de Marcado de Procesador de Esquema (OPML, por sus siglas en inglés) es un lenguaje XML.

Permite que añadir múltiples fuentes RSS de un mismo o de varios sitios web, contenidas en un solo archivo OPML.

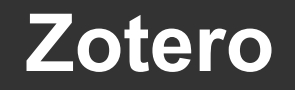

#### **Fuentes RSS**

#### **Añadir fuente OPML**

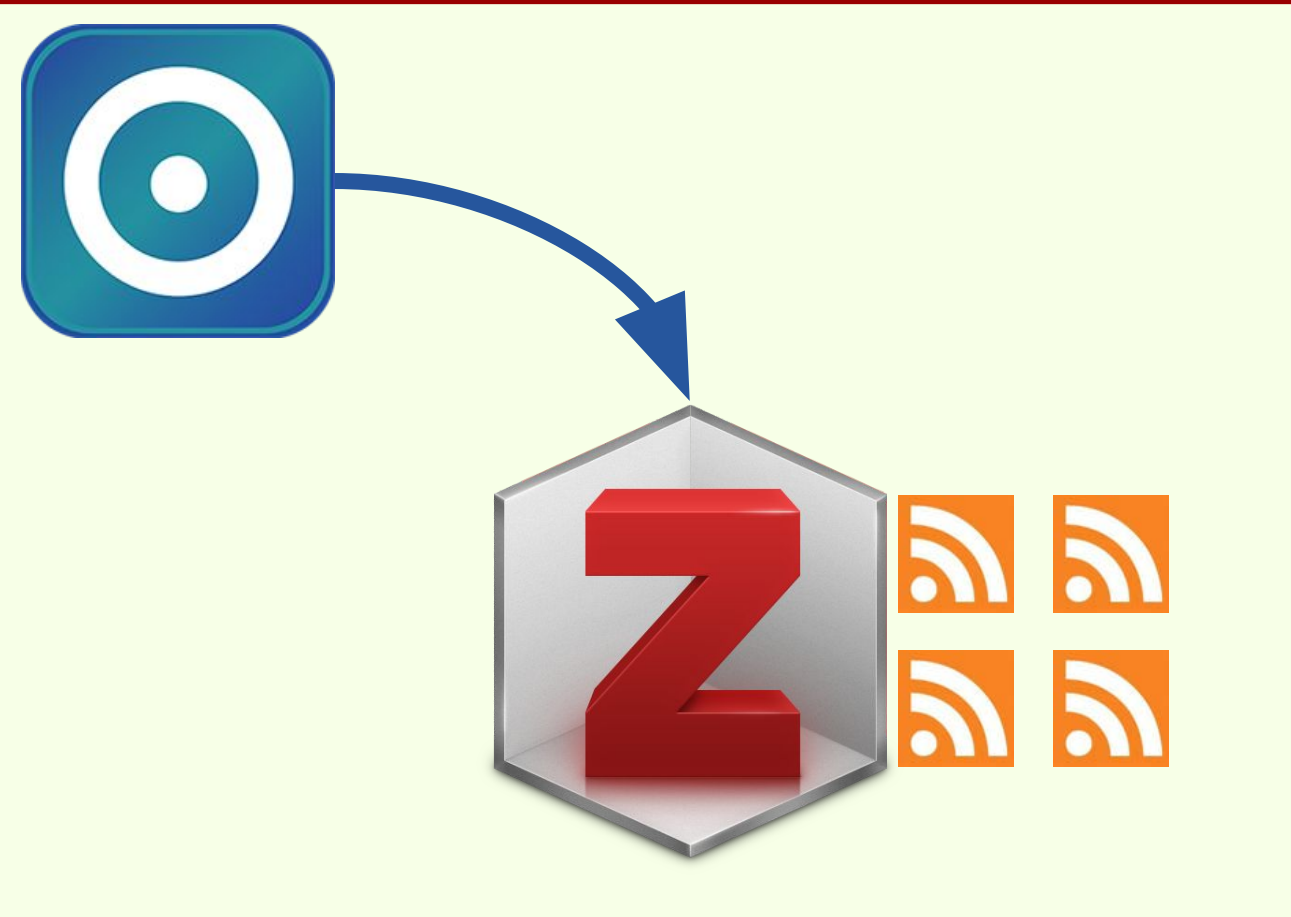

Una vez importadas las fuentes RSS desde un archivo OPML.

|                                                                                      | Fuente OPML para el Curso de Zotero.opml                                                                                           |                                                                                                    |
|--------------------------------------------------------------------------------------|----------------------------------------------------------------------------------------------------|----------------------------------------------------------------------------------------------------|
| xml version="1.0" encoding="UTF-8"?<br><opml version="1.0"><br/><head></head></opml> |                                                                                                    | En este ejemplo hay tres fuentes<br>RSS en dos "árboles" distintos:<br>Insectos (dos fuentes) y<br>Chivilcoy (una fuente). |
| <title>Fuente OPML para el Curso de Zotero</title>                                   | acuáticos" title="Prueba OPML<br>alis+INSECTOS+ACUATICOS.php"/><br>insects larvae" title="Prueba<br>alis+aquatic+insects+larvae.ph | Notepad++ es un editor XML que<br>sirve para crear y editar archivos<br>OPML.<br>(https://notepad-plus-plus.org/)          |
| <pre><outline text="Chivilcoy" title="Chivilcoy"></outline></pre>                    | y Buenos Aires" title="Prueba<br>alis+chivilcoy+la+pampa.php" <b>/&gt;</b>                                                         |                                                                                                    |

| C:\personal\zotero\Fuente OPML para el Curso de Zotero.opmi - Notepad++                                                                                                    | Archivo OPML (Fuente OPML                              |
|----------------------------------------------------------------------------------------------------|--------------------------------------------------------|
| File       Edit       Search       View       Encoding       Language       Settings       Tools       Macro       Run       Plugins       Window       ?       X         Image: Settings       Image: Settings       Tools       Macro       Run       Plugins       Window       ?       X         Image: Settings       Image: Settings       Image: Settings       Image: Settings       Image: Settings       Image: Settings       X         Image: Settings       Image: Settings       Image: Settings       Image: Settings       Image: Settings       Image: Settings       X       X         Image: Settings       Image: Settings       Image: Settings       Image: Settings       Image: Settings       Image: Settings       X       X         Image: Settings       Image: Settings       Image: Settings       Image: Settings       Image: Settings       X       X         Image: Settings       Image: Settings       Image: Settings       Image: Settings       Image: Settings       Image: Settings       X         Image: Settings       Image: Settings       Image: Settings       Image: Settings       Image: Settings       Image: Settings       X         Image: Settings       Image: Settings       Image: Seting       Image: Seting       Image: Se                                                                                                    | para el Curso de Zotero.opml)<br>editado con NotePad++ |
| <pre>interforming as curso as zates open isi i {?xml version="1.0" encoding="UTF-8"?&gt; copnl version="1.0" copnl version="1.0"</pre> | También puede tener extensión<br>XML.                  |
| eXtensible Markup Language file length : 1.002 lines : 15 Ln : 1 Col : 1 Sel : 0   0 Windows (CR LF) UTF-8 INS                                                                                                    |                                                        |

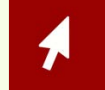

## **Fuentes RSS**

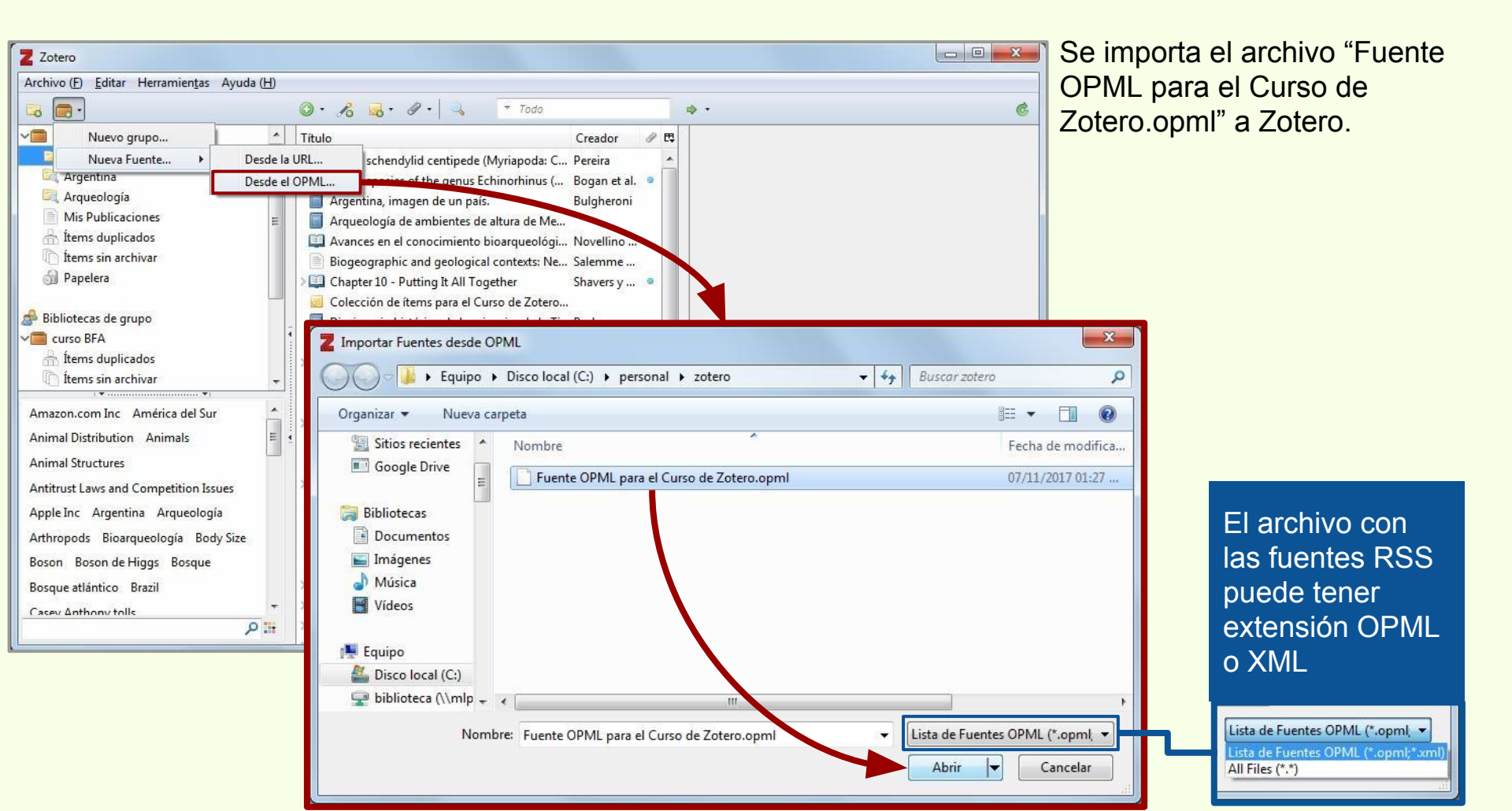

## **Fuentes RSS**

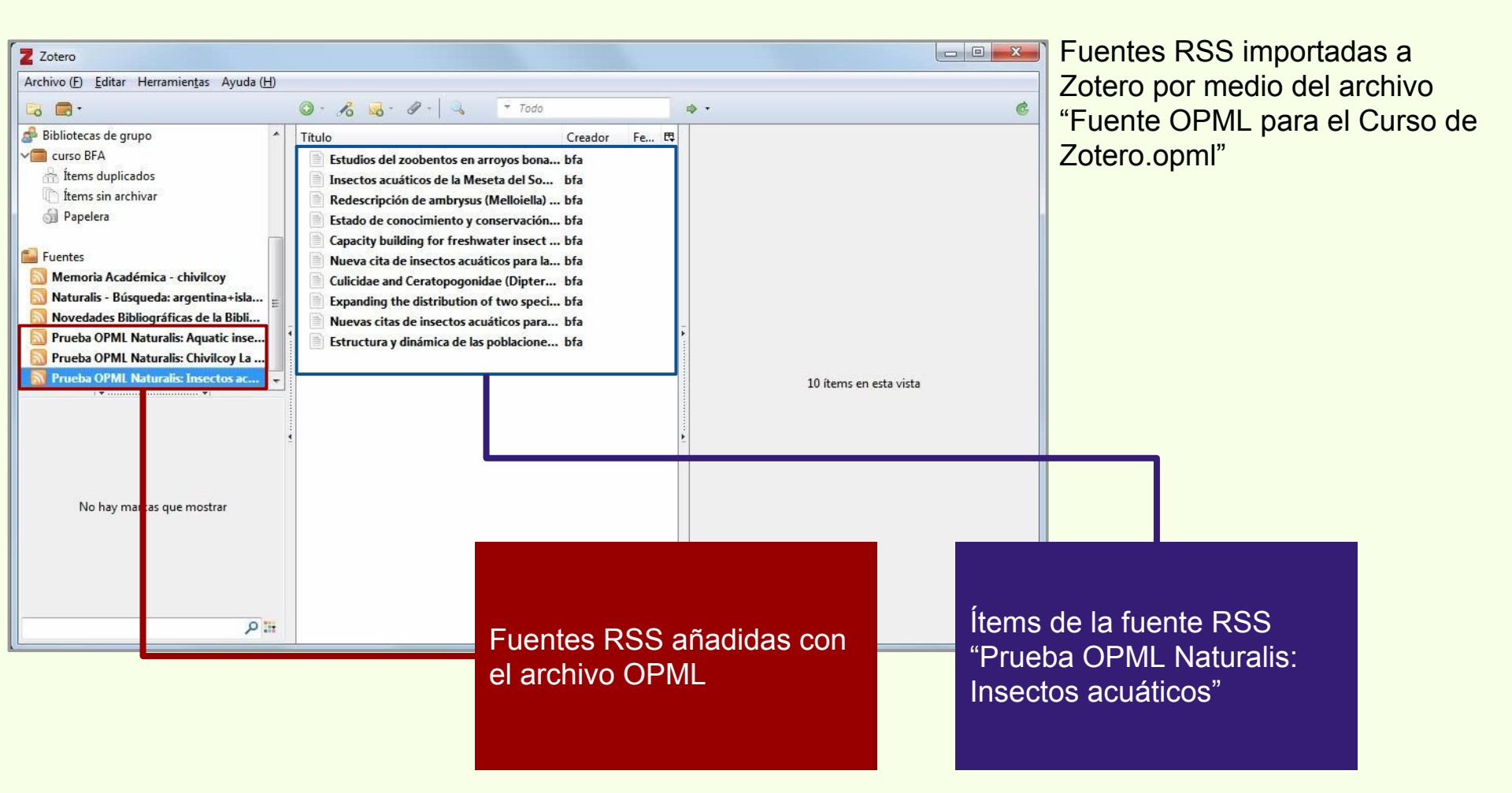

## **Fuentes RSS**

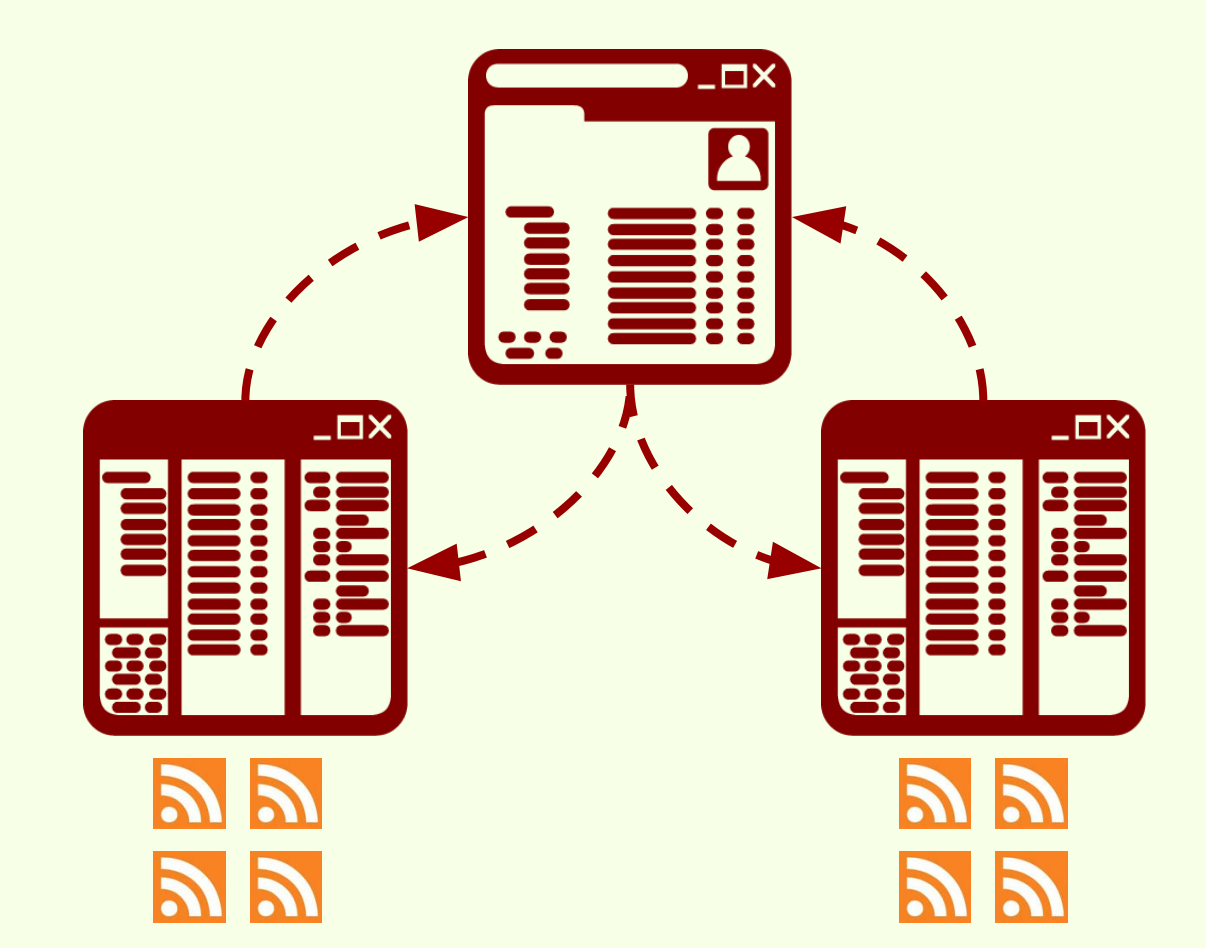

Las fuentes RSS se sincronizan en las distintas instalaciones de Standalone, no en las cuentas de usuario en Zotero.org

# Acceso móvil

La web de Zotero cuenta con soporte para para dispositivos móviles.

|                                                                                                    |                                                             |                                                                                                    |   |     | - 8 | O tek                                    | Zetere 🤍                                            |
|----------------------------------------------------------------------------------------------------|-------------------------------------------------------------|----------------------------------------------------------------------------------------------------|---|-----|-----|------------------------------------------|-----------------------------------------------------|
|                                                                                                    | ••                                                          | 0                                                                                                    |   |     |     | Log I                                    | n to Zote                                           |
| lei                                                                                                    |                                                             | lans a                                                                                                    |   | 679 |     | Register fo<br>Log in to y<br>Forgot you | or a free account<br>your account -<br>or password? |
| Log In to Zoter                                                                                                 | o                                                           |                                                                                                    |   |     |     | Login                                    |                                                     |
| Register for a free account -                                                                                   | Follow participants and and and and and and and and and and | larged prov passaurd?                                                                                                    |   |     |     | Username                                 | or (mail                                            |
| Vientane or Drait                                                                                               |                                                             |                                                                                                    |   | _   |     | Passaged                                 |                                                     |
| Parameter                                                                                                    |                                                             |                                                                                                    |   |     |     | ressinore                                |                                                     |
| 11 Remember Me                                                                                                  |                                                             |                                                                                                    |   |     |     | E Rem                                    | ember Me                                            |
| *                                                                                                    | C                                                           |                                                                                                    | Ē | 31  |     | Keep me si                               | gned in for 2 week                                  |
| the second second second second second second second second second second second second second second second se | 100                                                         | and the second second se |   |     |     |                                          |                                                     |

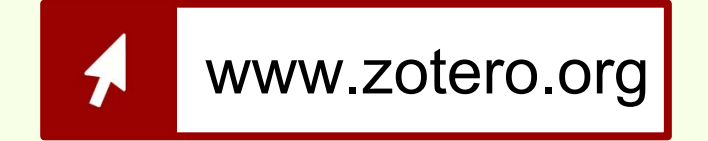

Para acceder solamente es necesario usar el navegador del dispositivo, independientemente del sistema operativo que el dispositivo use.

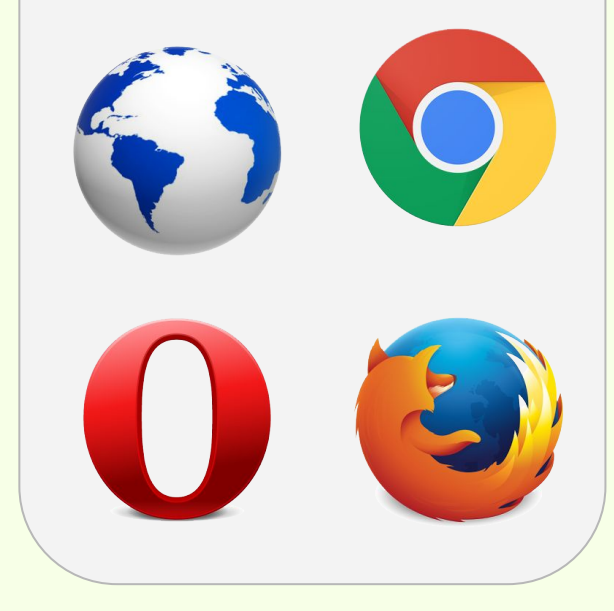

www.zotero.org

~

Con el nombre de usuario y contraseña se accede a la cuenta de Zotero.org

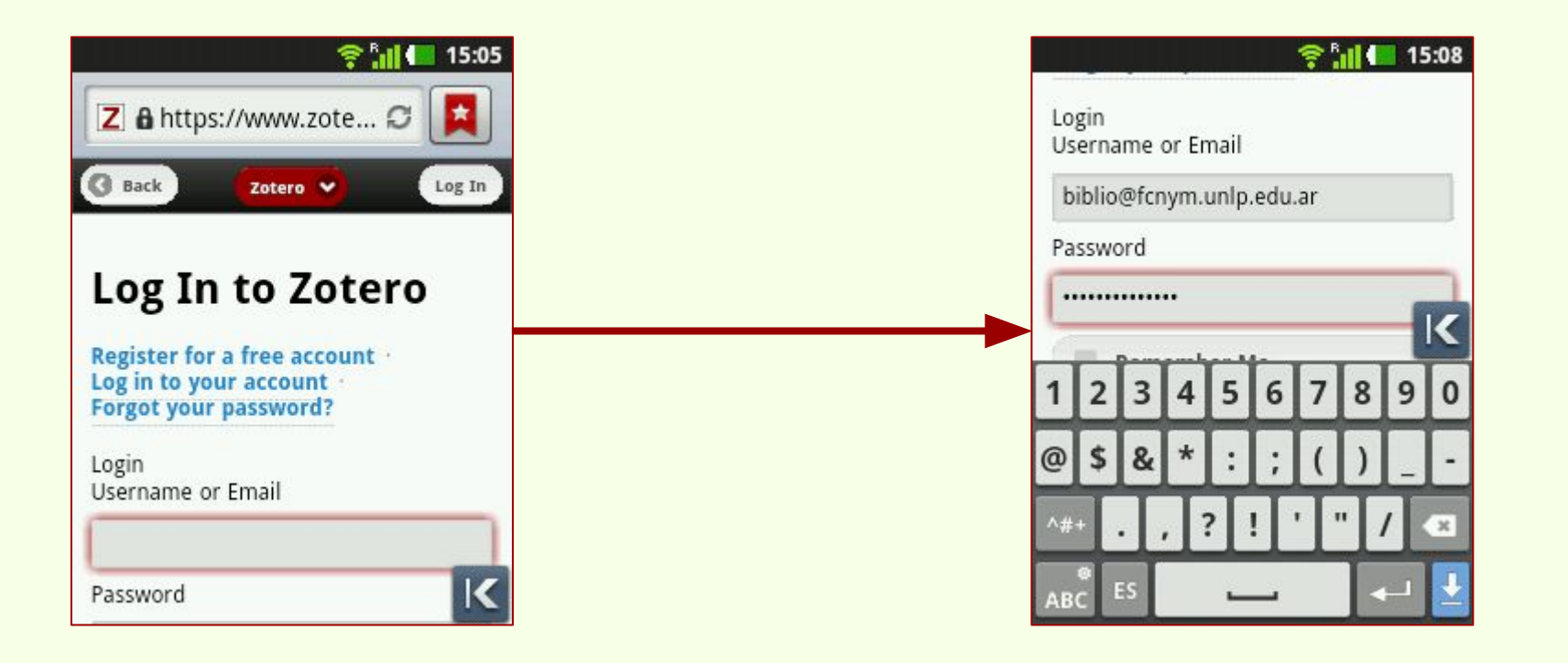

## Acceso móvil

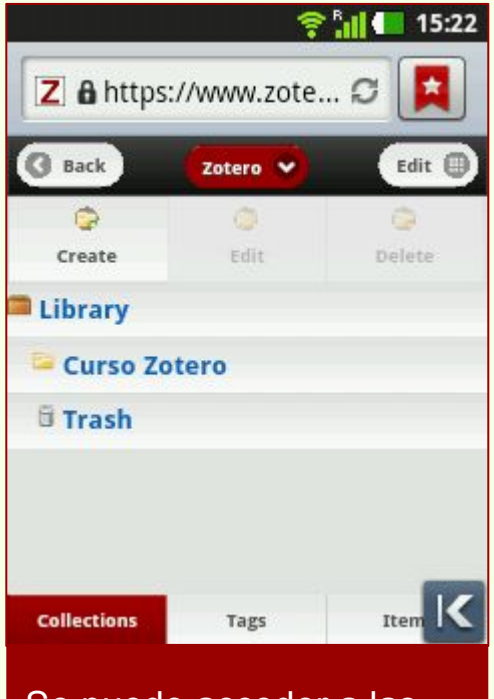

Se puede acceder a las colecciones.

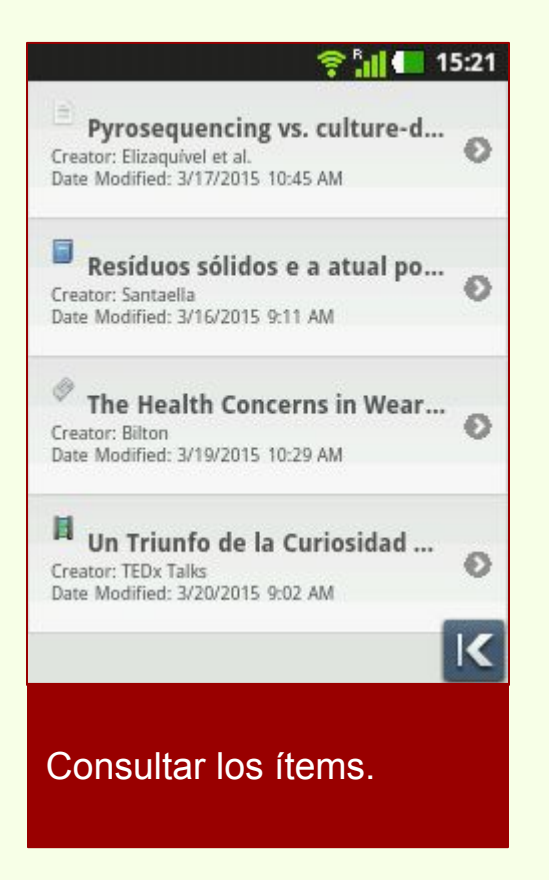

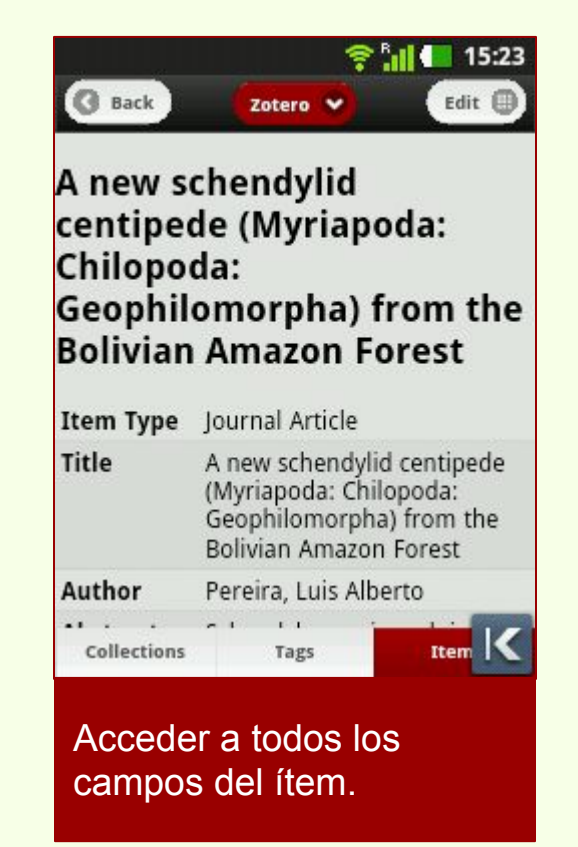

#### Acceso móvil

#### Remove 15:27 Add Abstract resumen... Book Title Arqueológia de a 1 e w a а k S d g Z X b n m C v x

Zotero

Se pueden editar los ítems.

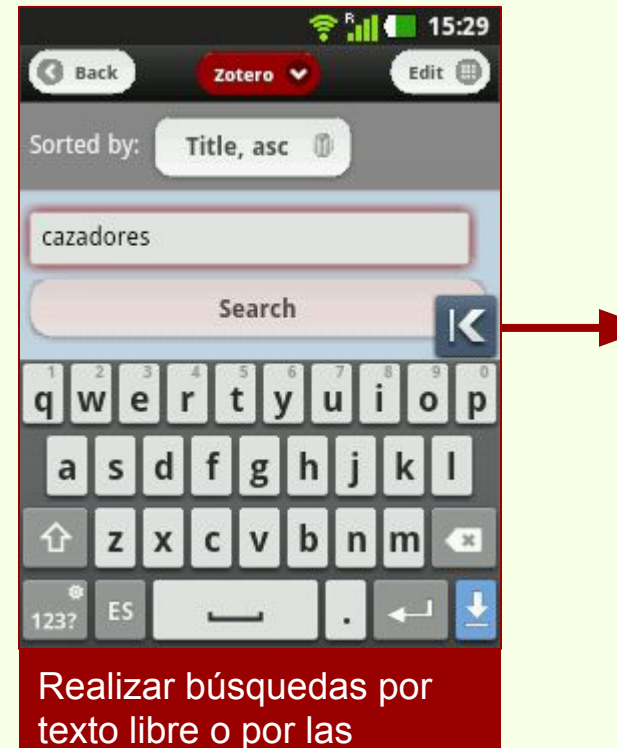

marcas.

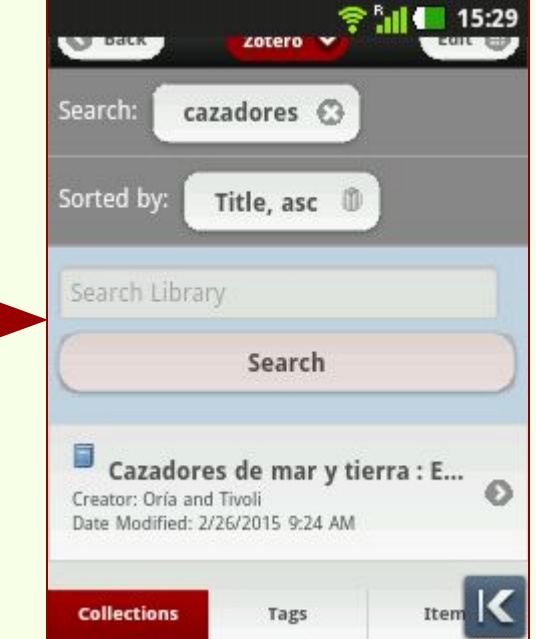

# Consulta de adjuntos

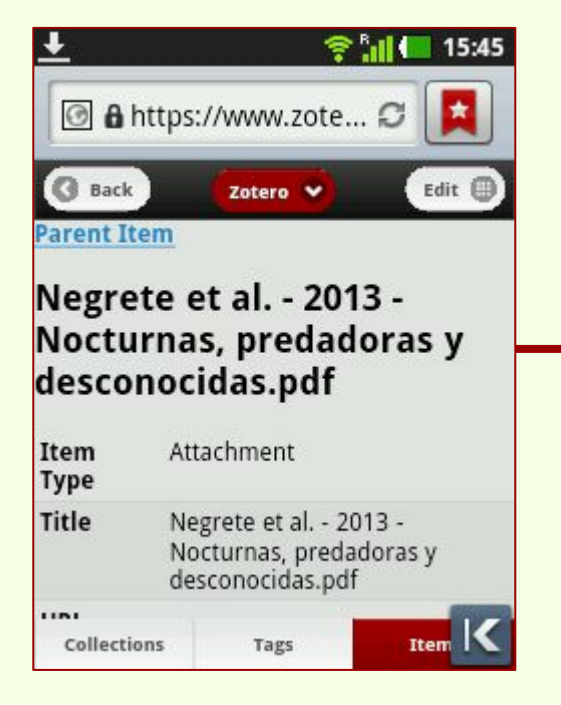

| URL                                                  | http://                                                                                                    |
|------------------------------------------------------|----------------------------------------------------------------------------------------------------|
|                                                      | naturalis.fcnym.unlp.edu.ar                                                                                                    |
|                                                      | sipcyt/bfa003742.pdf                                                                                                    |
| Tags                                                 |                                                                                                    |
|                                                      |                                                                                                    |
| lotes and                                            | Attachments                                                                                                    |
|                                                      |                                                                                                    |
| Noc                                                  | cturnas, predadoras y                                                                                                    |
| descor                                               | cturnas, predadoras y<br>nocidas - Naturalis (html)                                                                                                    |
| Model<br>descor<br>(Attacl                           | cturnas, predadoras y<br>nocidas - Naturalis (html)<br>nment Details)                                                                                                    |
| Attack                                               | <u>cturnas, predadoras y</u><br>nocidas - Naturalis (html)<br>nment Details)<br>grete et al 2013 - Nocturnas,<br>deras y descenesidas odf (ndf                                            |
| Mod<br>descor<br>(Attacl<br>Meg<br>predac<br>496.3   | cturnas, predadoras y<br>nocidas - Naturalis (html)<br>nment Details)<br>grete et al 2013 - Nocturnas,<br>doras y desconocidas.pdf (pdf,<br>KB) (Attachment Details)                      |
| Mod<br>descor<br>(Attacl<br>2 Neg<br>predac<br>496.3 | <u>cturnas, predadoras y</u><br>nocidas - Naturalis (html)<br>nment Details)<br>grete et al 2013 - Nocturnas,<br>doras y desconocidas.pdf (pdf,<br>KB) (Attachment Details)               |
| Attacl                                               | cturnas, predadoras y<br>nocidas - Naturalis (html)<br>nment Details)<br>grete et al 2013 - Nocturnas,<br>doras y desconocidas.pdf (pdf,<br>KB) (Attachment Details)<br>Upload Attachment |
| Attacl                                               | tturnas, predadoras y<br>nocidas - Naturalis (html)<br>nment Details)<br>grete et al 2013 - Nocturnas,<br>doras y desconocidas.pdf (pdf,<br>KB) (Attachment Details)<br>Upload Attachment |

más adjuntos al item.

#### 😤 📶 🛑 19:08

Negrete et al. - 2013 - Nocturnas, predad...

cripto unas 180 e species, en su mayoría distribuidas a lo largode la ecorregión del Bosque Atlántico.

#### LOS MOTIVOS DEL ESTUDIO

Debid oa este escaso conocimiento de los turbelarios terrestres en nuestra región, se planteó la necesid ad de profundizar los estudios sobre su diversidad. Nos hemos centrado e nla selva misionera como punto de partida para estudiarlas debidoa que este ecosistema forma parte del Bos que Atlântico, que este ecosistema to de los '*ho trpo t*' de biodiversidad a nivel mundial. Los relevamientos se llevaro na cabo e nla Reserva de Vida Silvestre Urugua-í, de la Fundación Vida Silvestre Argentina, y en un prediodel INTA de nominado Campo Anexo Manuel Belg rano (CAME) e nla localidad de San Anto nio.

La Reserva está emplazada en pleno corazón de la selva paranaense, a orilla sde la rroyo Urugua-í. Su s 3.423 hectá reas forman parte del mayor remanente de bos que continuo de la región, un bloque de casi 350 do hectá reas conformado por el Parque Nacional Iguazú, los Parques Provinciales Urugua-í. Foerstere Buerde Regiónida, un Planque Naciornal de Juargues Provinciales Urugua-

# Acceso móvil

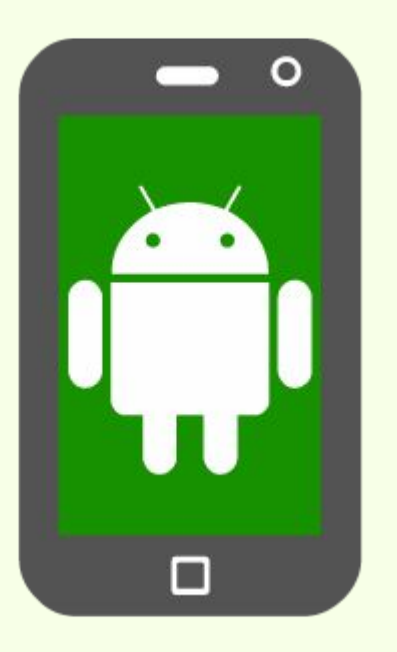

Para Android existen varias aplicaciones para usar Zotero, ninguna de ellas son desarrollos oficiales de Zotero.

Su funcionamiento puede variar dependiendo de la versión de sistema operativo y características del dispositivo móvil.

Estas dos aplicaciones son gratuitas y tienen buenos puntajes de usuarios.

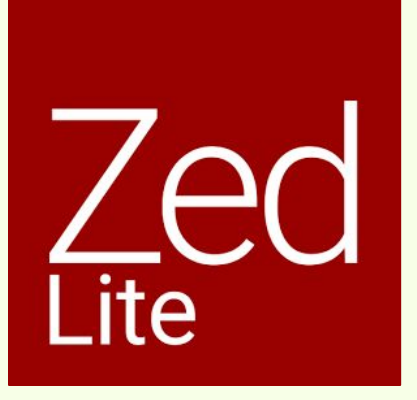

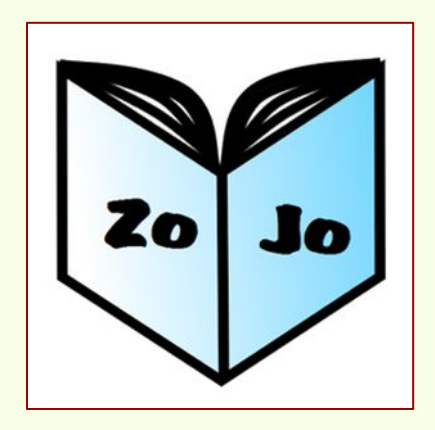

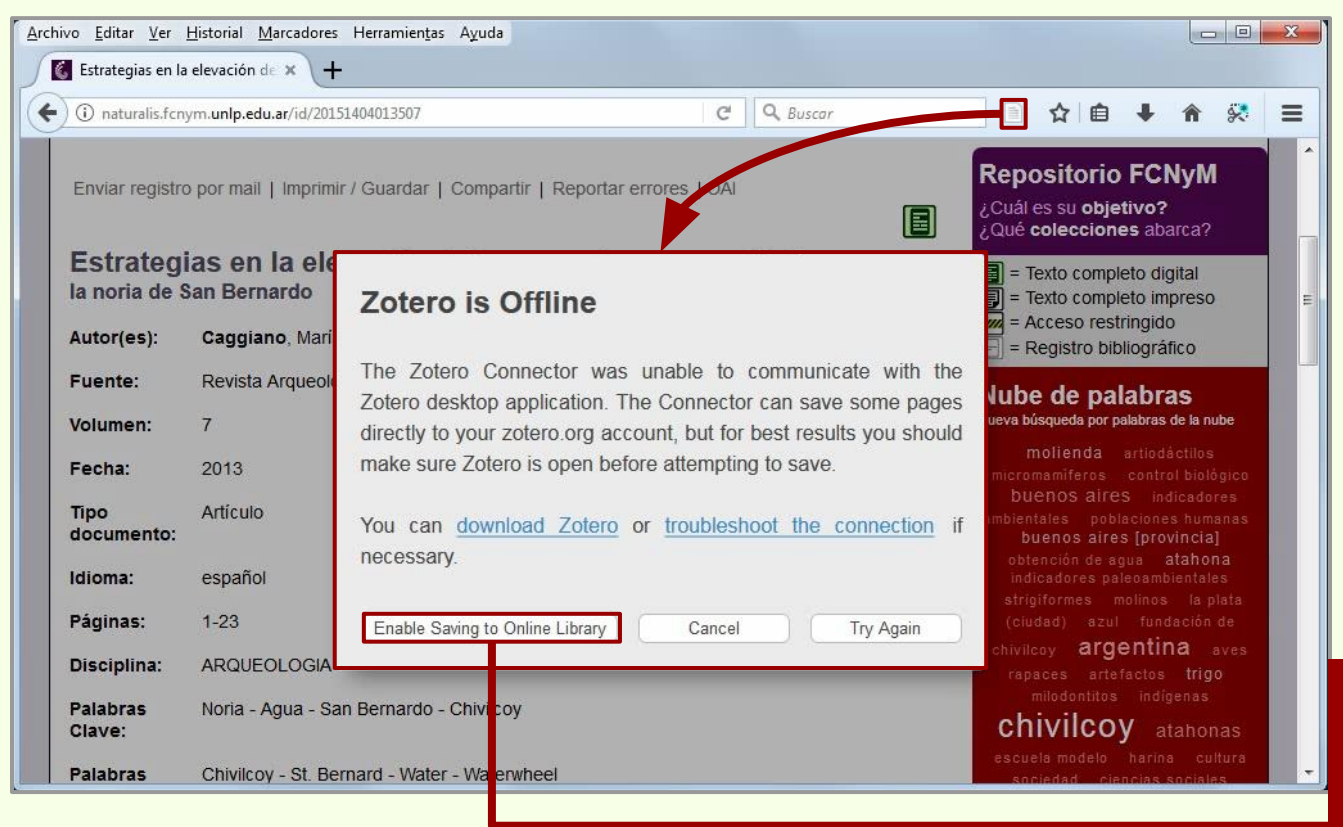

Es posible descargar bibliografía sin tener instalado o abierto Zotero.

Si es necesario tener instalado en el navegador el conector para Zotero y tener una cuenta de usuario en Zotero.org

El conector del navegador no ha detectado a Zotero Standalone y solicita habilitar la opción de guardar el ítem en la cuenta de usuario en Zotero.org.

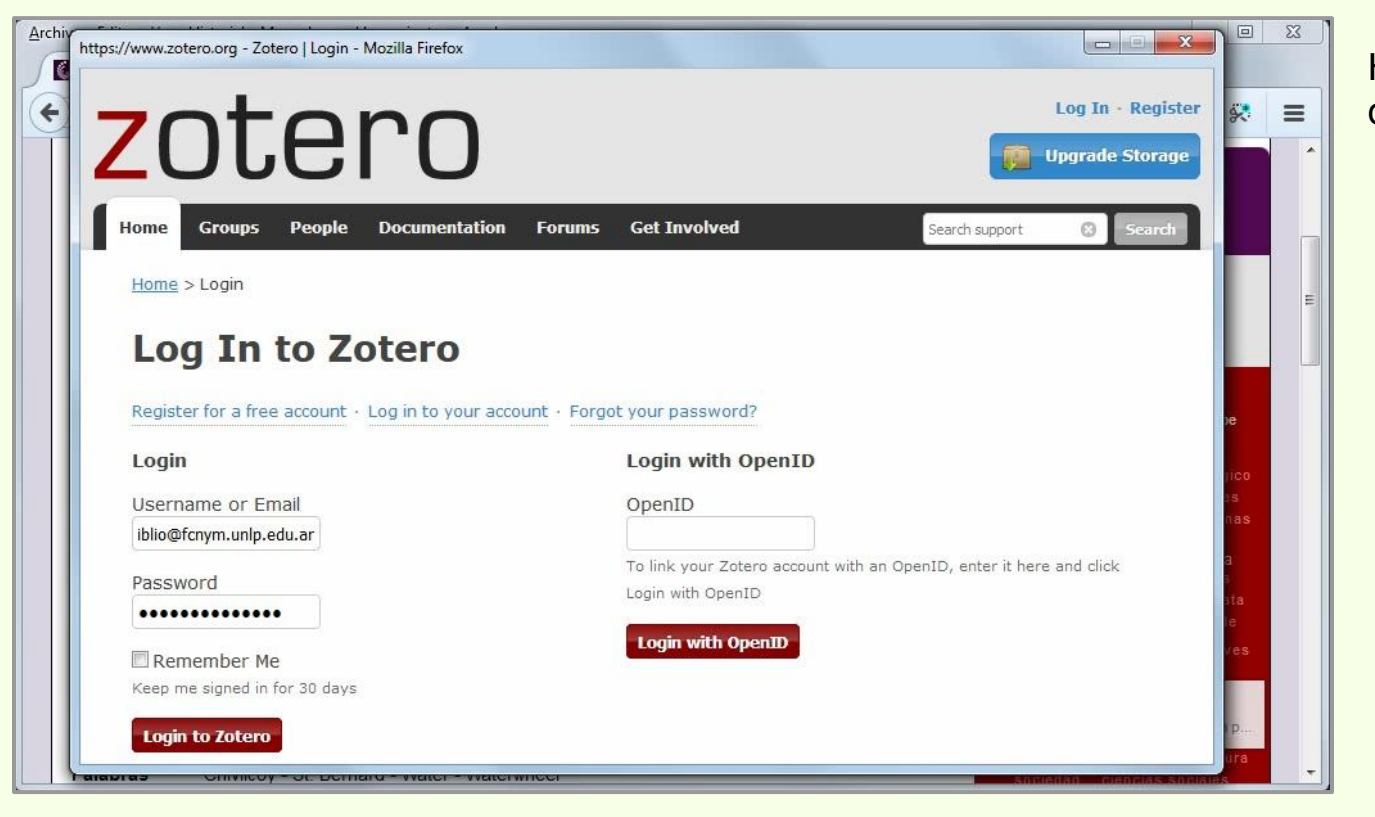

Hay que ingresar a la cuenta de usuario en Zotero.org

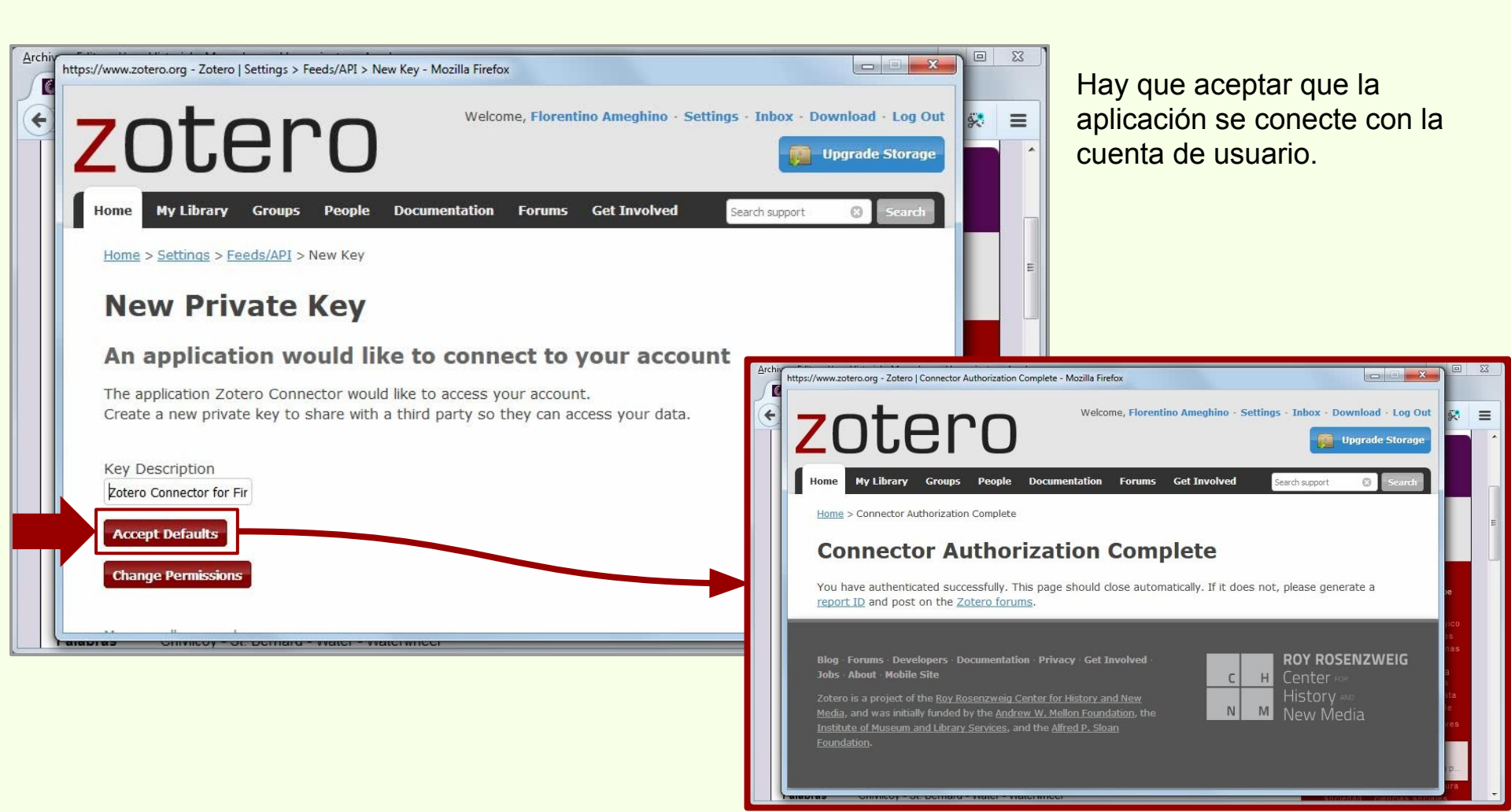

| Arc | hivo <u>E</u> ditar <u>V</u> er j | <u>H</u> istorial <u>M</u> arcadores Herramien <u>t</u> as A <u>y</u> uda |                |                                                                                                   | X |  |
|-----|-----------------------------------|---------------------------------------------------------------------------|----------------|---------------------------------------------------------------------------------------------------|---|--|
| 5   | 💰 Estrategias en la               | elevación de × +                                                          |                |                                                                                                   |   |  |
| (   | ) 🛈 naturalis.fcny                | /m. <b>unlp.edu.ar</b> /id/20151404013507                                 | C Q Buscar     | 1 1 1 1 1 1 1 1 1                                                                                 | ≡ |  |
|     | Enviar registro                   | o por mail   Imprimir / Guardar   Compartir   Reportar errores            |                | Repositorio FCNyM<br>¿Cuál es su objetivo?<br>¿Qué colecciones abarca?                            |   |  |
|     | Estrategi<br>la noria de S        | as en la elevación del agua en la pamp<br><sup>san Bernardo</sup>         | a chivilcoyana | <ul> <li>= Texto completo digital</li> <li>= Texto completo impreso</li> </ul>                    | ш |  |
|     | Autor(es):                        | Caggiano, María Amanda; Dubarbier, Virginia                               |                | = Acceso restringido                                                                              |   |  |
|     | Fuente:                           | Revista Arqueología Histórica Argentina y Latinoamericana                 |                | Nube de palabras                                                                                  |   |  |
|     | Volumen:                          | 7                                                                         |                | Nueva búsqueda por palabras de la nube                                                            |   |  |
|     | Fecha:                            | 2013                                                                      |                | molienda artiodáctilos<br>micromamiferos control biológico                                        |   |  |
|     | Tipo<br>documento:                | Artículo                                                                  |                | buenos aires indicadores<br>ambientales poblaciones humanas<br>buenos aires [provincia]           |   |  |
|     | Idioma:                           | español                                                                   |                | obtención de agua <b>atahona</b><br>indicadores paleoambientales<br>strigiformes molinos la plata |   |  |
|     | Páginas:                          | 1-23                                                                      |                | (ciudad) azul fundación de                                                                        |   |  |
|     | Disciplina:                       | ARQUEOLOGIA                                                               |                | Saving to zotero.org<br>Estrategias en la elevación del agua en la p                              |   |  |
|     | Palabras<br>Clave:                | Noria - Agua - San Bernardo - Chivilcoy                                   |                | 🐕 Full Text PDF                                                                                   |   |  |
|     | Palabras                          | Chivilcoy - St. Bernard - Water - Waterwheel                              |                | escuela modelo harina cultura<br>sociedad ciencias sociales                                       | - |  |

Los datos del ítem y los adjuntos, se comienzan a cargar en la cuenta de usuario de Zotero.org

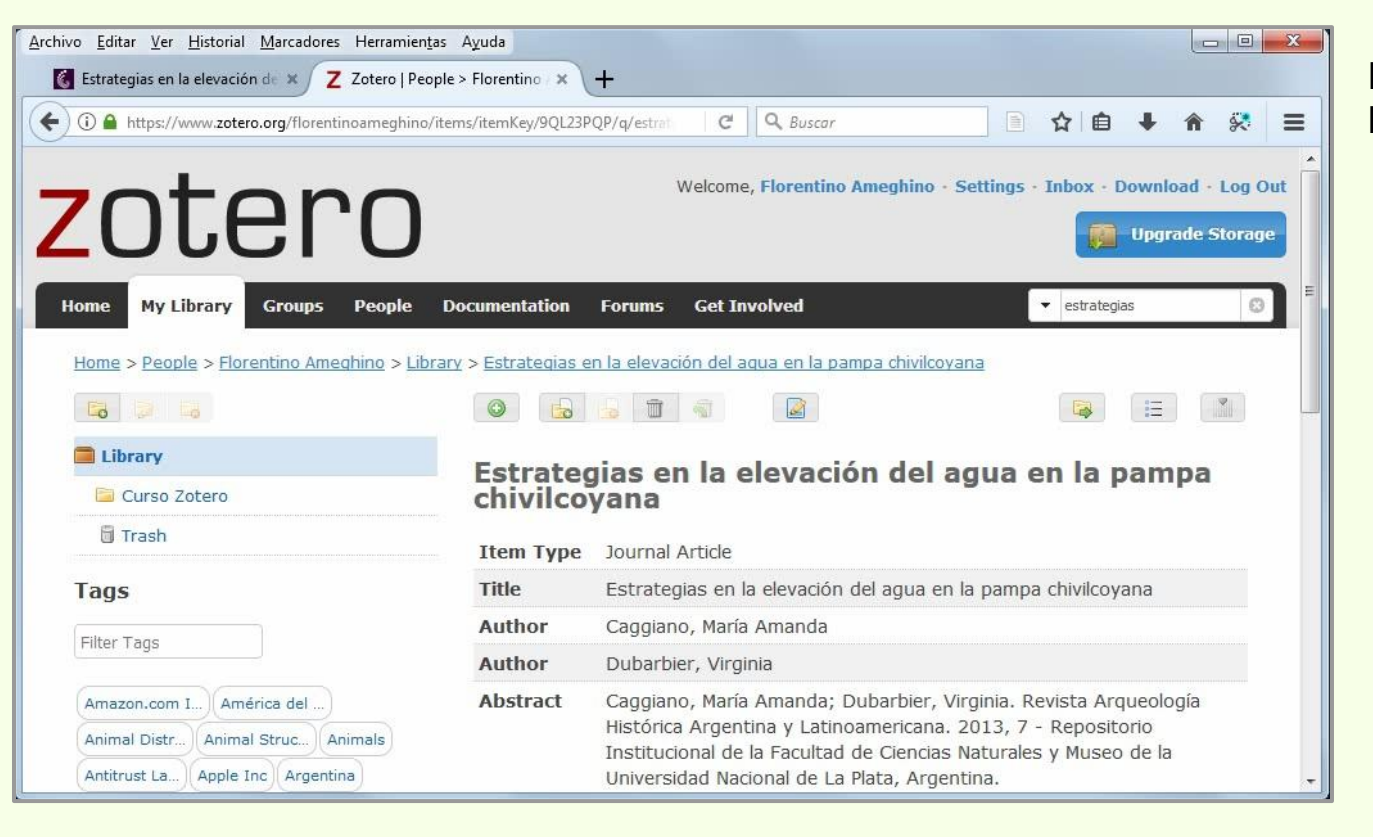

El ítem ha sido añadido a la Biblioteca de Zotero

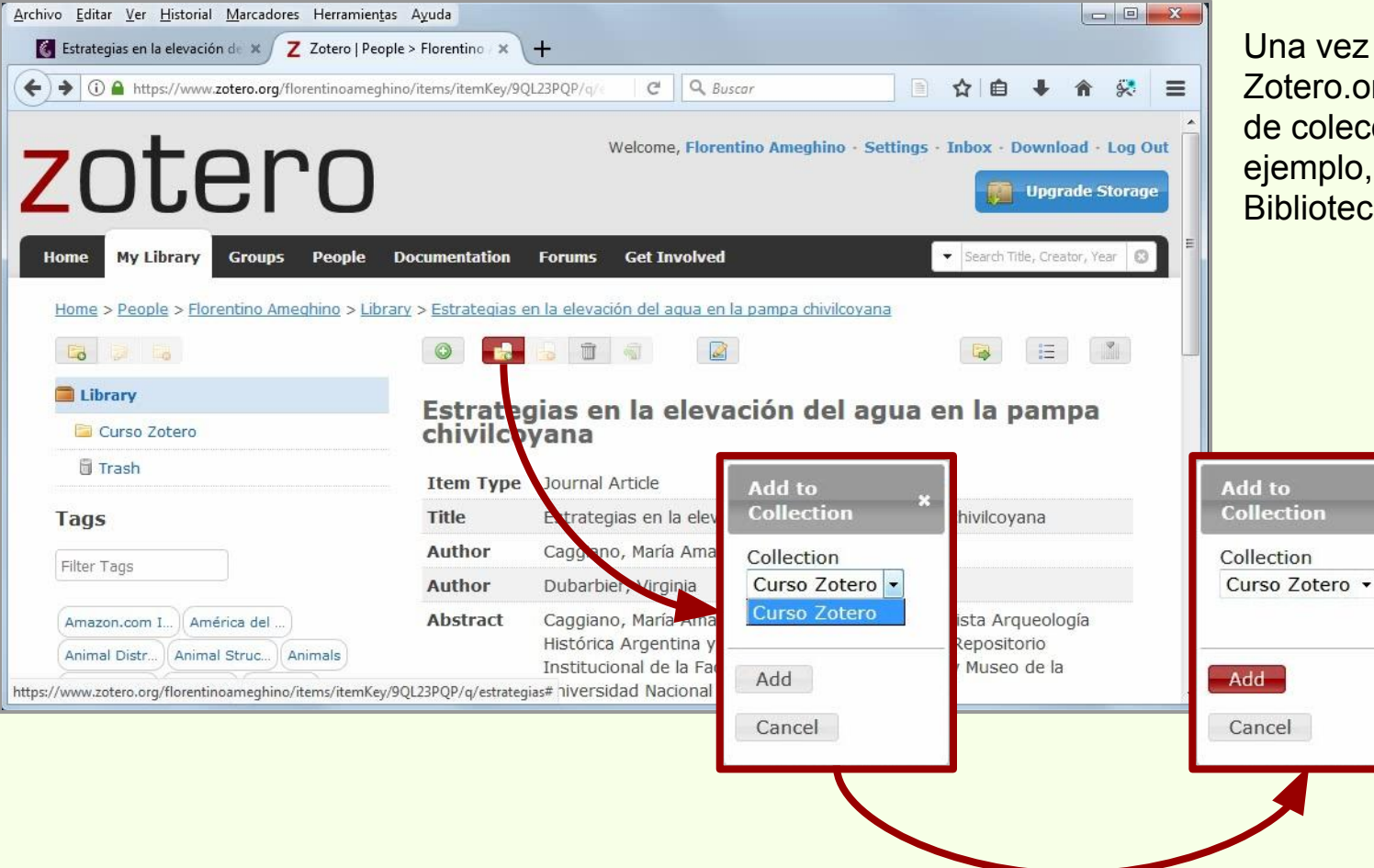

Una vez subidos a Zotero.org, se pueden mover de colección. En este ejemplo, desde Library (Mi Biblioteca) a Curso Zotero.

| rchivo (E) Editar Herramien <u>t</u> as Ayuda (H)                | Crear bibliografía                                                                        |
|------------------------------------------------------------------|-------------------------------------------------------------------------------------------|
| Mi biblioteca Título                                             | Estilo de cita:                                                                           |
| 🔁 Curso Zotero                                                   | ntipede (M American Anthropological Association                                           |
| Argentina 🔽 Nueva subcolección                                   | genus Ech American Psychological Association 6th edition                                  |
| Arqueología 😝 Renombrar la colección                             | e un país. Cell                                                                           |
| Mis Publicac 😝 Borrar colección                                  | ientes de al<br>Chicago Manual of Style 17th edition (author-date)                        |
| frems sin arc                                                    | imiento bio                                                                               |
| Papelera 🍞 Exportar la colección                                 | t All Toget                                                                               |
| 3 ☐ Crear Bibliografía desde la Colección                        | ara el Curs                                                                               |
| Bibliotecas de gr 📃 Producir un informe a partir de la colección | de las cien                                                                               |
| 📄 curso BFA 👘 Dopamine wid                                       | e range detection                                                                         |
| 🚠 Ítems duplicados 🛛 🔰 Entre los Jesuit                          | as del Gran Chac Modern Humanities Research Association 3rd edition (note with bibliograp |
| Items sin archivar                                               | la elevación del a Modern Language Association 8th edition                                |
| Amazon.com Inc América del Sur 💽 🔪 Estudio de las                | ocupaciones indí                                                                          |
| Animal Distribution Animals 🗉 🛔 📃 Estudio sobra                  | wentudes en Arg                                                                           |
| Animal Structures                                                | biental est diama: Esnañol (Esnaña)                                                       |
| hanna Statutes                                                   | prohibe jugar al e l'alorna. (Españor (Españor (Españor)                                  |
| Hongos come                                                      | stibles silvestres o Modo de salida:                                                      |
| pple Inc Argentina Arqueologia                                   | a Argentina                                                                               |
| Arthropods Bioarqueología Body Size                              | queológicos de vi                                                                         |
| Boson Boson de Higgs Bosque 🛛 🗧 La construcció                   | n del paisaje del 👔 💿 Bibliografía                                                        |
| Bosque atlántico Brazil 📄 La construcció                         | n del paísaje del l                                                                       |
| Cazadores-recolectores CFRN 👘 🗐 La industria ós                  | ea de los cazador Metodo de salida:                                                       |
| 🔎 🏭 👻 🗦 🗐 Minería en La F                                        | Rioja 💿 Guardar como RTF                                                                  |
|                                                                  | Guardar como HTML                                                                         |
|                                                                  |                                                                                           |
|                                                                  | Copiar al portapapeles                                                                    |
|                                                                  | M Imprimir                                                                                |
|                                                                  |                                                                                           |

Al hacer click sobre una colección, se despliega la opción "Crear una bibliografía a partir de la colección..."

| rear bibliografia                                                                                        |   |
|----------------------------------------------------------------------------------------------------|---|
| Estilo de cita:                                                                                          |   |
| American Anthropological Association                                                                     |   |
| American Psychological Association 6th edition                                                           |   |
| Cell                                                                                                    |   |
| Chicago Manual of Style 17th edition (author-date)                                                       |   |
| Chicago Manual of Style 17th edition (full note)                                                         |   |
| Chicago Manual of Style 17th edition (note)                                                              |   |
| Elsevier - Harvard (with titles)                                                                         |   |
| IEEE                                                                                                    |   |
| Modern Humanities Research Association 3rd edition (note with bibliograp                                 |   |
| Modern Language Association 8th edition                                                                  |   |
| Gestionar Estilos                                                                                        |   |
|                                                                                                    | - |
| Idioma: Español (España) 🔻                                                                               |   |
| Modo de salida:                                                                                          | - |
| Citas                                                                                                    |   |
| () citas                                                                                                 |   |
| Bibliografía                                                                                             |   |
|                                                                                                    |   |
| Método de salida:                                                                                        |   |
| Método de salida:                                                                                        |   |
| Método de salida:<br>⑦ Guardar como RTF<br>⑦ Guardar como HTML                                           |   |
| Método de salida:   Guardar como RTF  Guardar como HTML  Conjar al portananeles                          |   |
| Método de salida:<br>© Guardar como RTF<br>© Guardar como HTML<br>@ Copiar al portapapeles               |   |
| Método de salida:<br>© Guardar como RTF<br>© Guardar como HTML<br>@ Copiar al portapapeles<br>© Imprimir |   |
| Método de salida:<br>O Guardar como RTF<br>O Guardar como HTML<br>O Copiar al portapapeles<br>Imprimir   |   |

Se selecciona el estilo de la cita para generar la bibliografía.

Los estilos disponibles se pueden editar y se pueden obtener nuevos estilos.

Idioma de la salida, sean citas o bibliografía.

Se elige si la salida son citas o es una bibliografía.

Guardar como RTF: Crea un archivo RTF con las citas o bibliografía. Guardar como HTML: Crea un archivo HTML. Copia al portapapeles. Imprime las citas o bibliografía.

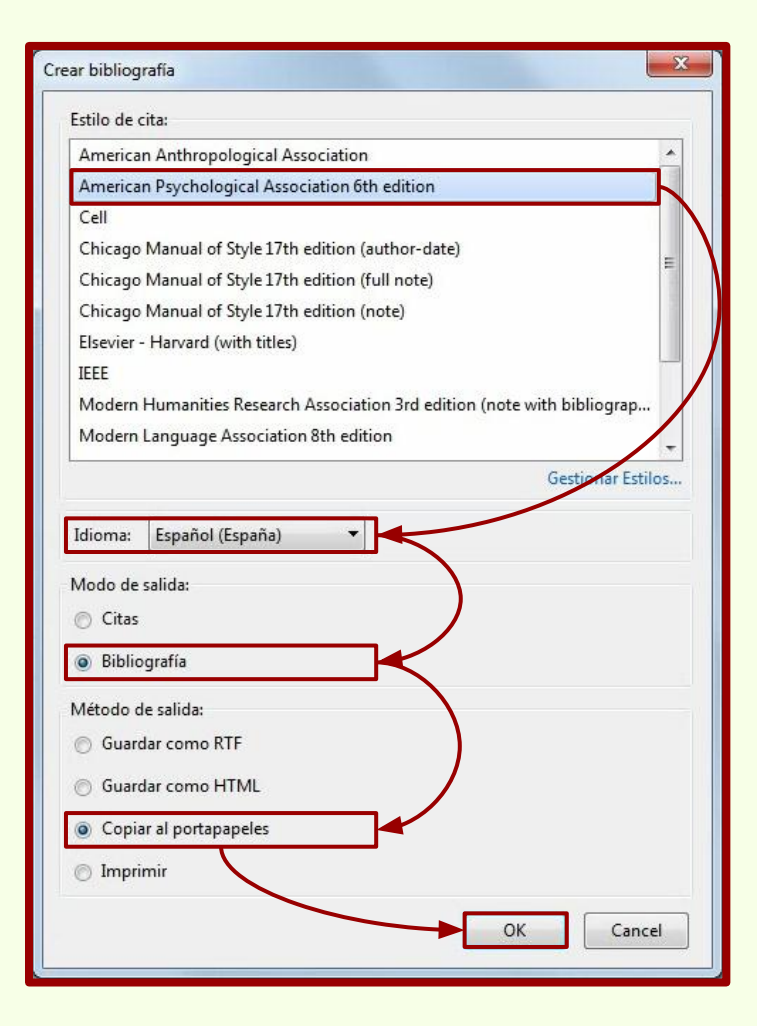

En este ejemplo, vamos a elegir APA 6ta edición, en español, Bibliografía y que sea copiada al portapapeles para pegarla en un documento.

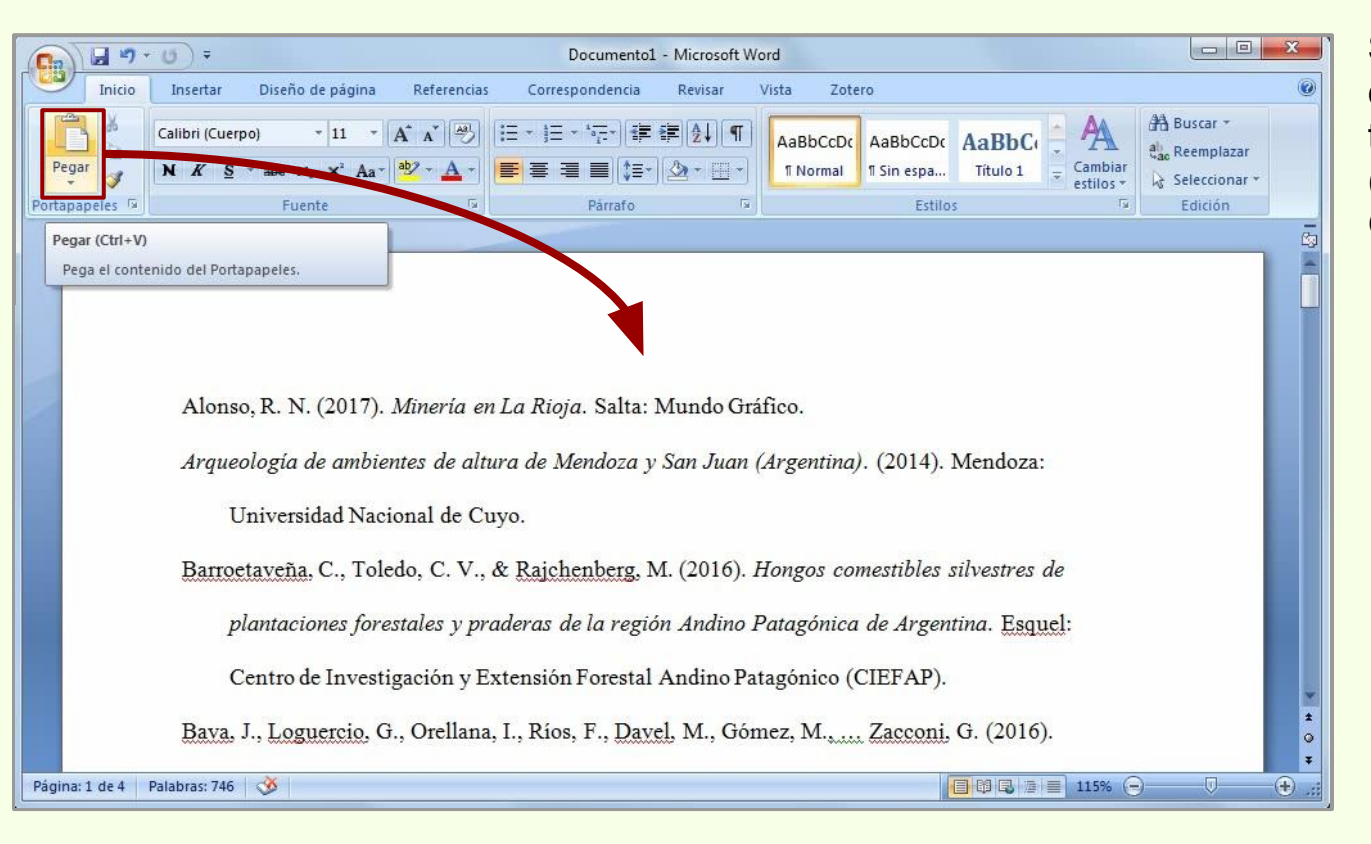

Se pega la bibliografía en cualquier procesador de texto, sea MS Word (ejemplo), OpenOffice Writer, Google Documentos, etc.

# Generación de bibliografías

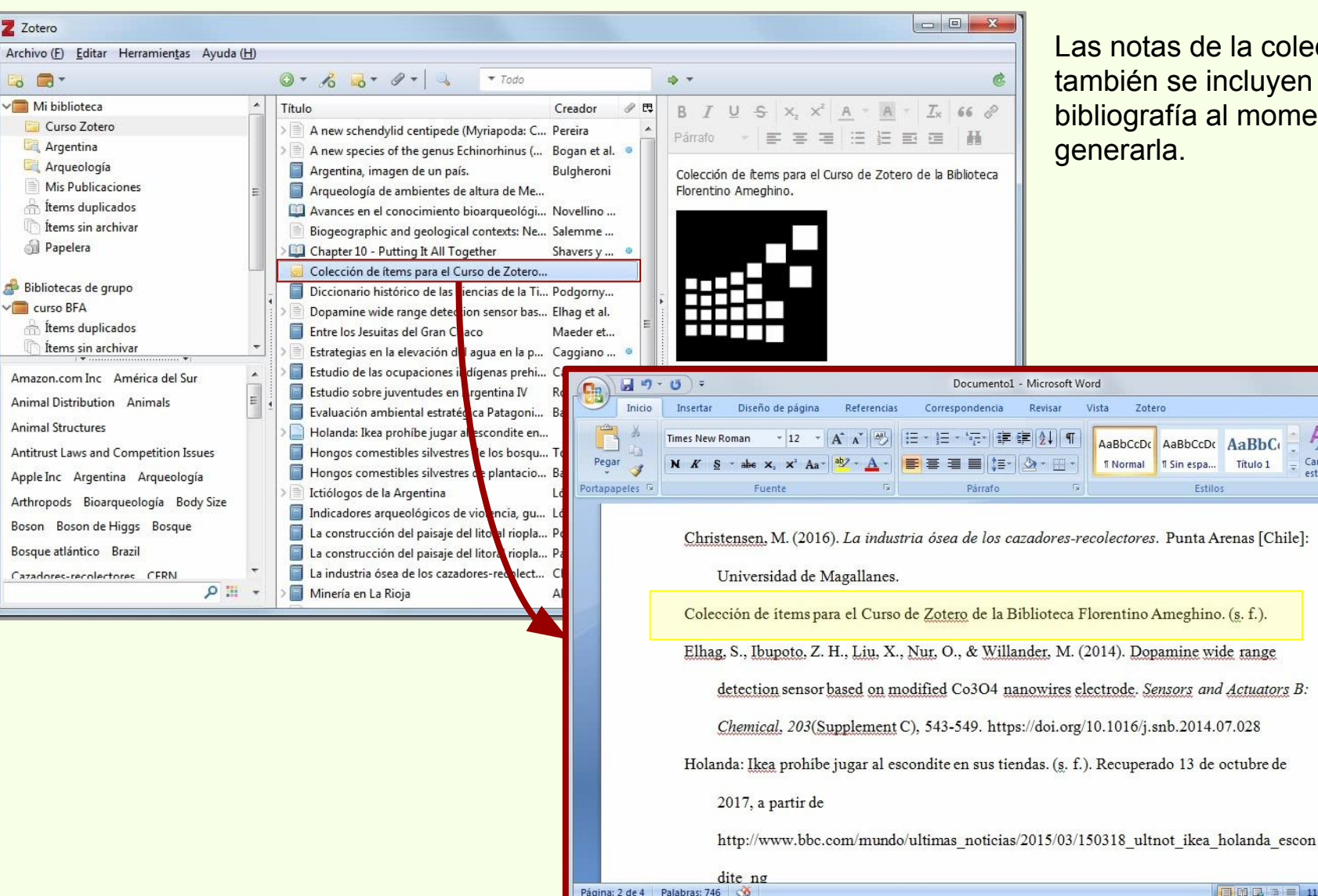

Las notas de la colección también se incluyen en la bibliografía al momento de

AaBbC

Título 1

Cambiar

estilos \*

🔲 🛱 🖓 🔳 115% 🝚

\_ 0

🗿 Buscar 🔻

al, Reemplazar

Seleccionar

Edición

6

-

\* 0

(<del>+</del>)

# Generación de bibliografías

#### Desde búsquedas guardadas

| Z Zotero                                                                                                    |                                                                                                    | Desde los ítems de las                                                                                                    |
|----------------------------------------------------------------------------------------------------|----------------------------------------------------------------------------------------------------|----------------------------------------------------------------------------------------------------|
| Archivo (E) Editar Herramientas Ayuda (H)                                                                                                    |                                                                                                    | búsquedas quardadas                                                                                                    |
| 🗟 🚍 • 🖉 • 🖉 • 🖉 • 🔍 • Todo                                                                                                    | ¢ •                                                                                                    | también es posible generar                                                                                                    |
| Mi biblioteca       Título         Image: Curso Zotero       Image: Curso Zotero         Image: Argentina       Image: Curso Zotero         Image: Argentina       Image: Curso Zoter | Creador // F2<br>Novellino<br>López Ma                                                                                                    | bibliografías.                                                                                                    |
| 🕼 Items sin archiv 🎓 Exportar la carpeta de búsqueda                                                                                                    | Documento1 - M                                                                                                    | icrosoft Word                                                                                                    |
| <ul> <li>Papelera</li> <li>Ercera Bibliografía desde las Búsquedas guardadas</li> <li>Bibliotecas de grup.</li> <li>Producir un informe a partilde la carpeta de búsqueda</li> <li>curso BFA</li> <li>ftems duplicados</li> <li>ftems sin archivar</li> </ul>                                                                                                    | Inicio       Insertar       Diseño de página       Referencias       Correspondencia       Ref         Pegar       Calibri (Cuerpo)       11       · A* *       · · · · · · · · · · · · · · · · · · · | evisar Vista Zotero ()<br>ABBCCDC ABBCCDC ABBCC ABBCC AB |
| América del Sur Argentina Arqueología<br>Bioarqueología Cazadores-recolectores                                                                                                    |                                                                                                    |                                                                                                    |
| Conflicto social Guerras Mendoza                                                                                                    | Bibliografía                                                                                                    | =                                                                                                    |
|                                                                                                    | López Mazz, J. M., & Berón, M. A. (Eds.). (2014). In                                                                                                    | dicadores arqueológicos de violencia,                                                                                                    |
|                                                                                                    | guerra y conflicto en Sudamérica. Montevideo: U                                                                                                    | Universidad de la República Uruguay.                                                                                                    |
|                                                                                                    | Novellino, P., Menendez, L., & Bernal, V. (2014). Av                                                                                                    | ances en el conocimiento <u>bioarqueológico</u>                                                                                                    |
| <u>ب                                    </u>                                                                                                    | de las poblaciones humanas del centro-norte de N                                                                                                    | Mendoza. En Arqueologia de ambientes de                                                                                                    |
|                                                                                                    | altura de Mendoza y San Juan (pp. 41-53). Mend                                                                                                    | loza: <u>Ediunc</u> .                                                                                                    |
|                                                                                                    |                                                                                                    | *<br>*<br>*                                                                                                    |
|                                                                                                    | Página: 1 de 1 🛛 Palabras: 1 🔣                                                                                                    |                                                                                                    |

# Generación de bibliografías

#### Desde selección manual de ítems

| Z Zotero                                                                                                    |                                                                                                    |                                                                                                    |
|----------------------------------------------------------------------------------------------------|----------------------------------------------------------------------------------------------------|----------------------------------------------------------------------------------------------------|
| Archivo ( <u>F)</u> <u>E</u> ditar Herramien <u>t</u> as Ayuda ( <u>H</u> )                                                                                                    |                                                                                                    |                                                                                                    |
| G 🛱 -                                                                                                    | ⊙ ▼ 🔏 ▼ Ø ▼   🔍 🔍 ▼ Todo                                                                                                    | ¢ - 6                                                                                                    |
| Mis Publicaciones<br>fitems duplicados<br>fitems sin archivar<br>Papelera<br>Bibliotecas de grupo<br>curso BFA<br>fitems duplicados<br>fitems sin archivar<br>Papelera<br>Fuentes<br>Naturalis - Búsqueda: isla martin gar •<br>América del Sur Argentina Arqueología<br>Bioarqueología Casey Anthony tolls<br>Cazadores-recolectores Conflicto social<br>Cryptography Dark web Duration<br>Encryption Guerras Link analysis<br>Mendoza Poblaciones humanas Processes<br>Record type Social networking analysis<br>The Internet Timelines Violencia | Título       Creador       Tit         A new species of the genus Echinorhinus (       Bogan et al.         A new species of the genus Echinorhinus (       Bogan et al.         A new species of the genus Echinorhinus (       Bogan et al.         A new species of the genus Echinorhinus (       Bogan et al.         A new species of the genus Echinorhinus (       Bogan et al.         A new species of the genus Echinorhinus (       Bogan et al.         Chapter 10 - Putting It All Together       Shavers y         Diversity of Salticidae (Arachnida: Araneae)       Marfil et al.         Ittiólogos de la Argentina       López et al.         Indicadores arqueológicos de violencia, gu       López Ma | Ver en línea<br>Mover items a la papelera<br>Combinar elementos<br>Exportar los ítems seleccionados<br>Crear una bibliografía a partir de los ítems seleccionados<br>Producir un informe a partir de los ítems seleccionados |

En lugar de generar bibliografías a partir de colecciones o colecciones de búsquedas guardadas, se pueden elegir individualmente ítems para generar bibliografías.

# Generación de bibliografías

#### Desde selección manual de ítems

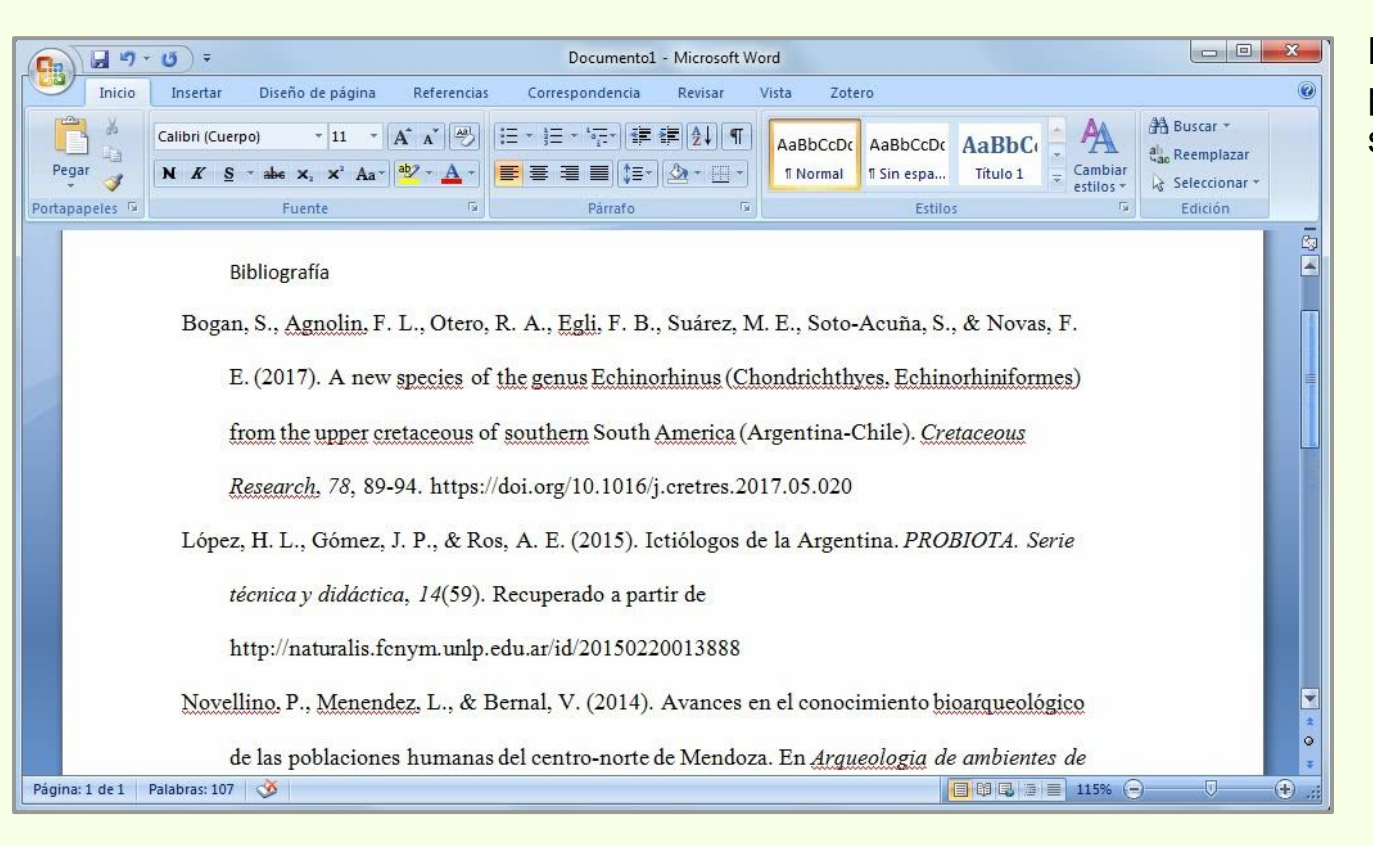

La bibliografía se genera a partir de los ítems seleccionados.

# Generación de bibliografías

#### Actualizar datos de las bibliografías

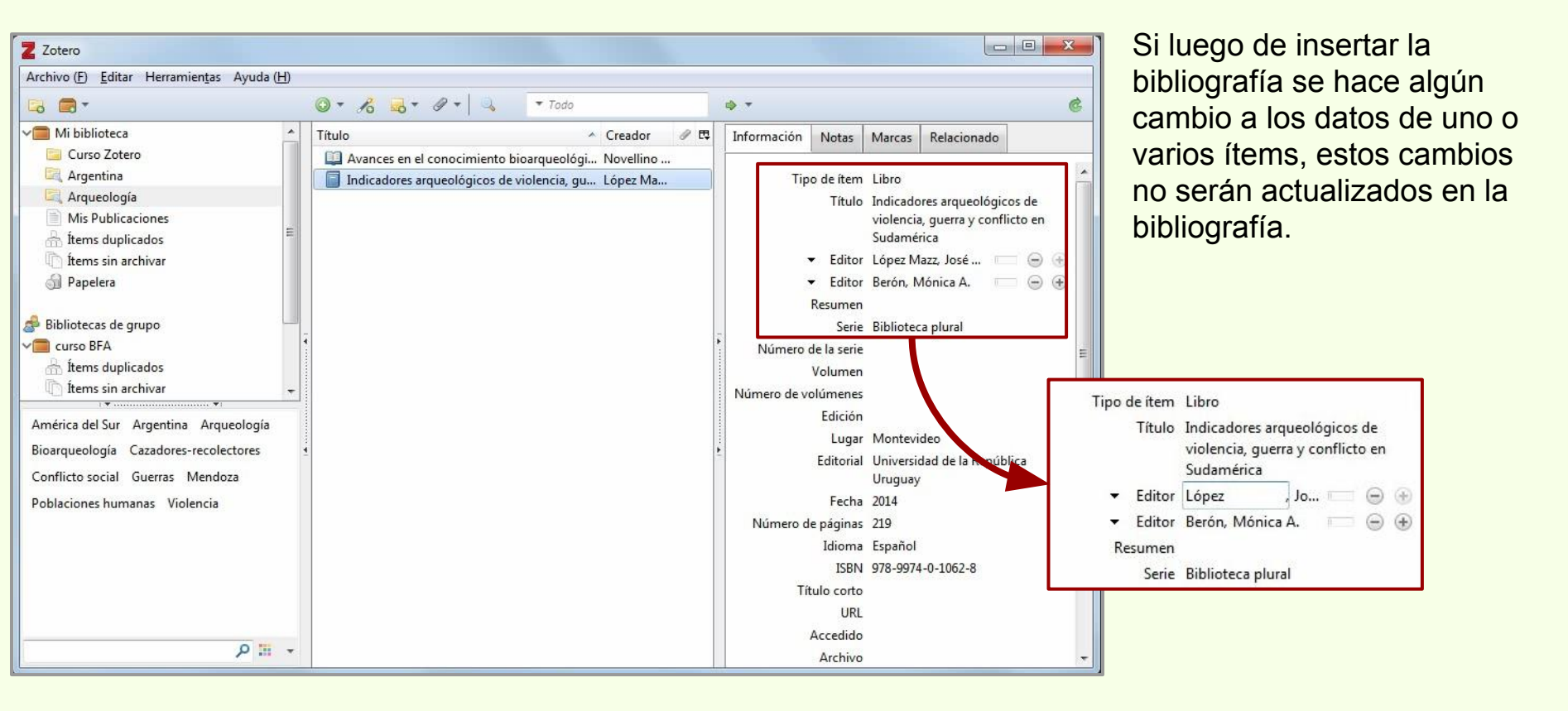

# Generación de bibliografías

#### Actualizar datos de las bibliografías

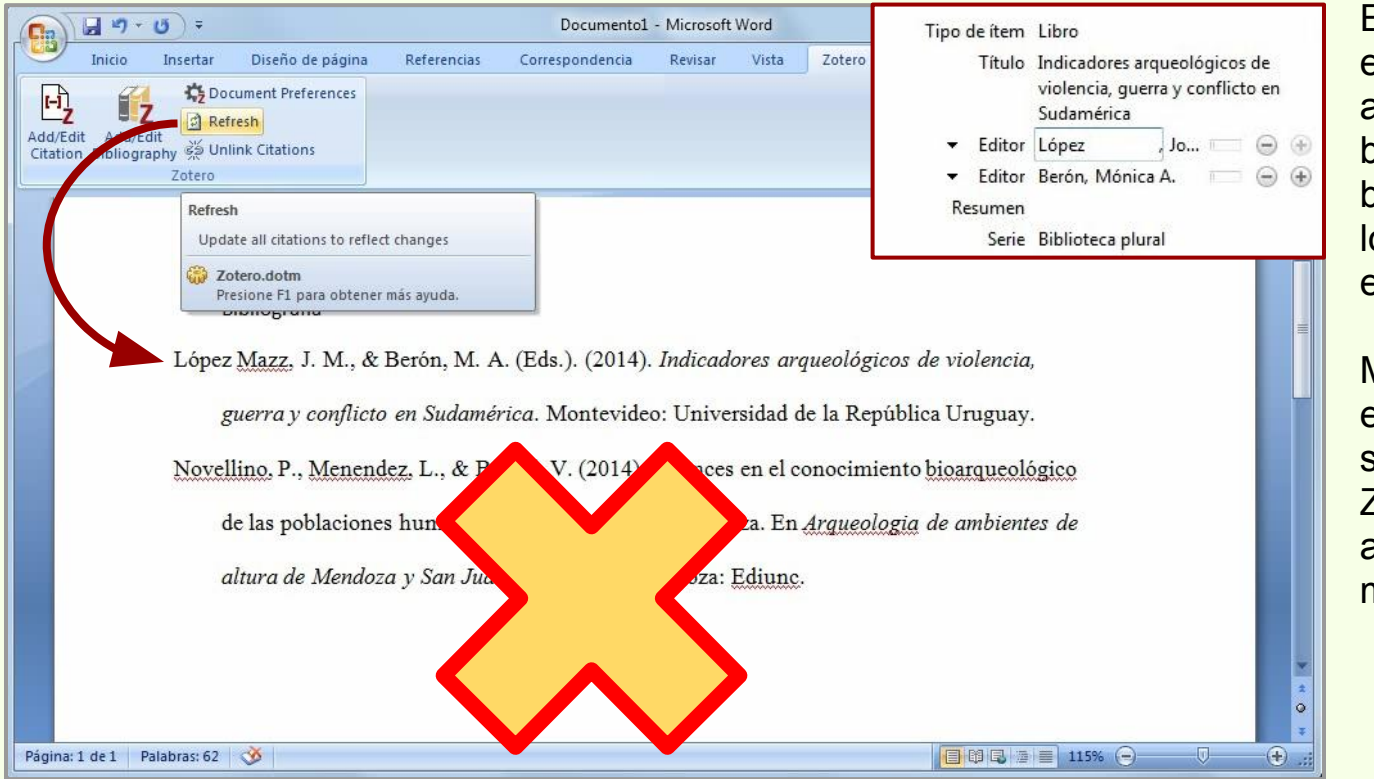

En este ejemplo, el cambio en el apellido de uno de los autores no tuvo efecto en la bibliografía ya que, al generar bibliografías de esta manera, los datos no quedan enlazados con Zotero.

Mientras que si la bibliografía es generada a partir de citas, si quedan enlazadas a Zotero, lo que permite actualizar los datos si hay modificaciones en los ítems.

#### Integración con procesador de texto

Permite insertar citas y crear las referencias.

## Generación de referencias

#### Integración con procesador de texto

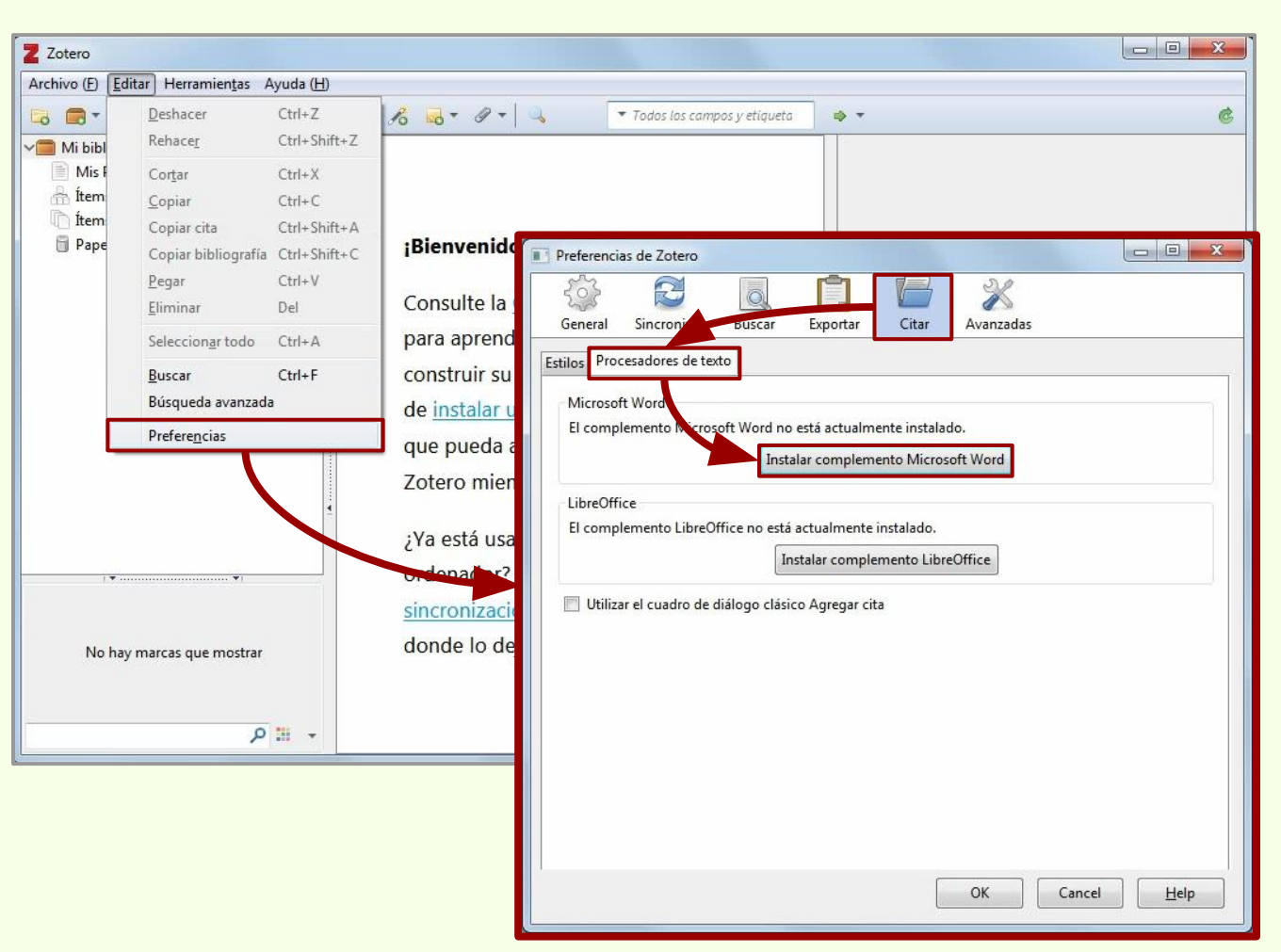

Si el complemento para el procesador de texto (en este ejemplo MS Word 2007) no se instaló con Zotero 5, se puede instalar yendo a: Editar > Preferencias > Citar > Procesador de texto > Instalar complemento Microsoft Word

Si el complemento ya está instalado, el mensaje será "Reinstalar complemento Microsoft Word"

\* El complemento también está disponible para LibreOffice

## Generación de referencias

#### Integración con procesador de texto

| Z Zotero                                                                                 | Preferencias de Zotero                                                                                                    |                            |
|------------------------------------------------------------------------------------------|----------------------------------------------------------------------------------------------------|----------------------------|
| Archivo (F) Editar Herra                                                                 | General Sincronizar Buscar Exportar Citar Avanzadas                                                                                                    | ¢                          |
| Mi biblioteca<br>Mis Publicaciones<br>frems duplicados<br>frems sin archivar<br>Papelera | Estilos       Procesadores de texto         Microsoft Word       El complemento Microsoft Word está actualmente instalado.         Reinstalar complemento Microsoft Word       Reinstalar complemento Microsoft Word         LibreOffice       Zotero Word for Windows Integration         El complemento       Instalación fue exitosa.         Utilizar el cuat       OK | No hay ítems en esta vista |
|                                                                                          |                                                                                                    |                            |
| No hay marcas qu                                                                         | OK Cancel <u>H</u> elp                                                                                                    |                            |

El complemento ya ha sido instalado.
# Generación de referencias

#### **Insertar citas**

| Inicio     Insertar     Diseño de página     Referencias     Correspondencia     Revisar     Vista     Zotero       Inicio     Insertar     Diseño de página     Referencias     Correspondencia     Revisar     Vista     Zotero                                                                                                    | Para usar el complemento, es<br>necesario tener abierto<br>Zotero. |
|----------------------------------------------------------------------------------------------------|--------------------------------------------------------------------|
| Lorem ipsum dolor sit amet, consectetur adipiscing elit, sed do eiusmod tempor incididunt ut<br>labore et dolore magna aliqua. Ut enim ad minim veniam, quis nostrud exercitation ullamco<br>laboris nisi ut aliquip ex ea commodo conseguat. Duis aute irure dolor in reprehenderit in<br>voluptate velit esse cillum dolore eu fugiat nulla pariatur. Excepteur sint occaecat cupidatat non<br>proident, sunt in culpa qui officia deserunt mollit anim id est laborum. | El complemento instala una<br>barra de herramientas en MS<br>Word. |

# Generación de referencias

#### **Insertar citas**

| a 47 - 13 =                          |                                                                                                    | Documento1 - Microsoft Word                                                                                                    |                                                             |                        |
|--------------------------------------|----------------------------------------------------------------------------------------------------|----------------------------------------------------------------------------------------------------|-------------------------------------------------------------|------------------------|
| Inicio Insertar                      | Diseño de página Referencias                                                                                             | Correspondencia Revisar Vista                                                                                                    | Zotero                                                      |                        |
| dd/Edit<br>Bibliography 20<br>Zotero | Comment Preferences<br>efresh<br>Inlink Citations<br>Lorem ipsum dolor s<br>labore et dolore mag<br>labore is ut aliquip | ustes de documento<br>e cita:<br>can Anthropological Association<br>can Psychological Association 6th edition<br>o Manual of Style 17th edition (author-<br>o Manual of Style 17th edition (full not<br>o Manual of Style 17th edition (note)<br>r - Harvard (with titles) | on<br>•date)<br>e)                                          | E                      |
|                                      | provient, sunt in culi Moder                                                                                             | n Language Association 8th edition                                                                                                    | G                                                           | ▼<br>Iestionar Estilos |
| gina: 1 de 1 🚽 Palabras: 65          | Guardar<br>© Car<br>Los ca<br>El doc<br>© Mai<br>Los m<br>no se                                                          | citaciones como:<br>npos (recomendado)<br>mpos no se pueden compartir con LibreOffice<br>umento debe ser guardado como .doc o .doc<br>cadores<br>arcadores<br>arcadores se pueden compartir entre Word y L<br>pueden insertar en notas a pie de página.                    | x.<br>ibreOffice, pero pueden causar errores si se modifica | an accidentalmente y   |

Para insertar una cita, hay que hacer click en "Add/Edit Citation".

La configuración del estilo de cita, idioma y la forma de guardar las citaciones, se realiza la primera vez. Luego se puede modificar.

# Generación de referencias

#### **Insertar citas**

| Inicio Insertar Diseño de página Referencias Corres                                                                                                    | spondencia Revisar                                         | Vista Zotero                                                                                           | 6                                                                    |
|----------------------------------------------------------------------------------------------------|------------------------------------------------------------|----------------------------------------------------------------------------------------------------|----------------------------------------------------------------------|
| Add/Edit<br>Citation Bibliography 2010 Unlink Citations<br>Zotero                                                                                                    |                                                            |                                                                                                    |                                                                      |
|                                                                                                    |                                                            |                                                                                                    | ē                                                                    |
| Lorem ipsum{(Citation)] tokar sit amet,<br>incididunt ut labore et dolore magna a<br>ullamco laboris pisi ut aliquip ex ea cor<br>ul 2 · perel<br>provincy and a solution of the second<br>Mi biblioteca<br>A new schendylid centipede (Myric<br>Pereira (2015), Zootaxa, 3905(1), 1-26 | consectetur adipisc<br>ligi Ut enim ad m<br>nmoduconsequat | ing elit, sed do eiusmo<br>inim veniam, quis nos<br>Duis aute irure dolor ir<br>ophilomorpha) from the | d tempor<br>trud exercitation<br>prenrebenderit in<br>at non<br>Boli |

Pereira, 2015

En la ventana emergente se puede buscar por nombres de los autores, título del ítem, título del libro (en el caso de los capítulos), editorial, año, nombre de la revista, entre otros.

Se realiza la búsqueda por el ítem, se selecciona y se aprieta "Enter" para insertarla en el texto del documento.

# Generación de referencias

#### **Insertar citas**

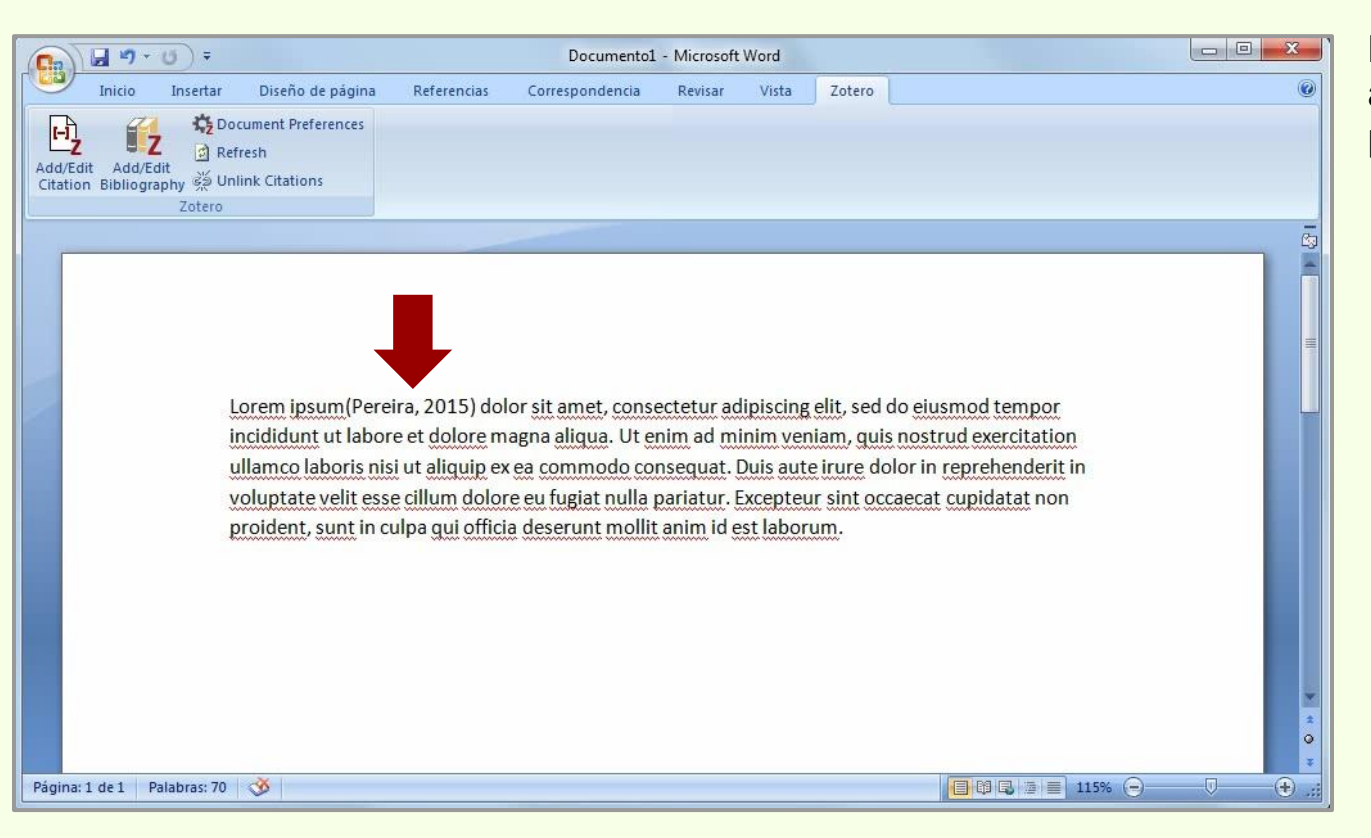

La cita se inserta de acuerdo al estilo de cita elegido previamente.

# Generación de referencias

#### **Insertar citas**

|            | <b>₩)</b> • (5) =   |                                                                                                    |                                                                                                    | Documento1                                                                                                    | - Microsoft                                              | Word                                             |                                                            |                                                  |    |
|------------|---------------------|----------------------------------------------------------------------------------------------------|----------------------------------------------------------------------------------------------------|----------------------------------------------------------------------------------------------------|----------------------------------------------------------|--------------------------------------------------|------------------------------------------------------------|--------------------------------------------------|----|
|            | Inicio Insertar     | Diseño de página                                                                                                    | Referencias                                                                                                    | Correspondencia                                                                                                    | Revisar                                                  | Vista                                            | Zotero                                                     |                                                  | 6  |
| <b>H</b>   | 🚰 🏠 Doc             | ument Preferences                                                                                                    |                                                                                                    |                                                                                                    |                                                          |                                                  |                                                            |                                                  |    |
|            | ■Z Refr             | esh                                                                                                    |                                                                                                    |                                                                                                    |                                                          |                                                  |                                                            |                                                  |    |
| Citation I | Bibliography 💥 Unli | nk Citations                                                                                                    |                                                                                                    |                                                                                                    |                                                          |                                                  |                                                            |                                                  |    |
|            | Zotero              |                                                                                                    |                                                                                                    |                                                                                                    | _                                                        | _                                                | _                                                          |                                                  | -  |
|            |                     |                                                                                                    |                                                                                                    |                                                                                                    |                                                          |                                                  |                                                            |                                                  | C  |
| -          | Lí<br>te            | orem ipsum(Pere<br>empor incididunt                                                                                                    | ira, 2015) dol<br>ut labore et d                                                                                                 | or <u>sit amet, conse</u><br>lolore magna alir                                                                                  | ectetur ad                                               | iniscino.<br>m ad mi                             | di <mark> (</mark> Citatio<br>nim veniar                   | n) sed do eiusmod                                |    |
|            | e.                  |                                                                                                    | ro lanoris hisi                                                                                                    | lit allollin ev ea.c                                                                                                    | ommono                                                   | consedi                                          | lat Tillis al                                              |                                                  | at |
|            |                     | Mi biblioteca                                                                                                    |                                                                                                    |                                                                                                    |                                                          |                                                  |                                                            |                                                  |    |
|            |                     | Mi biblioteca<br>Nocturnas, pr                                                                                                    | edadoras y de                                                                                                    | esconocidas                                                                                                    |                                                          |                                                  |                                                            |                                                  |    |
|            |                     | Mi biblioteca<br>Nocturnas, pr<br>Negrete et al. (                                                                                      | edadoras y de<br>2013), <i>Vida Silv</i>                                                                                         | esconocidas<br>estre, 125, 17-21.                                                                                               |                                                          |                                                  |                                                            |                                                  |    |
|            |                     | Mi biblioteca<br>Nocturnas, pr<br>Negrete et al. (<br>Avances en e<br>Novellino et al.                                                  | edadoras y de<br>2013), <i>Vida Silv</i><br>I conocimiento<br>(2014), <i>Arqueo</i> i                                            | esconocidas<br>estre, 125, 17-21.<br>• bioarqueológico c<br>logia de ambientes d                                                | le las pobl<br>le altura de                              | aciones l<br>Mendoza ,                           | numanas de<br>y San Juan, E                                | el centro<br>Ediunc: M                           |    |
|            |                     | Mi biblioteca<br>Nocturnas, pr<br>Negrete et al. (<br>Avances en e<br>Novellino et al.<br>curso BFA                                     | edadoras y de<br>2013), <i>Vida Silv</i><br>I conocimiento<br>(2014), <i>Arqueo</i>                                              | esconocidas<br>estre, 125, 17-21.<br>bioarqueológico c<br>logia de ambientes d                                                  | le las pobl<br>e altura de                               | aciones I<br>Mendoza j                           | numanas de<br><i>y San Juan</i> , E                        | el centro<br>Ediunc: M                           |    |
|            |                     | Mi biblioteca<br>Nocturnas, pr<br>Negrete et al. (<br>Avances en e<br>Novellino et al.<br>curso BFA<br>Avances en e<br>Novellino et al. | edadoras y de<br>2013), <i>Vida Silv</i><br>I conocimiento<br>(2014), <i>Arqueon</i><br>I conocimiento<br>(2014), <i>Arqueon</i> | esconocidas<br>estre, 125, 17-21.<br>• bioarqueológico c<br>logia de ambientes d<br>• bioarqueológico c<br>logia de ambientes d | le las pobl<br>e altura de<br>le las pobl<br>e altura de | aciones h<br>Mendoza ,<br>aciones h<br>Mendoza , | numanas de<br>y San Juan, E<br>numanas de<br>y San Juan, E | el centro<br>Ediunc: M<br>el centro<br>Ediunc: M |    |

• Negrete et al., 2013

# Generación de referencias

#### Insertar citas > Vista clásica

| Inicio       Insertar       Diseño de página       Referencias       Correspondencia       Revisar       Vista       Zoter         Inicio       Insertar       Diseño de página       Referencias       Correspondencia       Revisar       Vista       Zoter         Inicio       Insertar       Diseño de página       Referencias       Correspondencia       Revisar       Vista       Zoter         Inicio       Insertar       Diseño de página       Referencias       Correspondencia       Revisar       Vista       Zoter         Inicio       Insertar       Diseño de página       Referencias       Correspondencia       Revisar       Vista       Zoter         Inicio       Insertar       Diseño de página       Referencias       Correspondencia       Revisar       Vista       Zoter         Inicio       Insertar       Diseño de página       Referencias       Correspondencia       Revisar       Vista       Zoter         Inicio       Insertar       Diseño de página       Referencias       Correspondencia       Revisar       Vista       Zoter         Inicio       Insertar       Diseño de página       Referencias       Correspondencia       Revisar       Vista       Zoter         Inicio       Inicio | 0                                                                                                    |                                                                                                    | Además d<br>pueden ins<br>vista clásic<br>cuenta cor                                                                                                    | e la vista rápid<br>sertar citas cor<br>ca. Esta vista<br>n más opcione:                                                                                                    |
|----------------------------------------------------------------------------------------------------|----------------------------------------------------------------------------------------------------|----------------------------------------------------------------------------------------------------|----------------------------------------------------------------------------------------------------|----------------------------------------------------------------------------------------------------|
| Lorem ipsum(Pereira, 2015) dolor sit amet, consectetur adipiscing elit(N<br>Damborenea, 2013), sed do eiusmod tempor incididunt ut labore et dolo<br>aligua. Ut enim ad minim veniam, quis nostrud exercitation ullamco labo<br>cc<br>C2<br>EV<br>W Mantener las fuentes ordenadas                                                                                                    | egrete, Brusa, &<br>rre {Citation} magna<br>rris nisi ut aliquin ex ea<br>Añadir o modificar cita                                                               |                                                                                                    |                                                                                                    |                                                                                                    |
| dese Vista clásica<br>gina: 1 de 1 Palabras: 78 🕉                                                                                                    | Mi biblioteca<br>Curso Zotero<br>Argentina<br>Arqueología<br>Mis Publicaciones<br>ftems sin archivar<br>Bibliotecas de grupo<br>Curso BFA<br>ftems sin archivar | Título A new schendylid centipe A new species of the genu Argentina, imagen de un Arqueología de ambiente Avances en el conocimiet Biogeographic and geolo Chapter 10 - Putting It All Colección de items para e Diccionario histórico de la Dopamine wide range del Entre los Jesuitas del Gran | de (Myriapoda: Chilopoda: Geopl<br>us Echinorhinus (Chondrichthyes,<br>país.<br>s de altura de Mendoza y San Juar<br>nto bioarqueológico de las poblac<br>gical contexts: New viewpoints or<br>Together<br>I Curso de Zotero de la Biblioteca<br>us ciencias de la Tierra en la Argen<br>rection sensor based on modified<br>Chaco | Todo     Creador     Creador     Cre |
|                                                                                                    | Prefijo:<br>Sufijo:<br>Mostrar editor Fuentes n                                                                                                    | núltiples                                                                                                    | Página 💌                                                                                                    | or<br>Cancel OK                                                                                                    |

# Generación de referencias

#### Insertar citas > Vista clásica > Prefijo

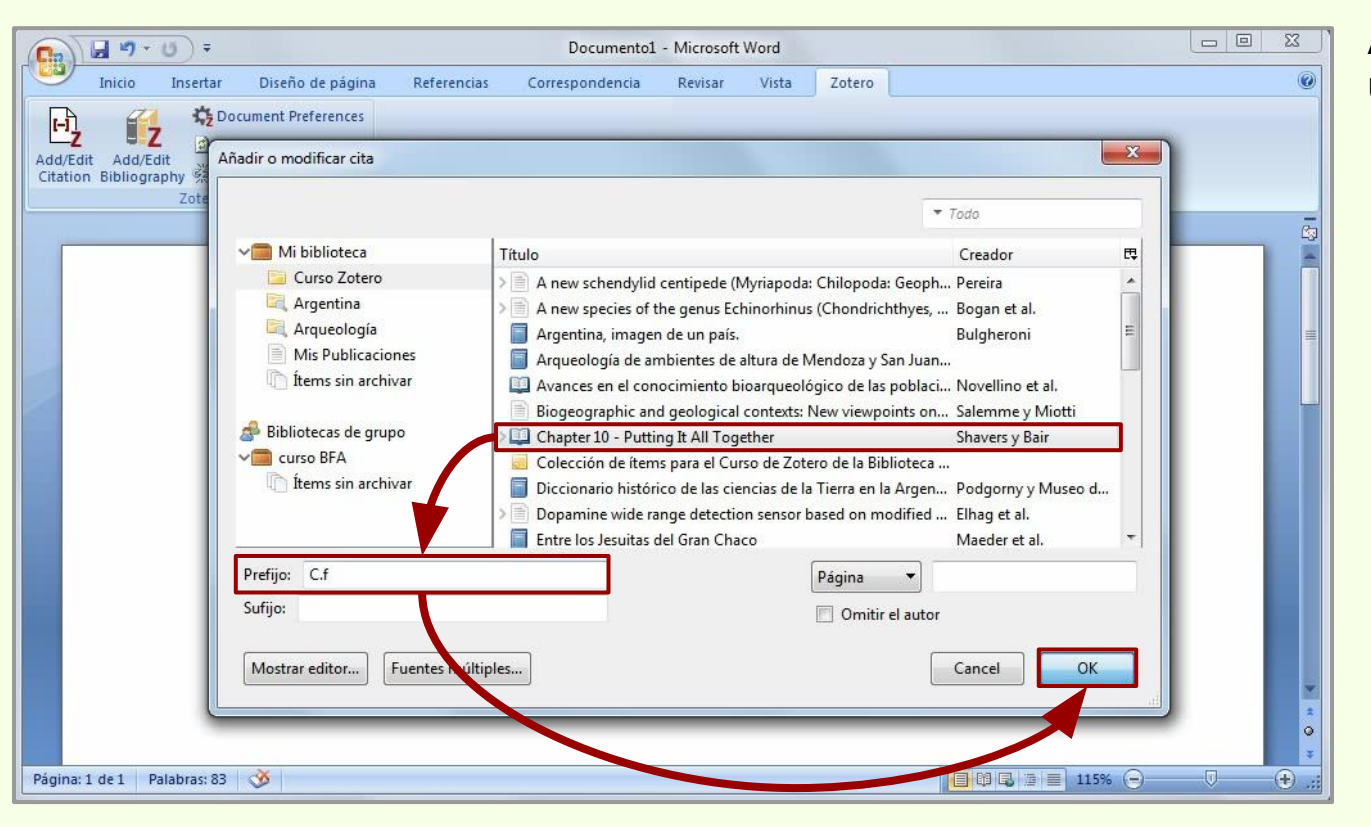

A la cita se le puede insertar un prefijo.

# Generación de referencias

#### Insertar citas > Vista clásica > Prefijo

| Documentol - Microsoft Word                                                                                                    |            |
|----------------------------------------------------------------------------------------------------|------------|
| Inicio Insertar Diseño de página Referencias Correspondencia Revisar Vista Zotero                                                                                                    | 0          |
| Image: Constraint of the second second se | ā          |
| Lorem ipsum(Pereira, 2015) dolor sit amet, consectetur adipiscing elit(Negrete, Broy, &<br>Damborenea, 2013), sed do eiusmod tempor incididunt ut labore et dolore (Bona, Calina<br>Carabajal, & Gasparini, 2017) magna aliqua. Ut enim ad minim veniam(Cf Shavers & Bair, 2016),<br>quis nostrud exercitation ullamco laboris nisi ut aliquip ex ea commodo consequat. Duis aute irure<br>dolor in reprehenderit in voluptate velit esse cillum dolore eu fugiat nulla pariatur. Excepteur sint<br>occaecat cupidatat non proident, sunt in culpa qui officia deserunt mollit anim id est laborum.                                                                                                    |            |
| Pagina: 1 de 1 Palabras: 89 🥨                                                                                                    | 9 V († .:: |

# Generación de referencias

#### Insertar citas > Vista clásica > Sufijo

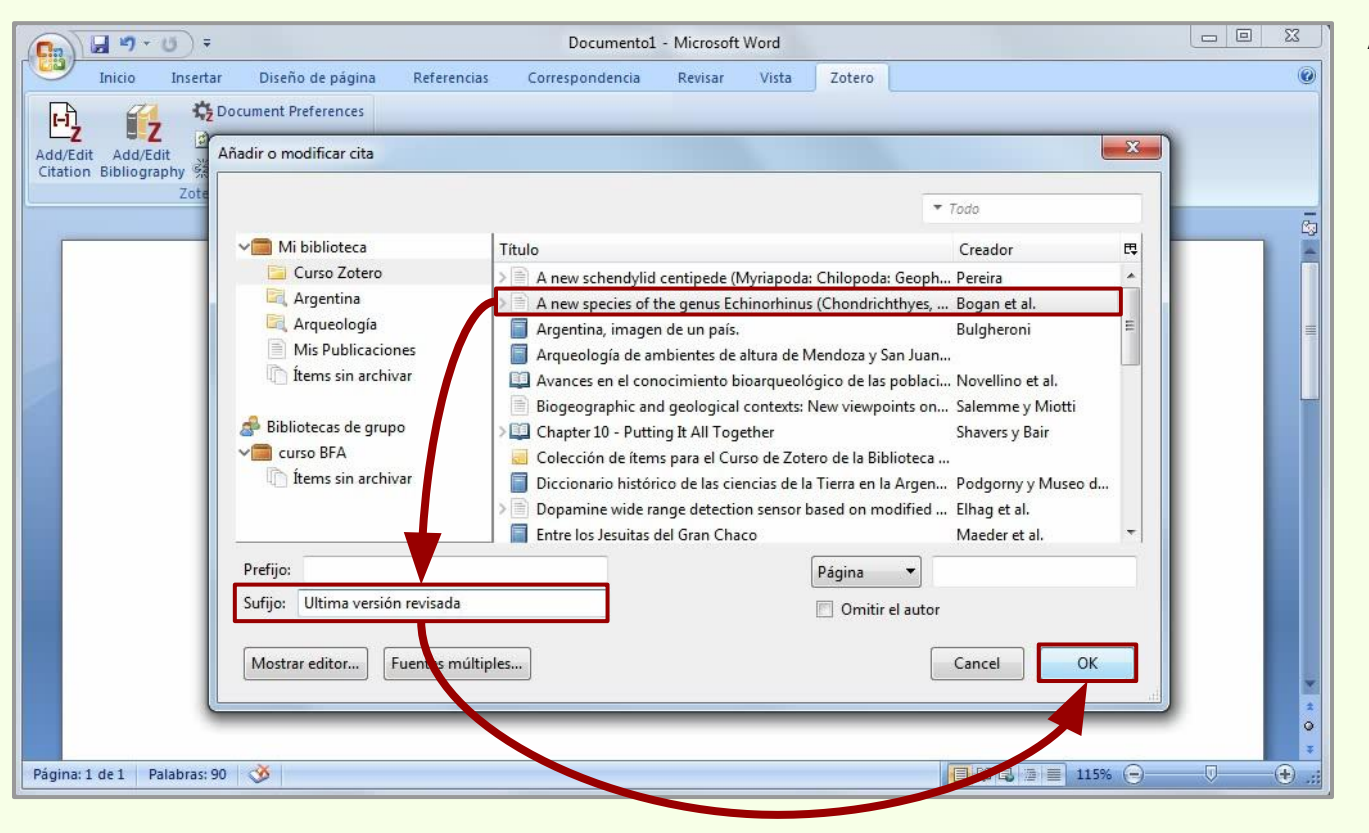

A la cita se le puede insertar un sufijo.

## Generación de referencias

#### Insertar citas > Vista clásica > Sufijo

| Documentol - Microsoft Word                                                                                                    |         |
|----------------------------------------------------------------------------------------------------|---------|
| Inicio Insertar Diseño de página Referencias Correspondencia Revisar Vista Zotero                                                                                                    | 0       |
| Document Preferences                                                                                                    |         |
| Add Edit Add Edit Add Edit                                                                                                    |         |
| Citation Bibliography 🕺 Unlink Citations                                                                                                    |         |
| Zotero                                                                                                    |         |
|                                                                                                    | GJ      |
| Lorem ipsum(Pereira, 2015) dolor sit amet, consectetor dipiscing elit(Negrete, Brusa, &<br>Damborenea, 2013), sed do eiusmod tempor incididure i labore et dolore (Bona, Paulina<br>Carabajal, & Gasparini, 2017) magna aligua. Ut enim à chim veniam(C.f Shavers & Bair, 2016),<br>quis nostrud exercitation ullamco (Bogan et al., 2017 Ultima versión revisada) laboris nisi ut aliguip<br>ex ea commodo conseguat. Duis aute irure dolor in reprehenderit in voluptate velit esse cillum<br>dolore eu fugiat nulla pariatur. Excepteur sint occaecat cupidatat non proident, sunt in culpa gui<br>officia deserunt mollit anim id est laborum. | * • • • |
| Página: 1 de 1 Palabras: 96 🔇                                                                                                    | )       |

# Generación de referencias

#### Insertar citas > Vista clásica > Página

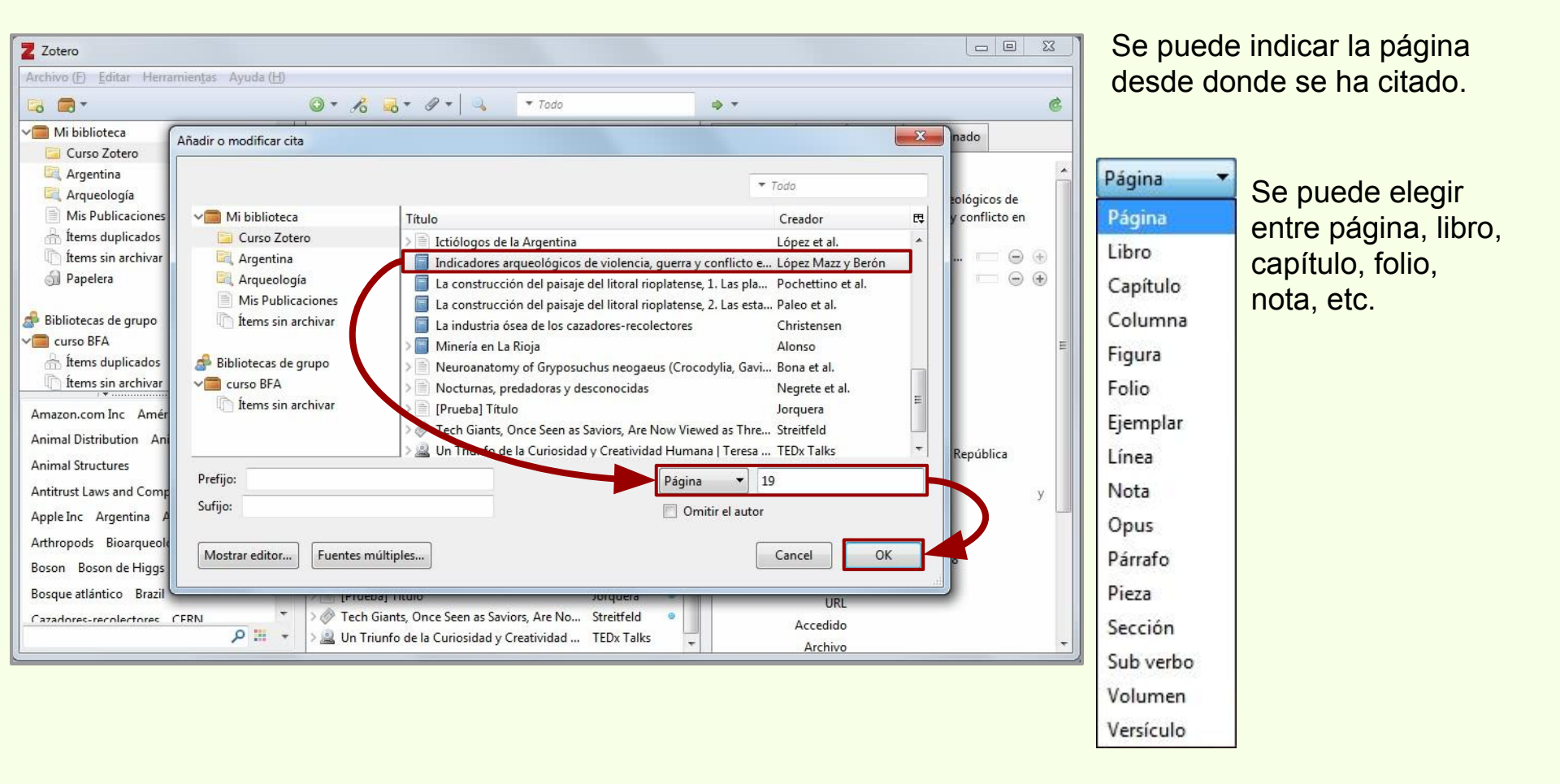

## Generación de referencias

#### Insertar citas > Vista clásica > Página

| Documento1 - Microsoft Word                                                                                                    |         |
|----------------------------------------------------------------------------------------------------|---------|
| Inicio Insertar Diseño de página Referencias Correspondencia Revisar Vista Zotero                                                                                                    | ۲       |
| Image: Construct of the state of the state of the s | -       |
| Lorem ipsum(Pereira, 2015) dolor sit amet, consectetur adipiscing elit(Negrete, Brusa, &<br>Damborenea, 2013), sed do eiusmod tempe incididunt ut labore et dolore (Bona, Paulina<br>Carabajal, & Gasparini, 2017) magna alique t enim ad minim veniam(C.f Shavers & Bair, 2016),<br>quis nostrud exercitation ullamco (Bogan et al., 2017 Ultima versión revisada) laboris nisi ut aliquip<br>ex ea commodo consequat (López Mazz & Berón, 2014, p. 19). Duis aute irure dolor in<br>reprehenderit in voluptate velit esse cillum dolore eu fugiat nulla pariatur. Excepteur sint occaecat<br>cupidatat non proident, sunt in culpa qui officia deserunt mollit anim id est laborum.                                                                                                    |         |
| Pagina: 1 de 1 Palabras: 105 🧿                                                                                                    | • • .:: |

# Generación de referencias

#### Insertar citas > Vista clásica > Omitir el autor

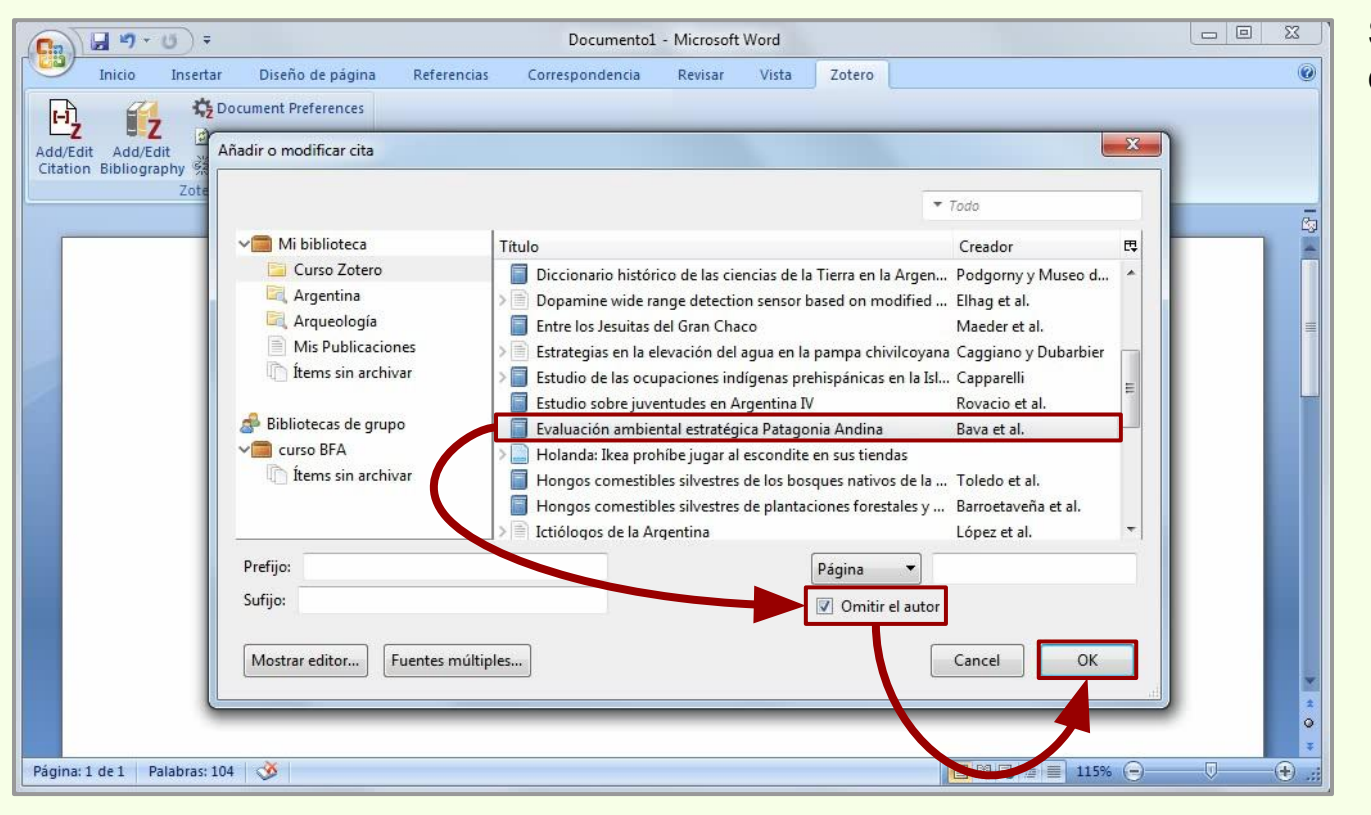

Se puede omitir al autor de la cita.

# Generación de referencias

#### Insertar citas > Vista clásica > Omitir el autor

|                              | <b>7</b> • (0) =                                                                         |                                                                                                    |                                                                                                    | Documento1                                                                                                    | L - Microsoft                                                                                    | Word                                                                                                    |                                                                                                 |                                                                                                    |   |
|------------------------------|------------------------------------------------------------------------------------------|----------------------------------------------------------------------------------------------------|----------------------------------------------------------------------------------------------------|----------------------------------------------------------------------------------------------------|--------------------------------------------------------------------------------------------------|----------------------------------------------------------------------------------------------------|-------------------------------------------------------------------------------------------------|----------------------------------------------------------------------------------------------------|---|
| Inic                         | o Insertar                                                                               | Diseño de página                                                                                                    | Referencias                                                                                                    | Correspondencia                                                                                                    | Revisar                                                                                          | Vista                                                                                                    | Zotero                                                                                          |                                                                                                    | 0 |
| Add/Edit Ad<br>Citation Bibl | 「2」<br>Id/Edit<br>ography 炎 Un<br>Zotero                                                 | cument Preferences<br>fresh<br>link Citations                                                                                       |                                                                                                    |                                                                                                    |                                                                                                  |                                                                                                    |                                                                                                 |                                                                                                    | ē |
|                              | [<br>[<br>[<br>[<br>[<br>[<br>[<br>[<br>[<br>[<br>[<br>[<br>[<br>[<br>[<br>[<br>[]]]]]]] | orem ipsum(Per<br>Damborenea, 201<br>Carabajal, & Gas<br>quis nostrud exe<br>ex ea commodo<br>eprehenderit (20<br>occaecat cupidata | eira, 2015) dol<br>13), sed do eius<br>111, 2017) m<br>ation ullam<br>Sequat (Lóp<br>16) in volupta<br>11 non proiden | or sit amet, cons<br>smod tempor inc<br>agna aliqua. Ut e<br>co (Bogan et al., 2<br>ez Mazz & Berón<br>te velit esse cillu<br>t, sunt in culpa g | ectetur ad<br>ididunt ut<br>nim ad mi<br>2017 Ultin<br>1, 2014, p.<br>m dolore e<br>ui officia d | ipiscing e<br>labore et<br>nim venia<br>na versiór<br>19). Duis<br>19). Duis<br>19 fugiat (<br>leserunt ( | elit (Negre<br>t dolore (f<br>am(C.f Sh<br>n revisada<br>aute irun<br>nulla pari<br>mollit anii | te, <u>Brusa</u> , &<br>Bona, Paulina<br>avers & <u>Bair</u> , 2016),<br>1) laboris nisi ut aliquip<br>e dolor in<br>atur. <u>Excepteur sint</u><br>m id est laborum. |   |
| Página: 1 de 1               | Palabras: 104                                                                            | <u> 3</u>                                                                                                    |                                                                                                    |                                                                                                    |                                                                                                  |                                                                                                    |                                                                                                 |                                                                                                    |   |

#### Insertar citas > Vista clásica > Múltiples fuentes

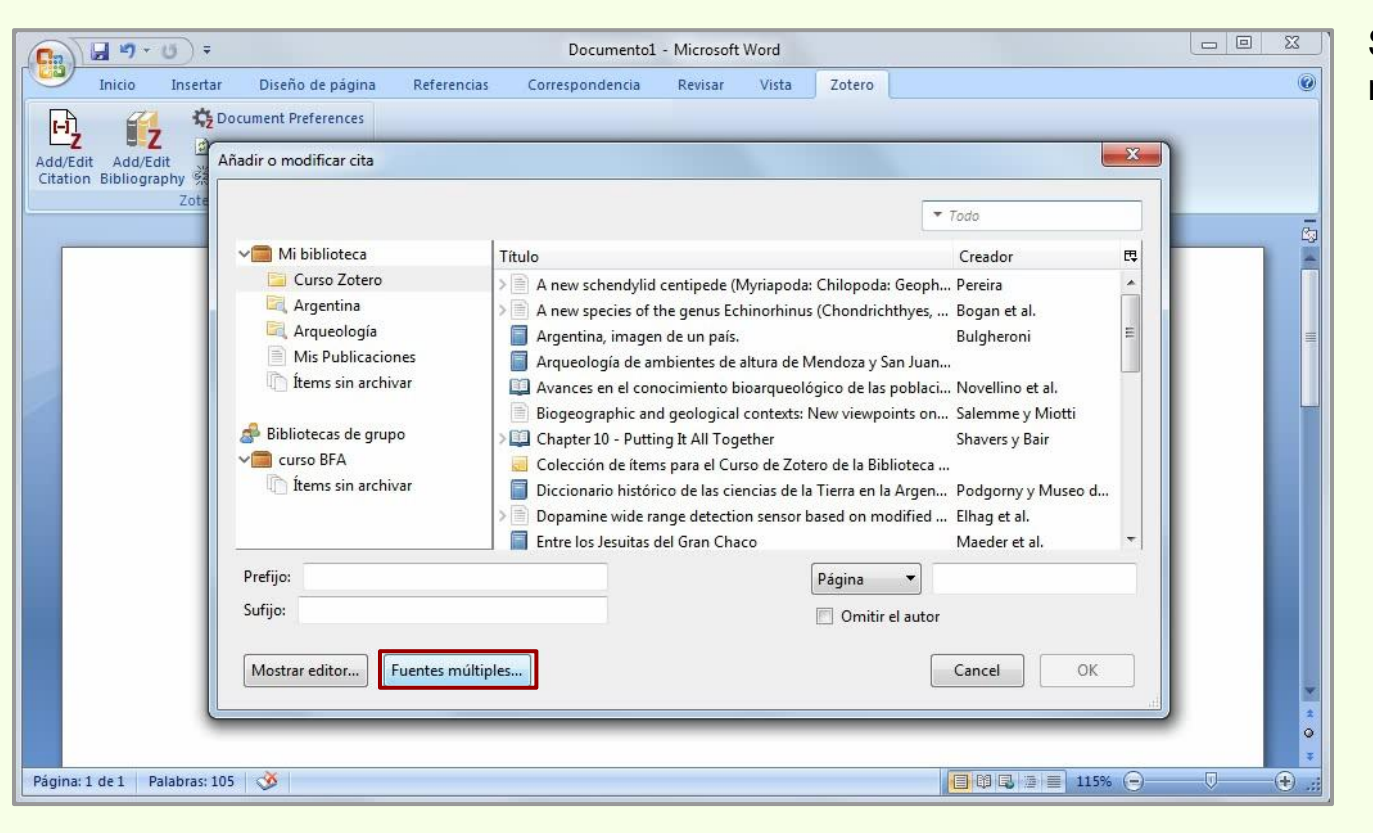

Se pueden insertar citas de múltiples fuentes.

#### Insertar citas > Vista clásica > Múltiples fuentes

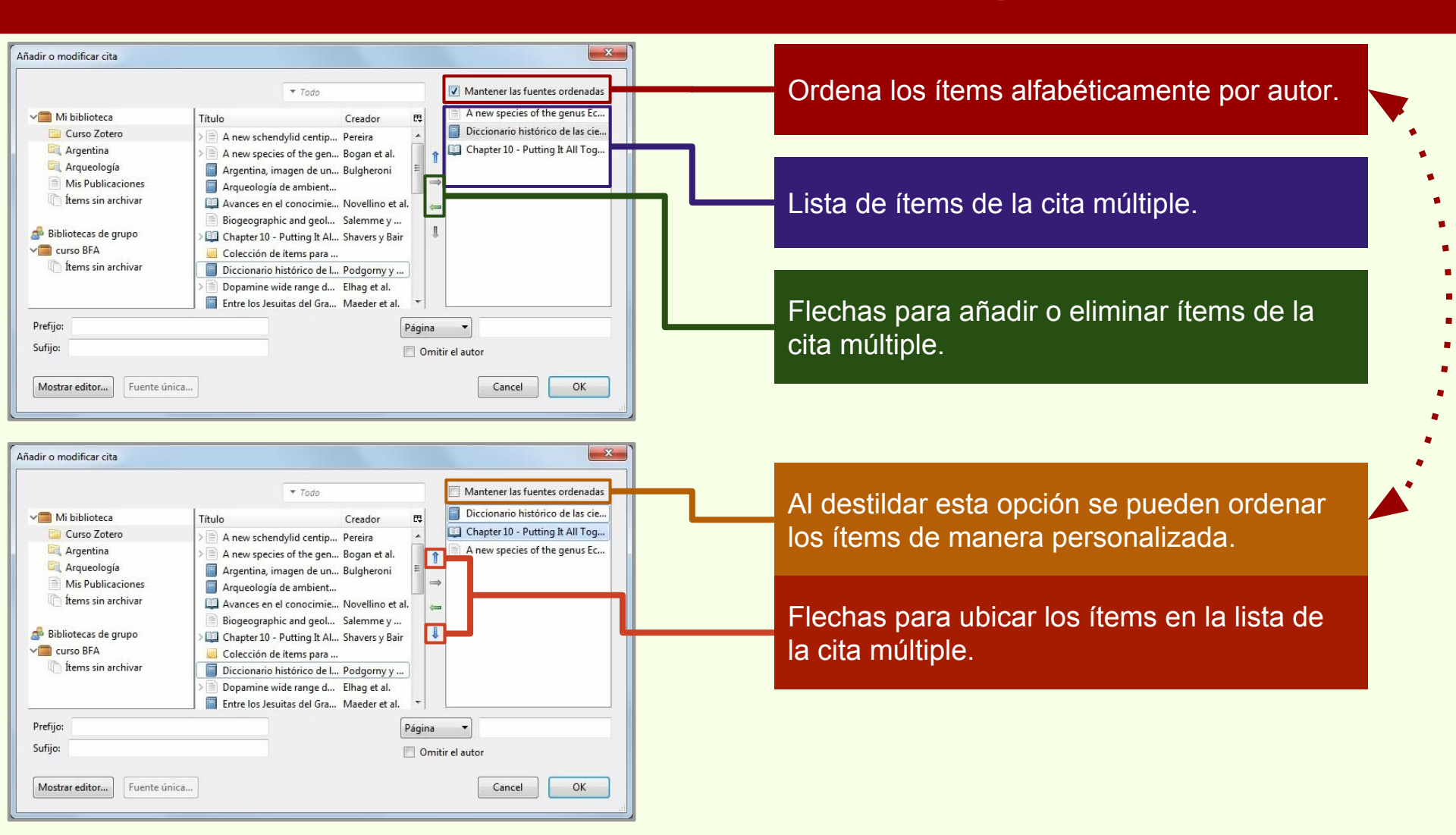

#### **Insertar citas > Vista clásica > Múltiples fuentes**

| Cn 2 . 0 . 0 .                    |                                                                                                    | Documento1 - Microsof                                                                                                    | ft Word                                                                                                    |                                                                                                    |
|-----------------------------------|----------------------------------------------------------------------------------------------------|----------------------------------------------------------------------------------------------------|----------------------------------------------------------------------------------------------------|----------------------------------------------------------------------------------------------------|
| Inicio Inser                      | ar Diseño de página Referencias                                                                                                    | Correspondencia Revisar                                                                                                    | Vista Zotero                                                                                                    | 0                                                                                                    |
| Add/Edit<br>Citation Bibliography | Document Preferences<br>Refresh<br>Unlink Citations<br>ro                                                                                                    |                                                                                                    |                                                                                                    | ē                                                                                                    |
| Página: 1 de 1 Palabras           | Lorem ipsum(Pereira, 2015) dolor<br>Damborenea, 2013), sed do eiusm<br>Carabajal, & Gasparini, 2017) mag<br>quis nostrud exercitation ullamco<br>ex ea commodo consequat (López<br>reprehenderit (2016) in voluptate<br>Histórico, 2016; Shavers & Bair, 20<br>sint occaecat cupidatat non proide | sit amet, consectetur a<br>od tempor incididunt u<br>na aliqua. Ut enim ad m<br>(Bogan et al., 2017 Ulti<br>Mazz & Berón, 2014, p<br>velit esse cillum (Podgc<br>)16; Bogan et al., 2017)<br>ant, sunt in culpa qui off | idipiscing elit(Negrete, E<br>it labore et dolore (Bona<br>ninim venian and Shaver<br>ma versión russada) la<br>19). Duis a surrure do<br>prny & Museo de La Plat<br>dolore eu fugiat nulla p<br>ficia deserunt mollit ani | Brusa, &<br>a, Paulina<br>rs & Bair, 2016),<br>boris nisi ut aliquip<br>olor in<br>ta. Archivo<br>pariatur. Excepteur<br>im id est laborum. |

#### Insertar citas > Vista clásica > Mostrar editor...

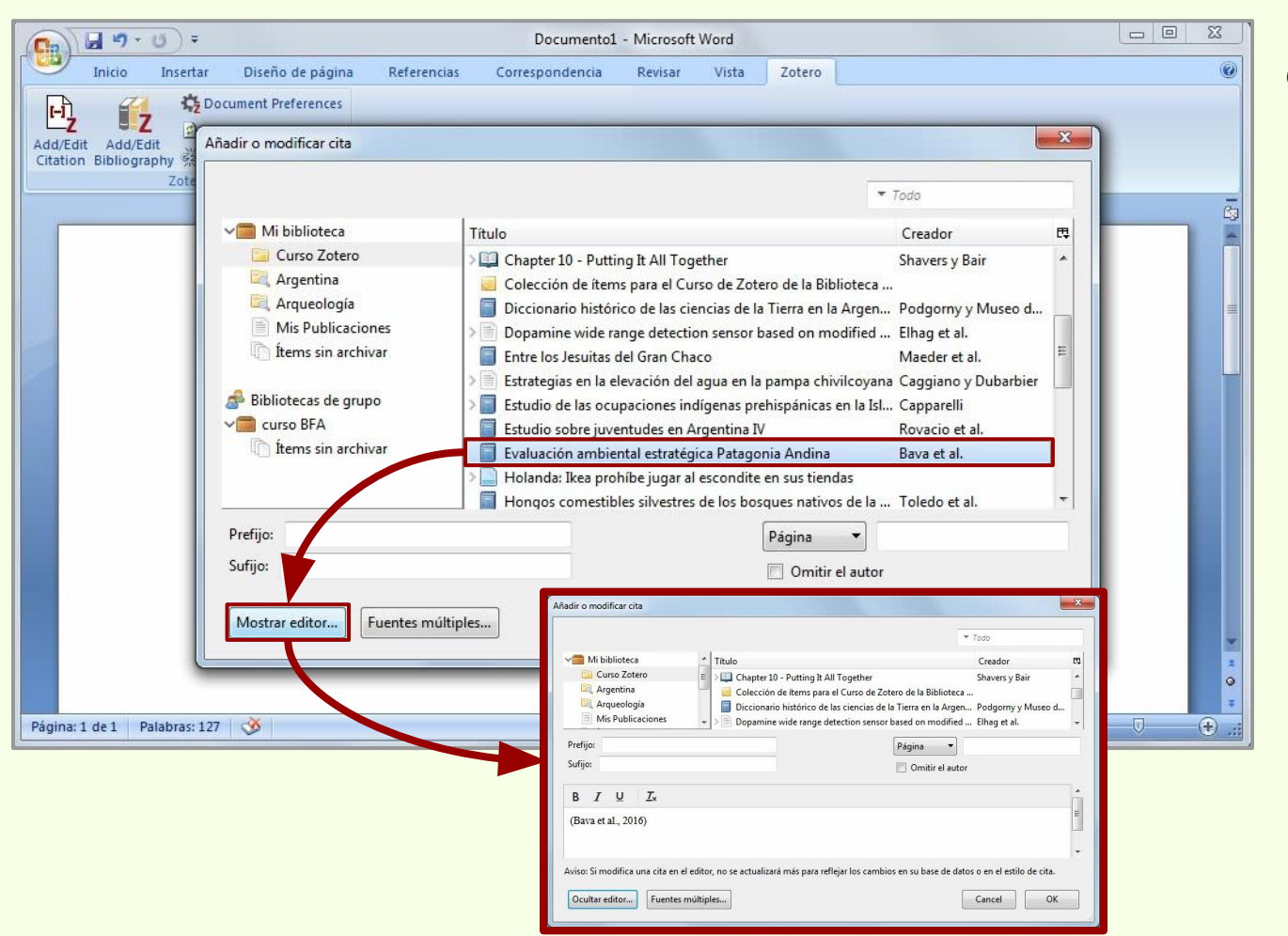

Permite añadirle formato a la cita.

#### Insertar citas > Vista clásica > Mostrar editor...

| Añadir o modificar cita                                                                                                    |                                                        |
|----------------------------------------------------------------------------------------------------|--------------------------------------------------------|
| Mi biblioteca     Titulo     Creador     Creador     Creador     Creador     Creador     Corso Zotero     Argentina     Colección de items para el Curso de Zotero de la Biblioteca                                                                                                    | Negrita.                                               |
| Arqueología<br>Diccionario histórico de las ciencias de la Tierra en la Argen Podgorny y Museo d<br>Dopamine wide range detection sensor based on modified Elhag et al.                                                                                                    | Cursiva.                                               |
| B       I       U       Image: Comparison of the second second | Subrayado.                                             |
| Ocultar editor     Fuentes múltiples       Cancel     OK                                                                                                    | Elimina todo el formato y deja la cita en texto plano. |
| <ul> <li>Todo</li> <li>Mi biblioteca</li> <li>Curso Zotero</li> <li>Chapter 10 - Putting It All Together</li> <li>Argueología</li> <li>Diccionario histórico de las ciencias de la Tierra en la Argen Podgorny y Museo d</li> <li>Dopamine wide range detection sensor based on modified Elhag et al.</li> </ul>                                                                                                    | Vista previa de la cita.                               |
| Prefijo: Página  Sufijo: Omitir el autor                                                                                                    |                                                        |
| B       I       U       Ix         (Bava et al., 2006)       I         Aviso: Si modifica una cita en el editor, no se actualizará más para reflejar los cambios en su base de datos o en el estilo de cita.                                                                                                    |                                                        |

#### Insertar citas > Vista clásica > Mostrar editor...

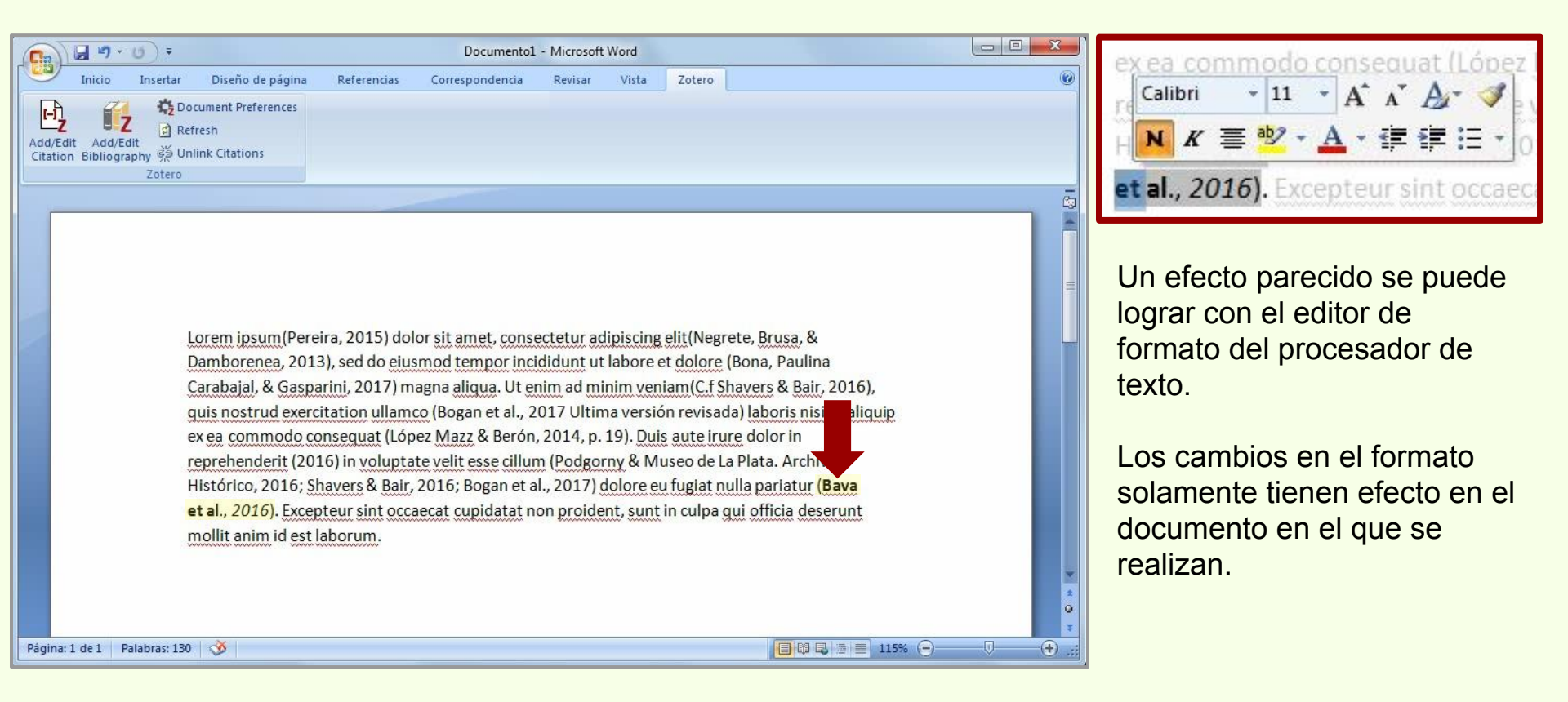

| Documento1 - Microsoft Word                                                                               |              |
|----------------------------------------------------------------------------------------------------|--------------|
| Inicio Insertar Diseño de página Referencias Correspondencia Revisar Vista Zotero                         | ۷            |
| FL Cocument Preferences                                                                                   |              |
| Add/Edit Add/Edit W                                                                                       |              |
| Citation Bibliography 🖗 Unlink Citations<br>Zotero                                                        |              |
| mollit anim id est laborum.                                                                               | - Ga         |
|                                                                                                    |              |
|                                                                                                    |              |
| Bava, J., Loguercio, G., Orellana, I., Ríos, F., Davel, M., Gómez, M., Zacconi, G. (2016). Evaluació      | n            |
| ambiental estratégica Patagonia Andina (1a.ed). CIEFAP-FUNDFAEP.                                          |              |
| Bogan, S., Agnolin, F. L., Otero, R. A., Egli, F. B., Suárez, M. E., Soto-Acuña, S., & Novas, F. E. (2017 | ).           |
| A new species of the genus Echinorhinus (Chondrichthyes, Echinorhiniformes) from the                      |              |
| upper cretaceous of southern South America (Argentina-Chile). Cretaceous Research, 78,                    |              |
| 89-94. https://doi.org/10.1016/j.cretres.2017.05.020                                                      |              |
| Bona, P., Paulina Carabajal, A., & Gasparini, Z. (2017). Neuroanatomy of Gryposuchus neogaeus             |              |
| (Crocodylia, Gavialoidea): a first integral description of the braincase and endocranial                  | ©<br>₹       |
| Página: 1 de 2 Palabras: 355 🔇                                                                            | 115% 🕞 💎 🕀 🔐 |

Una vez insertadas las citas se puede generar las referencias.

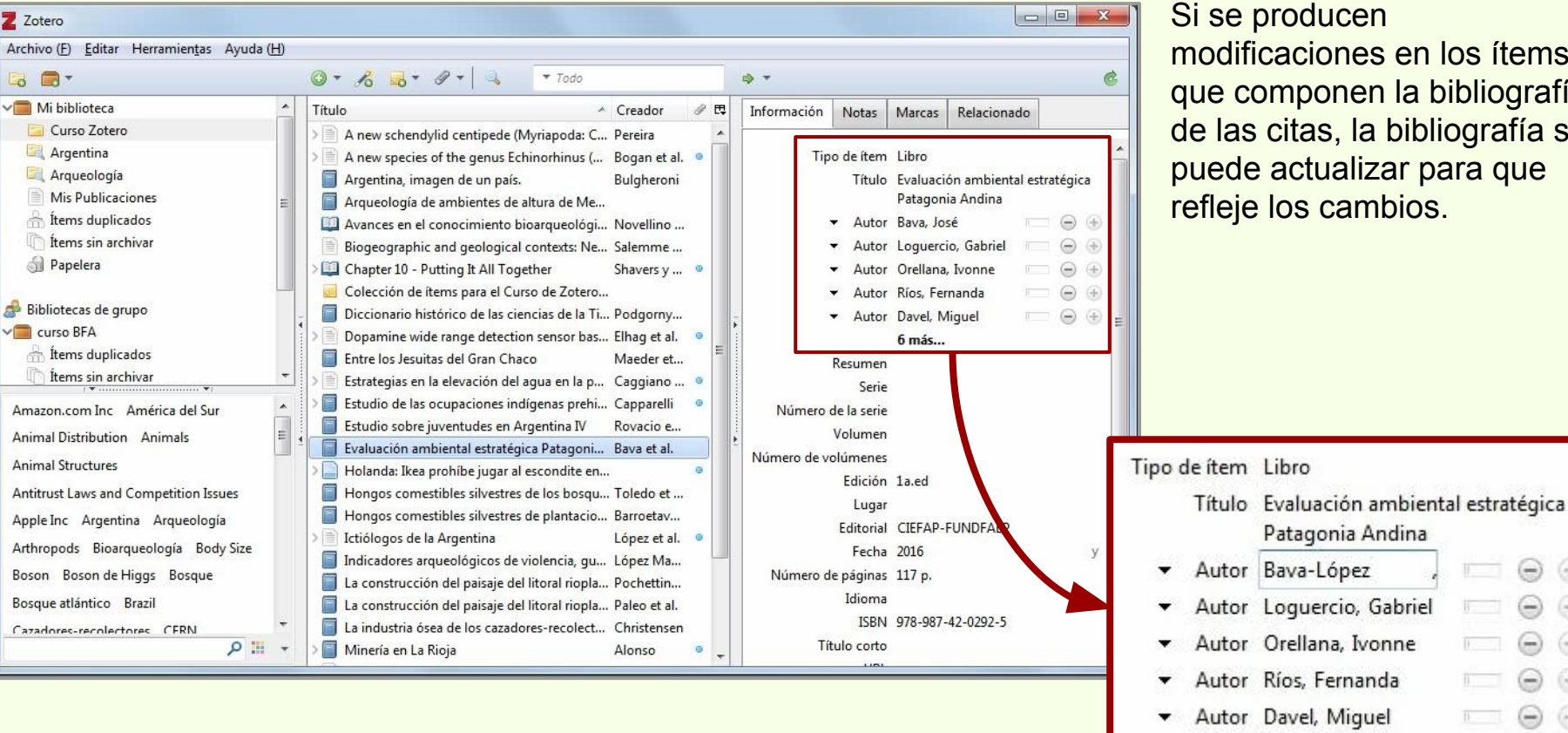

Si se producen modificaciones en los ítems que componen la bibliografía de las citas, la bibliografía se puede actualizar para que refleje los cambios.

Patagonia Andina

6 más...

(H)

| n                 | D =                      |                      | Documento             | 1 - Microsoft | Word        |                     |                     |       |   |
|-------------------|--------------------------|----------------------|-----------------------|---------------|-------------|---------------------|---------------------|-------|---|
| Inicio I          | Insertar Diseño de págii | na Referencias       | Correspondencia       | Revisar       | Vista       | Zotero              |                     |       | 0 |
| A 11              | Document Preferences     |                      |                       |               |             |                     |                     |       |   |
| I/Edit Add dit    | Refresh                  |                      |                       |               |             |                     |                     |       |   |
| ition Bibliograph | Zotero                   |                      |                       |               |             |                     |                     |       |   |
|                   |                          | · Chausan & Daia     | 2016: Dama at         | -1 2017)      |             |                     | lla a a latur (Daus |       | Ā |
|                   | HISTORICO, 2016          | ; Snavers & Bair,    | 2016; Bogan et        | al., 2017) (  | uolore et   | n oulpa au          | ui officia deserunt |       |   |
|                   | et al., 2010). Ex        | cepteur sint occa    |                       | ion proide    | int, sunt   | ii cuipa <u>q</u> i |                     |       |   |
|                   | monin anim id e          | stidborum.           |                       |               |             |                     |                     |       |   |
|                   |                          |                      |                       |               |             |                     |                     |       |   |
| <b>\</b>          |                          |                      |                       |               |             |                     |                     |       |   |
|                   |                          |                      |                       |               |             |                     |                     |       |   |
|                   | Bava-López L             | oguercio G Or        | ellana I. Ríos F      | Davel M       | 1 Góme      | 7 M 7               | acconi G (2016)     | 1     | = |
|                   | bava-copez, J.,          | LOBUEICIO, G., OI    | chana, 1., 1103, 1    | ., Daver, iv  | n, donie.   | L, IVI., 20         | accom, G. (2010).   |       |   |
|                   | Evalua                   | ción ambiental e     | stratégica Patag      | onia Andii    | na (1a.ed   | ). CIEFAP-          | FUNDFAEP.           |       |   |
|                   |                          |                      |                       |               |             |                     |                     | J     |   |
|                   | Bogan, S., Agno          | lin, F. L., Otero, I | R. A., Egli, F. B., S | Suárez, M.    | E., Soto-   | Acuña, S.,          | & Novas, F. E. (20  | 17).  |   |
|                   |                          | · • • • •            | E 11 11               |               | 1.0         | e 1 · 1 ·           |                     |       |   |
|                   | Anew                     | species of the ge    | nus Echinorhinu       | s (Chondri    | chthyes,    | Echinorhi           | iniformes) from th  | e     |   |
|                   | upper o                  | retaceous of sou     | uthern South Am       | erica (Arg    | entina-Cl   | nile). Creto        | aceous Research     | 78    |   |
|                   | upper (                  |                      | and south An          | CITCO (AIB    | circiniu ci |                     |                     |       |   |
|                   | 89-94.                   | https://doi.org/     | 10.1016/j.cretre      | s.2017.05.    | 020         |                     |                     |       | 4 |
|                   |                          |                      |                       |               |             |                     |                     |       | • |
|                   | Dopo D Doulie            | a Carabaial A        | Connarial 7 13        | 017) Nou      | raanatar    | nu of Crue          |                     | 11100 |   |

Al hacer click en "Refresh" los datos de todos los ítems de la bibliografía de las citas, se actualizan.

| Zotero                                                                                                    |                                                                                                    | R |
|----------------------------------------------------------------------------------------------------|----------------------------------------------------------------------------------------------------|---|
| Remove all Zotero field codes and unlink from<br>Zotero library                                             | 6; Bogan et al., 2017) dolore eu fugiat nulla pariatur (Bava<br>t cupidatat non proident, sunt in culpa qui officia deserunt                                                                                                    |   |
| Zotero.dotm                                                                                                 |                                                                                                    |   |
| Presione F1 para obtener mas ayuda.                                                                         |                                                                                                    |   |
| Presione F1 para obtener mas ayuda.                                                                         |                                                                                                    |   |
| Presione F1 para obcener mas ayuda.                                                                         |                                                                                                    |   |
| Bava-López, J., Loguercio, G., Orell                                                                        | llana, I., Ríos, F., <u>Davel</u> , M., Gómez, M., Zacconi, G. (2016).                                                                                                    | = |
| Bava-López, J., Loguercio, G., Orell<br>Evaluación ambiental estr                                           | llana, I., Ríos, F., Davel, M., Gómez, M., Zacconi, G. (2016).<br>tratégica Patagonia Andina (1a.ed). CIEFAP-FUNDFAEP.                                                                                                    | = |
| Bava-López, J., Loguercio, G., Orell<br>Evaluación ambiental estr<br>Bogan, S., Agnolin, F. L., Otero, R. A | llana, I., Ríos, F., Davel, M., Gómez, M., Zacconi, G. (2016).<br>tratégica Patagonia Andina (1a.ed). CIEFAP-FUNDFAEP.<br>A., Egli, F. B., Suárez, M. E., Soto-Acuña, S., & Novas, F. E. (2017).                                                                 |   |
| Bava-López, J., Loguercio, G., Orell<br>Evaluación ambiental estr<br>Bogan, S., Agnolin, F. L., Otero, R. A | llana, I., Ríos, F., Davel, M., Gómez, M., Zacconi, G. (2016).<br>tratégica Patagonia Andina (1a.ed). CIEFAP-FUNDFAEP.<br>A., Egli, F. B., Suárez, M. E., Soto-Acuña, S., & Novas, F. E. (2017).<br>IS Echinochinus (Chondrichthyes, Echinochiniformes) from the | = |

La bibliografía se puede desenlazar de los datos de Zotero haciendo click sobre la bibliografía y luego en "Unlink Citations"

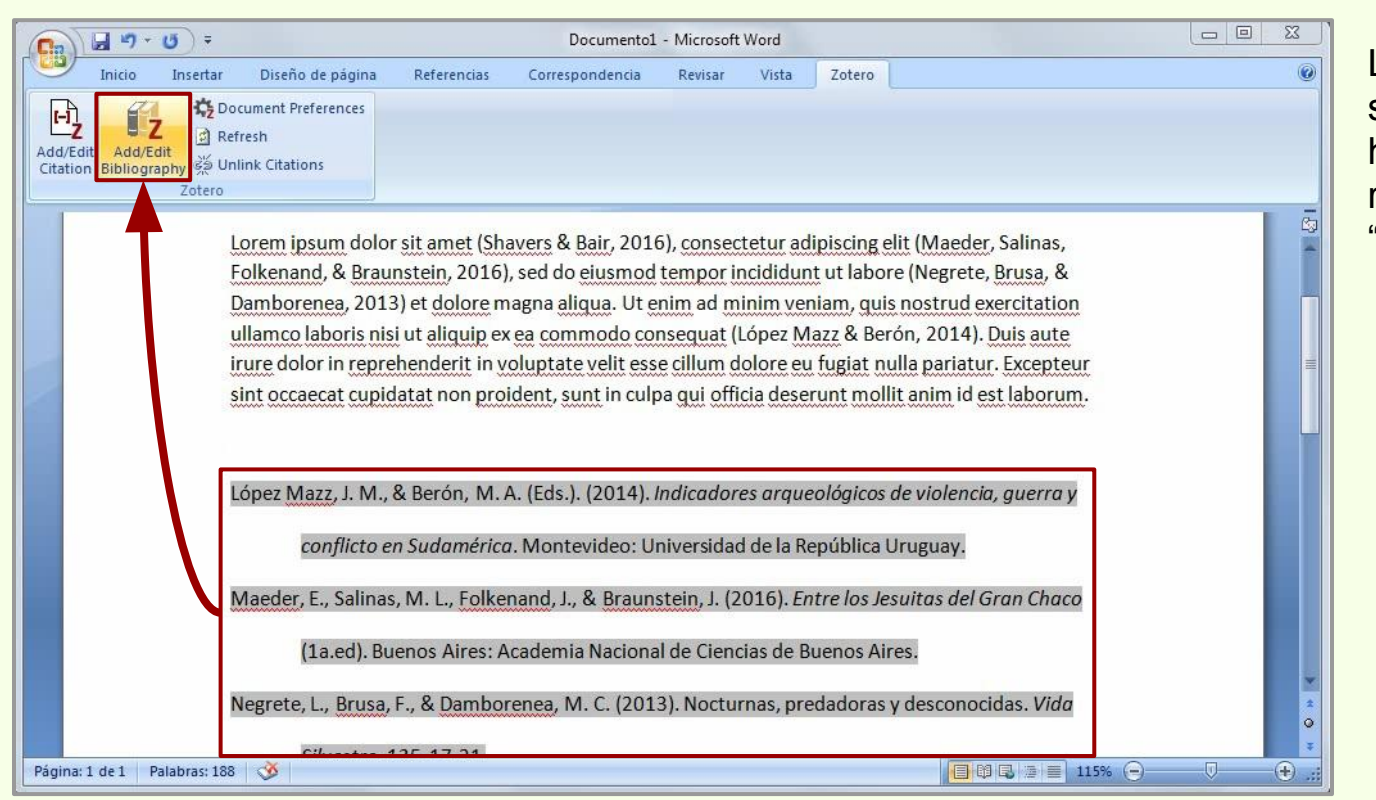

Los ítems de las referencias se pueden editar, hay que hacer click sobre las referencias y luego sobre "Add/Edit Bibliography"

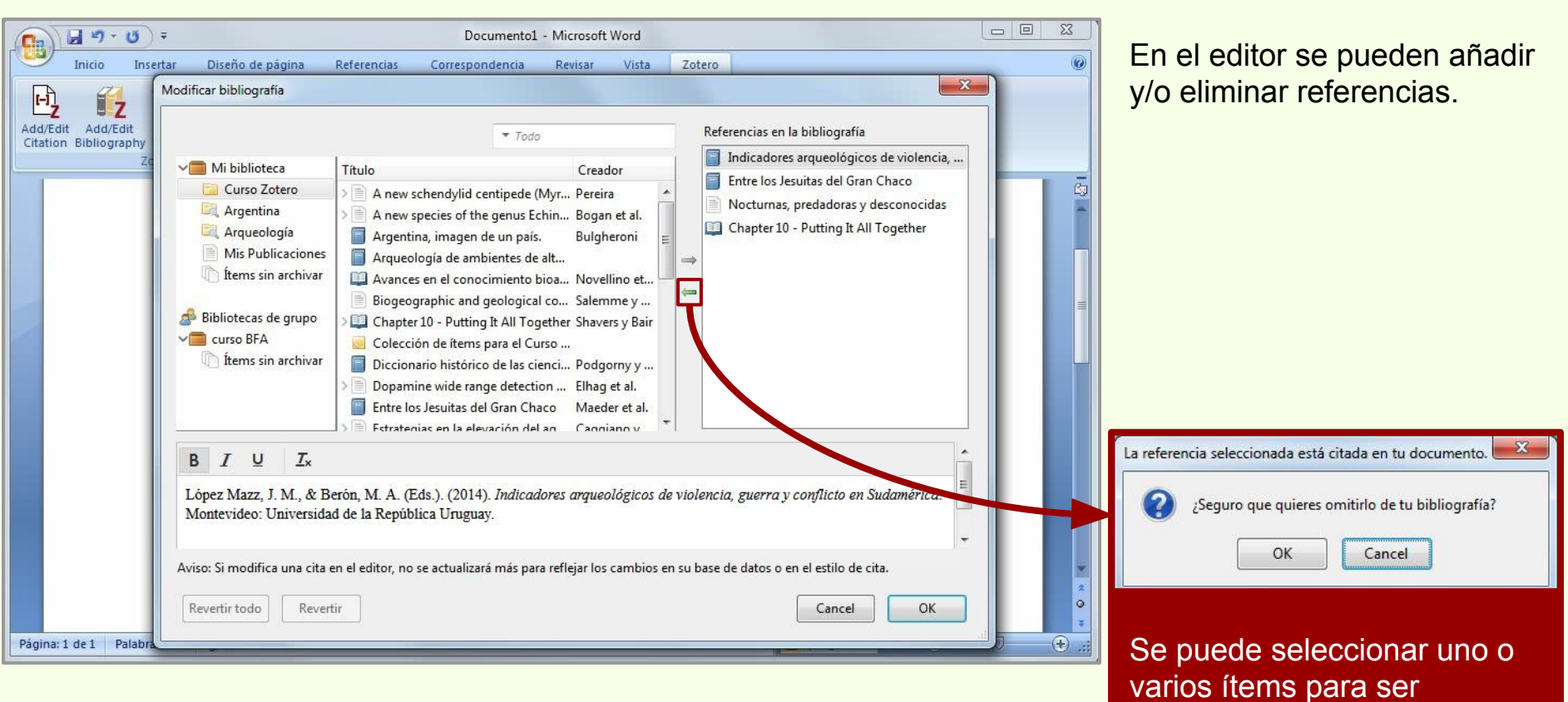

removidos de la bibliografía.

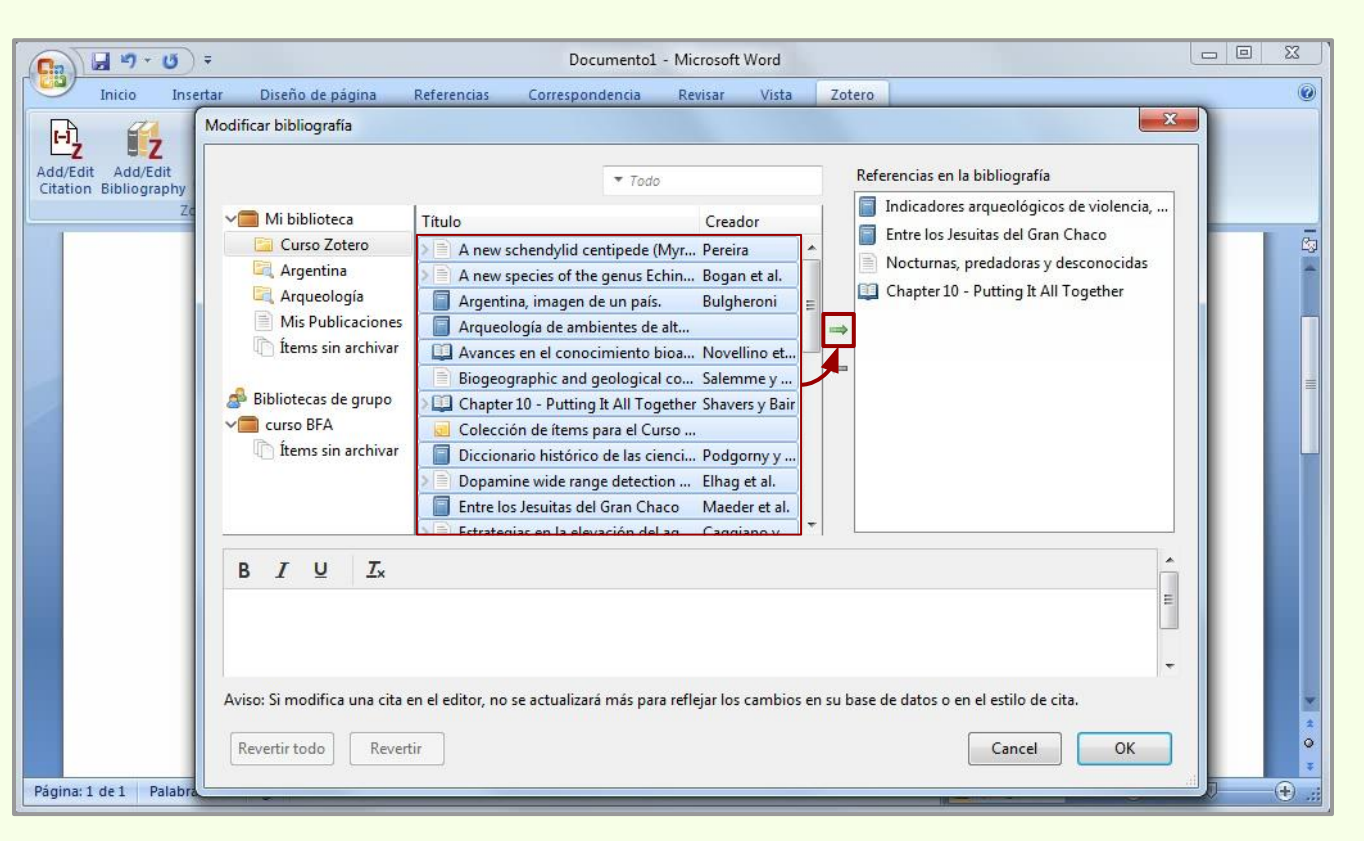

De esta manera se añaden todos los ítems de la bibliografía que, por distintos motivos, no fueron citados en el texto del documento. Se pueden añadir individualmente o en grupo.

Así sí es posible mantener el enlace entre la bibliografía y los datos de Zotero. Es decir, si luego de añadir la bibliografía hay modificaciones a los ítems que la componen, se pueden actualizar sin necesidad de generarla nuevamente.

Sólo si la nota de la colección es seleccionada, pasa a conformar la bibliografía.

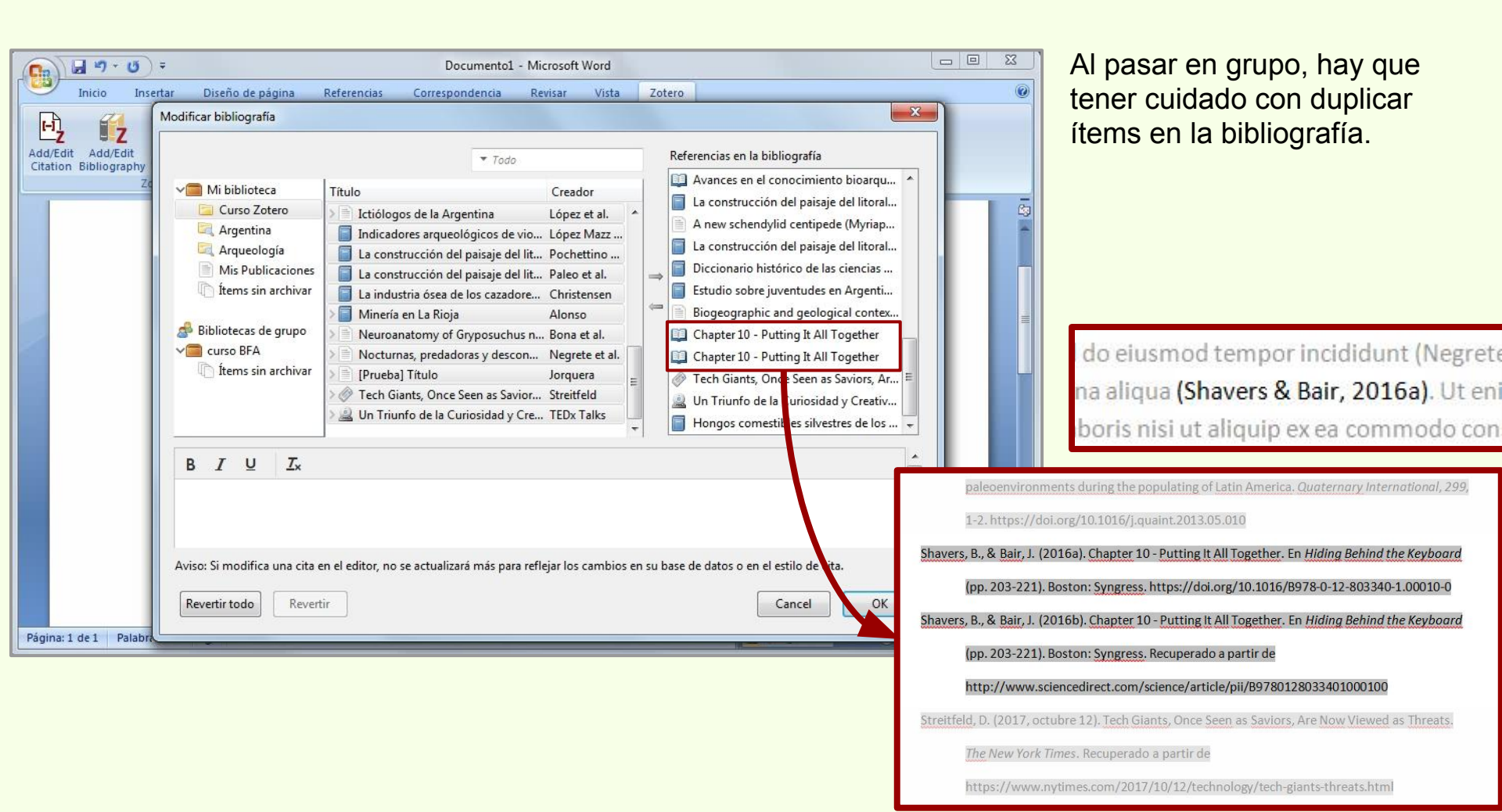

# Añadir/Editar bibliografía

#### **Revertir todo**

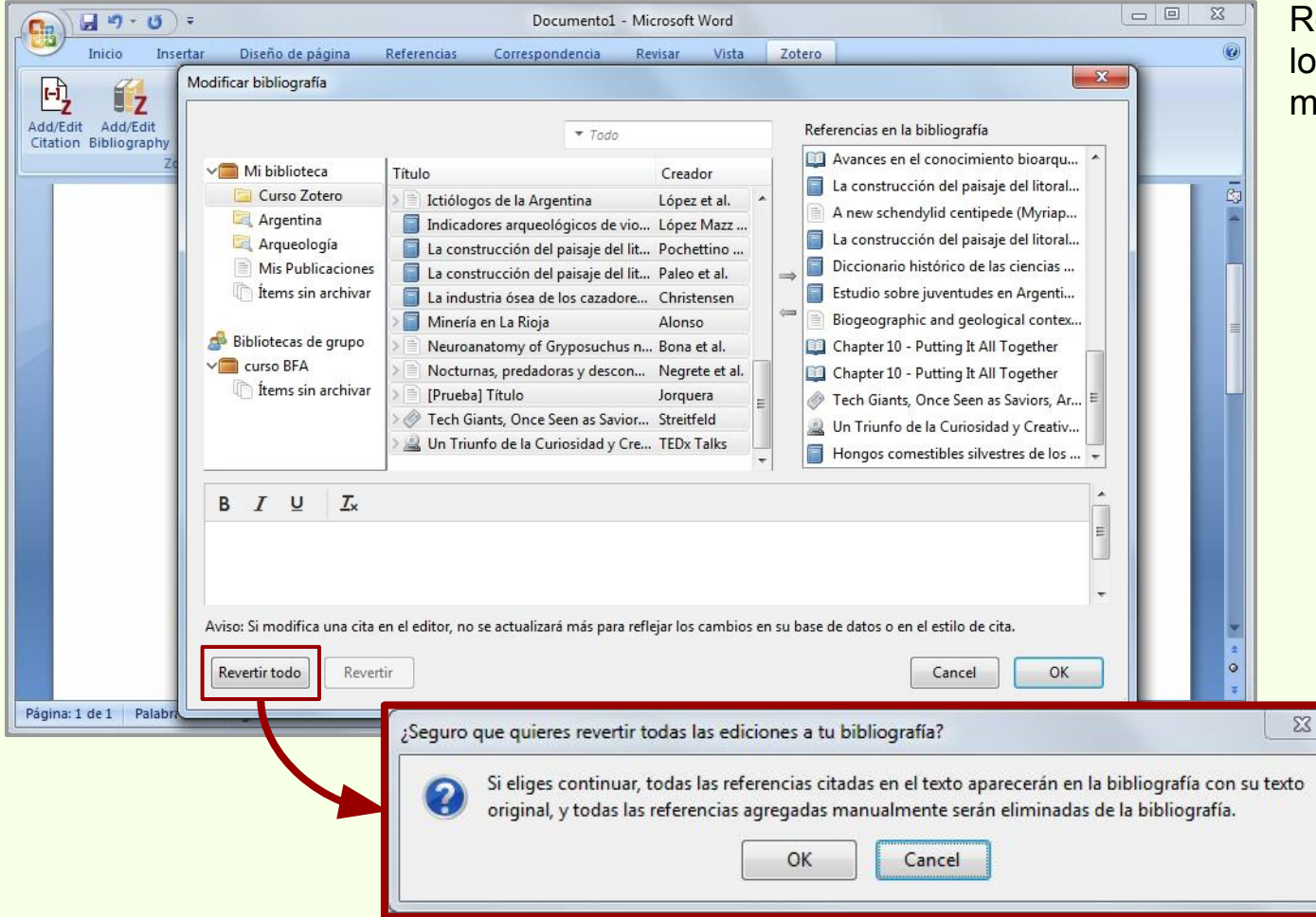

Revertir todo elimina todos los ítems añadidos de manera manual.

# Añadir/Editar bibliografía

#### Añadir formato

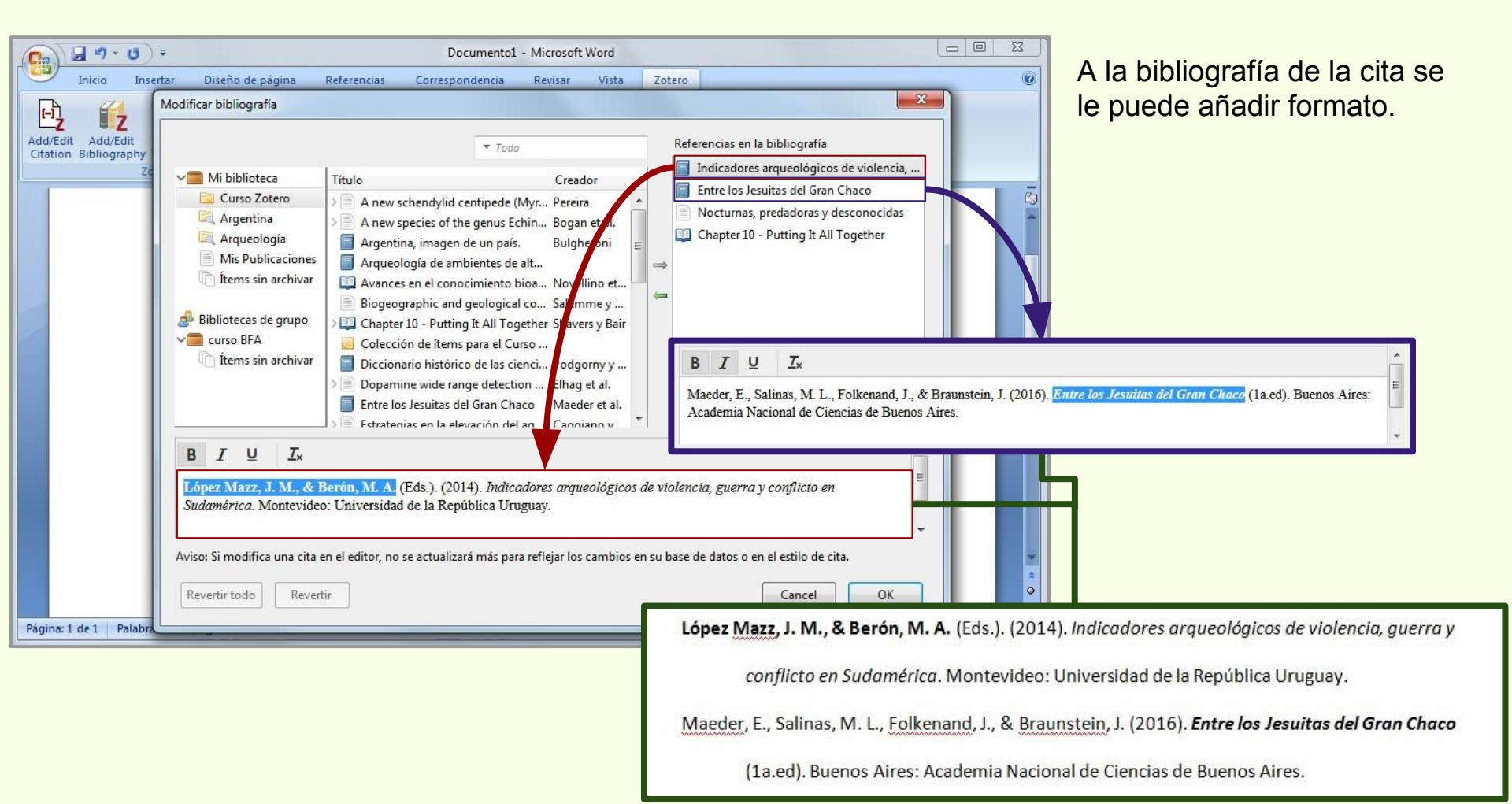

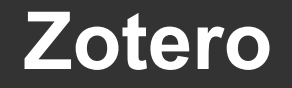

#### Añadir formato

López Mazz, J. M., & Berón, M. A. (Eds.). (2014). Indicadores arqueológicos de violencia, guerra y

conflicto en Sudamérica. Montevideo: Universidad de la República Uruguay.

Maeder, E., Salinas, M. L., Folkenand, J., & Braunstein, J. (2016). Entre los Jesuitas del Gran Chaco

(1a.ed). Buenos Aires: Academia Nacional de Ciencias de Buenos Aires.

El formato añadido a la bibliografía solamente se aplica al documento en la que se encuentra, no es un cambio permanente en el formato de los datos de los ítems.

# Añadir/Editar bibliografía

#### Revertir

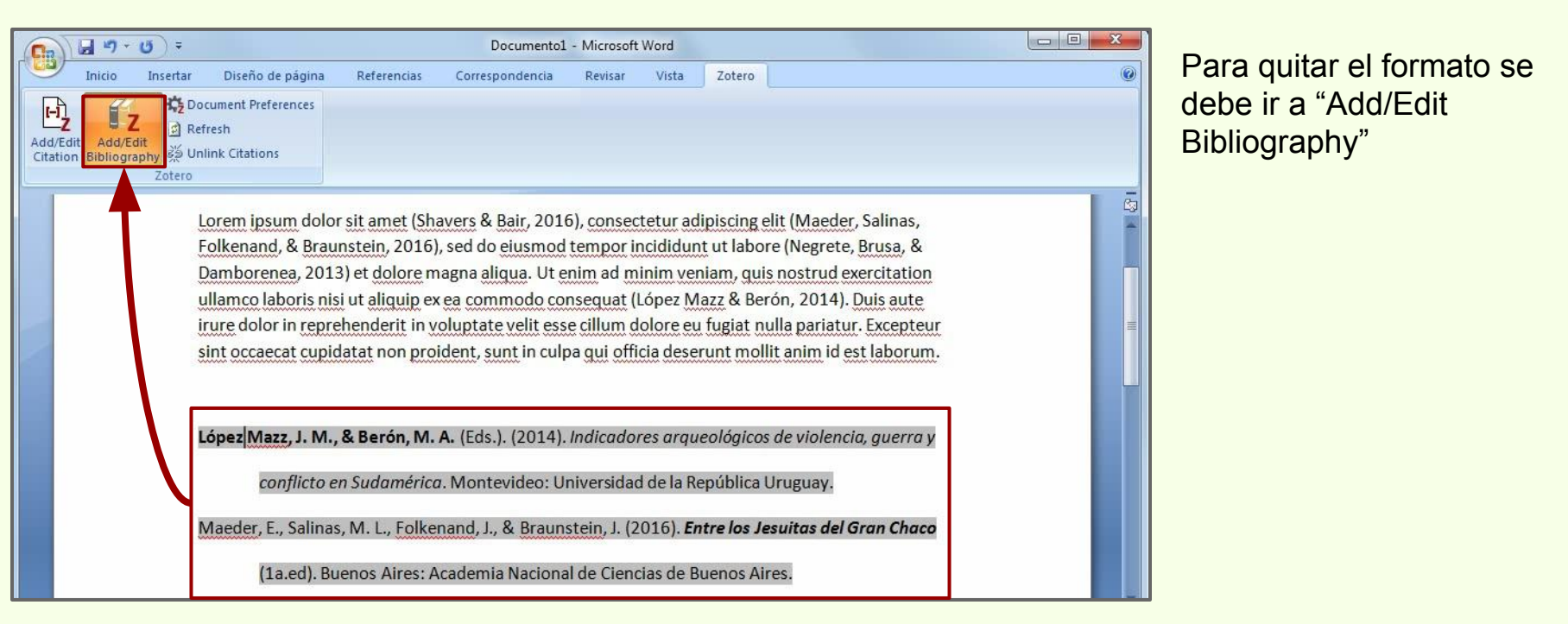

# Añadir/Editar bibliografía

#### Revertir

# El formato añadido se puede quitar con "Revertir"

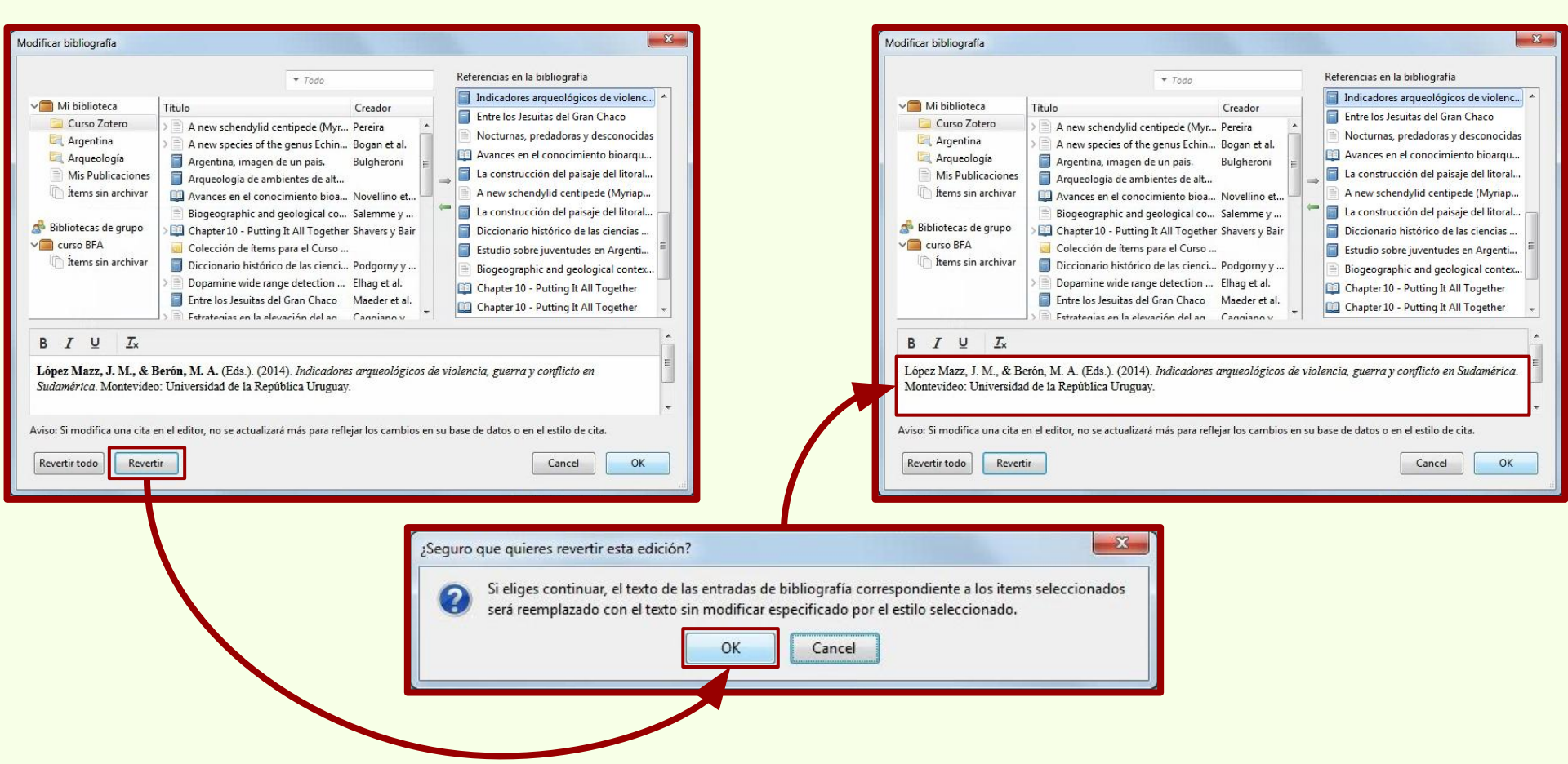

# Añadir/Editar bibliografía

"Revertir todo" además de guitar el formato, elimina

#### **Revertir todo**

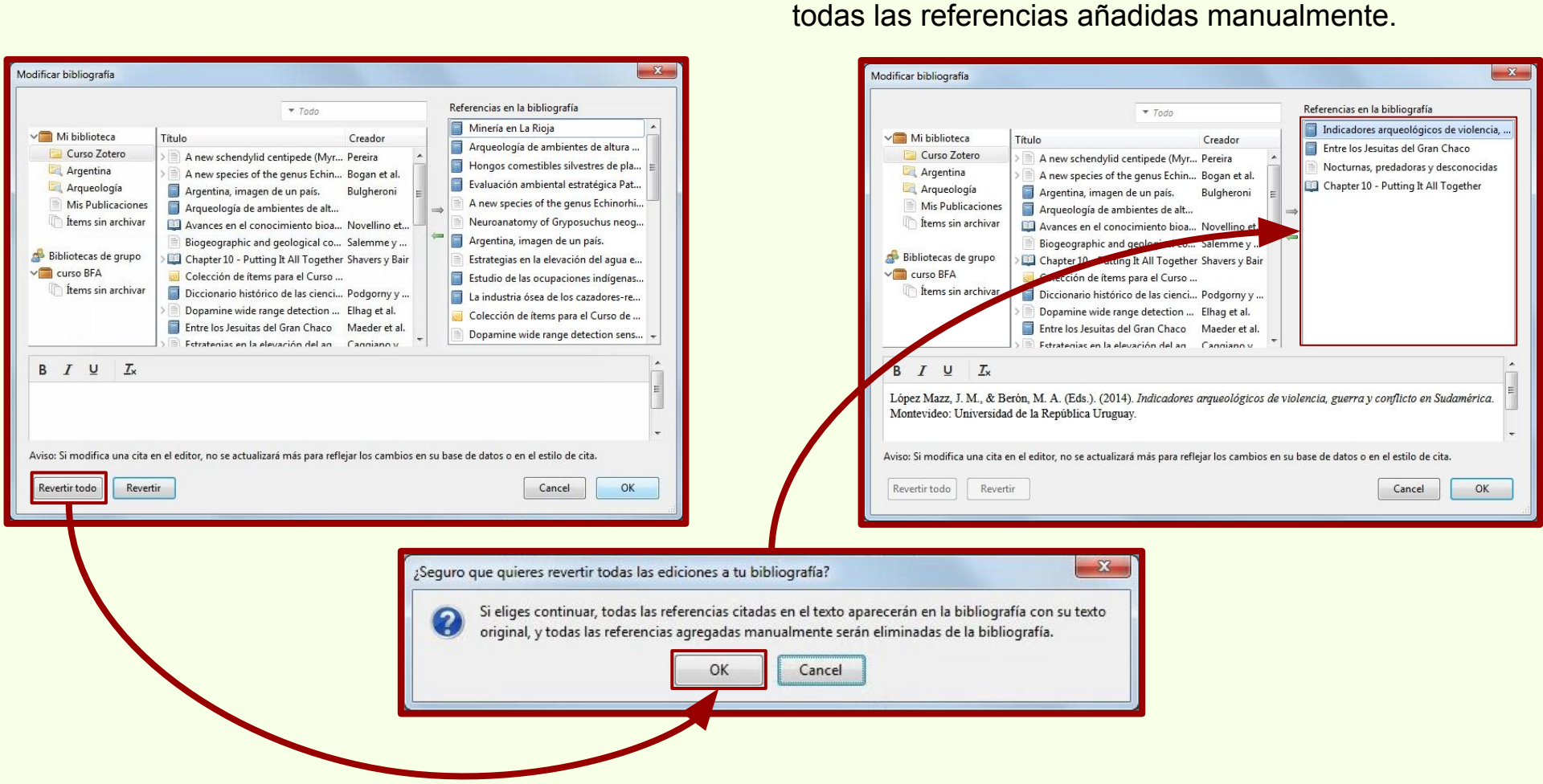

# Añadir/Editar bibliografía

#### **Revertir todo**

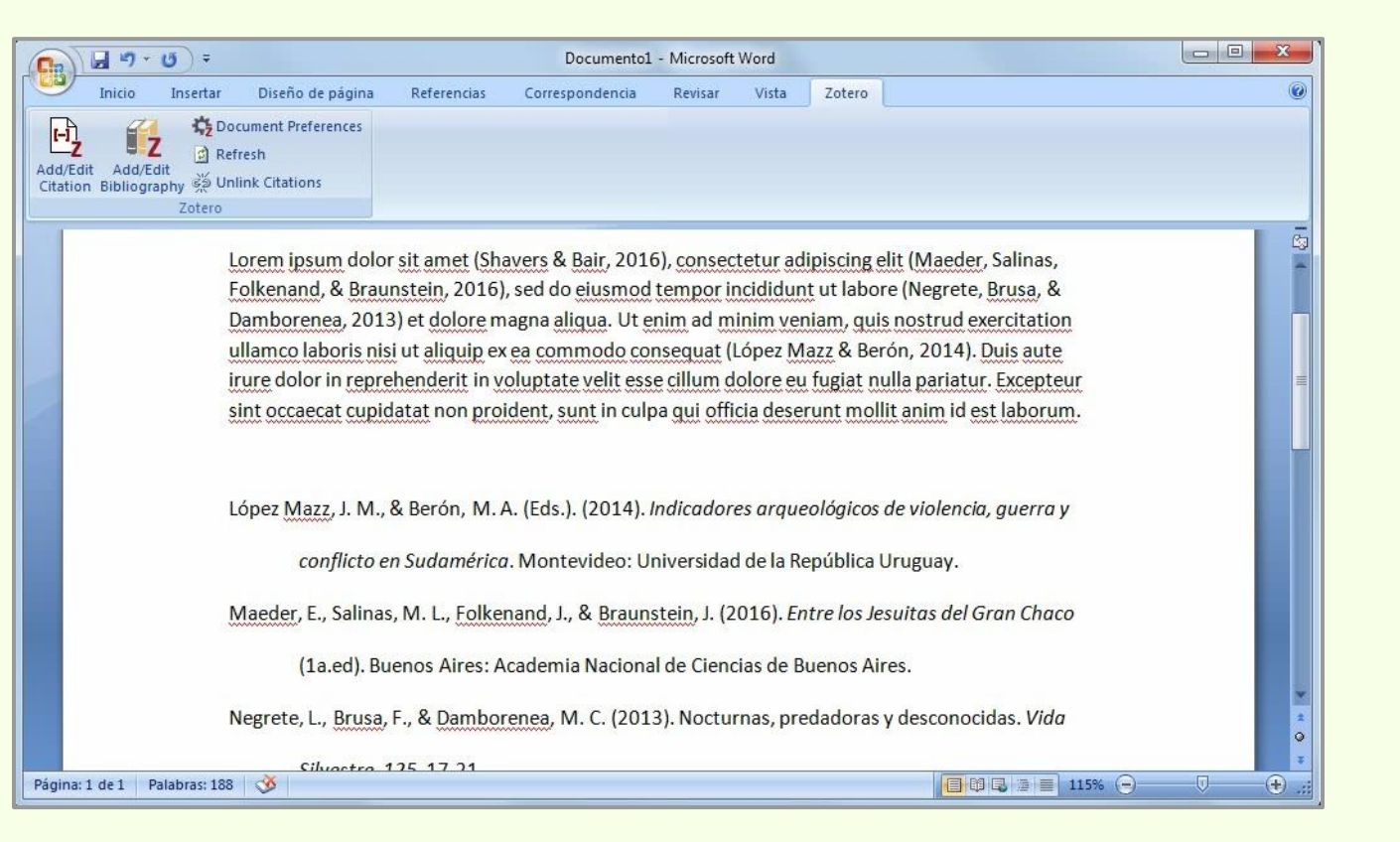

# Edición HTML

#### Edición HTML de los datos del ítem

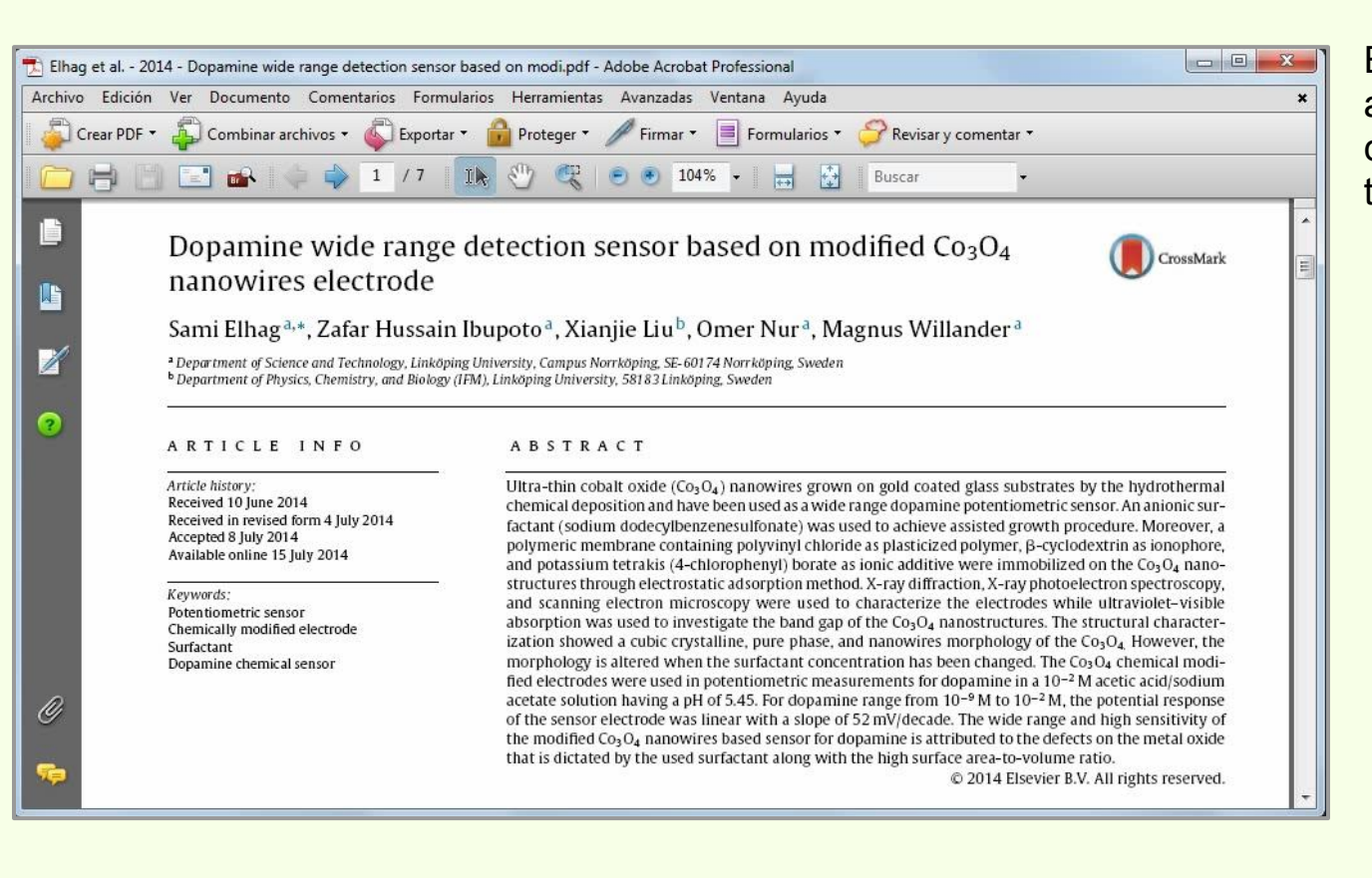

En este ejemplo, el título del artículo cuenta con dos caracteres en subíndice, al tratarse de una fórmula.
# **Edición HTML**

#### Edición HTML de los datos del ítem

| Zotero                                                                                                    |                                                                                                    |                                                                                                    |
|----------------------------------------------------------------------------------------------------|----------------------------------------------------------------------------------------------------|----------------------------------------------------------------------------------------------------|
| Archivo ( <u>F)</u> <u>E</u> ditar Herramien <u>t</u> as Ayuda ( <u>H</u> )                                                                                                    |                                                                                                    |                                                                                                    |
|                                                                                                    | ⊙ - 🔏 👼 - Ø - 🔍 - Todo                                                                                                    | ۰ - 6                                                                                                    |
| <ul> <li>Mi biblioteca</li> <li>Curso Zotero</li> <li>Argentina</li> <li>Arqueología</li> <li>Mis Publicaciones</li> <li>İtems duplicados</li> <li>İtems sin archivar</li> <li>Papelera</li> <li>Bibliotecas de grupo</li> <li>curso BFA</li> <li>İtems duplicados</li> <li>İtems sin archivar</li> <li>Amazon.com Inc América del Sur</li> <li>Animal Distribution Animals</li> <li>Animal Structures</li> <li>Antitrust Laws and Competition Issues</li> <li>Apple Inc Argentina Arqueología</li> <li>Arthropods Bioarqueología Body Size</li> <li>Boson Boson de Higgs Bosque</li> </ul> | Título       Creador       Et         Biogeographic and geological contexts: Ne       Salemme       A         Chapter 10 - Putting It All Together       Shavers y       A         Diccionario histórico de las ciencias de la Ti       Podgorny       Dogamine wide range detection sensor bas       Elhag et al.       A         Entre los Jesuitas del Gran Chaco       Maeder et       A       A         Estrategias en la elevación del agua en la p       Caggiano       A         Estudio de las ocupaciones indígenas prehi       Capparelli       A         Estudio sobre juventudes en Argentina IV       Rovacio e       B         Holanda: Ikea prohíbe jugar al escondite en       A       A         Hongos comestibles silvestres de los bosqu       Toledo et       A         Hongos comestibles silvestres de los bosqu       López et al.       A         Indicadores arqueológicos de violencia, gu       López Ma       E         La construcción del paisaje del litoral riopla       Pochettin       A         La industria ósea de los cazadores-recolect       Christensen       A         Minería en La Rioja       Alonso       A       A         Neuroanatomy of Gryposuchus neogaeus (       Bona et al.       A       A <th>Información       Notas       Marcas       Relacionado         Tipo de ítem       Artículo en revista científica       Título       Dopamine wide range detection sensor based on modified Co304 nanowires electrode         ✓       Autor       Elhag, Sami</th> | Información       Notas       Marcas       Relacionado         Tipo de ítem       Artículo en revista científica       Título       Dopamine wide range detection sensor based on modified Co304 nanowires electrode         ✓       Autor       Elhag, Sami |

ampos de Zotero no ten caracteres en dice, superíndice, etc.

tanto al generar la prafía la forma de la no se puede mostrar.

Dopamine wide range detection

sensor based on modified Co3O4 nanowires electrode. Sensors and Actuators B: Chemical,

203(Supplement C), 543-549. https://doi.org/10.1016/j.snb.2014.07.028

# Edición HTML

#### Edición HTML de los datos del ítem

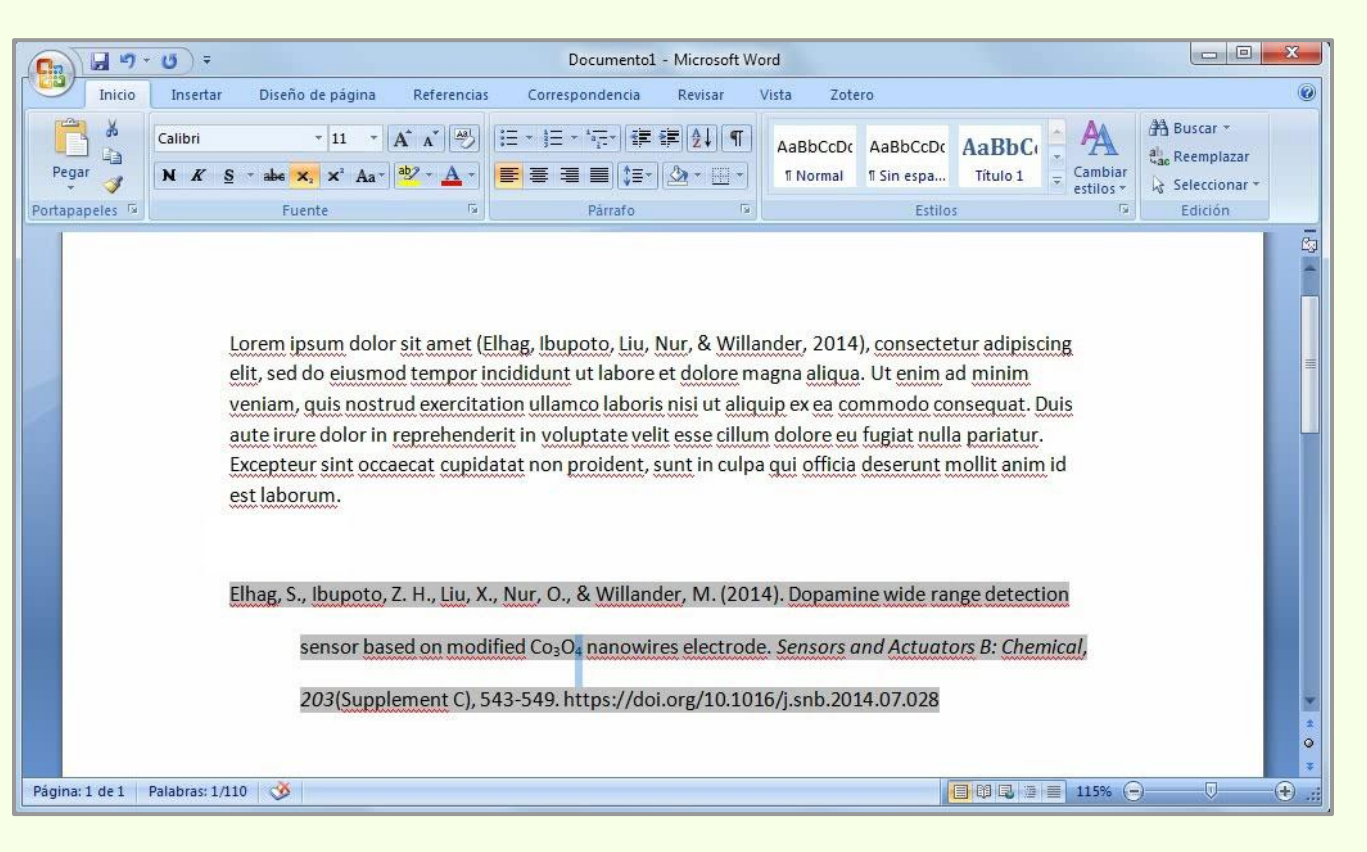

El editor de estilo de Zotero es limitado y no permite subíndice o superíndice, que es el caso de este ejemplo.

Una forma es, una vez generada la bibliografía, se cambie el formato desde las herramientas del procesador de texto.

No obstante, si se actualiza la bibliografía se pierden los cambios hechos al formato.

# Edición HTML

#### Edición HTML de los datos del ítem

| Z Zotero                                                                                                    |                                                                                                    |                                                                                                    |    |             |                   |                                                                                                    |                                                                                                    |                                                                                                    | <b>_</b> ] |
|----------------------------------------------------------------------------------------------------|----------------------------------------------------------------------------------------------------|----------------------------------------------------------------------------------------------------|----|-------------|-------------------|----------------------------------------------------------------------------------------------------|----------------------------------------------------------------------------------------------------|----------------------------------------------------------------------------------------------------|------------|
| Archivo (E) Editar Herramientas Ayuda (H)                                                                                                    |                                                                                                    |                                                                                                    |    |             |                   |                                                                                                    |                                                                                                    |                                                                                                    |            |
| 🗟 🚍 -                                                                                                    | 🞯 🕶 🚜 🕶 🖉 🕶 🔍 🔍 🔻 Todo                                                                                                    |                                                                                                    |    |             |                   |                                                                                                    |                                                                                                    |                                                                                                    | ¢.         |
| √ 🚍 Mi biblioteca 📃 📩                                                                                                    | Título *                                                                                                    | Creador 🖉 🗄                                                                                                    | EQ | Información | Notas             | Marcas                                                                                                    | Relacionado                                                                                                    | ,                                                                                                    |            |
| Curso Zotero  Curso Zotero  Argentina  Arqueología  Mis Publicaciones  ftems duplicados  ftems sin archivar  Papelera  Bibliotecas de grupo  Curso BFA                                                                        | <ul> <li>Biogeographic and geological contexts: Ne</li> <li>Chapter 10 - Putting It All Together</li> <li>Colección de ítems para el Curso de Zotero</li> <li>Diccionario histórico de las ciencias de la Ti</li> <li>Dopamine wide range detection sensor bas</li> <li>Entre los Jesuitas del Gran Chaco</li> <li>Estrategias en la elevación del agua en la p</li> <li>Estudio de las ocupaciones indígenas prehi</li> <li>Estudio sobre juventudes en Argentina IV</li> <li>Estudio sobre juventudes en Argentina IV</li> </ul> | Salemme<br>Shavers y •<br>Podgorny<br>Elhag et al. •<br>Maeder et<br>Caggiano •<br>Capparelli •<br>Rovacio e                   | *  | Tipo        | de ítem<br>Título | Artículo o<br>Dopamin<br>sensor ba<br>Co <sub><br/>nanowire</sub>                                                                    | en revista cier<br>ne wide range<br>ased on modif<br>3O <s<br>as electrode</s<br>                                                                                    | tífica<br>detection<br>ied<br>ub>4                                                                            | . m        |
| 🚠 Ítems duplicados                                                                                                    | Holanda: Ikea prohíbe jugar al escondite en                                                                                                    | Dava et al.                                                                                                    |    | ÷           | Autor             | Elhag, Sa                                                                                                    | mi                                                                                                    |                                                                                                    | -          |
| 👘 Ítems sin archivar 🔶 👻                                                                                                    | Hongos comestibles silvestres de los bosqu                                                                                                    | Toledo et                                                                                                    |    | -           | Autor             | Ibupoto,                                                                                                    | Zafar Hus                                                                                                    | +                                                                                                    |            |
| 17                                                                                                    | Hongos comestibles silvestres de plantacio                                                                                                    | Barroetav                                                                                                    |    | ÷           | Autor             | Liu, Xianj                                                                                                    | ie                                                                                                    | +                                                                                                    |            |
| Amazon.com Inc América del Sur                                                                                                    | > Ictiólogos de la Argentina                                                                                                    | López et al. 🧕                                                                                                    |    | Г <b>ч</b>  | Autor             | Nur, Om                                                                                                    | er                                                                                                    |                                                                                                    |            |
| Animal Distribution Animals                                                                                                    | Indicadores arqueológicos de violencia, gu                                                                                                    | López Ma                                                                                                    | E  |             | Autor             | Willande                                                                                                    | r, Magnus                                                                                                    | +                                                                                                    |            |
| Animal Structures<br>Antitrust Laws and Competition Issues<br>Apple Inc Argentina Arqueología<br>Arthropods Bioarqueología Body Size<br>Boson Boson de Higgs Bosque<br>Bosque atlántico Brazil<br>Cazadores-recolectores CERN | <ul> <li>La construcción del paisaje del litoral riopla</li> <li>La construcción del paisaje del litoral riopla</li> <li>La industria ósea de los cazadores-recolect</li> <li>Minería en La Rioja</li> <li>Neuroanatomy of Gryposuchus neogaeus (</li> <li>Nocturnas, predadoras y desconocidas</li> <li>[Prueba] Título</li> <li>Tech Giants, Once Seen as Saviors, Are No</li> <li>Un Triunfo de la Curiosidad y Creatividad</li> </ul>                                                                                          | Pochettin<br>Paleo et al.<br>Christensen<br>Alonso •<br>Bona et al. •<br>Negrete e<br>Jorquera •<br>Streitfeld •<br>TEDx Talks | 4  | F           | lesumen           | Ultra-thir<br>nanowire<br>glass sub<br>hydrothe<br>and have<br>range do<br>sensor. A<br>(sodium<br>dodecylb<br>used to a<br>procedur | n cobalt oxide<br>s grown on g<br>strates by the<br>rmal chemica<br>been used as<br>pamine poter<br>n anionic surf<br>enzenesulfon<br>chieve assiste<br>e. Moreover. | (Co3O4)<br>old coated<br>I deposition<br>a wide<br>tiometric<br>actant<br>ate) was<br>d growth<br>a polymeric | -          |

Una manera permanente de realizar estos cambios en el formato de los caracteres, es mediante código HTML.

En este ejemplo para que el 3 y el 4 puedan verse como subíndice al generar la bibliografía se encierran esos caracteres entre la etiqueta de apertura para subíndice <sub> y de cierre </sub>

Dopamine wide range detection sensor based on modified Co**<sub>**3**</sub>**0**<sub>**4**</su b>** nanowires electrode

# Edición HTML

#### Edición HTML de los datos del ítem

| Documento1 - Microsoft Word                                                                                                    | ×  |
|----------------------------------------------------------------------------------------------------|----|
| Inicio Insertar Diseño de página Referencias Correspondencia Revisar Vista Zotero                                                                                                    | 0  |
| Document Preferences                                                                                                    |    |
| Add/Edit Add/Edit<br>Citation Bibliography 🐒 Unlink Citations                                                                                                    |    |
| Zotero                                                                                                    | _  |
| Lorem ipsum dolor sit amet (Elhag, Ibupoto, Liu, Nur, & Willander, 2014), consectetur adipiscing<br>elit, sed do eiusmod tempor incididunt ut labore et dolore magna aliqua. Ut enim ad minim<br>veniam, quis nostrud exercitation ullamco laboris nisi ut aliquip ex ea commodo consequat. Duis<br>aute irure dolor in reprehenderit in voluptate velit esse cillum dolore eu fugiat nulla pariatur.<br>Excepteur sint occaecat cupidatat non proident, sunt in culpa qui officia deserunt mollit anim id<br>est laborum.<br>Elhag, S., Ibupoto, Z. H., Liu, X., Nur, O., & Willander, M. (2014). Dopamine wide range detection<br>sensor based on modified Co <sub>3</sub> O <sub>4</sub> nanowires electrode. <i>Sensors and Actuators B: Chemical</i> ,<br>203(Supplement C), 543-549. https://doi.org/10.1016/j.snb.2014.07.028 |    |
| Página: 1 de 1 Palabras: 110 🔗 📃 115% 🕞 🗍                                                                                                    | ÷: |

La bibliografía de la cita muestra los datos como fórmula y dado que los datos en Zotero cuentan con el formato HTML para esos caracteres, al actualizar la bibliografía no cambian.

# Edición HTML

#### Edición HTML de los datos del ítem

| Información | Notas                                                         | Marcas                                                              | Relacionado                                                                                                    |        |                                                         |
|-------------|---------------------------------------------------------------|---------------------------------------------------------------------|----------------------------------------------------------------------------------------------------|--------|---------------------------------------------------------|
| Tip         | o de ítem<br>Título                                           | Articulo<br>< b>Dop<br>< sup>d<br>based o<br>Co< sub<br>b> <i>r</i> | en revista científica<br>pamine wide range<br>letection sensor<br>n modified<br>p>3O <sub>4panowires electrode</sub> | 2<br>2 | Texto en superíndice:<br><sup></sup>                    |
| L.          | <ul> <li>▼ Autor</li> <li>▼ Autor</li> <li>▼ Autor</li> </ul> | Elhag, S<br>Ibupoto<br>Liu, Xia                                     | arni 🖂 🖂 (<br>), Zafar H 🥅 🖂 (<br>) njie                                                                             |        | range <b><sup></sup></b> detection <b></b> sensor based |
|             | <ul> <li>Autor</li> <li>Autor</li> </ul>                      | : Nur, Or<br>: Willand                                              | ner 👘 🖂 (<br>er, Magn 🕅 🖨 (                                                                                          |        |                                                         |

Elhag, S., Ibupoto, Z. H., Liu, X., Nur, O., & Willander, M. (2014). Dopamine wide range

detection sensor based on modified Co3O4 nanowires electrode. Sensors and Actuators B:

Chemical, 203, 543-549. http://doi.org/10.1016/j.snb.2014.07.028

# Edición HTML

#### Edición HTML de los datos del ítem

| Información | Notas                                      | Marcas                                                           | Relacionado                                                                                    |                                                                                      |      |                                                                                      |
|-------------|--------------------------------------------|------------------------------------------------------------------|------------------------------------------------------------------------------------------------|--------------------------------------------------------------------------------------|------|--------------------------------------------------------------------------------------|
| Tip         | o de ítem:<br>Título:                      | Artículo<br>Dopami<br>sensor b<br>Co <sub<br>b&gt; nano</sub<br> | en revista cient<br>ine wide range o<br>based on modifi<br>p3O <su<br>pwires electrode</su<br> | ifica<br>detection<br>ed<br>ub>4 <th>1</th> <th>Texto en subíndice: <sub></sub></th> | 1    | Texto en subíndice: <sub></sub>                                                      |
|             | <ul> <li>Autor:</li> <li>Autor:</li> </ul> | Elhag, S<br>Ibupoto                                              | ami<br>9. Zafar H                                                                              |                                                                                      | in . | modified Co <b><sub></sub></b> 3 <b></b> O <b><sub></sub></b> 4 <b></b><br>nanowires |
|             | <ul> <li>Autor:</li> <li>Autor:</li> </ul> | Nur, On<br>Willand                                               | ner 📖                                                                                          | •                                                                                    |      |                                                                                      |

Elhag, S., Ibupoto, Z. H., Liu, X., Nur, O., & Willander, M. (2014). Dopamine wide range

detection sensor based on modified Co3O4 nanowires electrode. Sensors and Actuators B:

Chemical, 203, 543-549. http://doi.org/10.1016/j.snb.2014.07.028

# Edición HTML

#### Edición HTML de los datos del ítem

| Información | Notas                                    | Marcas                                                                              | Relacionado                                                                                                    |         |                                                  |
|-------------|------------------------------------------|-------------------------------------------------------------------------------------|----------------------------------------------------------------------------------------------------|---------|--------------------------------------------------|
| Tip         | o de ítem<br>Título                      | Articulo<br><b>Dop<br/>detection<br/>modifien<br/>Co<sub<br>b&gt; name</sub<br></b> | en revista científica<br>pamine wide rang<br>on sensor based on<br>d<br>>3O <sub>4<!--</th--><th>e<br/>su</th><th>Texto en negrita: <b></b></th></sub> | e<br>su | Texto en negrita: <b></b>                        |
|             | • Autor<br>• Autor<br>• Autor            | Elhag, S<br>Elbupoto<br>Liu, Xiai                                                   | Sami Cafar H Cafar G                                                                                                    | (H)     | (2014). <b><b></b>Dopamine wide<b></b></b> range |
|             | <ul> <li>Autor</li> <li>Autor</li> </ul> | : Nur, Or<br>: Willand                                                              | ner 👘 🖂<br>er, Magn 📩 🕞                                                                                                    | ⊕       |                                                  |

Elhag, S., Ibupoto, Z. H., Liu, X., Nur, O., & Willander, M. (2014). Dopamine wide range

detection sensor based on modified Co<sub>3</sub>O<sub>4</sub> nanowires electrode. Sensors and Actuators B: Chemical, 203, 543-549. http://doi.org/10.1016/j.snb.2014.07.028

# Edición HTML

#### Edición HTML de los datos del ítem

| Información | Notas                                      | Marcas                                                                                | Relacionado                                                                                                    |       |                                                                      |
|-------------|--------------------------------------------|---------------------------------------------------------------------------------------|----------------------------------------------------------------------------------------------------|-------|----------------------------------------------------------------------|
| Tip         | o de ítem:<br>Título:                      | Artículo<br><b>Dop<br/>detectio<br/>modifie<br/>Co<sub<br>b&gt; <i>r</i></sub<br></b> | en revista cient<br>pamine widen sensor based<br>d<br>>3O <su< th=""><th>ifica</th><th>Texto en cursiva: <i></i></th></su<> | ifica | Texto en cursiva: <i></i>                                            |
|             | • Autor:<br>• Autor:<br>• Autor:           | Elhag, S<br>Ibupoto<br>Liu, Xiai                                                      | ami (Carina)<br>, Zafar H (Carina)                                                                                          |       | <b><i></i></b> nanowires electrode <b></b> . Sensors and Actuators B |
|             | <ul> <li>Autor:</li> <li>Autor:</li> </ul> | Nur, Or<br>Willand                                                                    | ner 👘 🕅                                                                                                    |       |                                                                      |

Elhag, S., Ibupoto, Z. H., Liu, X., Nur, O., & Willander, M. (2014). Dopamine wide range

detection sensor based on modified Co3O4 nanowires electrode. Sensors and Actuators B:

Chemical, 203, 543-549. http://doi.org/10.1016/j.snb.2014.07.028

**Nota:** "Sensors and Actuators B: Chemical" aparece en la cita en cursiva porque el estilo de cita lo requiere.

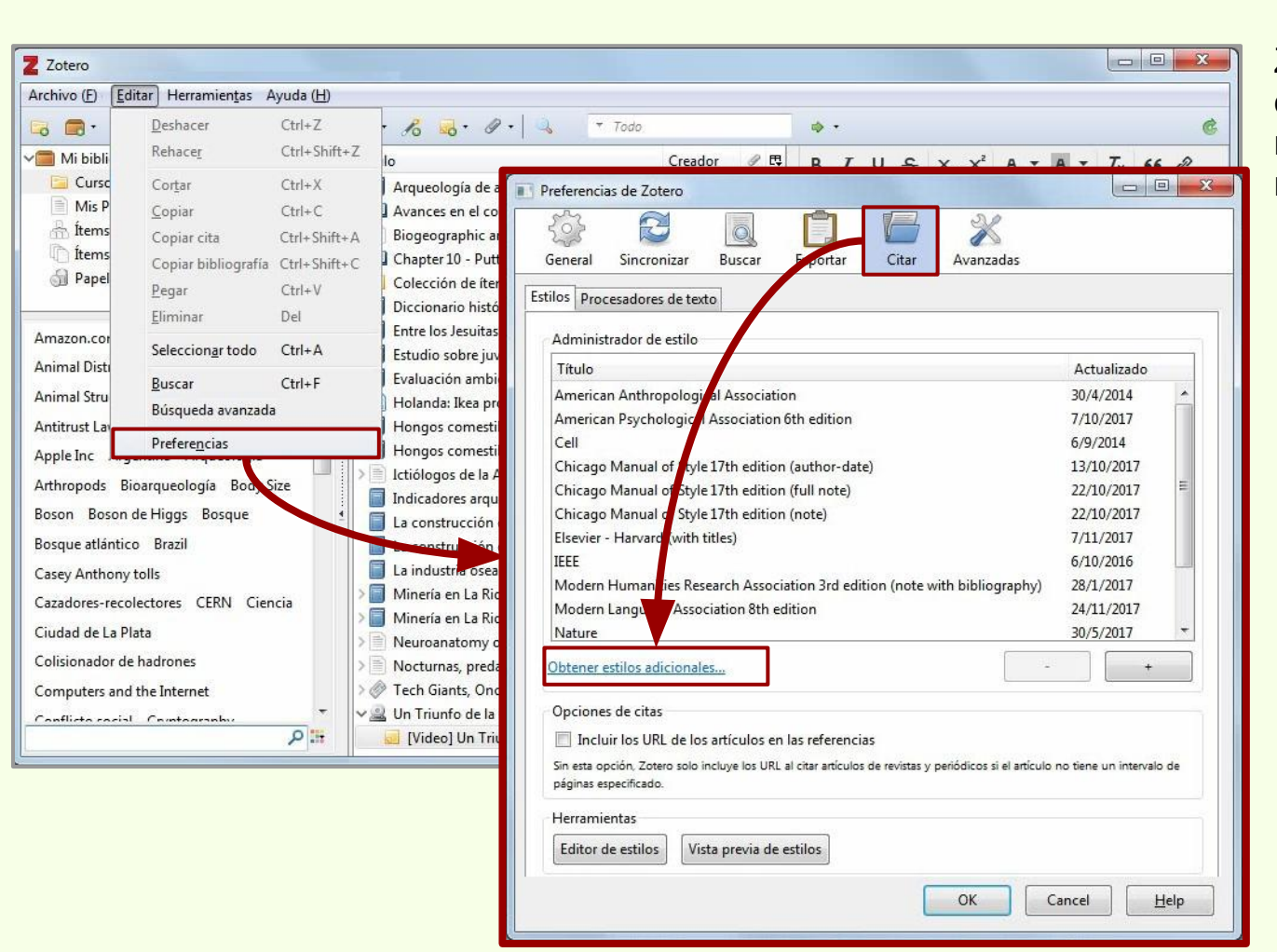

Zotero viene con una serie de estilos de citas, si fuera necesario se pueden instalar más.

| Zotero Style Repository                                                                                                    |                                     | x                                                                                                    |
|----------------------------------------------------------------------------------------------------|-------------------------------------|----------------------------------------------------------------------------------------------------|
| Archivo (E) Editar                                                                                                    |                                     |                                                                                                    |
| Style Search<br>Title Search                                                                                                    | Format:<br>Fields:                  | author author-date label note numeric<br>anthropology astronomy biology botany chemistry<br>communications engineering generic-base geography geology<br>history humanities law linguistics literature math medicine<br>philosophy physics political_science psychology science<br>social_science sociology theology zoology |
| 8914 styles found:<br>• <u>3 Biotech</u> (2014-05-18 01:40:3<br>• <u>3D Printing in Medicine</u> (20<br>• 3D Parsarah (2014)                   | 2)<br>016-02-13 20:40:33)           |                                                                                                    |
| <ul> <li><u>3D Research</u> (2015-04-21 12:0</li> <li><u>3D-Printed Materials and Sys</u></li> <li><u>4OR</u> (2014-05-18 01:40:32)</li> </ul> | 08:45)<br><u>tems</u> (2015-04-21 : | 12:08:45)                                                                                                    |
| <u>AAPG Bulletin</u> (2013-03-29 2 <u>AAPS Open</u> (2016-02-13 20:4                                                                           | 13:50:45)<br>0:33)                  |                                                                                                    |

El repositorio de estilos de citas de Zotero registra más de 8900 estilos.

| Z Zotero Style Repository                                                                                                    | x |
|----------------------------------------------------------------------------------------------------|---|
| Archivo (E) Editar                                                                                                    |   |
| <u>Materials Research Letters</u> (2017-01-26 04:38:58)                                                                                                    | - |
| <u>Materials Science &amp; Engineering A</u> (2015-09-21 09:38:35)                                                                                                    |   |
| Materials Science & Engineering B (2016-07-25 11:32:46)                                                                                                    |   |
| • Mater Citations                                                                                                    |   |
| • <u>Mater</u> [1-4]                                                                                                    |   |
| • Mater                                                                                                    |   |
| • Mater                                                                                                    |   |
| • <u>Mater</u> [1] R. Hisakata, S. 'ya Nishida, A. Johnston, An adaptable metric shapes perceptual space, Curr.<br>Biol. 26 (2016) 1011-1015. doi:10.1016/j.cub.2016.05.047 |   |
| • <u>Mater</u> [2] E. Musk. The secret Tesla Motors master plan (just between you and me). Tesla Blog. (2006).                                                              |   |
| • Mater https://www.tesla.com/blog/secret-tesla-motors-master-plan-just-between-you-and-me                                                                                  |   |
| Mater (accessed September 29, 2016).                                                                                                    |   |
| [3] C.W.V. Hogue, Structure databases, in: A.D. Baxevanis, B.F.F. Ouellette (Eds.), Bioinformatics,                                                                         |   |
| 2nd ed., Wiley-Interscience, New York, NY, 2001: pp. 83–109.                                                                                                    |   |
| • Math [4] J. Sambrook, D.W. Russell, Molecular cloning: a laboratory manual, 3rd ed., CSHL Press, Cold                                                                     |   |
| • Math Spring Harbor, N1, 2001.                                                                                                    |   |
| Mathematical Biosciences (2014-05-18 02:57:11)                                                                                                    |   |
| <u>Mathematical Geosciences</u> (2014-05-18 01:40:32)                                                                                                    |   |
| <u>Mathematical Medicine and Biology</u> (2017-08-15 03:56:09)                                                                                                    |   |
| <u>Mathematical Methods of Operations Research</u> (2014-05-18 01:40:32)                                                                                                    |   |
| <u>Mathematical Physics, Analysis and Geometry</u> (2014-05-18 01:40:32)                                                                                                    | - |

Ubicando el mouse por encima (sin hacer click) del nombre del estilo, es posible ver una vista previa.

| Zotero Style Repository                                                                                                    |                      |  | × |
|----------------------------------------------------------------------------------------------------|----------------------|--|---|
| hivo ( <u>F)</u> <u>E</u> ditar                                                                                                    |                      |  |   |
| Style Search Format: numeric   Mathematical Biosciences Fields:   Show only unique styles   style found: • Mathematical Biosciences (2014-05-18 02:57:11)                                             |                      |  |   |
| Style Search     Format: numeric       Mathematical Biosciences     Fields:       Show only unique styles     1       1 style found:     .       • Mathematical Biosciences     (2014-05-18 02:57:11) |                      |  |   |
| Show only unique styles                                                                                                    |                      |  |   |
| style found:                                                                                                    |                      |  |   |
| <u>Mathematical Biosciences</u>                                                                                                    | 2014-05-18 02:57:11) |  |   |
|                                                                                                    |                      |  |   |
|                                                                                                    |                      |  |   |
|                                                                                                    |                      |  |   |
|                                                                                                    |                      |  |   |
|                                                                                                    |                      |  |   |
|                                                                                                    |                      |  |   |
|                                                                                                    |                      |  |   |

Es posible realizar búsquedas por los estilos.

| Z Zotero Style Repository                                                              |                                                                              |
|----------------------------------------------------------------------------------------|------------------------------------------------------------------------------|
| Archivo (E) Editar                                                                     |                                                                              |
| Style Search Format: author-date note numeric                                          | O buscar por las etiquetas.                                                  |
| Title Search Fields: anthropology history humanities                                   | science social_science                                                       |
| Show only unique styles                                                                |                                                                              |
| 85 styles found:                                                                       |                                                                              |
| <u>Albert-Ludwigs-Universität Freiburg - Geschichte (German)</u> (2015-08-09 02:13:24) |                                                                              |
| • <u>Anabases (French)</u> (2017-04-14 00:10:44)                                       | Z Zotero Style Repository                                                    |
| <u>Archéologie médiévale (French</u> ) (2014-08-28 01:36:46)                           |                                                                              |
| • <u>Art History</u> (2013-04-27 15:45:13)                                             |                                                                              |
| • <u>Ausonius Éditions (French</u> ) (2017-02-14 17:20:48)                             | Style Search Format: author-date                                             |
| • <u>Austrian Studies</u> (2014-06-11 02:22:22)                                        | Fields history science                                                       |
| Bulletin de Correspondance Hellénique (French) (2017-06-27 02:32:56)                   | Title Search                                                                 |
| • <u>BYZANTINA SYMMEIKTA</u> (2014-05-29 23:47:57)                                     | 🖾 Show only unique styles                                                    |
| <u>Cahiers du Centre Gustave-Glotz (French)</u> (2017-02-14 17:24:48)                  |                                                                              |
| <u>Cambridge Archaeological Journal</u> (2014-05-30 00:36:38)                          | 2 styles found:                                                              |
| • <u>Centaurus</u> (2013-09-25 04:19:09)                                               | • <u>Centaurus</u> (2013-09-25 04:19:09)                                     |
|                                                                                        | History of the Human Sciences (2014-08-28 01:36:46)                          |
|                                                                                        | Para añadir un nuevo estilo<br>simplemente se hace click<br>sobre el enlace. |

| los Procesadores de texto                                                                                                    |              |             |    |
|----------------------------------------------------------------------------------------------------|--------------|-------------|----|
| Administrador de estilo                                                                                                    |              |             |    |
| Título                                                                                                    | Actua        | alizado     |    |
| American Anthropological Association                                                                                            | 30/4/2       | 2014        |    |
| American Psychological Association 6th edition                                                                                  | 7/10/2       | 2017        |    |
| Cell                                                                                                    | 6/9/20       | 014         |    |
| Chicago Manual of Style 17th edition (author-date)                                                                              | 13/10        | /2017       | -  |
| Chicago Manual of Style 17th edition (full note)                                                                                | 22/10        | /2017       | -  |
| Chicago Manual of Style 17th edition (note)                                                                                     | 22/10        | /2017       |    |
| Elsevier - Harvard (with titles)                                                                                                | 7/11/2       | 2017        |    |
| History of the Human Sciences                                                                                                   | 28/8/2       | 2014        |    |
| IEEE                                                                                                    | 6/10/2       | 2016        |    |
| Modern Humanities Research Association 3rd edition (note with bibliography)                                                     | 28/1/2       | 2017        | -  |
| Modern Language Association 8th edition                                                                                         | 24/11        | /2017       | -  |
| Obtener estilos adicionales                                                                                                    | - ] [        | +           |    |
| Opciones de citas                                                                                                    |              |             |    |
| Incluir los URL de los artículos en las referencias                                                                             |              |             |    |
| Sin esta opción, Zotero solo incluye los URL al citar artículos de revistas y periódicos si el artícul<br>páginas especificado. | o no tiene u | n intervalo | de |
| Herramientas                                                                                                    |              |             |    |
|                                                                                                    |              |             |    |

El nuevo estilo, en este caso "History of the Human Science", ha sido añadido.

## Editor de estilos

| tilos Procesadores de texto                                                                                             |                                      |
|----------------------------------------------------------------------------------------------------|--------------------------------------|
|                                                                                                    | Actualizado                          |
|                                                                                                    |                                      |
| American Anthropological Association                                                                                    | 7/10/2017                            |
| Cell                                                                                                    | 6/9/2014                             |
| Chicago Manual of Style 17th edition (author-date)                                                                      | 13/10/2017                           |
| Chicago Manual of Style 17th edition (full note)                                                                        | 22/10/2017                           |
| Chicago Manual of Style 17th edition (note)                                                                             | 22/10/2017                           |
| Elsevier - Harvard (with titles)                                                                                        | 7/11/2017                            |
| History of the Human Sciences                                                                                           | 28/8/2014                            |
| IEEE                                                                                                    | 6/10/2016                            |
| Modern Humanities Research Association 3rd edition (note with bibliogra                                                 | phy) 28/1/2017                       |
| Modern Language Association 8th edition                                                                                 | 24/11/2017 +                         |
| Obtener estilos adicionales                                                                                             | -                                    |
| Opciones de citas                                                                                                    | Abre el editor de esti               |
| Incluir los URL de los artículos en las referencias                                                                     | aguel gue ha sido                    |
| Sin esta opción. Zotero solo incluye los URL al citar artículos de relistas y periódicos si el<br>páginas especificado. | articulo no tiene un i seleccionado. |
| Herramientas                                                                                                    |                                      |
| Tienamientas                                                                                                    |                                      |

## Editor de estilos

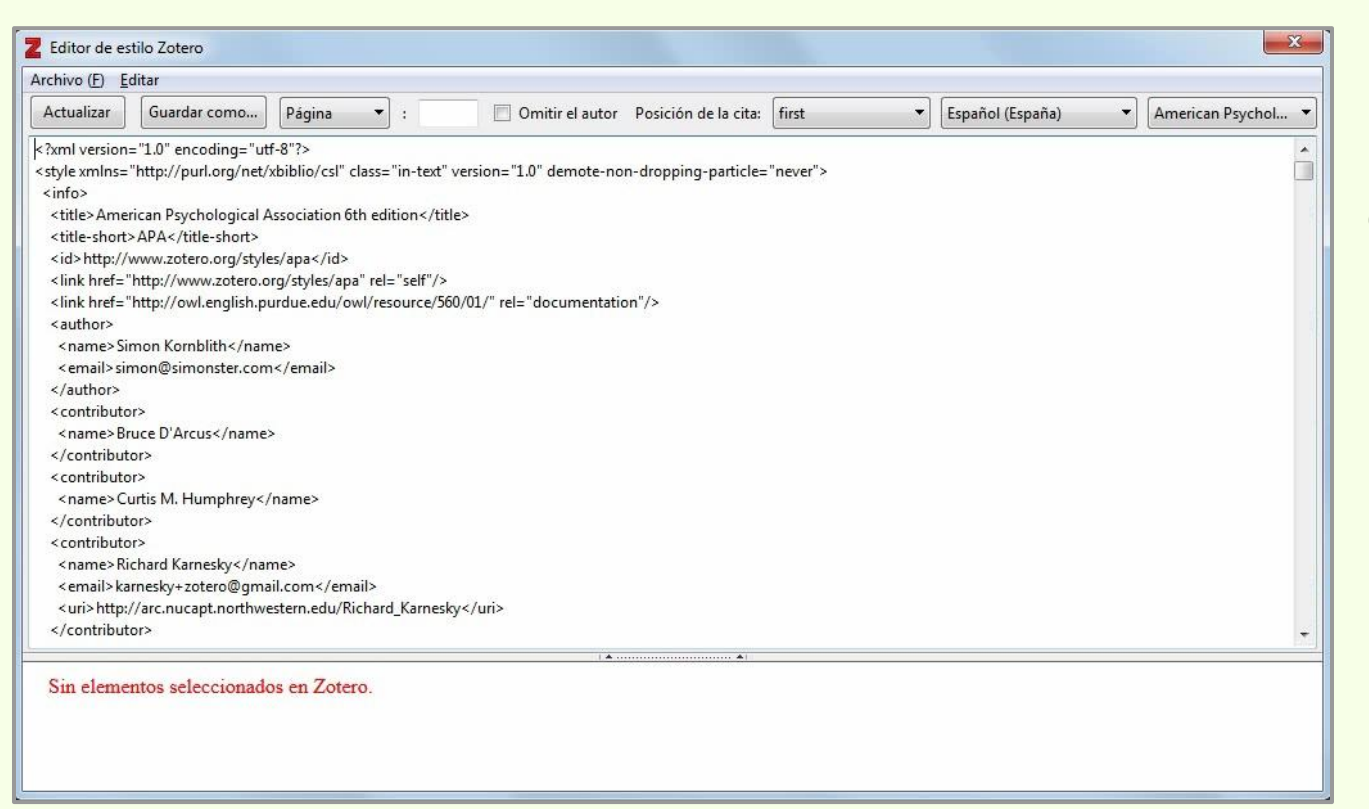

La edición de estilos se realiza en formato XML

Es posible crear nuevos estilos, guardarlos y usarlos para generar bibliografías.

# Cronografía

Crea una línea de tiempo de acuerdo a la fecha de publicación de los ítems de una colección o una colección creada a partir de una búsqueda.

| Z Zotero                                                                                                    |                                                                                                    |                                                                                                    |                                                            |                                    |                                                                                                  |                                                                                                    |                                                                                                    |                                                                                                    |                    |      |      |
|----------------------------------------------------------------------------------------------------|----------------------------------------------------------------------------------------------------|----------------------------------------------------------------------------------------------------|------------------------------------------------------------|------------------------------------|--------------------------------------------------------------------------------------------------|----------------------------------------------------------------------------------------------------|----------------------------------------------------------------------------------------------------|----------------------------------------------------------------------------------------------------|--------------------|------|------|
| Archivo ( <u>F</u> ) <u>E</u> ditar Herramien                                                                                                    | n <u>t</u> as Ayuda ( <u>H</u> )                                                                                                    |                                                                                                    |                                                            |                                    |                                                                                                  |                                                                                                    |                                                                                                    |                                                                                                    |                    |      |      |
| 🕞 🚍 • Crear                                                                                                    | ir una cronografía                                                                                                    | Toda                                                                                                    |                                                            | ⇒ •                                |                                                                                                  |                                                                                                    | Ċ                                                                                                    |                                                                                                    |                    |      |      |
| Mi biblioteca                                                                                                    | neado RTF                                                                                                    |                                                                                                    | Creador Ø                                                  | E.                                 |                                                                                                  |                                                                                                    |                                                                                                    |                                                                                                    |                    |      |      |
| Arqueología<br>Mis Publicaciones<br>htems duplicados                                                                                                    | and conector de navegador<br>plementos<br>E Argen<br>Arque<br>Quarta Avanc<br>Bionec                                                                                                    | schendylid centipede (Myriapoda: C.<br>species of the genus Echinorhinus (<br>tina, imagen de un país.<br>ología de ambientes de altura de Me<br>es en el conocimiento bioarqueolo<br>paraphic and geología contexts i                                                                                                    | Pereira<br>Bogan et al.<br>Bulgheroni<br>Curso Zotero - Cr | onografía de Zote                  | ro                                                                                               |                                                                                                    |                                                                                                    |                                                                                                    | _                  |      | X    |
| 🚮 Papelera                                                                                                    | > 🛄 Chapt                                                                                                    | er 10 - Putting It All Together                                                                                                    | Archivo ( <u>F</u> ) <u>E</u> ditar                        |                                    |                                                                                                  |                                                                                                    |                                                                                                    |                                                                                                    |                    |      |      |
| Bibliotecas de grupo<br>curso BFA<br>terns duplicados<br>terns sin archivar<br>Amazon.com Inc América de<br>Animal Distribution Animals<br>Animal Structures<br>Antitrust Laws and Competition<br>Apple Inc Argentina Arqueo<br>Arthropods Bioarqueología<br>Boson Boson de Higgs Boso<br>Bosque atlántico Brazil<br>Casev Anthony tolls | el Sur<br>el Sur<br>el Sur | ción de ítems para el Curso de Zote<br>nario histórico de las ciencias de la<br>os Jesuitas del Gran Chaco<br>o de las ocupaciones indígenas pre<br>o sobre juventudes en Argentina IV<br>ción ambiental estratégica Patago<br>da: Ikea prohíbe jugar al escondite<br>os comestibles silvestres de los bos<br>os comestibles silvestres de la bos<br>os comestibles silvestres de lantac<br>gos de la Argentina<br>dores arqueológicos de violencia, o<br>strucción del paisaje del litoral riop<br>ustria ósea de los cazadores-recole<br>ía en La Rioja<br>anatomy of Gryposuchus neogaeu | 2012<br>Sep                                                | Nocturnas, prec<br>Biogeog<br>2013 | adoras y<br>raphic and geologica<br>Arqueología de<br>Avances en el c<br>Indicadores arc<br>2014 | Estudio de las d<br>ambientes de<br>onocimiento<br>ueológicos de<br>Ictiólogos de la<br>A new schend<br>2015 | ocupaciones IN A construction of the second second | Vinería en La Rioja<br>des en  Tech Giants, On<br>aisaje del<br>livestres de<br>Vinería en La Rioja<br>Neuroanatomy of Gryposuchus<br>Gran<br>livestres de<br>e las<br>os<br>estratégica 20.18<br>Dic | ce Seen as<br>2019 | 2020 | 2021 |
|                                                                                                    |                                                                                                    |                                                                                                    | Filtro:                                                    | Resalte:                           |                                                                                                  |                                                                                                    |                                                                                                    |                                                                                                    |                    |      |      |
|                                                                                                    |                                                                                                    |                                                                                                    | Saltar al año:                                             | Primera cinta                      | a: Segunda cint                                                                                  | a: Tercera cinta                                                                                             | : Tipo de fecha:                                                                                                    | Altura de la cronog                                                                                                    | rafía:             |      |      |
|                                                                                                    |                                                                                                    |                                                                                                    |                                                            | Ano 🔻                              | Mes 🔻                                                                                            | Decada 👻                                                                                                    | Fecha de publicación                                                                                                    | <ul> <li>Ajustar a la pantall</li> </ul>                                                                                                    | a                  |      |      |

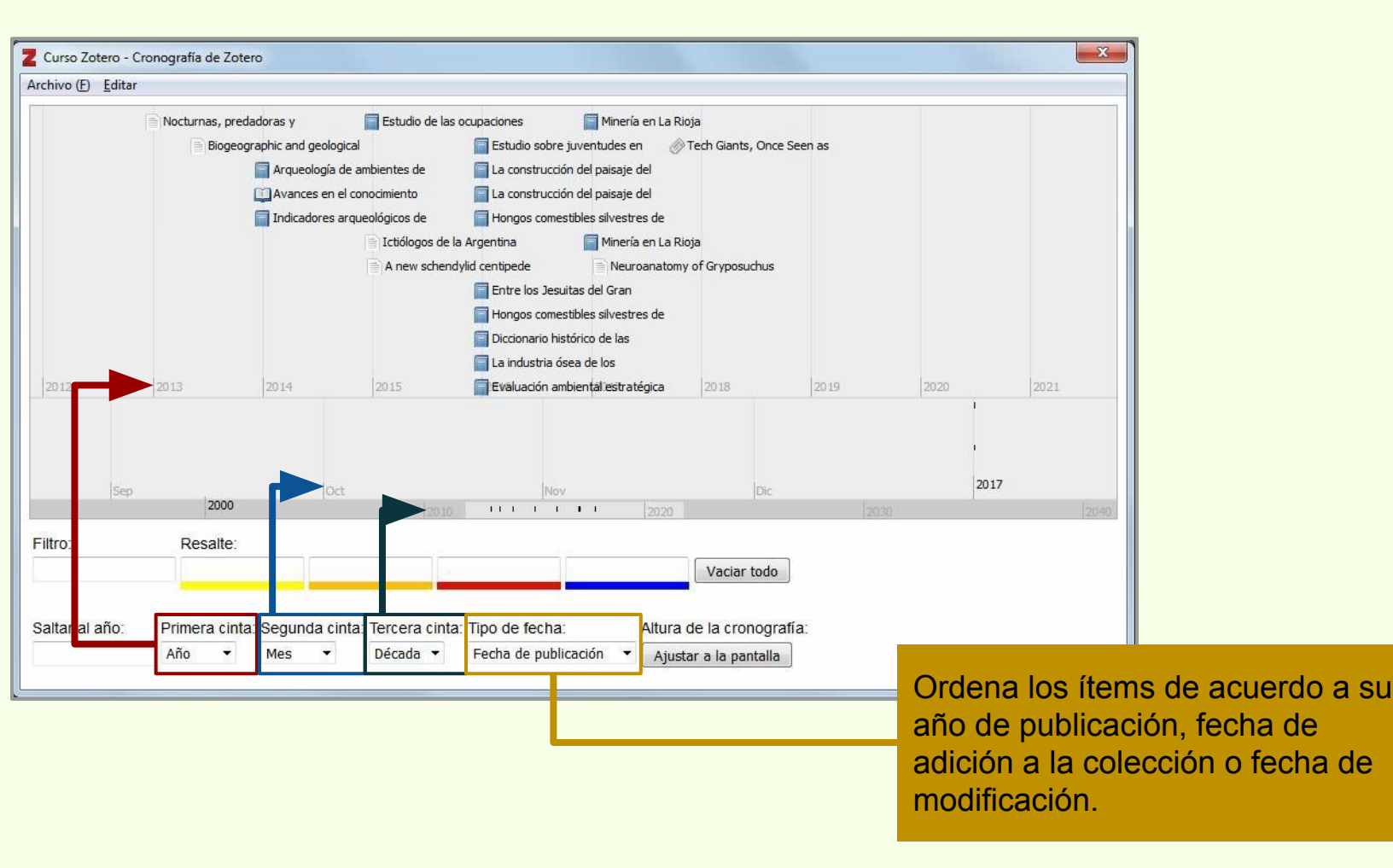

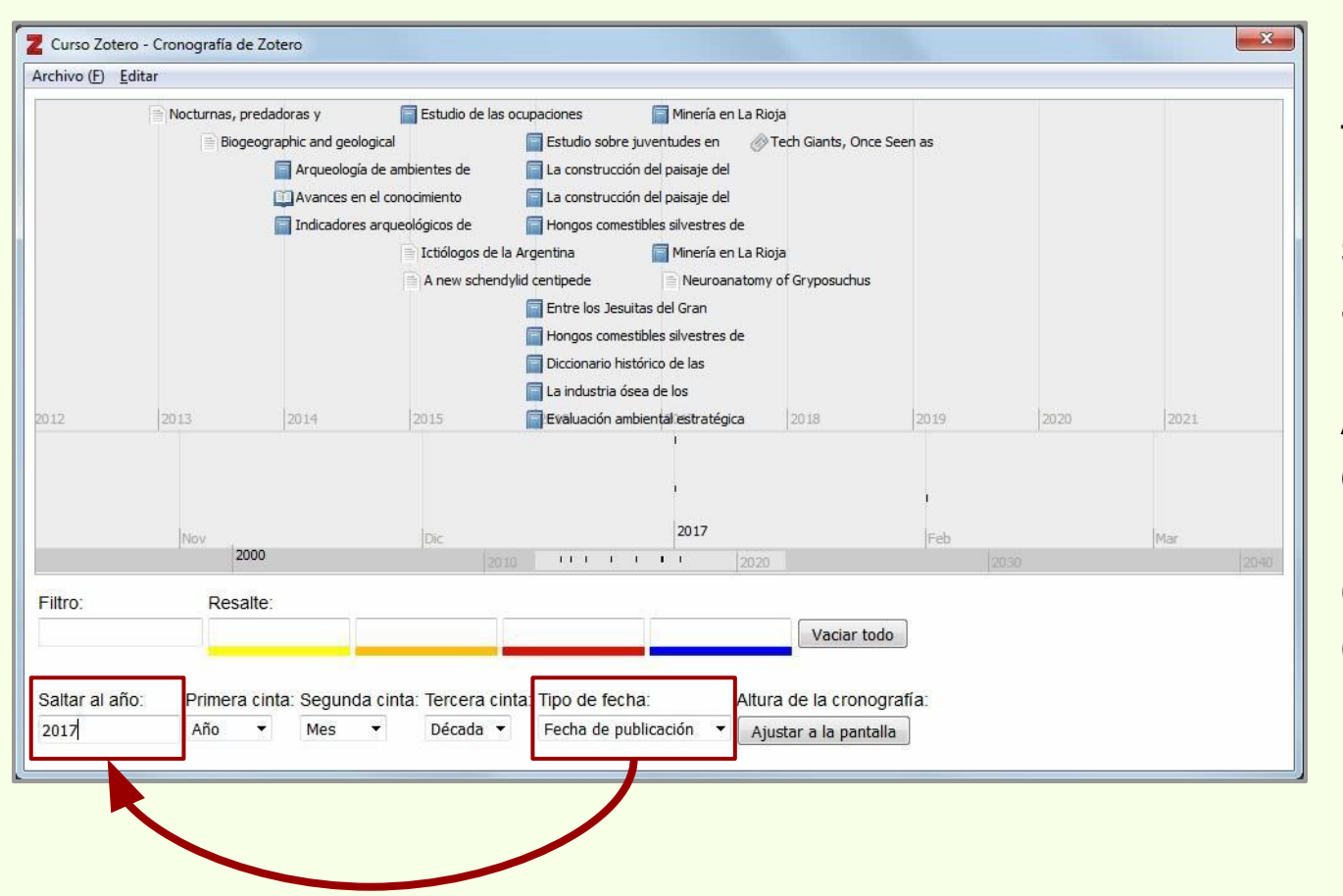

De acuerdo al tipo de fecha seleccionado para ordenar los ítems, se puede consultar un año en particular.

Al hacerlo, los ítems de ese año se muestran en la zona central de la cronografía.

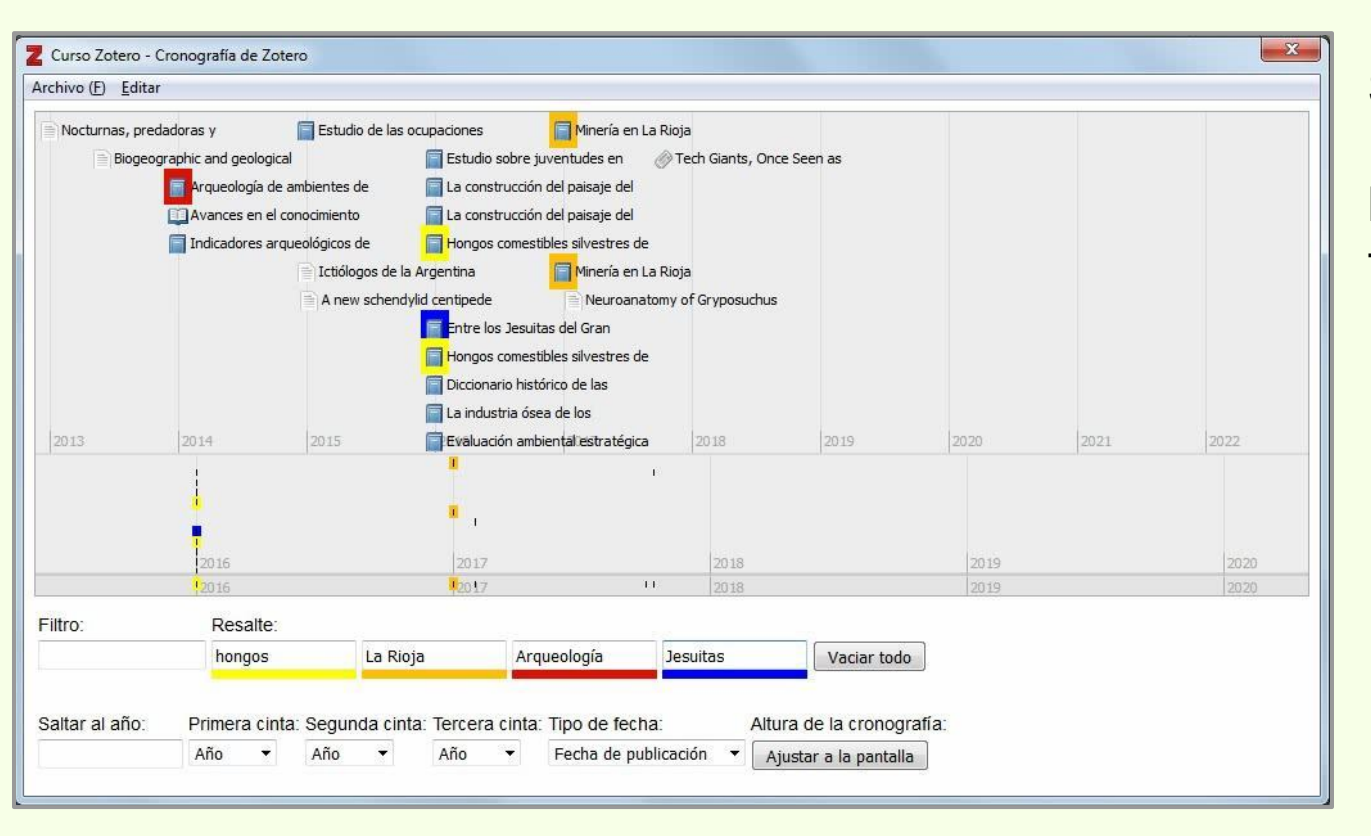

Se pueden resaltar ítems de la cronografía haciendo resaltar los términos del título.

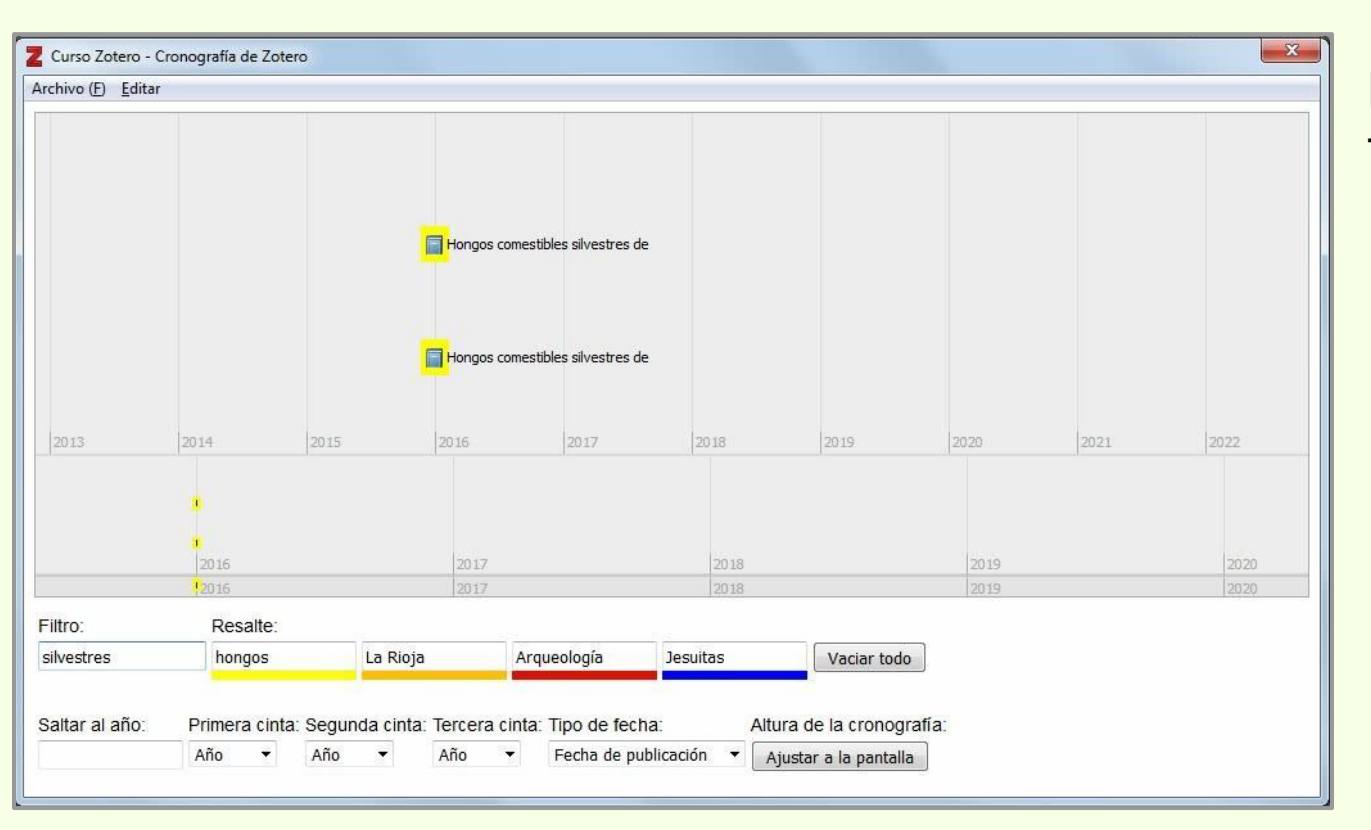

Los ítems se pueden filtrar.

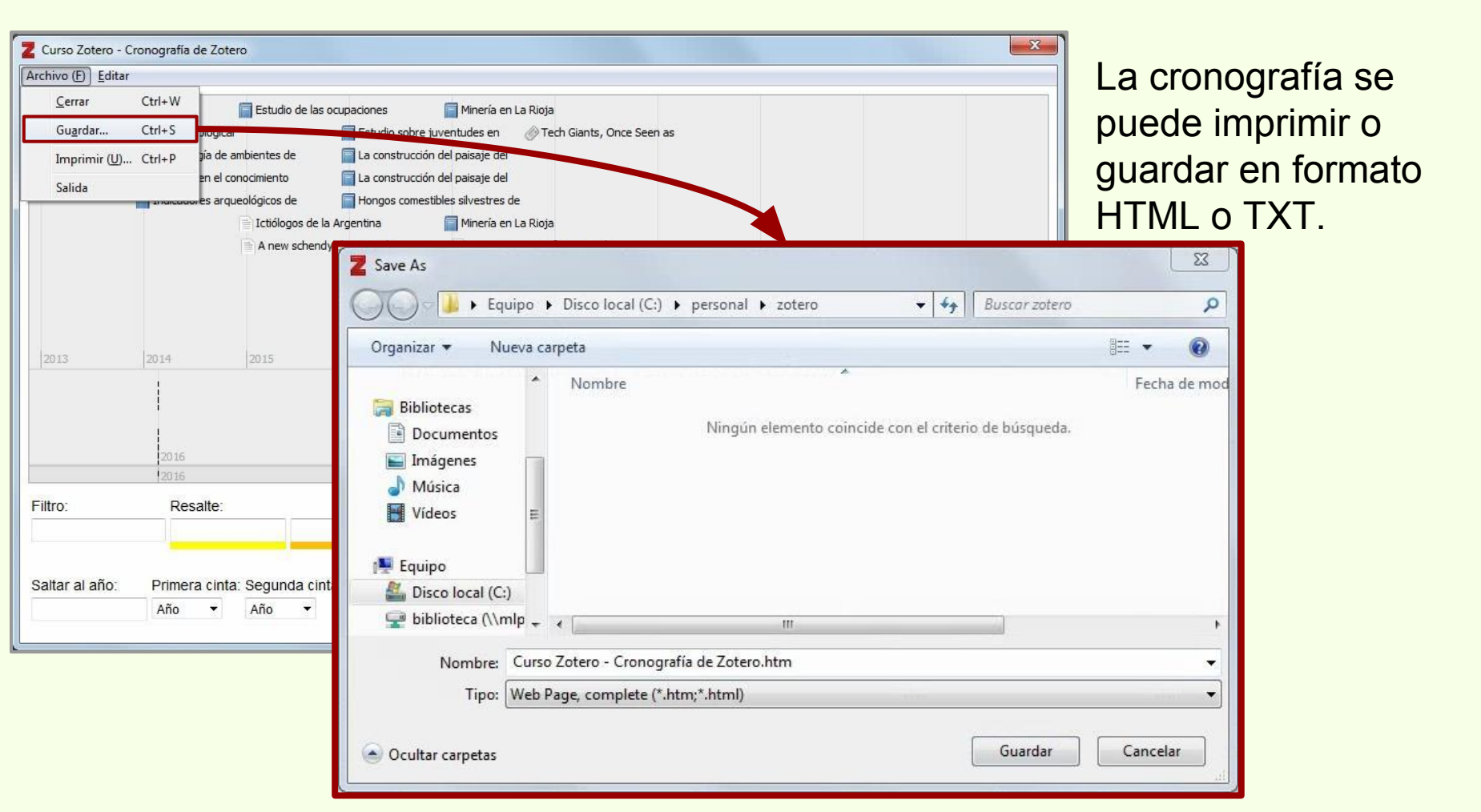

| Z Zotero                                                                                                    |                                                                                                    |                                                                                                    |          |                                             |                                                                                                    |                                                                                                    |                                                                                                    |
|----------------------------------------------------------------------------------------------------|----------------------------------------------------------------------------------------------------|----------------------------------------------------------------------------------------------------|----------|---------------------------------------------|----------------------------------------------------------------------------------------------------|----------------------------------------------------------------------------------------------------|----------------------------------------------------------------------------------------------------|
| Archivo ( <u>F</u> ) <u>E</u> ditar Herramien <u>t</u> as Ayuda ( <u>H</u> )                                                                                                    |                                                                                                    |                                                                                                    |          |                                             |                                                                                                    |                                                                                                    |                                                                                                    |
| 🗟 🚍 •                                                                                                    | ⊙ + 16 🔜 + 19 + 🔍 - Todo                                                                                                    |                                                                                                    | \$ ▼     |                                             |                                                                                                    |                                                                                                    | ¢                                                                                                    |
| V Mi biblioteca                                                                                                    | Título                                                                                                    | Creador 🖉 🖲                                                                                                    | Informac | ión Notas                                   | Marcas                                                                                                    | Relacionado                                                                                                    |                                                                                                    |
| Curso Zoter  Argentina Arqueología Mis Publicac  fitems sin arci Papelera Bibliotecas de gr Curso BFA fitems duplicados fitems sin archivar Amazon.com Inc América del Sur Animal Distribution Animals Animal Structures Antitrust Laws and Competition Issues Apple Inc Argentina Arqueología Arthropods Bioarqueología Body Size Boson Boson de Higgs Bosque Bosque atlántico Brazil Cazadores-recolectores CERN | <ul> <li>Indice</li> <li>Indice</li> <li>Indic</li></ul> | Pereira<br>Bogan et al. •<br>Bulgheroni<br>Salemme<br>Shavers y •<br>Podgorny<br>Elhag et al.<br>Maeder et<br>Cagpiano •<br>Elag et al.<br>Capparelli •<br>Rovacio e<br>Bava et al.<br>López et al. •<br>Dochettin<br>Paleo et al.<br>Christensen<br>Alonso •<br>Bona et al. • |          | Tipo de íten<br>Título<br>• Auto<br>Resumer | Artículo<br>A Artículo<br>A new so<br>(Myriapy<br>Geophild<br>Bolivian<br>Pereira,<br>Schendy<br>new sch<br>(Chilopo<br>from the<br>east-cen<br>Departm<br>describe<br>the holo<br>species i<br>an unint<br>pore-fiel<br>posterio<br>subsymm<br>intermeet<br>traits bei<br>Neotrop<br>included<br>Cook, 18 | en revista científ<br>chendylid centip<br>oda: Chilopoda:<br>omorpha) from t<br>Amazon Forest<br>Luis Alberto<br>lops grismadoi s<br>endylid centiped<br>ada: Geophilomo<br>e Amazon forest<br>tral Bolivia (Sant<br>ent, Guarayos PI<br>ed and illustrated<br>type female. The<br>is characterized E<br>terrupted series o<br>Ids, from first to<br>nate sternite inclu<br>ed on anterior ar<br>r sternites, divide<br>metrical areas on<br>diate;) these com<br>ing shared by fiv<br>ical species curru<br>t in the genus Sc<br>299, i.e., S. tropic | ica<br>ede he l □ □ ⊕ l □ □ ⊕ l □ □ ⊕ l □ □ ⊕ l □ □ ⊕ l □ □ ⊕ l □ □ ⊕ l □ □ ⊕ l □ □ ⊕ l □ □ ⊕ l □ □ ⊕ l □ □ ⊕ l □ □ ⊕ l □ □ ⊕ l □ □ ⊕ l □ □ ⊕ l □ □ ⊕ l □ □ ⊕ l □ □ ⊕ l □ □ ⊕ l □ □ ⊕ l □ □ ⊕ l □ □ ⊕ l □ □ ⊕ l □ □ ⊕ l □ □ ⊕ l □ □ ⊕ l □ □ ⊕ l □ □ ⊕ l □ □ ⊕ l □ □ ⊕ l □ □ ⊕ l □ □ ⊕ l □ □ ⊕ l □ □ ⊕ l □ □ ⊕ l □ ⊕ l □ ⊕ l □ |

Se pueden exportar todas las colecciones, exportando "Mi biblioteca" o exportar una colección en particular haciendo click con el botón derecho del mouse sobre la colección.

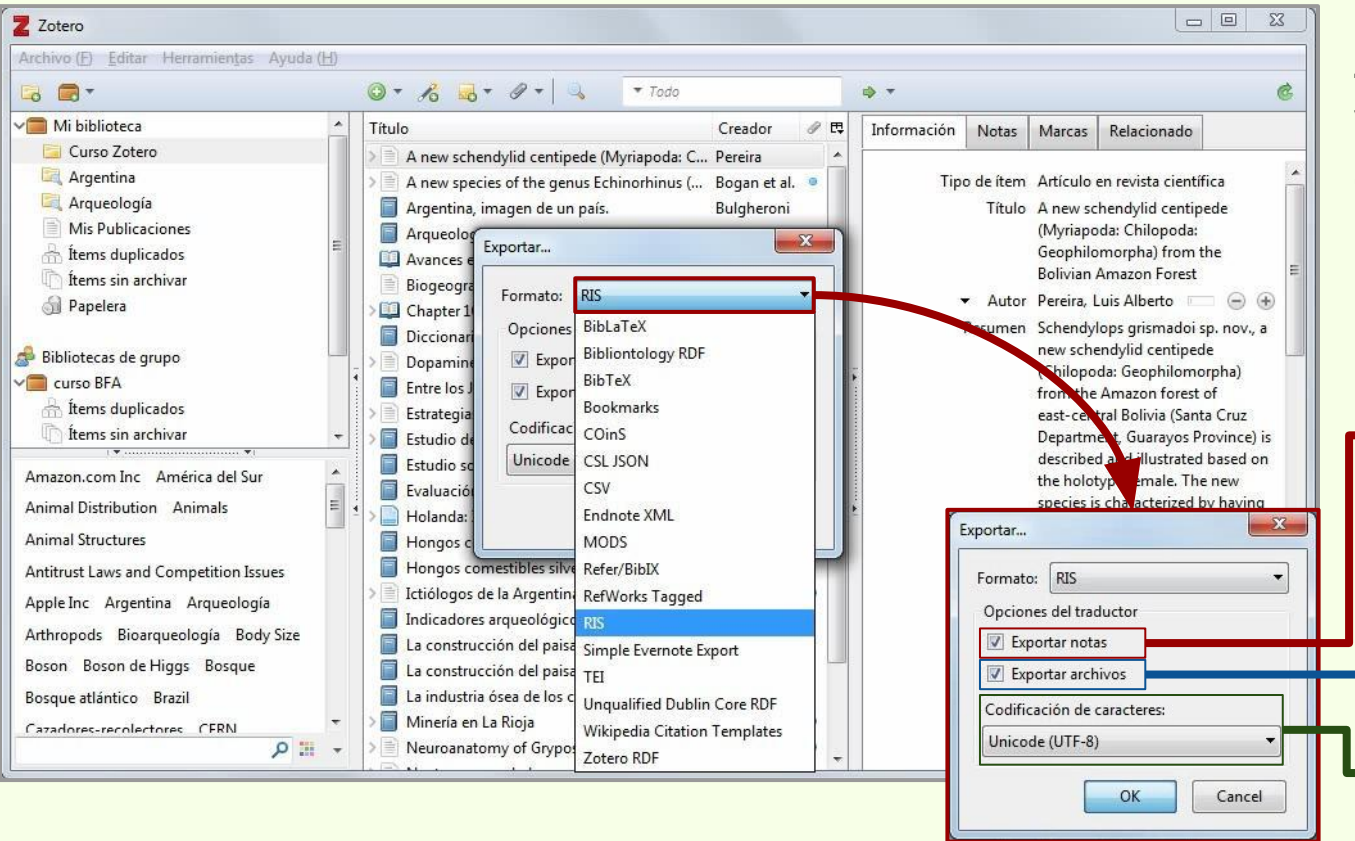

Zotero exporta en varios formatos. RIS es de los más comunes.

> Exporta las notas de los ítems. Las notas independientes no se exportan en ningún caso.

Exporta los adjuntos de los ítems.

Codificación de los caracteres de los ítems, notas, etc.

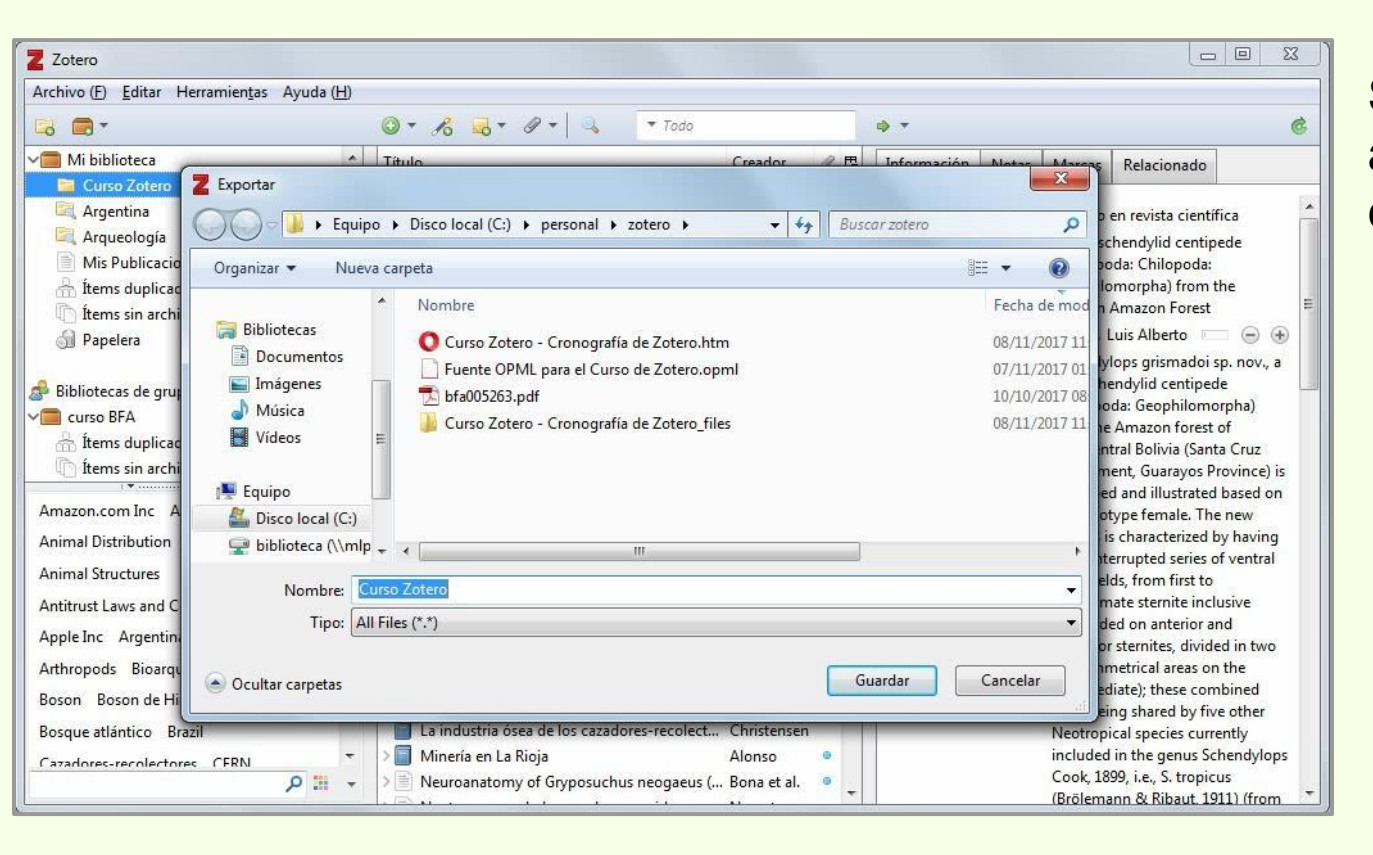

Se le pone un nombre a la colección exportada y se guarda.

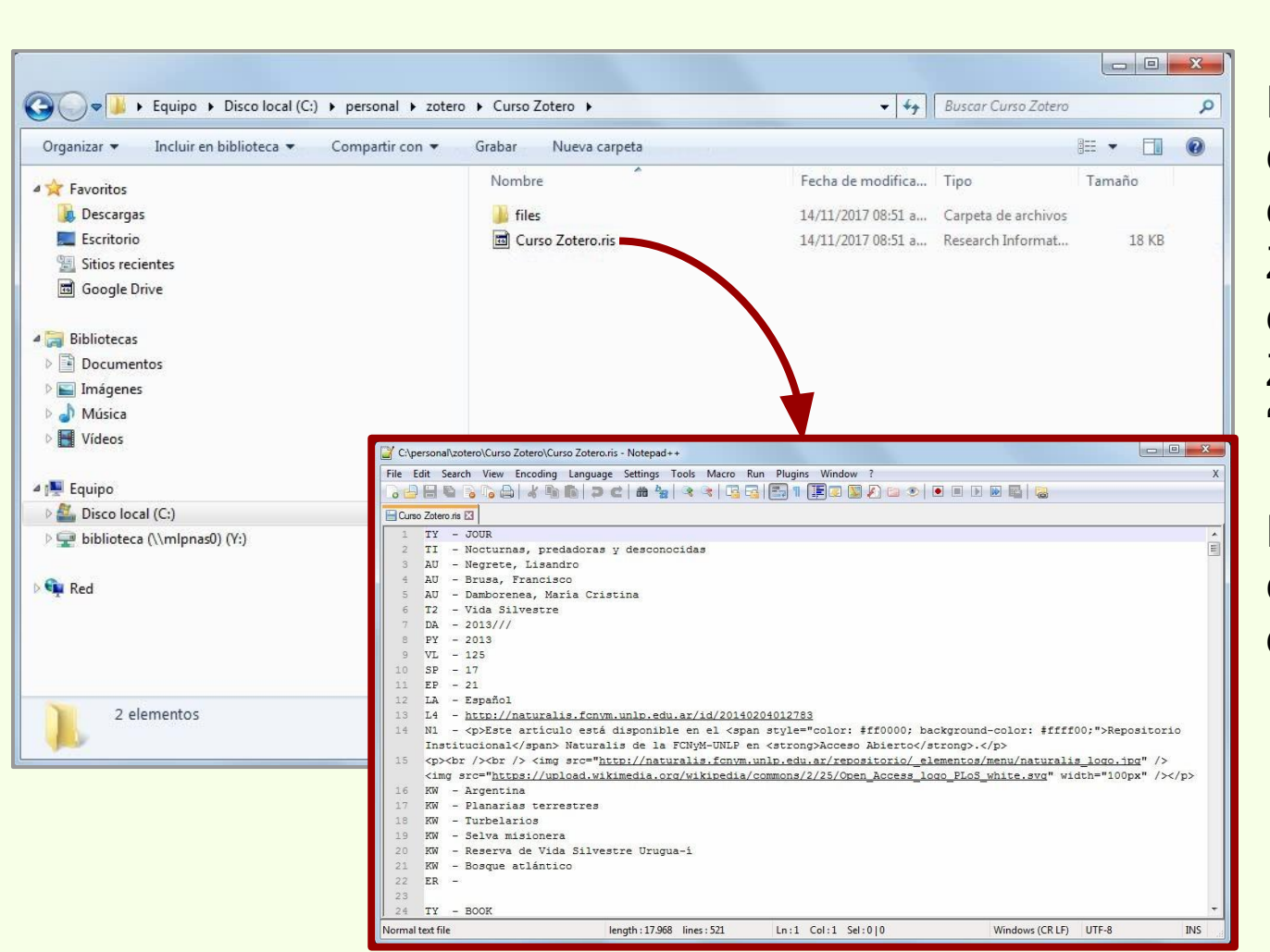

En este ejemplo, se crea una carpeta con el nombre "Curso Zotero", que contiene el archivo "Curso Zotero.ris" y la carpeta "files".

El archivo RIS contiene todos los datos de los ítems.

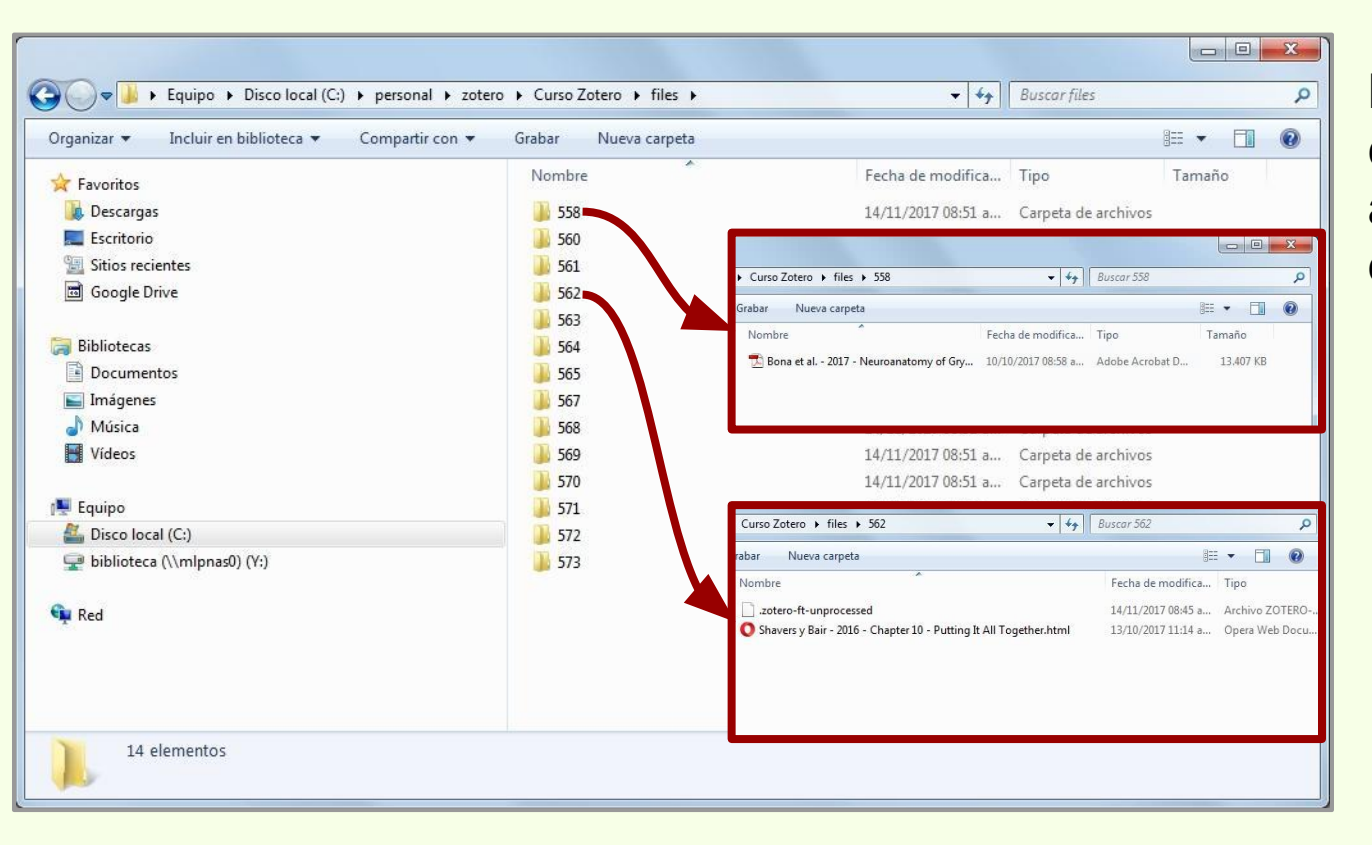

La carpeta "files" contiene todos los adjuntos de lo ítems exportados.

### Importar colección

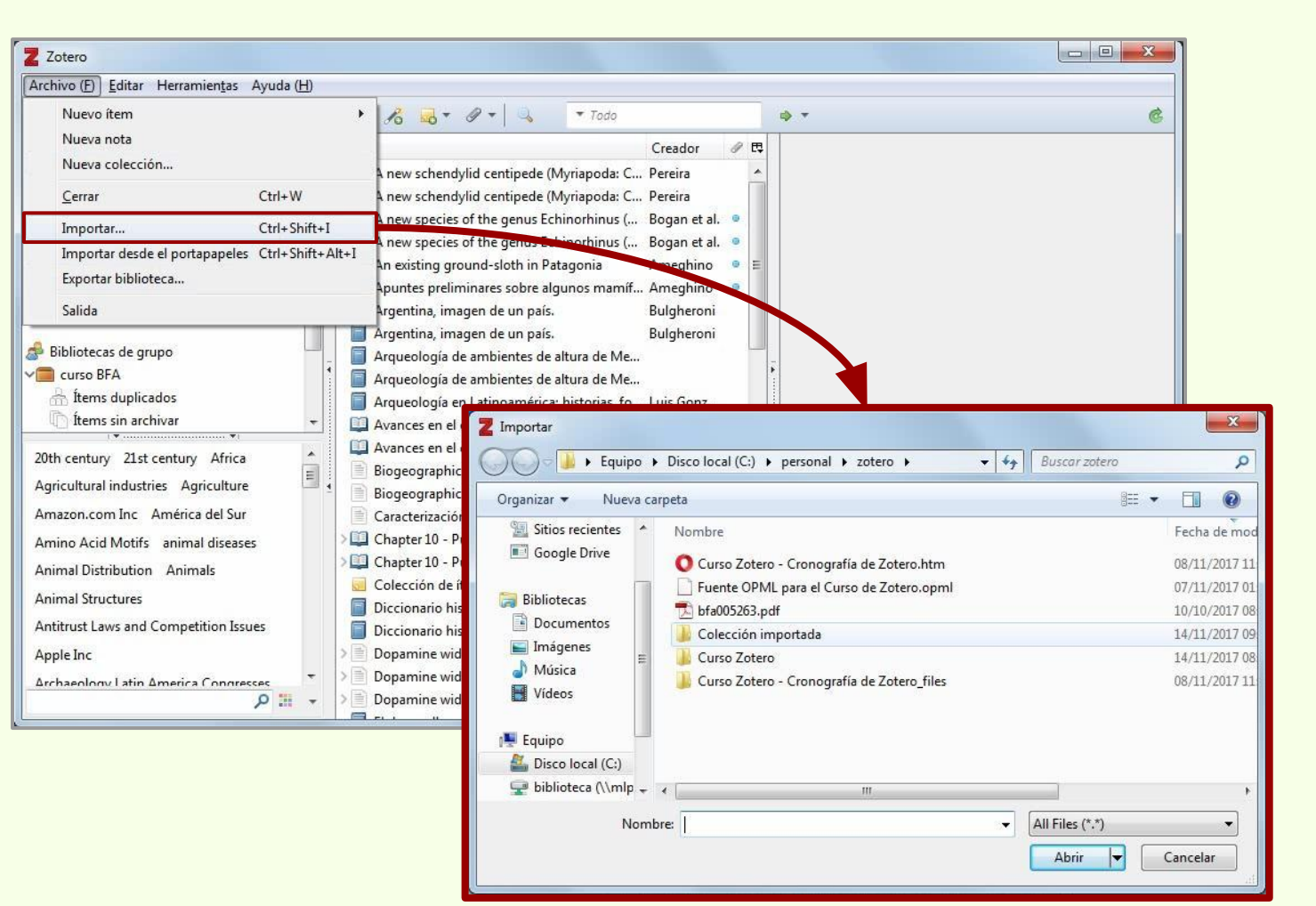

### Importar colección

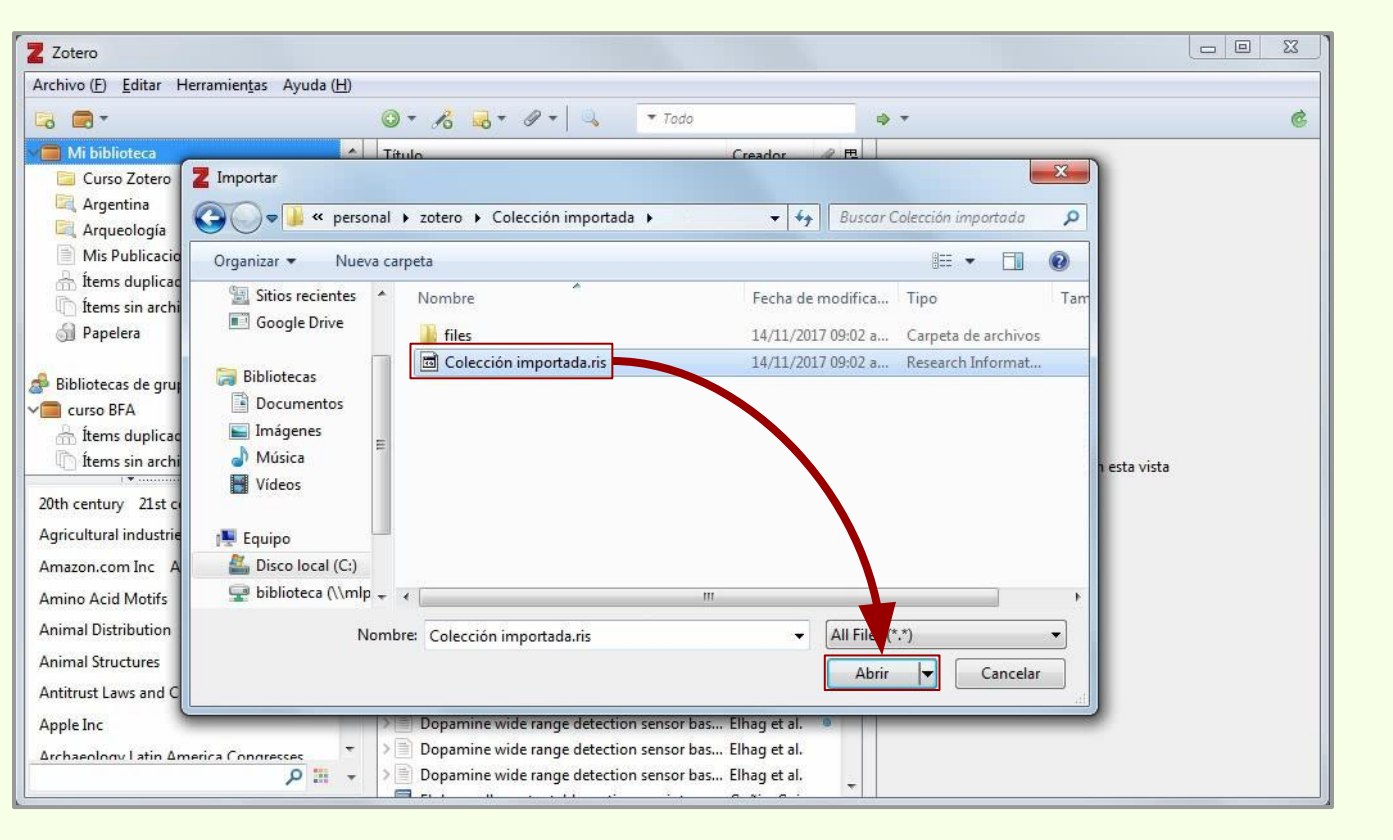

# Importar colección

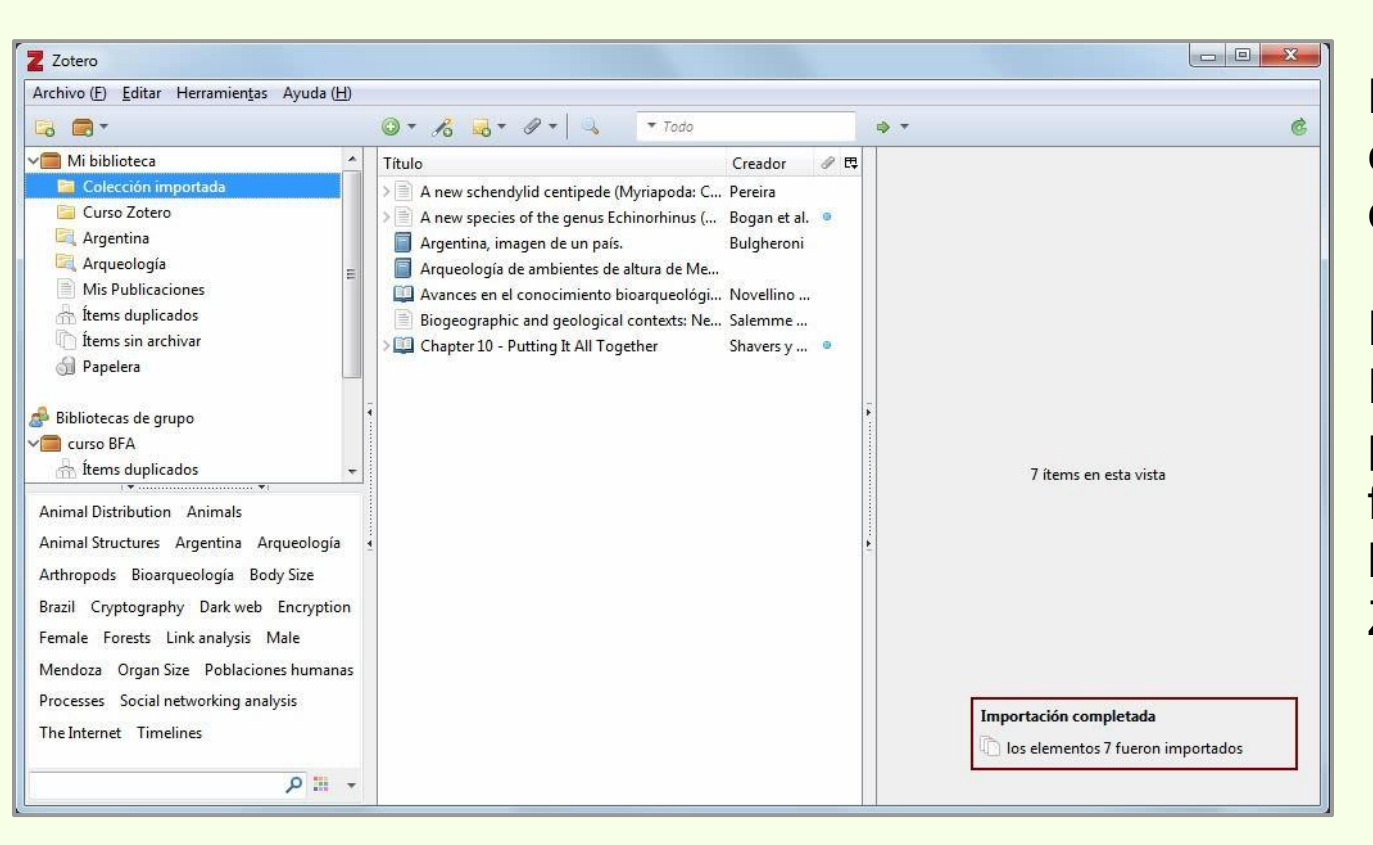

La colección adquiere el nombre del archivo de salida.

Desde EndNote, Procite o Mendeley, se puede exportar en formato RIS e importar las bibliografías a Zotero.

# Importar colección

| <b>Z</b> Zotero<br>Archivo (F) Editar Herramientas Ayuc                                                                                                    | da (H)                                                                                                    |                                                                                                    |                |                        |
|----------------------------------------------------------------------------------------------------|----------------------------------------------------------------------------------------------------|----------------------------------------------------------------------------------------------------|----------------|------------------------|
| ō 🗊 •                                                                                                    | 0 - 18 B - 9 - 3                                                                                                    | Todos los campos y                                                                                                    | / etiquet: 🔿 👻 | ¢                      |
| Mi biblioteca<br>Mi biblioteca con notas<br>Mis Publicaciones<br>Tems duplicados<br>Tems sin archivar<br>Papelera<br>20th century 21st century Africa<br>Agricultural industries Agriculture<br>Amazon.com Inc América del Sur<br>Amino Acid Motifs animal diseases | Título  A new schendylid centipede (Myriapoda: A new schendylid centipede (Myriapoda: A new schendylid centipede (Myriapoda: A new schendylid centipede (Myriapoda: A new schendylid centipede (Myriapoda: A new species of the genus Echinorhinus A new species of the genus Echinorhinus A n | Creador     Chilopod Pereira     Chilopod Pereira     Chilopod Pereira     Chilopod Pereira     Chilopod Pereira     Chilopod Pereira     Chilopod Pereira     (Chondri Bogan et al.     (Chondri Bogan et al.     (Chondri Bulgheroni     Bulgheroni     Bulgheroni     Bulgheroni     Bulgheroni     Bulgheroni     Bulgheroni     Bulgheroni     (Lius Gonzalo Jar     (chode la Novellino et al.     (chondri Boyalita et al.     (chondri Boyalita et | ami            | 93 ítems en esta vista |
| ٩                                                                                                    | Avances en el conocimiento bioarqueológ     Avances en el conocimiento bioarqueológ                                                                                                    | gico de la Novellino et al.<br>gico de la Novellino et al.                                                                                                    | ~              |                        |

Cuando se importa toda la biblioteca, no se importa la estructura de sub-colecciones.

# Ítems duplicados

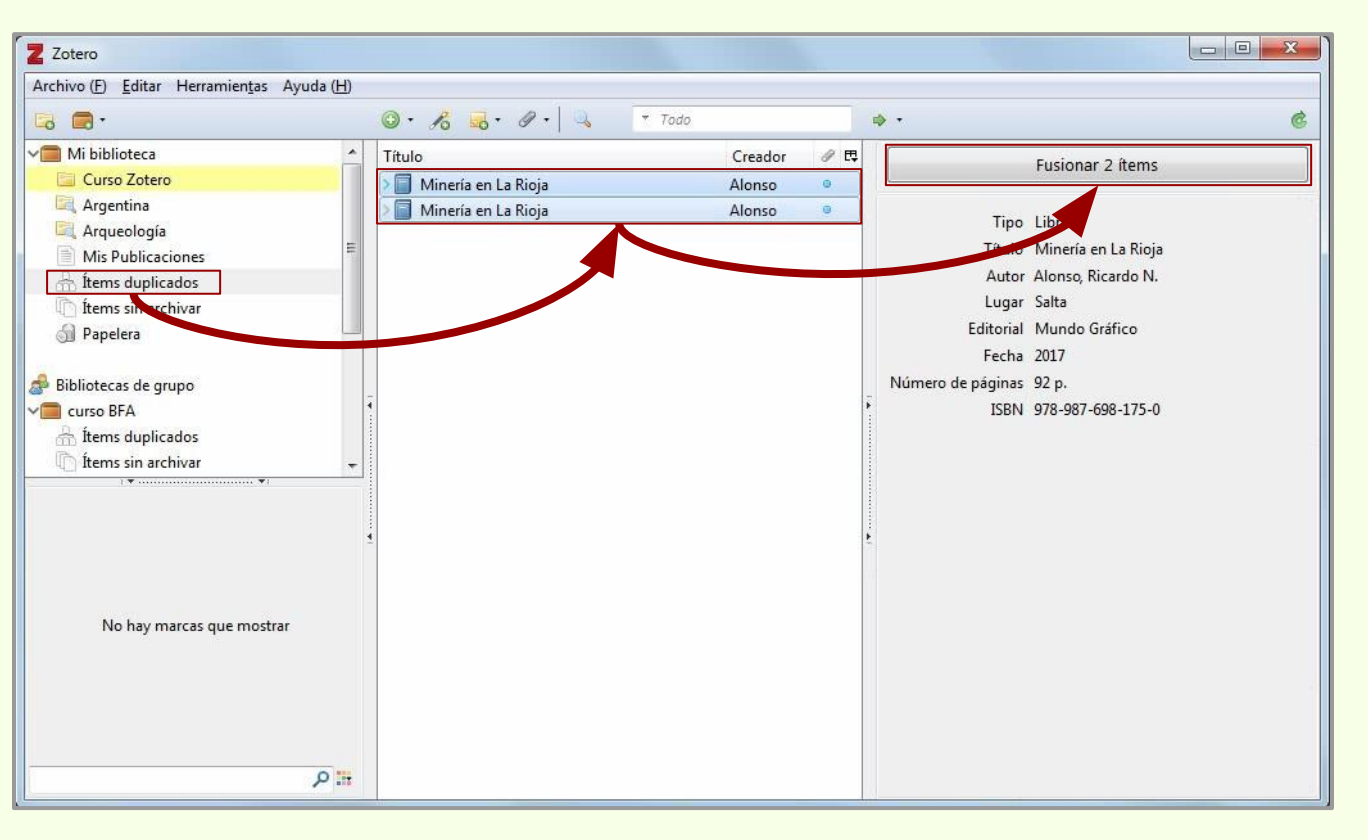

Para eliminar los ítems duplicados de diferentes colección, hay que ir a la colección "Ítems duplicados", seleccionar los ítems que están duplicados y hacer click en "Fusionar..."

En la base de datos de Zotero queda una entrada, mientras que en las colecciones quedan dos accesos.

# Ítems sin archivar

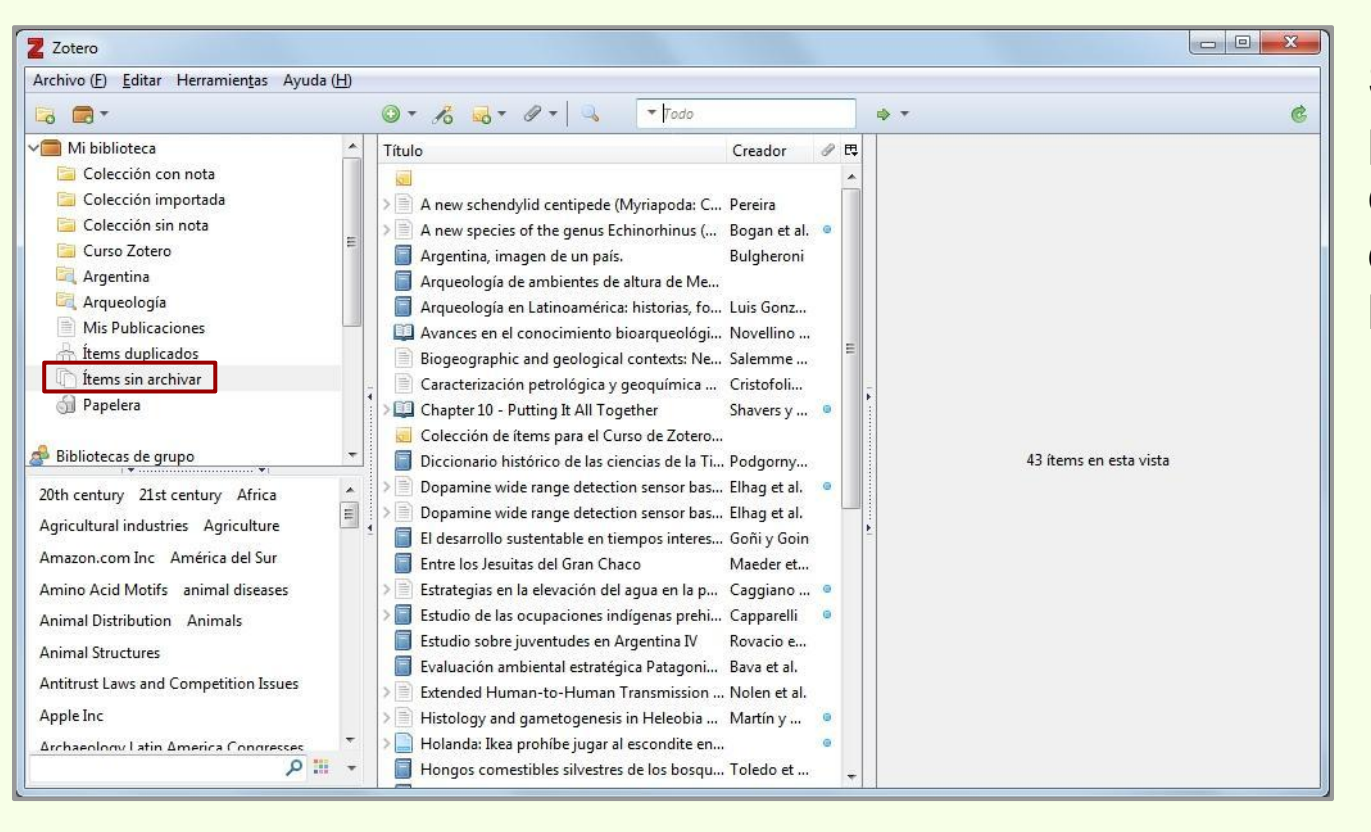

Son los ítems que no pertenecen a ningún colección, están en el directorio raíz "Mi biblioteca"

### Papelera

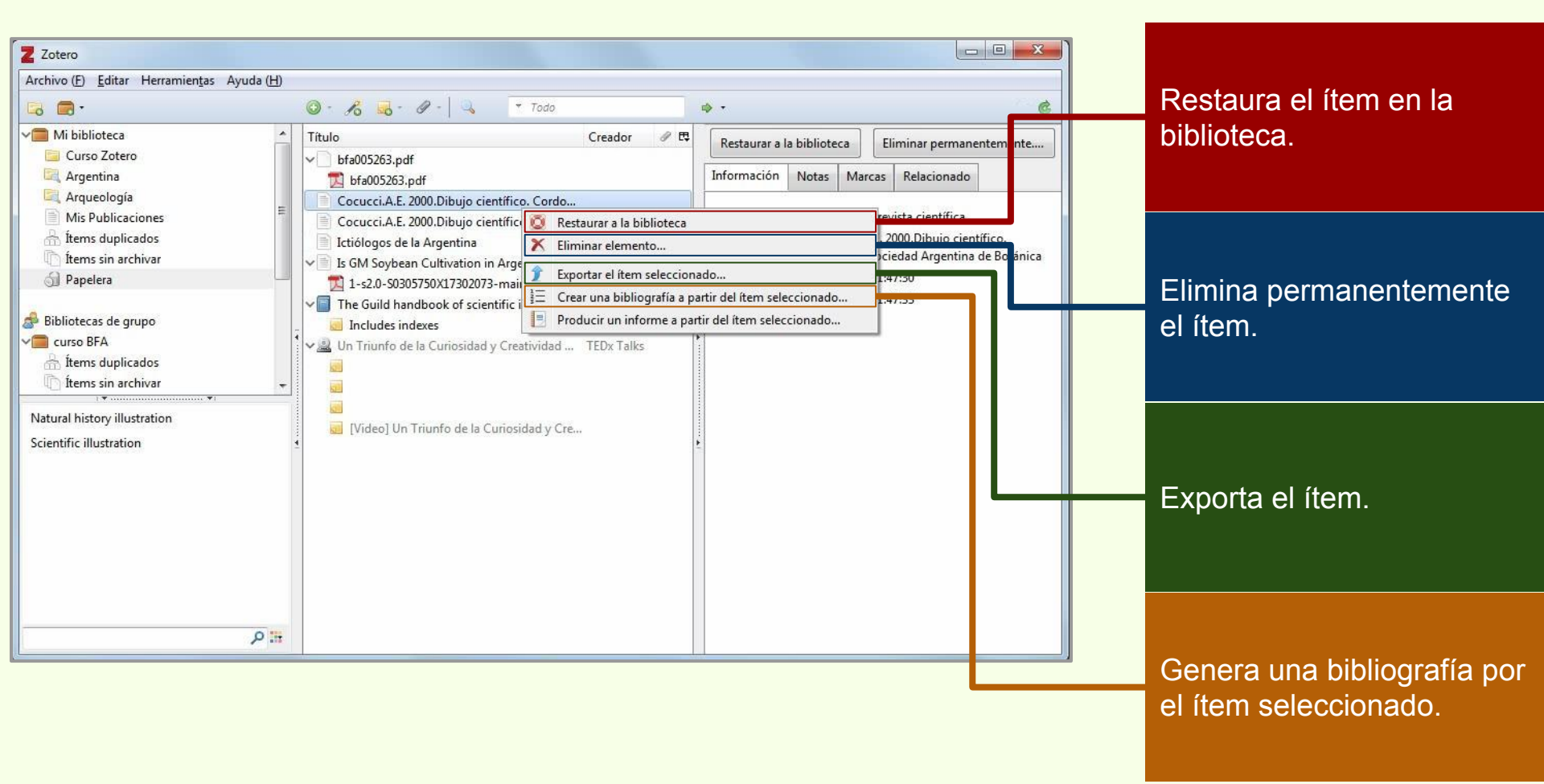

# **Mis publicaciones**

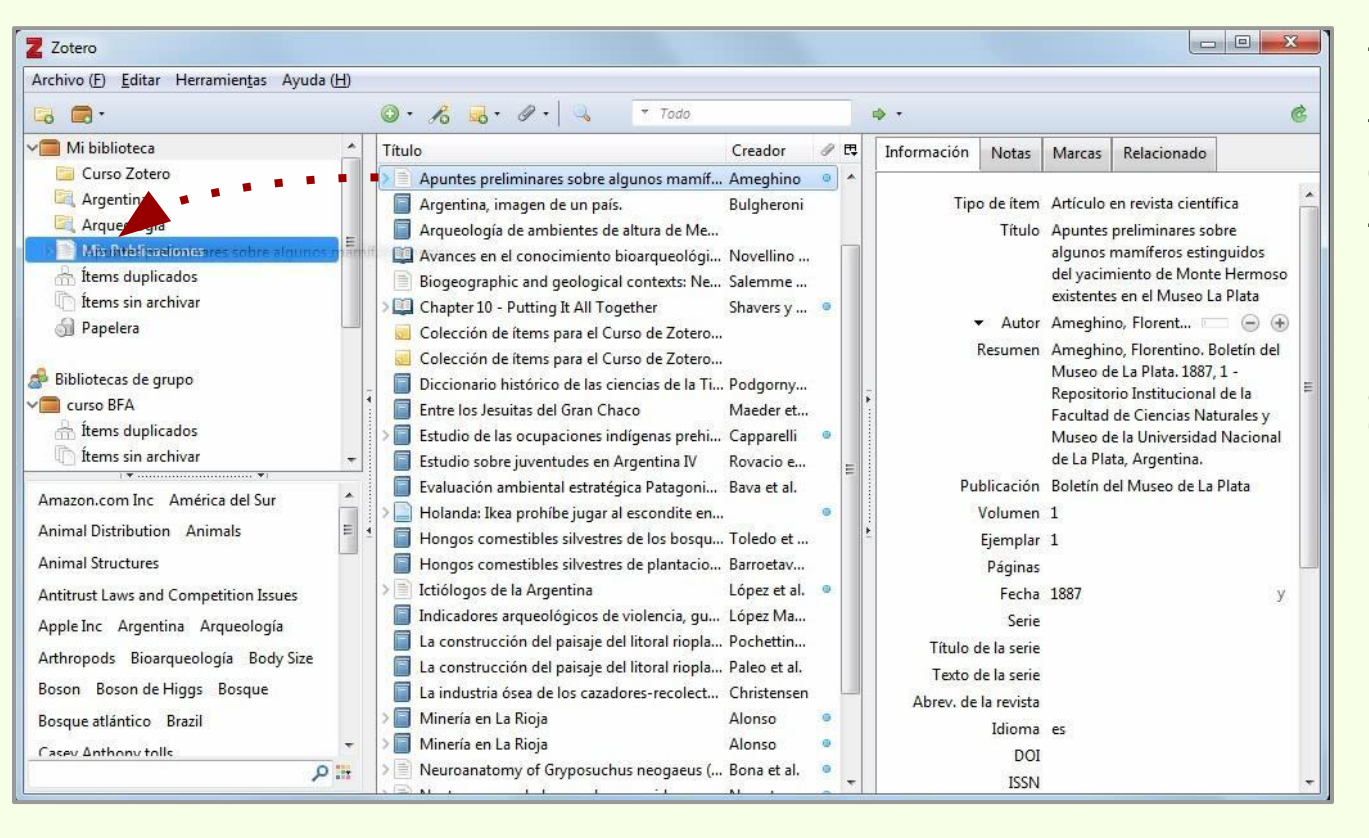

Zotero cuenta con la posibilidad de publicar trabajos de nuestra autoría en nuestro perfil en Zotero.org

Hay que crear un ítem con los datos del trabajo y arrastralo hasta la colección "Mis publicaciones"

# **Mis publicaciones**

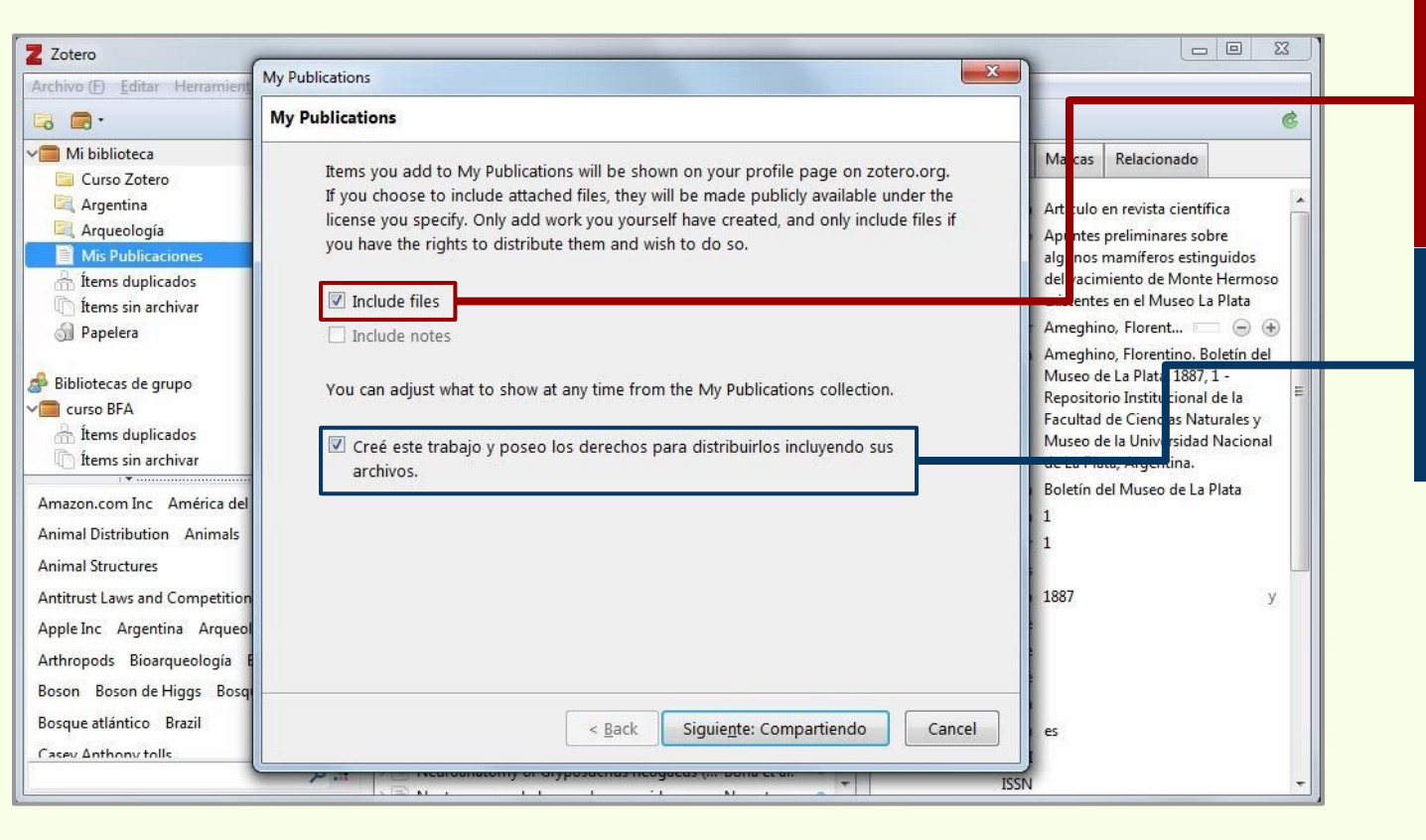

Si el ítem incluye adjuntos que deseamos estén disponibles en Zotero.org en acceso abierto.

Declaración que autoria y posesión de derechos de autor del trabajo.
# **Mis publicaciones**

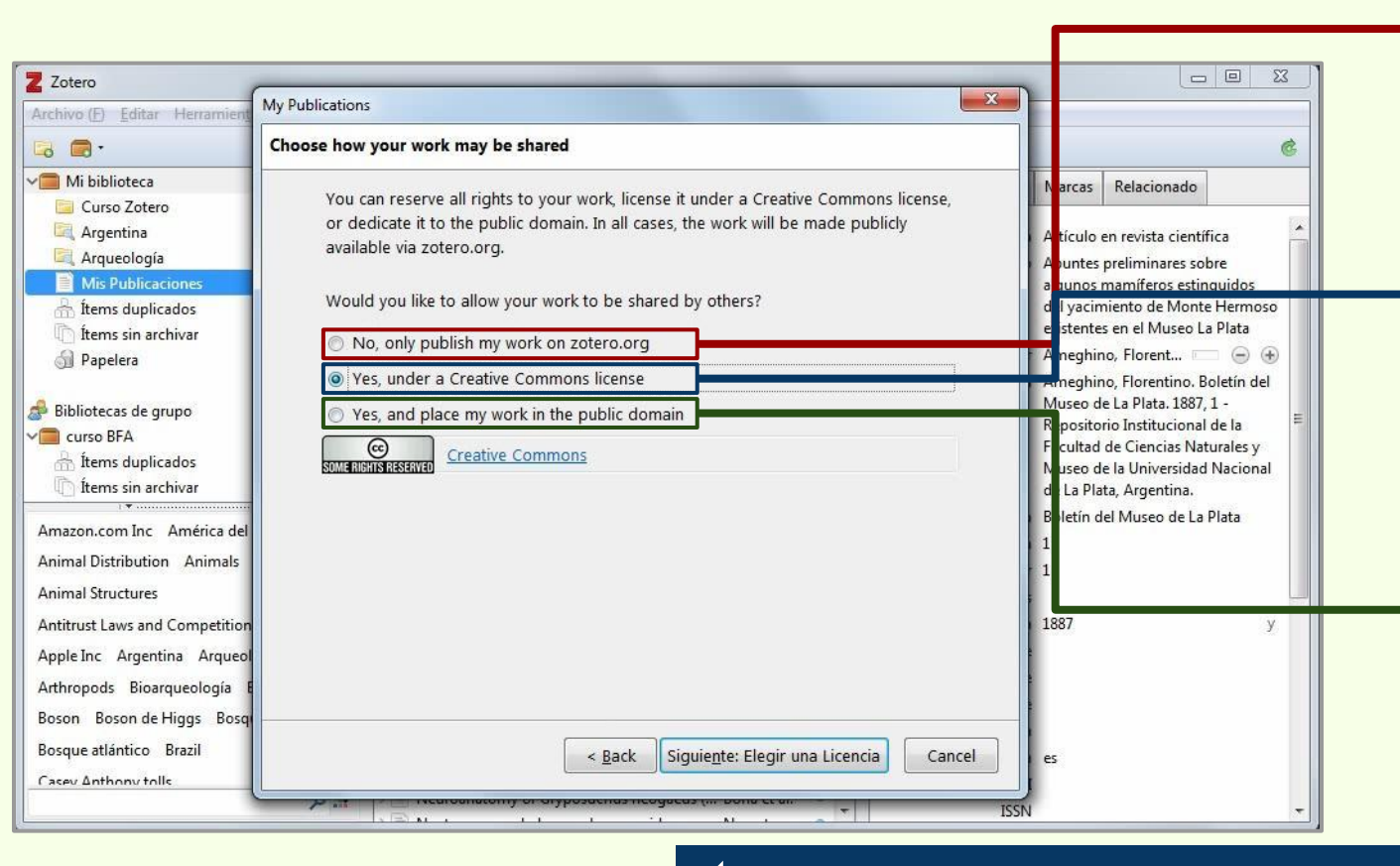

El adjunto estará subido pero otros usuarios no tienen acceso libre a él.

Se permite compartir el adjunto bajo las licencias Creative Commons (Recomendado).

Se permite el acceso abierto en el dominio público, cualquier persona puede hacer libre uso del adjunto de cualquier manera sin la autorización del autor.

Creative Commons | https://creativecommons.org/

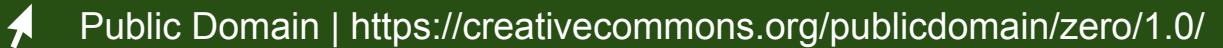

# **Mis publicaciones**

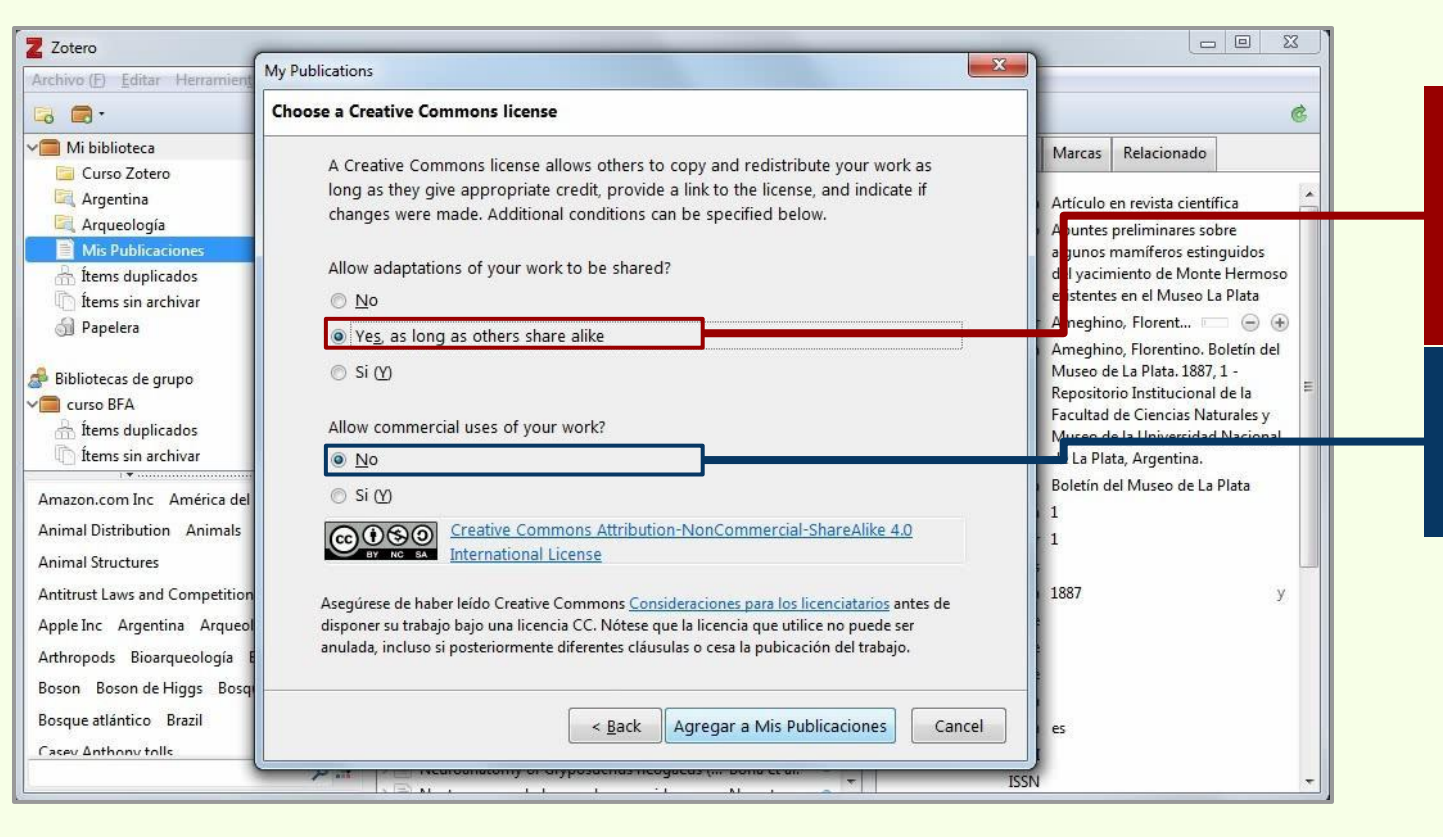

Otros usuarios pueden hacer uso del ajunto mientras lo compartan sin hacerle cambios.

No se permite uso comercial del adjunto.

# **Mis publicaciones**

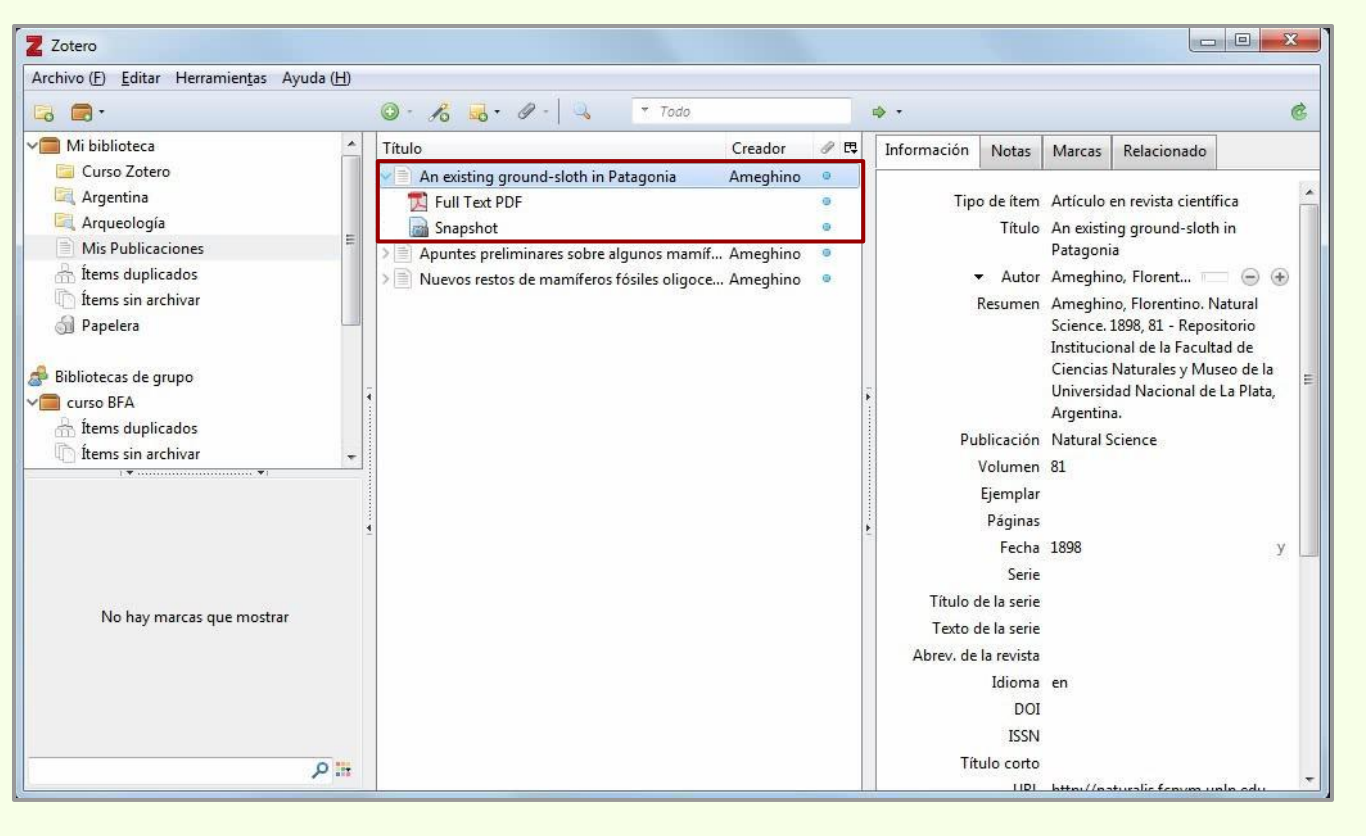

Ahora el ítem y el adjunto están disponibles en la colección "Mis publicaciones" y en el perfil web en Zotero.org

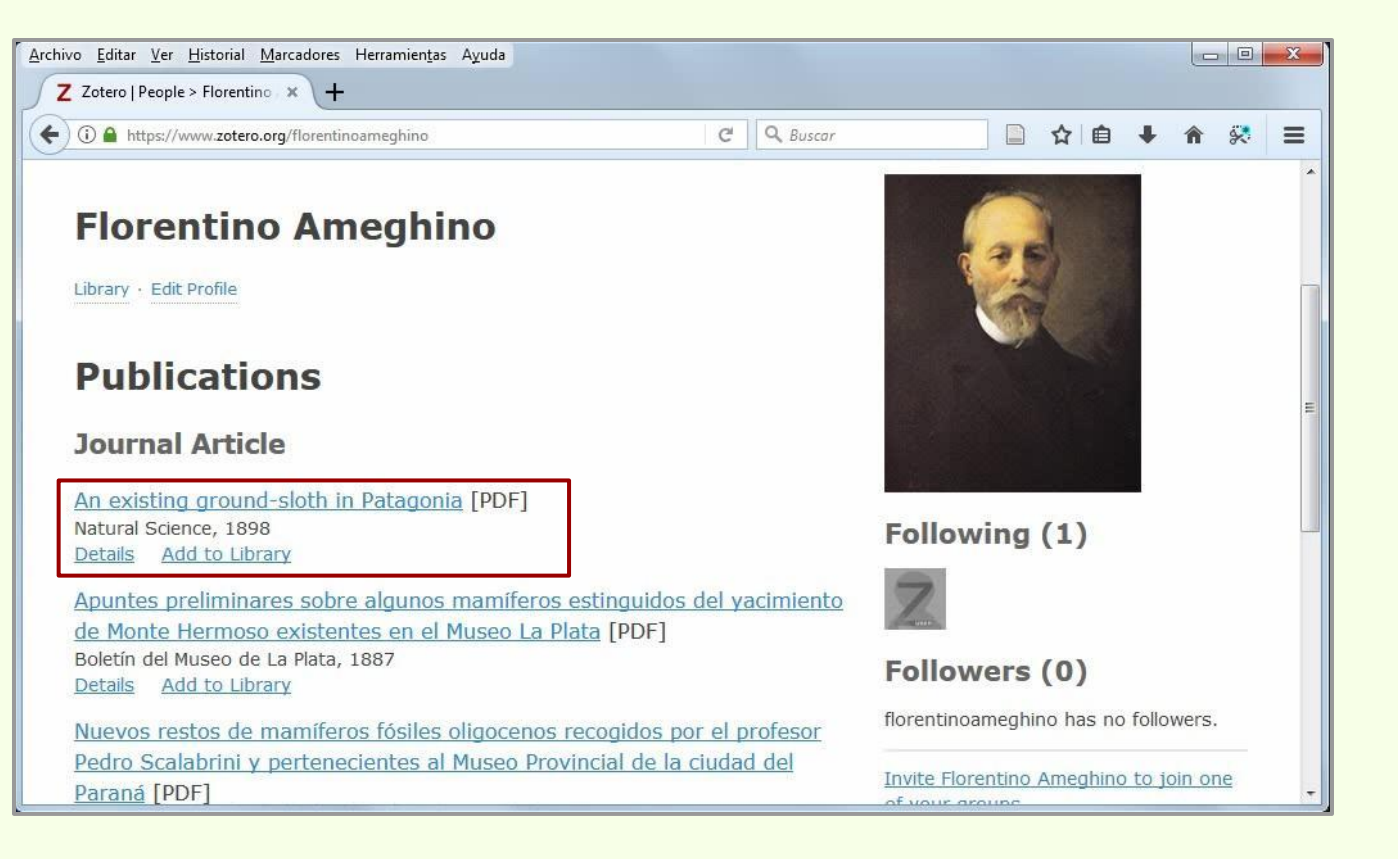

Las redes sociales académicas son muy populares entre los investigadores. La posibilidad de difundir sus producciones científicas es la principal motivación para subir sus trabajos.

Research Gate permite importar datos bibliográficos en diversos formatos.

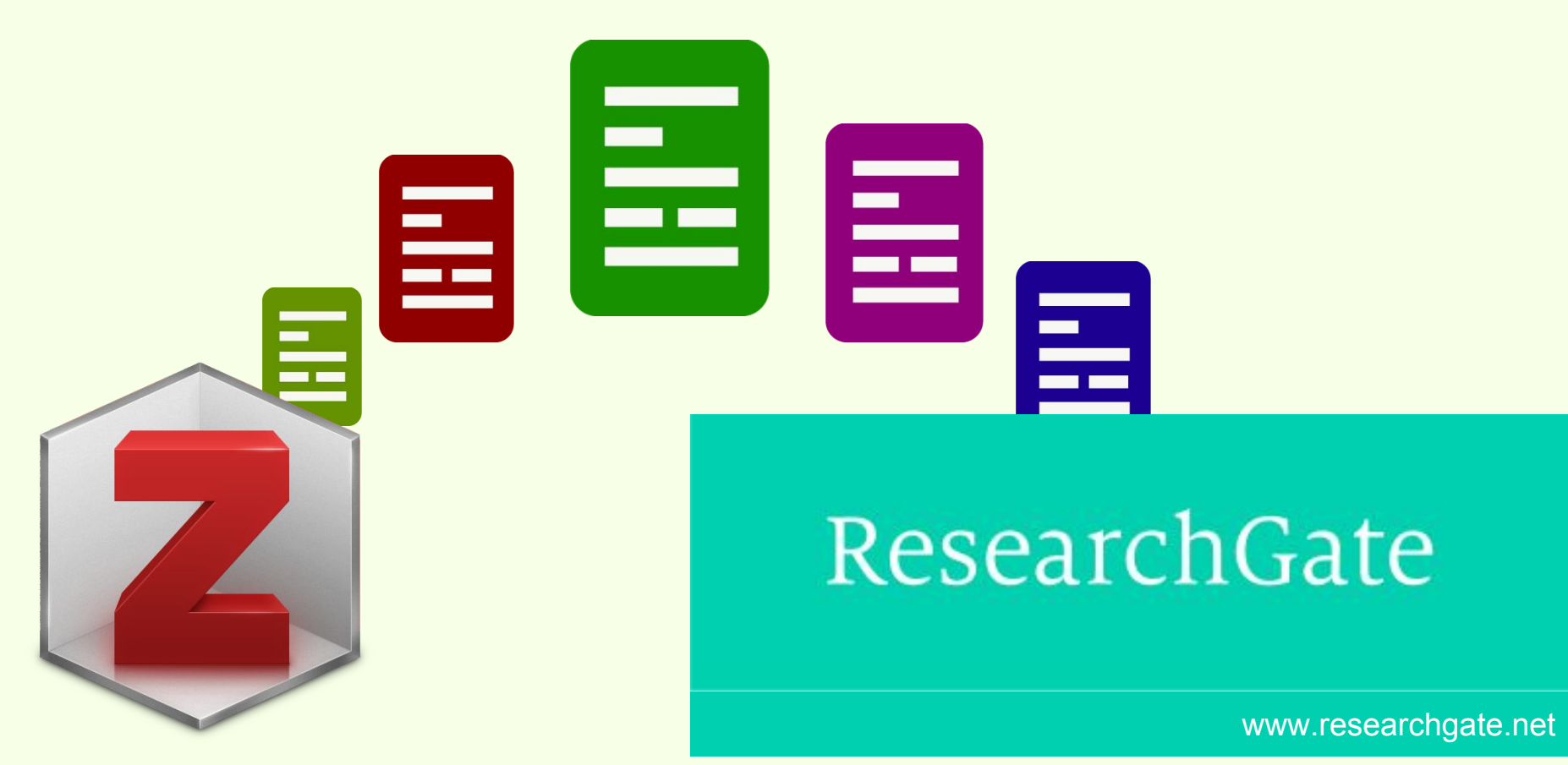

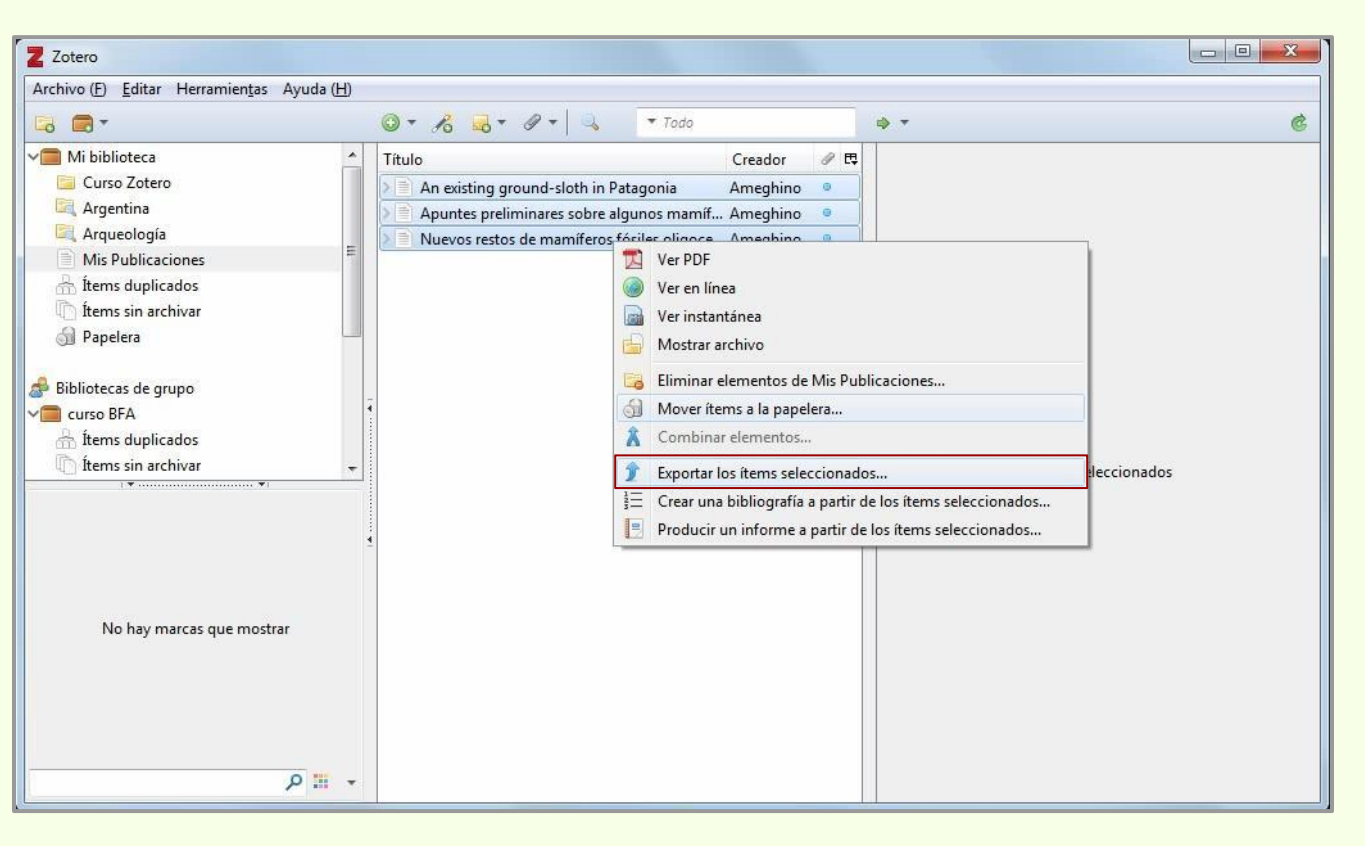

Se pueden importar ítems desde Zotero a Research Gate.

Se selecciona uno o varios ítems y se hace click en "Exportar los ítems seleccionados..."

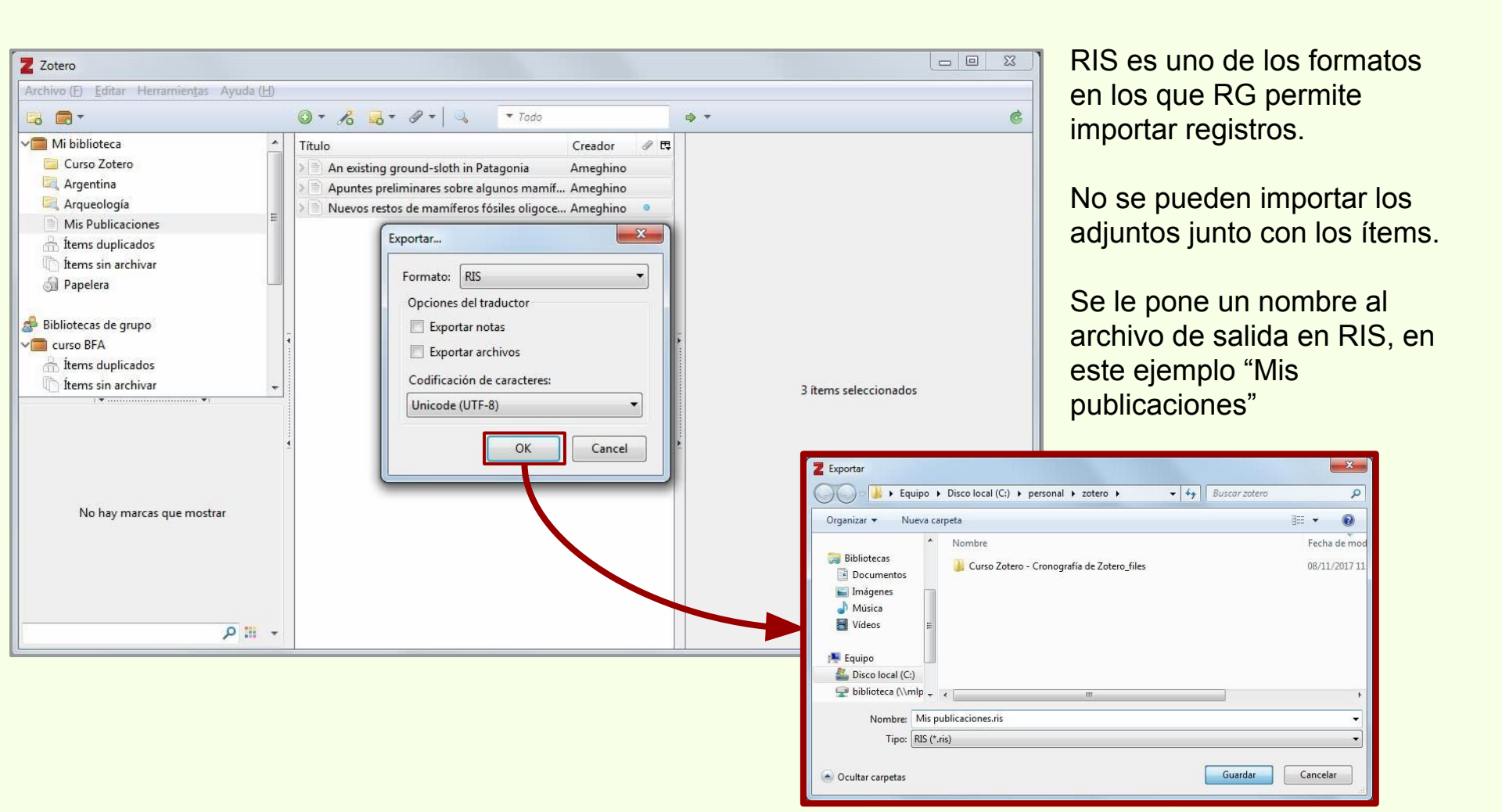

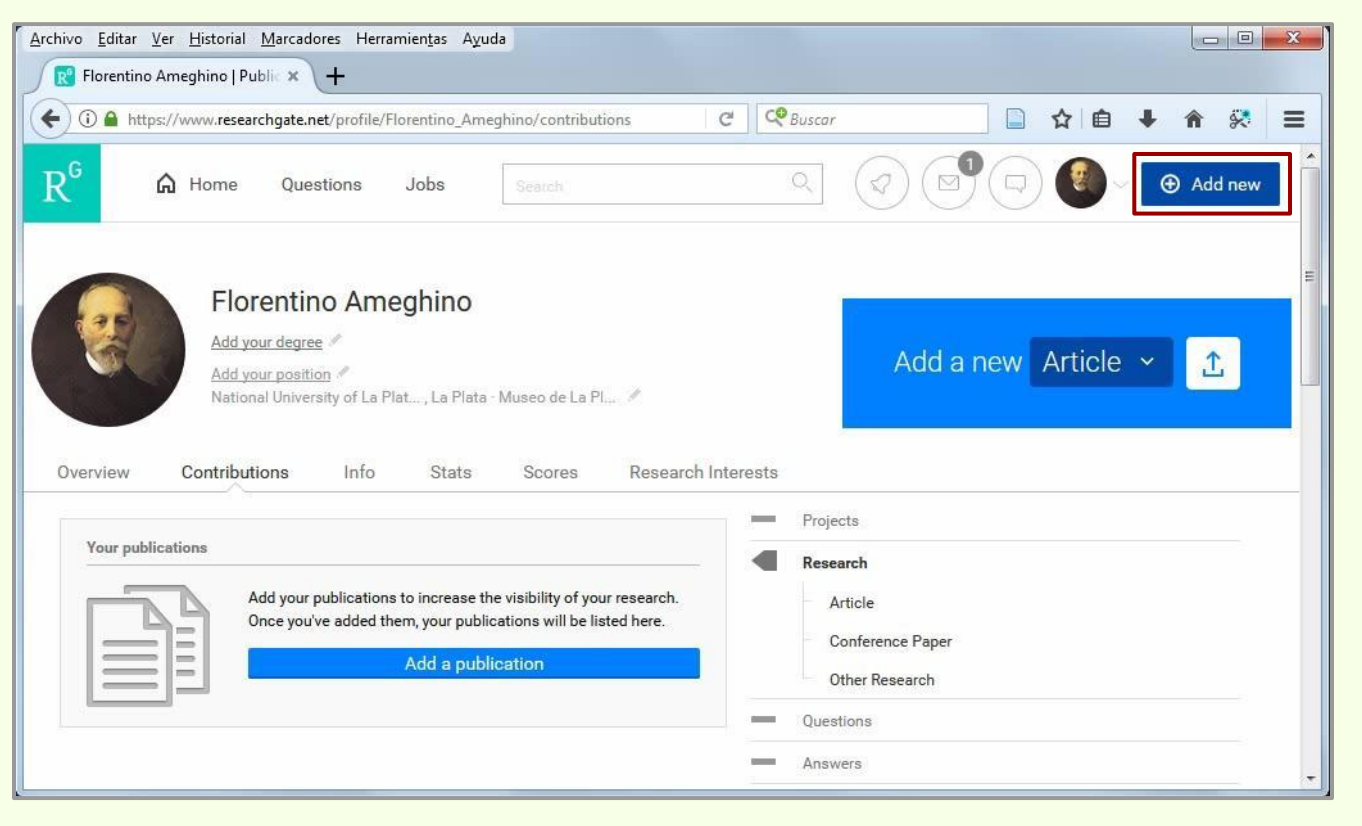

"Add new" permite añadir un nuevo documento al perfil en RG.

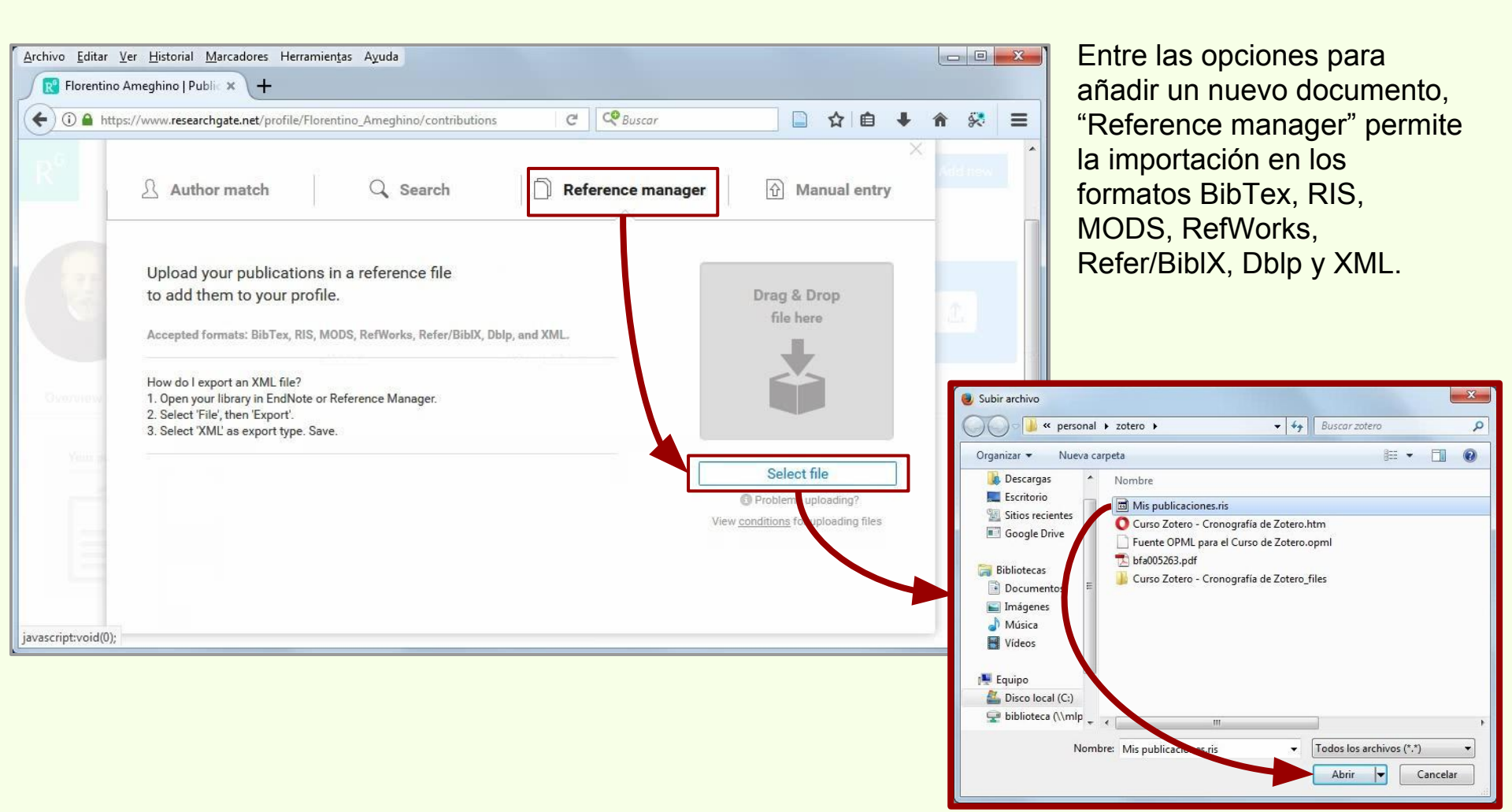

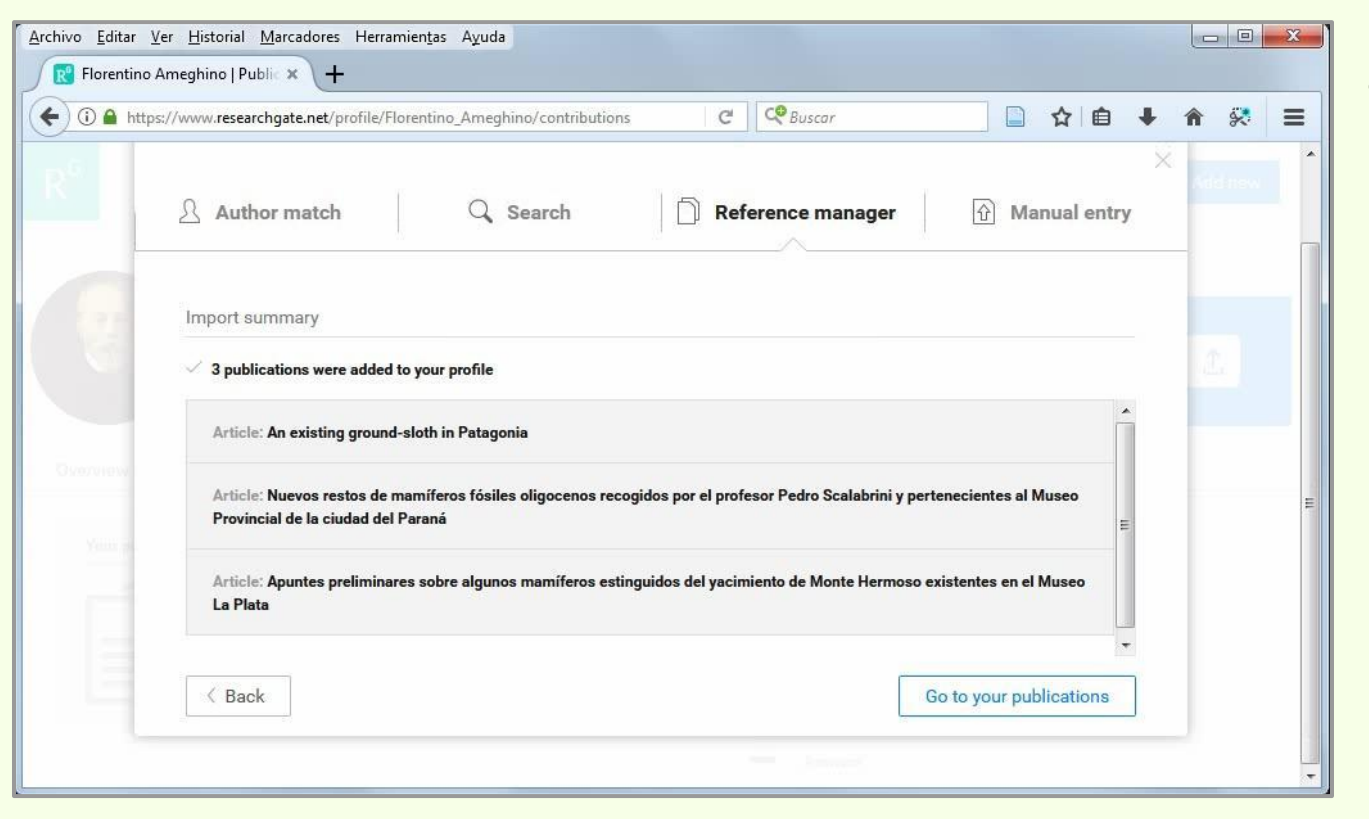

Los tres ítems han sido añadidos con éxito al perfil.

# Importar publicaciones a RG

| <u>Archivo E</u> ditar <u>V</u> er <u>H</u> istorial <u>M</u> arcadores Herramien <u>t</u> as Ayuda                            |                                                                                        |  |  |  |
|----------------------------------------------------------------------------------------------------|----------------------------------------------------------------------------------------|--|--|--|
| R Florentino Ameghino   Public 🗙 🕂                                                                                             |                                                                                        |  |  |  |
| (C) (C) A https://www.researchgate.net/profile/Florentino_Ameghino/contributions                                               | 🙁 🔍 Buscar 📄 🏠 🖨 🐇 🚔                                                                   |  |  |  |
| R <sup>G</sup> Home Questions Jobs Search                                                                                      | Q Q Q Q Q Add new                                                                      |  |  |  |
| Florentino Ameghino<br>Add your degree «<br>Add your position «<br>National University of La Plat, La Plata - Museo de La Pl « | E Add a new Article ✓                                                                  |  |  |  |
| Overview Contributions Info Stats Scores Research Int                                                                          | erests                                                                                 |  |  |  |
| Your research / Edit list Sorted by: Newest -                                                                                  | Projects                                                                               |  |  |  |
| Search by publication title or keyword An existing ground-sloth in Patagonia Article Jan 1898 - Natural Science                | Research • 3 Article • 3 Conference Paper Other Research                               |  |  |  |
|                                                                                                    |                                                                                        |  |  |  |
|                                                                                                    | Annues                                                                                 |  |  |  |
| Upload full-text Add to project Add resources V                                                                                | Followers · 11                                                                         |  |  |  |
| Apuntes preliminares sobre algunos mamíferos extinguidos del<br>yacimiento de Monte Hermoso<br>Article<br>Florentino Ameghino  | Florentino, is this you? Florentino Ameghino Noción de espacio y Noción de Dios No     |  |  |  |
| Upload full-text Add to project Add resources 🗸                                                                                | Florentino Ameghino<br>Obras completas y correspondencia científica de<br>Florentino A |  |  |  |

Los adjuntos, con el texto completo, deben subirse por separado.

# Aumento de almacenamiento web

#### **Servicios WebDav gratuitos**

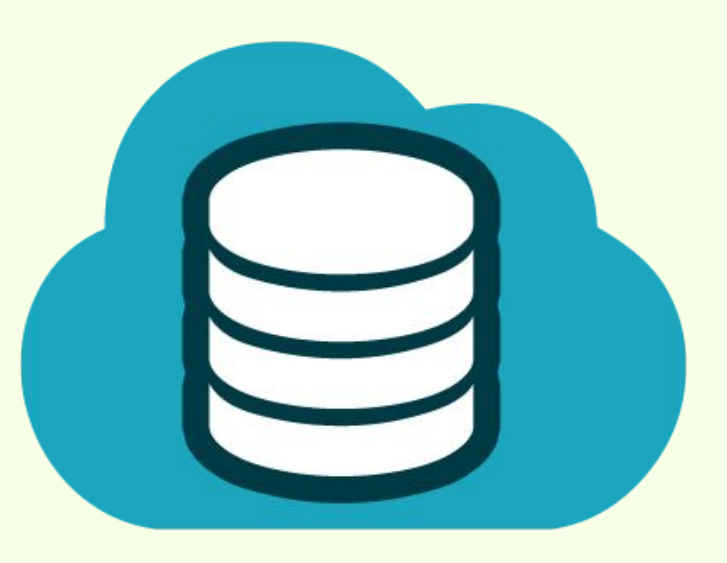

Zotero

WebDav "significa Autoría y Versionado basada en la Web, [...] permite a los usuarios editar y administrar colaborativamente archivos en servidores Web remotos."<sup>1</sup>

A los usuarios de Zotero les posibilita sincronizar y aumentar el tamaño del almacenamiento en línea de sus bibliografías.

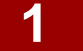

WebDav.org | http://www.webdav.org/

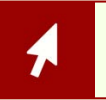

Servicios WebDav para Zotero | https://www.zotero.org/support/kb/webdav\_services

#### **Servicios WebDav gratuitos**

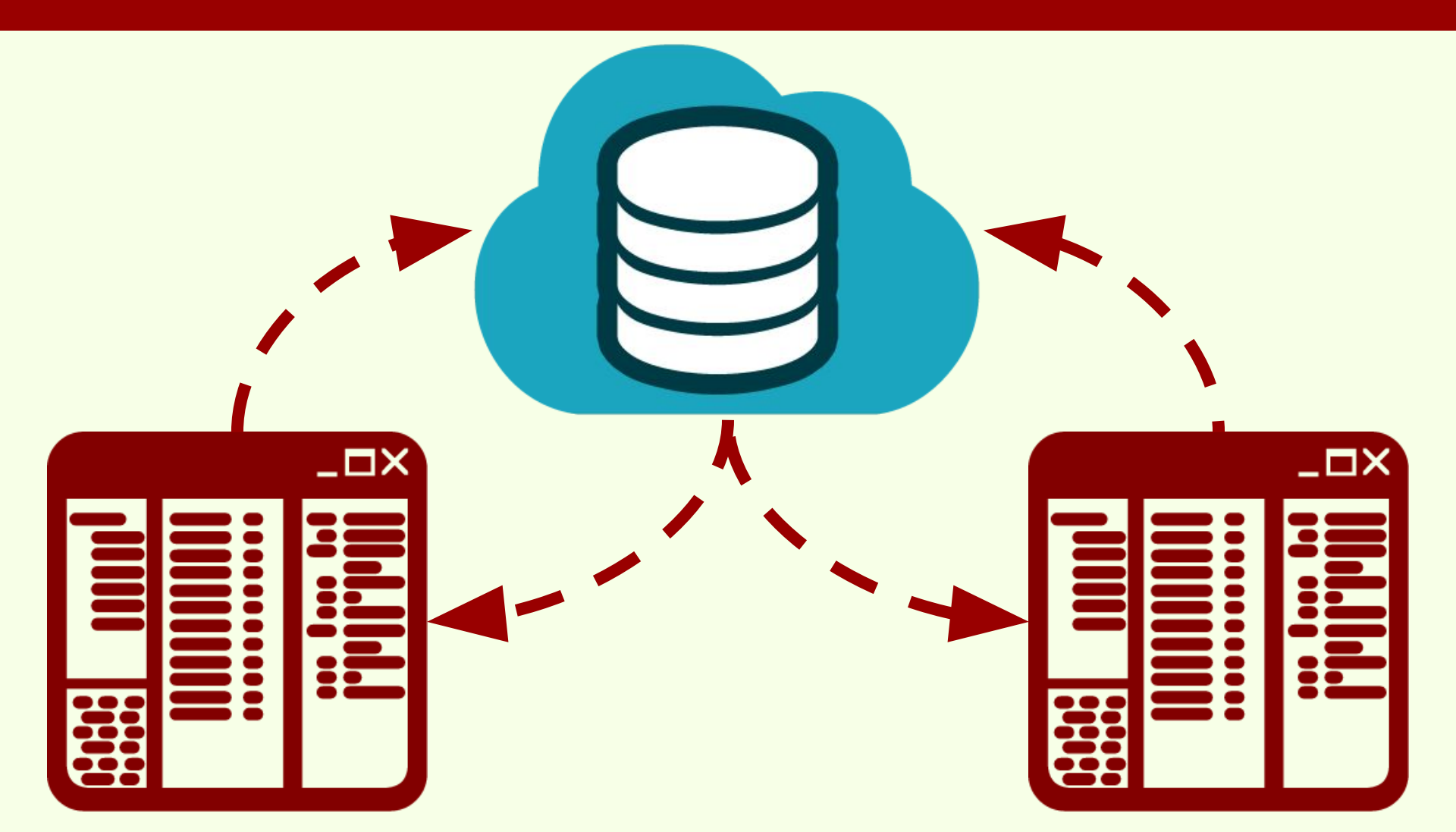

#### **Servicios WebDav gratuitos**

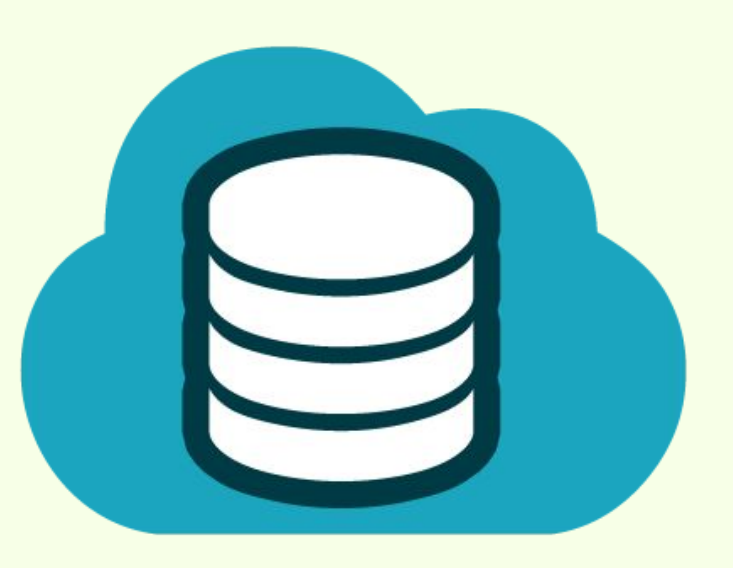

Permite sincronizar las distintas versiones de Zotero. No es posible administrar las bibliografías ni los adjuntos desde la Web de estos servicios.

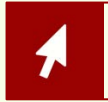

Servicios WebDav para Zotero | https://www.zotero.org/support/kb/webdav\_services

#### HiDrive | 5GB | Gratis | www.free-hidrive.com

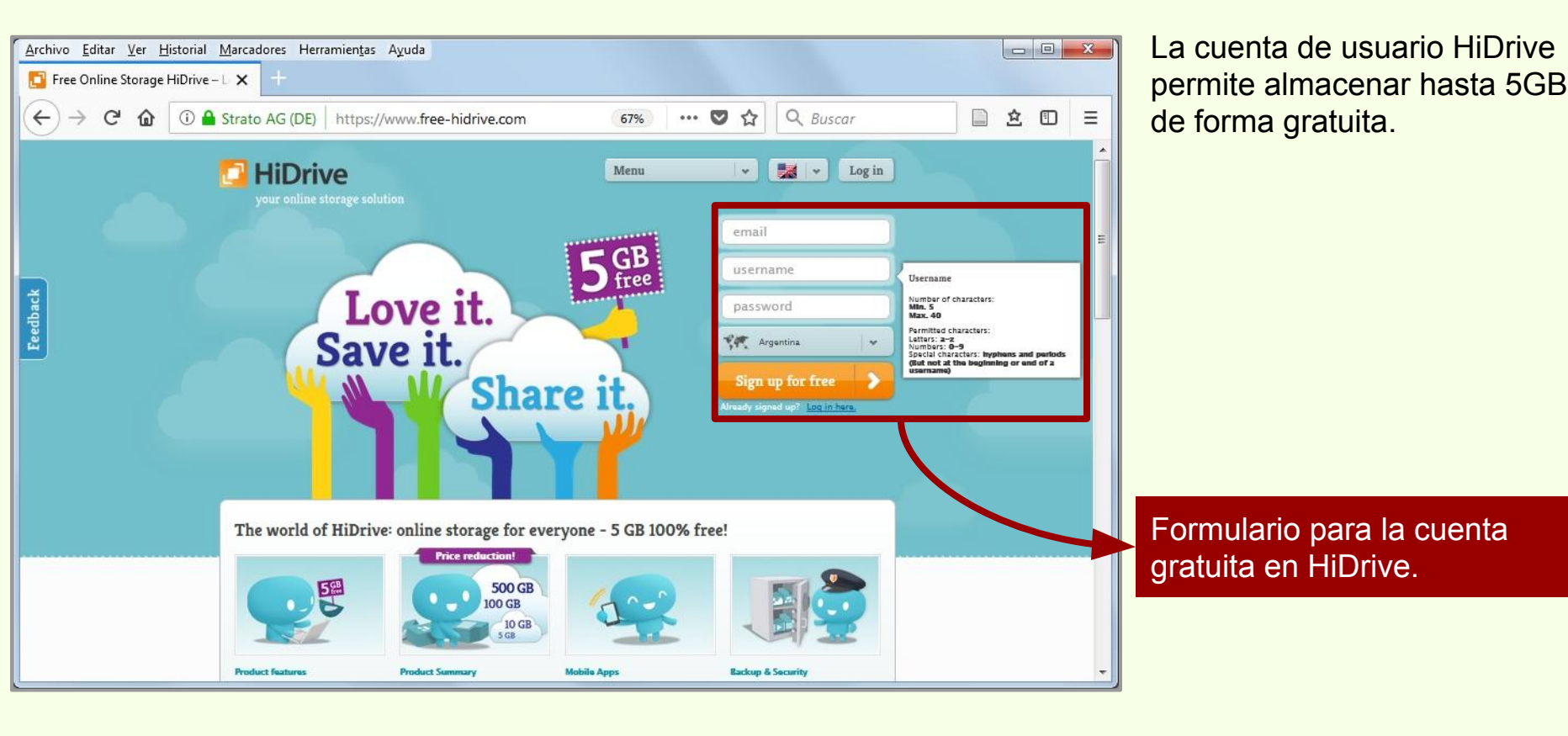

#### HiDrive | 5GB | Gratis | www.free-hidrive.com

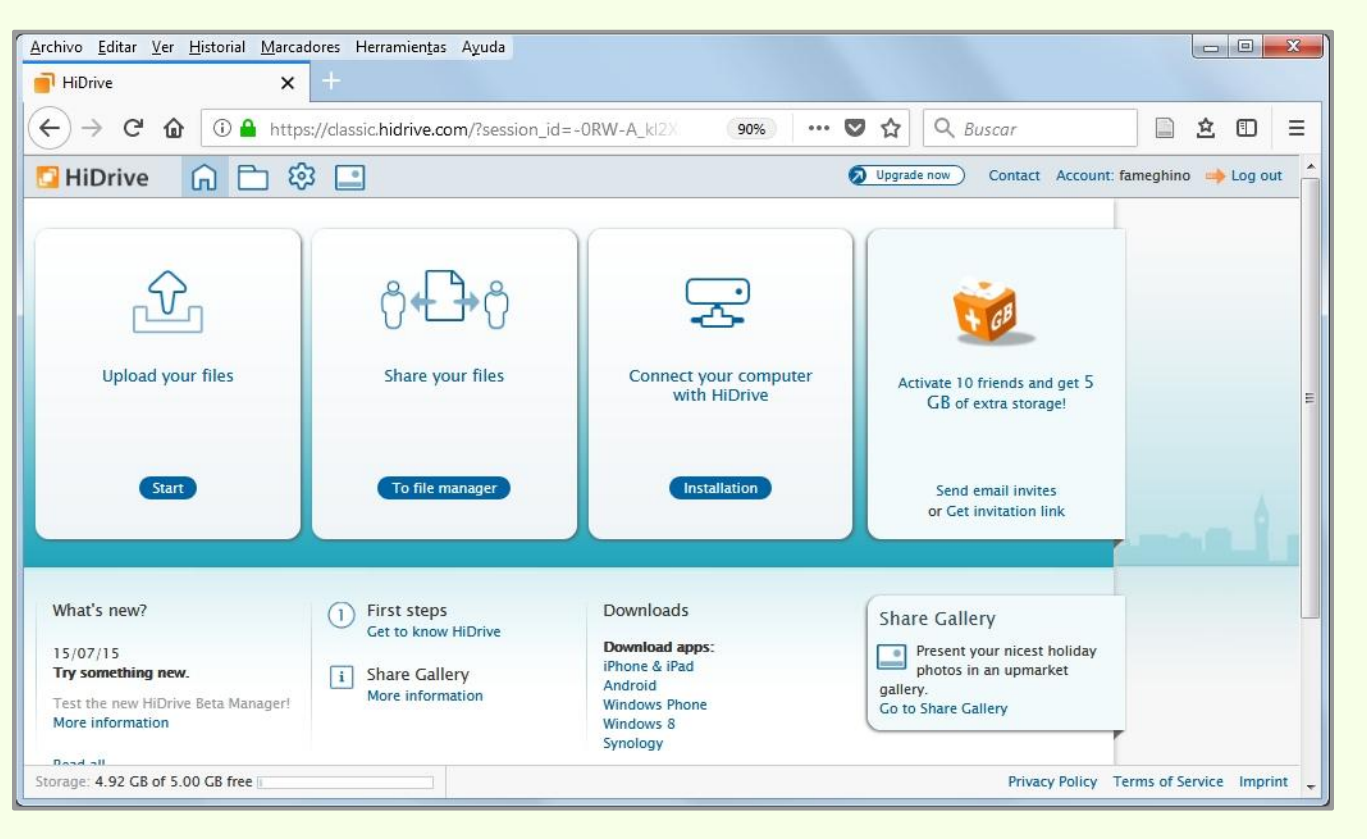

Página de administración de la cuenta gratuita en HiDrive.

#### HiDrive | Configuración de Zotero

| Z Zotero                                  |                                                                                                    | Para configurar Box, hay que   |
|-------------------------------------------|----------------------------------------------------------------------------------------------------|--------------------------------|
| Archivo (E) Editar Herramientas Ayuda (H) |                                                                                                    | ir a Editar -> Preferencias -> |
| Deshacer Ctrl+Z                           | ▼ 18 30 + 19 + 0, ▼ Todo + ▼ 6                                                                                       | Sinoronizor > Sinoronizooión   |
| Mi bibl Rehace <u>r</u> Ctrl+Shift+Z      | lo Creador Ø 🛱                                                                                                    |                                |
| Cortar Ctrl+X                             | A new schendylid centipede (Myriapoda: C Pereira                                                                     | de archivos                    |
| Arge <u>C</u> opiar Ctrl+C                | A new species of the genus Echinorhinus ( Bogan et al                                                                |                                |
| Copiar cita Ctrl+Shift+A                  | An existing grou                                                                                                    | x                              |
| Copiar bibliografía Ctrl+Shift+C          | Apuntes prelimi                                                                                                    |                                |
| <u>Pegar</u> Ctrl+V                       | Argentina, imag                                                                                                    |                                |
| Del Eliminar Del                          | Avances en el co                                                                                                    | En lugar da Zatara, como       |
| Seleccion <u>a</u> r todo Ctrl+A          | Biogeographic a Preferencias Reestablecer                                                                            | En lugar de Zolero, como       |
| Bibliotec Buscar Ctrl+F                   | Chapter 10 - Put                                                                                                    | forma de sincronización, se    |
| Curso E<br>Búsqueda avanzada              | Colección de íte                                                                                                    | eliae WebDAV                   |
| Ítem Preferencias                         | Colección de ite     Usuario: florentinoameghino     Desvincular cuenta                                              |                                |
|                                           | Entre los Jesuita Escoger bibliotecas                                                                                |                                |
| Amazon.com Inc América del St             | Estrategias en la                                                                                                    |                                |
| Animal Distribution Animals               | Estudio de las o                                                                                                    |                                |
| Animal Structures                         | Estudio sobre ju 🛛 Sincronizar el texto completo del contenido                                                       |                                |
| Antitrust Laws and Competition Issues     | Acerca de la sincronización                                                                                          |                                |
| Apple Inc Argentina Arqueología           | Holanda: Honges compet                                                                                               |                                |
| Arthropods Bioarqueología Body Size       | Hongos comest                                                                                                    |                                |
| Boson Boson de Higgs Bosque               | Ctiólogos de la                                                                                                    |                                |
| Bosque atlántico Brazil                   | Indicadores arqu Descargar archivos en el momento de sincronizar V                                                   |                                |
| Casey Anthony tolls                       | La construcción V Sincronizar los archivos en bibliotecas de grupo usando el armacenaje de Zotero                    |                                |
| <u>ب ۱۱۱ ج</u>                            | La construcción                                                                                                    |                                |
|                                           |                                                                                                    |                                |
|                                           | Mediante el uso de almacenamiento provisto por Zotero, acepta quedar obligado por su <u>términos y condiciones</u> , |                                |
|                                           |                                                                                                    |                                |
|                                           |                                                                                                    |                                |
|                                           |                                                                                                    |                                |

Cancel

Help

OK

#### HiDrive | Configuración de Zotero

| Preferencias                           | de Zotero                                                                        |                                                                              |                                                                    |                                                       |                                                            |                                 |
|----------------------------------------|----------------------------------------------------------------------------------|------------------------------------------------------------------------------|--------------------------------------------------------------------|-------------------------------------------------------|------------------------------------------------------------|---------------------------------|
| ~~~~~~~~~~~~~~~~~~~~~~~~~~~~~~~~~~~~~~ | B                                                                                | Q                                                                            |                                                                    |                                                       | X                                                          |                                 |
| General                                | Sincronizar                                                                      | Buscar                                                                       | Exportar                                                           | Citar                                                 | Avanzadas                                                  |                                 |
| referencias                            | Reestablecer                                                                     |                                                                              |                                                                    |                                                       |                                                            |                                 |
| Sincroniza                             | ndo <mark>da</mark> tos                                                          |                                                                              |                                                                    |                                                       |                                                            |                                 |
| Usuario: f                             | lorentinoame                                                                     | ghino Des                                                                    | vincular cuer                                                      | nta                                                   |                                                            |                                 |
|                                        | Escoger bib                                                                      | liotecas                                                                     |                                                                    | - 30                                                  |                                                            |                                 |
|                                        | Sincroniz                                                                        | ar automátic                                                                 | amente                                                             |                                                       |                                                            |                                 |
|                                        | Sincroniz                                                                        | ar el texto co                                                               | mpleto del co                                                      | ontenido                                              |                                                            |                                 |
| 4                                      | cerca de la si                                                                   | ncronización                                                                 | inpiero dei co                                                     | memo                                                  |                                                            |                                 |
| Usuari                                 | o: famegh                                                                        | ino                                                                          |                                                                    | ve.strato.co                                          | ni, users, ramegnino                                       | 7201010/                        |
|                                        |                                                                                  |                                                                              |                                                                    |                                                       |                                                            |                                 |
| Contrasen                              | Verificar                                                                        | r servidor                                                                   |                                                                    |                                                       |                                                            |                                 |
| De                                     | Verificar<br>scargar archiv                                                      | r servidor<br>'os en el ma                                                   | omento de sir                                                      | ncronizar                                             | •                                                          |                                 |
| De<br>Sincro                           | Verificat<br>scargar archiv<br>nizar los archi                                   | r servidor<br>′os en el mo<br>vos en biblio                                  | omento de sir<br>tecas de grup                                     | ocronizar<br>oo usando e                              | •<br>almacenaje de Zotero                                  |                                 |
| De<br>V Sincro<br>De                   | Verifica<br>scargar archiv<br>nizar los archi<br>scargar archiv                  | r servidor<br>/os en el ma<br>vos en biblia<br>/os en el ma                  | omento de sir<br>itecas de grup<br>omento de sir                   | ncronizar<br>po usando e<br>ncronizar                 | ▼<br>almacenaje de Zotero<br>▼                             |                                 |
| De<br>Sincro<br>De<br>Mediante el      | Verificai<br>scargar archiv<br>nizar los archi<br>scargar archiv<br>uso de almac | r servidor<br>'os en el mo<br>vos en biblio<br>'os en el mo<br>enamiento p   | omento de sir<br>itecas de grup<br>omento de sir<br>rovisto por Zo | ncronizar<br>po usando e<br>ncronizar<br>tero, acepta | •<br>I almacenaje de Zotero<br>•<br>quedar obligado por su | <u>términos y condiciones</u> , |
| De<br>Sincro<br>De<br>Mediante el      | Verificai<br>scargar archiv<br>nizar los archi<br>scargar archiv<br>uso de almac | r servidor<br>'os en el mo<br>ivos en biblio<br>'os en el mo<br>enamiento pi | omento de sir<br>tecas de grup<br>omento de sir<br>rovisto por Zo  | ncronizar<br>po usando e<br>ncronizar<br>tero, acepta | almacenaje de Zotero<br>duedar obligado por su             | <u>términos y condiciones</u> , |
| De<br>Sincro<br>De<br>Mediante el      | Verificai<br>scargar archiv<br>nizar los archi<br>scargar archiv<br>uso de almac | r servidor<br>ros en el ma<br>vos en biblio<br>ros en el ma<br>enamiento p   | omento de sir<br>itecas de grup<br>omento de sir<br>rovisto por Zo | ocronizar<br>po usando e<br>ocronizar<br>tero, acepta | •<br>I almacenaje de Zotero<br>•<br>quedar obligado por su | <u>términos y condiciones</u> , |
| De<br>Sincro<br>De<br>Mediante el      | Verificai<br>scargar archiv<br>nizar los archi<br>scargar archiv<br>uso de almac | r servidor<br>ros en el mo<br>vos en biblio<br>ros en el mo<br>enamiento p   | omento de sir<br>itecas de grup<br>omento de sir<br>rovisto por Zo | ncronizar<br>po usando e<br>ncronizar<br>tero, acepta | almacenaje de Zotero                                       | <u>términos y condiciones</u> , |

# IMPORTANTE

Al sincronizar los archivos adjuntos de los ítems con WebDAV, estos quedan disponibles solamente desde la/s version/es de escritorio de Zotero pero no desde Zotero.org

Tampoco quedan disponibles desde el servicio WebDAV que se utilice.

| Preferencias de Zotero                                                                                                    |                                                                                                    |
|----------------------------------------------------------------------------------------------------|----------------------------------------------------------------------------------------------------|
| Image: Constraint of the second second se | El servicio para Zotero en HiDrive es:<br>webdav.hidrive.strato.com/users/ <nombre_de_usuario>/<br/>zotero</nombre_de_usuario>                          |
| Usuario: florentinoameghino Desvincular cuenta Escoger bibliotecas  Sincronizar automáticamente Sincronizar el texto completo del contenido                                                                                                    | Al seleccionar el protocolo HTTPS de la lista y que la carpeta por defecto es /zotero/ simplemente se escribe en este casillero:                        |
| Acerca de la sincronización<br>Sincronización de archivos<br>Sincronizar los archivos adjuntos en Mi biblioteca usando WebDAV •<br>URL: https • :// webdav.hidrive.strato.com/users/fameghino /zotero/                                                                                                    | webdav.hidrive.strato.com/users/ <nombre_de_usuario><br/>En el caso de la Biblioteca.<br/>webdav.hidrive.strato.com/users/fameghino</nombre_de_usuario> |
| Osuano:       Tarnegrinto         Contraseña:       ••••••••••••••••••••••••••••••••••••                                                                                                    | Nombre de usuario y contraseña                                                                                                    |
| Descargar archivos en el momento de sincronizar   Mediante el uso de almacenamiento provisto por Zotero, acepta quedar obligado por su <u>términos y condiciones</u> ,                                                                                                    | Antes de sincronizar hay que verificar los datos con el servidor de HiDrive                                                                             |
| OK Cancel <u>H</u> elp                                                                                                    |                                                                                                    |

| Preferencias de Zotero                                                                                                    |                                                                              |
|----------------------------------------------------------------------------------------------------|------------------------------------------------------------------------------|
| General Sincronizar Buscar Exportar Citar Avanzadas                                                                                                    | Debido a que no existe el directorio "zotero" hay que hacer click en "Crear" |
| Sincronizando datos                                                                                                    |                                                                              |
| Usuario: florentinoameghino Desvincular cuenta                                                                                                    | No encuentro el directorio                                                   |
| Escoger bibliotecas                                                                                                    | No existe https://webdav.hidrive.strato.com/users/fameghino/zotero/          |
| Acerca de la sincronización                                                                                                    |                                                                              |
| Sincronización de archivos       Image: Sincronizar los archivos adjuntos en Mi biblioteca usando    Image: WebDAV                                                                                       | Crear Cancel                                                                 |
| URL: https v:// webdav.hidrive.strato.com/users/fameghipo /zotero/<br>Usuario: fameghino                                                                                                    |                                                                              |
| Contraseña:                                                                                                    |                                                                              |
| Verificar servidor                                                                                                    | Verificada la configuración del servidor                                     |
| Descargar archivos en el monento de sincronizar           Image: Sincronizar los archivos en bibliotecas de grupo usando el almacenaje de Zotero         Descargar archivos en el momento de sincronizar | Ajustado correctamente el fichero de sincronización.                         |
| Mediante el uso de almacenamiento provisto por Zotero, acepta quedar obligado por su <u>términos y condiciones</u> ,                                                                                     | ОК                                                                           |
| OK Cancel <u>H</u> elp                                                                                                    |                                                                              |

| Preferencias de | e Zotero                                   | -091             |                          |                        |                                     |
|-----------------|--------------------------------------------|------------------|--------------------------|------------------------|-------------------------------------|
| General Sir     | ncronizar Buscar                           | Exportar         | Citar                    | Avanzadas              |                                     |
| Preferencias Re | establecer                                 |                  |                          |                        |                                     |
| Sincronizand    | o datos                                    |                  |                          |                        |                                     |
| Usuario: flor   | rentinoameghino 🛛 D                        | esvincular cuen  | ta                       |                        |                                     |
| E               | Escoger bibliotecas                        |                  |                          |                        |                                     |
| V               | ] Sincronizar automát                      | icamente         |                          |                        |                                     |
|                 | Sincronizar el texto o                     | ompleto del co   | ntenido                  |                        |                                     |
| Sincronizació   | erca de la sincronizació<br>in de archivos | <u>n</u>         |                          |                        |                                     |
| Sincroniz       | zar los archivos adjunt                    | os en Mi bibliot | eca <mark>u</mark> sando | WebDAV 🔻               |                                     |
| URL:            | https 🔻 ://                                | webday.hidriv    | /e.strato.co             | m/users/fameohin       | o /zotero/                          |
| Usuario:        | fameghino                                  |                  |                          | ini, aseis, tarriegini | ,2000,0                             |
| Contraseña:     |                                            |                  |                          |                        |                                     |
|                 | Verificar servidor                         |                  |                          |                        |                                     |
|                 |                                            |                  |                          |                        |                                     |
| Sincroniz       | argar archivos en bibl                     | iotecas de arup  | cronizar<br>o usando e   | almacenaie de Zo       | tero                                |
| Desca           | argar archivos en el n                     | nomento de sin   | cronizar                 | •                      |                                     |
| Mediante el us  | so de almacenamiento                       | provisto por Zot | tero, acepta             | a quedar obligado p    | or su <u>términos y condiciones</u> |
|                 |                                            |                  |                          |                        |                                     |
|                 |                                            |                  |                          |                        |                                     |
|                 |                                            |                  |                          | ОК                     |                                     |

| Archivo Editar Ver Historial Marcadore     | es Herramien <u>t</u> as A <u>y</u> uda    |                                                                                                    |                             | Una vez sincronizado Zotero                                       |
|--------------------------------------------|--------------------------------------------|----------------------------------------------------------------------------------------------------|-----------------------------|-------------------------------------------------------------------|
| 📑 HiDrive 🗙 -                              |                                            |                                                                                                    |                             | con la cuenta WebDAV de                                           |
| ← → C 1 1 1 https://                       | classic.hidrive.com/?session_id=T4Vwp9FU0C | (90%) 🛛 🏠 🔍 Buscar                                                                                                    |                             | HiDrive, se crea la carpeta                                       |
| 🖸 HiDrive 🔓 🛅 🕸                            | <b>•</b>                                   | Upgrade now Contact According to the contact According to the contac | ount: fameghino 🛛 🔶 Log out | para la Biblioteca de Zotero y                                    |
| Manage 👻 🏦 Upload files 🛛 Vie              | w 🗸 Share 🖌                                |                                                                                                    |                             | se sincronizan los archivos v                                     |
| Strato HiDrive Dublic Users Duff fameghino | .hidrive zotero                            |                                                                                                    |                             | los ítems de todas las colecciones.                               |
|                                            |                                            |                                                                                                    |                             | No es posible editar ni los ítems<br>ni los adjuntos desde WebDAV |
|                                            |                                            |                                                                                                    |                             |                                                                   |
| Storage: 5.00 GB of 5.00 GB free           |                                            | Privacy Poli                                                                                                    | cy Terms of Service Imprint |                                                                   |
|                                            |                                            |                                                                                                    |                             |                                                                   |

# Bibliografía

Agarwal, A. (2015, octubre 28). How to Create RSS Feeds for Google Search Results. Recuperado 10 de octubre de 2017, a partir de https://www.labnol.org/internet/rss-feeds-for-google-searches/19944/

Bennett, F., & Karcher, S. (2014). RTF/ODF-Scan for Zotero. Recuperado 4 de junio de 2014, a partir de

http://zotero-odf-scan.github.io/zotero-odf-scan/

Biblioteca General. Universidad de Puerto Rico. (2011). Zotero: Guía básica. Universidad de Puerto Rico.

Biblioteca Universitaria. Universidad de Las Palmas de Gran Canaria. (s. f.). Guía básica de Zotero. Universidad de Las Palmas de Gran

Canaria. Recuperado a partir de https://biblioteca.ulpgc.es/files/repositorio\_de\_docum152/guias/recursos-e/guia\_zotero.pdf

Bibliotecas Universidad de Salamanca. (2014a). Mendeley. Recuperado 5 de junio de 2014, a partir de

http://bibliotecas.usal.es/?q=mendeley

Bibliotecas Universidad de Salamanca. (2014b). Zotero. Recuperado 5 de junio de 2014, a partir de http://bibliotecas.usal.es/zotero

Bowman, M., & Library. Portland State University. (2014). Manage Citations with Zotero, Mendeley and EndNote. Recuperado 5 de junio

de 2014, a partir de http://guides.library.pdx.edu/content.php?pid=348602&sid=2851872

Cornell University Library. (2013). Zotero Syncing & Storage. Recuperado 5 de junio de 2014, a partir de

http://guides.library.cornell.edu/content.php?pid=410267&sid=3355058

Google. (s. f.-a). API Console Help. Recuperado 10 de marzo de 2018, a partir de

https://support.google.com/googleapi/?hl=en#topic=7013279

# Bibliografía

Google. (s. f.-b). Cómo crear un motor de búsqueda - Ayuda de Búsqueda personalizada de Google. Recuperado 10 de marzo de 2018,

- a partir de https://support.google.com/customsearch/answer/4513882?hl=es&ref\_topic=4513742
- Harvard Library. (2014). Zotero. Recuperado 4 de junio de 2014, a partir de http://www.hks.harvard.edu/library/zotero/

Importing from ProCite to Zotero Standalone. (2012). Recuperado 4 de junio de 2014, a partir de

https://forums.zotero.org/discussion/17941/importing-from-procite-to-zotero-standalone/

Mendeley. (2014a). Getting Started with Mendeley Desktop. Recuperado 5 de junio de 2014, a partir de

http://resources.mendeley.com/Mendeley\_Desktop/introduction/

Mendeley. (2014b). Getting Started with Mendeley Web. Recuperado 5 de junio de 2014, a partir de

http://resources.mendeley.com/Mendeley\_Web/introduction/

Miguel, S. (s. f.). Acerca de Zotero. Recuperado a partir de http://www.bfa.fcnym.unlp.edu.ar/bfa/servicios/zotero/acerca\_de\_zotero.pdf

MIT Libraries. (s. f.). Zotero at MIT. Recuperado 4 de junio de 2014, a partir de http://libguides.mit.edu/zotero

Northwestern University Library. (2014). How to back up your Zotero library. Recuperado 4 de junio de 2014, a partir de

http://libguides.northwestern.edu/content.php?pid=68444&sid=676064

Princeton University Library. (2014). Zotero with Dropbox. Recuperado 5 de junio de 2014, a partir de

http://libguides.princeton.edu/content.php?pid=3536&sid=3799004

# Bibliografía

Rodríguez Otero, M. C. (s. f.). Guía de uso de Mendaley. Recuperado a partir de

http://biblioteca.ucm.es/data/cont/docs/397-2013-12-12-guiadeusodemendeley2.pdf

University Library. Georgia State University. (2014). About Zotero. Recuperado 4 de junio de 2014, a partir de

http://research.library.gsu.edu/zotero

What is the difference between URI, URL and URN? (s. f.). Recuperado 17 de marzo de 2018, a partir de

https://stackoverflow.com/questions/4913343/what-is-the-difference-between-uri-url-and-urn

Zotero.org. (2013). Zotero Documentation. Recuperado 4 de junio de 2014, a partir de https://www.zotero.org/support/start

Zotero.org. (2014). The Zotero Data Directory. Recuperado 5 de junio de 2014, a partir de https://www.zotero.org/support/zotero\_data

# Licencia

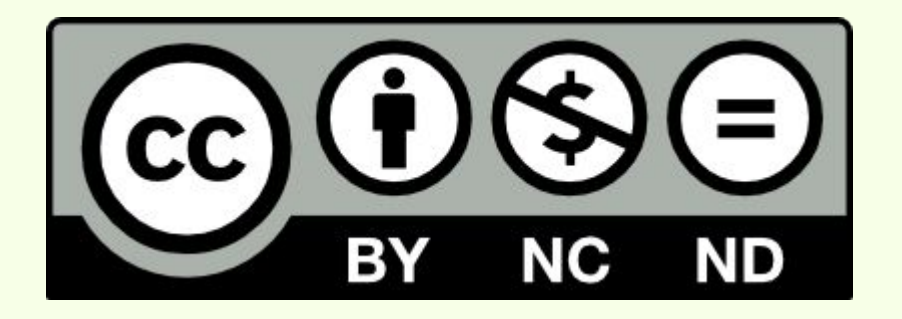

#### Licencia Creative Commons para este trabajo:

Reconocimiento NoComercial SinObraDerivada http://creativecommons.org/licenses/by-nc-nd/4.0/deed.es